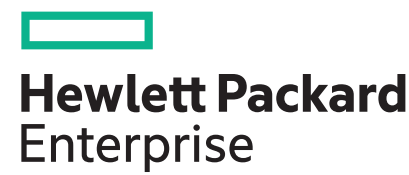

# HPE iLO 5 2.55 ユーザーガイド

## 摘要

このガイドは、HPE iLO 5 ファームウェアを使用したサポートされる HPE ProLiant サーバーおよび HPE Synergy コンピュートモジュールの構成、アップデート、および操作に関する情報を提供します。本書 は、iLO 5 が含まれている Hewlett Packard Enterprise サーバーの構成と使用に関係するシステム管理者、 Hewlett Packard Enterprise の担当者、および Hewlett Packard Enterprise 認定チャネルパートナーを対象 としています。

## ご注意

本書の内容は、将来予告なしに変更されることがあります。Hewlett Packard Enterprise 製品およびサー ビスに対する保証については、当該製品およびサービスの保証規定書に記載されています。本書のいかな る内容も、新たな保証を追加するものではありません。本書の内容につきましては万全を期しております が、本書中の技術的あるいは校正上の誤り、脱落に対して、責任を負いかねますのでご了承ください。

本書で取り扱っているコンピューターソフトウェアは秘密情報であり、その保有、使用、または複製に は、Hewlett Packard Enterprise から使用許諾を得る必要があります。 FAR 12.211 および 12.212 に従っ て、商業用コンピューターソフトウェア、コンピューターソフトウェアドキュメンテーション、および商 業用製品の技術データ(Commercial Computer Software, Computer Software Documentation, and Technical Data for Commercial Items)は、ベンダー標準の商業用使用許諾のもとで、米国政府に使用許 諾が付与されます。

他社の Web サイトへのリンクは、Hewlett Packard Enterprise の Web サイトの外に移動します。 Hewlett Packard Enterprise は、Hewlett Packard Enterprise の Web サイト以外の情報を管理する権限を持たず、 また責任を負いません。

### 商標

Microsoft<sup>®</sup>および Windows<sup>®</sup>は、米国および/またはその他の国における Microsoft Corporation の登録商標 または商標です。

Java<sup>®</sup>および Oracle<sup>®</sup>は、Oracle および/またはその関連会社の登録商標です。

Google<sup>™</sup>は、Google Inc.の商標です。

Google Chrome<sup>™</sup>は、Google Inc.の商標です。

Linux<sup>®</sup>は、Linus Torvaldsの米国およびその他の国における登録商標です。

Red Hat<sup>®</sup>は、米国およびその他の国における Red Hat, Inc.の商標または登録商標です。

VMware<sup>®</sup>は、VMware, Inc.の米国および各国での登録商標または商標です。

Intel<sup>®</sup>、インテル、およびインテル<sup>®</sup>Xeon<sup>®</sup>はインテルコーポレーションまたはその子会社のアメリカ合衆 国およびその他の国における商標または登録商標です。

SDはSD-3Cの米国およびその他の国における商標または登録商標です。

すべてのサードパーティのマークは、それぞれの所有者に帰属します。

| 部品番 <del>号</del>              | 出版日付       | 版数 | 変更のサマリー                                                                                                    |
|-------------------------------|------------|----|----------------------------------------------------------------------------------------------------|
| 30-<br>DFF5B33E-004-<br>ja-JP | 10 月       | 1  | <ul> <li>仮想フォルダーのサポート(HTML5 IRC)</li> <li>20KB までのサイズの SSL 証明書のインポートをサポート</li> <li>システム IAK と プラットフォーム証明書</li> <li>Intel E810 2CQDA2 100G NIC 用の PCIE 分岐スロットの<br/>サポート</li> </ul>                                                                                                    |
| 30-<br>DFF5B33E-003<br>a      | 2021 年 9 月 | 2  | ・ タレスキーマネージャーのアップデート<br>・ 16 KB までのサイズの SSL 証明書をサポート                                                                                                    |
| 30-<br>DFF5B33E-003           | 2021 年 5 月 | 1  | Synergy ホットフィックスのアップデート                                                                                                    |
| 30-<br>DFF5B33E-002-<br>ja-JP | 2021 年 4 月 | 1  | <ul> <li>内蔵 iPXE アプリケーションの起動のサポート</li> <li>POST 中に AHS ログに <u>UEFI シリアルデバッグメッセージを保存する</u>ためのサポート。</li> <li>サイズが最大 7 KB の<u>ディレクトリサーバー CA 証明書</u>のサポート。</li> <li><u>ディレクトリサーバーの CA 証明書</u>の機能を削除します。</li> <li>メモリの詳細ペインに表示される<u>メモリモジュールのシリアル番号</u>。</li> <li>ダウンロード可能な<u>仮想シリアルポートログ</u>。</li> <li>AMD サーバーでのパワーレギュレーターのサポート。</li> <li>iLO を使用して、サポートされている GPU のファームウェアをアップデートするためのサポート。</li> <li>液冷式モジュールのサポート。</li> <li>ネットワーク全体でサーバーを一意に識別するサーバー D機能。</li> <li>802.1X アクセス制御ネットワークへのオンボーディングのための EAP-TLS ベースの認証。</li> </ul> |

## 改訂履歴

表は続く

| 部品         | 品番号        | 出版日付       | 版数 | 変更のサマリー                                                                        |
|------------|------------|------------|----|--------------------------------------------------------------------------------|
| 30-<br>DFF | -5B33E-001 | 2021 年 3 月 | 1  | ・ Apollo シャーシおよびサポートされている Edgeline サー<br>バーの <u>シャーシ情報</u> ページのアップデート。         |
|            |            |            |    | <ul> <li>サポートされている Edgeline サーバーの<u>温度とファン情</u><br/>報。</li> </ul>              |
|            |            |            |    | ・ サポートされている Edgeline サーバーで次の <u>ファーム</u><br><u>ウェアタイプ</u> をアップデートするためのサポート:    |
|            |            |            |    | シャーシ抽象化データ、シャーシコントローラーファーム<br>ウェア、シャーシ CPLD、およびシャーシネットワークス<br>イッチ A/B ファームウェア。 |

表は続く

| 部品番号                | 出版日付       | 版数 | 変更のサマリー                                                                                                    |
|---------------------|------------|----|----------------------------------------------------------------------------------------------------|
| 30-<br>DFF5B33E-001 | 2021 年 3 月 | 1  | ・ Apollo シャーシおよびサポートされている Edgeline サー<br>バーの <u>シャーシ情報</u> ページのアップデート。                                                                                  |
|                     |            |    | ・ サポートされている Edgeline サーバーの <u>温度</u> と <u>ファン情</u><br><u>報</u> 。                                                                                        |
|                     |            |    | ・ サポートされている Edgeline サーバーで次の <u>ファーム</u><br><u>ウェアタイプ</u> をアップデートするためのサポート:                                                                             |
|                     |            |    | シャーシ抽象化データ、シャーシコントローラーファーム<br>ウェア、シャーシ CPLD、およびシャーシネットワークス<br>イッチ A/B ファームウェア。                                                                          |
| 880740-198          | 2020 年 9 月 | 1  | <ul> <li>One-button セキュア消去機能は iLO Web インターフェ<br/>イスから利用可能です。</li> </ul>                                                                                 |
|                     |            |    | <ul> <li>ユーザーアカウントロールは、定義済みの権限セットを提供するか、またはカスタムセットを定義することもできます。</li> </ul>                                                                              |
|                     |            |    | ・ 新しい <u>HTML5 リモートコンソールモード</u> : スタンドアロ<br>ンモードと新しいウィンドウモード。                                                                                           |
|                     |            |    | ・ <u>ストレージ情報</u> ページのデザインが変更されました。                                                                                                    |
|                     |            |    | <ul> <li>NVMe ドライブの電源をオンまたはオフにする 仮想電源<br/>ボタン。</li> </ul>                                                                                               |
|                     |            |    | ・ 構成可能な最小ファン速度                                                                                                    |
|                     |            |    | ・ NVMe 直接接続ストレージ用の <u>ドライブインジケーター</u><br><u>LED のサポート</u> 。                                                                                             |
|                     |            |    | • <u>温度構成設定</u> の表示および構成。                                                                                                    |
|                     |            |    | <ul> <li>構成可能なインレット周囲センサーの事前警告しきい値</li> <li>アラート</li> </ul>                                                                                             |
|                     |            |    | <ul> <li>Platform Level Data Model (PLDM) ファームウェアパッ<br/>ケージのサポート</li> </ul>                                                                             |
|                     |            |    | ・ <u>RDE 対応</u> デバイスの読み取りのサポート。                                                                                                    |
|                     |            |    | <ul> <li>新しい<u>ライフサイクル管理</u>ナビゲーションツリーメニュー。このメニューには、Always On Intelligent<br/>Provisioning、One-button セキュア消去、および iLO のバックアップとリストア機能が含まれています。</li> </ul> |
|                     |            |    | ・ <u>iLO ネットワーク有効化モジュール</u> に関する情報。                                                                                                    |
|                     |            |    | ・ <u>iLO 機能で使用されるポート</u> のリストが追加されました。                                                                                                    |
|                     |            |    | ・ <u>IPMI <b>アラート</b></u> が追加されました。                                                                                                    |

| iLO                       |    |
|---------------------------|----|
| iLO 機能                    | 20 |
| iLO Web インターフェイス          |    |
| ROM ベースの構成ユーティリティ         |    |
| iLO モバイルアプリケーション          |    |
| iLO RESTful API           |    |
| RESTful インターフェイスツール       |    |
| iLO スクリプティングとコマンドライン      |    |
| iLO Amplifier Pack        |    |
| HPE InfoSight for Servers |    |

| iLO のセットアップ                        | 24 |
|------------------------------------|----|
| iLO をセットアップするための準備                 |    |
| iLO ネットワーク接続オプション                  | 24 |
| 共有ネットワークポート構成による NIC チーミング         | 25 |
| iLO IP アドレスの取得                     |    |
| iLO アクセスセキュリティ                     | 27 |
| iLO 構成ツール                          | 27 |
| その他の iLO 構成ツール                     |    |
| 初期セットアップ手順                         |    |
| iLO ネットワークに接続する                    | 29 |
| iLO の iLO 5 構成ユーティリティを使用したセットアップ   | 29 |
| 静的 IP アドレスの構成(iLO 5 構成ユーティリティ)     | 29 |
| iLO5構成ユーティリティを使用したローカルユーザーアカウントの管理 |    |
| Web インターフェイスによる iLO のセットアップ        | 32 |
| iLO に初めてログインする方法                   | 33 |
| iLO のデフォルトの DNS 名とユーザーアカウント        | 33 |
| iLO ドライバーのサポート                     | 33 |
| iLO ドライバーのインストール                   | 34 |
|                                    |    |

| iLO | 情報およびログの表示   | 43 |
|-----|--------------|----|
|     | iLO の概要情報の表示 | 43 |
|     | サーバーの詳細      | 43 |

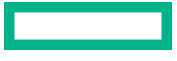

| iLO の詳細図                                  | 44 |
|-------------------------------------------|----|
| ステータスの詳細                                  | 45 |
| セキュリティダッシュボードの使用                          | 47 |
| セキュリティダッシュボード詳細                           | 48 |
| リスク詳細                                     |    |
| セキュリティリスク状態の原因                            | 50 |
| iLO セッションの管理                              | 51 |
| セッションリスト詳細                                | 51 |
| iLO イベントログ                                | 52 |
| イベントログの表示                                 | 52 |
| CSV ファイルへのイベントログの保存                       | 54 |
| イベントログのクリア                                | 54 |
| インテグレーテッドマネジメントログ                         | 55 |
| IML イベントタイプの例                             | 55 |
| IML の表示                                   | 55 |
| IML エントリーの修正済みへの変更                        | 58 |
| IML にメンテナンスノートを追加する                       | 58 |
| CSV ファイルへの IML の保存                        | 59 |
| IML のクリア                                  | 59 |
| セキュリティログ                                  | 59 |
| セキュリティログの表示                               | 59 |
| CSV ファイルへのセキュリティログの保存                     | 61 |
| セキュリティロクのクリア                              | 62 |
| Active Health System                      | 62 |
| Active Health System のテータ収集               | 62 |
| Active Health System ロク                   | 63 |
| Active Health System ロクのタワンロート方法          |    |
| 日付範囲を指定した Active Health System ロクのタワンロート  |    |
| Active Health System ロク全体のタワンロート          |    |
| CURL を使用した Active Health System ロクのタワンロート |    |
| Active Health System ログ(ILUKEST)のタワンロート   |    |
| Active Health System ロクの月去                |    |
|                                           |    |

| iLO とシステム診断の使用                                        | 70 |
|-------------------------------------------------------|----|
| iLO セルフテスト結果の表示                                       |    |
| iLO セルフテストの詳細                                         |    |
| iLO セルフテストの種類                                         | 70 |
| iLO の再起動(リセット)                                        | 71 |
| iLO の再起動(リセット)方法                                      | 71 |
| Web インターフェイスを使用した iLO プロセッサーの再起動(リセット)                |    |
| iLO の iLO 5 構成ユーティリティを使用した再起動(リセット)                   | 72 |
| サーバーの UID ボタンによる正常な iLO の再起動の実行                       |    |
| サーバーの UID ボタンによるハードウェア iLO の再起動の実行                    | 73 |
| アプライアンスのイメージの再構築                                      | 73 |
| システム診断                                                | 74 |
| NMI の生成                                               | 74 |
| システムセーフモードでの起動                                        | 75 |
| インテリジェント診断モードで起動                                      | 75 |
| 工場デフォルト設定のリストア                                        | 76 |
| システムデフォルト設定のリストア                                      | 77 |
| POST 中の UEFI シリアルデバッグメッセージの Active Health System ログへの | 保  |
| 存                                                     | 78 |
|                                                       |    |

全般的なシステム情報の表示......79

| ヘルスサマリー情報の表示         | 79 |
|----------------------|----|
| 冗長ステータス              | 79 |
| サブシステムおよびデバイスのステータス  | 79 |
| サブシステムおよびデバイスステータスの値 | 80 |
| プロセッサー情報の表示          | 80 |
| プロセッサーの詳細            | 80 |
| メモリ情報の表示             | 81 |
| アドバンストメモリプロテクションの詳細  | 81 |
| メモリの概要               | 83 |
| 物理メモリ詳細              |    |
| メモリ詳細ペイン(物理メモリ)      | 85 |
| ネットワーク情報の表示          | 86 |
| 物理ネットワークアダプター        | 87 |
| 論理ネットワークアダプター        | 89 |
| デバイスインベントリの表示        | 89 |
| デバイスインベントリの詳細        | 90 |
| スロットの詳細ペイン           |    |
| デバイスステータスの値          | 92 |
| MCTP 検出の構成           | 92 |
| MCTP 工場出荷時リセットの開始    | 93 |
| ストレージ情報の表示           | 93 |
| サポート対象のストレージコンポーネント  | 94 |
| サポートされるストレージ製品       | 95 |
| ストレージ詳細              | 95 |
| ステータスの値と定義           |    |
| ドライブの電源の管理           |    |

## オフラインでのファームウェアアップデート......100 iLO ファームウェアとソフトウェアの管理......100 インストール済みファームウェア情報の表示......101 ファームウェアタイプ......102 フラッシュファームウェア機能を使用した iLO またはサーバーのファームウェアのアップ iLO ファームウェアイメージファイルの入手......105 サポートされるサーバーファームウェアイメージファイルの入手......106 ファームウェアアップデートを有効にするための要件......107 サポートされるファームウェアタイプ.....107 日次のファームウェアフラッシュ制限......108 HPE ソフトウェアの詳細......109 実行中のソフトウェアの詳細......109 インストールされたソフトウェアの詳細......110 メンテナンスウィンドウ......110 メンテナンスウィンドウの追加......110 メンテナンスウィンドウの編集.......111 メンテナンスウィンドウの削除......111 すべてのメンテナンスウィンドウを削除......112

メンテナンスウィンドウの表示......112

| iLO レポジトリからコンポーネントをインストールする | 114 |
|-----------------------------|-----|
| iLO レポジトリからのコンポーネントの削除      | 116 |
| iLO レポジトリからすべてのコンポーネントを削除する | 116 |
| iLO レポジトリの概要とコンポーネントの詳細の表示  |     |
| インストールセット                   |     |
| インストールセットのインストール            |     |
| インストールセットを削除する              | 119 |
| すべてのインストールセットを削除する          | 120 |
| インストールセットを表示する              |     |
| システムリカバリセット                 | 121 |
| システムリカバリセットの作成              |     |
| インストールキュー                   |     |
| インストールキューへのタスクの追加           |     |
| インストールキューのタスクの編集            |     |
| インストールキューからのタスクの削除          | 129 |
| インストールキューからのすべてのタスクの削除      |     |
| インストールキューの表示                |     |
|                             |     |

| iLO 連携の構成と使用                          | 133 |
|---------------------------------------|-----|
| iLO 連携                                |     |
| iLO 連携の構成                             | 133 |
| iLO 連携機能を使用するための前提条件                  | 133 |
| iLO 連携のネットワーク要件                       | 134 |
| iLO 連携マルチキャストオプションの構成                 | 134 |
| iLO 連携グループ                            | 135 |
| iLO 連携グループメンバーシップを管理する(ローカル iLO システム) | 137 |
| iLO 連携グループメンバーシップの追加(複数の iLO システム)    | 139 |
| エンクロージャー iLO 連携サポートの設定                | 142 |
| iLO 連携機能の使用                           | 143 |
| 選択されたグループのリスト                         | 143 |
| iLO 連携情報を CSV ファイルにエクスポートする方法         | 144 |
| iLO 連携マルチシステムビュー                      | 145 |
| iLO 連携マルチシステムマップの表示                   | 146 |
| iLO 連携グループ仮想メディア                      | 147 |
| iLO 連携グループ電力                          | 150 |
| グループ消費電力上限の構成                         | 152 |
| iLO 連携グループファームウェアアップデート               | 154 |
| ライセンスキーのインストール(iLO 連携グループ)            | 157 |

| iLO | リモートコンソール                       |  |
|-----|---------------------------------|--|
|     | リモートコンソールのアクセス設定の表示             |  |
|     | リモートコンソールのアクセス設定の詳細             |  |
|     | 統合リモートコンソールの起動                  |  |
|     | HTML5 IRC の起動                   |  |
|     | 概要ページからの HTML5 IRC の起動          |  |
|     | HTML5 スタンドアロンリモートコンソールの起動       |  |
|     | HTML5 リモートコンソールモード              |  |
|     | HTML5 リモートコンソールのコントロール          |  |
|     | .NET IRC の起動                    |  |
|     | 概要ページからの.NET IRC の起動            |  |
|     | .NET IRC 要件                     |  |
|     | Java IRC の起動(Oracle JRE)        |  |
|     | 概要ページから Java IRC(Oracle JRE)の起動 |  |
|     | Java IRC の起動(OpenJDK JRE)       |  |
|     |                                 |  |

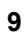

| リモートコンソールの取得                          | 171 |
|---------------------------------------|-----|
| 共有リモートコンソールセッションへの参加(.NET IRC 専用)     | 172 |
| リモートコンソールのステータスバーの表示                  | 173 |
| 統合リモートコンソールの機能                        | 174 |
| IRC を使用したキーボード操作                      | 174 |
| 仮想電源 IRC の機能                          | 176 |
| 仮想メディア IRC の機能                        | 178 |
| コンソールのキャプチャー(.NET IRC)                | 188 |
| IRC を使用したスクリーンキャプチャー                  | 191 |
| リモートコンソールのホットキー                       | 193 |
| リモートコンソールのホットキーの作成                    | 193 |
| リモートコンソールコンピューターのロックキーおよびホットキーを構成するキ- | 194 |
| ホットキーのリセット                            | 194 |
| リモートコンソールの構成済みホットキーの表示(Java IRC)      | 195 |
| リモートコンソールセキュリティの設定                    | 195 |
| リモートコンソールのコンピューターロック設定を構成する           | 195 |
| リモートコンソールの信頼設定の構成(.NET IRC)           | 196 |
|                                       |     |

| iLO 仮想シリアルポート                          | 198 |
|----------------------------------------|-----|
| iLO 仮想シリアルポートの使用                       | 199 |
| UEFI システムユーティリティでの iLO 仮想シリアルポートの構成    | 199 |
| iLO 仮想シリアルポートを使用するための Linux の設定        | 200 |
| iLO 仮想シリアルポート搭載の Windows EMS コンソール     | 202 |
| iLO 仮想シリアルポートセッションの開始                  | 203 |
| iLO 仮想シリアルポートログの表示                     | 204 |
| iLO Web インターフェイスを介した仮想シリアルポートログのダウンロード | 204 |
| テキストベースのリモートコンソール(Textcons)            | 205 |
| テキストベースのリモートコンソールの使用の                  | 205 |
| テキストベースのリモートコンソールと組み合わせた Linux         | 206 |
| テキストベースのリモートコンソールのカスタマイズ               | 206 |

| ホスト上での iLO の使用                            | .208 |
|-------------------------------------------|------|
| 仮想 NIC を使用するための前提条件                       | 208  |
| 仮想 NIC についてのオペレーティングシステムのサポート             | 209  |
| 仮想 NIC 機能の構成                              | 209  |
| 仮想 NIC インターフェイスを静的から DHCP に変更する(ネットワークマネー |      |
| ジャー)                                      | 210  |
| 仮想 NIC インターフェイスを静的から DHCP に変更する(CLI)      | 211  |
| iLO Web インターフェイスにアクセスするための仮想 NIC の使用      | 211  |
| ホスト上での iLOREST の使用                        | 212  |
| 仮想 NIC での SSH 接続の使用                       | 213  |

| iLO 仮想メディアの使用                       | 214 |
|-------------------------------------|-----|
| 仮想メディアに関する留意事項                      | 214 |
| 仮想メディアを使用するためのオペレーティングシステム要件        |     |
| オペレーティングシステムの USB 要件                |     |
| オペレーティングシステムに関する注意事項:仮想フロッピー/USB キー | 215 |
| オペレーティングシステムに関する注意事項:仮想 CD/DVD-ROM  |     |
| オペレーティングシステムに関する注意事項:仮想フォルダー        | 217 |
| iLO Web インターフェイスの仮想メディアオプション        |     |
| 仮想メディアのステータスおよびポート構成の表示             | 217 |
| 接続されているローカルメディアの表示                  | 218 |

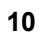

| ローカル仮想メ    | ディアデバイスの取り出し      |  |
|------------|-------------------|--|
| URL ベースのメ  | ディアの接続            |  |
| 接続されている    | URL ベースのメディアの表示   |  |
| URL ベースの仮  | 想メディアデバイスの取り出し    |  |
| スクリプト仮想メディ | ア用 IIS のセットアップ    |  |
| IIS の設定    |                   |  |
| 読み出し/書き込   | └みアクセス用の ⅢS の設定   |  |
| ヘルパーアプリ    | ケーションによる仮想メディアの挿入 |  |
| 仮想メディアへ    | ルパーアプリケーションのサンプル  |  |
|            |                   |  |

| 電力および温度機能の使用                     |     |
|----------------------------------|-----|
| サーバーの電源オン                        |     |
| 電圧低下からの復旧                        | 225 |
| 正常なシャットダウン                       |     |
| 電力効率                             | 226 |
| 電源投入時の保護                         |     |
| 電力割り当て(ブレードサーバーおよびコンピュートモジュール)   |     |
| サーバー電力の管理                        | 227 |
| 仮想電源ボタンのオプション                    |     |
| システム電力リストア設定                     |     |
| 自動電源オン                           | 229 |
| 電源オン遅延                           | 229 |
| サーバー電力使用量の表示                     | 230 |
| 電力メーターグラフ表示オプション                 | 231 |
| 現在の電源状態の表示                       |     |
| サーバー電力履歴の表示                      | 233 |
| 電力設定                             | 234 |
| パワーレギュレーターの設定                    | 234 |
| 消費電力上限の構成                        |     |
| バッテリバックアップユニット設定の構成              | 237 |
| 電力しきい値設定超過の SNMP アラートの構成         |     |
| マウスとキーボードの持続接続の設定                |     |
| 電力情報の表示                          | 239 |
| 電源装置概要の詳細                        | 239 |
| 電源装置のリスト                         | 241 |
| Power Discovery Services iPDU 概要 |     |
| 電力測定值                            |     |
| パワーマイクロコントローラー                   | 243 |
| バッテリバックアップユニットの詳細                |     |
| Smart Storage Energy Pack のリスト   |     |
| 電力監視                             | 244 |
| 高効率モード                           | 244 |
| 冷却機能の構成と表示                       |     |
| 最小ファン速度の構成                       |     |
| 温度構成設定の構成                        | 245 |
| ファン情報の表示                         | 246 |
| HPE 液冷モジュール情報の表示                 | 247 |
| 温度情報                             | 248 |
| 温度グラフの表示                         | 248 |
| 温度センサーデータの表示                     |     |
| 温度の監視                            |     |
| インレット周囲センサーの事前警告しきい値アラートの構成      | 250 |

| パフォーマンス管理機能の使用25 | 『理機能の使用252 | .252 |
|------------------|------------|------|
|------------------|------------|------|

| パフォーマンス管理                                                       | 252 |
|-----------------------------------------------------------------|-----|
| Jitter Smoothing 設定の構成                                          | 252 |
| Jitter Smoothing オプション                                          | 253 |
| iLO 5 および Always On Intelligent Provisioning を使用したワークロードプロファイルの |     |
| 選択                                                              | 254 |
| ワークロードプロファイル                                                    | 255 |
| iLO 5 および Always On Intelligent Provisioning を使用したコアブーストの構成     | 256 |
| コアブーストのオプション                                                    | 257 |
| パフォーマンス設定の表示                                                    | 258 |
| パフォーマンス監視                                                       | 258 |
| パフォーマンスデータの表示                                                   | 259 |
| パフォーマンスアラートの構成                                                  | 261 |
| ワークロードアドバイザー                                                    | 262 |
| サーバーワークロード詳細の表示                                                 | 263 |
| パフォーマンスチューニングオプションの構成構成                                         | 264 |
|                                                                 |     |

| iLO ネットワーク設定の構成                   |     |
|-----------------------------------|-----|
| iLO ネットワーク設定                      |     |
| ネットワーク構成の概要の表示                    |     |
| ネットワーク情報の概要                       |     |
| IPv4 概要の詳細                        |     |
| IPv6 概要の詳細                        |     |
| IPv6 アドレスリスト                      |     |
| ネットワーク共通設定                        |     |
| iLO ホスト名の設定                       |     |
| NIC 設定                            | 270 |
| IPv4 設定の構成                        |     |
| DHCPv4 構成設定                       |     |
| 静的 IPv4 アドレス構成設定                  |     |
| IPv4 DNS 構成設定                     |     |
| IPv4 の WINS 構成設定                  |     |
| IPv4 の静的経路構成設定                    | 277 |
| その他の IPv4 設定                      | 277 |
| IPv6 設定の構成                        |     |
| グローバル IPv6 構成設定                   | 278 |
| DHCPv6 構成設定                       | 278 |
| IPv6 DNS 構成設定                     |     |
| 静的 IPv6 アドレス構成設定                  |     |
| IPv6 の静的経路構成設定                    |     |
| IPv6 をサポートしている iLO の機能            |     |
| iLO SNTP 設定の構成                    |     |
| SNTP オプション                        |     |
| iLO のクロック同期                       |     |
| DHCP NTP アドレスの選択                  |     |
| iLO NIC 自動選択                      |     |
| NIC 自動選択のサポート                     |     |
| NIC 自動選択が有効になっている場合の iLO 起動時の動作   | 284 |
| iLO NIC 自動選択の有効化                  |     |
| NIC フェイルオーバーの構成                   |     |
| Windows ネットワークフォルダー内の iLO システムの表示 |     |

| リモートサポートの管理    |  |
|----------------|--|
| HPE 内蔵リモートサポート |  |
| デバイスサポート       |  |

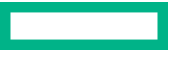

| HPE リモートサポートにより収集されるデータ                                             | .288  |
|---------------------------------------------------------------------|-------|
| リモートサポート登録に関する前提条件                                                  | . 289 |
| HPE 組み込みリモートサポートでサポートされるブラウザー                                       | . 290 |
| リモートサポート登録用の ProLiant サーバーのセットアップ                                   | . 290 |
| Insight Online Direct Connect のネットワーク要件                             | . 292 |
| Insight Remote Support Central Connect 環境のセットアップ                    | . 292 |
| Insight Online へのアクセスの確認                                            | . 293 |
| Insight Online Direct Connect の登録                                   | 294   |
| 。<br>Insight Online Direct Connect の登録(手順 1)                        | 294   |
| Insight Online Direct Connect の登録(手順 2)                             | 295   |
| 登録が完了したことの確認(iLO Web インターフェイス)                                      | . 295 |
| 登録後の手順(オプション)の完了                                                    | .296  |
| Web プロキシ設定を編集する (Insight Online Direct Connect のみ)                  | .296  |
| Insight Remote Support Central Connect の登録                          | 296   |
| Insight Online Direct Connect からの登録の解除                              | .297  |
| Insight Remote Support Central Connect の登録解除                        | . 297 |
| リモートサポートサービスイベント                                                    | 298   |
| サービスイベントの送信                                                         | .298  |
| メンテナンスモードの設定                                                        | . 298 |
| メンテナンスモードの有効期限の編集                                                   | . 299 |
| メンテナンスモードのクリア                                                       | 299   |
| メンテナンスモードのステータスの表示                                                  | 300   |
| テストサービスイベントの送信                                                      | .300  |
| サービスイベントログの表示                                                       | 301   |
| サービスイベントログのクリア                                                      | .303  |
| リモートサポートのデータ収集                                                      | .303  |
| データ収集情報の送信                                                          | . 303 |
| Active Health System が報告する情報の送信                                     | . 304 |
| iLO でのデータ収集ステータスの表示                                                 | .305  |
| iLO での Active Health System レポートステータスの表示                            | . 305 |
| Insight Online でのデータ収集ステータスの表示                                      | . 305 |
| Insight RS Console(Insight Remote Support Central Connect のみ)でのデータ収 |       |
| 集ステータスの表示                                                           | .306  |
| Insight Online Direct Connect のホストサーバーとして使用する ProLiant サーバーの登録      | . 306 |
| サポートされるデバイスのリモートサポート設定の変更                                           | . 307 |
| サポートされるデバイスの Central Connect から Direct Connect リモートサポート             |       |
| への変更                                                                | . 307 |
| サポートされるデバイスの Direct Connect から Central Connect リモートサポート             |       |
| への変更                                                                | . 308 |

| LO の管理機能の使用        |  |
|--------------------|--|
| iLO ユーザーアカウント      |  |
| ローカルユーザーアカウントの追加   |  |
| ローカルユーザーアカウントの編集   |  |
| ユーザーアカウントの削除       |  |
| iLO ユーザーアカウントオプション |  |
| iLO ユーザーアカウントの権限   |  |
| iLO ユーザーアカウントロール   |  |
| パスワードに関するガイドライン    |  |
| IPMI/DCMI ユーザー     |  |
| ユーザーアカウントの表示       |  |
| iLO ディレクトリグループ     |  |
| ディレクトリグループの追加      |  |
| ディレクトリグループの編集      |  |
| ディレクトリグループの削除      |  |
|                    |  |

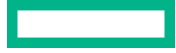

| ディレクトリグループのオプション                                        | 317 |
|---------------------------------------------------------|-----|
| Active Directory の入れ子型グループ(スキーマフリー構成のみ)                 |     |
| ディレクトリグループ権限                                            | 318 |
| ディレクトリグループの表示                                           | 319 |
| ブート順序                                                   | 319 |
| サーバーブートモードの設定                                           | 319 |
| サーバーブート順序の構成                                            | 320 |
| ワンタイムブートステータスの変更                                        | 320 |
| ROM ベースユーティリティを次回のリセット時に起動                              |     |
| ライセンスキーのインストール                                          | 323 |
| ライセンス情報の表示                                              | 323 |
| iLO ライセンス                                               |     |
| iLO でのキーマネージャーの使用                                       | 324 |
| サポートされているキーマネージャー                                       | 325 |
| リモートキー管理の構成                                             | 325 |
| キーマネージャーサーバーの構成                                         | 326 |
| キーマネージャー構成の詳細の追加                                        | 327 |
| キーマネージャー構成のテスト                                          |     |
| キーマネージャーイベントの表示                                         | 329 |
| キーマネージャーログのクリア                                          |     |
| 言語パック                                                   | 330 |
| フラッシュファームウェア機能で言語パックをインストール                             | 330 |
| 言語パックの選択                                                | 331 |
| デフォルト言語設定の構成                                            | 331 |
| 現在の iLO Web インターフェイスセッション言語の構成                          |     |
| 言語パックのアンインストール                                          |     |
| ファームウェア検証                                               | 333 |
| ファームウェア検証設定の構成                                          |     |
| ファームウェア検証スキャンの実行                                        | 334 |
| ファームウェアヘルスステータスの表示                                      |     |
| 隔離されたファームウェアの表示                                         | 335 |
| 隔離されたファームウェアのダウンロード                                     |     |
| 隔離されたファームウェアの削除                                         | 337 |
| フルシステムリカバリの開始                                           |     |
| HPE Smart Update Manager を使用して Windows 上でカスタム ISO を作成する | 338 |

| iLO のセキュリティ機能の使用                    |  |
|-------------------------------------|--|
| セキュリティガイドライン                        |  |
| 重要なセキュリティ機能                         |  |
| iLO の機能によって使用されるポート                 |  |
| サーバー ID                             |  |
| iLO IDevID                          |  |
| iLO LDevID                          |  |
| システム IDevID 証明書                     |  |
| システム IAK 証明書                        |  |
| プラットフォーム証明書                         |  |
| DevID とシステム IAK の One-button セキュア消去 |  |
| システムボードの交換                          |  |
| 802.1X および iLO                      |  |
| 802.1X 認証の前提条件                      |  |
| iLO アクセス設定                          |  |
| iLO アクセス設定の構成                       |  |
| iLO 機能の無効化                          |  |
| サーバーアクセス設定オプション                     |  |
| アカウントサービスのアクセス設定オプション               |  |

|                                                                                                    | 353                                                                                                    |
|----------------------------------------------------------------------------------------------------|----------------------------------------------------------------------------------------------------|
| サービスアクセス設定オプションのアップデート                                                                                                    | 357                                                                                                    |
| ネットワークアクセス設定オプション                                                                                                    | 357                                                                                                    |
| iLO サービスポート                                                                                                    | 361                                                                                                    |
| iLO サービスポート経由での Active Health System ログのダウンロード                                                                                                    | 362                                                                                                    |
| iLO サービスポートを通じて iLO にクライアントを接続する                                                                                                    | 363                                                                                                    |
| ilのサービスポート設定の構成                                                                                                    | 363                                                                                                    |
| ilのサービスポートを通じて接続するクライアントを設定する                                                                                                    |                                                                                                    |
| ilのサービスポートのサポート対象デバイス                                                                                                    | 365                                                                                                    |
| il O サービスポートを通じた Active Health System ログダウンロードのサンプルテ                                                                                                    |                                                                                                    |
| にし う ビスホードを通じた Active Fredition Oystern ロッテッシュードの ランフルア<br>エストファイル                                                                                                    | 366                                                                                                    |
| イストノアイル                                                                                                    | 300                                                                                                    |
|                                                                                                    |                                                                                                    |
| Web インダーフェイスを使用した新しい SSF キーの認証                                                                                                    | 307                                                                                                    |
| ULI を使用した新しい SSH キーの認証                                                                                                    |                                                                                                    |
| SSH キーの削除                                                                                                    |                                                                                                    |
| HPE SIM サーバーからの SSH キーを認証するための要件                                                                                                    | 369                                                                                                    |
| SSH ホストキーの表示                                                                                                    | 369                                                                                                    |
| 認証済み SSH キーの表示                                                                                                    | 370                                                                                                    |
| SSH キー                                                                                                    | 370                                                                                                    |
| サポートされている SSH キー形式の例                                                                                                    | 371                                                                                                    |
| CAC Smartcard 認証                                                                                                    | 372                                                                                                    |
| CAC Smartcard 認証設定の構成                                                                                                    | 372                                                                                                    |
| CAC Smartcard 認証用の信頼済み証明書の管理                                                                                                    | 374                                                                                                    |
|                                                                                                    | 376                                                                                                    |
| 1991年、シーンシーンシーンシーンシーンシーンシーンシーンシーンシーンシーンシーンシーンシ                                                                                                    | 377                                                                                                    |
|                                                                                                    | 270                                                                                                    |
| SSL 証明音用報の衣小<br>SSL 証明書の取得 レノンギー L                                                                                                    |                                                                                                    |
| SSL 証明者の取得と1 ノホート                                                                                                    | 3/8                                                                                                    |
| SSL 証明書の削除                                                                                                    | 380                                                                                                    |
| LOのテイレクトリの認証と認可設定                                                                                                    |                                                                                                    |
| 認証およびティレクトリサーバー設定を構成するための前提条件                                                                                                    | 381                                                                                                    |
| iLO で Kerberos 認証の設定を構成します                                                                                                    | 382                                                                                                    |
| 10になけるフセーフフリーディレクトリ設定の接成                                                                                                    |                                                                                                    |
| にのにおけるスイーマンリーナイレントリ設定の構成                                                                                                    | 383                                                                                                    |
| iLO における HPE 拡張スキーマディレクトリ設定の構成                                                                                                    | 383<br>384                                                                                                    |
| iLO におけるスキーマンリーナイレクトリ設定の構成<br>iLO における HPE 拡張スキーマディレクトリ設定の構成<br>ディレクトリユーザーコンテキスト                                                                                                    | 383<br>384<br>386                                                                                                    |
| iLO におけるスキーマンリーナイレクドリ設定の構成<br>iLO における HPE 拡張スキーマディレクトリ設定の構成<br>ディレクトリユーザーコンテキスト<br>ディレクトリサーバー CA 証明書                                                                                                    | 383<br>384<br>386<br>386                                                                                                    |
| iLO におけるスキーマンリーナイレクトリ設定の構成<br>iLO における HPE 拡張スキーマディレクトリ設定の構成<br>ディレクトリユーザーコンテキスト<br>ディレクトリサーバー CA 証明書<br>ディレクトリサーバー CA 証明書の削除                                                                                                    | 383<br>384<br>386<br>386<br>387                                                                                                    |
| iLO におけるスキーマンリーナイレクトリ設定の構成<br>iLO における HPE 拡張スキーマディレクトリ設定の構成<br>ディレクトリユーザーコンテキスト<br>ディレクトリサーバー CA 証明書<br>ディレクトリサーバー CA 証明書の削除<br>Kerberos 認証およびディレクトリ統合によるローカル ユーザー アカウント                                                                                                    | 383<br>384<br>386<br>386<br>387<br>387                                                                                                    |
| iLO におけるスキーマンリーナイレクトリ設定の構成<br>iLO における HPE 拡張スキーマディレクトリ設定の構成<br>ディレクトリユーザーコンテキスト<br>ディレクトリサーバー CA 証明書<br>ディレクトリサーバー CA 証明書の削除<br>Kerberos 認証およびディレクトリ統合によるローカル ユーザー アカウント<br>ディレクトリテストの実行                                                                                                    | 383<br>384<br>386<br>386<br>387<br>387<br>387                                                                                                    |
| iLO におけるスキーマンリーナイレクトリ設定の構成<br>iLO における HPE 拡張スキーマディレクトリ設定の構成<br>ディレクトリユーザーコンテキスト<br>ディレクトリサーバー CA 証明書<br>ディレクトリサーバー CA 証明書の削除<br>Kerberos 認証およびディレクトリ統合によるローカル ユーザー アカウント<br>ディレクトリテストの実行                                                                                                    | 383<br>384<br>386<br>386<br>387<br>387<br>387<br>387<br>391                                                                                                    |
| iLO におけるスキーマンリーナイレクトリ設定の構成<br>iLO における HPE 拡張スキーマディレクトリ設定の構成<br>ディレクトリユーザーコンテキスト<br>ディレクトリサーバー CA 証明書<br>ディレクトリサーバー CA 証明書の削除<br>Kerberos 認証およびディレクトリ統合によるローカル ユーザー アカウント<br>ディレクトリテストの実行<br>iLO 暗号化設定                                                                                                    | 383<br>384<br>386<br>386<br>387<br>387<br>387<br>391<br>391                                                                                                    |
| iLO におけるスキーマンリーナイレクトリ設定の構成<br>iLO における HPE 拡張スキーマディレクトリ設定の構成<br>ディレクトリユーザーコンテキスト<br>ディレクトリサーバー CA 証明書<br>ディレクトリサーバー CA 証明書の削除<br>Kerberos 認証およびディレクトリ統合によるローカル ユーザー アカウント<br>ディレクトリテストの実行<br>iLO 暗号化設定                                                                                                    | 383<br>384<br>386<br>386<br>387<br>387<br>391<br>391<br>392                                                                                                    |
| iLO におけるスキーマンリーナイレクトリ設定の構成<br>iLO における HPE 拡張スキーマディレクトリ設定の構成<br>ディレクトリユーザーコンテキスト<br>ディレクトリサーバー CA 証明書<br>ディレクトリサーバー CA 証明書の削除<br>Kerberos 認証およびディレクトリ統合によるローカル ユーザー アカウント<br>ディレクトリテストの実行<br>iLO 暗号化設定<br>製品または「高セキュリティ」セキュリティ状態の有効化<br>FIPS および CNSA セキュリティ状態を有効にする<br>高いセキュリティ状態を使用する場合の調 O への接続                                                                                                    | 383<br>383<br>386<br>386<br>387<br>387<br>387<br>391<br>391<br>391<br>392<br>392                                                                                                    |
| iLO におけるスキーマンリーナイレクトリ設定の構成<br>iLO における HPE 拡張スキーマディレクトリ設定の構成<br>ディレクトリユーザーコンテキスト<br>ディレクトリサーバー CA 証明書<br>ディレクトリサーバー CA 証明書の削除<br>Kerberos 認証およびディレクトリ統合によるローカル ユーザー アカウント<br>ディレクトリテストの実行<br>iLO 暗号化設定<br>製品または「高セキュリティ」セキュリティ状態の有効化<br>FIPS および CNSA セキュリティ状態を有効にする<br>高いセキュリティ状態を使用する場合の iLO への接続<br>iLO に たる FIPS 承認落み環境の構成                                                                                                    | 383<br>383<br>386<br>386<br>387<br>387<br>391<br>391<br>391<br>392<br>393<br>394                                                                                                    |
| <ul> <li>iLO におけるスキーマジョン アイレクトリ設定の構成</li> <li>iLO における HPE 拡張スキーマディレクトリ設定の構成</li> <li>ディレクトリユーザーコンテキスト</li> <li>ディレクトリサーバー CA 証明書</li> <li>ディレクトリサーバー CA 証明書の削除</li> <li>Kerberos 認証およびディレクトリ統合によるローカル ユーザー アカウント</li> <li>ディレクトリテストの実行</li> <li>iLO 暗号化設定</li></ul>                                                                                                    | 383<br>384<br>386<br>386<br>387<br>387<br>391<br>391<br>391<br>392<br>393<br>394<br>395                                                                                                    |
| <ul> <li>iLO におけるスキーマジョン アイレクトリ設定の構成</li> <li>iLO における HPE 拡張スキーマディレクトリ設定の構成</li> <li>ディレクトリユーザーコンテキスト</li> <li>ディレクトリサーバー CA 証明書</li> <li>ディレクトリサーバー CA 証明書の削除</li> <li>Kerberos 認証およびディレクトリ統合によるローカル ユーザー アカウント</li> <li>ディレクトリテストの実行</li> <li>iLO 暗号化設定</li></ul>                                                                                                    | 383<br>384<br>386<br>386<br>387<br>387<br>391<br>391<br>391<br>392<br>393<br>394<br>395                                                                                                    |
| <ul> <li>iLO におけるスキーマジョン イレクトリ設定の構成</li> <li>iLO における HPE 拡張スキーマディレクトリ設定の構成ディレクトリユーザーコンテキストディレクトリサーバー CA 証明書ディレクトリサーバー CA 証明書の削除</li></ul>                                                                                                    | 383<br>384<br>386<br>386<br>387<br>397<br>391<br>391<br>391<br>392<br>393<br>394<br>395<br>395<br>395                                                                                                    |
| <ul> <li>iLO における HPE 拡張スキーマディレクトリ設定の構成</li></ul>                                                                                                    | 383<br>384<br>386<br>386<br>387<br>391<br>391<br>391<br>391<br>391<br>393<br>393<br>394<br>395<br>395<br>396                                                                                                    |
| <ul> <li>ILO におけるスキーマブィレクトリ設定の構成</li></ul>                                                                                                    | 383<br>384<br>386<br>386<br>387<br>391<br>391<br>391<br>391<br>392<br>393<br>394<br>395<br>395<br>395<br>395                                                                                                    |
| iLO におけるスキーマジュレクトリ設定の構成<br>iLO における HPE 拡張スキーマディレクトリ設定の構成<br>ディレクトリユーザーコンテキスト<br>ディレクトリサーバー CA 証明書の削除<br>Kerberos 認証およびディレクトリ統合によるローカル ユーザー アカウント<br>ディレクトリテストの実行<br>iLO 暗号化設定<br>製品または「高セキュリティ」セキュリティ状態の有効化<br>FIPS および CNSA セキュリティ状態を有効にする<br>高いセキュリティ状態を使用する場合の iLO への接続<br>iLO による FIPS 承認済み環境の構成<br>FIPS セキュリティ状態の無効化<br>CNSA セキュリティ状態の無効化<br>iLO セキュリティ状態の無効化<br>iLO セキュリティ状態の無効化<br>iLO セキュリティ状態の無効化<br>iLO セキュリティ状態の無効化<br>iLO セキュリティ状態の無効化<br>iLO セキュリティ状態の無効化                  | 383<br>384<br>386<br>386<br>387<br>391<br>391<br>391<br>391<br>391<br>393<br>394<br>395<br>395<br>396<br>398<br>399                                                                                                    |
| iLO における人キーマジューソンドウ設定の構成<br>iLO における HPE 拡張スキーマディレクトリ設定の構成<br>ディレクトリユーザーコンテキスト<br>ディレクトリサーバー CA 証明書<br>ディレクトリサーバー CA 証明書の削除<br>Kerberos 認証およびディレクトリ統合によるローカル ユーザー アカウント<br>ディレクトリテストの実行<br>iLO 暗号化設定<br>製品または「高セキュリティ」セキュリティ状態の有効化<br>FIPS および CNSA セキュリティ状態を有効にする<br>高いセキュリティ状態を使用する場合の iLO への接続<br>iLO による FIPS 承認済み環境の構成<br>FIPS セキュリティ状態の無効化<br>iLO セキュリティ状態の無効化<br>iLO セキュリティ状態の無効化<br>iLO セキュリティ状態の無効化<br>iLO セキュリティ状態の無効化<br>iLO セキュリティ状態の無効化<br>iLO セキュリティ状態の無効化<br>iLO セキュリティ状態 | 383<br>383<br>384<br>386<br>387<br>387<br>391<br>391<br>391<br>391<br>393<br>393<br>395<br>395<br>396<br>398<br>398<br>399<br>400                                                                                                    |
| <ul> <li>iLO における HPE 拡張スキーマディレクトリ設定の構成</li></ul>                                                                                                    | 383<br>383<br>384<br>386<br>387<br>391<br>391<br>391<br>391<br>391<br>393<br>393<br>395<br>395<br>396<br>398<br>398<br>399<br>400<br>401                                                                                                    |
| <ul> <li>iLO における HPE 拡張スキーマディレクトリ設定の構成</li></ul>                                                                                                    | 383<br>383<br>384<br>386<br>387<br>391<br>391<br>391<br>391<br>391<br>393<br>393<br>395<br>395<br>396<br>398<br>398<br>399<br>400<br>401<br>402                                                                                                    |
| <ul> <li>iLO における HPE 拡張スキーマディレクトリ設定の構成</li></ul>                                                                                                    | 383<br>383<br>384<br>386<br>386<br>387<br>391<br>391<br>391<br>391<br>391<br>393<br>393<br>395<br>395<br>396<br>398<br>398<br>399<br>400<br>401<br>402<br>402                                                                                                    |
| <ul> <li>ILO における HPE 拡張スキーマディレクトリ設定の構成</li></ul>                                                                                                    | 383<br>383<br>384<br>386<br>386<br>387<br>391<br>391<br>391<br>391<br>391<br>393<br>393<br>395<br>395<br>396<br>398<br>398<br>399<br>400<br>401<br>402<br>403                                                                                                    |
| <ul> <li>ILO における HPE 拡張スキーマディレクトリ設定の構成</li></ul>                                                                                                    | 383<br>383<br>384<br>386<br>386<br>387<br>391<br>391<br>391<br>391<br>391<br>393<br>395<br>395<br>396<br>398<br>398<br>399<br>400<br>401<br>402<br>403<br>403                                                                                                    |
| <ul> <li>ILO における HPE 拡張スキーマディレクトリ設定の構成</li></ul>                                                                                                    | 383<br>383<br>384<br>386<br>386<br>387<br>391<br>391<br>391<br>391<br>391<br>391<br>393<br>394<br>395<br>395<br>396<br>398<br>398<br>399<br>400<br>401<br>402<br>403<br>404                                                                                                    |
| <ul> <li>ILO における HPE 拡張スキーマディレクトリ設定の構成</li></ul>                                                                                                    | 383<br>383<br>384<br>386<br>386<br>387<br>391<br>391<br>391<br>391<br>391<br>391<br>393<br>393<br>395<br>395<br>395<br>395<br>395<br>395<br>395<br>398<br>399<br>400<br>401<br>402<br>403<br>404<br>404<br>404                                                                                                    |
| <ul> <li>iLO における ハギーマディレクトリ設定の構成</li></ul>                                                                                                    | 383<br>384<br>386<br>386<br>387<br>391<br>391<br>391<br>391<br>391<br>391<br>391<br>391<br>393<br>395<br>395<br>400<br>401<br>402<br>402<br>403<br>403<br>404<br>404<br>404 |

| iLO セキュリティを無効にする理由                            | 406           |
|-----------------------------------------------|---------------|
|                                               |               |
| iLO マネジメント設定の構成                               | 407           |
| Agentless Management & AMS                    |               |
| Agentless Management Service                  |               |
|                                               | 408           |
| AMS のインストールの確認                                | 409           |
| AMS の再起動                                      |               |
| System Management Assistant                   | 410           |
| SNMP 設定の構成                                    |               |
| SNMP オプション                                    |               |
| SNMPv3 認証                                     |               |
| SNMP アラートの送信先の追加                              |               |
| SNMP アラートの送信先のオプション                           | 416           |
| SNMP アラート送信先の編集                               | 416           |
| SNMP アラート送信先の削除                               | 417           |
| SNMPv3 ユーザーの構成                                | 417           |
| SNMPv3 ユーザーオプション                              | 418           |
| SNMPv3 ユーザーの削除                                | 419           |
| SNMPv3 設定の構成                                  |               |
| SNMPv3 の設定オプション                               | 419           |
| SNMP アラートの構成                                  |               |
| SNMP アラートの設定                                  |               |
| AMS コントロールパネルを使用した SNMP および SNMP アラートの設定 (Wir | ndows 専用) 421 |
| SNMP トラップ                                     |               |
| REST アラート                                     |               |
| IPMI アラート                                     | 449           |
| iLO アラートメール                                   | 450           |
| アラートメールを有効にする                                 | 450           |
| アラートメールを無効にする                                 | 453           |
| リモート syslog                                   | 453           |
| iLO リモート syslog の有効化                          |               |

| Ξ— ト svslog                | 453 |
|----------------------------|-----|
| iLO リモート syslog の有効化       |     |
| iLO リモート syslog の無効化       | 454 |
| リモート Syslog アラートレベル(Linux) | 454 |
| , ,                        |     |

| ライフサイクル管理機能の使用                           |     |
|------------------------------------------|-----|
| Always On Intelligent Provisioning       | 455 |
| ÍLO からの Intelligent Provisioning の起動     | 455 |
| One-button セキュア消去                        | 455 |
| One-button セキュア消去アクセス方式                  | 455 |
| iLO から One-button セキュア消去プロセスを開始するための前提条件 | 456 |
| iLO からの One-button セキュア消去プロセスの開始         | 457 |
| One-button セキュア消去後にシステムを動作状態に戻す          | 458 |
| One-button セキュア消去レポートの表示                 | 459 |
| CSV ファイルへの One-button セキュア消去レポートの保存      | 460 |
| One-button セキュア消去レポートの削除                 |     |
| One-button セキュア消去の完了後のシステムへの影響           | 461 |
| One-button セキュア消去の FAQ                   |     |
| iLO のバックアップとリストア                         | 467 |
| バックアップとリストアの操作中にリストアされる情報                | 467 |
| バックアップとリストアの操作中にリストアされない情報               | 467 |
| iLO 構成を手動でリストアする理由                       | 468 |
| iLO 構成のバックアップ                            | 469 |
| iLO 構成のリストア                              | 469 |
|                                          |     |

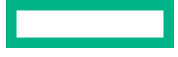

| システムボード交換後の iLO 構成のリスト <sup>.</sup> | <b>7</b> |
|-------------------------------------|----------|
|-------------------------------------|----------|

| エンクロージャー、 | フレーム、 | およびシャーシの操作 | 471 |
|-----------|-------|------------|-----|
|-----------|-------|------------|-----|

| Onboard Administrator          |                |
|--------------------------------|----------------|
| OA 情報の表示                       |                |
| OA Web インターフェイスの起動             |                |
| サーバーまたはエンクロージャー UID            | LED の切り替え472   |
| iLO オプション                      |                |
| フレーム情報の表示                      |                |
| フレームの詳細                        |                |
| フレームまたはコンピュートモジュー              | ル UID の切り替え474 |
| シャーシ情報の表示                      |                |
| シャーシ情報                         |                |
| シャーシ時刻                         |                |
| シャーシ時刻の構成                      |                |
| 電源装置のリスト                       |                |
| 各電源装置の詳細                       |                |
| インテリジェント PDU の詳細               |                |
| Smart Storage Energy Pack のリスト |                |
| 個々の Energy Pack の詳細            |                |
| パワーレギュレーション                    |                |
| 電カレギュレーターモード設定の構成              |                |
| グローバルパワーレギュレーション設              | 定の構成480        |
| ゾーンマッピングの構成                    |                |
| ゾーンの優先度設定の構成                   |                |
| 消費電力上限値設定の構成                   |                |
| 電力較正の構成                        |                |
| 較正データの表示                       |                |
| ドライブベイのマッピング                   |                |
| ドライブベイのマッピング情報の表示              |                |
| ドライブベイのマッピングの構成                |                |
| ドライブベイのマッピング構成をデフ              | オルト構成に設定488    |
| ドライブベイのマッピング構成のエク              | スポートとインポート488  |
|                                |                |

# iLO と他のソフトウェア製品およびツールとの使用......492

| iLO およびリモート管理ツール                            | . 492 |
|---------------------------------------------|-------|
| リモート管理ツールの iLO からの起動                        | 492   |
| リモートマネージャー構成の削除                             | . 492 |
| iLO を HPE OneView と一緒に使用する                  | 493   |
| ホットフィックスを追加して HPE OneView カスタムファームウェアバンドルを作 |       |
| 成する                                         | 494   |
| IPMI サーバー管理                                 | . 495 |
| Linux 環境での IPMI ツールの高度な使用方法                 | 496   |
| HPE SIM での iLO の使用                          | 496   |
| HPE SIM の機能                                 | 497   |
| HPE SIM での SSO の確立                          | . 497 |
| iLO の識別および関連付け                              | 497   |
| HPE SIM での SNMP アラートの受信                     | 498   |
| iLO と HPE SIM の HTTP ポートー致要件                | 499   |
| HPE SIM での iLO ライセンス情報の確認                   | . 499 |
|                                             |       |

| Kerberos 認証とディレクトリサービスの設定 | 500 |
|---------------------------|-----|
| iLO での Kerberos 認証        |     |

| Kerberos 認証用のiLOホスト名とドメイン名の構成                                                                                                    |
|----------------------------------------------------------------------------------------------------|
| ドメインコントローラーでの Kerberos サポートの準備                                                                                                    |
| Windows 環境での iLO 用キータブファイルの生成                                                                                                    |
| ご使用の環境が Kerberos 認証の時刻要件を満たしていることの確認                                                                                                    |
| サポートされるブラウザーでのシングルサインオンの設定       504         ディレクトリ統合の利点       506         iLO で使用するディレクトリ構成の選択       507         スキーマフリーディレクトリ認証       507         ディレクトリ統合の設定(スキーマフリー構成)       507         スキーマフリーディレクトリ総合を使用するための前提条件       509         スキーマディレクトリ認証       509         ディレクトリサービスのサポート       509         ディレクトリサービスのサポート       509         ディレクトリ統合の設定(HPE 拡張スキーマ構成)       510         HPE 拡張スキーマ構成で Active Directory を設定するための前提条件       511         iLO ディレクトリサポートソフトウェアのインストール       511         Schema Extender の実行       513         ディレクトリサービスオブジェクト       514 |
| ディレクトリ統合の利点506iLO で使用するディレクトリ構成の選択507スキーマフリーディレクトリ認証507ディレクトリ統合の設定(スキーマフリー構成)509スキーマフリーディレクトリ統合を使用するための前提条件509ドPE 拡張スキーマディレクトリ認証509ディレクトリサービスのサポート509ディレクトリ統合の設定(HPE 拡張スキーマ構成)509ディレクトリ統合の設定(HPE 拡張スキーマ構成)510HPE 拡張スキーマ構成で Active Directory を設定するための前提条件511iLO ディレクトリサポートソフトウェアのインストール511Schema Extender の実行513ディレクトリサービスオブジェクト514                                                                                                    |
| iLO で使用するディレクトリ構成の選択                                                                                                    |
| スキーマフリーディレクトリ認証                                                                                                    |
| ディレクトリ統合の設定(スキーマフリー構成)509スキーマフリーディレクトリ統合を使用するための前提条件509HPE 拡張スキーマディレクトリ認証509ディレクトリサービスのサポート509ディレクトリサービスのサポート509ディレクトリが合の設定(HPE 拡張スキーマ構成)510HPE 拡張スキーマ構成で Active Directory を設定するための前提条件511iLO ディレクトリサポートソフトウェアのインストール511Schema Extender の実行513ディレクトリサービスオブジェクト514                                                                                                    |
| スキーマフリーディレクトリ統合を使用するための前提条件                                                                                                    |
| HPE 拡張スキーマディレクトリ認証       509         ディレクトリサービスのサポート       509         ディレクトリ統合の設定(HPE 拡張スキーマ構成)       510         HPE 拡張スキーマ構成で Active Directory を設定するための前提条件       511         iLO ディレクトリサポートソフトウェアのインストール       511         Schema Extender の実行       513         ディレクトリサービスオブジェクト       514                                                                                                    |
| ディレクトリサービスのサポート                                                                                                    |
| ディレクトリ統合の設定(HPE 拡張スキーマ構成)510<br>HPE 拡張スキーマ構成で Active Directory を設定するための前提条件511<br>iLO ディレクトリサポートソフトウェアのインストール511<br>Schema Extender の実行513<br>ディレクトリサービスオブジェクト514                                                                                                    |
| HPE 拡張スキーマ構成で Active Directory を設定するための前提条件511<br>iLO ディレクトリサポートソフトウェアのインストール511<br>Schema Extender の実行513<br>ディレクトリサービスオブジェクト514                                                                                                    |
| iLO ディレクトリサポートソフトウェアのインストール                                                                                                    |
| Schema Extender の実行                                                                                                    |
| ディレクトリサービスオブジェクト                                                                                                    |
|                                                                                                    |
| HPE Active Directory スナップインによって追加される管理オプション                                                                                                    |
| ディレクトリ対応リモート管理(HPE 拡張スキーマ構成)518                                                                                                    |
| Active Directory と HPE 拡張スキーマの構成(構成例)523                                                                                                    |
| ディレクトリサービスによるユーザーログイン                                                                                                    |
| ー度に複数の iLO システムを構成するためのツール526                                                                                                    |
| ProLiant 管理プロセッサー用のディレクトリサポート(HPLOMIG)527                                                                                                    |
| HPLOMIG によるディレクトリ認証の設定528                                                                                                    |
| 管理プロセッサーの検出                                                                                                    |
| (オプション)管理プロセッサーのファームウェアのアップグレード(HPLOMIG)530                                                                                                    |
| ディレクトリ構成オプションの選択532                                                                                                    |
| マネジメントプロセッサーの命名(HPE 拡張スキーマのみ)                                                                                                    |
| HPE 拡張スキーマを選択したときのディレクトリの設定                                                                                                    |
| 管理プロセッサーの設定(スキーマフリー構成のみ)                                                                                                    |
| ディレクトリ用の管理プロセッサーのセットアップ                                                                                                    |
| LDAP CA 証明書のインポート539                                                                                                    |
| (オプション)HPLOMIG を使用したディレクトリテストの実行                                                                                                    |
| ディレクトリサービススキーマ542                                                                                                    |
| HPE Management コア LDAP OID クラスおよび属性                                                                                                    |
| コアクラスの定義                                                                                                    |
| コア属性の定義544                                                                                                    |
| Lights-Out Management 固有の LDAP OID クラスおよび属性547                                                                                                    |
| Lights-Out Management 属性547                                                                                                    |
| Lights-Out Management クラスの定義547                                                                                                    |
| Lights-Out Management 属性の定義548                                                                                                    |

# iLO の工場出荷時設定へのリセット......551

| iLO の工場出荷時デフォルト設定へのリセット(iLO 5 構成ユーティリティ)5 | 551 |
|-------------------------------------------|-----|
|-------------------------------------------|-----|

| iLO モバイルアプリの使用                      | 553 |
|-------------------------------------|-----|
| iLO モバイルアプリケーションの機能                 |     |
| iLO モバイルアプリの制限事項                    | 553 |
| Android デバイスでの iLO モバイルアプリの使用       | 554 |
| モバイルアプリへの iLO システムの追加               | 554 |
| QR コードのスキャンによるモバイルアプリへの iLO システムの追加 | 554 |
| iLO システムのリストの編集                     | 555 |
| リストからの iLO システムの削除                  |     |

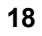

| iLO システムのリストの表示                     | 555 |
|-------------------------------------|-----|
| リモートコンソールの起動                        | 555 |
| リモートコンソールの使用方法                      | 556 |
| モバイルアプリのキーボードの使用方法                  | 556 |
| サポートされるリモートコンソールのジェスチャー             | 557 |
| Web サーバーに保存されたスクリプトの起動              | 557 |
| iLO Web インターフェイスの起動                 | 557 |
| iLO モバイルアプリの履歴のクリア                  | 558 |
| iOS デバイスでの iLO モバイルアプリの使用           | 558 |
| モバイルアプリへの iLO システムの追加               | 558 |
| QR コードのスキャンによるモバイルアプリへの iLO システムの追加 | 558 |
| iLO システムのリストの編集                     | 559 |
| リストからの iLO システムの削除                  | 559 |
| iLO システムのリストの表示                     | 559 |
| リモートコンソールの起動                        | 560 |
| リモートコンソールの使用方法                      | 560 |
| モバイルアプリのキーボードの使用方法                  | 560 |
| サポートされるリモートコンソールのジェスチャー             | 561 |
| Web サーバーに保存されたスクリプトの起動              | 561 |
| iLO Web インターフェイスの起動                 | 561 |
| iLO モバイルアプリの履歴のクリア                  | 562 |
| iLO モバイルアプリのフィードバック                 | 562 |

| Web サイ | <b>í</b> ዞ | · | . 563 |
|--------|------------|---|-------|
|--------|------------|---|-------|

| サポートと他のリソース                           | 565 |
|---------------------------------------|-----|
| Hewlett Packard Enterprise サポートへのアクセス |     |
| アップデートへのアクセス                          |     |
| リモートサポート(HPE 通報サービス)                  |     |
| 保証情報                                  |     |
| 規定に関する情報                              |     |
| ドキュメントに関するご意見、ご指摘                     |     |

iLO5は、HPEサーバーおよびコンピュートモジュールのシステムボードに組み込まれたリモートサー バー管理プロセッサーです。iLOでは、リモートの場所からサーバーを監視および制御できます。iLO管 理は、サーバーをリモートで構成、アップデート、監視、および修復するための複数の方法を提供する強 カなツールです。

## iLO 機能

iLO には、次の標準機能およびライセンスされた機能が含まれています。これらの機能のライセンス要件を確認するには、iLO のライセンスガイドを参照してください。

- Active Health System ログ ログを HPE InfoSight for Servers にアップロードして、ログデータを表示したり、有効な保証またはサポート契約に基づくサーバーのサポートケースを作成したりできます。 詳しくは、次の Web サイトにある HPE InfoSight for Servers のドキュメントを参照してください: https://www.hpe.com/support/infosight-servers-docs。
- Agentless Management Agentless Management とともに、管理ソフトウェア(SNMP) はホスト OS ではなく iLO ファームウェア内で動作します。この構成により、ホスト OS 上のメモリおよびプロ セッサーリソースがサーバーアプリケーション用に解放されます。iLO はすべての重要な内部サブシ ステムを監視し、ホスト OS がインストールされていない場合でも、中央管理サーバーに直接 SNMP アラートを送信できます。
- 展開とプロビジョニング 展開およびプロビジョニングの自動化などのタスクに仮想電源および仮想 メディアを使用します。
- ・ 組み込みリモートサポート サポート対象サーバーを HPE リモートサポートに登録できます。
- ファームウェア管理 iLO レポジトリ、インストールセット、インストールキューなどを含む iLO ファームウェア機能を使用して、ファームウェアのアップデートを管理します。
- ファームウェアの検証とリカバリ スケジュール済みまたはオンデマンドでファームウェアの検証ス キャンを実行して、問題が検出されたときに実装するリカバリ操作を設定します。
- バックアップ iLO バックアップとリストア iLO の構成をバックアップして、同じハードウェア構成の システムに復元できます。
- iLO 連携管理 iLO 連携機能を使用して、一度に複数のサーバーを検出および管理します。
- iLO インターフェイスの管理 セキュリティを強化するために、選択した iLO インターフェイスおよび 機能を有効または無効にします。
- iLO RESTful API および RESTful インターフェイスツール(iLOREST) iLO 5 には、Redfish API 準 拠である iLO RESTful API が含まれています。
- iLO サービスポート サポート対象の USB イーサネットアダプターを使用してクライアントを iLO サービスポートに接続し、サーバーに直接アクセスします。Hewlett Packard Enterprise は、Ethernet アダプターに HPE USB(部品番号 Q7Y55A)を使用することをお勧めします。また、USB キーを接 続して、Active Health System ログをダウンロードすることもできます。
- インテグレーテッドマネジメントログ サーバーイベントを表示し、SNMP アラート、リモート syslog、およびメールアラート経由での通知を設定します。
- 統合リモートコンソール サーバーとのネットワーク接続があれば、安全で高パフォーマンスのコン ソールにより、世界中どこからでもサーバーにアクセスして管理できます。
- IPMI iLO ファームウェアは、IPMI バージョン 2.0 仕様に基づくサーバー管理を提供します。
- Jitter smoothing スムージングレベルを微小変動し、プロセッサーの周波数変動を分散させます。

- ・ 詳細情報へのリンク サポート対象イベントのトラブルシューティング情報がインテグレーテッドマネジメントログページに表示されます。
- One-button セキュア消去 サーバーを安全に使用停止にしたり、別の用途のために準備したりします。
- パフォーマンス監視 Innovation Engine のサポートによってサーバーでサポートされたセンサーから 収集したパフォーマンスデータを表示します。収集したデータに基づいてアラートを構成できます。
- 消費電力と電力設定 サーバーの消費電力を監視し、サーバーの電力を設定し、サポートされている サーバーの消費電力上限を設定します。
- **電源管理**-リモートから安全に管理対象サーバーの電源状態を制御できます。
- 安全なリカバリ 電源の作動時に iLO ファームウェアを検証します。ファームウェアが無効な場合、 iLO ファームウェアは自動的にフラッシュされます(iLO Standard ライセンス)。

サーバーの起動時に、システム ROM を検証します。有効なシステム ROM が検出されないと、サー バーは起動できません。リカバリオプションには、アクティブおよび冗長 ROM のスワッピングや、 ファームウェアの検証スキャンとリカバリアクションの起動などがあります。スケジュール済みの ファームウェア検証スキャンと自動リカバリを行うには、iLO Advanced のライセンスが必要です。

- セキュリティログ iLO ファームウェアによって記録されたセキュリティイベントのレコードを表示します。
- セキュリティダッシュボード 重要なセキュリティ機能のステータスを表示したり、潜在的なリスクがあるかどうか設定を評価したりします。リスクが検知されたら、詳細情報とシステムセキュリティを向上させる方法についてのアドバイスを見ることができます。
- セキュリティ状態 ご使用の環境に合ったセキュリティ状態を設定します。iLOは、本番稼働(デフォルト)のセキュリティ状態や、高セキュリティ、FIPS、CNSA などのより高いセキュリティ状態をサポートします。
- サーバーヘルスの監視 iLO はサーバー内部の温度を監視し、修正信号をファンに送信して適切なサーバー冷却を維持します。さらに、インストールされているファームウェアとソフトウェアのバージョン、および他の監視対象のサブシステムとデバイスのステータスも監視します。
- システム診断 セーフモードまたはインテリジェント診断モードで起動してシステムを診断します。
   工場デフォルト設定またはシステムデフォルト設定をリストアできます。
- Two-Factor 認証 Two-Factor 認証は、Kerberos および CAC Smartcard 認証でサポートされます。
- ユーザーアクセス ローカルまたはディレクトリベースのユーザーアカウントを使用して iLO にログ インします。ローカルまたはディレクトリベースのアカウントで CAC Smartcard 認証を使用できま す。
- 仮想 NIC ホストオペレーティングシステムから iLO に安全にアクセスします。
- 仮想メディア リモートから高性能仮想メディアデバイスをサーバーにマウントできます。
- **ワークロードアドバイザー** 選択されたサーバーワークロード特性を表示します。監視対象データに 基づき、推奨のパフォーマンスチューニング設定を表示したり、構成したりできます。
- Workload Matching 構成済みのワークロードプロファイルを使用して、サーバーのリソースを微調 整できるようにします。

## iLO Web インターフェイス

iLO Web インターフェイスを使用して、サポートされるブラウザーを介して iLO にアクセスし、管理対象 サーバーを監視および構成できます。 iLO Web インターフェイスの概要

## ROM ベースの構成ユーティリティ

UEFI システムユーティリティの iLO 5 構成ユーティリティを使用すると、ネットワークパラメーター、 グローバル設定、およびユーザーアカウントを構成できます。

iLO 5 構成ユーティリティは、初期の iLO セットアップのために設計されていて、継続的な iLO 管理のた めのものではありません。このユーティリティはサーバーが起動するときに起動でき、リモートコンソー ルを使用してリモートから実行できます。

ユーザーが iLO5構成ユーティリティにアクセスするときにログインを要求するように iLOを構成でき ます。または、すべてのユーザー用のユーティリティを無効にすることもできます。これらの設定は、ア クセス設定ページで構成できます。iLO5構成ユーティリティを無効にすると、iLOセキュリティを無効 にするようにシステムメンテナンススイッチが設定されないかぎり、ホストからの再構成を防止します。

iLO 5 構成ユーティリティにアクセスするには、POST の実行時に **F9** キーを押して UEFI システムユー ティリティを起動します。システム構成、iLO 5 構成ユーティリティの順にクリックします。

### 詳しくは

iLO アクセス設定の構成

## iLO モバイルアプリケーション

iLO モバイルアプリケーションは、モバイルデバイスからサポートされるサーバーへのアクセスを提供します。モバイルアプリケーションは、iLO プロセッサーと直接やり取りし、サーバーがプラグインされている限りサーバーを総合的に制御できるようにします。たとえば、正常な状態にあるサーバーにアクセスすることも、空のハードドライブを備えた電源が入っていないサーバーにアクセスすることもできます。 IT 管理者は、ほとんどどこからでも、問題のトラブルシューティングを行い、ソフトウェアの展開を実行することができます。

### 詳しくは

<u>iLO モバイルアプリの使用</u>

## **iLO RESTful API**

iLO には、Redfish API 準拠である iLO RESTful API が含まれています。iLO RESTful API は、基本的な HTTPS 操作(GET、PUT、POST、DELETE、および PATCH)を iLO Web サーバーに送信することで、 サーバー管理ツールからサーバーの構成、インベントリ、および監視を実行できる管理インターフェイス です。

iLO RESTful API について詳しくは、Hewlett Packard Enterprise の Web サイト(<u>https://www.hpe.com/</u> <u>support/restfulinterface/docs</u>)を参照してください。

iLO RESTful API を使用したタスクの自動化について詳しくは、<u>https://www.hpe.com/info/redfish</u> にあ るライブラリとサンプルコードを参照してください。

ロ 詳しくは、<u>Redfish & How it works with HPE Server Management</u>のビデオを見てください。

## RESTful インターフェイスツール

RESTful インターフェイスツール(iLOREST)は、HPE サーバー管理タスクを自動化するためのスクリ プティングツールです。これは、iLO RESTful API を利用する、簡素化されたコマンドのセットを提供し ます。ツールは、ご使用のコンピューターにインストールしてリモートで使用することも、Windows ま たは Linux オペレーティングシステムを搭載するサーバーにローカルでインストールすることもできま

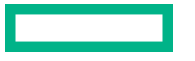

す。RESTful インターフェイスツールでは、自動化時間を短縮するための対話型モード、スクリプト可能 なモード、および CONREP のようなファイルベースモードが提供されます。

詳しくは、次の Web サイトを参照してください。<u>https://www.hpe.com/info/resttool</u>

# iLO スクリプティングとコマンドライン

iLO スクリプティングツールを使用して、複数のサーバーを設定したり、展開プロセスに標準設定を組み 込んだり、サーバーやサブシステムを制御したりできます。

iLO スクリプティングおよび CLI ガイドには、コマンドラインインターフェイスまたはスクリプティング インターフェイスを通じて iLO を使用するために利用できる構文およびツールに関する説明が記載され ています。

## **iLO Amplifier Pack**

iLO Amplifier Pack は、高度なサーバーインベントリおよびファームウェアおよびドライバーのアップ デートソリューションです。iLO Advanced 機能を使用して高速検出、詳細なインベントリレポート、お よびファームウェアとドライバーのアップデートを有効にします。iLO Amplifier Pack は、ファームウェ アとドライバーの大規模アップデートを目的として、サポートされている数千台のサーバーの迅速なサー バー検出およびインベントリを実行します。

iLO Amplifier Pack について詳しくは、次の Web サイトを参照してください。<u>https://www.hpe.com/</u> <u>servers/iloamplifierpack</u>

## **HPE InfoSight for Servers**

HPE InfoSight ポータルは、HPE によってホストされている安全な Web インターフェイスで、サポート されているデバイスをグラフィカルインターフェイスによって監視できます。

HPE InfoSight for Servers :

- HPE InfoSight の機械学習と予測分析を、Active Health System (AHS) および HPE iLO のヘルスとパ フォーマンス監視と組み合わせて、パフォーマンスを最適化し、問題を予測して防止します
- AHS からのセンサーデータとテレメトリデータを自動的に収集および分析し、インストールベースの 動作から洞察を導き出して、問題の解決とパフォーマンスの向上に関する推奨事項を提供します

HPE InfoSight for Servers を使用するための準備について詳しくは、<u>https://www.hpe.com/info/</u> <u>infosight-servers-docs</u> を参照してください。

# iLOのセットアップ

## iLO をセットアップするための準備

iLO 管理プロセッサーをセットアップする前に、ネットワークとセキュリティの処理方法を決める必要が あります。以下の質問に回答していくと、iLO の設定方法が明らかになります。

#### 手順

- 1. iLO はどの方法でネットワークに接続しますか。
- 2. 共有ネットワークポート構成で NIC チーミングを使用しますか。
- 3. iLO はどの方法で IP アドレスを取得しますか。
- 4. どのようなアクセスセキュリティおよびユーザーアカウントと権限が必要ですか。
- 5. iLO の設定にどのようなツールを使用しますか。

## iLO ネットワーク接続オプション

iLO は、専用の管理ネットワークまたは本番環境ネットワークの共有接続を使用してネットワークに接続 できます。

### 専用管理ネットワーク

この設定では、独立したネットワークに iLO ポートを配置します。ネットワークが独立しているため、性能が向上し、どのワークステーションをネットワークに接続するかを物理的に制御できるので、セキュリティが強化されます。また、本番環境ネットワーク内のハードウェアに障害が発生した場合には、サーバーへの冗長アクセスが提供されます。この構成では、本番環境ネットワークから直接 iLO にアクセスすることはできません。専用管理ネットワークは、優先される iLO ネットワーク構成です。

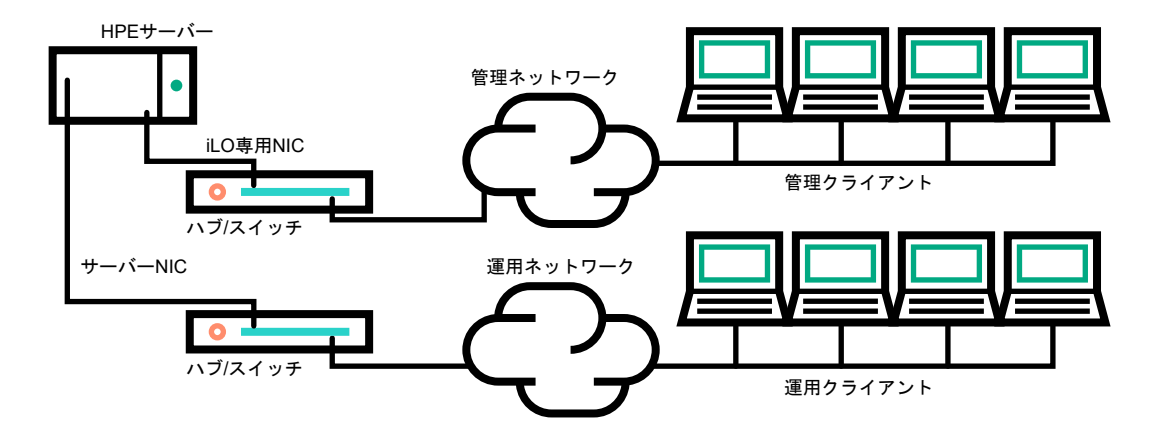

#### 図 1: 専用管理ネットワーク

#### 本番環境ネットワーク

この設定では、NIC と iLO ポートの両方を本番環境ネットワークに接続します。iLO で、このタイプの接続は、共有ネットワークポート構成と呼ばれます。特定の Hewlett Packard Enterprise 内蔵 NIC とアドオンカードが、この機能を提供します。この接続により、ネットワークのどこからでも iLO にアクセスできます。共有ネットワークポート構成を使用すると、iLO をサポートするために必要なネットワークハードウェアやインフラストラクチャの量が減ります。

この設定の使用にはいくつかの欠点があります。

- 共有ネットワーク接続では、トラフィックによって、iLOのパフォーマンスが低下することがあります。
- サーバーの起動時、およびオペレーティングシステム NIC ドライバーのロードおよびアンロード時に、
   短時間(2~8 秒)、ネットワークから iLO にアクセスできません。この短い時間の経過後に、iLO の通信がリストアされ、iLO がネットワークトラフィックに応答します。

このようなシチュエーションが起きた場合は、リモートコンソールと、接続されている iLO 仮想メディ アデバイスが切断されることがあります。

- ネットワークコントローラーのファームウェアをアップデートまたはリセットすることも、iLO が短期 間、ネットワーク経由で到達不能に陥る原因となる可能性があります。
- iLO 共有ネットワークポート接続は、100 Mbps を超える速度では動作できません。iLO 仮想メディア を介したデータ転送などのネットワーク集約型タスクは、iLO 専用ネットワークポートを使用する構成 で実行される同じタスクよりも遅くなる場合があります。

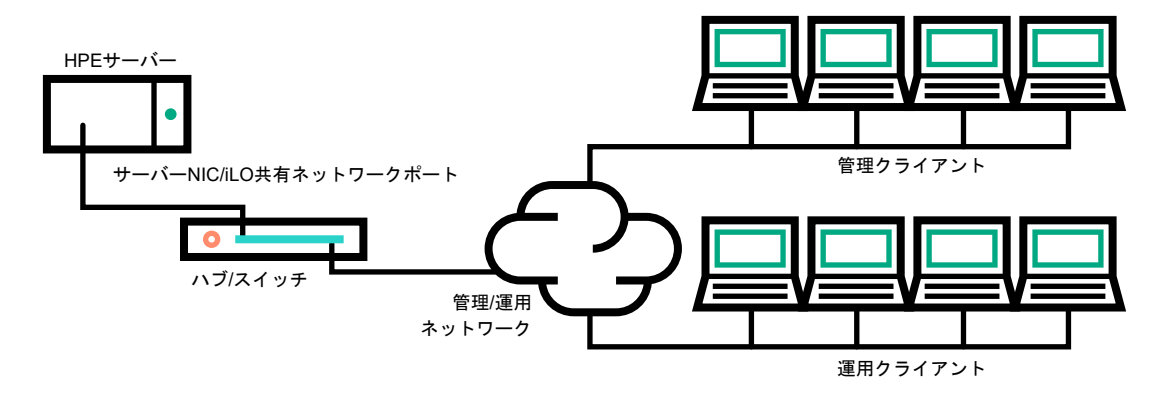

### 図 2: 共有ネットワーク接続

#### iLO ネットワーク有効化モジュール

ー部のサーバーでは、専用管理ネットワーク(デフォルト)または共有ネットワーク接続によるリモート 管理のサポートを追加するために、オプションの iLO ネットワーク有効化モジュールが必要です。iLO ネットワーク有効化モジュールがインストールされていない場合、iLO アクセスは、ホストベース(イン バンド)のアクセス方式でのみサポートされます。サポートされているホストベースのアクセス方式の例 には、iLO RESTful API、UEFI システムユーティリティ、iLO サービスポート(利用可能な場合)、および 仮想 NIC が含まれます。

サーバーでサポートされているネットワーク接続を確認するには、サーバーのユーザーガイドを参照して ください。

## 共有ネットワークポート構成による NIC チーミング

NIC チーミングは、サーバー NIC のパフォーマンスと信頼性を向上させるために使用できる機能です。

## NIC チーミングの制限

iLO で共有ネットワークポートを使用するように構成する際に、チーミングモードを選択した場合:

次の状況で iLO ネットワーク通信がブロックされます。

- 選択された NIC チーミングモードによって、iLO が接続されているスイッチは、iLO が共有するように構成されているサーバー NIC/ポートからのトラフィックを無視するようになります。
- 選択された NIC チーミングモードによって、iLO 宛てのすべてのトラフィックが、iLO が共有する ように構成されていない NIC/ポートに送信されます。
- iLOとサーバーは同じスイッチポートで送受信するため、選択された NIC チーミングモードでは、ス イッチが同じスイッチポートでの2つの異なる MAC アドレスを持つトラフィックを許容するように する必要があります。LACP(802.3ad)の一部の実装では、同じリンク上の複数の MAC アドレスを 許容しません。

## Hewlett Packard Enterprise NIC チーミングモード

サーバーで Hewlett Packard Enterprise NIC チーミングを使用するように構成した場合、次のガイドラインに従ってください。

ネットワークフォールトトレランス(NFT)

サーバーは1つだけのNIC (プライマリアダプター) で送受信します。チームに含まれる他のNIC (セ カンダリアダプター) はトラフィックを送信せず、受信したトラフィックを無視します。このモード により、iLO 共有ネットワークポートが正常に動作します。

iLO が**優先プライマリアダプター**として使用する NIC/ポートを選択します。

### 送信ロードバランシング(TLB)

サーバーは、複数のアダプターで送信しますが、プライマリアダプターでのみ受信します。このモードにより、iLO共有ネットワークポートが正常に動作します。

iLO が優先プライマリアダプターとして使用する NIC/ポートを選択します。

#### スイッチアシストロードバランシング(SLB)

このモードタイプは、以下のことを指します。

- HPE ProCurve ポートトランキング
- Cisco Fast EtherChannel/Gigabit EtherChannel (静的モードのみ、PAgP なし)
- IEEE 802.3ad リンクアグリゲーション(静的モードのみ、LACP なし)
- ベイネットワークマルチリンクトランキング
- Extreme Network Load Sharing

このモードでは、プライマリアダプターとセカンダリアダプターの概念はありません。すべてのアダ プターはデータを送受信する目的で等しいと見なされます。このモードは、iLO 宛のトラフィックを 受信できるサーバー NIC/ポートが1つだけであるため、iLO 共有ネットワークポート構成で最も問題 となる可能性があります。スイッチアシストロードバランシングの実装に対するスイッチベンダーの 制限を判断するには、スイッチベンダーのドキュメントを参照してください。

サーバーで、別の NIC チーミングの実装を使用する場合の NIC チーミングモードの選択については、<u>NIC</u> <u>チーミングの制限</u>およびベンダーのドキュメントを参照してください。

## iLO IP アドレスの取得

iLO がネットワークに接続されてからアクセスを可能にするには、iLO 管理プロセッサーが IP アドレスと サブネットマスクを取得する必要があります。動的アドレスまたは静的アドレスを使用することができ ます。

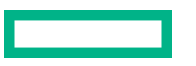

#### 動的 IP アドレス

動的 IP アドレスは、デフォルトで設定されます。iLO は、DNS または DHCP サーバーから IP アドレ スとサブネットマスクを取得します。この方法が最も簡単です。

DHCP を使用する場合:

- iLO 管理ポートは、DHCP サーバーに接続されたネットワークに接続する必要があります。また、 iLO をネットワークに接続してから電源を入れなければなりません。DHCP は、電源が投入される とただちに要求を送信します。iLO が最初に起動したときに DHCP の要求に対する回答がない場 合、DHCP は、90 秒間隔で要求を再発行します。
- DHCP サーバーは、DNS および WINS 名前解決を提供するように設定しなければなりません。

### 静的 IP アドレス

ネットワークで DNS または DHCP サーバーを使用できない場合、静的 IP アドレスが使用されます。 静的 IP アドレスは、iLO 5 構成ユーティリティを使用して構成できます。

静的 IP アドレスの使用を予定する場合は、iLO セットアッププロセスを開始する前に IP アドレスが 必要です。

## iLO アクセスセキュリティ

次の方法で iLO へのアクセスを管理できます。

ローカルアカウント

iLO には、最大 12 のユーザーアカウントを格納できます。この構成は、研究所や中小企業のような小 規模環境に最適です。

ローカルアカウントによるログインセキュリティは iLO アクセス設定およびユーザー権限によって管理します。

#### ディレクトリサービス

13 ユーザー以上をサポートするには、ディレクトリサービスを使用してアクセスの認証や権限付与を 行うよう iLO を構成します。この構成により、ユーザーの数の制限がなくなります。また、この構成 は、エンタープライズ内の iLO デバイスの数に合わせて、簡単に拡張できます。

ディレクトリサービスを使用する場合でも、代替アクセスとして少なくとも1つのローカル管理者ア カウントを有効にしておきます。

ディレクトリによりiLO デバイスとユーザーを集中的に管理することができ、より強力なパスワード ポリシーを適用できます。

### CAC スマートカード認証

ローカルアカウントとディレクトリサービスと共に Common Access Smartcard を設定して、iLO ユーザーアクセスを管理できます。

### 詳しくは

<u>iLO のディレクトリの認証と認可設定</u> <u>CAC Smartcard 認証</u> <u>iLO アクセス設定の構成</u> iLO ユーザーアカウント

## iLO 構成ツール

iLOは、設定と操作用にさまざまなインターフェイスをサポートしています。このガイドで説明する主な インターフェイスは、次のとおりです。

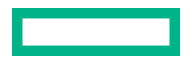

### iLO Web インターフェイス

iLO の Web インターフェイスは、Web ブラウザーを使用してネットワーク上の iLO に接続できる場合に使用します。また、iLO 管理プロセッサーの設定を変更する場合も、この方法を使用できます。

### ROM ベースセットアップ

システム環境が DHCP、DNS、または WINS を使用しない場合は、iLO 5 構成ユーティリティを使用 します。

## その他の iLO 構成ツール

このガイドでは説明しませんが、以下の iLO 構成オプションがあります。

#### Intelligent Provisioning

Intelligent Provisioning を起動するには、POST 中に F10 キーを押します。

iLO の Web インターフェイスから Always On Intelligent Provisioning にアクセスすることもできま す。詳しくは、Intelligent Provisioning のユーザーガイドを参照してください。

#### iLO RESTful API

サーバー管理ツールから使用することで iLO 経由でサポート対象サーバーの構成、インベントリ、お よび監視を実行できる管理インターフェイスです。詳しくは、次の Web サイトを参照してください。 <u>https://www.hpe.com/info/redfish</u>

#### **HPE OneView**

iLO 管理プロセッサーと対話して ProLiant サーバーまたは Synergy コンピュートモジュールを構成、 監視、および管理をする管理ツールです。詳しくは、HPE OneView のユーザーガイドを参照してく ださい。

### **HPE Scripting Toolkit**

このツールキットは、サーバーの無人/自動での大量インストールを可能にする、IT エキスパート向け のサーバーインストール製品です。詳しくは、Windows または Linux 用の Scripting Toolkit ユーザー ガイドを参照してください。

### スクリプティング

スクリプティングを使用して複数の iLO 管理プロセッサーを設定できます。スクリプトは、RIBCL と 呼ぶスクリプティング言語用に記述された XML ファイルです。iLO は、RIBCL スクリプトを使用して 設定できます。ネットワーク経由での設定、初期展開の際の設定、展開済みのホストからの設定など さまざまな設定が可能です。

以下の方法を使用できます。

- HPQLOCFG ネットワーク経由で RIBCL スクリプトを iLO に送信する Windows コマンドライン ユーティリティです。
- HPONCFG ホスト上で実行され、RIBCL スクリプトをローカルの iLO に転送する、ローカルでの オンラインのスクリプトによるセットアップユーティリティです。
- カスタムスクリプティング環境(LOCFG.PL) iLO スクリプティングサンプルには、RIBCL スク リプトをネットワーク経由で iLO に送信するために使用できる Perl サンプルが含まれています。
- SMASH CLP SSH または物理シリアルポートからコマンドラインにアクセスできるときに使用 できるコマンドラインプロトコルです。

これらの方法について詳しくは、iLO スクリプティング/コマンドラインガイドを参照してください。 iLO のサンプルスクリプトは、次の Web サイトから入手できます。<u>https://www.hpe.com/support/</u> <u>ilo5</u>

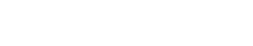

## 初期セットアップ手順

iLO はデフォルト設定のままでも、ほとんどの機能を使用できます。ただし iLO では、複数の企業環境のために柔軟なカスタム設定が可能です。この章では、初期の iLO セットアップ手順について説明します。

手順

- 1. iLO のセットアップと使用方法については、一般的なセキュリティガイドラインを参照してください。
- 2. <u>iLO をネットワークに接続します</u>。
- 動的 IP アドレスを使用しない場合は、ROM ベースセットアップユーティリティを使用して
   <u>静的 IP ア</u>
   <u>ドレスを設定します</u>。
- ローカルアカウント機能を使用する場合は、ROM ベースセットアップユーティリティを使用してユー <u>ザーアカウントを設定します</u>。
- 5. <u>必要に応じて、iLO ドライバーをインストールします</u>。
- 6.(オプション)iLO ライセンスをインストールします。

iLO(Standard)は、追加コストまたはライセンスなしで Hewlett Packard Enterprise サーバーに事前 設定されています。生産性を向上させる機能にはライセンスが必要です。詳しくは、<u>https://</u> www.hpe.com/support/ilo-docs</u> にある iLO ライセンスガイドを参照してください。

## iLO ネットワークに接続する

本番環境ネットワークまたは専用の管理ネットワークを使用して iLO をネットワークに接続します。

iLO は、標準 Ethernet ケーブル(RJ-45 コネクターの付いた CAT 5 UTP ケーブルなど)を使用します。 標準的な Ethernet ハブまたはスイッチへのハードウェアリンクを確立するには、ストレートケーブルが必 要です。

ハードウェアのセットアップについて詳しくは、サーバーのユーザーガイドを参照してください。

詳しくは

<u>iLO ネットワーク接続オプション</u>

## iLOのiLO5構成ユーティリティを使用したセットアップ

Hewlett Packard Enterprise は、初めて iLO をセットアップする場合と、DHCP、DNS、または WINS を 使用しない環境に iLO のネットワークパラメーターを構成する場合に、iLO 5 構成ユーティリティを使用 することをおすすめします。

## 静的 IP アドレスの構成(iLO 5 構成ユーティリティ)

この手順は、静的 IP アドレスを使用する場合にのみ必要です。動的 IP アドレスを使用する場合は、DHCP サーバーによって iLO の IP アドレスが自動的に割り当てられます。

インストールを簡単にするために、Hewlett Packard Enterprise は iLO で DNS または DHCP を使用する ことをおすすめします。

- **1.** (オプション)サーバーにリモートアクセスする場合、iLO リモートコンソールセッションを開始します。
- **2.** サーバーを再起動するかまたは電源を入れます。

- サーバーの POST 画面で F9 キーを押します。
   UEFI システムユーティリティが起動します。
- 4. システム構成をクリックします。
- 5. iLO5構成ユーティリティをクリックします。
- **6.** DHCP を無効にします。
  - a. ネットワークオプションをクリックします。
  - b. DHCP 有効メニューでオフを選択します。

**IP アドレス、サブネットマスク、**およびゲートウェイ IP アドレスボックスが編集可能になります。DHCP 有効がオンに設定されている場合は、これらの値を編集できません。

- 7. IP アドレス、サブネットマスク、およびゲートウェイ IP アドレスボックスに値を入力します。
- 変更を保存して終了するには、F12キーを押します。
   iLO5構成ユーティリティによって、保留中の構成変更を保存するか確認するメッセージが表示されます。
- 保存して終了するには、はい 変更を保存しますをクリックします。
   iLO5構成ユーティリティから、変更を反映するために iLO をリセットする必要があることが通知されます。
- **10. OK** をクリックします。 iLO がリセットされ、iLO セッションが自動的に終了します。約 30 秒で再接続することができます。
- 11. 通常の起動プロセスを再開します。
  - a. iLO リモートコンソールを起動します。 iLO 5 構成ユーティリティは、前のセッションから開いたままになっています。
  - **b. ESC** キーを数回押して、システム構成ページに移動します。
  - c. システムユーティリティを終了し、通常のブートプロセスを再開するには、システムを終了して 再起動をクリックします。

## iLO5構成ユーティリティを使用したローカルユーザーアカウントの管理

## ユーザーアカウントの追加(iLO5構成ユーティリティ)

- (オプション)サーバーにリモートアクセスする場合、iLO リモートコンソールセッションを開始します。
- 2. サーバーを再起動するかまたは電源を入れます。
- 3. サーバーの POST 画面で F9 キーを押します。 UEFI システムユーティリティが起動します。
- 4. システム構成、iLO5構成ユーティリティ、ユーザー管理、ユーザーの追加の順にクリックします。
- 5. 新しいユーザーの権限を選択します。

権限を割り当てるには、権限名の横にあるメニューではいを選択します。権限を削除するには、いい えを選択します。 ログイン権限はデフォルトですべてのユーザーに割り当てられるため、iLO5構成ユーティリティで は表示されません。 リカバリセット権限はiLO5構成ユーティリティを通じて割り当てることができないため、リストに

- 6. 新しいユーザー名ボックスとログイン名ボックスにユーザー名とログイン名を入力します。
- 7. パスワードを入力します。

ありません。

- a. カーソルを**パスワード**ボックスに移動し、Enter キーを押します。 新しいパスワードを入力しますボックスが開きます。
- b. パスワードを入力してから Enter キーを押します。

新しいパスワードを確認してくださいボックスが開きます。

c. 確認のためもう一度パスワードを入力して、Enter キーを押します。

iLO5構成ユーティリティは、新しいアカウントの作成を確認します。

- 8. 確認ダイアログボックスを閉じるには、OK をクリックします。
- 必要な数のユーザーアカウントを作成し、F12 キーを押して変更を保存し、システムユーティリティ を終了します。
- **10.** 変更を確認するよう求められた場合は、はい 変更を保存しますをクリックしてユーティリティを終了し、ブートプロセスを再開します。
- 詳しくは

<u>iLO ユーザーアカウントの権限</u> i<u>LO ユーザーアカウントオプション</u> パスワードに関するガイドライン

### ユーザーアカウントの編集(iLO5構成ユーティリティ)

- (オプション)サーバーにリモートアクセスする場合、iLO リモートコンソールセッションを開始します。
- 2. サーバーを再起動するかまたは電源を入れます。
- 3. サーバーの POST 画面で F9 キーを押します。 UEFI システムユーティリティが起動します。
- 4. システム構成、iLO 5 構成ユーティリティ、ユーザー管理、ユーザーの編集/削除の順にクリックします。
- 5. 編集または削除するユーザー名の**アクション**メニューを選択し、**編集**を選択します。 アカウントのプロパティが表示されます。
- 6. **ログイン名**をアップデートします。
- 7. パスワードをアップデートします。

a. カーソルをパスワードボックスに移動し、Enter キーを押します。

新しいパスワードを入力しますボックスが開きます。

- b. パスワードを入力してから Enter キーを押します。 新しいパスワードを確認してくださいボックスが開きます。
- c. 確認のためもう一度パスワードを入力して、Enter キーを押します。
- 8. ユーザーアカウントの権限を変更します。

権限を割り当てるには、権限名の横にあるメニューではいを選択します。権限を削除するには、いい えを選択します。

ログイン権限はデフォルトですべてのユーザーに割り当てられるため、iLO5構成ユーティリティでは利用できません。

**リカバリセット**権限は iLO 5 構成ユーティリティを通じて割り当てることができないため、リストにありません。

- 9. 必要な数のユーザーアカウントをアップデートし、F12 キーを押して変更を保存し、システムユー ティリティを終了します。
- **10.** 変更を確認するよう求められた場合は、はい 変更を保存しますをクリックしてユーティリティを終了し、ブートプロセスを再開します。

詳しくは

<u>iLO ユーザーアカウントの権限</u>

<u>iLO ユーザーアカウントオプション</u>

<u>パスワードに関するガイドライン</u>

ユーザーアカウントの削除(iLO5構成ユーティリティ)

手順

- (オプション)サーバーにリモートアクセスする場合、iLO リモートコンソールセッションを開始します。
- 2. サーバーを再起動するかまたは電源を入れます。
- 3. サーバーの POST 画面で F9 キーを押します。

システムユーティリティが起動します。

- 4. システム構成、iLO 5 構成ユーティリティ、ユーザー管理、ユーザーの編集/削除の順にクリックします。
- 削除するユーザーのアクションメニューで、削除を選択します。
   このページで変更を保存するときに削除するユーザー名にマークが付けられます。
- 6. 必要に応じて、削除する他のユーザーアカウントにマークを付けてから F12 キーを押して変更を保存 し、システムユーティリティを終了します。
- 7. 変更を確認するよう求められた場合は、はい 変更を保存しますをクリックしてユーティリティを終了し、ブートプロセスを再開します。

## Web インターフェイスによる iLO のセットアップ

Web ブラウザーを使用してネットワーク上の iLO に接続できる場合は、iLO Web インターフェイスを使用して iLO を構成できます。また、iLO 管理プロセッサーの設定を変更する場合も、この方法を使用できます。

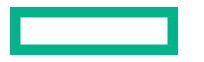

サポートされているブラウザーを使用して、デフォルトの DNS 名、ユーザー名、およびパスワードを入 力して、リモートのネットワーククライアントから iLO にアクセスします。

詳しくは

<u>サポートされているブラウザー</u>

<u>iLO Web インターフェイスの使用</u>

## iLO に初めてログインする方法

### 手順

**1.** https://<ilo ホスト名または IP アドレス>を入力します。

iLO の Web インターフェイスのアクセスには HTTPS (SSL 暗号セッションで交換される HTTP) が必要です。

2. デフォルトのユーザー認証情報を入力して、ログインをクリックします。

**・ ヒント**: 初めて iLO にログインした後、Hewlett Packard Enterprise は、デフォルトのユーザーア カウントのパスワードを変更することをおすすめします。

詳しくは

<u>ローカルユーザーアカウントの編集</u> パスワードに関するガイドライン

## iLO のデフォルトの DNS 名とユーザーアカウント

iLO ファームウェアは、デフォルトのユーザー名、パスワード、および DNS 名が設定されています。デ フォルトの情報は、iLO マネジメントプロセッサーを搭載するサーバーに取り付けられているシリアルラ ベルプルタブに記載されています。これらの値を使用し、Web ブラウザーを使用して、ネットワーククラ イアントからリモートで iLO にアクセスしてください。

- ユーザー名 Administrator
- パスワード ランダムな8文字の文字列または共通のデフォルトパスワード。パスワードのタイプは 工場出荷時に定義されており、サーバーの注文に含まれる SKU 番号によって異なります。

一般的なデフォルトパスワード SKU 番号は P08040-B21 です。詳しくは、以下の Web サイトにある
 iLO QuickSpec ドキュメントを参照してください。
 https://www.hpe.com/info/qs。

- DNS 名 ILOXXXXXXXXXXXXX (X は、サーバーのシリアル番号)
- 重要: Hewlett Packard Enterprise は、初めて iLO にログインした後で、デフォルトのパスワードを 変更することをお勧めします。

iLO を工場出荷時のデフォルト設定にリセットした場合は、リセット後にデフォルトの iLO アカウント認証情報(シリアルラベルプルタブに表示)を使用してログインします。

## iLO ドライバーのサポート

iLO は、内蔵のオペレーティングシステムを実行する独立したマイクロプロセッサーです。このアーキテ クチャーでは、ホストのオペレーティングシステムとは関係なく、iLO のほとんどの機能を使用できま す。iLO ドライバーは、HPONCFG や Agentless Management Service などのソフトウェアが iLO と通信

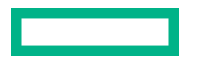

できるようにします。インストールされている OS とシステム構成によって、インストール要件が決定します。

### Windows

iLO で Windows を使用する場合は、以下のドライバーを使用できます。

- iLO 5 Channel Interface ドライバー for Windows このドライバーは、Agentless Management Service、HPQLOCFG、ファームウェアのフラッシュコンポーネント、および他のユーティリティが iLO と通信する場合に必要です。SUM はこのドライバーを使用して、システムのファームウェアのイ ンベントリを実行します。すべての構成でこのドライバーをインストールしてください。
- iLO5自動サーバー復旧ドライバー このドライバーは、オペレーティングシステムがクラッシュまた はロックアップした場合にサーバーをリセットする ASR ハードウェアタイマーを管理します。

## Linux

iLO で Linux を使用する場合は、hpilo 1.5.0 以降のドライバーを使用できます。

このドライバーは、エージェントおよびツールアプリケーションの LO へのアクセスを管理します。

hpiloは、このバージョンの iLO ファームウェアでサポートされているすべてのサーバーオペレーティ ングシステム用の Linux カーネルの一部です。

hpilo は起動時に自動的にロードされます。

### VMware

iLO で VMware を使用する場合は、ilo ドライバーを使用できます。

このドライバーは、Agentless Management Service、WBEM プロバイダー、およびツールアプリケーションの iLO へのアクセスを管理します。これは、カスタマイズされた Hewlett Packard Enterprise VMware イメージに含まれています。元の VMware イメージを使用するには、手動でドライバーをインストールする必要があります。

# iLO ドライバーのインストール

### 手順

1. お使いの OS 用の iLO ドライバーを入手します。

- Windows の場合 <u>SPP をダウンロード</u>するか、Hewlett Packard Enterprise サポートセンター (<u>https://www.hpe.com/support/ilo5</u>) からドライバーをダウンロードします。
- VMware の場合 <u>SPP をダウンロード</u>するか、Hewlett Packard EnterpriseSoftware Delivery Repository の Web サイト(<u>https://www.hpe.com/support/SDR-Linux</u>)のvibsdepot セクション からドライバーをダウンロードします。

**注記:** iLO ドライバーは Red Hat Enterprise Linux と SUSE Linux Enterprise Server の両方の Linux ディストリビューションに含まれています。

2. ドライバーをインストールします。

- Hewlett Packard Enterprise サポートセンターからドライバーをダウンロードした場合、ソフトウェアに付属のインストール手順を実行します。
- SPP をダウンロードした場合、SPP ドキュメント(<u>https://www.hpe.com/info/spp/</u><u>documentation</u>)の指示に従ってください。

# iLO Web インターフェイスの使用

## サポートされているブラウザー

iLO5は以下のブラウザーの最新バージョンをサポートします。

### 推奨ブラウザー

- Google Chrome モバイルおよびデスクトップ
- Mozilla Firefox
- Microsoft Edge

Chrome、Firefox、Edge が iLO 5 で最高のパフォーマンスを提供します。

#### レガシーブラウザー

Microsoft Internet Explorer 11

# ブラウザーの要件

• JavaScript - iLO はクライアントサイド JavaScript を広範に使用します。

この設定は、すべての Internet Explorer バージョンでデフォルトでは無効です。この設定を確認また は変更するには、Internet Explorer の JavaScript の有効化</u>を参照してください。

- Cookies 一部の機能が正常に動作するために、Cookie を有効にする必要があります。
- ポップアップウィンドウ 一部の機能が正常に動作するために、ポップアップウィンドウを有効にする必要があります。ポップアップブロックが無効になっていることを確認してください。
- TLS Web ブラウザーから iLO にアクセスするには、ブラウザーで TLS 1.0 以降を有効にする必要があります。

## Internet Explorer の JavaScript の有効化

一部の Internet Explorer バージョンでは JavaScript がデフォルトで無効になっています。JavaScript を 有効にするには、以下の手順を使用します。

- 1. Internet Explorer を起動します。
- 2. ツール > インターネットオプションの順に選択します。
- 3. セキュリティをクリックします。
- 4. レベルのカスタマイズをクリックします。
- 5. スクリプトセクションで、アクティブスクリプトを有効に設定します。
6. OK をクリックします。

7. ブラウザーウィンドウを更新します。

# iLO Web インターフェイスへのログイン

#### 手順

**1.** https://<ilo のホスト名または IP アドレス>を入力します。

iLO Web インターフェイスにアクセスするには、HTTPS を使用する必要があります(HTTPS は SSL 暗号セッションで交換される HTTP です)。

iLO ログインページが開きます。

- ログインセキュリティバナーが構成されている場合は、バナーテキストが通知セクションに表示されます。
- システムヘルスステータスが劣化またはクリティカルの場合は、システムヘルスアイコンが iLO ホ スト名の横に表示されます。
- iLO ヘルスステータスが劣化で匿名データアクセスオプションが有効な場合は、ヘルスステータス と問題の説明が iLO のログインページに表示されます。セキュリティ侵害の可能性があるセルフ テスト障害は、説明には表示されません。
- ディレクトリまたはローカルアカウントログイン名とパスワードを入力して、ログインをクリックします。

iLO が Kerberos ネットワーク認証用に設定されている場合は、ログインボタンの下に Zero サインイ ンボタンが表示されます。Zero サインインボタンを使用して、ユーザー名とパスワードを入力せずに ログインできます。

iLO が CAC Smartcard 認証用に設定されている場合は、**ログイン**ボタンの下に **Smartcard でログイン** ボタンが表示されます。スマートカードを接続して、**Smartcard でログイン**ボタンをクリックするこ とができます。CAC Smartcard 認証を使用する場合、ログイン名とパスワードを入力しないでくださ い。

### 詳しくは

<u>iLO での Kerberos 認証</u> <u>CAC Smartcard 認証</u> <u>ログインセキュリティバナーの構成</u> <u>iLO のデフォルトの DNS 名とユーザーアカウント</u>

# ブラウザーインスタンスと iLO の間での Cookie の共有

iLO にアクセスし、ログインすると、1 つのセッション Cookie が、ブラウザーのアドレスバーで iLO URL を共有する、開いているすべてのブラウザーウィンドウで共有されます。この結果、開いているすべての ブラウザーウィンドウが 1 つのユーザーセッションを共有します。1 つのウィンドウでログアウトする と、開いているすべてのウィンドウでユーザーセッションが終了します。新しいウィンドウで別のユー ザーとしてログインすると、他のウィンドウでセッションが置き換えられます。

これは、ブラウザーの標準的な動作です。iLOは、同一クライアント上の同じブラウザー内の2つの異なるブラウザーウィンドウから複数のユーザーがログインすることをサポートしません。

### 共有インスタンス

iLO の Web インターフェイスが別のブラウザーウィンドウまたはタブ(ヘルプファイルなど)を開く場合、このウィンドウは、iLO への同じ接続とセッション Cookie を共有します。

iLO の Web インターフェイスにログインしているときに、手動で新しいブラウザーウィンドウを開くと、 元のブラウザーウィンドウの複製インスタンスが開きます。アドレスバーのドメイン名が元のブラウ ザーセッションと一致する場合、新しいインスタンスは元のブラウザーウィンドウとセッション Cookie を共有します。

#### Cookie の順序

ログイン時に、ログインページは、ウィンドウを iLO ファームウェアの適切なセッションにリンクさせる ブラウザーセッション Cookie を作成します。ファームウェアは、ブラウザーログインを、**セッションリ スト**ページに示される個別のセッションとして追跡します。

たとえば、User1 がログインすると、Web サーバーは、アクティブユーザーとして User1 を示し、ナビ ゲーションペインにメニュー項目を示し、右のペインにページデータを示す初期フレームビューを表示し ます。User1 が各リンクをクリックすると、メニュー項目とページデータだけがアップデートされます。

User1 がログインしているときに、User2 が同じクライアントでブラウザーウィンドウを開いてログイン すると、User1 セッションで作成された Cookie は、2 番目のログインによって上書きされます。User2 が 異なるユーザーアカウントである場合、異なる現在のフレームが作成され、新しいセッションが許可され ます。2 番目のセッションは、**セッションリスト**ページに User2 として表示されます。

2番目のログインによって、User1 のログイン時に作成された Cookie が上書きされ、事実上、最初のセッ ションが親ブラウザーから切り離されています。この動作は、User1 のブラウザーが、ログアウトせずに 閉じられた場合と同じです。親ブラウザーから切り離された User1 のセッションは、タイムアウトしたと きに再要求されます。

ブラウザーのページ全体が強制的に更新されない限り、現在のユーザーのフレームは更新されないので、 User1 は、ブラウザーウィンドウを使用して操作を続けることができます。ただし、ブラウザーは、すぐ に判別できない場合でも、すでに User2 のセッション Cookie 設定を使用して動作しています。

User1 がこのモード(User2 がログインしてセッション Cookie をリセットしたために User1 と User2 が プロセスを共有)で操作を続ける場合、以下の状態になることがあります。

- User1のセッションは、User2に割り当てられている権限を使用して継続的に動作します。
- User1 が操作しても User2 のセッションは中断されませんが、User1 のセッションはタイムアウトになる場合があります。
- どちらかのウィンドウがログアウトすると、両方のセッションが終了します。ログアウトしなかった ほうのウィンドウでのその次の動作によって、ユーザーは、タイムアウトまたは早期タイムアウトが 発生したかのように、ログインページに転送されることがあります。
- 2番目のセッション(User2)からログアウトすると、次の警告メッセージが表示されます。

Logging out: unknown page to display before redirecting the user to the login page.

- User2 が、ログアウトした後に User3 としてログインしなおすと、User1 は、User3 のセッションを 共有します。
- User1 がログインしているときに User2 がログインする場合、User1 は、URL を変更してインデック スページに転送することができます。これにより、User1 は、ログインせずに iLO にアクセスしてい るかのような状態になります。

これらの動作は、複製ウィンドウが開いている限り継続されます。すべての動作は、最後のセッション Cookie セットを使用して、同じユーザーに帰属させられます。 現在のセッション Cookie の表示

ログイン後に URL ナビゲーションバーに次のように入力すると、ブラウザーに現在のセッション Cookie が表示されます。

javascript:alert(document.cookie)

表示される最初のフィールドにセッション ID が示されます。異なるブラウザーウィンドウでセッション ID が同じである場合、これらのウィンドウは iLO セッションを共有しています。

**F5**キーを押すか、表示 > 最新の情報に更新の順に選択するか、表示の更新ボタンをクリックすることに よって、ブラウザーの表示を更新して、ユーザーの本当の ID を表示することができます。

Cookie に関連する問題を回避するためのベストプラクティス

- ブラウザーのアイコンまたはショートカットをダブルクリックして、ログインごとに新しいブラウ ザーを起動します。
- ブラウザーウィンドウを閉じる前に iLO セッションをログアウトします。

# iLO Web インターフェイスの概要

iLO の Web インターフェイスは、類似の作業をグループ化しており、容易なナビゲーションとワークフ ローを提供します。インターフェイスは、ナビゲーションツリーにまとめられています。Web インター フェイスを使用するには、ナビゲーションツリーで項目をクリックし、表示するタブの名前をクリックし ます。

| iLO 5<br>2.40 Jan 26 2021 ×                                                                                         | Information - iLO Overview                                      | 🖕 💿 🌐 🔺 🛡 🔗 ?                                      |
|----------------------------------------------------------------------------------------------------|-----------------------------------------------------------------|----------------------------------------------------|
| Information                                                                                                    | Overview Security Dashboard Session List iLO Event L            | .og Integrated Management Log Security Log         |
| System Information                                                                                                  |                                                                 |                                                    |
| Firmware & OS Software                                                                                              | Active Health System Log Diagnostics                            |                                                    |
| iLO Federation                                                                                                    |                                                                 |                                                    |
| Remote Console & Media                                                                                              | Server                                                          | ilo                                                |
| Power & Thermal                                                                                                    | ProLiant DL380 Gen10                                            | IP Address                                         |
| Performance                                                                                                    | Server Name                                                     | Link-Local IPv6 Address                            |
| iLO Dedicated Network Port                                                                                          | System ROM 030 V2.00 (07/13/2018)<br>System ROM Date 07/13/2018 | iLO Hostname<br>iLO Dedicated Network Port Enabled |
| il O Shared Network Port                                                                                            | Redundant System ROM U30 v1.30 (12/02/2017)                     | iLO Shared Network Port Disabled                   |
| Pemote Support                                                                                                    | Server Serial Number                                            | iLO Virtual NIC 16.1.15.1                          |
|                                                                                                    | Product ID u30                                                  | License Type ILO Advanced                          |
| Administration                                                                                                    | Remote Console HTML5 [] .NET Java Web Start                     | iLO Date/Time Tue Jan 26 13:06:17 2021             |
| Security                                                                                                    | _                                                               |                                                    |
| Management                                                                                                    |                                                                 |                                                    |
| Lifecycle Management                                                                                                |                                                                 |                                                    |
|                                                                                                    | Status                                                          |                                                    |
|                                                                                                    | System Health A Degraded                                        |                                                    |
|                                                                                                    | iLO Health A Degraded                                           |                                                    |
| Despired III (1990) 2000 Forebox Construction<br>Despired (1990) 2000 Forebox Construction<br>Null rights Despired. | iLO Security Risk                                               |                                                    |
|                                                                                                    | Server Power ON                                                 |                                                    |
|                                                                                                    | UID Indicator O UID BLINK                                       |                                                    |
|                                                                                                    | Trusted Platform Module Not Present                             |                                                    |
|                                                                                                    | microSD Flash Memory Card Not Present                           |                                                    |
|                                                                                                    | Connection to HPE <u>A Not registered</u>                       |                                                    |
|                                                                                                    |                                                                 |                                                    |

以下のオプションは、サーバータイプや構成でサポートしている場合のみ、ナビゲーションツリーに表示 されます。

- ProLiant サーバーブレードがある場合は、BL c-Class オプションが表示されます。
- Synergy コンピュートモジュールがある場合は、Synergy フレームオプションが表示されます。

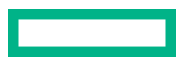

- サポートされているシャーシモデルに ProLiant XL サーバーが取り付けられている場合は、シャーシ情報オプションが表示されます。
- iLO でリモート管理ツールが使用されている場合は、<リモート管理ツール名>オプションが表示されます。

### iLO 制御のアイコン

iLO の Web インターフェイスにログインすると、iLO 制御を任意の iLO ページから使用できます。iLO 制御のアイコンをクリックして、製品の機能または情報にアクセスできます。

- ① 電源アイコン 仮想電源ボタン機能にアクセスするには、このアイコンを使用します。
   このアイコンの色は、現在の電源ステータスによって異なります。
- O UID アイコン UID LED をオンまたはオフに切り替えるには、このアイコンを使用します。
   このアイコンの色は、現在の UID LED ステータスによって異なります。
- 言語 現在の iLO Web インターフェイスセッションの言語を選択するには、このアイコンを使用します。

言語設定を表示または変更するには、**設定**オプションを使用します。

このアイコンを使用できるのは、1 つまたは複数の言語パックがインストールされている場合だけです。

 ・ 
 ヘルスアイコン - システムヘルスのステータスの概要を表示するには、このアイコンを使用します。
 このアイコンをクリックして、iLO、サーバーのファン、温度センサー、その他の監視対象サブシステムのヘルスステータスを表示できます。

リスト内のほとんどのヘルスステータス値について、ステータスをクリックして詳細情報を表示できます。

Agentless Management Service (AMS)の詳細情報は表示できません。

このアイコンは、概要が表示されているシステムヘルスのステータスによって異なります。

 ・ ♥ セキュリティアイコン - このアイコンは iLO のセキュリティ状態を示します。これは、セキュリ ティダッシュボードページからの結合した結果に基づいています。表示される値は、OK、無視、およびリスクです。

このアイコンをクリックして、**セキュリティダッシュボード**ページに移動できます。

このアイコンの色は、セキュリティ状態によって異なります。

- △ ユーザーアイコン このアイコンは次の操作をサポートしています。
  - ログアウトオプションを使用して、現在の iLO Web インターフェイスセッションからログアウトします。
  - 。 **セッション**オプションを使用して、アクティブな iLO セッションを表示します。
  - 設定オプションを使用して、ユーザー管理ページで iLO ユーザーアカウントを表示または変更します。

現在のセッションユーザーの名前をクリックして、**ユーザー管理**ページに移動することもできま す。

?ヘルプアイコン - 現在の iLO Web インターフェイスページのオンラインヘルプを表示するには、このアイコンを使用します。

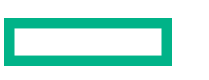

::: ヒント: オンラインヘルプで前後に移動するには、Alt + 左矢印または Alt +右矢印を押します。

…詳細アイコン - ブラウザーウィンドウが小さすぎるため完全なページが表示されない場合は、ファームウェア& OS ソフトウェアページにこのアイコンが表示されます。

ファームウェアのアップデートオプション、iLO レポジトリにアップロードオプション、およびキュー に追加オプションにアクセスするには、このアイコンを使用します。

### iLO ナビゲーションペイン

iLOには、表示/非表示を切り替えることができる折りたたみ可能なナビゲーションペインがあります。

- ナビゲーションペインを非表示にするには、Xをクリックします。
   ナビゲーションペインを非表示にすると、cookie に保存されているご使用の優先設定が次の操作を行
  - 。 別のページの表示

う際も引き続き使用されます。

- ブラウザーウィンドウのサイズ変更または更新
- ・ ログイン/ログアウト
- 非表示のナビゲーションペインを表示するには、<sup></sup>

### iLO ナビゲーションペインのリモートコンソールのサムネイル

ナビゲーションペインには、リモートコンソールのサムネイルが表示されます。

- リモートコンソールを起動するには、サムネイルをクリックし、メニューからコンソールオプション を選択します。
- HTML5 IRC を固定モードで実行する場合、スタティックリモートコンソールサムネイルが変わって、 アクティブリモートコンソールセッションを表示します。
- モニターを備えたサーバーの場合:リモートコンソールのサムネイルをクリックし、Wake-Up モニ ターを選択することで、モニターのスリープモードを解除することができます。

# ログインページからのリモート管理ツールの起動

### 前提条件

iLO はリモート管理ツールで制御されています。

#### 手順

1. iLO ログインページに移動します。

iLO がリモート管理ツールの制御下にある場合、iLO Web インターフェイスに次のようなメッセージ が表示されます。

このシステムは以下によって管理されています:<リモート管理ツール名>。 iLO内でローカルで変更すると、その変更は、集中管理された設定と同期が取れなくなります。

リモート管理ツールの名前はリンクになっています。

2. リモート管理ツールのリンクをクリックします。

iLO およびリモート管理ツール

# ログインページからの言語の変更

言語パックがインストールされている場合は、ログイン画面の言語メニューを使用して、iLO セッション 用の言語を選択します。この選択は、将来使用するために、ブラウザーの Cookie に保存されます。

### 前提条件

言語パックがインストールされていること。

### 手順

1. iLO ログインページに移動します。

2. 言語メニューから言語を選択します。

### 詳しくは

<u>言語パック</u>

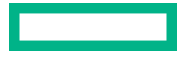

# iLO 情報およびログの表示

# iLO の概要情報の表示

#### 手順

ナビゲーションツリーで**情報**をクリックします。

iLO 概要ページは、サーバーと iLO サブシステムに関する高レベルな詳細情報を表示し、一般に使用される機能へリンクします。

### サーバーの詳細

#### 製品名

この iLO プロセッサーを統合する製品。

サーバー名

ホストオペレーティングシステムによって定義されたサーバー名。

アクセス設定ページに移動するには、サーバー名リンクをクリックします。

### オペレーティングシステム

サーバーのオペレーティングシステムとバージョン。

OS 情報は、エージェントレス管理サービス(AMS)がインストールされ実行中であり、かつ OS が 使用可能になると表示されます。サーバーの電源がオフのときは、表示されません。

システム ROM

アクティブなシステム ROM のバージョン。

システム ROM 日付

アクティブなシステム ROM の日付。

### 冗長化システム ROM

冗長化システム ROM のバージョン。冗長化システム ROM は、システム ROM のアップデートに失敗 した場合や、システム ROM がロールバックされる場合に使用されます。この値は、システムが冗長 化システム ROM をサポートする場合のみ表示されます。

サーバーのシリアル番号

システムの製造時に割り当てられるサーバーシリアル番号。POST 実行時に ROM ベースのシステム ユーティリティを使用すると、この値を変更できます。

### シリアル番号(論理)

ホストアプリケーションに提示されるシステムシリアル番号。この値は、他のソフトウェアによって 設定された場合にのみ表示されます。この値により、オペレーティングシステムとアプリケーション のライセンスが影響を受ける場合があります。シリアル番号(論理)の値は、システムに割り当てら れている論理サーバープロファイルの一部として設定されます。論理サーバープロファイルを削除す ると、シリアル番号の値がシリアル番号(論理)の値からサーバーシリアル番号の値に戻ります。シ リアル番号(論理)の値が設定されていないと、この項目は表示されません。

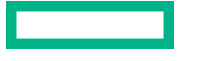

#### シャーシ シリアル番号

サーバーノードを内蔵するシャーシのシリアル番号。この値は HPE Apollo シャーシ内のサーバー ノードに対してのみ表示されます。

### 製品 ID

この値は、同じシリアル番号を持つ異なるシステムを区別します。製品 ID は、システムの製造時に割 り当てられます。POST 実行時に ROM ベースのシステムユーティリティを使用すると、この値を変 更できます。

#### UUID

ソフトウェアがこのホストを識別するために使用する UUID (Universally Unique Identifier)。この値は、システムの製造時に割り当てられます。

#### UUID(論理)

ホストアプリケーションに提示されるシステム UUID。この値は、他のソフトウェアによって設定さ れた場合にのみ表示されます。この値により、オペレーティングシステムとアプリケーションのライ センスが影響を受ける場合があります。UUID(論理)の値は、システムに割り当てられている論理 サーバープロファイルの一部として設定されます。論理サーバープロファイルを削除すると、システ ム UUID の値が UUID(論理)の値から UUID の値に戻ります。UUID(論理)の値が設定されていな いと、この項目は表示されません。

リモートコンソール

サーバーコンソールとのリモートアウトオブバンド通信のためにリモートコンソールを開始できます。

アクセス設定ページでリモートコンソールオプションが無効な場合、無効の値が表示されます。

現在のユーザーがリモートコンソール権限を割り当てられていない場合、**利用不可**の値が表示されます。

iLO 統合リモートコンソールページに移動するには、リモートコンソールリンクをクリックします。

### 詳しくは

<u>概要ページからの HTML5 IRC の起動</u> <u>概要ページからの.NET IRC の起動</u> 概要ページから Java IRC(Oracle JRE)の起動

### iLO の詳細図

IP アドレス

iLO サブシステムのネットワーク IP アドレス。

リンクローカル IPv6 アドレス

iLO サブシステムの SLAAC リンクローカルアドレス。**ネットワークサマリー**ページに移動するに は、**リンクローカル IPv6 アドレス**リンクをクリックします。

### iLO ホスト名

iLO サブシステムに割り当てられた完全修飾ネットワーク名。デフォルトで、ホスト名は ILO+システムのシリアル番号および現在のドメイン名です。この値はネットワーク名に使用され、一意である必要があります。

ネットワーク共通設定ページに移動するには、iLOホスト名リンクをクリックします。

#### iLO 専用ネットワークポート

ネットワークインターフェイスのステータス (有効または無効)。サーバーがこのオプションをサポートしていない場合、この値は表示されません。

**ネットワークの概要**ページに移動するには、ネットワークインターフェイス名リンクをクリックします。

iLO 共有ネットワークポート

ネットワークインターフェイスのステータス(有効または無効)。サーバーがこのオプションをサポートしていない場合、この値は表示されません。

**ネットワークの概要**ページに移動するには、ネットワークインターフェイス名リンクをクリックします。

iLO 仮想 NIC

iLO 仮想 NIC セクションには、仮想 NIC から iLO に接続するときに使用する IP アドレスが表示され ます。

この機能を構成できるアクセス設定ページに移動するには、iLO 仮想 NIC をクリックします。

ライセンスタイプ

ライセンス済み iLO ファームウェア機能性のレベル。

ライセンスページに移動するには、ライセンスタイプリンクをクリックします。

iLO ファームウェアバージョン

インストールされている iLO ファームウェアのバージョンと日付。

インストールされたファームウェアページに移動するには、iLO ファームウェアバージョンリンクを クリックします。

### iLO 日付と時刻

iLO サブシステムの内蔵クロック。

SNTP 設定ページに移動するには、iLO 日付/時刻リンクをクリックします。

### ステータスの詳細

システムヘルス

サーバーヘルスインジケーター。この値は、全体的なステータスや冗長性(障害処理能力)など、監 視対象サブシステムの状態を要約します。起動時にいずれかのサブシステムが冗長でなくても、シス テムヘルスステータスは劣化しません。表示される値は、OK、劣化、およびクリティカルです。

ヘルスサマリーページに移動するには、システムヘルスリンクをクリックします。

iLO ヘルス

iLO ヘルスステータス。iLO 診断セルフテストを組み合わせた結果に基づいています。表示される値 は、**OK** および**劣化**です。

診断ページに移動するには、iLO ヘルスリンクをクリックします。

iLO セキュリティ

iLO のセキュリティ状態。**セキュリティダッシュボード**ページからの結合した結果に基づいていま す。表示される値は、**OK、無視、**および**リスク**です。

セキュリティダッシュボードページに移動するには、iLO セキュリティリンクをクリックします。

サーバー電力

電源-サーバーの電源状態(オンまたはオフ)。

仮想電源ボタン機能にアクセスするには、サーバー電源アイコンをクリックします。

**サーバー電源ページ**に移動するには、**サーバー電源**リンクをクリックします。

UID LED の状態。UID LED を使用すると、特に高密度ラック環境でサーバーを特定し、その位置を見つけることができます。状態には、UID オン、UID オフ、および UID 点滅があります。

iLO サービスポートが使用中の場合は、UID 点滅ステータスにサービスポートのステータスが含まれ ます。表示される可能性がある値は、UID 点滅(サービスポートビジー)、UID 点滅(サービスポート エラー)、および UID 点滅(サービスポート完了)です。

UID LED をオンまたはオフに変更するには、UID インジケーターアイコンをクリックするか、iLO Web インターフェイスの上部にある UID 制御をクリックするか、サーバーの本体にある UID ボタンを使用 します。

UID が点滅していた後で点滅が停止すると、ステータスは前回の値(UID オンまたは UID オフ)に戻 ります。UID LED が点滅している間に新しい状態を選択すると、UID LED が点滅を停止したときに新 しい状態が有効になります。

▲ 注意: UID LED は自動的に点滅して、ホストでリモートコンソールのアクセスやファームウェ アアップデートのような重大な操作が進行中であることを示します。UID LED の点滅中は、絶 対にサーバーの電源を切らないでください。

プラットフォームの RAS ポリシー

構成されたプラットフォームの耐障害性および保守性(RAS)ポリシー。

次の値が表示される可能性があります。

- Firmware First(デフォルト) BIOS は訂正されたエラーを監視し、訂正されたエラーに対して アクションが必要な場合にイベントをログに記録します。この構成では、OS は訂正されたエラー の監視およびログへの記録を行いません。
- OS First 訂正済みエラーは OS に対してマスクされず、OS がログ記録のためのポリシーを制御します。

**注記:** エラー訂正は、当然起こるものと予想されます。BIOS もイベントをログに記録していない限り、訂正されたエラーのログに基づいてアクションを実行する必要はありません。

この設定は、UEFI システムユーティリティでシステム構成 > BIOS/プラットフォーム構成 (RBSU) > アドバンストオプションに移動して構成できます。Hewlett Packard Enterprise としては、デフォルト 設定を使用することをお勧めします。

### Trusted Platform Module または Trusted Module

TPM あるいは TM ソケットまたはモジュールのステータス。

表示される可能性のある値は**未サポート、未装着、**または**装着: 有効**です。

Trusted Platform Module および Trusted Module は、プラットフォームの認証に使用される仕掛けを安 全に格納するコンピューターチップです。これらの仕掛けには、パスワード、証明書、暗号鍵などが 含まれます。また、TPM または TM を使用すると、プラットフォームの測定値を格納してプラット フォームの信頼性を保証することができます。

サポートされているシステムでは、ROM は TPM または TM レコードを復号化し、構成ステータスを iLO に渡します。

モジュールタイプ

TPM または TM の種類と仕様のバージョン。指定できる値は、**TPM 1.2、TPM 2.0、TM 1.0、未指定、** および**未サポート**です。この値は、サーバーに TPM または TM が存在する場合に表示されます。

#### microSD フラッシュメモリカード

内蔵 SD カードのステータス。存在する場合、SD カードの容量が表示されます。

#### アクセスパネルステータス

アクセスパネルの状態。表示される可能性のある値は、**OK**(アクセスパネルが取り付けられている) および**侵入**(アクセスパネルが開いている)です。この値は、シャーシの侵入検知が構成されている サーバーでのみ表示されます。

### HPE への接続ステータス

このセクションでは、サポートされているサーバーに関するリモートサポート登録ステータスが表示 されます。

表示される可能性があるステータスの値は、以下の通りです。

- ・ リモートサポートに登録済み サーバーは登録されています。
- 登録が完了していません サーバーは、Insight Online Direct Connect のリモートサポートに登録されていますが、登録プロセスの手順2が完了していません。
- 未登録 サーバーは登録されていません。
- ・ HPE リモートサポート情報を取得できません 登録ステータスが特定できませんでした。
- **リモートサポート登録エラー** リモートサポートの接続エラーが発生しました。

ステータス値をクリックして、リモートサポート登録ページに移動できます。

#### 詳しくは

<u>HPE 内蔵リモートサポート</u>

# セキュリティダッシュボードの使用

**セキュリティダッシュボード**ページには、重要なセキュリティ機能のステータス、システムの**全体セキュリティステータス、セキュリティ状態**および**サーバー構成ロック**機能の現在の構成が表示されます。ダッシュボードを使用して、構成の潜在的なリスクについて評価します。リスクが検知されたら、詳細情報とシステムセキュリティを向上させる方法についてのアドバイスを見ることができます。

#### 前提条件

無視オプションを構成するための iLO 設定の構成権限。

#### 手順

- 1. ナビゲーションツリーで情報をクリックして、セキュリティダッシュボードタブをクリックします。
- (オプション)テーブルの列でソートするには、列見出しをクリックします。

ソート順を昇順または降順に変更するには、列見出しをもう一度クリックするか、列見出しの横にあ る矢印アイコンをクリックします。

セキュリティダッシュボード表で検出されたリスクについて確認します。

セキュリティ機能に**リスク**ステータスが付いて表示されている場合は、ステータスの値をクリックす ると詳細情報が表示されます。詳細情報には、リスクと可能な解決策についての情報が含まれていま す。

4. (オプション)無視オプションをセキュリティ機能に構成します。

- **無視**オプションは、デフォルトでは無効になっています。
- 無視オプションをセキュリティ機能に対して有効にすると、iLO が全体セキュリティステータスを 判定するときその機能のステータスは無視されます。セキュリティ機能のステータスを無視して も、セキュリティダッシュボード表のステータス値は変わりません。

セキュリティ機能の無視値を変更すると、iLO が全体セキュリティステータスを再計算します。

### セキュリティダッシュボード詳細

全体セキュリティステータス

- OK—iLO が監視対象のセキュリティ機能に関連したセキュリティリスクを検出しませんでした。
- **♥ リスク**—iLO が 1 つ以上の監視対象セキュリティ機能に関連した潜在的セキュリティリスクを 検出しました。
- 無視—iLO が1つ以上の監視対象セキュリティ機能に関連した潜在的セキュリティリスクを検出しました。影響を受けるすべての機能が全体セキュリティステータスから除外されるよう設定されています。

このステータスは、概要ページとiLOのコントロールにも表示されます。

#### セキュリティ状態

構成されているセキュリティ状態。表示される値は、以下のとおりです。

- 本番稼働
- ・ 高セキュリティ
- FIPS
- CNSA
- ・ Synergy セキュリティモード

サーバー構成ロック

構成されるサーバー構成ロックの設定。この機能は、管理者にデバイスの置き換えまたは追加、ハードウェアの取り外し、セキュアブートの変更、ファームウェアのインストールのような作業について 警告します。この機能を UEFI システムユーティリティで構成したり、iLO RESTful API を使用して構成することができます。

**セキュリティダッシュボード**ページでサーバー構成ロック情報を表示するには、環境が以下の要件を 満たしている必要があります。

- インストールされているシステム ROM/BIOS ファームウェアが、サーバー構成ロック機能をサポートしている。
   Intel ベースのサーバーではバージョン 2.00 が必要で、AMD ベースのサーバーではバージョン 1.40 が必要です。
- iLO 5 1.40 以降にアップグレードした後、サーバーを再起動した。

- セキュリティ状態を本番環境からより高いセキュリティ状態に変更した後、サーバーを再起動した。
- サーバー構成ロックを含むライセンスがインストールされている。

セキュリティダッシュボード表

- セキュリティパラメーター—監視対象のセキュリティ機能の名前。
   iLO Web インターフェイスで構成できる機能については、この列のリンクをクリックして関連する web インターフェイスページに移動してください。
- ステータス---監視対象のセキュリティ機能のセキュリティステータス。
  - ◎ ♥OK—iLO がこの機能に関連したセキュリティリスクを検出しませんでした。
  - → **サリスク**—iLO がこの機能に関連した潜在的なセキュリティリスクを検出しました。
- 状態—監視対象のセキュリティ機能の現在の状態。表示される値は、以下のとおりです。
  - **有効**—機能は有効です。
  - 無効—機能は無効です。
  - **不十分**—機能は有効ですが、推奨される構成は使用されていません。
  - オフ—機能はオフに設定されています。
  - オン—機能はオンに設定されています。
  - **OK**—機能は iLO のセキュリティ推奨事項に準拠しています。
  - 失敗—機能は障害を報告しました。
  - 修正済み―機能は、修正された障害を報告しました。
  - 真―機能は使用中です。
  - 偽―機能は使用されていません。
- 無視—この列に表示されるスイッチを使って、機能を無視するよう設定できます。無視設定を有効にすると、監視対象の機能は全体セキュリティステータス値に含まれません。

機能を無視しても、セキュリティダッシュボード表に表示されるステータス値は変わりません。

### 詳しくは

<u>iLO セキュリティ状態</u>

リスク詳細

セキュリティダッシュボードページでセキュリティ機能のリスク詳細を表示すると、以下の情報が利用可 能です。

- 説明 セキュリティ機能がリスクステータスになっている理由の説明。
- ・ 推奨されるアクション 推奨される解決策。
   無視オプションが有効になっている場合、この値は表示されません。
- 無視 無視オプションが有効になった日時。
- 以下によって無視 無視オプションを有効にしたユーザーの名前。

### セキュリティリスク状態の原因

以下のセキュリティ機能が**セキュリティダッシュボード**ページで監視されます。サーバーでサポートさ れない機能は表示されません。

### アクセスパネルステータス

シャーシの侵入検知コネクターにより、アクセスパネルのステータスが侵入になっていることが報告されました。

この機能は、シャーシの侵入検知が構成されているサーバーでのみ使用できます。

Hewlett Packard Enterprise では、IML と iLO イベントログに記録されたイベントを監査し、監視ビデオをチェックしてサーバーへの物理的な侵入活動がないかどうかを確認することをお勧めします。

#### 認証失敗ログ

iLOは、認証の失敗を記録するように構成されていません。

Hewlett Packard Enterprise では、アクセス設定ページのこの機能を有効にすることをお勧めします。

#### デフォルト SSL 証明書が使用中

iLOのデフォルト自己署名証明書が使用中です。

Hewlett Packard Enterprise では、信頼済みの証明書を SSL 証明書カスタマイズページで構成することをお勧めします。

### **IPMI/DCMI over LAN**

IPMI/DCMI over LAN 機能が有効になっています。これにより、サーバーは既知の IPMI セキュリティ 脆弱性にさらされます。

Hewlett Packard Enterprise では、アクセス設定ページのこの機能を無効にすることをお勧めします。

#### 最新のファームウェアスキャン結果

最新のファームウェア検証テストが失敗しました。ファームウェアコンポーネントが壊れているか、 その整合性が損なわれています。

Hewlett Packard Enterprise では、影響のあるファームウェアコンポーネントを、検証済みのイメージ にアップデートすることをお勧めします。

この機能を使用するには、ライセンスをインストールする必要があります。使用可能なライセンスタ イプ、およびサポートされている機能については、Web サイト(<u>https://www.hpe.com/support/ilo-</u> <u>docs</u>)にあるライセンス文書を参照してください。

### 最小パスワード長

最小パスワード長が推奨の長さよりも短くなっています。これにより、サーバーは辞書攻撃に対して 脆弱になります。

Hewlett Packard Enterprise では、アクセス設定ページでこの値を8(デフォルト)以上に設定することをお勧めします。

### パスワードの複雑さ

iLOは、パスワードの複雑さのガイドラインを適用するように構成されていません。これにより、サー バーは辞書攻撃に対して脆弱になります。

### アクセス設定ページでこの機能を有効にできます。

#### ホスト認証が必要

**ホスト認証が必要**機能は無効になっており、iLO は高セキュリティのセキュリティ状態を使用するように構成されています。この機能が無効になっていると、ホストベースの構成ユーティリティを使用して管理プロセッサーにアクセスするときに、iLO 認証情報は必要ありません。

Hewlett Packard Enterprise では、アクセス設定ページのこの機能を有効にすることをお勧めします。

### iLO RBSU へのログインが必要

iLO は、UEFI システムユーティリティの iLO 構成オプションへのアクセスにログイン認証情報を要求 するようには構成されていません。この構成では、システムブート中に iLO 構成への未認証のアクセ スが許可されます。

Hewlett Packard Enterprise では、アクセス設定ページのこの機能を有効にすることをお勧めします。

### セキュアブート

**UEFI セキュアブート**オプションが無効になっています。この構成では、UEFI システムファームウェ アは、信頼された署名がブートローダー、オプション ROM ファームウェア、およびシステムソフト ウェアの実行ファイルにあるかどうかの検証をスキップします。これにより、電源オン時に iLO に よって確立された信頼チェーンが壊れます。

Hewlett Packard Enterprise では、この機能を有効にすることをお勧めします。

詳しくは、UEFI システムユーティリティのドキュメントを参照してください。

セキュリティオーバーライドスイッチ

サーバーのセキュリティオーバーライドスイッチ(システムメンテナンススイッチとも呼ばれる)が 有効になっています。セキュリティオーバーライドスイッチを有効にすると、ログイン認証が不要な ため、この構成は1つのリスクです。

Hewlett Packard Enterprise では、この機能を無効にすることをお勧めします。

### SNMPv1

SNMPv1 は有効になっています。この構成は、iLO での SNMPv1 要求の受信および SNMPv1 アラートの送信を許可します。SNMPv1 を有効にすると、攻撃に対するシステムの脆弱性が増加します。

Hewlett Packard Enterprise では、SNMP 設定ページでこの機能を無効にすることをお勧めします。

### 詳しくは

<u>ファームウェア検証</u> <u>iLO アクセス設定の構成</u> i<u>LO セキュリティを無効にする理由</u>

# iLO セッションの管理

### 前提条件

ユーザーアカウント管理権限

### 手順

1. 情報ページに移動し、セッションリストタブをクリックします。

セッションリストページには、アクティブなiLO セッションの情報が表示されます。

(オプション) セッションを切断するには、その横にあるチェックボックスをクリックして、セッションの切断をクリックします。

iLO は、選択したセッションの切断を確認するプロンプトを表示します。

3. はい、切断しますをクリックします。

### セッションリスト詳細

iLO で以下の詳細が**現在のセッションとセッションリスト(アクティブセッションの総数)**の各表に表示 されます。

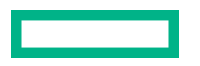

- ユーザー iLO ユーザーアカウント名。
   通常のユーザーアカウントがユーザー:ユーザーアカウント名の形式で表示されます。サービスアカウントがサービスユーザー:ユーザーアカウント名の形式で表示されます。
- IP iLO にログインするために使用するコンピューターの IP アドレス。
- **ログイン時間** iLO セッションが開始した日時。
- アクセス時刻 iLO がセッションで最後にアクティブだった日時。
- 失効 セッションが自動的に終了する日時。
- ソース セッションのソース (たとえば、リモートコンソール、Web インターフェイス、ROM ベースのセットアップユーティリティ、iLO RESTful API、SSH など)。
- 権限のアイコン(現在のユーザーのみ)-現在のユーザーアカウントに割り当てられている権限。
   チェックマークのアイコンは、権限が有効になっていることを示します。Xアイコンは権限が無効になっていることを示します。

詳しくは

iLO ユーザーアカウント

# iLO イベントログ

イベントログは、iLO ファームウェアが記録した重要なイベントを記録したものです。

ログに記録されるイベントの例には、サーバーの停電やサーバーのリセットなどのサーバーイベントがあ ります。ログに記録されるその他のイベントには、ログイン、仮想電源イベント、ログのクリア、一部の 構成変更などがあります。

iLO により、パスワードの安全な暗号化、すべてのログインのトラッキング、およびログインに失敗した ときのすべての記録の管理が可能となります。認証失敗ログ設定により、認証失敗のログ記録条件を設定 できます。イベントログは、DHCP 環境での監査機能を向上させるために記録したエントリーごとにクラ イアント名を取得し、アカウント名、コンピューター名、および IP アドレスを記録します。

イベントログがいっぱいになると、新しいイベントごとにログ内の一番古いイベントが上書きされます。

イベントログに表示される可能性があるエラーのリストについては、ご使用のサーバーのエラーメッセー ジガイドを参照してください。

### イベントログの表示

手順

- 1. ナビゲーションツリーで情報をクリックし、iLO イベントログタブをクリックします。
- 2. (オプション) ソート、検索、およびフィルター処理機能を使用して、ログのビューをカスタマイズします。
- **3.** (オプション) イベントリストを更新するには、Cをクリックします。
- 4. (オプション) イベントをクリックして、イベントの詳細ペインを表示します。

### イベントログビューのコントロール

イベントのソート

列でログテーブルをソートするには、列見出しをクリックします。

表示を昇順または降順に変更するには、列見出しをもう一度クリックするか、列の横にある矢印アイコン をクリックします。

イベントリストの更新

ログエントリーのリストを更新するには、Cをクリックします。

#### イベントの検索

日付、イベント ID、または説明テキストに基づいてイベントを検索するには、Qをクリックしてから、検 索ボックスにテキストを入力します。

#### イベントフィルター

ログフィルターにアクセスするには、♀をクリックします。

- 深刻度によってフィルターを適用するには、深刻度メニューから重大度レベルを選択します。
- カテゴリでフィルタリングするには、カテゴリメニューで値を選択します。
- 表示されるイベントの日付と時刻を変更するには、時刻メニューで値を選択します。以下から選択します。
  - デフォルト表示 UTC 時間を表示します。
  - 。 ローカル時刻表示 iLO Web インターフェイスのクライアント時間を表示します。
  - ISO 時刻表示 UTC 時間を ISO 8601 形式で表示します。
- 最終アップデート日でフィルタリングするには、最終アップデートメニューで値を選択します。
- フィルターをデフォルト値に戻すには、フィルターのリセットをクリックします。

### イベントログの詳細

イベントログを表示すると、記録されたイベントの合計数がフィルターログアイコンの上に表示されま す。

ログフィルターを適用すると、フィルター条件を満たすイベントの数がフィルターアイコンの下に表示されます。

イベントごとに、次の詳細が表示されます。

ID - イベントの ID 番号。イベントは生成された順番で番号付けされます。

デフォルトでは、ログは ID でソートされ、最新のイベントが先頭になります。工場出荷時設定へのリ セットによりカウンターがリセットされます。

- 深刻度 検出されたイベントの重要性。
- 説明 この説明によって、記録されたイベントの特性が提供されます。

iLO ファームウェアが前のバージョンにロールバックされると、より新しいファームウェアによって記録されたイベントについて、「不明なイベントタイプ」という説明が表示される場合があります。この問題は、サポートされる最新バージョンのファームウェアにアップデートするか、ログをクリアすることによって解決できます。

 最終アップデート - このタイプの最新のイベントの発生日時。この値は、iLO ファームウェアによって 保存された日時に基づきます。

イベントがアップデートされた日時をiLOファームウェアが認識しなかった場合は、値が NOT SETと表示されます。

• 回数 - このイベントが発生した回数(サポートされている場合)。

通常、重大なイベントは発生するたびにログエントリーを生成します。これらのイベントが1つのロ グエントリーにまとめられることはありません。

重要度が低いイベントが繰り返し発生する場合、これらのイベントは1つのログエントリーにまとめられ、iLOによって回数および最終アップデートの値がアップデートされます。

各イベントタイプは定義された間隔を備えており、繰り返し発生するイベントの処理(統合するのか それとも新しいイベントを記録するのか)はこの間隔によって決定されます。

• カテゴリ - イベントのカテゴリ。例:管理、構成、セキュリティ。

### イベントログのアイコン

- ◆クリティカル イベントはサービスの消失(またはサービスの消失が予期されること)を示しています。すぐに対処する必要があります。
- ▲警告 イベントは重大ですが、性能の低下を示してはいません。
- ①情報 イベントは背景情報を提供します。

### イベントログイベントペインの詳細

- 初期アップデート このタイプの最初のイベントの発生日時。この値は、iLO ファームウェアによって 保存された日時に基づきます。
   イベントが最初に発生した日時をiLO が認識しなかった場合は、NOT SET と表示されます。
- ・ イベントクラス イベントクラスの一意識別子。
- この値は 16 進数形式で表示されます。
- イベントコード イベントクラス内のイベントの一意識別子。
   この値は 16 進数形式で表示されます。
- 推奨されるアクション 障害状態に対する推奨されるアクションの簡単な説明。

**注記: 推奨されるアクション**のテキストは静的です。イベントステータスが変更されても、削除または アップデートされません。修正アクションが完了したら、推奨アクションを無視してかまいません。

### CSV ファイルへのイベントログの保存

### 手順

- 1. ナビゲーションツリーで情報をクリックし、iLO イベントログタブをクリックします。
- **2.** 🗟をクリックします。

CSV アウトプットウィンドウが表示されます。

3.保存をクリックし、ブラウザーのプロンプトに従ってファイルを保存するか、ファイルを開きます。

### イベントログのクリア

### 前提条件

iLO の設定を構成する権限

手順

- 1. ナビゲーションツリーで情報をクリックし、iLO イベントログタブをクリックします。
- 2. 茴をクリックします。

iLO が要求を確認するように求めます。

はい、クリアしますをクリックします。
 これまで記録されたすべての情報のログがクリアされます。この操作はイベントログに記録されます。

# インテグレーテッドマネジメントログ

IML は、サーバーで発生した履歴イベントの記録です。イベントはシステム ROM や、iLO ドライバーな どのサービスによって生成されます。ログに記録されたイベントには、ヘルスおよびステータス情報、 ファームウェアアップデート、オペレーティングシステム情報、ROM ベースの POST コードなど、サー バー固有の情報が含まれます。

IMLのエントリーが問題の診断や発生する可能性がある問題の特定に役立つ可能性があります。サービスの中断を防止するために、予防的処置が役立つ場合があります。

iLO は IML を管理するので、サーバーが稼働していない場合でも、サポートされているブラウザーを使用 して IML を参照できます。サーバーが稼働していない場合にログを表示できるので、リモートホストサー バーの問題のトラブルシューティングに役立ちます。

IML がいっぱいになると、新しいイベントごとにログ内の一番古いイベントが上書きされます。

### IML イベントタイプの例

- ファンのアクションとステータス
- 電源のアクションとステータス
- 温度ステータスと自動シャットダウンのアクション
- ドライブ障害
- ファームウェアフラッシュアクション
- Smart Storage Energy Pack ステータス
- ネットワークアクションとステータス

### IML の表示

手順

- ナビゲーションツリーで情報をクリックし、インテグレーテッドマネジメントログタブをクリックします。
- 2. (オプション) ソート、検索、およびフィルター処理機能を使用して、ログのビューをカスタマイズします。
- 3. (オプション) イベントリストを更新するには、Cをクリックします。
- 4. (オプション)イベントをクリックして、イベントの詳細ペインを表示します。

### IML ビューのコントロール

イベントのソート

列でログテーブルをソートするには、列見出しをクリックします。

表示を昇順または降順に変更するには、列見出しをもう一度クリックするか、列の横にある矢印アイコン をクリックします。

#### イベントリストの更新

ログエントリーのリストを更新するには、Cをクリックします。

### イベントの検索

日付、イベント ID、または説明テキストに基づいてイベントを検索するには、Qをクリックしてから、検 索ボックスにテキストを入力します。

#### イベントフィルター

ログフィルターにアクセスするには、Ŷをクリックします。

- 深刻度でフィルタリングするには、深刻度リストから重大度レベルを選択します。
- クラスでフィルタリングするには、クラスリストからクラスを選択します。
- カテゴリでフィルタリングするには、カテゴリリストで値を選択します。
- 表示されるイベントの日付と時刻を変更するには、時刻メニューで値を選択します。以下から選択します。
  - デフォルト表示 UTC 時間を表示します。
  - 。 ローカル時刻表示 iLO Web インターフェイスのクライアント時間を表示します。
  - ISO 時刻表示 UTC 時間を ISO 8601 形式で表示します。
- 最終アップデート日付でフィルタリングするには、最終アップデートメニューで値を選択します。
- ・ フィルターをデフォルト値に戻すには、フィルターのリセットをクリックします。

### IML の詳細

IML を表示すると、記録されたイベントの合計数がフィルターログアイコンの上に表示されます。

ログフィルターを適用すると、フィルター条件を満たすイベントの数がフィルターアイコンの下に表示されます。

イベントごとに、次の詳細が表示されます。

- 修復可能なイベント Web インターフェイスの左側の最初の列には、ステータスがクリティカルまた は警告の各イベントの隣にアクティブなチェックボックスが表示されます。このチェックボックス は、修復済みとしてマークするイベントを選択するために使用されます。
- ID イベントの ID 番号。イベントは生成された順番で番号付けされます。
  - デフォルトでは、ログは ID でソートされ、最新のイベントが先頭になります。工場出荷時設定へのリ セットによりカウンターがリセットされます。
- 深刻度 検出されたイベントの重要性。
- クラス UEFI、環境、またはシステムのリビジョンなど、発生したイベントの種類を特定します。
- 説明 この説明によって、記録されたイベントの特性が提供されます。

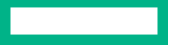

iLO ファームウェアがロールバックされると、より新しいファームウェアによって記録されたイベント について、「不明なイベントタイプ」という説明が表示される場合があります。この問題は、サポート される最新バージョンのファームウェアにアップデートするか、ログをクリアすることによって解決 できます。

• 最終アップデート - このタイプの最新のイベントの発生日時。この値は、iLO ファームウェアによって 保存された日時に基づきます。

イベントがアップデートされた日時をiLOが認識しなかった場合は、値が NOT SET と表示されます。

回数 - このイベントが発生した回数(サポートされている場合)。
 通常、重大なイベントは発生するたびにログエントリーを生成します。これらのイベントが1つのログエントリーにまとめられることはありません。
 重要度が低いイベントが繰り返し発生する場合、これらのイベントは1つのログエントリーにまとめられ、iLOによって回数および最終アップデートの値がアップデートされます。

各イベントタイプは定義された間隔を備えており、繰り返し発生するイベントの処理(統合するのか それとも新しいイベントを記録するのか)はこの間隔によって決定されます。

・ カテゴリ - イベントのカテゴリ。例:ハードウェア、ファームウェア、管理

IML アイコン

- ◆クリティカル イベントはサービスの消失(またはサービスの消失が予期されること)を示しています。すぐに対処する必要があります。
- **△警告** イベントは重大ですが、性能の低下を示してはいません。
- ①情報 イベントは背景情報を提供します。
- **◇修正済み** イベントは修正アクションを行いました。

IML イベントペインの詳細

- 初期アップデート このタイプの最初のイベントの発生日時。この値は、iLO ファームウェアによって 保存された日時に基づきます。
   イベントが最初に発生した日時をiLO が認識しなかった場合は、NOT SET と表示されます。
- イベントクラス イベントクラスの一意識別子。
  - この値は 16 進数形式で表示されます。
- イベントコード イベントクラス内のイベントの一意識別子。
   この値は 16 進数形式で表示されます。
- さらに詳しくは ここに表示されるリンクをクリックすると、サポートされているイベントのトラブ ルシューティング情報にアクセスできます。
- ・ 推奨されるアクション 障害状態に対する推奨されるアクションの簡単な説明。

**注記: 推奨されるアクション**のテキストは静的です。イベントステータスが変更されても、削除または アップデートされません。修正アクションが完了するか、イベントに**修正済み**ステータスが表示され たら、推奨アクションを無視してかまいません。

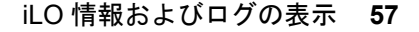

### IML エントリーの修正済みへの変更

IML エントリーのステータスを**クリティカル**または**警告**から**修正済み**に変更するには、この機能を使用し ます。

#### 前提条件

iLO 設定の構成権限

#### 手順

- 1. 問題を調べて修正します。
- ナビゲーションツリーで情報をクリックし、インテグレーテッドマネジメントログタブをクリックします。
- 3. ログエントリーを選択します。

IML エントリーを選択するには、IML テーブルの最初の列のエントリーの横のチェックボックスをクリックします。IML エントリーの横にあるチェックボックスが表示されない場合、エントリーを修復済みとしてマークすることはできません。

**4.** *₽*をクリックします。

iLO Web インターフェイスが更新され、選択したログエントリーのステータスが**修正済み**に変化します。

### IML にメンテナンスノートを追加する

メンテナンスノートを使用して、次のような作業に関するログエントリーを作成します。

- ・ アップグレード
- システムバックアップ
- 定期的なシステムメンテナンス
- ソフトウェアインストール

### 前提条件

iLO 設定の構成権限

### 手順

- ナビゲーションツリーで情報をクリックし、インテグレーテッドマネジメントログタブをクリックします。
- 2. □をクリックします。

メンテナンスノートを入力ウィンドウが開きます。

3. ログエントリーとして追加するテキストを入力し、OK をクリックします。

入力できるテキストの最大長さは 227 バイトです。テキストを入力せずにメンテナンスノートを送信 することはできません。

メンテナンスクラスの情報ログエントリーが IML に追加されます。

手順

- ナビゲーションツリーで情報をクリックし、インテグレーテッドマネジメントログタブをクリックします。
- 2. 昼をクリックします。
   CSV アウトプットウィンドウが表示されます。
- 3.保存をクリックし、ブラウザーのプロンプトに従ってファイルを保存するか、ファイルを開きます。

### IML のクリア

前提条件

iLO の設定を構成する権限

手順

- ナビゲーションツリーで情報をクリックし、インテグレーテッドマネジメントログタブをクリックします。

iLO が要求を確認するように求めます。

**3. はい、クリアします**をクリックします。 これまで記録されたすべての情報のログがクリアされます。この操作は IML に記録されます。

# セキュリティログ

セキュリティログは、iLO ファームウェアによって記録されたセキュリティイベントのレコードを提供し ます。

ログに記録されるイベントの例には、セキュリティ構成の変更や、セキュリティコンプライアンスの問題 などがあります。ログに記録されるその他のイベントには、ハードウェアへの侵入、メンテナンス、サー ビス拒否攻撃などがあります。

セキュリティログは、記録されたすべてのセキュリティイベントの集中的なビューを提供します。いくつかの同じイベントは、iLO イベントログまたは IML にも含まれます。

セキュリティログがいっぱいになると、新しいイベントごとにログ内の一番古いイベントが上書きされます。

### セキュリティログの表示

手順

- 1. ナビゲーションツリーで情報をクリックして、セキュリティログタブをクリックします。
- (オプション)ソート、検索、およびフィルター処理機能を使用して、ログのビューをカスタマイズします。
- **3.** (オプション) イベントリストを更新するには、Cをクリックします。
- 4. (オプション)イベントをクリックして、イベントの詳細ペインを表示します。

### セキュリティログビューのコントロール

イベントのソート

列でログテーブルをソートするには、列見出しをクリックします。

表示を昇順または降順に変更するには、列見出しをもう一度クリックするか、列の横にある矢印アイコン をクリックします。

#### イベントリストの更新

ログエントリーのリストを更新するには、Cをクリックします。

### イベントの検索

日付、イベント ID、または説明テキストに基づいてイベントを検索するには、Qをクリックしてから、検 索ボックスにテキストを入力します。

#### イベントフィルター

ログフィルターにアクセスするには、Ŷをクリックします。

- 深刻度でフィルタリングするには、深刻度リストから重大度レベルを選択します。
- クラスでフィルタリングするには、クラスリストからクラスを選択します。
- カテゴリでフィルタリングするには、カテゴリリストで値を選択します。
- 表示されるイベントの日付と時刻を変更するには、時刻メニューで値を選択します。以下から選択します。
  - デフォルト表示 UTC 時間を表示します。
  - 。 **ローカル時刻表示** iLO Web インターフェイスのクライアント時間を表示します。
  - ISO 時刻表示 UTC 時間を ISO 8601 形式で表示します。
- 最終アップデート日付でフィルタリングするには、最終アップデートメニューで値を選択します。
- ・ フィルターをデフォルト値に戻すには、フィルターのリセットをクリックします。

### セキュリティログの詳細

セキュリティログを表示すると、記録されたイベントの合計数がフィルターログアイコンの上に表示され ます。

ログフィルターを適用すると、フィルター条件を満たすイベントの数がフィルターアイコンの下に表示されます。

イベントごとに、次の詳細が表示されます。

- ID イベントの ID 番号。イベントは生成された順番で番号付けされます。
   デフォルトでは、ログは ID でソートされ、最新のイベントが先頭になります。工場出荷時設定へのリセットによりカウンターがリセットされます。
- 深刻度 検出されたイベントの重要性。
- クラス UEFI、環境、またはシステムのリビジョンなど、発生したイベントの種類を特定します。
- 説明 この説明によって、記録されたイベントの特性が提供されます。

iLOファームウェアがロールバックされると、より新しいファームウェアによって記録されたイベント について、「不明なイベントタイプ」という説明が表示される場合があります。この問題は、サポート される最新バージョンのファームウェアにアップデートするか、ログをクリアすることによって解決 できます。

- 最終アップデート このタイプの最新のイベントの発生日時。この値は、iLO ファームウェアによって 保存された日時に基づきます。
   イベントがアップデートされた日時をiLO が認識しなかった場合は、値が NOT SET と表示されます。
- 回数 このイベントが発生した回数(サポートされている場合)。
   通常、重大なイベントは発生するたびにログエントリーを生成します。これらのイベントが1つのログエントリーにまとめられることはありません。
   重要度が低いイベントが繰り返し発生する場合、これらのイベントは1つのログエントリーにまとめられ、iLOによって回数および最終アップデートの値がアップデートされます。
   各イベントタイプは定義された間隔を備えており、繰り返し発生するイベントの処理(統合するのかそれとも新しいイベントを記録するのか)はこの間隔によって決定されます。
- カテゴリ イベントのカテゴリ。たとえば、セキュリティ、メンテナンス、または構成。

### セキュリティログアイコン

- ・ 
   クリティカル イベントはサービスの消失(またはサービスの消失が予期されること)を示しています。すぐに対処する必要があります。
- ▲警告 イベントは重大ですが、性能の低下を示してはいません。
- ①情報 イベントは背景情報を提供します。

セキュリティログイベントペインの詳細

 初期アップデート - このタイプの最初のイベントの発生日時。この値は、iLO ファームウェアによって 保存された日時に基づきます。

イベントが最初に発生した日時をiLOが認識しなかった場合は、値が NOT SET と表示されます。

• イベントクラス - イベントクラスの一意識別子。

この値は 16 進数形式で表示されます。

- イベントコード イベントクラス内のイベントの一意識別子。
   この値は 16 進数形式で表示されます。
- 推奨されるアクション 障害状態に対する推奨されるアクションの簡単な説明。

**注記: 推奨されるアクション**のテキストは静的です。イベントステータスが変更されても、削除または アップデートされません。修正アクションが完了したら、推奨アクションを無視してかまいません。

### CSV ファイルへのセキュリティログの保存

#### 手順

- 1. ナビゲーションツリーで情報をクリックして、セキュリティログタブをクリックします。
- **2.** 🗟をクリックします。

**CSV アウトプット**ウィンドウが表示されます。

3.保存をクリックし、ブラウザーのプロンプトに従ってファイルを保存するか、ファイルを開きます。

### セキュリティログのクリア

### 前提条件

iLOの設定を構成する権限

### 手順

- ナビゲーションツリーで情報をクリックして、セキュリティログタブをクリックします。
- 2. 茴をクリックします。

iLO が要求を確認するように求めます。

はい、クリアしますをクリックします。
 これまで記録されたすべての情報のログがクリアされます。この操作はセキュリティログに記録されます。

# **Active Health System**

Active Health System は、サーバーハードウェアとシステム構成の変化を監視し、記録します。 Active Health System は、以下の機能を提供します。

- 1,600 を超えるシステムパラメーターの継続的なヘルス監視
- すべての構成変更のログの取得
- ヘルスおよびサービス通知の統合(正確なタイムスタンプ付き)
- アプリケーションのパフォーマンスに影響を与えないエージェントレスの監視

### Active Health System のデータ収集

Active Health System では、ユーザーの経営、財務、顧客、従業員、またはパートナーに関する情報を収 集しません。

収集される情報の例を示します。

- サーバーモデルとシリアル番号
- プロセッサーのモデルと速度
- ・ ストレージの容量と速度
- メモリの容量と速度
- ファームウェア/BIOS およびドライバーのバージョンと設定

Active Health System は、サードパーティのエラーイベントログ活動(たとえば、OS を介して作成し、 渡した内容)から OS データを解析したり、変更したりしません。

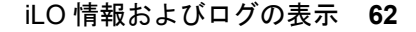

### Active Health System ログ

Active Health System が収集したデータは Active Health System ログに保存されます。データは、安全に 記録され、オペレーティングシステムから分離され、しかも顧客データから独立しています。ホストのリ ソースは、Active Health System データの収集およびロギングで消費されることはありません。

Active Health System ログが満杯になると、ログ内の最も古いデータが新しいデータで上書きされます。

Active Health System ログがダウンロードされ、サポート担当者に送信されて、担当者がお客様の問題の 解決をサポートするのにかかる時間は5分以内です。

Active Health System データをダウンロードし、Hewlett Packard Enterprise に送信することで、お客様 は、分析、技術的な解決、および品質改善のためにデータが使用されることに同意したものと見なされま す。収集されるデータは、Privacy Statement(<u>https://www.hpe.com/info/privacy</u>に掲載されています) に従って管理されます。

ログを HPE InfoSight for Servers にアップロードして、ログデータを表示したり、有効な保証またはサ ポート契約に基づくサーバーのサポートケースを作成したりできます。詳しくは、次の Web サイトにあ る HPE InfoSight for Servers のドキュメントを参照してください: <u>https://www.hpe.com/support/</u> <u>infosight-servers-docs</u>。

## Active Health System ログのダウンロード方法

Active Health System ログをダウンロードするには、次の方法を使用できます。

- iLO Web インターフェイス—Active Health System ログページから日付の範囲のログをダウンロー ドするか、ログ全体をダウンロードします。
- iLO サービスポート—サーバーの前面の iLO サービスポートに USB フラッシュドライブを接続して、 ログをダウンロードします。
- ・ cURL ユーティリティ—cURL コマンドラインツールを使用して、ログをダウンロードします。
- Intelligent Provisioning 手順については、Intelligent Provisioning ユーザーガイドを参照してください。
- iLO RESTful API および RESTful インターフェイスツール 詳しくは、<u>https://www.hpe.com/</u> <u>support/restfulinterface/docs</u> を参照してください。

### 詳しくは

<u>日付範囲を指定した Active Health System ログのダウンロード</u> <u>Active Health System ログ全体のダウンロード</u> <u>cURL を使用した Active Health System ログのダウンロード</u> <u>iLO サービスポート経由での Active Health System ログのダウンロード</u> <u>Active Health System ログ(iLOREST)のダウンロード</u>

### 日付範囲を指定した Active Health System ログのダウンロード

### 手順

- ナビゲーションツリーで情報をクリックして、Active Health System ログタブをクリックします。
   ダウンロードのログが進行中の場合、Active Health System ログにアクセスできません。
- 2. ログに含める日付の範囲を入力します。デフォルト値は7日間です。

a. 開始ボックスをクリックします。

カレンダーが表示されます。

- b. カレンダーで範囲の開始日を選択します。
- c. 終了ボックスをクリックします。
   カレンダーが表示されます。
- d. カレンダーで範囲の終了日を選択します。

デフォルト値の範囲をリセットするには、ちをクリックします。

- 3. (オプション)ダウンロードしたファイルに含める以下の情報を入力します。
  - サポートケース番号(最大 14 文字)
  - 連絡先担当者の氏名
  - 電話番号(最大 39 文字)
  - ・ メールアドレス
  - 会社名

入力した連絡先情報は、Hewlett Packard Enterprise のプライバシーに関する声明に準拠して取り扱われます。この情報は、サーバーに保存されるログデータには記録されません。

- 4. ダウンロードをクリックします。
- 5. ファイルを保存します。
- 開いているサポートケースがある場合は、ログファイルをメールで gsd\_csc\_case\_mngmt@hpe.com
   に送信できます。

メールの件名は、次のように表記してください。CASE: <ケース番号>

25 MB を超えるファイルは、圧縮して FTP サイトにアップロードする必要があります。必要に応じて、FTP サイトについて Hewlett Packard Enterprise にお問い合わせください。

**7.** (オプション) ファイルを HPE InfoSight for Servers にアップロードします。

HPE InfoSight for Servers で Analyze Logs ページにアクセスするには、Infrastructure を選択し、 Compute 見出しの下の Analyze Logs を選択します。

詳しくは、次の Web サイトにある HPE InfoSight for Servers ユーザーガイドを参照してください: https://www.hpe.com/support/infosight-servers-docs

### Active Health System ログ全体のダウンロード

Active Health System ログ全体のダウンロードには、かなり時間がかかる場合があります。技術的な問題のために Active Health System ログをアップロードする必要がある場合、Hewlett Packard Enterprise は、問題が発生した特定の日付範囲のログをダウンロードすることをお勧めします。

### 手順

- **1.** ナビゲーションツリーで**情報**をクリックして、**Active Health System ログ**タブをクリックします。 ダウンロードのログが進行中の場合、Active Health System ログにアクセスできません。
- アドバンスト設定を表示をクリックします。
- 3. (オプション)ダウンロードしたファイルに含める以下の情報を入力します。

- ・ サポートケース番号(最大 14 文字)
- 連絡先担当者の氏名
- 電話番号(最大 39 文字)
- ・ メールアドレス
- 会社名

入力した連絡先情報は、Hewlett Packard Enterprise のプライバシーに関する声明に準拠して取り扱われます。この情報は、サーバーに保存されるログデータには記録されません。

- 4. ログ全体をダウンロードをクリックします。
- 5. ファイルを保存します。
- 6. 開いているサポートケースがある場合は、ログファイルをメールで gsd\_csc\_case\_mngmt@hpe.com に送信できます。

メールの件名は、次のように表記してください。CASE: <ケース番号>。

25 MB を超えるファイルは、圧縮して FTP サイトにアップロードする必要があります。必要に応じて、FTP サイトについて Hewlett Packard Enterprise にお問い合わせください。

7. (オプション) ファイルを HPE InfoSight for Servers にアップロードします。

HPE InfoSight for Servers で Analyze Logs ページにアクセスするには、Infrastructure を選択し、 Compute 見出しの下の Analyze Logs を選択します。

詳しくは、次の Web サイトにある HPE InfoSight for Servers ユーザーガイドを参照してください: https://www.hpe.com/support/infosight-servers-docs。

### cURL を使用した Active Health System ログのダウンロード

iLO では、cURL コマンド行ツールを使用した Active Health System ログの抽出がサポートされています。

### 手順

- **1.** cURL をインストールします。
- 2. cURL は以下の Web サイトからダウンロードできます。http://curl.haxx.se/
- 3. コマンドウィンドウを開きます。
- 4. curl ディレクトリに変更します。
- 5. 以下の例に似たコマンドを実行します。
  - 重要:これらのコマンドを入力するときは、スペースやその他のサポートされていない文字を使用しないでください。

コマンドライン環境でアンパサンドなどの特殊文字が必要な場合、この文字の前にエスケープ文 字を付ける必要があります。詳しくは、このコマンドライン環境のドキュメントを参照してくだ さい。

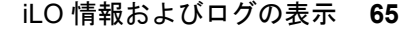

日付範囲を指定して Active Health System ログをダウンロードする場合:

curl "https://<iLO\_IP\_address>/ahsdata/ahs.ahs?from=<yyyy-mm-dd>&to=
<yyyy-mm-dd>" -k -v -u <username>:<password> -o <filename>.ahs

 過去7日間の Active Health System ログをダウンロードし、Hewlett Packard Enterprise サポート ケース番号をログヘッダーに追加する場合:

curl "https://<iLO\_IP\_address>/ahsdata/ahs.ahs?days=<number\_of\_days>
&case no=<number>" -k -v -u <username>:<password> -o <filename>.ahs

過去7日間の Active Health System ログをダウンロードし、ケース番号と連絡先情報を含める場合:

curl "https://<iLO\_IP\_address>/ahsdata/ahs.ahs?days=<number\_of\_days>
&case\_no=<number>&contact\_name=<name>&phone=<phone\_number>&email=
<email\_address>&co\_name=<company>" -k -v -u <username>:<password>
-o <filename>.ahs

Active Health System ログ全体をダウンロードする場合:

curl "https://<iLO\_IP\_address>/ahsdata/ahs.ahs?downloadAll=1" -k -v -u <username>:<password> -o <filename>.ahs

- 6. ファイルは指定したパスに保存されます。
- 7. コマンドウィンドウを閉じます。
- 8. (オプション) 開いているサポートケースがある場合は、ログファイルをメールで gsd\_csc\_case\_mngmt@hpe.com に送信できます。

メールの件名は、次のように表記してください。CASE: <ケース番号>。

25 MB を超えるファイルは、圧縮して FTP サイトにアップロードする必要があります。必要に応じて、FTP サイトについて Hewlett Packard Enterprise にお問い合わせください。

**9.** (オプション) ログファイルを HPE InfoSight for Servers にアップロードして、ログデータを表示したり、有効な保証またはサポート契約に基づくサーバーのサポートケースを作成したりできます。

詳しくは、次の Web サイトにある HPE InfoSight for Servers のドキュメントを参照してください: https://www.hpe.com/support/infosight-servers-docs。

### iLO での cURL コマンドの使用法

cURL を使用して Active Health System ログを抽出する場合、コマンドコンポーネントには以下が含まれます。

### オプション

<iLO IP address>

iLO IP アドレスを指定します。

### from=<yyyy-mm-dd>&to=<yyyy-mm-dd>

ログの開始と終了の日付範囲を示します。year-month-dayの形式で日付を入力してください。た とえば、2017/07/29 は、2017-07-29 と入力します。

#### days=<number of days>

今日の日付から過去<number of days>日間のログファイルをダウンロードすることを指定します。

```
downloadAll=1
```

ログ全体をダウンロードすることを指定します。

-k

HTTPS 警告が無視されるように指定します。これにより、接続が安全でなくなる可能性があります。

指定すると、詳細な出力が表示されます。

-u <username>:<password>

iLO ユーザーアカウント認証情報を指定します。

-o <filename>.ahs

出力ファイルの名前とパスを指定します。

case\_no=<HPE support case number>

ログヘッダーに追加する Hewlett Packard Enterprise サポートケース番号を指定します。

### ダウンロードしたログに連絡先情報を追加するためのオプション

phone=<phone number>

ログヘッダーに追加する電話番号を指定します。

email=<email address>

```
ログヘッダーに追加する電子メールアドレスを指定します。
```

```
contact_name=<contact name>
```

ログヘッダーに追加する連絡先の名前を指定します。

co\_name=<company name>

ログヘッダーに会社名を挿入します。

### Active Health System ログ(iLOREST)のダウンロード

### 前提条件

- RESTful インターフェイスツールがインストールされている。
- iLO の設定を構成する権限

### 手順

- 1. RESTful インターフェイスツールを起動します。
- **2**. ilorest と入力します。
- 3. iLO システムにログインします。

iLOrest > login *iLO host name or IP address* -u *iLO user name* -p *iLO password* **4.** 手順 3 でログインしたサーバーの Active Health System ログをダウンロードします。 • 直近の7日間のログをダウンロードするには、次のようなコマンドを入力します。

iLOrest > serverlogs --selectlog=AHS --directorypath=ディレクトリパス

• 指定された期間のログをダウンロードするには、次のようなコマンドを入力します。

iLOrest > serverlogs --selectlog=AHS --directorypath=ディレクトリパス --customiseAHS="from=YYYY-MM-DD&&to=YYYY-MM-DD"

 すべての Active Health System ログをダウンロードするには、次のようなコマンドを入力します。
 iLOrest > serverlogs --selectlog=AHS --downloadallahs --directorypath=ディレク トリパス

ログは次のファイル名でダウンロードされます。HPE サーバーのシリアル番号 YYYYMMDD.ahs

5. (オプション) 開いているサポートケースがある場合は、ログファイルをメールで gsd\_csc\_case\_mngmt@hpe.com に送信できます。

メールの件名は、次のように表記してください。CASE: <ケース番号>。

25 MB を超えるファイルは、圧縮して FTP サイトにアップロードする必要があります。必要に応じて、FTP サイトについて Hewlett Packard Enterprise にお問い合わせください。

6. (オプション) ログファイルを HPE InfoSight for Servers にアップロードして、ログデータを表示したり、有効な保証またはサポート契約に基づくサーバーのサポートケースを作成したりできます。

詳しくは、次の Web サイトにある HPE InfoSight for Servers のドキュメントを参照してください: https://www.hpe.com/support/infosight-servers-docs。

### iLOREST serverlog コマンドの使用法

--selectlog=AHS

Active Health System ログタイプで処理することを指定します。

--directorypath=ディレクトリパス

出力ファイルのパスを指定します。

--customiseAHS="from=YYYY-MM-DD&&to=YYYY-MM-DD"

ログの開始と終了の日付範囲を示します。year-month-dayの形式で日付を入力してください。た とえば、2017/07/29 は、2017-07-29 と入力します。

--downloadallahs

ログ全体をダウンロードすることを指定します。

詳しくは、RESTful インターフェイスツールのドキュメントを参照してください。

### Active Health System ログの消去

ログファイルが壊れた場合、またはログを消去して再開する場合は、Active Health System ログを消去してください。

### 前提条件

- iLO の設定を構成する権限
- Active Health System ログを有効は、Active Health System ログページのアドバンスト設定を表示セクションで有効になっています。

- ナビゲーションツリーで情報をクリックして、Active Health System ログタブをクリックします。
   ダウンロードのログが進行中の場合、Active Health System ログにアクセスできません。
- 2. アドバンスト設定を表示をクリックします。
- 3. ログをクリアセクションまでスクロールしてから、クリアをクリックします。
- 要求を確認するメッセージが表示されたら、はい、クリアしますをクリックします。
   ログがクリア中であることが iLO によって通知されます。
- 5. iLO をリセットします。

一部の Active Health System データは iLO の起動中にのみログに記録されるため、iLO をリセットする 必要があります。この手順を行うことにより、データー式が確実にログに記録されます。

6. サーバーを再起動します。

サーバーの起動時にオペレーティングシステムの名前とバージョンなど、一部の情報がログに記録されるため、サーバーの再起動が必要です。この手順を行うことにより、データー式が確実にログに記録されます。

# iLO とシステム診断の使用

# iLO セルフテスト結果の表示

iLO セルフテスト結果セクションには、テスト名、ステータス、ノートを含め、内部の iLO 診断テストの 結果が表示されます。

どのようなテストが実行されるかは、システムによって異なります。すべてのシステムですべてのテスト が実行されるわけではありません。システムで実行されるテストを確認するには、診断ページで一覧を参 照してください。

テストに関してステータスが報告されていない場合、そのテストは表示されません。

#### 手順

- 1. ナビゲーションツリーで情報をクリックし、診断タブをクリックします。
- 2. (オプション)テーブルの列でソートするには、列見出しをクリックします。

ソート順を昇順または降順に変更するには、列見出しをもう一度クリックするか、列見出しの横にあ る矢印アイコンをクリックします。

### iLO セルフテストの詳細

iLO ヘルス

iLO ヘルスステータス。iLO 診断セルフテストを組み合わせた結果に基づいています。

セルフテスト

テスト済みの機能

### ステータス

テストのステータス。

- *◇*パス テストが成功しました。
- ▲劣化 テストで問題が検出されました。再起動、ファームウェアやソフトウェアのアップデート、またはサービスが必要になる場合があります。

セルフテストでこのステータスが報告された場合は、IML をチェックして詳細を確認してください。

サポートケースを開始する場合は、Active Health System ログをダウンロードし、このログを含めます。

• ①情報 - テストされたシステムに関する補足データが注記列に提供されます。

### 注記

注記列にテストの補足情報が含まれる場合があります。

テストによっては、他のシステムプログラマブルロジック(システムボード PAL など)またはパワー マネジメントコントローラーのバージョンがこの列に示されます。

### iLO セルフテストの種類

どのようなテストが実行されるかは、システムによって異なります。すべてのシステムですべてのテスト が実行されるわけではありません。実行される可能性があるテストを次に示します。

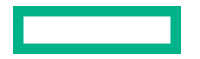

- 暗号 セキュリティ機能をテストします。
- NVRAM データ 不揮発性の構成データ、ログ、および設定を保持するサブシステムをテストします。
- 内蔵フラッシュ 構成、プロビジョニング、およびサービス情報を保存できるシステムの状態をテストします。
- ホスト ROM BIOS をチェックし、管理プロセッサーと比較して BIOS のバージョンが古くないかどうかを確認します。
- サポートされているホスト 管理プロセッサーのファームウェアをチェックし、サーバーハードウェアに対してファームウェアのバージョンが古くないかどうかを確認します。
- パワーマネジメントコントローラー 電力測定値、消費電力上限、および電力管理に関連する機能を テストします。
- CPLD サーバーのプログラマブルハードウェアをテストします。
- EEPROM 製造工程で割り当てられた基本 iLO プロパティを保存しているハードウェアをテストします。
- ASIC Fuses iLO チップに組み込まれていることが予想されるデータと既知のデータパターンを比較して、チップが適切に製造され、動作設定が許容範囲を満たしていることを確認します。

## iLO の再起動(リセット)

場合によっては、iLO を再起動しなければならないことがあります。たとえば、iLO がブラウザーに応答しない場合などです。

リセットオプションは iLO の再起動を開始します。構成が変更されることはありませんが、iLO ファーム ウェアへのアクティブな接続がすべて終了します。ファームウェアファイルのアップロードが進行中の 場合、アップロードは強制的に終了します。ファームウェアのフラッシュが進行中の場合、このプロセス が終了するまで iLO をリセットできません。

これらのどのリセット方法も利用できないか、予想どおりに機能しない場合は、サーバーの電源を切り、 電源装置を切断します。

### iLO の再起動(リセット)方法

iLO の Web インターフェイス

診断ページの<u>リセットボタン</u>を使用します。

### iLO5構成ユーティリティ

UEFI システムユーティリティの <u>iLO 5 構成ユーティリティ</u>を使用します。

### iLO RESTful API

詳しくは、次の Web サイトを参照してください。<u>https://www.hpe.com/support/restfulinterface/</u> <u>docs</u>

### コマンドラインとスクリプトツール

詳しくは、HPE iLO 5 スクリプティング/コマンドラインガイドを参照してください。

IPMI

詳しくは、HPE iLO 5 IPMI ユーザーガイドを参照してください。

サーバーの UID

サポートされているサーバーのサーバー UID ボタンを使用して、<u>正常な再起動</u>または<u>ハードウェアの</u> <u>再起動</u>を開始します。 この方法は、他のリセット方法が使用できない、または期待どおりに機能しない場合に使用できます。

### Web インターフェイスを使用した iLO プロセッサーの再起動(リセット)

### 前提条件

iLO の設定を構成する権限

#### 手順

- 1. ナビゲーションツリーで情報をクリックし、診断タブをクリックします。
- リセットをクリックします。

iLO が要求を確認するように求めます。

サーバーが電源投入時セルフテスト(POST)プロセスにある場合は、リセットすると予期しない動作 が発生する可能性があることをiLOが警告します。iLOリセットの完了後に、システムの再起動が必要 になる場合があります。

はい、iLOをリセットしますをクリックします。
 iLOがリセットされ、ブラウザー接続が閉じます。

iLOのiLO5構成ユーティリティを使用した再起動(リセット)

#### 前提条件

iLO の設定を構成する権限

#### 手順

- (オプション)サーバーにリモートアクセスする場合、iLO リモートコンソールセッションを開始します。
- サーバーを再起動するかまたは電源を入れます。
- 3. サーバーの POST 画面で F9 キーを押します。 UEFI システムユーティリティが起動します。
- 4. システムユーティリティ画面で、システム構成、iLO5構成ユーティリティの順にクリックします。
- 5. iLO をリセットメニューではいを選択します。

iLO5構成ユーティリティからリセットを確認するように求められます。

- 6. OK をクリックします。
- 7. iLO がリセットされ、すべてのアクティブな接続が終了します。iLO をリモートで管理している場合 は、リモートコンソールセッションが自動的に終了します。

iLO をリセットすると、次のサーバー再起動までiLO5構成ユーティリティを使用できなくなります。

- 8. ブートプロセスを再開します。
  - a. (オプション) iLO をリモート管理している場合は、iLO のリセットが完了するのを待ってから、iLO リモートコンソールを起動します。
     以前のセッションの UEFI システムユーティリティが開いています。
  - b. メインメニューが表示されるまで Esc キーを押します。
c. システムを終了して再起動をクリックします。

d. 要求の確認を求めるメッセージが表示されたら、OK をクリックしてユーティリティを終了し、通常のブートプロセスを再開します。

### サーバーの UID ボタンによる正常な iLO の再起動の実行

サポートされているサーバーの UID ボタンを使用して、適切な iLO の再起動を開始できます。

正常な iLO リブートを開始すると、iLO ファームウェアが iLO のリブートを開始します。

正常な iLO のリブートを開始しても構成が変更されることはありませんが、iLO へのすべてのアクティブ 接続が終了します。ファームウェアファイルのアップロードが進行中の場合、その処理が終了します。 ファームウェアのフラッシュが進行中の場合、このプロセスが終了するまで iLO をリブートできません。

#### 手順

正常な iLO リブートを開始するには、UID ボタンを 5~9 秒間押し続けます。 UID ボタン/LED が青色で毎秒 4 回点滅し、正常な iLO リブートが実行中であることを示します。

### サーバーの UID ボタンによるハードウェア iLO の再起動の実行

サポートされているサーバーの UID ボタンを使用して、iLO ハードウェアの再起動を開始できます。 ハードウェア iLO の再起動を開始すると、サーバーハードウェアによって iLO の再起動が開始されます。

#### 手順

ハードウェア iLO の再起動を開始するには、UID ボタンを 10 秒以上押し続けます。

▲ 注意: ハードウェア iLO の再起動を開始しても構成が変更されることはありませんが、iLO へのすべてのアクティブ接続が終了します。ファームウェアのフラッシュが進行中の場合、フラッシュデバイスでデータの破損が発生する可能性があります。フラッシュデバイスでデータの破損が発生した場合は、セキュアリカバリまたは iLO ネットワークのフラッシュエラーリカバリ機能を使用します。ハードウェア iLO の再起動中にデータの損失や NVRAM の破損が発生する可能性があります。

トラブルシューティングの他のオプションが使用可能な場合は、ハードウェアの再起動を開始しな いでください。

UID ボタン/LED が青色で毎秒 8 回点滅し、ハードウェア iLO の再起動が実行中であることを示します。

# アプライアンスのイメージの再構築

アプライアンスハードウェアに直接アクセスできない場合、iLOを使用して、サポートされているアプラ イアンス向けにイメージの再構築プロセスを開始することができます。

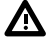

警告: アプライアンスのイメージの再構築を行うと、イメージの再構築プロセスが完了するまでオフ ラインになります。

#### 前提条件

- ログイン権限
- リモートコンソール権限

- 仮想電源およびリセット権限
- 仮想メディア権限

### 手順

1. iLO 仮想メディア機能を使用して、アプライアンスのソフトウェアイメージを含む USB デバイスを接 続します。

イメージには、HPE OneView または HPE イメージストリーマーソフトウェアが含まれている必要が あります。

- 2. ナビゲーションツリーで情報をクリックし、診断タブをクリックします。
- 3. 再構築 をクリックします。

iLO が要求を確認するように求めます。

- 4. はい、アプライアンスのイメージを再イメージをクリックします。
- 詳しくは

<u>仮想ドライブ(クライアント PC 上の物理ドライブ)の使用</u>

## システム診断

以下のシステム診断機能が利用できます。機能のサポートは、サーバーモデルと iLO のバージョンによっ て異なります。サーバーでサポートされていない機能は、診断ページに表示されません。

- NMI を生成する
- システムセーフモードで起動する
- インテリジェント診断モードで起動する
- ・ 工場デフォルト設定にリストアする
- デフォルトシステム設定をリストアする
- ・ UEFI シリアルデバッグメッセージを Active Health System ログに保存する
- (!) 重要: 複数のシステム診断操作を同時に開始しないでください。同時に複数の操作を実行すると、予 期しない結果が生じる可能性があります。

### NMI の生成

NMI を生成機能で、オペレーティングシステムをデバッグのために停止できます。

この機能は、システムが起動せず、OS 前の状態(たとえば、POST 中)でハングする場合に役立ちます。 NMI を使用すると、システム ROM 例外ハンドラーが有効になり、問題が発生したコードのトレースを キャプチャできます。

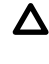

▲ 注意:診断とデバッグのツールとしての NMI の生成は、主にオペレーティングシステムが使用不能 になった場合に使用します。通常のサーバーの運用では、NMI を使用しないでください。NMI の生 成ではオペレーティングシステムは適切にはシャットダウンされず、オペレーティングシステムが クラッシュします。このため、サービスとデータは失われます。NMI を生成ボタンは、OS が正常に 動作せず、経験のあるサポート組織が NMI を推奨する極端なケースのみに使用してください。

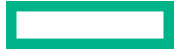

### 前提条件

仮想電源およびリセット権限

### 手順

- 1. ナビゲーションツリーで情報をクリックし、診断タブをクリックします。
- 2. システム診断を表示をクリックします。
- **3. NMI を生成**をクリックします。

iLO が要求を確認するように求めます。

▲ 注意: NMI を生成すると、データ損失やデータ破壊の原因となる可能性があります。

4. はい、続行しますをクリックします。

iLOは、NMI が送信されたことを確認します。

### システムセーフモードでの起動

**システムセーフモード**オプションを使用して、最小構成でシステムを起動して、ブートプロセッサーとメモリの1つのチャネルが正しく動作しているかどうかを確認します。他のすべてのデバイスは、構成から迅速かつ安全に削除されます。

この機能は、iLO 5 2.10 以降を備えた Gen10 Plus サーバーでサポートされます。

### 前提条件

- ホスト BIOS 構成権限
- 仮想電源およびリセット権限
- iLO の設定を構成する権限
- サーバープラットフォームでこの機能がサポートされている。
- サーバーの電源がオフになっている。

#### 手順

- 1. ナビゲーションツリーで情報をクリックし、診断タブをクリックします。
- 2. システム診断を表示をクリックします。
- 3. セーフモードで起動をクリックします。 iLO が要求を確認するように求めます。
- 4. はい、続行しますをクリックします。

セーフモードでサーバーの起動に成功すると、ブートプロセッサーと1つのメモリチャネルが正常に 動作していることが示されます。

このアクションの結果は IML に記録されます。

### インテリジェント診断モードで起動

サポートされているシステムでインテリジェント診断モードに入ると、POST 中のブート障害が自動的に 診断されます。

この機能は、iLO 5 2.10 以降を備えた Gen10 Plus サーバーでサポートされます。

#### 前提条件

- ホスト BIOS 構成権限
- 仮想電源およびリセット権限
- iLO の設定を構成する権限
- サーバープラットフォームでこの機能がサポートされている。
- サーバーの電源がオフになっている。

#### 手順

- 1. ナビゲーションツリーで情報をクリックし、診断タブをクリックします。
- 2. システム診断を表示をクリックします。
- 3. インテリジェント診断モードで起動をクリックします。 iLO が要求を確認するように求めます。
- 4. はい、続行しますをクリックします。

システムがインテリジェント診断モードであることが iLO から通知されます。

ブート障害の原因を特定するために、サーバーは一連の再起動を開始します。原因が識別されると、 影響を受けるデバイスが無効化され、ブートプロセスが再開されます。

**注記:** このプロセスは、完了までに長時間かかることがあります。ブート障害の原因を特定するため に、複数のサーバーの再起動が必要になる場合があります。インテリジェント診断モードに入ったら、 プロセスを中断せずに完了させます。

ステータスを監視するには、サーバーの POST 画面を確認します。

このアクションの結果は IML に記録されます。

5. 問題が検出された場合は、必要な手順を実行して問題を解決してください。

### 工場デフォルト設定のリストア

すべての BIOS 構成設定を工場デフォルト値にリセットするには、**工場デフォルト設定のリストア**オプションを使用します。

このプロセスにより、ブート構成、セキュアブートのセキュリティキー(セキュアブートが有効な場合)、 構成された日付時刻の設定など、すべての UEFI 不揮発性変数が削除されます。

ー部の UEFI 設定を保持するオプションを使用するには、**デフォルトのシステム設定の復元**オプションを 検討してください。

この機能を使用すると、不揮発性メモリに保存された iLO IP アドレスおよび iLO 設定が保持されます。

この機能は、iLO 5 2.10 以降を備えた Gen10 Plus サーバーでサポートされます。

#### 前提条件

- ホスト BIOS 構成権限
- 仮想電源およびリセット権限
- iLO の設定を構成する権限

- サーバープラットフォームでこの機能がサポートされている。
- サーバーの電源がオフになっている。

#### 手順

- (オプション) UEFI システムユーティリティでユーザーデフォルトの保存オプションをはい、保存します。
   このオプションを有効にすると、工場デフォルト設定をリストアするときに、現在の BIOS 設定がデフォルト設定として使用されます。
   詳しくは、UEFI システムユーティリティのユーザーガイドを参照してください。
- 2. ナビゲーションツリーで情報をクリックし、診断タブをクリックします。
- 3. システム診断を表示をクリックします。
- 4. 工場デフォルト設定のリストアをクリックします。

iLO により、要求の確認を求められます。また、セキュアブートの設定など、以前に構成した設定がデフォルト値にリセットされることが警告されます。

はい、続行しますをクリックします。
 UEFI 不揮発性変数がデフォルト値にリセットされ、サーバーが再起動します。
 ステータスを監視するには、サーバーの POST 画面を確認します。
 このアクションの結果は IML に記録されます。

### システムデフォルト設定のリストア

**システムデフォルト設定のリストア**オプションを使用すると、すべての BIOS 構成設定がデフォルト値に リセットされ、サーバーは再起動します。

このオプションを選択すると、以下を除くすべてのプラットフォーム設定をリセットします。

- ・ セキュアブート BIOS 設定
- 日付と時刻の設定
- プライマリおよび冗長の ROM の選択(サポートされる場合)
- オプションカードや iLO などの他のエンティティは、個別にリセットする必要があります。
   この機能を使用すると、不揮発性メモリに保存された iLO IP アドレスおよび iLO 設定が保持されます。

この機能は、iLO 5 2.10 以降を備えた Gen10 Plus サーバーでサポートされます。

#### 前提条件

- ホスト BIOS 構成権限
- 仮想電源およびリセット権限
- iLO の設定を構成する権限
- サーバープラットフォームでこの機能がサポートされている。
- サーバーの電源がオフになっている。

#### 手順

(オプション) UEFI システムユーティリティでユーザーデフォルトの保存オプションをはい、保存します。

このオプションを有効にすると、デフォルトのシステム設定をリストアするときに、現在の BIOS 設定 がデフォルト設定として使用されます。

詳しくは、UEFI システムユーティリティのユーザーガイドを参照してください。

- 2. ナビゲーションツリーで情報をクリックし、診断タブをクリックします。
- 3. システム診断を表示をクリックします。
- 4. システムデフォルト設定のリストアをクリックします。

iLOにより、要求の確認を求められ、以前に構成した設定がデフォルト値にリセットされることが警告 されます。

はい、続行しますをクリックします。
 BIOS 構成設定がデフォルト値にリセットされ、サーバーが再起動します。
 ステータスを監視するには、サーバーの POST 画面を確認します。
 このアクションの結果は IML に記録されます。

# POST 中の UEFI シリアルデバッグメッセージの Active Health System ログへの保存

通常のサーバー操作中、UEFI シリアルログメッセージは自動的に Active Health System ログに保存され ます。これらのメッセージは、Active Health System ログをトラブルシューティングに使用する場合に役 立ちます。サーバーが停止するか起動に失敗した場合、UEFI シリアルデバッグメッセージは自動的に送 信されません。この手順を使用して、UEFI シリアルデバッグメッセージを Active Health System ログに 1回手動で保存します。UEFI シリアルデバッグメッセージを再度保存するには、この手順を繰り返しま す。

この機能は、サーバーの POST 中にのみ使用できます。POST が完了すると、キャプチャーボタンは使用 できなくなります。

この機能は、iLO 5 2.40 以降を備えた Gen10 Plus サーバーでサポートされます。

### 前提条件

- サーバーが、電源投入時セルフテスト(POST)状態にある。
- 1.40 以降のバージョンのシステム ROM (BIOS) がインストールされている。

### 手順

- 1. ナビゲーションツリーで情報をクリックし、診断タブをクリックします。
- 2. キャプチャーをクリックします。

UEFI シリアルデバッグメッセージが Active Health System ログに保存されたことを iLO が通知します。

# 全般的なシステム情報の表示

### ヘルスサマリー情報の表示

**ヘルスサマリー**ページには、監視対象サブシステムおよびデバイスのステータスが表示されます。このページの情報は、サーバー構成によって異なります。

サーバーの電源がオフの場合、このページのシステムのヘルス情報は、最後の電源オフ時のものです。ヘルス情報は、サーバーの電源が入っており、POSTが完了している場合にのみアップデートされます。

### 手順

ナビゲーションツリーでシステム情報をクリックします。

2. (オプション)テーブルの列でソートするには、列見出しをクリックします。

ソート順を昇順または降順に変更するには、列見出しをもう一度クリックするか、列見出しの横にあ る矢印アイコンをクリックします。

 (オプション) サポートされるサブシステムとデバイスタイプの関連ページに移動するには、サブシス テムおよびデバイスリストで値の名前をクリックします。

液冷モジュールを備えたシステムでファンまたは液冷モジュールの値をクリックすると、電力&温度 ページが開き、ファン&冷却モジュールタブが表示されます。液冷モジュールが存在しないかサポート されていない場合、タブ名はファンになります。

Agentless Management Service などの一部のサブシステムおよびデバイスタイプには、関連ページがありません。

### 冗長ステータス

以下の項目に関する冗長ステータスが表示されます。

- ・ ファンの冗長化
- 電源
- 冗長液冷(サポート対象サーバーのみ)

サブシステムおよびデバイスのステータス

以下の項目に関するステータス情報が表示されます。

- Agentless Management Service
- ・ BIOS/ハードウェアヘルス
- ・ ファン
- 液冷(サポート対象サーバーのみ)
- ・ メモリ
- ・ ネットワーク
- 電源装置(非ブレードサーバーのみ)
- ・ プロセッサー

- ・ ストレージ
- 温度
- Smart Storage Energy Pack (サポート対象のサーバーのみ)

### サブシステムおよびデバイスステータスの値

- **冗長化**—デバイスまたはサブシステム用のバックアップコンポーネントがあります。
- **◇ OK**—デバイスまたはサブシステムは正常に動作しています。
- ▲ 非冗長化—デバイスまたはサブシステム用のバックアップコンポーネントがありません。
- ①利用不可能—コンポーネントは利用できないか、インストールされていません。
- ▲ **劣化**—デバイスまたはサブシステムの機能が低下しています。

iLO では、一致しない電源装置が取り付けられている場合、電源装置のステータスは劣化となります。 非冗長ファンまたは電源装置を備えたサーバーを起動する場合、システムヘルスステータスは OK と 表示されます。システムの起動時に冗長ファンまたは電源装置で障害が発生すると、ファンまたは電 源装置を交換するまでシステムヘルスステータスは劣化になります。

- **◇ 冗長化障害**—デバイスまたはサブシステムは動作していません。
- ① その他 詳しくは、このステータスを報告するコンポーネントのシステム情報ページに移動してください。
- ⑦ 不明 iLO ファームウェアがデバイスステータス情報を受信していません。サーバーの電源がオフ になっているときに iLO をリセットした後、一部のサブシステムでステータスが不明と表示されます。 サーバーの電源がオフになっているとき、iLO はこれらのサブシステムのステータスをアップデートで きません。
- **未インストール**—サブシステムまたはデバイスがインストールされていません。

# プロセッサー情報の表示

プロセッサー情報ページは、空いているプロセッサースロット、各スロットに装着されたプロセッサーの 種類、プロセッサーサブシステムの概要を表示します。

サーバーの電源がオフの場合、このページのシステムのヘルス情報は、最後の電源オフ時のものです。ヘルス情報は、サーバーの電源が入っており、POSTが完了している場合にのみアップデートされます。

手順

ナビゲーションツリーで**システム情報**をクリックし、**プロセッサー**タブをクリックします。

### プロセッサーの詳細

プロセッサーごとに、次の情報が表示されます。

- ・ プロセッサー名 プロセッサーの名前。
- ・ プロセッサーステータス プロセッサーのヘルスステータス。
- ・プロセッサー速度 プロセッサーの速度。

- ・ 実行テクノロジー プロセッサーのコアおよびスレッドに関する情報。
- メモリテクノロジー プロセッサーのメモリ機能。
- 内部 L1 キャッシュ L1 キャッシュサイズ。
- 内部 L2 キャッシュ L2 キャッシュサイズ。
- 内部L3 キャッシュ L3 キャッシュサイズ。

# メモリ情報の表示

メモリ情報ページには、システムメモリの概要が表示されます。サーバーの電源が入っていない場合は、 AMP データが使用できないため、POST 実行時に存在するメモリモジュールのみが表示されます。 サーバーの電源がオフの場合、このページのシステムのヘルス情報は、最後の電源オフ時のものです。へ

サーバーの電源がオフの場合、このページのジステムのペルス情報は、最後の電源オフ時のものです。ペ ルス情報は、サーバーの電源が入っており、POSTが完了している場合にのアップデートされます。

#### 手順

1. ナビゲーションツリーでシステム情報をクリックし、メモリタブをクリックします。

メモリページには、以下の詳細が表示されます。

- ・ <u>アドバンストメモリプロテクション (AMP)</u>
- ・ <u>メモリの概要</u>
- ・ <u>物理メモリ</u>
- (オプション)デフォルトでは、物理メモリテーブルに空のメモリソケットは表示されません。空のメ モリスロットを表示するには、空きのメモリスロットを表示をクリックします。空のメモリスロット が表示されているときにそれらを非表示にするには、空きのメモリスロットを隠すをクリックします。
   このオプションは、空のスロットがない場合は表示されません。
- **3.** (オプション)テーブルの列でソートするには、列見出しをクリックします。

ソート順を昇順または降順に変更するには、列見出しをもう一度クリックするか、列見出しの横にあ る矢印アイコンをクリックします。

(オプション)追加のメモリ詳細を表示するには、メモリモジュールを選択します。
 メモリ詳細ペインが表示されます。

### アドバンストメモリプロテクションの詳細

### AMP モードステータス

AMP サブシステムのステータスです。

- 不明/その他 システムが AMP をサポートしていない、またはマネジメントソフトウェアがステー タスを判定できません。
- 非保護 システムは AMP をサポートしていますが、機能が無効になっています。
- プロテクト済み システムは AMP をサポートしています。機能は有効ですが、動作してはいません。

- 劣化 システムは保護されていましたが、AMP が保留中です。したがって、AMP はもう使用できません。
- DIMM ECC システムは、DIMM ECC のみによって保護されます。
- ミラーリング システムはミラーモードの AMP で保護されています。DIMM の不具合は検出されていません。
- ミラーリング劣化 システムはミラーモードの AMP で保護されています。1 つまたは複数の DIMM の不具合が検出されています。
- オンラインスペア システムはホットスペアモードの AMP で保護されています。DIMM の不具合 は検出されていません。
- オンラインスペア劣化 システムはホットスペアモードの AMP で保護されています。1 つまたは 複数の DIMM の不具合が検出されています。
- RAID-XOR システムは XOR メモリモードの AMP で保護されています。DIMM の不具合は検出 されていません。
- RAID-XOR 劣化 システムは XOR メモリモードの AMP で保護されています。1 つまたは複数の DIMM の不具合が検出されています。
- **アドバンスト ECC** システムはアドバンスト ECC モードの AMP で保護されています。
- アドバンスト ECC 劣化 システムはアドバンスト ECC モードの AMP で保護されています。1つ または複数の DIMM の不具合が検出されています。
- ・ ロックステップ システムはロックステップモードの AMP で保護されています。
- ロックステップ劣化 システムはロックステップモードの AMP で保護されています。1 つまたは 複数の DIMM の不具合が検出されています。
- A3DC システムは A3DC モードの AMP で保護されています。
- A3DC 劣化 システムは A3DC モードの AMP で保護されています。1 つまたは複数の DIMM の 不具合が検出されています。

#### 構成済み AMP モード

アクティブな AMP モード。以下のモードがサポートされます。

- なし/不明 マネジメントソフトウェアが AMP フォールトトレランスを判定できない、またはシステムが AMP 用に構成されていません。
- オンラインスペア 起動時にメモリの単一のスペアバンクが確保されています。多数の ECC エ ラーが発生すると、スペアメモリがアクティブになり、エラーが発生したメモリは無効になりま す。
- ミラーリング システムはミラーメモリ用に構成されています。オンラインスペアメモリの場合の1つのメモリバンクとは異なり、ミラー化されたメモリではすべてのメモリバンクが二重化されています。多数の ECC エラーが発生すると、スペアメモリがアクティブになり、エラーが発生したメモリは無効になります。
- RAID-XOR システムは、XOR エンジンを使用して AMP 用に構成されています。
- アドバンスト ECC システムはアドバンスト ECC エンジンを使用して AMP 用に構成されています。
- ・ ロックステップ システムは、ロックステップエンジンを使用して AMP 用に構成されています。

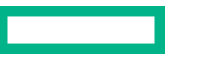

- オンラインスペア(ランクスペアリング) システムはオンラインスペアランク AMP 用に構成されています。
- オンラインスペア(チャネルスペアリング) システムはオンラインスペアランク AMP 用に構成 されています。
- インターソケットミラーリング システムは2つのプロセッサーまたはボードのメモリの間でミラー化された Intersocket AMP 用に構成されています。
- イントラソケットミラーリング システムは1つのプロセッサーまたはボードのメモリの間でミラー化された Intrasocket AMP 用に構成されています。
- A3DC システムは、A3DC エンジンを使用して AMP 用に構成されています。

### サポートされる AMP モード

- ・ RAID-XOR システムは、XOR エンジンを使用して AMP 用に構成することができます。
- デュアルボードミラーリング システムは、デュアルメモリボード構成で、ミラー化されたアドバンストメモリ保護用に構成することができます。ミラーメモリは、同じメモリボード上のメモリまたは2番目のメモリボード上のメモリと交換することができます。
- シングルボードミラーリング-システムは、単一のメモリボードで、ミラー化されたアドバンスト メモリ保護用に構成することができます。
- アドバンスト ECC システムは、アドバンスト ECC 用に構成することができます。
- ミラーリング システムは、ミラー化された AMP 用に構成することができます。
- オンラインスペア システムは、オンラインスペア AMP 用に構成することができます。
- ロックステップ システムは、ロックステップ AMP 用に構成することができます。
- オンラインスペア(ランクスペアリング) システムはオンラインスペアランク AMP 用に構成で きます。
- オンラインスペア(チャネルスペアリング) システムはオンラインスペアランク AMP 用に構成 できます。
- インターソケットミラーリング システムは2つのプロセッサーまたはボードのメモリの間でミラー化された Intersocket AMP 用に構成できます。
- イントラソケットミラーリング システムは1つのプロセッサーまたはボードのメモリの間でミラー化された Intrasocket AMP 用に構成できます。
- A3DC このシステムは A3DC AMP 用に構成できます。
- なし このシステムは、AMP 用に構成することができません。

### メモリの概要

メモリの概要セクションには、搭載され、POST 実行時に正常に動作したメモリの概要が表示されます。

位置

メモリボード、カートリッジ、またはライザーが搭載されているスロットまたはプロセッサー。表示 される可能性がある値は、以下のとおりです。

- システムボード 個別のメモリボードスロットはありません。すべての DIMM がマザーボードに 取り付けられています。
- ボード<番号> 使用できるメモリボードスロットがあります。すべての DIMM がメモリボードに 取り付けられています。
- ・ **プロセッサー<番号>** メモリ DIMM が搭載されているプロセッサー。
- ・ **ライザー<番号>** メモリ DIMM が搭載されているライザー。

#### メモリスロットの総数

メモリモジュールスロットの数。

### メモリ合計

メモリの容量。これには、オペレーティングシステムが認識するメモリ、およびスペア、ミラー、または XOR 構成に使用されるメモリが含まれます。

#### 動作周波数

メモリが動作する周波数。

### 物理メモリ詳細

物理メモリセクションには、ホストに搭載され、POST 実行時に正常に動作していた、ホスト上の物理メ モリモジュールが表示されます。メモリモジュールが取り付けられていない位置も示されます。各種の 耐障害メモリ構成により、実際のメモリインベントリが、POST の実行時に検出されたものから変化する 場合があります。システムに多数のメモリモジュールが搭載されている場合は、一部のモジュール位置し か表示されない場合があります。

#### ソケットロケーター

メモリモジュールが搭載されているスロットまたはプロセッサー。

### ステータス

メモリモジュールのステータスおよびモジュールが使用中かどうか。表示される可能性がある値は、 以下のとおりです。

- 追加済 未使用 DIMM が追加されましたが、未使用です。
- ・ 構成エラー DIMM に構成エラーがあります。
- 劣化 DIMM ステータスが低下しています。
- **不一致** DIMM タイプが一致していません。
- 予想されたが不明 DIMM は予想されていますが、欠落しています。
- ・ 良好、使用中 DIMM は正しく機能しており、使用中です。
- ・ 良好、一部使用 DIMM は正しく機能しており、一部使用中です。
- マップアウトエラー トレーニングに失敗したため、DIMM はマップから解除されています。
- マップアウト構成 構成エラーのため、DIMM がマップから解除されています。
- 未装着 DIMM が存在しません。
- ・ **未サポート** DIMM はサポートされていません。
- その他 DIMM ステータスは、標準のステータス定義のいずれにも当てはまりません。
- 装着、スペア DIMM が存在し、スペアとして使用されています。

- 装着、未使用 DIMM が存在し、使用されていません。
- **不明** DIMM ステータスは不明です。
- 更新済未使用 DIMM はアップグレードされましたが、使用されていません。

サイズ

メモリモジュールのサイズ。

### サポートされる最大周波数

メモリモジュールでサポートされる最大周波数。

テクノロジー

メモリモジュールのテクノロジー。表示される可能性がある値は、以下のとおりです。

- 不明-メモリのテクノロジーを判定できません。
- N/A メモリモジュールはありません。
- SDRAM (シンクロナスダイナミック RAM)
- RDIMM (レジスタ付きメモリモジュール)
- UDIMM (レジスタなしメモリモジュール)
- LRDIMM(負荷低減メモリモジュール)
- NVDIMM (不揮発性デュアルインラインメモリモジュール)
- NVDIMM-N(フラッシュメモリと従来のメモリの両方を備えた不揮発性デュアルインラインメモリ モジュール)
- R-NVDIMM(レジスタ付き不揮発性デュアルインラインメモリモジュール)
- PMM(不揮発性メモリモジュール)

### メモリ詳細ペイン(物理メモリ)

### 製造元

メモリモジュールの製造元。

#### 部品番号

メモリモジュールの部品番号。

この値は、HPEメモリモジュールについてのみ表示されます。

シリアル番号

メモリモジュールのシリアル番号。

この値は、空のメモリスロットについては表示されません。

タイプ

搭載されたメモリのタイプ。表示される可能性がある値は、以下のとおりです。

- その他 メモリタイプを判定できません。
- ボード-メモリモジュールは(モジュール式でなく)システムボードまたはメモリ拡張ボードに固定されています。

- DDR4
- N/A メモリモジュールはありません。

### ランク

メモリモジュール内のランクの数。

### 誤り訂正

メモリモジュールが使用する誤り訂正のタイプ。

### データ幅ビット

メモリモジュールのデータ幅(ビット単位)。

バス幅ビット

メモリモジュールのバス幅(ビット単位)。

チャネル

メモリモジュールが接続されているチャネル番号。

メモリコントローラー

メモリコントローラー番号。

CPU ソケット

メモリモジュールのソケット番号。

メモリスロット

メモリモジュールのスロット番号。

### 状態

メモリの状態。

#### ベンダー

メモリベンダー名。ベンダー名が不明な場合、値 N/A が表示されます。

### ベンダー ID

メモリベンダー ID。

### Armed

NVDIMM-Nの現在のバックアップ準備状態(使用できる場合)。

#### 最後の操作

最後の操作のステータス(NVDIMM のみ)。

### メディア寿命

メディアの残りの寿命の割合(NVDIMM のみ)。

### ネットワーク情報の表示

サーバーの電源が切れている場合、NIC 情報ページのヘルスステータス情報は、最後に電源が切れた時点の情報になります。ヘルス情報は、サーバーの電源が入っており、POST が完了している場合にのみアッ プデートされます。

このページのすべてのデータセットを表示するには、AMS がインストールされていて実行中であること を確認します。AMS がインストールされ、サーバー上で実行されている場合にのみ、サーバーの IP アド レス、アドインのネットワークアダプター、サーバーの NIC ステータスが表示されます。

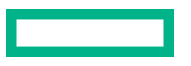

このページの情報は、iLO にログインしたときにアップデートされます。データを更新するには、iLO からログアウトしてログインし直します。

#### 手順

- 1. ナビゲーションツリーでシステム情報をクリックし、ネットワークタブをクリックします。
- **2.** (オプション)テーブルの列でソートするには、列見出しをクリックします。

ソート順を昇順または降順に変更するには、列見出しをもう一度クリックするか、列見出しの横にあ る矢印アイコンをクリックします。

3. (オプション) このページで情報を展開するにはすべてを展開をクリックし、情報を折りたたむにはす べて閉じるをクリックします。

### 物理ネットワークアダプター

#### 内蔵と追加の NIC およびファイバーチャネルアダプター

このセクションには、サーバー内の内蔵と追加の NIC およびファイバーチャネルアダプターに関する次の 情報が表示されます。

#### アダプター番号

アダプター番号。たとえば、アダプター1、アダプター2など。

#### 位置

システムボード上のアダプターの位置。

ファームウェア

インストールされているアダプターのファームウェアのバージョン(該当する場合)。この値は、システム NIC(内蔵および直立型)の場合にのみ表示されます。

### ステータス

NIC ステータス。

- Windows  $\forall \vec{n} :$ 
  - NIC がネットワークに接続され、正しく機能している場合、iLO にはステータス OK が表示されます。
  - NIC がネットワークに接続されていなかった場合、iLO はステータスを**不明**と表示します。
  - NIC がネットワークに接続されていた場合、iLO はステータスをリンクダウンと表示します。
  - 複数の NIC による構成で、コンポーネントが故障しているがシステムはまだ機能している場合、 iLO はステータスを**劣化**と表示します。
  - NIC が障害を報告した場合、iLO によってステータスクリティカルが表示されます。
- Linux サーバー :
  - NetworkManager を使用して NIC を管理する場合、デフォルトのステータスは OK であり、リンクステータスが iLO に表示されます。
  - Linuxのレガシーユーティリティを使用してNICを管理する場合、iLOは、NICが管理者によって設定されている場合にのみリンクステータスを表示します。NICが設定されていない場合、 iLOは、ステータスを不明と表示します。

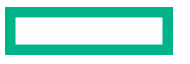

- 複数の NIC による構成で、コンポーネントが故障しているがシステムはまだ機能している場合、
   iLO はステータスを**劣化**と表示します。
- NIC が障害を報告した場合、iLO によってステータスクリティカルが表示されます。
- VMware サーバー :
  - iLO が NIC ポートと通信できない場合、ステータスを不明と表示します。
  - NIC ドライバーが link\_down のステータスを報告する場合、iLO はステータスをダウンと表示します。
  - NIC ドライバーが link\_up のステータスを報告する場合、iLO はステータスを OK と表示します。
  - 複数の NIC による構成で、コンポーネントが故障しているがシステムはまだ機能している場合、
     iLO はステータスを**劣化**と表示します。
  - NIC が障害を報告した場合、iLO によってステータスクリティカルが表示されます。

注記: 複雑な NIC(イーサネット、FCoE、iSCSI などの複数のポート機能を備えた NIC)の場合、ア ダプターのステータスは、物理ポートのステータスとそのポートで実行されている機能のステータス を示します。いずれかのポートで実行されている機能がスイッチによって構成されていない場合、ま たはファイバーチャネルファブリックがダウンしている場合、個々の物理ポートのステータスが OK の場合でも、アダプターのステータスは**劣化**を示している可能性があります。

ポート

設定されているネットワークポート。この値は、システム NIC(内蔵および直立型)の場合にのみ表 示されます。

MAC アドレス

ポートの MAC アドレス。

IPv4 アドレス

システム NIC(内蔵および直立型)の場合、サーバーの IP アドレス(使用できる場合)。

IPv6 アドレス

システム NIC(内蔵および直立型)の場合、サーバーの IP アドレス(使用できる場合)。

ステータス

ポートのステータス。

表示される可能性がある値は、OK、障害、不明、およびリンクダウンです。

チーム/ブリッジ

ポートが NIC チーミング用に設定されている場合、論理ネットワークアダプターを形成する物理ポートの間で設定されているリンクの名前。この値は、システム NIC (内蔵および直立型)の場合にのみ 表示されます。

ファイバーチャネルホストバスアダプターまたはコンバージドネットワークアダプター

ファイバーチャネルのホストバスアダプターまたはコンバージドネットワークアダプターに関する、次の 情報が表示されます。

- 物理ポート 物理ネットワークのポート番号。
- WWNN ポートのワールドワイドノード名。

- WWPN ワールドワイドポート名。
- ステータス ポートのステータス。

ブートの進行状況とブートターゲット DCI接続が使用可能な場合は、以下の情報が表示されます。

- ポート 設定済み仮想ポート番号。
- **ブート進行中** ブートの現在のステータス。
- ・ ブートターゲット
  - WWPN ワールドワイドポート名。
  - LUN ID 論理ユニット番号 ID。

### 論理ネットワークアダプター

このセクションには、NIC チーミングを使用して1つの論理ネットワーク接続に2つ以上のポートを搭載 しているネットワークアダプターに関する以下の情報が表示されます。

- **アダプター名** 論理ネットワークアダプターを形成する物理ポートの間で設定されているリンクの名前。
- MAC アドレス 論理ネットワークアダプターの MAC アドレス。
- ・ IP アドレス 論理ネットワークアダプターの IP アドレス。
- ・ ステータス 論理ネットワークアダプターのステータス。

各論理ネットワークアダプターを形成するポートに関する、次の情報が表示されます。

- ・ メンバー 論理ネットワークアダプターを形成する各ポートに割り当てられた一連の番号。
- ・ MAC アドレス 物理アダプターポートの MAC アドレス。
- **ステータス** 物理アダプターポートのステータス。

# デバイスインベントリの表示

**デバイスインベントリ**ページには、サーバーにインストールされたデバイスに関する情報が表示されま す。このページに表示されるデバイスには、たとえば、取り付けられているアダプター、PCI デバイス、 SATA コントローラー、Smart ストレージバッテリなどがあります。

サーバーの電源が切れている場合、このページのヘルスステータス情報は、最後に電源が入った時点の情 報になります。ヘルス情報は、サーバーの電源が入っており、POST が完了している場合にのみアップ デートされます。

業界標準の管理仕様に準拠していない古いアダプターでは、アダプターのファームウェアバージョン、部 品番号、シリアル番号、およびステータスを取得するために、Agentless Management Service(AMS)が 必要です。

フィールド交換可能ユニット(FRU) EEPROM をサポートしているアダプターでは、iLO が製品名や部 品番号などの静的アダプターの詳細を取得します。これらの値は、IPMI プラットフォーム管理 FRU 情報 ストレージ定義の仕様に従ってフォーマットされます。

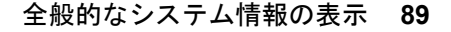

#### 手順

- 1. ナビゲーションツリーでシステム情報をクリックし、デバイスインベントリタブをクリックします。
- (オプション)デフォルトでは、空のスロットがデバイスインベントリテーブルで非表示になっています。空のスロットを表示するには、空きのスロットを表示をクリックします。空のスロットが表示されているときにそれらを非表示にするには、空きのスロットを隠すをクリックします。

このオプションは、空のスロットがない場合は表示されません。

- (オプション)テーブルの列でソートするには、列見出しをクリックします。
   ソート順を昇順または降順に変更するには、列見出しをもう一度クリックするか、列見出しの横にある矢印アイコンをクリックします。
- (オプション)追加のスロット詳細を表示するには、テーブル内のデバイスをクリックします。
   <u>スロット詳細</u>ペインが表示されます。

### 詳しくは

Agentless Management & AMS

### デバイスインベントリの詳細

- MCTP 検出 サーバーについて、この機能が有効になっているか無効になっているか。
- ・ 位置 デバイスの取り付け位置。
- - 一部のアダプターでは、この値は専用アダプターのインターフェイスを通じて取得されます。
- 製品バージョン デバイスの製品バージョン。
   通常、iLO は、FRU EEPROM からこの値を取得します(製品情報地域フォーマット地域、製品バージョンの値)。
   一部のアダプターでは、この値は専用アダプターのインターフェイスを通じて取得されます。
- ファームウェアバージョン インストールされているアダプターのファームウェアバージョン。
   iLO では、複数の方法を使用してこのアダプター固有情報を取得できます。
   UEFI デバイスドライバーインターフェイスをサポートしているアダプターの場合、この値を取得するための基本的な方法は UEFI です。
- ステータス デバイスステータスの値。

不明という値が表示された場合は、次を意味します。

- iLO が、デバイスの初期化を完了していない。
- 。 デバイスでステータスを提供できない(レガシーチップセット SAS/SATA コントローラーなど)。
- Agentless Management と Agentless Management Service が、このデバイスに関する情報を提供できない。

ネットワークアダプターの不明なステータスの値について詳しくは、**ネットワーク情報**ページのド キュメントを参照してください。

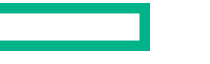

ストレージデバイスの不明なステータスの値について詳しくは、**ストレージ情報**ページのドキュメン トを参照してください。

詳しくは

<u>MCTP 検出の構成</u> <u>ネットワーク情報の表示</u> ストレージ情報の表示

### スロットの詳細ペイン

**デバイスインベントリ**テーブルの行をクリックすると、スロットの詳細ペインに詳細情報が表示されます。

表示される値は、選択したデバイスタイプによって異なります。リストされた値をすべて表示しないデバ イスタイプもあります。

• 製品部品番号 - アダプターベンダーのプライマリ部品番号。

通常、iLO は、FRU EEPROM からこの値を取得します(製品情報領域フォーマット地域、製品部品/ モデル番号の値)。

部品番号がサーバーモデルごとに異なる内蔵グラフィックスデバイスに依存している場合は、**各種あ**りが表示されます。

ストレージコントローラーに接続されたバックプレーンについては、N/A が表示されます。

・ アセンブリ番号 - アダプターベンダーのスペア部品番号(存在する場合)。

アダプターベンダーのスペア部品番号が存在しない場合、iLO は、FRU EEPROM からこの値を取得し ます(ボード情報領域フォーマット地域、ボード部品番号の値)。

ストレージコントローラーに接続されたバックプレーンについては、N/A が表示されます。

- ・ シリアル番号 アダプターのシリアル番号。
   通常、iLO は、FRU EEPROM からこの値を取得します(製品情報領域フォーマット地域、製品シリアル番号の値)。
   内蔵デバイスに対しては、通常、N/A が表示されます。
- MCTP ステータス MCTP 検出が有効または無効かどうかを示します。
- スロットの詳細
  - ◎ タイプ スロットタイプ(PCle、MXM、SATA など)、または別の業界標準のスロットタイプ。
  - バス幅 スロットのバス幅。
  - · **長さ**-スロットの長さ。
  - ・特性 スロットに関する情報。たとえば、電圧やその他のサポートに関する情報です。

スロットの詳細の値について詳しくは、System Management BIOS(SMBIOS)参照仕様のシステム スロット(タイプ9)を参照してください。

- バス(PCle デバイスのみ) PCI構成中に BIOS によって割り当てられた PCI バス。その他すべての デバイスタイプに対しては、FFh または N/A が表示されます。
- デバイス(PCle デバイスのみ) PCI 構成中に BIOS によって割り当てられた PCI デバイス。その他 すべてのデバイスタイプに対しては、FFh または N/A が表示されます。

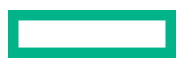

- 関数(PCle デバイスのみ) PCI 構成中に BIOS によって割り当てられた PCI 関数。その他すべての デバイスタイプに対しては、FFh または N/A が表示されます。
- 分岐されたデバイスピアのインスタンス 分岐をサポートするデバイスの分岐の詳細。分岐されたデバイスピアにインスタンスは、デバイスが分岐されているかどうかと分岐のインスタンスを示します。
   iLO は、Gen10plus プラットフォームでのみこの機能をサポートします。

詳しくは

MCTP 検出の構成

### デバイスステータスの値

デバイスインベントリページでは、次のステータスの値を使用します。

- ・ 

   ・ 
   ぐ有効 デバイスが有効であり、ヘルスステータスはOKです。
- ・ **未サポート CPU** デバイスのスロットをサポートする CPU が取り付けられていません。
- N/A デバイスが取り付けられていません。
- ・ ◆ 有効 デバイスが有効であり、ヘルスステータスはクリティカルです。
- 🔺 有効 デバイスが有効であり、ヘルスステータスは警告です。
- ② **不明** iLO ファームウェアがデバイスステータスに関するデータを受信していません。
- 無効 デバイスが無効になっています。

### MCTP 検出の構成

MCTP は、サーバーにインストールされているオプションに直接通信するために iLO が使用する業界標準 テクノロジーです。MCTP 検出は、デフォルトで有効です。サーバーまたは個々のアダプターに対して MCTP 検出を無効にすると、問題のあるオプションをトラブルシューティングできます。たとえば、アダ プターが動作しない場合は、MCTP 検出を一時的に無効にすると、サーバーを操作しながら問題を調査で きます。無効にした MCTP 検出を再び有効にする唯一の方法は、MCTP 工場出荷時リセットを実行する ことです。MCTP 工場出荷時リセットを実行すると、サーバースロットおよびすべてのアダプタースロッ トに対する MCTP 検出が有効になります。

サーバーの MCTP 検出を無効にすると、すべてのアダプタースロットについて自動的に無効になります。 Hewlett Packard Enterprise では、サポート担当者が推奨しない限り、MCTP 検出を無効にしないことを お勧めします。

### ▲ 警告:

- HPE OneView によって管理されているサーバーの MCTP 検出を無効にすると、無効にしたデバイスから HPE OneView にアクセスできなくなります。
- サーバーの MCTP 検出を無効にすると、iLO は、内蔵 NIC、Smart アレイ、Innovation Engine、 メモリ、CPU、およびオプションアダプターなどのコンポーネントのステータス情報の監視や表 示を行いません。
- MCTP 検出が無効になっている場合は、Innovation Engine ファームウェアをフラッシュできません。
- MCTP 検出が無効になっている場合は、パフォーマンス設定、パフォーマンス監視、ワークロードパフォーマンスアドバイザーの各ページは使用できません。

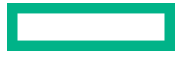

### 前提条件

iLOの設定を構成する権限

### 手順

- 1. ナビゲーションツリーでシステム情報をクリックし、デバイスインベントリタブをクリックします。
- 2. 検出をクリックします。
   検出設定ページが開きます。
- サーバースロットおよびすべてのアダプタースロットの MCTP 検出を無効にするには、MCTP 検出を 無効に設定します。
- 選択したアダプタースロットの MCTP 検出を無効にするには、デバイステーブルの1つまたは複数の MCTP オプションを無効に設定します。
- 5. 適用をクリックします。

iLO によって、MCTP 検出を再度有効にするには MCTP の出荷時リセットが必要であることが通知されます。

6. OK をクリックします。

### MCTP 工場出荷時リセットの開始

MCTP 検出がサーバーまたはサーバーのアダプタースロットに対して無効になっている場合、これを再度 有効にする唯一の方法は、MCTP 工場出荷時リセットを実行することです。この手順を実行しても、iLO またはサーバーはリセットされません。

#### 前提条件

iLO 設定の構成権限

#### 手順

- ナビゲーションツリーでシステム情報をクリックし、デバイスインベントリタブをクリックします。
- 2. 検出をクリックします。

検出設定ページが開きます。

3. MCTP 工場出荷時リセットをクリックします。

iLO によって、MCTP 工場出荷時リセットを行うとすべてのデバイスで MCTP が有効になるという警告が表示され、要求を確認するように求められます。

**4. はい**をクリックします。

MCTP 工場出荷時リセットが開始されます。

プロセスが完了すると、MCTP 検出がすべてのデバイスで有効になります。

### ストレージ情報の表示

サーバーの電源がオフの場合、ストレージ情報ページのシステムヘルス情報は、最後の電源オフ時のものです。ヘルス情報は、サーバーの電源が入っており、POSTが完了している場合にのみアップデートされます。

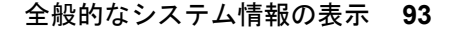

**ストレージ情報ページの**すべてのデータセットを表示するには、AMS がインストールされていて実行中 であることを確認します。AMS がインストールされ、サーバー上で実行されている場合にのみ、SAS/ SATA コントローラーの情報が表示されます。

このページに表示される情報は、ご使用のストレージ構成によって異なります。一部のストレージ構成では、各カテゴリの情報は表示されません。

このページには、ファイバーチャネルアダプターの一覧は表示されません。ファイバーチャネルアダプ ターに関する情報を表示するには、ナビゲーションツリーで**システム情報**をクリックし、**ネットワーク**タ ブをクリックします。

#### 手順

- ナビゲーションツリーでシステム情報をクリックし、ストレージタブをクリックします。
- (オプション)すべてのデータを展開するにはすべてを展開 <sup>2</sup>をクリックし、すべてのデータを折りたたむにはすべて閉じる <sup>x</sup>をクリックします。
- (オプション) コンポーネントの詳細を展開または折りたたむには、次のアイコンをクリックします。
   >または、
- (オプション) コンポーネントの詳細を表示するには、リストされているコンポーネントをクリックします。

詳細ペインが開き、追加情報が表示されます。

- 5. (オプション) NVMe または SATA ドライブの物理ドライブインジケーター LED ステータスを変更す るには、物理ドライブインジケーター LED アイコン<sup>O</sup>をクリックします。 この機能は、サポート対象のサーバーでのみ使用できます。 この機能を使用するには、iLO の設定を構成する権限が必要です。 LED ステータスをオンまたはオフに変更できます。
- (オプション) NVMe または SATA ドライブの電源をオンまたはオフにするには、ドライブ電源ボタン 機能を使用します。
   この機能は、サポート対象のサーバーでのみ使用できます。
   この機能を使用するには、iLO の設定を構成する権限が必要です。

### 詳しくは

<u>ネットワーク情報の表示</u>

### サポート対象のストレージョンポーネント

ストレージ情報ページには、以下のストレージコンポーネントに関する次の情報が表示されます。

 Smart アレイコントローラー、ドライブエンクロージャー、接続されているボリューム、およびそれ らのボリュームを構成する物理ドライブ。

iLO では、合計 256 の物理ドライブと合計 256 のボリュームを監視できます。

直接接続ストレージを管理する Hewlett Packard Enterprise およびサードパーティ製のストレージコントローラー、および接続された物理ドライブ。

直接接続ストレージのタイプ、SATA、NVMe、および RDE 対応デバイスがサポートされています。表示される情報は、ストレージタイプによって異なります。

### サポートされるストレージ製品

- HPE ML/DL サーバー M.2 SSD 対応キット
- HPE 12G SAS エキスパンダーカード
- HPE デュアル 8 GB MicroSD EM USB キット (Windows のみ)
- NVMe ドライブ
- ・ HPE NS204i-p NVMe OS ブートデバイス
- ・ HPE NS204i-r Gen10 Plus ブートコントローラー
- ・ HPE NS204i-t Gen10 Plus ブートコントローラー
- ・ HPE NS204i-d Gen10 Plus ブートコントローラー
- HPE Smart アレイ P408i-a SR Gen10
- ・ HPE Smart アレイ S100i SR Gen10 ソフトウェア RAID
- ・ HPE SR100i Gen10 Plus ソフトウェア RAID
- ・ HPE SR932i-p Gen10 Plus コントローラー
- ・ HPE SR416i-a Gen10 Plus コントローラー
- ・ AHCI SATA コントローラー
- ・ HPE Smart アレイ P824i-p MR Gen10 コントローラー
- ・ HPE Smart アレイ MR416i-p Gen10 Plus コントローラー
- ・ HPE Smart アレイ MR416i-a Gen10 Plus コントローラー
- ・ HPE Smart アレイ MR216i-p Gen10 Plus コントローラー
- ・ HPE Smart アレイ MR216i-a Gen10 Plus コントローラー

### ストレージ詳細

ストレージ情報ページには、Smart アレイおよび直接接続ストレージに関する以下の詳細が表示されます。

**注記:** 表示される情報は、ストレージタイプによって異なります。一部のストレージタイプでは、リスト されている一部プロパティが含まれないことがあります。

### コントローラー

コントローラーセクションには、各コントローラーに関する次の詳細が表示されます。

- 位置 サーバー内のコントローラーの位置。
- ステータス コントローラーのハードウェアヘルスとコントローラーの現在の状態の組み合わせ。表示される値は、ステータスアイコン(OK、クリティカル、または警告)と、詳細情報を提供するテキストを示します。

ヘルスと現在の状態の値と定義について詳しくは、ステータスの値と定義を参照してください。

・ モデル

- 合計ボリューム数 コントローラーによって管理されるドライブ内のボリュームの数。
- 合計ドライブ数 コントローラーによって管理されるドライブの数。

コントローラーを選択すると、コントローラー詳細ペインが開き、詳細情報が表示されます。

コントローラー詳細ペイン

コントローラー詳細ペインには、選択したコントローラーに関する詳細が表示されます。

(オプション) **コントローラー**詳細ペインにすべてのデータまたは一部のデータを表示するには、**すべて 表示**または一部を表示をクリックします。

ボリューム

ボリュームセクションには、ボリュームごとに次の詳細が表示されます。

- 名前
- ステータス ヘルスと現在の状態の値と定義について詳しくは、ステータスの値と定義を参照してください。
- 容量
- ・ フォールトトレランス

ボリュームは、Smart Storage Administrator ソフトウェアで構成しないと、このページに表示されません。

ボリュームを選択すると、ボリューム詳細ペインが開き、詳細情報が表示されます。

ボリューム詳細ペイン

ボリューム詳細ペインには、選択したボリュームに関する詳細が表示されます。

(オプション)ボリューム詳細ペインにすべてのデータまたは一部のデータを表示するには、すべて表示 または一部を表示をクリックします。

### ドライブ/未構成のドライブ

**ドライブ**または**未構成のドライブ**セクションには、各ドライブについて次の詳細が表示されます。

- 位置 ドライブのポート、ボックス、およびベイ番号
- ステータス ヘルスと現在の状態の値と定義について詳しくは、ステータスの値と定義を参照してく ださい。
- 容量
- ・ メディアタイプ

ドライブを選択すると、ドライブ詳細ペインが開き、詳細情報が表示されます。

### ドライブ詳細ペイン

ドライブ詳細ペインには、選択したドライブに関する次の詳細が表示されます。

- インジケーター LED LED ステータス(オンまたはオフ)。②をクリックして、LED ステータスを変更できます。この機能は、NVMe と SATA ドライブでのみ使用できます。
   この機能を使用するには、iLO の設定を構成する権限が必要です。
- ドライブ電源 現在のドライブの電源の状態(オン、オフ、または開始中)。

**電源オン**または**電源オフ**ボタンを使用して、NVMe および SATA ドライブの**ドライブ電源**を制御でき ます。

(オプション)**ドライブ**詳細ペインにすべてのデータまたは一部のデータを表示するには、**すべて表示** または**一部を表示**をクリックします。

### ドライブエンクロージャー(Smart アレイのみ)

**ドライブエンクロージャー**セクションには、各エンクロージャーに関する次の詳細が表示されます。

- 位置 エンクロージャーのポート番号とボックス番号。
- ステータス ヘルスと現在の状態の値と定義について詳しくは、ステータスの値と定義を参照してください。
- ドライブベイ ドライブベイの数。

ー部のエンクロージャーでは表示されるプロパティの一部しか含まれておらず、一部のストレージ構成で はドライブエンクロージャーが含まれていません。

エンクロージャーを選択すると、**ドライブエンクロージャー**詳細ペインが開き、詳細情報が表示されます。

ドライブエンクロージャー詳細ペイン

**ドライブエンクロージャー**詳細ペインには、**ドライブエンクロージャー**に関する詳細が表示されます。 (オプション) **ドライブエンクロージャー**詳細ペインにすべてのデータまたは一部のデータを表示するに は、**すべて表示**または**一部を表示**をクリックします。

注記:言語翻訳機能は、詳細ペインには適用されません。

### ステータスの値と定義

可能性のあるヘルス値は次のとおりです。

- OK 正常を示します
- クリティカル ただちに注意を要するクリティカルな状態が存在します。
- **警告** 注意を必要とする状態が存在します。

指定可能な状態値は、以下のとおりです。

- 有効 デバイスが有効になっています。
- 無効 デバイスが無効になっています。
- テスト中 デバイスはテスト中です。
- 静止中 デバイスは有効になっていますが、制限されたコマンドセットのみを処理します。
- スタンバイオフライン デバイスは有効になっていますが、アクティブ化するための外部アクション を待機しています。
- スタンバイスペア デバイスは冗長セットの一部であり、アクティブ化するためのフェイルオーバー またはその他の外部アクションを待機しています。
- ・ 起動中 デバイスは起動中です。
- ・ オフラインで使用不可 デバイスは存在しますが、使用できません。

- アップデート中 デバイスはアップデート中であり、使用できないか、劣化している可能性があります。
- 存在しない デバイスが存在しないか、検出されません。
- 遅延中 デバイスはコマンドを処理しませんが、新しい要求をキューに入れます。

### ドライブの電源の管理

サポート対象ドライブを選択すると、物理ドライブ詳細ペインのドライブ電源ボタンセクションに、現在のドライブの電源状態が表示されます。表示される可能性のある値はオン、オフ、および開始中です。

ドライブ電源ボタンオプションを使用して、ドライブの電源をオンまたはオフにすることができます。

電源オフオプションは、サポートされているドライブファームウェアでのみ機能します。互換性のあるド ライブのリストについては、<u>https://ssd.hpe.com/recommendation</u>を参照してください。電源オンオプ ション(ホットプラグ)は、標準のIDEコントローラーではサポートされていません。システムをコール ドブートして、ドライブを復旧してください。ドライブでこれらの電源リセット機能がサポートされてい るかどうかを確認するには、ドライブの仕様を参照してください。

### 前提条件

- iLO の設定を構成する権限
- このサーバー構成では、ドライブの電源の管理をサポートします。

#### 手順

- 1. ナビゲーションツリーで**システム情報**をクリックし、ストレージタブをクリックします。
- ドライブを選択します。
   物理ドライブ詳細ペインが表示されます。
- 3. 電源オンまたは電源オフボタンをクリックします。
- 4. 要求を確認するメッセージが表示されたら、OK をクリックします。

ドライブの電源ボタンオプション

- **電源オン** すぐにドライブの電源を入れます。
- **電源オフ**-すぐにドライブの電源を切ります。このオプションを使用すると、強制的にシャットダウンされます。

# ファームウェアおよびソフトウェアの表示およ び管理

# ファームウェアのアップデート

ファームウェアのアップデートでは、新機能、改良、およびセキュリティアップデートによりサーバーと iLO機能が向上します。

オンライン方式またはオフライン方式によりファームウェアをアップデートすることができます。

### オンラインでのファームウェアアップデート

オンライン方式を使用してファームウェアをアップデートする場合、サーバーオペレーティングシステム をシャットダウンせずにアップデートを実行できます。オンラインでのファームウェアアップデートは、 インバンドまたはアウトオブバンドで実行できます。

### インバンド

ファームウェアは、サーバーホストオペレーティングシステムから iLO に送信されます。

インバンドのファームウェアアップデートには iLO ドライバーが必要です。

iLO が製品セキュリティ状態に設定されている場合、ホストベースのファームウェアアップデートでは、ユーザーの認証情報または権限は確認されません。ホストベースのユーティリティでは、ルート (Linux および VMware)または管理者(Windows)ログインが必要です。

iLO が、高セキュリティ、FIPS、または CNSA のセキュリティ状態を使用するように構成されている 場合、ユーザー認証情報が必要になります。

### アウトオブバンド

ファームウェアは、ネットワーク接続経由で iLO に送信されます。iLO 設定の構成権限を持つユー ザーは、アウトオブバンド方式を使用してファームウェアをアップデートできます。

製品セキュリティ状態を使用するシステムの iLO のセキュリティが無効になるように、システムメン テナンススイッチが設定されている場合、すべてのユーザーは、アウトオブバンド方式でファームウェ アをアップデートできます。システムが、高度なセキュリティ状態を使用するように構成されている 場合、ユーザー認証情報が必要になります。

### インバンドのファームウェアアップデート方法

### オンライン ROM フラッシュコンポーネント

サーバーの稼動中に実行可能ファイルを使用してファームウェアをアップデートします。実行可能 ファイルには、インストーラーとファームウェアパッケージが含まれています。

このオプションは、iLO が製品セキュリティ状態を使用して構成されている場合にサポートされます。

### HPONCFG

このユーティリティを使用し、XMLスクリプトを使用してファームウェアをアップデートします。 iLO またはサーバーのファームウェアイメージと Update\_Firmware.xml サンプルスクリプトをダ ウンロードします。セットアップの詳細でサンプルスクリプトを編集し、スクリプトを実行します。

iLO 5 1.20 以降と共に HPONCFG 5.2.0 以降を使用する場合に必要なユーザーの権限を持っていない と、エラーメッセージが表示されます。

### アウトオブバンドのファームウェアアップデート方法

#### iLO Web インターフェイス

iLO Web インターフェイスを使用してサポートされるファームウェアファイルをダウンロードし、イ ンストールします。単一のサーバーまたは iLO 連携グループのファームウェアをアップデートできま す。

### **iLO RESTful API**

iLO RESTful API および RESTful インターフェイスツールなどの REST クライアントを使用して、 ファームウェアをアップデートします。

### HPQLOCFG

このユーティリティを使用し、XMLスクリプトを使用してファームウェアをアップデートします。 iLO またはサーバーのファームウェアイメージと Update\_Firmware.xml サンプルスクリプトをダ ウンロードします。セットアップの詳細でサンプルスクリプトを編集し、スクリプトを実行します。

### HPLOMIG(ProLiant 管理プロセッサー用のディレクトリサポートとも呼ばれる)

HPLOMIG のファームウェアアップデート機能を使用するためにディレクトリ統合を使用する必要は ありません。HPLOMIG を使用すると、複数の iLO プロセッサーを検出し、そのファームウェアを一 度にアップデートすることができます。

#### SMASH CLP

SSH ポートを通じて SMASH CLP にアクセスし、標準のコマンドを使用してファームウェア情報を 表示し、ファームウェアをアップデートします。

#### LOCFG.PL

Perl サンプルを使用して RIBCL スクリプトを iLO にネットワーク経由で送信してください。

### オフラインでのファームウェアアップデート

ファームウェアのアップデートにオフラインの方法を使用する場合は、オフラインユーティリティを使用 してサーバーを再起動する必要があります。

### オフラインでのファームウェアアップデート方法

#### SPP

ファームウェアアップデートをダウンロードし、インストールする

#### SUM

SUM を使用してサポートされるサーバーおよびその他のノードのファームウェア、ドライバー、およ びソフトウェアメンテナンスを実行してください。

iLO と一緒に SUM を使用して、iLO レポジトリにアクセスし、インストールセットとインストール キューを管理できます。

### **Scripting Toolkit**

Scripting Toolkit を使用して、サーバー内で複数の設定を構成したり、ファームウェアをアップデート したりします。この方法は、複数のサーバーを展開する場合に便利です。

# iLO ファームウェアとソフトウェアの管理

iLO Web インターフェイスでは、以下のファームウェアおよびソフトウェア管理機能がサポートされています。

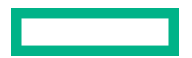

- ・ <u>インストールされているファームウェア</u>を表示する。
- 冗長なシステム ROM でアクティブなシステム ROM を交換する
- ファームウェアのアップデート
   制御を使用して、ローカルの管理対象サーバーにファームウェアをインストールする。
   ファームウェアのアップデート
   制御を使用して、iLO
   言語パック
   をインストールすることもできます。
- インストールされているソフトウェアを表示する。
- メンテナンスウィンドウ
   を管理する。インストールキューに追加するタスクにメンテナンスウィンドウを適用できます。
- グループファームウェアアップデート機能を使用して、iLO 連携グループ内の複数のサーバーにファームウェアをインストールする。
- Smart Update 機能が統合されている iLO にアクセスする。このバージョンの iLO では、次の操作がサポートされます。
  - iLO レポジトリでコンポーネントを表示および管理する。
  - 。 iLO レポジトリからインストールキューにコンポーネントを追加する。
  - インストールセットの表示と削除、およびインストールキューへの追加を行う。
     インストールセットを構成するには、SUM を使用します。詳しくは、SUM ドキュメントを参照してください。
  - システムリカバリセット を表示するか、iLO RESTful API を使用してシステムリカバリセットを作 成する。
  - インストールキューでタスクを表示および管理する。
     インストールキューの管理には SUM を使用することをお勧めします。詳しくは、SUM ドキュメントを参照してください。

ファームウェアのアップデート、iLO レポジトリへのアップロード、キューに追加制御には、ファーム ウェア & OS ソフトウェアページのすべてのタブからアクセスできます。

ロ目目にない、ファームウェアのアップデートのビデオを参照してください。

# インストール済みファームウェア情報の表示

### 手順

1. ナビゲーションツリーでファームウェア& OS ソフトウェアをクリックします。

インストールされたファームウェアページには、さまざまなサーバーコンポーネントのファームウェ ア情報が表示されます。サーバーの電源が切れている場合、このページの情報は、最後に電源が切れ た時点の情報になります。ファームウェア情報は、サーバーの電源が入っており、POST が完了して いる場合にのみアップデートされます。

2. (オプション)テーブルの列でソートするには、列見出しをクリックします。

ソート順を昇順または降順に変更するには、列見出しをもう一度クリックするか、列見出しの横にあ る矢印アイコンをクリックします。

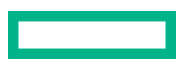

### ファームウェアタイプ

**インストールされたファームウェア**ページに表示されるファームウェアタイプは、サーバーまたはシャー シのモデルおよび構成によって変化します。

ほとんどのサーバーでは、システム ROM および iLO ファームウェアが表示されます。他の可能なファームウェアオプションは、次のとおりです。

- ・ パワーマネジメントコントローラー
- サーバープラットフォームサービスファームウェア
- ・ Smart アレイ
- Intelligent Platform Abstraction Data
- Smart Storage Energy Pack
- TPM または TM ファームウェア
- SAS プログラマブルロジックデバイス
- システムプログラマブルロジックデバイス
- Intelligent Provisioning
- ネットワークアダプター
- NVMe バックプレーンファームウェア
- Innovation Engine (IE) ファームウェア
- ドライブファームウェア
- ・ 電源装置ファームウェア
- 内蔵ビデオコントローラー
- ・ 言語パック
- HPE Persistent Memory
- HPE ProLiant m750 サーバーブレードを備えた HPE Edgeline EL1000 および HPE Edgeline EL4000 システムについて、以下のファームウェアタイプが表示されます。
  - 。 シャーシ抽象化データ
  - シャーショントローラーファームウェア
  - 。 シャーシ CPLD
- HPE ProLiant m750 サーバーブレードを備えた HPE Edgeline EL4000 10G 2xSFP+ Switch System について、以下のファームウェアタイプが表示されます。
  - シャーシ抽象化データ
  - シャーショントローラーファームウェア
  - シャーシ CPLD
  - シャーシネットワークスイッチAファームウェア
  - 。シャーシネットワークスイッチBファームウェア
- GPU

次の GPU がサポートされます。

- NVIDIA A100 x4/x8 SXM4
- AMD MI100 GPU

### ファームウェアの詳細

**インストールされたファームウェア**ページでは、リストされているファームウェアのタイプごとに以下の 情報が表示されます。

- ファームウェア名 ファームウェアの名前。
- ・ ファームウェアバージョン ファームウェアのバージョン。
- 位置 表示されたファームウェアを使用するコンポーネントの位置。

# 冗長なシステム ROM でアクティブなシステム ROM を交換

前提条件

- ホスト BIOS 構成権限
- ・ サーバーは冗長なシステム ROM をサポートしています。

### 手順

- ナビゲーションツリーでファームウェア& OS ソフトウェアをクリックします。

iLO が要求を確認するように求めます。

3. OK をクリックします。 変更は、次のサーバー再起動後に有効になります。

iLOから開始されるサーバーの再起動には、仮想電源およびリセットの権限が必要です。

# フラッシュファームウェア機能を使用した iLO またはサー バーのファームウェアのアップデート

iLO Web インターフェイスを使用して、任意のネットワーククライアントからファームウェアをアップ デートできます。署名済みファイルが必要です。

### 前提条件

- iLO レポジトリにファームウェアをフラッシュし、コンポーネントを格納するには、iLO 設定の構成権 限が必要です。
- 正常なファームウェアアップデート後、システムリカバリセットの任意のアップデートを実行するには、リカバリセット権限が必要です。
- リカバリセットをアップデート機能を使用する場合、システムリカバリセットが存在し、アップデートするコンポーネントがこれに含まれている必要があります。

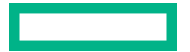

#### 手順

- 1. サーバーファームウェアまたは iLO ファームウェアのファイルを入手します。
- Innovation Engine (IE) またはサーバープラットフォームサービス (SPS) のファームウェアをアッ プデートする場合は、サーバーの電源を切ってから 30 秒待ちます。

サーバー OS の実行中は、IE および SPS ファームウェアをアップデートできません。

- 重要: IE ファームウェアと SPS ファームウェアの両方をアップデートする場合は、まずは IE ファームウェアをアップデートし、次に SPS ファームウェアをアップデートしてください。
- ナビゲーションツリーでファームウェア & OS ソフトウェアをクリックし、ファームウェアアップ デートをクリックします。

ファームウェアアップデートオプションが表示されない場合は、iLO Web インターフェイスの右上隅 にある省略記号アイコンをクリックし、ファームウェアアップデートをクリックします。

- 4. ローカルファイルまたはリモートファイルオプションを選択します。
- 5. 選択したオプションに応じて、以下のいずれかを実行します。
  - 使用するブラウザーに応じて、ローカルファイルボックスで参照またはファイルを選択をクリックして、ファームウェアコンポーネントの場所を指定します。
  - ・ **リモートファイル URL** ボックスに、アクセス可能な Web サーバー上のファームウェアコンポー ネントの URL を入力します。
- 6. (オプション) コンポーネントのコピーを iLO レポジトリに保存するには、同様に、iLO レポジトリ に保存チェックボックスを選択します。
- (オプション)手順5で選択したコンポーネントのバージョンがシステムリカバリセットに存在する 場合は、リカバリセットをアップデートチェックボックスを選択して、選択したコンポーネントに既 存のコンポーネントを置き換えます。

このオプションを選択すると、システムリカバリセット内のコンポーネントのバージョンの方が新しい場合でも、コンポーネントが置き換えられます。

システムリカバリセットが存在しない場合やこの操作に必要な権限が与えられていない場合、このオ プションは表示されません。

このオプションを選択すると、システムリカバリセットがiLO レポジトリに保存されるため、iLO レ ポジトリに保存オプションが自動的に選択されます。

 TPM または TM がサーバーにインストールされているサーバーでは、TPM または TM の情報を保存 するソフトウェアを一時停止またはバックアップしてから、TPM の無効を確認してくださいチェッ クボックスを選択します。

ドライブ暗号化ソフトウェアは、TPM または TM の情報を保存するソフトウェアの例です。

- ▲ 注意:ドライブ暗号化ソフトウェアを使用している場合は、ファームウェアのアップデートを開始する前に停止してください。この指示に従わない場合、ご使用のデータにアクセスできなくなる可能性があります。
- フラッシュをクリックして、アップデートプロセスを開始します。
   サーバーの構成に応じて、iLOによって次のことが通知されます。

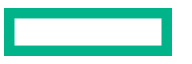

- iLO ファームウェアをアップデートすると、iLO は自動的に再起動します。
- 一部のサーバーファームウェアタイプではサーバーの再起動が必要になりますが、サーバーは自動的には再起動しません。
- **10. OK** をクリックします。
  - ① 重要: PLDM ファームウェアのアップデート中は、サーバーを起動または再起動しないでください。この操作により、サーバーが起動するまでに約20分間のスタンバイモードに入ってしまう可能性があるためです。

iLO ファームウェアは、ファームウェアイメージを受信、検証、フラッシュします。

iLO ファームウェアをアップデートすると、iLO が再起動し、ブラウザー接続が終了します。接続が 再確立されるまでに、数分かかることがあります。

- **11.** iLO ファームウェアのアップデートのみ:新しいファームウェアを使用するには、ブラウザーの キャッシュをクリアし、iLO にログインします。
- 12. サーバーファームウェアのアップデートのみ:ファームウェアのタイプによって、サーバーの電源オンや再起動、あるいはシステムリセットの開始が必要になる場合は、適切なアクションを実行します。
- (オプション)新しいファームウェアがアクティブであることを確認するには、インストールされた ファームウェアページでファームウェアバージョンを確認します。

概要ページで iLO ファームウェアバージョンを確認することもできます。

### 詳しくは

<u>システムリカバリセット</u> <u>iLO ファームウェアイメージファイルの入手</u> <u>サポートされるサーバーファームウェアイメージファイルの入手</u> フラッシュファームウェア機能で言語パックをインストール ファームウェアアップデートを有効にするための要件

### iLO ファームウェアイメージファイルの入手

iLO ファームウェアイメージファイルをダウンロードし、それを使用してグループ内の 1 つのサーバーま たは複数のサーバーをアップデートできます。

ファームウェア書き換えアップデート機能またはグループファームウェアアップデート機能を使用して iLO ファームウェアをアップデートするには、iLO オンラインフラッシュコンポーネントからの BIN ファ イルが必要です。

### 手順

- 1. 次の Web サイトに移動します。<u>https://www.hpe.com/support/hpesc</u>
- 画面の指示に従って iLO オンラインフラッシュコンポーネントファイルを探し、ダウンロードします。
   Windows または Linux のコンポーネントをダウンロードします。
- 3. BIN ファイルを抽出します。

- Windows コンポーネントの場合:ダウンロードしたファイルをダブルクリックし、解凍ボタンをクリックします。ファイルを抽出する位置を選択して、OK をクリックします。
- Linux コンポーネントの場合:ファイル形式によって異なりますが、次のいずれかのコマンドを入力します。
  - #./<firmware file name>.scexe -unpack=/tmp/
  - ° #rpm2cpio <firmware file name>.rpm | cpio -id

iLO ファームウェアイメージファイルの名前は、iLO 5\_<yyy>.bin です。ここで、<yyy>はファー ムウェアバージョンを表します。

### サポートされるサーバーファームウェアイメージファイルの入手

#### 手順

- 1. 次の Web サイトに移動します。<u>https://www.hpe.com/support/hpesc</u>
- 2. 画面の指示に従ってオンラインフラッシュコンポーネントファイルを探し、ダウンロードします。
- 3. Windows コンポーネントをダウンロードした場合:
  - a. ダウンロードしたファイルをダブルクリックし、解凍ボタンをクリックします。
  - b. ファイルを抽出する位置を選択して、OK をクリックします。
- 4. Linux コンポーネントをダウンロードした場合:
  - a. Linux コンポーネントの場合は、ファイルの形式に応じて、次のコマンドのいずれかを入力します。
    - #./<firmware file name>.scexe -unpack=/tmp/
    - #rpm2cpio <firmware file name>.rpm | cpio -id
  - **b.** (オプション) Innovation Engine またはサーバープラットフォームサービス (SPS) のファームウェ アコンポーネントを使用する場合は、<firmware\_file\_name>.zip ファイルを見つけて、バイ ナリファイルを抽出します。

### サーバーファームウェアのファイルタイプの詳細

 システム ROM をアップデートする場合、署名付きのイメージまたは署名付きの ROMPAQ イメージを 使用する必要があります。

### ◎ 署名付きイメージの例:

http://<server.example.com:8080>/<wwwroot>/P79\_1.00\_10\_25\_2013.signed.flash

署名付き ROMPAQ イメージの例:

http://<server.example.com>/<wwwroot>/CPQPJ0612.A48

- パワーマネジメントコントローラー、シャーシファームウェア、および NVMe バックプレーンファイ ルは、拡張子.hex を使用します。たとえば、ファイル名は ABCD5S95.hex のようになります。
- システムプログラマブルロジックデバイス(CPLD)のファームウェアファイルは、ファイル拡張 子.vmeを使用します。

- Innovation Engine (IE) およびサーバープラットフォームサービス (SPS) ファームウェアファイル は、ファイル拡張子.bin を使用します。
- 言語パックファイルは拡張子.lpk を使用します。

### ファームウェアアップデートを有効にするための要件

アップデートを有効にするには、ファームウェアタイプに応じて、追加のアクションが必要になる場合が あります。

- iLOのファームウェアまたは言語パック これらの種類のファームウェアは、自動起動される iLO リ セットの後に有効になります。
- システム ROM (BIOS) サーバーの再起動が必要です。
- シャーシファームウェア(電力管理)および Edgeline シャーシコントローラーファームウェア ただちに有効になります。
- システムプログラマブルロジックデバイス(CPLD) サーバーの再起動が必要です。

**注記:** CPLD ファームウェアアップデート後のサーバーの再起動は、サーバーの AC 電源サイクルに変換されます。AC 電源サイクルの一環として、iLO はリセットされます。

 パワーマネジメントコントローラーおよび NVMe バックプレーンファームウェア - サーバーの再起動 やシステムのリセットは必要ありません。

NVMe ファームウェアバージョンは、次のサーバー再起動後に iLO Web インターフェイスに表示されます。

 Innovation Engine (IE) およびサーバープラットフォームサービス (SPS) - これらのファームウェア タイプでは、インストールする前にサーバーの電源を切る必要があります。サーバーに電源を入れる と、変更が有効になります。

### サポートされるファームウェアタイプ

サーバーのプラットフォームに応じて、さまざまなファームウェアアップデートのタイプがサポートされ ます。一般的な例には、以下のものがあります。

- iLO
- ・ システム ROM/BIOS
- ・ シャーシ
- ・ パワーマネジメントコントローラー
- システムプログラマブルロジックデバイス (CPLD)
- ・ バックプレーン
- Innovation Engine (IE)
- サーバープラットフォームサービス (SPS)
- ・ 言語パック
- サードパーティのファームウェアパッケージ

プラットフォームレベルのデータモデル(PLDM)ファームウェアパッケージがサポートされるのは、 **アクセス設定**ページで**サードパーティーのファームウェアアップデートパッケージの受け入れ**オプ ションが有効の場合です。

- ・ HPE ProLiant m750 サーバーブレードを備えた HPEEdgeline EL1000 および HPE Edgeline EL4000 システムで、以下のファームウェアタイプがサポートされます。
  - 。 シャーシ抽象化データ
  - シャーショントローラーファームウェア
  - シャーシ CPLD
- HPE ProLiant m750 サーバーブレードを備えた HPE Edgeline EL4000 10G 2xSFP+ Switch System でサポートされているファームウェアタイプは以下のとおりです。
  - 。 シャーシ抽象化データ
  - シャーショントローラーファームウェア
  - シャーシ CPLD
  - 。 シャーシネットワークスイッチ A ファームウェア
  - シャーシネットワークスイッチ B ファームウェア
- GPU
  - 次の GPU がサポートされます。
  - NVIDIA A100 x4/x8 SXM4
  - AMD MI100 GPU

一部のファームウェアタイプは、組み合わせたアップデートとして提供されます。以下に例を示します。

- SAS プログラマブルロジックデバイスのアップデートは、多くの場合、SAS コントローラーのファームウェアアップデートとの組み合わせになります。
- Intelligent Platform Abstraction Data のファームウェアは、多くの場合、システム ROM/BIOS のアップ デートとの組み合わせになります。

### 日次のファームウェアフラッシュ制限

iLO およびサーバーハードウェアを執拗なフラッシュ攻撃から保護するために、iLO では、サポートされ ている各ファームウェアタイプをフラッシュできる1日あたりの回数を制限しています。制限は20回で す。これには、ファームウェアフラッシュアクティビティの成功と失敗の両方が含まれます。ファーム ウェアフラッシュカウントは24時間ごとに、またはファームウェアのアップデートに成功してから24時 間後にリセットされます。ファームウェアフラッシュ制限は、どのアプリケーションまたはインターフェ イスから開始されたファームウェアアップデートにも適用されます。

ファームウェアフラッシュカウントは不揮発性メモリに保存されます。フラッシュ制限を超えた場合、 ファームウェアをフラッシュできず、後で再試行する必要があることがソフトウェアから通知されます。

ファームウェアアップデートが失敗すると、イベントが iLO イベントログに記録されます。

### フラッシュ制限プロセスの例

- 1. 月曜日の午前10時に、前の金曜日以降では初めて、BIOSファームウェアがフラッシュされます。
- 2. ファームウェアのフラッシュ中、BIOS ファームウェアフラッシュ制限のタイムスタンプが iLO により チェックされます。

この例では、最後のファームウェアフラッシュは24時間以上前であり、ファームウェアフラッシュカウントは1にリセットされます。

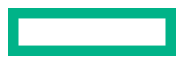
- 3. 月曜日のそれ以降に、BIOS ファームウェアがさらに 19 回フラッシュされます。
  - フラッシュアクティビティごとにフラッシュカウントが1ずつ増加し、合計 20 になります。
- 月曜日の終業前に BIOS ファームウェアがもう一度フラッシュされますが、フラッシュ制限のためアッ プデートは失敗します。

この失敗は、翌朝 10 時にフラッシュカウントがリセットされるまで続きます。

# ソフトウェア情報の表示

### 前提条件

このページのすべてのデータのセットを表示するには、AMS がインストールされている必要があります。

#### 手順

- ナビゲーションツリーでファームウェア & OS ソフトウェアをクリックし、ソフトウェアタブをクリックします。
- 2. (オプション) ソフトウェア情報のデータをアップデートするには、Cをクリックします。

このページの情報はブラウザーにキャッシュされ、iLO では最終アップデートの日時が表示されます。 ページをアップデートしてから5分以上経過した場合は、Cをクリックし、ページを最新情報にアッ プデートします。

**3.** (オプション)テーブルの列でソートするには、列見出しをクリックします。

ソート順を昇順または降順に変更するには、列見出しをもう一度クリックするか、列見出しの横にあ る矢印アイコンをクリックします。

# HPE ソフトウェアの詳細

このセクションでは、管理対象サーバー上のすべての HPE ソフトウェアを一覧表示します。このリスト には、手動で、または SPP を使用して追加された、Hewlett Packard Enterprise のソフトウェアおよび Hewlett Packard Enterprise 推奨の他社製ソフトウェアが含まれます。

- **名前** ソフトウェアの名前。
- ・ バージョン ソフトウェアのバージョン。

表示されているファームウェアコンポーネントのバージョンは、ローカルのオペレーティングシステムに保存されているファームウェアフラッシュコンポーネントで利用可能なファームウェアバージョンを示しています。表示されるバージョンが、サーバーで実行されているファームウェアと一致しない可能性があります。

• 説明 - ソフトウェアの説明。

# 実行中のソフトウェアの詳細

このセクションには、管理対象サーバー上で実行されているか、実行可能であるすべてのソフトウェアが 表示されます。

- 名前-ソフトウェアの名前。
- パス ソフトウェアのファイルパス。

# インストールされたソフトウェアの詳細

**インストールされたソフトウェア**-インストールされた各ソフトウェアプログラムの名前が表示されま す。

# メンテナンスウィンドウ

メンテナンスウィンドウとは、インストールタスクに適用される構成済みの期間のことです。 メンテナンスウィンドウは次のいずれかの方法で作成できます。

- メンテナンスウィンドウタブ上
- タスクをインストールキューに追加するとき

# メンテナンスウィンドウの追加

iLO は、最大 8 つのメンテナンスウィンドウをサポートします。

### 前提条件

iLO の設定を構成する権限

#### 手順

- ナビゲーションツリーでファームウェア & OS ソフトウェアをクリックし、メンテナンスウィンドウ をクリックします。
- キをクリックします。
   iLOは、メンテナンスウィンドウ情報を入力するよう求めるメッセージを表示します。
- 3. 名前ボックスに名前を入力します。
- 4. 説明ボックスに説明を入力します。
- 5. メンテナンスウィンドウの開始時刻と終了時刻を開始および終了ボックスに入力します。
  - a. 開始ボックスにある<sup>①</sup>をクリックします。 カレンダーが表示されます。
  - b. 開始日時を選択し、完了をクリックします。
  - c. 終了ボックスにある<sup>①</sup>(終了ボックス内)をクリックします。 カレンダーが表示されます。
  - d. 終了日時を選択し、完了をクリックします。

iLO を管理するために使用しているクライアントの現時時間に基づいて日時を入力します。

入力した日時に相当する UTC が日時の上に表示されます。

既存のタスクの開始時刻よりも前の**終了**の値を入力した場合、iLO から、別の値を入力するよう求めら れます。インストールキューは、タスクの先入れ先出しリストです。既存のタスクの実行前に有効期 限が切れるメンテナンスウィンドウを作成することはできません。

**6. 追加**をクリックします。

メンテナンスウィンドウが追加されます。

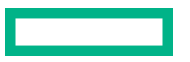

# メンテナンスウィンドウの編集

### 前提条件

iLOの設定を構成する権限

### 手順

- ナビゲーションツリーでファームウェア & OS ソフトウェアをクリックし、メンテナンスウィンドウ をクリックします。
- **2.** *⊘*をクリックします。

iLO に、メンテナンスウィンドウ情報をアップデートするよう求められます。

- 3. 名前ボックスでメンテナンスウィンドウ名をアップデートします。
- 4. 説明ボックスで説明をアップデートします。
- 5. 開始および終了ボックスでメンテナンスウィンドウの開始時刻と終了時刻をアップデートします。
  - a. ①(開始ボックス内)をクリックします。
     カレンダーが表示されます。
  - b. 開始日時を選択し、完了をクリックします。
  - **c.** ① (終了ボックス内)をクリックします。 カレンダーが表示されます。
  - d. 終了日時を選択し、完了をクリックします。

iLO を管理するために使用しているクライアントの現時時間に基づいて日時を入力します。

入力した日時に相当する UTC が日時の上に表示されます。

既存のタスクの開始時刻よりも前の**終了**の値を入力した場合、iLO から、別の値を入力するよう求めら れます。インストールキューは、タスクの先入れ先出しリストです。既存のタスクの実行前に有効期 限が切れるメンテナンスウィンドウを作成することはできません。

6. OK をクリックします。

メンテナンスウィンドウがアップデートされます。

# メンテナンスウィンドウの削除

### 前提条件

iLOの設定を構成する権限

#### 手順

- ナビゲーションツリーでファームウェア & OS ソフトウェアをクリックし、メンテナンスウィンドウ をクリックします。
- 2. 回(削除するメンテナンスウィンドウの横)をクリックします。

iLOに、メンテナンスウィンドウの削除を確認するプロンプトが表示されます。

**3. はい、削除**をクリックします。

メンテナンスウィンドウが削除されます。

削除されたメンテナンスウィンドウに関連付けられているすべてのタスクが取り消されます。

# すべてのメンテナンスウィンドウを削除

### 前提条件

iLO 設定の構成権限

### 手順

- ナビゲーションツリーでファームウェア & OS ソフトウェアをクリックし、メンテナンスウィンドウ をクリックします。
- すべて削除をクリックします。
   iLOに、すべてのメンテナンスウィンドウの削除を確認するプロンプトが表示されます。
- はい、すべて削除しますをクリックします。
   メンテナンスウィンドウが削除されます。
   削除されたメンテナンス ウィンドウに関連付けられているすべてのタスクが取り消されます。

# メンテナンスウィンドウの表示

### 手順

- ナビゲーションツリーでファームウェア & OS ソフトウェアをクリックし、メンテナンスウィンドウ をクリックします。
- (オプション)テーブルの列でソートするには、列見出しをクリックします。
   ソート順を昇順または降順に変更するには、列見出しをもう一度クリックするか、列見出しの横にある矢印アイコンをクリックします。
- 3. (オプション)詳細情報を表示するには、個々のメンテナンスウィンドウをクリックします。

## メンテナンスウィンドウのサマリーの詳細

メンテナンスウィンドウタブに iLO の日時および構成された各メンテナンスウィンドウに関する次の詳細が表示されます。

- 名前 メンテナンスウィンドウのユーザー定義名。
- 開始時間 メンテナンスウィンドウの開始時刻(UTC)。
- 終了時刻 メンテナンスウィンドウの終了時刻(UTC)。

メンテナンスウィンドウは期限を過ぎてから24時間以内に自動的に削除されます。

## 各メンテナンスウィンドウの詳細

各メンテナンスウィンドウをクリックすると、以下の詳細が表示されます。

- 名前-メンテナンスウィンドウのユーザー定義名。
- 開始 メンテナンスウィンドウの開始時刻(UTC)。

- 終了 メンテナンスウィンドウの終了時刻(UTC)。
- 説明-メンテナンスウィンドウの説明。

# iLO レポジトリ

iLO レポジトリは、システムボードに埋め込まれた不揮発性フラッシュメモリ内の安全なストレージ領域 です。不揮発性フラッシュメモリはサイズが4ギガバイトで、iLO NANDと呼ばれます。SUM または iLO を使用して、iLO レポジトリ内の署名済みソフトウェアおよびファームウェアコンポーネントを管理しま す。

iLO、UEFI BIOS、SUM および他のクライアントソフトウェアは、これらのコンポーネントを取得し、サ ポートされているサーバーに適用できます。SUM を使用して、インストールセットに保存するコンポー ネントを整理し、SUM または iLO を使用してインストールキューを管理します。

iLO、SUM、および BIOS ソフトウェアがどのように連携してソフトウェアとファームウェアを管理する かについて詳しくは、<u>SUMのドキュメント</u>を参照してください。

# iLO レポジトリへのコンポーネントの追加

iLO レポジトリにアップロードペインを使用して、iLO レポジトリにコンポーネントを追加します。iLO レポジトリにアップロードペインは、ファームウェア & OS ソフトウェアページのタブからアクセスできます。

# 前提条件

- iLO レポジトリにファイルをアップロードするには、iLO 設定の構成権限が必要です。
- iLO レポジトリへのファイルのアップロード後、システムリカバリセットの任意のアップデートを実行 するには、リカバリセット権限が必要です。
- ・ リカバリセットをアップデート機能を使用する場合、システムリカバリセットが存在し、アップデートするコンポーネントがこれに含まれている必要があります。

### 手順

 ナビゲーションツリーでファームウェア & OS ソフトウェアをクリックして、iLO レポジトリにアップ ロードをクリックします。

ブラウザーウィンドウのサイズが小さいために、**iLO レポジトリにアップロード**オプションが表示さ れない場合は、iLO Web インターフェイスの右上隅の省略符号アイコンをクリックしてから、**iLO レ** ポジトリにアップロードをクリックします。

2. ローカルファイルまたはリモートファイルオプションを選択します。

3. 選択したオプションに応じて、以下のいずれかを実行します。

- ローカルファイルボックスで、(使用するブラウザーに応じて)参照またはファイルを選択をクリックして、ファームウェアコンポーネントの場所を指定します。
- **リモートファイル URL** ボックスに、アクセス可能な Web サーバー上のファームウェアコンポーネントの URL を入力します。
- 4. 複数ファイルのみで指定されたファームウェアコンポーネントの場合:コンポーネントの署名ファイ ルを持っていますチェックボックスを選択します。
- 5. 手順4でチェックボックスを選択した場合は、以下のいずれかを実行します。

- ローカル署名ファイルボックスで、(使用するブラウザーに応じて)参照またはファイルを選択を クリックしてから、コンポーネント署名ファイルの場所を指定します。
- **リモート署名ファイル URL** ボックスに、アクセス可能な Web サーバー上のコンポーネント署名 ファイルの URL を入力します。
- 6. (オプション) 手順3 で選択したコンポーネントのバージョンがシステムリカバリセットに存在する場合は、リカバリセットをアップデートチェックボックスを選択して、選択したコンポーネントに既存のコンポーネントを置き換えます。

このオプションを選択すると、システムリカバリセット内のコンポーネントのバージョンの方が新し い場合でも、コンポーネントが置き換えられます。

システムリカバリセットが存在しない場合やこの操作に必要な権限が与えられていない場合、このオ プションは表示されません。

7. アップロードをクリックします。

iLOにより、既存のコンポーネントと同じ名前を持つコンポーネントをアップロードすると既存のコン ポーネントが置換されることが通知されます。

8. OK をクリックします。

アップロードが開始されます。アップロードステータスは iLO Web インターフェイスの上部に表示されます。

### 詳しくは

<u>システムリカバリセット</u>

<u>iLO ファームウェアイメージファイルの入手</u>

サポートされるサーバーファームウェアイメージファイルの入手

# iLO レポジトリからコンポーネントをインストールする

iLO レポジトリページからインストールキューにコンポーネントを追加できます。

コンポーネントをインストールキューに追加すると、タスクがキューの末尾に追加されます。キューに入れられた他のタスクが完了した後、コンポーネントタイプのアップデートを開始するソフトウェアがインストール要求を検出したときに、追加されたコンポーネントがインストールされます。アップデートを開始できるソフトウェアについては、iLO レポジトリページとインストールキューページでコンポーネントの詳細を確認してください。

前にキューに入れられたタスクが開始または終了を待機している場合、新しいタスクは無期限に遅延する 場合があります。たとえば、キューに入れられたコンポーネントが UEFI BIOS によってインストール可 能な場合、インストールを開始する前にサーバーの再起動が必要です。サーバーが再起動されない場合、 これよりも後のキュー内のタスクは無期限に遅延します。

### 前提条件

iLOの設定を構成する権限

#### 手順

- ナビゲーションツリーでファームウェア & OS ソフトウェアをクリックし、iLO レポジトリをクリックします。
- 2. 參 (インストールするコンポーネントの横)をクリックします。

インストールコンポーネントペインが開き、要求の確認を求められます。

3. (オプション) インストールのスケジュールを指定するには、スケジュールウィンドウをセットチェックボックスを選択します。

- a. スケジュールを定義する方法を選択します。
  - メンテナンスウィンドウを使用(デフォルト)を選択し、メンテナンスウィンドウページで構成したメンテナンスウィンドウを選択します。

メンテナンスウィンドウを追加するには、新規をクリックしてメンテナンスウィンドウページに 移動します。メンテナンスウィンドウを作成してから、この手順を再開します。

・ 時間枠を指定してくださいを選択し、スケジュールをその場で入力します。

b. 選択した方法によって、以下のいずれかを実行します。

- メンテナンスウィンドウを使用を選択した場合は、メンテナンスウィンドウリストで値を選択します。
- ・ 時間枠を指定してくださいを選択した場合は、スケジュールの詳細を入力します。
- 4. はい、キューの最後に追加をクリックします。

インストールキューが空で、iLO がコンポーネントのインストールを開始できる場合、ボタンに、は い、**今インストール**というラベルが付けられます。

キューに入れられた既存のタスクが終了し、選択されたコンポーネントタイプのインストールを開始 するソフトウェアが保留中のインストールを検出すると、アップデートが開始されます。 インストールキューが空で、iLO がアップデートを開始できる場合、すぐにアップデートが開始されま

### 詳しくは

日次のファームウェアフラッシュ制限
 iLO レポジトリへのコンポーネントの追加
 iLO レポジトリの概要とコンポーネントの詳細の表示
 インストールキューの表示
 iLO ファームウェアイメージファイルの入手
 サポートされるサーバーファームウェアイメージファイルの入手

## コンポーネントのインストール時に時間枠の詳細を入力する

時間枠を指定してくださいが選択されているときは、以下の手順を使用してスケジュールを入力します。

### 前提条件

す。

iLO の設定を構成する権限

- ①(開始ボックス内)をクリックします。
   カレンダーが表示されます。
- 開始日時を選択し、完了をクリックします。
   選択した日時は開始ボックスに表示されます。
- ③(終了ボックス内)をクリックします。
   カレンダーが表示されます。
- 4. 終了日時を選択し、完了をクリックします。

この値によって、インストールセット内のタスクの有効期限(日付時刻)が設定されます。

選択した日時は終了ボックスに表示されます。

# iLO レポジトリからのコンポーネントの削除

# 前提条件

- iLO の設定を構成する権限
- コンポーネントがインストールセットに含まれていない。
- コンポーネントがキューに入れられたタスクの一部ではない。

### 手順

- ナビゲーションツリーでファームウェア & OS ソフトウェアをクリックし、iLO レポジトリタブをク リックします。
- 直をクリックします。
   iLO が要求を確認するように求めます。
- はい、削除をクリックします。
   コンポーネントが削除されます。

# iLO レポジトリからすべてのコンポーネントを削除する

### 前提条件

- iLO 設定の構成権限
- コンポーネントがインストールセットに含まれていない。
- コンポーネントがキューに入れられたタスクの一部ではない。

### 手順

- ナビゲーションツリーでファームウェア & OS ソフトウェアをクリックし、iLO レポジトリタブをク リックします。
- すべて削除をクリックします。
   iLO が要求を確認するように求めます。
- はい、すべて削除しますをクリックします。
   コンポーネントが削除されます。

# iLO レポジトリの概要とコンポーネントの詳細の表示

- ナビゲーションツリーでファームウェア & OS ソフトウェアをクリックし、iLO レポジトリタブをク リックします。
- 2. (オプション)テーブルの列でソートするには、列見出しをクリックします。

ソート順を昇順または降順に変更するには、列見出しをもう一度クリックするか、列見出しの横にあ る矢印アイコンをクリックします。

3. (オプション) コンポーネントの詳細な情報を表示するには、個々のコンポーネントをクリックしま す。

### iLO レポジトリのストレージの詳細

iLO レポジトリページの概要セクションには、iLO レポジトリのストレージの使用状況に関する以下の詳 細が表示されます。

- 容量 iLO レポジトリの総ストレージ容量
- 使用中 使用されているストレージ
- 空き容量 iLO レポジトリの使用可能なストレージ
- ・ コンポーネント iLO レポジトリに保存されているコンポーネントの数

## iLO レポジトリの内容

iLO レポジトリページのコンテンツセクションには、ソフトウェアコンポーネントまたは各ファームウェアに関する以下の詳細が表示されます。

- 名前
- ・ バージョン

# iLO レポジトリの個々のコンポーネントの詳細

個々のコンポーネントをクリックすると、以下の詳細が表示されます。

- **名前** コンポーネント名
- ・ バージョン コンポーネントのバージョン
- ・ ファイル名 コンポーネントのファイル名
- **サイズ** コンポーネントのサイズ
- ・ **アップロード** アップロードの日時
- ・ インストール元 コンポーネントのアップデートを開始できるソフトウェア
- インストールセットまたはタスクで使用中ですか? コンポーネントがインストールセットまたは キューに入れられたタスクの一部かどうか

コンポーネントがインストールセットまたはキューに入れられたタスクの一部である場合、インス トールセットまたはタスク名のリンクをクリックして、インストールセットの詳細またはキューに入 れられたタスクの詳細を表示できます。

# インストールセット

インストールセットは、1 つのコマンドでサポートされるサーバーに適用できるコンポーネントのグルー プです。SUM は、サーバーに何をインストールするかを決定し、iLO にコピーするインストールセットを 作成します。既存のインストールセットは、iLO Web インターフェイスの**インストールセット**ページで確 認できます。

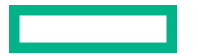

SUM から展開するときにインストールセットを保存すると、iLO システム上のすべてのコンポーネントが 後で使用できるように保持されます。たとえば、元の SPP が見つからなくても、保存したコンポーネン トを使用してコンポーネントバージョンをリストアまたはロールバックすることができます。

iLO、SUM、および BIOS ソフトウェアがどのように連携してソフトウェアとファームウェアを管理する かについて詳しくは、SUMのドキュメントを参照してください。

# インストールセットのインストール

インストールセットページからインストールセットをインストールキューに追加できます。

インストールセットをインストールキューに追加すると、iLOは、インストールセット内のコンポーネントまたはコマンドごとにタスクを追加します。新しいタスクはキューの末尾に追加されます。

キュー内のコンポーネントは、キューに入れられた他のタスクが完了した後、コンポーネントタイプの アップデートを開始するソフトウェアがインストール要求を検出したときにインストールされます。 アップデートを開始できるソフトウェアについては、iLO レポジトリページとインストールキューページ でコンポーネントの詳細を確認してください。

前にキューに入れられたコンポーネントが開始または終了を待機している場合、新しいタスクは無期限に 遅延する場合があります。たとえば、キューに入れられたコンポーネントが UEFI BIOS によってインス トール可能な場合、インストールを開始する前にサーバーの再起動が必要です。サーバーが再起動されな い場合、これよりも後のキュー内のタスクは無期限に遅延します。

### 前提条件

- iLO の設定を構成する権限
- インストールセット内のコンポーネントが別のインストールタスクの一部としてキューに入れられる ことはありません。

#### 手順

- ナビゲーションツリーでファームウェア & OS ソフトウェアをクリックし、インストールセットタブ をクリックします。
- 2. 參 (インストールするインストールセットの横)をクリックします。

インストールコンポーネントペインが開き、要求の確認を求められます。

- 3. (オプション) インストールのスケジュールを指定する場合は、スケジュールウィンドウをセット チェックボックスを選択します。
  - a. スケジュールを定義する方法を選択します。
    - メンテナンスウィンドウを使用(デフォルト)を選択し、メンテナンスウィンドウページで構成したメンテナンスウィンドウを選択します。

メンテナンスウィンドウを追加するには、新規をクリックしてメンテナンスウィンドウページに 移動します。メンテナンスウィンドウを作成してから、この手順を再開します。

- ・ 時間枠を指定してくださいを選択し、スケジュールをその場で入力します。
- **b.** 選択した方法によって、以下のいずれかを実行します。
  - メンテナンスウィンドウを使用を選択した場合は、メンテナンスウィンドウリストで値を選択します。
  - ・ 時間枠を指定してくださいを選択した場合は、スケジュールの詳細を入力します。

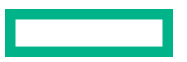

 (オプション)キューに入れられた既存のタスクがあり、それらを削除する場合は、インストールキュー をクリアチェックボックスを選択します。

既存のタスクがある場合、iLOは、キューに入っているタスクの数を表示し、インストールセットの内 容がキューの末尾に追加されることを通知します。

キューが空で、iLO がインストールセットでアップデートを開始できる場合、このチェックボックスは 表示されません。

キューが空で、iLO がインストールセットでアップデートを開始できない場合、このチェックボックスは無効になっています。

5. はい、キューの最後に追加をクリックします。

手順4でチェックボックスを選択しているか、キューがすでに空のときに、iLO がインストールセット でアップデートを開始できる場合は、ボタンラベルがはい、今インストールになります。

キューに入れられた既存のタスクが終了し、選択されたコンポーネントタイプのインストールを開始 するソフトウェアが保留中のインストールを検出すると、アップデートが開始されます。

インストールキューが空で、iLO が要求されたアップデートを開始できる場合、すぐにアップデートが 開始されます。

#### 詳しくは

インストールキューの表示

# インストールセットのインストール時に時間枠の詳細を入力する

**時間枠を指定してください**が選択されているときは、以下の手順を使用してスケジュールを入力します。

#### 前提条件

iLO の設定を構成する権限

### 手順

- ①(開始ボックス内)をクリックします。
   カレンダーが表示されます。
- 開始日時を選択し、完了をクリックします。
   選択した日時は開始ボックスに表示されます。
- ③(終了ボックス内)をクリックします。
   カレンダーが表示されます。
- 終了日時を選択し、完了をクリックします。
   この値によって、インストールセット内のタスクの有効期限(日付時刻)が設定されます。
   選択した日時は終了ボックスに表示されます。

# インストールセットを削除する

### 前提条件

- 保護されていないインストールセットの iLO 設定の構成権限。
- 保護されたインストールセットを削除するための iLO 設定の構成権限とリカバリセット権限。

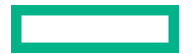

#### 手順

- ナビゲーションツリーでファームウェア & OS ソフトウェアをクリックし、インストールセットタブ をクリックします。
- 削除するインストールセットの横にある面をクリックします。
   iLO が要求を確認するように求めます。
- **3. はい、削除**をクリックします。

インストールセットが削除されます。

# すべてのインストールセットを削除する

#### 前提条件

- iLO の設定を構成する権限
- すべてのインストールセットを削除する要求にシステムリカバリセットを含めるには、リカバリセット権限が必要です。

### 手順

- ナビゲーションツリーでファームウェア & OS ソフトウェアをクリックし、インストールセットタブ をクリックします。
- すべて削除をクリックします。
   iLO が要求を確認するように求めます。
- (オプション)システムリカバリセットが存在する場合、リカバリセットを削除するには、保護された リカバリセットも削除チェックボックスを選択します。
   ユーザーアカウントにリカバリセット権限が割り当てられていない場合、このオプションは表示され ません。
- 4. はい、すべて削除をクリックします。

インストールセットが削除されます。

# インストールセットを表示する

手順

- ナビゲーションツリーでファームウェア & OS ソフトウェアをクリックし、インストールセットタブ をクリックします。
- **2.** (オプション)テーブルの列でソートするには、列見出しをクリックします。

ソート順を昇順または降順に変更するには、列見出しをもう一度クリックするか、列見出しの横にあ る矢印アイコンをクリックします。

3. (オプション) インストールセットをクリックして詳細情報を表示します。

### インストールセットの概要の詳細

インストールセットタブには、各インストールセットに関する以下の詳細が表示されます。

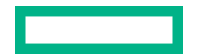

- 名前 インストールセットの名前。
- コンポーネント/コマンド インストールセット内のコンポーネントとコマンド。バージョン情報はすべてのコンポーネントに含まれます。

インストールセットアイコンを使用して、インストールセットをインストールキューに追加したり、イン ストールセットを削除したりできます。保護されたインストールセットは、ロックアイコン付きで表示さ れます。

詳しくは

<u>インストールセットのインストール</u>

<u>インストールセットを削除する</u>

## 個々のインストールセットの詳細

個々のインストールセットをクリックすると、以下の詳細が表示されます。

- 名前 インストールセットの名前。
- 作成済み 作成日時。
- 説明-インストールセットの説明。
- コンポーネント/コマンド インストールセット内のコンポーネントとコマンド。バージョン情報はすべてのコンポーネントに含まれます。

インストールセットにコンポーネントが含まれている場合、コンポーネント名のリンクをクリックすると、コンポーネントの詳細をiLO レポジトリに表示することができます。

 システムリカバリセット-インストールセットがシステムリカバリセットとして指定されているかどう かを示します。

システムリカバリセットは、ランタイムのファームウェアリカバリ操作で使用されます。システムリ カバリセットは同時に1つのみ存在できます。

# システムリカバリセット

デフォルトでは、システムリカバリセットがすべてのサーバーに付属します。 リカバリセット権限を持つユーザーアカウントは、このインストールセットを構成できます。 システムリカバリセットは同時に 1 つのみ存在できます。

インテルサーバー用のデフォルトのシステムリカバリセットには、以下のファームウェアコンポーネント が含まれます。

- ・ システム ROM (BIOS)
- ・ iLO ファームウェア
- システムプログラマブルロジックデバイス(CPLD)
- Innovation Engine (IE)
- サーバープラットフォームサービス (SPS) ファームウェア
- サーバープラットフォームサービス-IE フルリカバリイメージ

AMD サーバー用のデフォルトのシステムリカバリセットには、以下のファームウェアコンポーネントが 含まれます。

- システム ROM (BIOS)
- ・ iLO ファームウェア
- システムプログラマブルロジックデバイス (CPLD)

デフォルトのシステムリカバリセットが削除されている場合

- リカバリセット権限を所有しているユーザーは、iLO RESTful API および RESTful インターフェイス ツールを使用して iLO レポジトリに保存されているコンポーネントからシステムリカバリセットを作 成することができます。
- リカバリセット権限を持つユーザーは、SUM を使用してインストールセットを作成し、iLO RESTful API を使用してそれをシステムリカバリセットとして指定できます。

手順については、オプションキットの <u>SUM **ドキュメントを参照**</u>してください。

### 詳しくは

<u>システムリカバリセットの作成</u>

# システムリカバリセットの作成

システムリカバリセットが削除された場合、iLO RESTful API および RESTful インターフェイスツールを 使用して、iLO レポジトリに保存されているコンポーネントから新しいセットを作成できます。

**注記:** 既存のシステムリカバリセットにある個々のコンポーネントを交換するには、iLO レポジトリにコンポーネントを追加して、**リカバリセットをアップデート**チェックボックスを選択します。

### 前提条件

- リカバリセット権限
- システムのリカバリのセットは、サーバー上に存在しません。
- RESTful インターフェイスツールがインストールされている。
   詳しくは、https://www.hpe.com/info/redfish を参照してください。

- システムリカバリセットに含めるファームウェアコンポーネントをダウンロードします。
   通常、システムリカバリセットには、以下のコンポーネントが含まれます。
  - ・ iLO ファームウェア
  - ・ システム ROM/BIOS
  - システムプログラマブルロジックデバイス(CPLD)
  - Innovation Engine (IE)
  - サーバープラットフォームサービス (SPS)
- 2. ダウンロードされたコンポーネントから必要なファイルを抽出します。
- 3. iLO レポジトリにファームウェアコンポーネントを追加します。
- 4. テキストエディターを開き、システムリカバリセットを定義するファイルを作成します。

このファイルには、名前と説明が含まれ、IsRecovery プロパティを割り当て、追加するコンポーネントを一覧表示します。インストールセットを使用する際に、インストールされる順番でコンポーネントを追加します。

テンプレートとして、次の例を使用します。内容は、ダウンロードしたコンポーネントのバージョンによって異なる場合があります。

```
{
    "Description": "Essential system firmware components",
    "IsRecovery": true,
    "Name": "System Recovery Set",
    "Sequence": [
        {
            "Command": "ApplyUpdate",
            "Filename": "ilo5 130.bin",
            "Name": "System Recovery Set item (iLO 5)",
            "UpdatableBy": [
                "Bmc"
            ]
        },
        {
            "Command": "ApplyUpdate",
            "Filename": "U32_1.32_02_01_2018.signed.flash",
            "Name": "System Recovery Set item (System ROM)",
            "UpdatableBy": [
                "Bmc"
            ]
        },
        {
            "Command": "ApplyUpdate",
            "Filename": "CPLD_DL360_DL380_Gen10_VP1_v2A2A_full_signed.vme",
            "Name": "System Recovery Set item (System Programmable Logic Device)",
            "UpdatableBy": [
                "Bmc"
            ]
        },
        {
            "Command": "ApplyUpdate",
            "Filename": "IEGen10 0.1.5.2.signed.bin",
            "Name": "System Recovery Set item (Innovation Engine)",
            "UpdatableBy": [
                "Bmc"
            ]
        },
        {
            "Command": "ApplyUpdate",
            "Filename": "SPSGen10 04.00.04.288.signed.bin",
            "Name": "System Recovery Set item (Server Platform Services)",
            "UpdatableBy": [
                "Bmc"
            ]
         }
   ]
}
```

5. ファイルを JSON ファイルとして保存します。たとえば、system\_recovery\_set.json と名付けます。

6. RESTful インターフェイスツールを起動します。

インストール設定の作業に関するヘルプを表示するには、ilorest installset -help と入力します。

詳しくは、次の Web サイトを参照してください。<u>https://www.hpe.com/support/restfulinterface/</u> <u>docs</u>

7. システムリカバリセットを作成するためのコマンドを入力します。

C:\WINDOWS\system32 > ilorest installset add < JSON ファイルの場所 > \ < JSON ファイル名 > -u < iLO のログイン名 >-p < iLO パスワード > --url = < iLO ホスト名または IP アドレス

8. (オプション) インストール設定を表示するには、次のコマンドを入力します。

ilorest installset-u < iLO のログイン名 >-p < iLO パスワード > - url = < iLO ホスト 名または IP アドレス >

サーバー上のインストールセットは、含まれるコンポーネントと一緒に表示されます。

### 詳しくは

<u>iLO ファームウェアイメージファイルの入手</u> <u>サポートされるサーバーファームウェアイメージファイルの入手</u> i<u>LO レポジトリへのコンポーネントの追加</u>

# インストールキュー

インストールキューは、キューに個別に、またはインストールセットの一部として追加されたコンポーネ ントおよびコマンドの順序付けされたリストです。タスクは、次の方法を使用してキューに追加できま す。

- iLOのキューに追加ペインを使用する。
- +(インストールキューページ)をクリックします。
- ��(iLO レポジトリページ)をクリックします。
- SUM を使用する。

### 詳しくは

<u>インストールキューへのタスクの追加</u> <u>iLO レポジトリからコンポーネントをインストールする</u>

# インストールキューへのタスクの追加

### 前提条件

- インストールキューにタスクを追加するには、iLO 設定の構成権限が必要です。
- キューに入れられたアップデートが正常に完了した後に、システムリカバリセットの任意のアップ デートを実行するには、リカバリセット権限が必要です。
- リカバリセットをアップデート機能を使用する場合、システムリカバリセットが存在し、アップデートするコンポーネントがこれに含まれている必要があります。

- ナビゲーションツリーでファームウェア & OS ソフトウェアをクリックし、インストールキュータブ をクリックします。
- 2. +をクリックするか、キューに追加をクリックします。

**キューに追加**ペインは、**ファームウェア & OS ソフトウェア**ページのタブで使用できます。ブラウ ザーウィンドウのサイズが小さいために、**キューに追加**オプションが表示されない場合は、iLO Web インターフェイスの右上隅にある省略記号アイコンをクリックして、**キューに追加**をクリックします。

iLO は、タスク情報を追加するよう求めるメッセージを表示します。

- 3. タスク名ボックスにタスク名(最大 64 文字)を入力します。
- コンポーネント/コマンドボックスで値を選択します。
   このリストには、以下のものが含まれます。
  - iLO レポジトリに保存されているコンポーネント。
  - ・ 待機および iLO をリセットコマンド。
- 5. 待機コマンドを選択した場合、待機時間を待機時間(秒) ボックスに入力します。 有効な値は 1~3600 秒です。
- 6. (オプション) インストールのスケジュールを指定するには、スケジュールウィンドウをセットチェッ クボックスを選択します。
  - a. スケジュールを定義する方法を選択します。
    - メンテナンスウィンドウを使用(デフォルト)を選択し、メンテナンスウィンドウページで構成したメンテナンスウィンドウを選択します。

メンテナンスウィンドウを追加するには、新規をクリックしてメンテナンスウィンドウページに 移動します。メンテナンスウィンドウを作成してから、この手順を再開します。

・ 時間枠を指定してくださいを選択し、スケジュールをその場で入力します。

b. 選択した方法によって、以下のいずれかを実行します。

- メンテナンスウィンドウを使用を選択した場合は、メンテナンスウィンドウリストで値を選択します。
- ・時間枠を指定してくださいを選択した場合は、<u>スケジュールの詳細を入力します</u>。
- 7. (オプション) 手順 <u>4</u> でコンポーネントを選択し、そのコンポーネントがシステムリカバリセットに存 在する場合は、**リカバリセットをアップデート**チェックボックスを選択して、選択したコンポーネン トに既存のコンポーネントを置き換えます。

このオプションを選択すると、システムリカバリセット内のコンポーネントのバージョンの方が新し い場合でも、コンポーネントが置き換えられます。

次の場合、このオプションは表示されません。

- コマンドが選択されている。
- システムリカバリセットがない。
- 必要な権限がユーザーアカウントに割り当てられていない。
- サーバーに TPM または TM が存在する場合は、TPM または TM の情報を保存するソフトウェアを一時 停止またはバックアップしてから、TPM の無効を確認してくださいチェックボックスを選択します。
   ドライブ暗号化ソフトウェアは、TPM または TM の情報を保存するソフトウェアの例です。

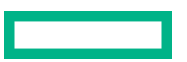

▲ 注意:ドライブ暗号化ソフトウェアを使用している場合は、ファームウェアのアップデートを開始する前に停止してください。この指示に従わない場合、ご使用のデータにアクセスできなくなる可能性があります。

9. キューに追加をクリックします。

iLOによって、タスクがインストールキューの最後に追加されたことが通知されます。このイベントは iLOイベントログに記録されます。

タスクの有効期限が、キューでそのタスクに先行する既存のタスクの開始時刻より前に切れる場合、 iLO はタスクを保存できないことを通知します。インストールキューは、タスクの先入れ先出しリスト です。既存のタスクの実行前に有効期限が切れるタスクを作成することはできません。

**リカバリセットをアップデート**チェックボックスを選択した場合は、タスクが開始され、正常に完了 した後に、コンポーネントがアップデートされます。

### 詳しくは

<u>システムリカバリセット</u>

<u>メンテナンスウィンドウの追加</u> タスクをキューに入れるときに時間枠の詳細を入力する インストールキューに追加できるコマンド インストールキュー内のタスクの処理方法

# インストールキューに追加できるコマンド

#### 待機

インストールキューを停止し、構成された時間(秒)待機します。有効な値は1~3600秒です。

iLO をリセット

iLO をリセット(再起動)します。

このコマンドを実行しても構成が変更されることはありませんが、iLO ファームウェアへのアクティブな接続がすべて終了します。

# タスクをキューに入れるときに時間枠の詳細を入力する

時間枠を指定してください<br />
が選択されているときは、以下の手順を使用してスケジュールを入力します。

### 前提条件

iLOの設定を構成する権限

- ①(開始ボックス内)をクリックします。
   カレンダーが表示されます。
- 開始日時を選択し、完了をクリックします。
   選択した日時は開始ボックスに表示されます。
- ③(終了ボックス内)をクリックします。
   カレンダーが表示されます。
- 終了日時を選択し、完了をクリックします。
   この値によってタスクの有効期限(日付時刻)が設定されます。

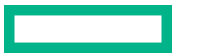

選択した日時は終了ボックスに表示されます。

### インストールキュー内のタスクの処理方法

タスクをインストールキューに追加するとき:

- キューの最後に追加されます。
- コマンドを追加した場合、キューに入れられた既存のタスクが終了した後、タスクが開始されます。
- コンポーネントを追加した場合、タスクは以下の後に開始されます。
  - キューに入れられた既存のタスクが終了した。
  - 選択されたコンポーネントタイプのインストールを開始するソフトウェアが保留中のインストールを検出した。

インストールキューが空で、iLO がアップデートを開始できる場合、すぐにアップデートが開始されます。

アップデートを開始できるソフトウェアについては、**iLO レポジトリ**ページと**インストールキュー** ページでコンポーネントの詳細を確認してください。

- 前にキューに入れられたタスクが開始または終了を待機している場合、新しいタスクは無期限に遅延 する場合があります。たとえば、サーバー POST 中に UEFI BIOS が検出するまで待機している、 キューに入れられたコンポーネントがあるとします。サーバーが再起動されない場合、キュー内のこのタスクに続くタスクは、無期限に保留されたままになります。
- タスクが、インストールキュー内で先行しているタスクの開始時刻より前に期限切れになった場合、 iLOはタスクを保存しません。
- 指定された時間枠内にアップデートが開始されない場合、アップデートは有効期限切れになります。
   アップデートの有効期限が切れた場合は、タスクを削除して再作成するか、タスクを編集します。

#### 詳しくは

<u>iLO レポジトリの概要とコンポーネントの詳細の表示</u> インストールキューの表示

# インストールキューのタスクの編集

### 前提条件

- インストールキューのタスクを編集するには、iLO 設定の構成権限が必要です。
- キューに入れられたアップデートが正常に完了した後に、システムリカバリセットの任意のアップ デートを実行するには、リカバリセット権限が必要です。
- リカバリセットをアップデート機能を使用する場合、システムリカバリセットが存在し、アップデートするコンポーネントがこれに含まれている必要があります。
- 編集対象のタスクは保留ステータスです。

手順

- ナビゲーションツリーでファームウェア & OS ソフトウェアをクリックし、インストールキュータブ をクリックします。
- 編集対象のタスクの横にある

   をクリックします。

iLO から、タスク情報をアップデートするよう求められます。

- 3. タスク名をアップデートするには、タスク名ボックスに新しい名前(最大 64 文字)を入力します。
- 4. コンポーネントボックスまたはコマンドボックスで値を選択します。
  - 元のタスクがコンポーネントのアップデートの場合、選択できるのは別のコンポーネントだけです。
  - 元のタスクがコマンドの場合、選択できるのは別のコマンドだけです。
- 5. 待機コマンドを選択した場合、待機時間を待機時間(秒)ボックスに入力するか、アップデートします。

有効な値は1~3600秒です。

- (オプション)インストールのスケジュールを指定または編集するには、スケジュールウィンドウを セットチェックボックスを選択またはクリアします。
  - a. スケジュールウィンドウをセットチェックボックスが選択されている場合は、スケジュールの定義 に使用する方法を選択またはアップデートします。
    - メンテナンスウィンドウを使用(デフォルト)を選択し、メンテナンスウィンドウページで構成したメンテナンスウィンドウを選択します。
       メンテナンスウィンドウを追加するには、新規をクリックしてメンテナンスウィンドウページに
    - 時間枠を指定してくださいを選択し、スケジュールをその場で入力します。

移動します。メンテナンスウィンドウを作成してから、この手順を再開します。

- b. 選択した方法によって、以下のいずれかを実行します。
  - メンテナンスウィンドウを使用が選択されている場合は、メンテナンスウィンドウリストで値を 選択または変更します。
  - 時間枠を指定してくださいが選択されている場合は、スケジュールの詳細を追加またはアップ
     デートします。
- 7. (オプション) 手順 <u>4</u> で選択したコンポーネントのバージョンがシステムリカバリセットに存在する場合は、リカバリセットをアップデートチェックボックスを選択または選択解除します。

このオプションが有効になっている場合、システムリカバリセットの既存のコンポーネントは、タス クが完了すると、選択したコンポーネントに置き換えられます。

このオプションを選択すると、システムリカバリセット内のコンポーネントのバージョンの方が新し い場合でも、コンポーネントが置き換えられます。

次の場合、このオプションは表示されません。

- コマンドが選択されている。
- システムリカバリセットがない。
- 必要な権限がユーザーアカウントに割り当てられていない。
- サーバーに TPM または TM が存在する場合は、TPM または TM の情報を保存するソフトウェアを一時 停止またはバックアップしてから、TPM の無効を確認してくださいチェックボックスを選択します。
   ドライブ暗号化ソフトウェアは、TPM または TM の情報を保存するソフトウェアの例です。

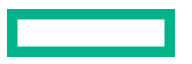

▲ 注意:ドライブ暗号化ソフトウェアを使用している場合は、ファームウェアのアップデートを開始する前に停止してください。この指示に従わない場合、ご使用のデータにアクセスできなくなる可能性があります。

9. OK をクリックします。

iLOは、タスクがアップデートされたことを通知します。

タスクの有効期限が、キューでそのタスクに先行するタスクの開始時刻より前に切れる場合、iLO はタ スクを保存できないことを通知します。インストールキューは、タスクの先入れ先出しリストです。 既存のタスクの実行前に有効期限が切れるタスクを作成することはできません。

**リカバリセットをアップデート**チェックボックスを選択した場合は、タスクが開始され、正常に完了した後に、コンポーネントがアップデートされます。

### 詳しくは

<u>システムリカバリセット</u> メンテナンスウィンドウの追加 タスクをキューに入れるときに時間枠の詳細を入力する インストールキューに追加できるコマンド インストールキュー内のタスクの処理方法

# インストールキューからのタスクの削除

### 前提条件

iLO の設定を構成する権限

#### 手順

- ナビゲーションツリーでファームウェア & OS ソフトウェアをクリックし、インストールキュータブ をクリックします。
- コンポーネントの削除アイコン面をクリックします。
   iLO が要求を確認するように求めます。
- はい、削除をクリックします。
   コンポーネントが削除されます。

# インストールキューからのすべてのタスクの削除

## 前提条件

- iLO の設定を構成する権限
- コンポーネントがインストールセットに含まれていない。
- コンポーネントがキューに入れられたタスクの一部ではない。

- ナビゲーションツリーでファームウェア & OS ソフトウェアをクリックし、インストールキュータブ をクリックします。
- 2. すべて削除をクリックします。

iLO が要求を確認するように求めます。

3. はい、削除をクリックします。

タスクが削除されます。

# インストールキューの表示

インストールキューページにはキューに入っている各タスクの概要情報が表示されます。個々のタスクをクリックすると、詳細情報が表示されます。現在の iLO 日付/時間の値は、ページの上部に表示されます。

手順

- ナビゲーションツリーでファームウェア & OS ソフトウェアをクリックし、インストールキュータブ をクリックします。
- 2. (オプション) 詳細な情報を表示するには、個々のタスクをクリックします。

## キューに入れられたタスクサマリーの詳細

状態

タスクのステータス。値には、以下のものがあります。

- 待機中 コンポーネントタイプのアップデートを開始するソフトウェアがインストール要求を検 出したときにタスクは実行されます。
- 進行中 タスクは処理されています。
- 完了 タスクが正常に完了しました。
- キャンセル タスクがキャンセルされた、または期限切れのメンテナンスウィンドウに関連付けられています。
- 失効 タスクの期限が切れています。このタスクがキューから削除されるまで、その後のタスクは 実行されません。
- 例外 タスクを完了できませんでした。このタスクがキューから削除されるまで、その後のタスクは実行されません。

### 名前

タスク名。

開始

タスクの開始日時(UTC)。タスクが他のタスクの完了を待機している場合、値は前のタスクの実行後になります。

完了、期限切れ、例外の状態のタスクには、N/A という値が表示されます。

期限切れ

タスクの有効期限(日付と時刻)(UTC)。有効期限の日付を設定しない場合、なしという値が表示されます。

# 個々のタスクの詳細

名前

タスク名。

コマンド

コマンドが選択されている場合、この値はコマンド名です。例:待機、iLO リセット。

コンポーネントが選択されている場合、**アップデートを適用**の値が表示されます。

### コンポーネント名

iLO レポジトリのコンポーネントが選択されている場合は、コンポーネント名。

コンポーネント名のリンクをクリックすると、コンポーネントの詳細を iLO レポジトリに表示するこ とができます。

## ファイル名

iLO レポジトリのコンポーネントが選択されている場合は、コンポーネントのファイル名。

### 状態

タスクのステータス。表示される値は保留中、進行中、完了、キャンセル、失効、または例外です。 待機時間(秒)

タスクが待機コマンドの場合は、待機時間(秒)。

#### 結果

タスクの結果(ある場合)。例:タスクは正常に完了しました、アップデートはコンポーネント固有の エラーのために失敗しました。コンポーネントエラーを修正した後にアップデートを再試行してくだ さい。

インストール元

選択したコンポーネントのアップデートを開始できるソフトウェア。例: iLO、Smart Update Manager、Smart Update Tool、UEFI BIOS。

#### メンテナンスウィンドウ

タスクがメンテナンスウィンドウ中に実行されるように構成されている場合のメンテナンスウィンド ウ名。

### 開始時刻

タスクの開始日時 (UTC)。

- 時間枠が指定されている場合は、開始時刻がリストされます。
- メンテナンスウィンドウが選択されている場合は、メンテナンスウィンドウの開始時刻がリストされます。
- 開始時刻が指定されておらず、タスクの状態が完了、失効、または例外の場合は、N/A の値が表示 されます。
- 開始時刻が指定されておらず、タスクの状態が進行中または保留中の場合は、次のようになります。
  - タスクがキューの最初にある場合は、関連するアップデータの確認の後、ただちにの値が表示 されます。
  - 。タスクがキューの最初にない場合は、前のタスクの実行後の値が表示されます。

失効

タスクの有効期限(日付と時刻)(UTC)。

メンテナンスウィンドウが選択されている場合は、メンテナンスウィンドウの終了時刻がリストされ ます。

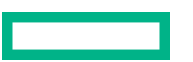

リカバリセットをアップデートしますか?

この値が表示されるのは、コンポーネントが選択されている場合だけです。値が**はい**の場合、キュー に入れられたコンポーネントは、タスクが開始され、正常に完了した後にシステムリカバリセット内 のコンポーネントを置き換えます。

リカバリセット権限を持つユーザーによって作成されましたか?

この値が表示されるのは、コンポーネントが選択されている場合だけです。値が**はい**の場合、タスク はリカバリセット権限を持つユーザーによって作成されました。

キューに入れられたアップデートが正常に完了した後に、システムリカバリセットの任意のアップ デートを実行するには、この権限が必要です。

**ダウングレードポリシー**が**ダウングレードには、'リカバリセット'の権限が必要です。**オプションに設定されている場合、この権限はファームウェアのダウングレードにも必要です。

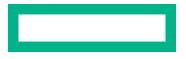

# iLO 連携の構成と使用

# iLO 連携

iLO 連携では、iLO Web インターフェイスを使用して、1 つのシステムから複数のサーバーを管理できます。

iLO 連携が構成されている場合、iLO はマルチキャスト検出およびピアツーピア通信を使用して、iLO 連携グループ内のシステム間の通信を可能にします。

iLO 連携ページの 1 つに移動すると、Web インターフェイスを実行する iLO システムからそのピアへ、そ してそれらのピアから他のピアへ、選択した iLO 連携グループのすべてのデータが取得されるまでデータ リクエストが送信されます。

iLO は次の機能をサポートします。

- グループのヘルスステータス サーバーのヘルス情報とモデル情報を表示します。
- グループ仮想メディア サーバーのグループからアクセスできる URL ベースのメディアに接続します。
- グループ電力制御 サーバーのグループの電源ステータスを管理します。
- グループ消費電力上限 サーバーのグループに消費電力上限を動的に設定します。
- グループファームウェアアップデート サーバーのグループのファームウェアをアップデートします。
- グループライセンスのインストール ライセンスキーを入力して、サーバーのグループでライセンス 済みの iLO 機能を有効にします。
- グループ構成 複数の iLO システムに対する iLO 連携グループメンバーシップを追加します。

どのユーザーも iLO 連携ページの情報を表示できますが、次の機能を使用するにはライセンスが必要で す。グループ仮想メディア、グループ電源制御、グループ消費電力上限、グループ構成、およびグループ ファームウェアアップデート。

# iLO 連携の構成

iLO 連携機能を使用するための前提条件

- ・ <u>ネットワーク構成が、iLO 連携の要件を満たしている</u>。
- iLO 連携グループに追加される各 iLO システムで、マルチキャストオプションが構成されている。
   デフォルトのマルチキャストオプションの値を使用する場合、構成は不要です。
- iLO 連携のグループメンバーシップが構成されている。
   すべての iLO システムが、自動的に DEFAULT グループに追加されます。
- iLO 連携のエンクロージャーサポートが Onboard Administrator ソフトウェア(ProLiant サーバーブレードのみ)で構成されている。

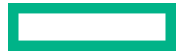

この設定は、デフォルトで有効になっています。

# iLO 連携のネットワーク要件

- (オプション) iLO 連携は、IPv4 と IPv6 の両方をサポートしています。有効な構成が両方のオプションにある場合、IPv6 ではなく IPv4 を使用するように iLO を構成できます。この設定を構成するには、 IPv6 設定ページの iLO クライアントアプリケーションは IPv6 を最初に使用オプションを無効にします。
- 複数の場所にある iLO システムを管理する場合は、マルチキャストトラフィックを転送するように ネットワークを設定します。
- ネットワーク内のスイッチにマルチキャストトラフィックを有効または無効にするためのオプション が含まれている場合は、有効になっていることを確認します。この構成は、iLO 連携と他の Hewlett Packard Enterprise 製品が、ネットワーク上で iLO システムを検出するために必要です。
- レイヤー3スイッチで分断されている iLO システムの場合は、ネットワーク間で SSDP マルチキャストトラフィックを転送するようにスイッチを構成する必要があります。
- iLO システム間のマルチキャストトラフィック(UDP ポート 1900)と直接 HTTP(TCP のデフォルト ポート 80)通信を許可するようにネットワークを構成します。
- 複数の VLAN を持つネットワークの場合、VLAN 間でマルチキャストトラフィックを許可するように スイッチを構成します。
- レイヤー3スイッチを使用したネットワーク:
  - ◎ IPv4 ネットワークの場合:スイッチの PIM を有効にし、PIM デンスモードに設定します。
  - ◎ IPv6 ネットワークの場合:スイッチを MLD スヌーピングに設定します。
- BladeSystem c-Class エンクロージャー内のサーバーブレードを iLO 連携で使用する場合、Onboard Administrator Web インターフェイスで、エンクロージャー iLO 連携サポートを有効設定を有効にする 必要があります。この設定は、デフォルトで有効になっています。

### 詳しくは

#### <u>IPv6 設定の構成</u>

<u>エンクロージャー iLO 連携サポートの設定</u>

# iLO 連携マルチキャストオプションの構成

以下の手順を実行して、iLO 連携グループに追加するシステムのマルチキャストオプションを構成しま す。デフォルト値を使用する場合は、構成の必要はありません。

## 前提条件

iLO の設定を構成する権限

- ナビゲーションツリーで iLO 連携をクリックします。
   セットアップタブが表示されます。
- 2. iLO 連携管理オプションを有効または無効にします。
- 3. マルチキャスト検出オプションを有効または無効にします。
- 4. マルチキャストアナウンスメント間隔(秒/分)の値を入力します。

5. IPv6 マルチキャストスコープの値を選択します。

マルチキャスト検出が正しく機能するようにするため、IPv6 マルチキャストスコープに、同じグループ内のすべての iLO システムで同じ値を使用していることを確認してください。

6. マルチキャスト Time To Live (TTL)の値を入力します。

マルチキャスト検出が正しく機能するようにするため、マルチキャスト Time To Live (TTL)に、同 じグループ内のすべての iLO システムで同じ値を使用していることを確認してください。

7. 適用をクリックします。

ネットワークが変更され、このページで行った変更は、次のマルチキャスト通知後に有効となります。

## マルチキャストオプション

### iLO 連携管理

iLO 連携機能を有効または無効にします。デフォルト設定は、有効です。無効を選択すると、ローカル iLO システムに対する iLO 連携機能が無効になります。

#### マルチキャスト検出

マルチキャスト検出を有効または無効にします。デフォルト設定は、有効です。無効を選択すると、 ローカル iLO システムに対する iLO 連携機能が無効になります。

Synergy コンピュートモジュールでは、マルチキャスト検出を無効にすることはできません。 Synergy コンピュートモジュールで、ネットワーク上のマルチキャストトラフィックの影響を制限す るには、IPv6 マルチキャストスコープおよびマルチキャスト Time To Live (TTL)の設定を調整しま す。

#### マルチキャストアナウンスメント間隔(秒/分)

この値は、iLO システムがネットワーク上で通知する頻度を設定します。各マルチキャスト通知は約 300 バイトです。30 秒から 30 分の値を選択します。デフォルト値は 10 分です。**無効**を選択すると、 ローカル iLO システムに対する iLO 連携機能が無効になります。

指定可能な値は、以下のとおりです。

- 30、60、120秒
- 5、10、15、30分
- 無効

#### IPv6 マルチキャストスコープ

マルチキャストトラフィックを送受信するネットワークの規模です。有効な値は、**リンク、サイト、** および**組織**です。デフォルト値は**サイト**です。

## マルチキャスト Time To Live (TTL)

マルチキャスト検出が停止する前に通過できるスイッチの数を指定します。有効な値は 1~255 で す。デフォルト値は 5 です。

# iLO 連携グループ

- すべての iLO システムは DEFAULT グループに自動的に追加され、このグループにはそれぞれのグ ループメンバーのログイン権限が認められています。DEFAULT グループメンバーシップは編集する ことも削除することもできます。
- iLO 連携グループは、一部共通することも、複数のラックおよびデータセンターにまたがることもできます。また、管理ドメインの作成に使用することもできます。
- 各 iLO システムは最大で 10 の iLO 連携グループのメンバーになることができます。
- グループに指定できる iLO システムの数に制限はありません。
- グループメンバーシップを構成するには、iLO 設定権限が必要です。
- iLO Web インターフェイスを使用して、ローカル iLO システムまたは iLO システムのグループのグ ループメンバーシップを構成することができます。
- RIBCL XML スクリプトを使用してグループメンバーシップを表示および構成できます。
   詳しくは、iLO 連携ユーザーガイドを参照してください。
- iLO RESTful API を使用してグループメンバーシップを構成できます。
   詳しくは、iLO 連携ユーザーガイドを参照してください。
- Hewlett Packard Enterprise は、同じ iLO 連携グループ内の iLO システムには、同じバージョンの iLO ファームウェアをインストールすることをお勧めします。

# ローカル iLO システムに対する iLO 連携グループメンバーシップ

ローカル iLO システムにグループメンバーシップを構成する場合、グループのメンバーがローカルの管理 対象サーバーを構成するために所有する権限を指定する必要があります。

たとえば、ローカル iLO システムを group1 に追加し、「仮想電源およびリセット」権限を割り当てた場合、group1 の他の iLO システムのユーザーは管理対象サーバーの電力状態を変更できます。

ローカル iLO システムが「仮想電源およびリセット」権限を group1 に認めていない場合は、group1 の 他の iLO システムのユーザーはグループの電力制御機能を使用して管理対象サーバーの電力状態を変更 することはできません。

ローカル iLO システム上で iLO セキュリティを無効にするようシステムメンテナンススイッチが設定されている場合、group1の他の iLO システムのユーザーは、割り当てられたグループ権限とは無関係に、管理対象サーバーの状態を変更できます。

ローカル iLO システムに対するグループメンバーシップは、iLO 連携ページのセットアップタブで構成します。

ローカル iLO システムに対して、以下のタスクを実行できます。

- グループメンバーシップの表示。
- ・ グループメンバーシップの追加と編集。
- グループメンバーシップの削除。
- 詳しくは

iLO 連携グループメンバーシップを管理する(ローカル iLO システム)

## iLO システムのセットに対する iLO 連携グループメンバーシップ

複数の iLO システムに対するグループメンバーシップを一度に追加する場合、グループのメンバーがグ ループの他のメンバーを構成するために所有する権限を指定する必要があります。

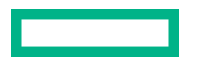

たとえば、DEFAULT グループに基づいて group2 を構成し、「仮想電源およびリセット」権限を割り当て た場合、group2 の iLO システムのユーザーはグループ内のすべてのサーバーの電力状態を変更できます。 グループ構成ページで、複数の iLO システムに対してグループメンバーシップを追加できます。 iLO システムのグループに対して、以下のタスクを実行できます。

- 既存のグループとメンバーは同じだが、権限が異なるグループを作成します。
- iLO 連携フィルターを使用して選択したメンバーを含むグループを作成します。

### 詳しくは

<u>iLO 連携グループメンバーシップの追加(複数の iLO システム)</u>

# iLO 連携グループの権限

システムがグループに追加されると、グループに以下の権限を付与することができます。

- 日 **ログイン** グループのメンバーは、iLO にログインできます。
- ・
   ・
   じ
   仮想電源およびリセット グループメンバーは、ホストシステムの電源再投入やリセットを実行できます。これらの操作はシステムの可用性を中断します。

さらに、グループには以下の権限も付与できます。ただし、現在の iLO 連携機能セットでは、それらを必要とするアクションをサポートしていません。

- 谷**ユーザーアカウント管理** ユーザーアカウント管理権限を必要とするアクションをサポートします。

- 品ホスト NIC ホスト NIC 権限を必要とするアクションをサポートします。
- ・ のリカバリセット リカバリセット権限を必要とするアクションをサポートします。

# iLO 連携グループメンバーシップを管理する(ローカル iLO システム)

### iLO 連携グループメンバーシップの追加

### 前提条件

- iLO の設定を構成する権限
- ・ アクセス設定ページの最小パスワード長設定が 31 文字以下に設定されている。

### 手順

1. ナビゲーションツリーで iLO 連携をクリックします。

**セットアップ**タブが表示されます。

- 2. グループへの参加をクリックします。
- グループ名を入力します。
   この値は 1~31 文字の長さです。
- グループキーおよびグループキーの確認の値を入力します。
   グループキー(パスワード)は、設定されている最小パスワード長~31文字で指定できます。
   ローカル iLO システムでパスワードの複雑さが有効になっている場合、グループキーがパスワードの 複雑さの要件を満たしている必要があります。
- 5. グループに割り当てる<u>権限</u>を選択します。

ローカル iLO システムによりグループに付与される権限は、管理対象サーバーで、グループ内の他の iLO システムのユーザーが実行できるタスクを制御します。

6. グループへの参加をクリックします。

既存のグループの名前とキーを入力した場合、ローカル iLO システムがそのグループに追加されます。 存在しないグループの名前とキーを入力した場合、グループが作成され、ローカル iLO システムがそ のグループに追加されます。

詳しくは

<u>ローカル iLO システムに対する iLO 連携グループメンバーシップ</u> iLO 連携グループの権限 iLO 連携グループの特性

# iLO 連携グループメンバーシップの編集

#### 前提条件

- iLO の設定を構成する権限
- グループキーを編集する場合、アクセス設定ページの最小パスワード長設定が31文字以下に設定されている。

- ナビゲーションツリーで iLO 連携をクリックします。
   セットアップタブに、ローカル iLO システムの既存のグループメンバーシップが表示されます。
- 2. グループメンバーシップを選択して、編集をクリックします。
- グループ名を変更するには、グループ名ボックスに新しい名前を入力します。
   グループ名は、1~31 文字で指定できます。
- グループキーを変更するには、グループキーの変更チェックボックスを選択して、グループキーおよびグループキーの確認ボックスに新しい値を入力します。
   グループキーは、設定されている最小パスワード長~31 文字で指定できます。
   ローカル iLO システムでパスワードの複雑さが有効になっている場合、グループキーがパスワードの 複雑さの要件を満たしている必要があります。
- 5. アップデートする権限のチェックボックスをオンまたはオフにします。

ローカル iLO システムによりグループに付与される権限は、管理対象サーバーで、グループ内の他の iLO システムのユーザーが実行できるタスクを制御します。

- 6. グループのアップデートをクリックします。
- グループ名またはグループキーをアップデートした場合は、それらを他のシステムの影響を受けるグ ループでアップデートします。

詳しくは

<u>ローカル iLO システムに対する iLO 連携グループメンバーシップ</u> <u>iLO 連携グループの権限</u> <u>iLO 連携グループの特性</u>

ローカル iLO システムからのグループメンバーシップの削除

### 前提条件

iLO の設定を構成する権限

### 手順

1. ナビゲーションツリーで iLO 連携をクリックします。

**セットアップ**タブに、ローカル iLO システムのグループメンバーシップが表示されます。

- 2. 削除するグループメンバーシップの横にあるチェックボックスを選択します。
- 3. 削除をクリックします。
- 4. 要求を確認するメッセージが表示されたら、はい、削除しますをクリックします。

### iLO 連携グループメンバーシップの表示(ローカル iLO システム)

#### 手順

ナビゲーションツリーで iLO 連携をクリックします。

**この iLO のグループメンバーシップ**テーブルには、ローカル iLO システムを含む各グループの名前と、 ローカル iLO システムによってそのグループに与えられている権限が示されます。割り当てられた権限 がチェックマークのアイコンで表示され、割り当てられていない権限が X アイコンで表示されます。

### 詳しくは

<u>iLO 連携グループの権限</u>

# iLO 連携グループメンバーシップの追加(複数の iLO システム)

# 既存のグループに基づくグループの追加

この手順を使用して、既存のグループと同じメンバーで構成されるグループを作成します。たとえば、 DEFAULT グループとシステムは同じだが権限が異なるグループを作成できます。

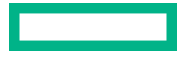

#### 前提条件

- iLO の設定を構成する権限
- この機能をサポートするライセンスがインストールされている。使用可能なライセンスタイプ、およびサポートされている機能については、Web サイト(<u>https://www.hpe.com/support/ilo-docs</u>)にあるライセンス文書を参照してください。
- 少なくとも1つのiLO連携グループが存在する。

#### 手順

- 1. ナビゲーションツリーで iLO 連携をクリックして、グループ構成タブをクリックします。
- 選択されたグループメニューからグループを選択します。
   選択したグループ内のすべてのシステムが、作成したグループに追加されます。
- 影響を受けるシステム上にグループを作成をクリックします。
   グループの作成インターフェイスが開きます。
- **4. グループ名**を入力します。

この値は1~31文字の長さです。

存在するグループ名を入力すると、iLOから一意のグループ名の入力が求められます。

5. グループキーおよびグループキーの確認の値を入力します。

グループキー(パスワード)は、設定されている最小パスワード長~31文字で指定できます。

既存のグループ内のシステムでパスワードの複雑さが有効になっており、グループキーがパスワードの複雑さの要件を満たしていない場合、それらのシステムは新しいグループに追加できません。

6. (オプション) 管理するリモートシステム上で、ユーザーアカウントの**ログイン名**および**パスワード**を 入力します。

選択したグループに、管理するリモートシステム上の iLO の設定を構成する権限が割り当てられてい ない場合は、この情報が必要です。

複数のリモートシステムの認証情報を入力するには、ログイン名とパスワードが同じユーザーアカウントを各システムで作成します。

7. グループに割り当てる権限を選択します。

使用できるすべての権限を選択するには、すべてを選択チェックボックスをクリックします。

8. グループの作成をクリックします。

グループの作成プロセスには、数分かかります。グループは、マルチキャストアナウンスメント間隔 に構成された時間内に、完全に実装されます。

## 詳しくは

<u>iLO システムのセットに対する iLO 連携グループメンバーシップ</u> <u>iLO 連携グループの権限</u> <u>iLO 連携グループの特性</u> <u>選択されたグループのリスト</u>

## サーバーのフィルターされたリストからのグループの作成

この手順を使用して、サーバーのフィルターされたリストからグループを作成します。たとえば、特定 バージョンの iLO ファームウェアを備えているすべてのサーバーを含むグループを作成する場合があり ます。

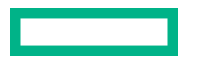

サーバーのフィルターされたリストからグループを作成すると、グループ作成プロセスの間、**影響するシ ステム**リスト内のサーバーのみがグループに含まれます。グループが作成された後にフィルターの条件 に適合するサーバーは、グループに追加されません。

#### 前提条件

- iLO の設定を構成する権限
- この機能をサポートするライセンスがインストールされている。使用可能なライセンスタイプ、およびサポートされている機能については、Web サイト(<u>https://www.hpe.com/support/ilo-docs</u>)にあるライセンス文書を参照してください。
- 少なくとも1つの iLO 連携グループが存在する。

### 手順

- 1. iLO 連携ページでフィルターを使用して、システムのセットを作成します。
- ナビゲーションツリーで iLO 連携をクリックして、グループ構成タブをクリックします。
   アクティブなフィルターは影響するシステムリストの上に一覧表示されます。
- 選択されたグループメニューからグループを選択します。
   選択したグループ内の、選択したフィルター条件に適合するすべてのシステムが、新しいグループに 追加されます。
- 4. 影響を受けるシステム上にグループを作成をクリックします。
- 5. グループ名を入力します。

この値は1~31文字の長さです。

存在するグループ名を入力すると、iLOから一意のグループ名の入力が求められます。

6. グループキーおよびグループキーの確認の値を入力します。

グループキー(パスワード)は、設定されている最小パスワード長~31 文字で指定できます。

フィルターされたリスト内に、パスワードの複雑さが有効になっているシステムがあり、グループキー がパスワードの複雑さの要件を満たしていない場合、それらのシステムは新しいグループに追加でき ません。

7. (オプション) 管理するリモートシステム上で、ユーザーアカウントの**ログイン名**およびパスワードを 入力します。

選択したグループに、管理するリモートシステム上の iLO の設定を構成する権限が割り当てられてい ない場合は、この情報が必要です。

複数のリモートシステムの認証情報を入力するには、ログイン名とパスワードが同じユーザーアカウントを各システムで作成します。

- 8. グループに割り当てる<u>権限</u>を選択します。 使用できるすべての権限を選択するには、**すべてを選択**チェックボックスをクリックします。
- 9. グループの作成をクリックして設定を保存します。

グループの作成プロセスには、数分かかります。グループは、マルチキャストアナウンスメント間隔 に構成された時間内に、完全に実装されます。

詳しくは

<u>iLO システムのセットに対する iLO 連携グループメンバーシップ</u> iLO 連携グループの権限 <u>iLO 連携グループの特性</u>

<u>選択されたグループのリスト</u>

グループメンバーシップの変更によって影響を受けるサーバー

**グループ構成ページの影響するシステム**セクションには、グループメンバーシップの変更によって影響を 受けるサーバーについて、次の詳細が表示されます。

- ・ サーバー名 ホストオペレーティングシステムで定義されたサーバー名。
- ・ サーバー電源 サーバー電源の状態(オンまたはオフ)。
- UID インジケーター UID LED の状態。UID LED を使用すると、特に高密度ラック環境でサーバーを 特定し、その位置を見つけることができます。状態には、UID オン、UID オフ、および UID 点滅があ ります。
- iLO ホスト名 iLO サブシステムに割り当てられた完全修飾ネットワーク名。サーバーの iLO Web インターフェイスを開くには、iLO ホスト名列のリンクをクリックします。
- IP アドレス iLO サブシステムのネットワーク IP アドレス。サーバーの iLO Web インターフェイス を開くには、IP アドレス列のリンクをクリックします。

次へまたは前へ(使用可能な場合)をクリックして、リストのサーバーをさらに表示します。

### 詳しくは

iLO 連携情報を CSV ファイルにエクスポートする方法

# エンクロージャー iLO 連携サポートの設定

iLO 連携で BladeSystem c-Class エンクロージャー内のサーバーブレードを使用する場合、Onboard Administrator ソフトウェアで、エンクロージャー iLO 連携サポートオプションを有効にする必要があり ます。この設定は、エンクロージャー内のサーバーブレード間でピアツーピアの通信を可能にするために 必要です。エンクロージャー iLO 連携サポートを有効オプションは、デフォルトで有効です。

### 手順

- **1.** Onboard Administrator の Web インターフェイス(https://<OA のホスト名または IP アドレス>)にロ グインします。
- ナビゲーションツリーで、エンクロージャー情報 > エンクロージャー設定 > ネットワークアクセスを 選択します。

**プロトコル**タブが表示されます。

3. エンクロージャーの iLO 連携サポートを有効チェックボックスを選択し、適用をクリックします。

| ブロトコル                                                                | 信頼されたホスト         | 匿名データ | FIPS |    |
|----------------------------------------------------------------------|------------------|-------|------|----|
| ログインパナー                                                              |                  |       |      |    |
| ー<br>プロトコル制限: これらのプロトコル設定は、このエンクロージャーへのアクセスの拒否、また<br>は許可に使用されます。<br> |                  |       |      |    |
| ✓ Webアク・                                                             | セス有効(HTTP/HTTPS) |       |      |    |
| ✓ セキュアシェル有効                                                          |                  |       |      |    |
| Telnet有効                                                             |                  |       |      |    |
| ✓ XML応答を有効 (一覧)                                                      |                  |       |      |    |
| ✓ エンクロージャールC連携サポートを有効                                                |                  |       |      |    |
| エンクロージャー-有効止の連携のベイ: 1, 3, 4, 10, 11                                  |                  |       |      |    |
| LOおよびインターコネクトにアクセスするためにFQDN ルクのサポートを有効 ??                            |                  |       |      |    |
|                                                                      |                  |       |      | あ田 |

CLI を使用して、エンクロージャー iLO 連携サポートを有効オプションを有効または無効にすること もできます。オプションを有効にするには、ENABLE ENCLOSURE\_ILO\_FEDERATION\_SUPPORT を入 カします。オプションを無効にするには、DISABLE ENCLOSURE\_ILO\_FEDERATION\_SUPPORT を入 カします。詳しくは、Onboard Administrator CLI ユーザーガイドを参照してください。

# iLO 連携に関するサーバーブレードサポートの確認

### 手順

- **1.** Onboard Administrator の Web インターフェイス(https://<OA のホスト名または IP アドレス>)にロ グインします。
- 2. ナビゲーションツリーでデバイスベイ > <デバイス名> > iLO を選択します。
- 3. iLO 連携機能設定がはいの値に設定されていることを確認します。

# iLO 連携機能の使用

# 選択されたグループのリスト

**セットアップ**を除くすべての iLO 連携のページには、**選択されたグループ**のリストがあります。 **選択されたグループ**リストからグループを選択する場合:

- グループ仮想メディア、グループ電力、グループファームウェアアップデート、グループライセンス、 およびグループ構成ページでの変更の影響を受けるサーバーは、影響するシステムの表に表示されます。
- iLO 連携ページに表示される情報は、選択したグループ内のすべてのサーバーに適用されます。
- iLO 連携ページで加えた変更は、選択したグループ内のすべてのサーバーに適用されます。
- 選択されたグループは cookie に保存され、iLO からログアウトする場合でも、維持されます。

グループを選択した後、サーバーの情報を表示するため、またはグループ内のサーバーのサブセットに対して操作を実行するために、リスト内のサーバーをフィルター処理できます。

### 選択されたグループのリストのフィルター

サーバーのリストを選別する場合:

- iLO 連携ページに表示される情報は、フィルター条件に適合する、選択したグループ内のすべてのサーバーに適用されます。
- iLO 連携ページで加えた変更は、フィルター条件に適合する、選択したグループ内のすべてのサーバー に適用されます。
- フィルターの設定は cookie に保存され、iLO からログアウトする場合でも、維持されます。
- Xアイコンまたはフィルター名をクリックすることで、フィルターを削除できます。

# 選択されたグループのリストのフィルター条件

次の条件を使用して、グループ内のサーバーをフィルタリングすることができます。

- ヘルスステータス ヘルスステータスのリンクをクリックして、特定のヘルスステータスを持つサーバーを選択します。
- モデル-サーバーのモデル番号リンクをクリックして、選択したモデルと一致するサーバーを選択します。
- サーバー名 個々のサーバーによってフィルタリングするには、サーバー名をクリックします。
- ファームウェア情報 ファームウェアのバージョンまたはフラッシュステータスをクリックし、選択したファームウェアのバージョンまたはステータスに一致するサーバーを選択します。
- TPM または TM オプション ROM 計測 オプション ROM 計測ステータスをクリックして、選択したオ プション ROM 計測のステータスに一致するサーバーを含めるか、除外します。
- **ライセンスの使用** ライセンスキーに関連するエラーメッセージが表示される場合は、ライセンス キーをクリックして、そのライセンスキーを使用しているサーバーを選択します。
- ライセンスタイプ ライセンスタイプをクリックして、選択したライセンスタイプがインストールされているサーバーを選択します。
- ライセンスステータス ライセンスステータスをクリックして、選択したステータスに一致するライ センスがインストールされているサーバーを選択します。

# iLO 連携情報を CSV ファイルにエクスポートする方法

以下の iLO 連携ページで、情報を CSV ファイルにエクスポートできます。

- マルチシステムビュー クリティカルまたは劣化のステータスのシステムリストをエクスポートします。
- **マルチシステムマップ** iLO ピアリストをエクスポートします。
- ・ グループ仮想メディア 影響を受けるシステムリストをエクスポートします。
- ・ グループ電力 影響を受けるシステムリストをエクスポートします。
- グループファームウェアアップデート 影響を受けるシステムリストをエクスポートします。
- グループライセンス 影響を受けるシステムリストをエクスポートします。
- グループの構成 影響を受けるシステムリストをエクスポートします。

#### 前提条件

iLOの構成とネットワーク構成が、iLO連携機能を使用するための前提条件を満たしている。

#### 手順

- 1. ファイルエクスポート機能をサポートするページに移動します。
- 2. 表を CSV 形式で表示をクリックします。
- 3. CSV アウトプットウィンドウで、保存をクリックしてから、ブラウザーのプロンプトに従ってファイ ルを保存または開きます。

サーバーが複数のページにまたがってリストされている場合、CSV ファイルには iLO の Web イン ターフェイスページに現在表示されているサーバーだけが含まれます。

クエリのエラーが発生した場合、クエリに応答しなかったシステムは、iLO の Web インターフェイス ページおよび CSV ファイルから除外されます。

#### 詳しくは

iLO 連携機能を使用するための前提条件

# iLO 連携マルチシステムビュー

**マルチシステムビュー**ページは、iLO 連携グループ内のサーバーモデル、サーバーのヘルス、およびクリ ティカルおよび劣化したサーバーに関する概要を提供します。

### サーバーヘルスおよびモデル情報の表示

#### 前提条件

iLO の構成とネットワーク構成が、iLO 連携機能を使用するための前提条件を満たしている。

#### 手順

- ナビゲーションツリーで iLO 連携をクリックして、マルチシステムビュータブをクリックします。
- 2. 選択されたグループメニューからグループを選択します。
- **3.** (オプション) サーバーのリストをフィルタリングするには、ヘルスステータス、サーバーモデル、またはサーバー名のリンクをクリックします。

#### 詳しくは

<u>iLO 連携機能を使用するための前提条件</u>

### サーバーヘルスおよびモデルの詳細

- ヘルス 表示された各ヘルスステータスにあるサーバーの数。一覧表示された各ヘルスステータス内のサーバーの総数の%も表示されます。
- モデル-モデル番号でグループ化したサーバーのリスト。各モデル番号に対するサーバー総数の割合 (%)も表示されます。
- クリティカルおよび劣化システム ステータスがクリティカルまたは劣化であるサーバーのリスト。

詳しくは

<u>サブシステムおよびデバイスステータスの値</u>

クリティカルおよび劣化のステータスを持つサーバーの表示

#### 前提条件

iLO の構成とネットワーク構成が、iLO 連携機能を使用するための前提条件を満たしている。

手順

- ナビゲーションツリーで iLO 連携をクリックして、マルチシステムビュータブをクリックします。
- 2. 選択されたグループメニューからグループを選択します。
- (オプション)サーバーのリストをフィルタリングするには、ヘルスステータス、サーバーモデル、またはサーバー名のリンクをクリックします。
- 次へまたは前へ(使用できる場合)をクリックして、クリティカルおよび劣化システムリストのサーバーをさらに表示します。

詳しくは

iLO 連携機能を使用するための前提条件

# クリティカルおよび劣化のサーバーステータスの詳細

- ・ サーバー名 ホストオペレーティングシステムで定義されたサーバー名。
- ・ システムヘルス サーバーのヘルスステータス。
- ・ サーバーの電源 サーバーの電源ステータス(オンまたはオフ)。
- UID インジケーター サーバー UID LED の状態。UID LED を使用すると、特に高密度ラック環境で サーバーを特定し、その位置を見つけることができます。状態には、UID オン、UID オフ、および UID 点滅があります。
- システム ROM インストールされているシステム ROM バージョン。
- iLO ホスト名 iLO サブシステムに割り当てられた完全修飾ネットワーク名。サーバーの iLO Web インターフェイスを開くには、iLO ホスト名列のリンクをクリックします。
- IP アドレス iLO サブシステムのネットワーク IP アドレス。サーバーの iLO Web インターフェイス を開くには、IP アドレス列のリンクをクリックします。

詳しくは

<u>iLO 連携情報を CSV ファイルにエクスポートする方法</u> サブシステムおよびデバイスステータスの値

# iLO 連携マルチシステムマップの表示

マルチシステムマップページには、ローカル iLO システムのピアに関する情報が表示されます。ローカル iLO システムはマルチキャスト検出を使用してそのピアを識別します。

iLO 連携ページの 1 つに移動すると、Web インターフェイスを実行する iLO システムからそのピアへ、そ してそれらのピアから他のピアへ、選択したグループのすべてのデータが取得されるまでデータリクエス トが送信されます。

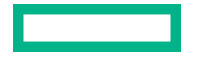

#### 前提条件

iLOの構成とネットワーク構成が、iLO 連携機能を使用するための前提条件を満たしている。

#### 手順

1. ナビゲーションツリーで iLO 連携をクリックして、マルチシステムマップタブをクリックします。

2. 選択されたグループメニューからグループを選択します。

#### 詳しくは

iLO 連携機能を使用するための前提条件

# iLO ピアの詳細

- #-ピア番号。
- iLO UUID iLO システムの UPnP UUID。
- 最後の参照 サーバーからの前回の通信のタイムスタンプ。
- 最後のエラー 表示されているピアとローカルの iLO システムの間での最新の通信エラーの説明。
- 問い合わせ時間(秒)-タイムアウトが発生した場合、この値を使用して、迅速に応答していないシス テムを識別できます。この値は、最新のクエリに適用されます。
- ノードカウント エラーが発生した場合、この値は、不足している可能性があるデータの量を示していることがあります。値がゼロであることは、直前のクエリがタイムアウトしたことを示します。この値は、最新のクエリに適用されます。
- URL 表示されているピアの iLO Web インターフェイスを起動するための URL。
- IP ピアの IP アドレス。

### 詳しくは

iLO 連携情報を CSV ファイルにエクスポートする方法

# iLO 連携グループ仮想メディア

グループ仮想メディアを使用すると、サーバーのグループからアクセスできる URL ベースのメディアに 接続できます。

- URL ベースの仮想メディアは、1.44 MB のフロッピーディスクイメージ(IMG) および CD/DVD-ROM イメージ(ISO)のみをサポートします。イメージは、グループ化された iLO システムと同じネット ワーク上の Web サーバーに存在する必要があります。
- 同時に1種類のメディアしかグループに接続できません。
- URL ベースのメディアの表示、接続、取り出しや、CD/DVD-ROM ディスクイメージからの起動ができます。URL ベースのメディアを使用する場合は、フロッピーディスクや CD/DVD-ROM のディスクイメージを Web サーバーに保存し、URL を使用してそのディスクイメージに接続します。iLO ではHTTP または HTTPS 形式の URL を使用できます。iLO は FTP をサポートしていません。
- 仮想メディア機能を使用する前に、仮想メディアオペレーティングシステムに関する注意事項を確認 してください。

詳しくは

<u>仮想メディアを使用するためのオペレーティングシステム要件</u>

### 前提条件

- この機能をサポートするライセンスがインストールされている。使用可能なライセンスタイプ、およびサポートされている機能については、Web サイト(<u>https://www.hpe.com/support/ilo-docs</u>)にあるライセンス文書を参照してください。
- 選択した iLO 連携グループの各メンバーが、仮想メディア権限をグループに認めている。
- iLOの構成とネットワーク構成が、iLO連携機能を使用するための前提条件を満たしている。

#### 手順

- 1. ナビゲーションツリーで iLO 連携をクリックして、グループ仮想メディアタブをクリックします。
- **2. 選択されたグループ**メニューからグループを選択します。

接続する URL ベースのメディアは、選択したグループ内のすべてのシステムで利用可能になります。

- 3. 仮想フロッピーに接続セクション (IMG ファイル) または CD/DVD-ROM を接続セクション (ISO ファ イル)の仮想メディア URL ボックスにディスクイメージの URL を入力します。
- 次のサーバー再起動時にのみこのディスクイメージからグループ内のサーバーを起動する場合は、次 回リセット時に起動チェックボックスを選択します。

イメージは2番目のサーバー再起動時に自動的に取り出されるので、サーバーは一度しかこのイメー ジから起動しません。

このチェックボックスを選択しない場合、イメージは手動で取り出すまで接続されたまま残ります。 また、サーバーは、システムブートオプションがそのように設定されている場合、以後のすべてのサー バーリセットでイメージから起動します。

次回のリセット時に起動チェックボックスを有効にしているときにグループ内のサーバーが POST を 実行していると、エラーが発生します。POST 中はサーバーブート順序を変更できません。POST が 終了するのを待ってから、再試行してください。

5. 仮想フロッピーデバイスのみ:読み取り専用パーミッションを持つ仮想メディアデバイスを接続する 場合、読み取り専用チェックボックスを選択します。

読み取り専用チェックボックスはデフォルトで有効になっています。

6. メディアの挿入をクリックします。

iLO はコマンドの結果を表示します。

#### 詳しくは

iLO 連携機能を使用するための前提条件

# グループの URL ベースの仮想メディアのステータス表示

### 前提条件

iLOの構成とネットワーク構成が、iLO 連携機能を使用するための前提条件を満たしている。

#### 手順

- 1. ナビゲーションツリーで iLO 連携をクリックして、グループ仮想メディアタブをクリックします。
- (オプション)表示される情報をフィルタリングするには、読み取り専用ステータスあるいはイメージ URL いずれかのリンクをクリックします。

#### 詳しくは

iLO 連携機能を使用するための前提条件

### URL ベースの仮想メディアの詳細

URL ベースの仮想メディアを接続すると、以下のセクションに詳細が表示されます。

仮想フロッピー/USB キー/仮想フォルダーステータス

- 挿入されたメディア 接続されている仮想メディアの種類。URL ベースのメディアが接続されている 場合、スクリプトメディアと表示されます。
- イメージが接続されました 仮想メディアデバイスが接続されているかどうかを示します。
- 読み取り専用ステータス 仮想メディアデバイスが読み取り専用と読み取り/書き込みのどちらのアク セス許可で接続されているかを示します。
- ・ イメージ URL 接続されている URL ベースのメディアをポイントする URL。

#### 仮想 CD/DVD-ROM ステータス

- 挿入されたメディア 接続されている仮想メディアの種類。URL ベースのメディアが接続されている 場合、スクリプトメディアと表示されます。
- イメージが接続されました 仮想メディアデバイスが接続されているかどうかを示します。
- ・ イメージ URL 接続されている URL ベースのメディアをポイントする URL。

# URL ベースの仮想メディアデバイスの取り出し

#### 前提条件

- この機能をサポートするライセンスがインストールされている。使用可能なライセンスタイプ、およびサポートされている機能については、Web サイト(<u>https://www.hpe.com/support/ilo-docs</u>)にあるライセンス文書を参照してください。
- 選択した iLO 連携グループの各メンバーが、仮想メディア権限をグループに認めている。
- iLOの構成とネットワーク構成が、iLO連携機能を使用するための前提条件を満たしている。

#### 手順

- 1. ナビゲーションツリーで iLO 連携をクリックして、グループ仮想メディアタブをクリックします。
- 選択されたグループメニューからグループを選択します。
   取り出す URL ベースの仮想メディアデバイスは、選択したグループ内のすべてのシステムから切断されます。
- 3. 仮想フロッピーステータスセクションまたは仮想 CD/DVD-ROM ステータスセクションのメディアの 取り出しをクリックします。

#### 詳しくは

iLO 連携機能を使用するための前提条件

# グループ仮想メディアの操作の影響を受けるサーバー

**影響するシステム**セクションには、グループ仮想メディアの操作を開始すると影響を受けるサーバーについて、次の詳細が表示されます。

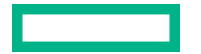

- ・ サーバー名 ホストオペレーティングシステムで定義されたサーバー名。
- ・ サーバー電力 サーバー電力の状態(オンまたはオフ)。
- UID インジケーター UID LED の状態。UID LED を使用すると、特に高密度ラック環境でサーバーを 特定し、その位置を見つけることができます。状態には、UID オン、UID オフ、および UID 点滅があ ります。
- iLO ホスト名 iLO サブシステムに割り当てられた完全修飾ネットワーク名。サーバーの iLO Web インターフェイスを開くには、iLO ホスト名列のリンクをクリックします。
- IP アドレス iLO サブシステムのネットワーク IP アドレス。サーバーの iLO Web インターフェイス を開くには、IP アドレス列のリンクをクリックします。

次へまたは前へ(使用可能な場合)をクリックして、リストのサーバーをさらに表示します。

#### 詳しくは

iLO 連携情報を CSV ファイルにエクスポートする方法

# iLO 連携グループ電力

グループ電力機能を使用すると、iLO Web インターフェイスを実行しているシステムから複数のサーバーの電力を管理できます。この機能を使用して、以下を行います。

- オンまたはリセット状態にあるサーバーのグループに対して、電源を切る、リセットする、または電源再投入を行う。
- オフ状態にあるサーバーのグループに対して電源を入れる。
- グループ電力ページの仮想電源ボタンセクションでボタンをクリックすると影響を受けるサーバーの リストを表示する。

# サーバーグループの電力状態の変更

**グループ電力ページの仮想電源ボタン**セクションには、グループ内のサーバーの現在の電源状態をまとめています。概要情報として、オン、オフ、またはリセット状態のサーバーの合計数が含まれます。システム電源概要は、ページが初めて開かれるときのサーバー電源の状態を示します。システム電源情報をアップデートするには、ブラウザーの更新機能を使用します。

### 前提条件

- 仮想電源およびリセット権限
- この機能をサポートするライセンスがインストールされている。使用可能なライセンスタイプ、およびサポートされている機能については、Web サイト(<u>https://www.hpe.com/support/ilo-docs</u>)にあるライセンス文書を参照してください。
- 選択した iLO 連携グループの各メンバーが、仮想電源およびリセット権限をグループに認めている。
- iLOの構成とネットワーク構成が、iLO連携機能を使用するための前提条件を満たしている。

#### 手順

- 1.ナビゲーションツリーで iLO 連携をクリックして、**グループ電力**タブをクリックします。
- 2. 選択されたグループメニューからグループを選択します。

iLO は電力状態別にグループ化されたサーバーを表示し、各状態のサーバーの合計数を示すカウンター も表示します。

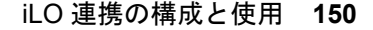

- 3. サーバーのグループの電力状態を変更するには、次のいずれかを実行します。
  - **オン**または**リセット**状態にあるサーバーの場合は、次のいずれかのボタンをクリックします。
    - 。 瞬間的に押す
    - 押し続ける
    - 。 リセット
    - 。 コールドブート
  - オフ状態にあるサーバーの場合は、瞬間的に押すボタンをクリックします。
     オフ状態にあるサーバーでは、押し続ける、リセット、およびコールドブートオプションは使用できません。

iLO が要求を確認するように求めます。

4. はい、<アクション>をクリックします。

たとえば、**リセット**をクリックすると、ボタンのラベルが**はい、リセットします**になります。クリッ クするボタンの名前は、開始したグループ電力オプションによって異なります。

仮想電源ボタンの作動に対してグループ化されたサーバーが応答する間、iLO には進行状況バーが表示 されます。進行状況バーには、コマンドの実行に成功したサーバーの数が示されます。

**コマンド結果**セクションには、電源状態の変更に関連したエラーメッセージなど、コマンドのステー タスおよび結果が表示されます。

#### 詳しくは

iLO 連携機能を使用するための前提条件

グループの電力状態オプション

• 瞬間的に押す - 物理的な電源ボタンを押す場合と同じです。

ー部のオペレーティングシステムは、瞬間的に押した後で適切なシャットダウンを開始するか、また はこのイベントを無視するように構成されている場合があります。Hewlett Packard Enterprise では、 仮想電源ボタンを使用してシャットダウンを実行する前に、システムコマンドを使用して正常なオペ レーティングシステムのシャットダウンを完了することをお勧めします。

• **押し続ける** - 物理的な電源ボタンを5秒間押し続け、離すことと同じです。

この操作の結果、選択したグループ内のサーバー電源がオフになります。このオプションを使用する と、適切なオペレーティングシステムの終了に影響する場合があります。

このオプションは、一部のオペレーティングシステムが実装している ACPI 機能を提供します。これらのオペレーティングシステムは、瞬間的に押すと押し続けるによって動作が異なります。

- コールドブート 選択したグループ内のサーバー電源をただちに切ります。プロセッサー、メモリ、および I/O リソースは、メインの電力が失われます。サーバーは、約6秒後再起動します。このオプションを使用すると、適切なオペレーティングシステムの終了に影響します。
- リセット 選択したグループ内のサーバーを強制的にウォームブートします。CPU と I/O リソースが リセットされます。このオプションを使用すると、適切なオペレーティングシステムの終了に影響し ます。

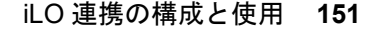

# グループの電力状態の変更によって影響を受けるサーバー

**影響するシステム**リストには、仮想電源ボタンの動作を開始すると影響を受けるサーバーについて、次の 詳細が示されます。

- ・ サーバー名 ホストオペレーティングシステムで定義されたサーバー名。
- ・ サーバー電力 サーバー電力の状態(オンまたはオフ)。
- UID インジケーター UID LED の状態。UID LED を使用すると、特に高密度ラック環境でサーバーを 特定し、その位置を見つけることができます。状態には、UID オン、UID オフ、および UID 点滅があ ります。
- iLO ホスト名 iLO サブシステムに割り当てられた完全修飾ネットワーク名。サーバーの iLO Web インターフェイスを開くには、iLO ホスト名列のリンクをクリックします。
- IP アドレス iLO サブシステムのネットワーク IP アドレス。サーバーの iLO Web インターフェイス を開くには、IP アドレス列のリンクをクリックします。

次へまたは前へ(使用可能な場合)をクリックして、リストのサーバーをさらに表示します。

#### 詳しくは

iLO 連携情報を CSV ファイルにエクスポートする方法

# グループ消費電力上限の構成

### 前提条件

- この機能をサポートするライセンスがインストールされている。使用可能なライセンスタイプ、およびサポートされている機能については、Web サイト(<u>https://www.hpe.com/support/ilo-docs</u>)にあるライセンス文書を参照してください。
- 選択した iLO 連携グループの各メンバーが、iLO 設定権限をグループに認めている。
- iLOの構成とネットワーク構成が、iLO連携機能を使用するための前提条件を満たしている。

#### 手順

- ナビゲーションツリーで iLO 連携をクリックして、グループ電力設定タブをクリックします。
- 選択されたグループメニューからグループを選択します。
   このページで行った変更は、選択したグループ内のすべてのシステムに影響します。
- 3. 手動の電力消費上限を有効オプションを有効に設定します。
- 4. 消費電力上限値をワット数、BTU/時、または割合(%)で入力します。

%は、最大電力値と最小電力値の差です。消費電力上限値は、サーバー最小電力値より下には設定できません。

- 5. (オプション)値がワット単位で表示されている場合、BTU/時単位での表示に変更するには電力単位メ ニューの BTU/時を選択します。値が BTU/時で表示されている場合、ワット単位での表示に変更する にはワットを選択します。
- 6. 適用をクリックします。

#### 詳しくは

iLO 連携機能を使用するための前提条件

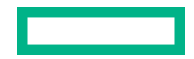

# グループ消費電力上限の注意事項

グループ消費電力上限機能では、iLO Web インターフェイスを実行するシステムから、複数のサーバーの 消費電力上限を動的に設定することができます。

- グループ消費電力上限を設定している場合、グループ化されたサーバーは、消費電力上限を超えないように電力を共有します。電力はビジー状態のサーバーにより多く割り当てられ、アイドル状態のサーバーにはより少ない電力が割り当てられます。
- グループに対して設定した消費電力上限は、個々のサーバーの電力設定ページで設定できる消費電力 上限とともに動作します。
- エンクロージャーまたは個々のサーバーレベルで構成されている消費電力上限や、別の iLO 連携グループによって構成されている消費電力上限がサーバーに影響を与える場合は、他のグループの消費電力上限によりそのサーバーに割り当てられる電力が少なくなる可能性があります。
- 消費電力上限が設定されている場合、グループ化されたサーバーの平均電力測定値は、消費電力上限 値以下である必要があります。
- POST 実行中、ROM は最大電力測定値と最小電力測定値を決定する2つの電力テストを実行します。
   消費電力上限の設定を決定するときは、HPE 自動グループ消費電力上限の設定の表の値を考慮してください。
  - 最大利用可能電力 グループ内のすべてのサーバーの総電源容量。この値は、最大消費電力上限値のしきい値でもあります。設定できる最高の消費電力上限です。
  - サーバー最大電力 グループ内のすべてのサーバーの最大電力測定値。この値は、最小ハイパフォーマンス上限のしきい値でもあります。グループ内のサーバーのパフォーマンスに影響を与えずに設定できる最小の消費電力上限値です。
  - サーバー最小電力 グループ内のすべてのサーバーの最小電力測定値。この値は、最小消費電力上限のしきい値でもあります。グループ内のサーバーが使用する最小電力を表します。この値に設定されている消費電力上限は、サーバーの電力使用量を最小化するため、その結果サーバーのパフォーマンスが低下します。
- 消費電力上限は、一部のサーバーではサポートされていません。詳しくは、サーバーの仕様書を参照 してください。
- 一部のサーバーでは、iLO Web インターフェイスの外部で消費電力上限設定を管理する必要があります。次のようなツールを使用できます。

• HPE Advanced Power Manager

サーバーでサポートされる電力管理機能について詳しくは、<u>https://www.hpe.com/info/qs</u>でサーバーの仕様書を参照してください。

# グループ消費電力上限情報の表示

### 前提条件

- この機能をサポートするライセンスがインストールされている。使用可能なライセンスタイプ、およびサポートされている機能については、Web サイト(<u>https://www.hpe.com/support/ilo-docs</u>)にあるライセンス文書を参照してください。
- iLOの構成とネットワーク構成が、iLO連携機能を使用するための前提条件を満たしている。

ナビゲーションツリーで iLO 連携をクリックして、グループ電力設定タブをクリックします。

- 2. 選択されたグループメニューからグループを選択します。
- (オプション)値がワット単位で表示されている場合、BTU/時単位での表示に変更するには値をBTU/ 時で表示をクリックします。値が BTU/時で表示されている場合、表示を W に変更するには値をワッ トで表示をクリックします。

詳しくは

iLO 連携機能を使用するための前提条件

#### 消費電力上限の詳細

HPE 自動グループ消費電力上限の設定

このセクションの内容は、次のとおりです。

- 計測された電力値 最大利用可能電力、サーバー最大電力、およびサーバー最小電力。
- **電力消費上限値** 電力消費上限値(設定されている場合)。

#### 現在の状態

このセクションでは、以下の内容について説明します。

- ・ 現在の電力測定值 選択されたグループの現在の電力測定値。
- 現在の消費電力上限値 選択したグループに割り当てられている電力の合計量。消費電力上限が 設定されていない場合、この値はゼロです。

### このシステムへのグループの電力割り当て

ローカル iLO システムに影響を及ぼすグループ消費電力上限と、各グループ消費電力上限によって ローカル iLO システムに割り当てられる電力の量。消費電力上限が設定されていない場合、割り当て 電力値はゼロです。

# iLO 連携グループファームウェアアップデート

グループファームウェアアップデート機能では、ファームウェア情報を表示し、1 つの iLO Web インター フェイスを実行するシステムから、複数のサーバーのファームウェアをアップデートすることができま す。

グループのファームウェアアップデート機能は、次のファームウェアタイプをサポートします。これらの ファームウェアタイプは、サーバーと環境がサポートしている場合にのみアップデートできます。

- ・ iLO ファームウェア
- システム ROM (BIOS)
- シャーシファームウェア(パワーマネジメント)
- パワーマネジメントコントローラー
- システムプログラマブルロジックデバイス (CPLD)
- NVMe バックプレーンファームウェア
- Innovation Engine (IE)
- サーバープラットフォームサービス (SPS)

- 言語パック
- サードパーティのファームウェアパッケージ

プラットフォームレベルのデータモデル(PLDM)ファームウェアパッケージがサポートされるのは、 **アクセス設定**ページで**サードパーティーのファームウェアアップデートパッケージの受け入れ**オプ ションが有効の場合です。

• GPU

次の GPU がサポートされます。

- NVIDIA A100 x4/x8 SXM4
- AMD MI100 GPU

一部のファームウェアタイプは、組み合わせたアップデートとして提供されます。以下に例を示します。

- SAS プログラマブルロジックデバイスのアップデートは、多くの場合、SAS コントローラーのファームウェアアップデートとの組み合わせになります。
- Intelligent Platform Abstraction Data のファームウェアは、多くの場合、システム ROM/BIOS のアップ デートとの組み合わせになります。

# 複数のサーバーのファームウェアのアップデート

#### 前提条件

- iLO の設定を構成する権限
- 選択した iLO 連携グループの各メンバーが、iLO 設定権限をグループに認めている。
- この機能をサポートするライセンスがインストールされている。使用可能なライセンスタイプ、およびサポートされている機能については、Web サイト(<u>https://www.hpe.com/support/ilo-docs</u>)にあるライセンス文書を参照してください。
- iLOの構成とネットワーク構成が、iLO連携機能を使用するための前提条件を満たしている。

#### 手順

- **1.** サポートされているファームウェアを、Hewlett Packard Enterprise サポートセンター(<u>https://</u> <u>www.hpe.com/support/hpesc</u>)からダウンロードしてください。
- 2. Web サーバーにファームウェアファイルを保存します。
- ナビゲーションツリーで iLO 連携をクリックして、グループファームウェアアップデートタブをクリックします。
- 4. 選択されたグループメニューからグループを選択します。

このページでファームウェアアップデートを開始すると、選択したグループ内のすべてのシステムが 影響を受けます。

(オプション) ファームウェアのバージョン、フラッシュステータス、または TPM または TM オプション ROM 計測ステータスリンクをクリックして、影響を受けたシステムのリストをフィルタリングします。

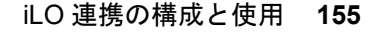

- ▲ 注意: TPM または TM がインストールされているサーバーでシステム ROM または iLO ファーム ウェアのアップデートを実行しようとすると、iLO は、TPM または TM に情報を保存しているソ フトウェアを一時停止またはバックアップするように求めます。たとえば、ドライブ暗号化ソフ トウェアを使用している場合は、ファームウェアのアップデートを開始する前に停止してください。この指示に従わない場合、ご使用のデータにアクセスできなくなる可能性があります。
- **6.** Innovation Engine(IE)またはサーバープラットフォームサービス(SPS)のファームウェアをアップデートする場合は、アップデートしたいサーバーの電源を切ってから 30 秒待ちます。

サーバー OS の実行中は、IE および SPS ファームウェアをアップデートできません。

- 重要: IE ファームウェアと SPS ファームウェアの両方をアップデートする場合は、まずは IE ファームウェアをアップデートし、次に SPS ファームウェアをアップデートしてください。
- ファームウェアアップデートセクションで、Web サーバーのファームウェアファイルへの URL を入力 し、ファームウェアのアップデートをクリックします。

入力する URL は、http://<server.example.com>/<subdir>/iLO 5\_<yyy>.bin です。ここ で、<yyy>はファームウェアバージョンを表します。

iLO が要求を確認するように求めます。

8. はい、アップデートしますをクリックします。

選択した各システムがファームウェアイメージをダウンロードし、それをフラッシュしようと試みま す。

**フラッシュステータス**セクションがアップデートされ、iLO はアップデートが進行中であることを通知 します。アップデートが完了すると、ファームウェア情報セクションがアップデートされます。

ファームウェアイメージがシステムに対して無効か、署名が不適切またはない場合、iLO はイメージを 拒否し、**フラッシュステータス**セクションに、影響を受けるシステムのエラーが表示されます。

ファームウェアアップデートの種類によっては、新しいファームウェアを有効にするために、システムのリセット、iLOのリセット、またはサーバーの再起動が必要になる場合があります。

# 詳しくは

<u>iLO ファームウェアイメージファイルの入手</u> <u>サポートされるサーバーファームウェアイメージファイルの入手</u> <u>iLO 連携機能を使用するための前提条件</u> 選択されたグループのリスト

# グループのファームウェアアップデートの影響を受けるサーバー

**影響するシステム**リストには、グループのファームウェアアップデートによって影響を受けるサーバーについて、次の詳細が示されます。

- サーバー名 ホストオペレーティングシステムで定義されたサーバー名。
- **システム ROM** インストールされているシステム ROM (BIOS)。
- ・ iLO ファームウェアバージョン インストールされている iLO ファームウェアバージョン。
- iLO ホスト名 iLO サブシステムに割り当てられた完全修飾ネットワーク名。サーバーの iLO Web インターフェイスを開くには、iLO ホスト名列のリンクをクリックします。
- IP アドレス iLO サブシステムのネットワーク IP アドレス。サーバーの iLO Web インターフェイス を開くには、IP アドレス列のリンクをクリックします。

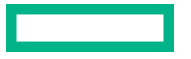

**次へ**または**前へ**(使用可能な場合)をクリックして、リストのサーバーをさらに表示します。

詳しくは

iLO 連携情報を CSV ファイルにエクスポートする方法

# グループファームウェア情報の表示

### 前提条件

iLO の構成とネットワーク構成が、iLO 連携機能を使用するための前提条件を満たしている。

手順

- ナビゲーションツリーで iLO 連携をクリックして、グループファームウェアアップデートタブをクリックします。
- 2. 選択されたグループメニューからグループを選択します。
- (オプション)ファームウェアのバージョン、フラッシュステータス、または TPM または TM オプション ROM 計測ステータスリンクをクリックして、表示されるシステムのリストをフィルタリングします。

### 詳しくは

<u>iLO 連携機能を使用するための前提条件</u> 選択されたグループのリスト

# ファームウェアの詳細

ファームウェア情報セクションには、以下の情報が表示されます。

- サポート対象のiLOファームウェアバージョンのサーバー数。リストされているファームウェアの バージョンを搭載するサーバーの総数の割合(%)も表示されます。
- グループ化されたサーバーのフラッシュステータス。一覧表示されたステータスのサーバーの総数の%も表示されます。
- グループ化されたサーバーの TPM または TM オプション ROM 計測ステータス。一覧表示されたステータスのサーバーの総数の%も表示されます。
- システム ROM のバージョンごとのサーバーの数。一覧表示されたシステム ROM バージョンを搭載 するサーバーの総数の%も表示されます。

# ライセンスキーのインストール(iLO 連携グループ)

**グループライセンス**ページには、選択した iLO 連携グループのメンバーのライセンスステータスが表示されます。以下の手順を使用して、キーを入力して、ライセンス済みの iLO 機能を有効にします。

# 前提条件

- iLO の設定を構成する権限
- iLO 連携グループの各メンバーが、iLO 設定の構成権限をグループに認めている。
- iLO ライセンスが、選択したサーバーでサポートされている。
- 選択したサーバーの数に対して認証されている iLO ライセンスアクティベーションキーを取得している。
- iLOの構成とネットワーク構成が、iLO連携機能を使用するための前提条件を満たしている。

- 1. ナビゲーションツリーで iLO 連携をクリックして、グループライセンスタブをクリックします。
- (オプション)影響を受けたシステムのリストをフィルタリングするには、ライセンスのタイプまたは ステータスリンクをクリックします。

以下に例を示します。すでにキーがインストールされているサーバー上でライセンスキーをインストールした場合、現在のキーは新しいキーに置き換えられます。既存のライセンスを置き換えたくない場合は、ステータスセクションの Unlicensed をクリックして、ライセンスが適用されていないサーバーにのみラインセンスをインストールします。

3. アクティブ化キーボックスにライセンスキーを入力します。

**アクティベーションキー**ボックスで、セグメント間でカーソルを移動するには、**Tab**キーを押す、またはボックスのセグメントの内側をクリックします。 **アクティベーションキー**ボックスのセグメント にデータを入力すると、カーソルは自動的に次に進みます。

ライセンスキーをインストールすると、iLO に最後の5桁のみが表示されます。Hewlett Packard Enterprise では、後で必要になる場合に備えて、ライセンスキー情報を記録して保存することをお勧めします。

4. インストールをクリックします。

エンドユーザー使用許諾契約を読み、合意したことを確認するプロンプトがiLO で表示されます。 エンドユーザー使用許諾契約の詳細は、ライセンスパックオプションキットに記載されています。

5. 同意するをクリックします。

ライセンスがインストールされた後、**ライセンス情報**セクションがアップデートされ、選択したグルー プ用の新しいライセンスの詳細を表示します。

詳しくは

<u>iLO 連携機能を使用するための前提条件</u> <u>iLO ライセンス</u> 選択されたグループのリスト

ライセンスインストールの影響を受けるサーバー

**影響するシステム**セクションには、ライセンスキーをインストールする場合に影響を受けるサーバーに関する、次の詳細が表示されます。

- ・ サーバー名 ホストオペレーティングシステムで定義されたサーバー名。
- **ライセンス** インストールされているライセンスタイプ。
- ・ iLO ファームウェアバージョン インストールされている iLO ファームウェアバージョン。
- iLO ホスト名 iLO サブシステムに割り当てられた完全修飾ネットワーク名。サーバーの iLO Web インターフェイスを開くには、iLO ホスト名列のリンクをクリックします。
- IP アドレス iLO サブシステムのネットワーク IP アドレス。サーバーの iLO Web インターフェイス を開くには、IP アドレス列のリンクをクリックします。

**次へ**または**前へ**(使用可能な場合)をクリックして、リストのサーバーをさらに表示します。

詳しくは

iLO 連携情報を CSV ファイルにエクスポートする方法

# iLO 連携グループライセンス情報の表示

#### 前提条件

iLO の構成とネットワーク構成が、iLO 連携機能を使用するための前提条件を満たしている。

#### 手順

- 1. ナビゲーションツリーで iLO 連携をクリックして、グループライセンスタブをクリックします。
- 2. 選択されたグループメニューからグループを選択します。
- 3. (オプション) サーバーのリストをフィルタリングするには、**ライセンス情報**セクションのライセンス タイプまたはステータスリンクをクリックします。

### 詳しくは

<u>iLO 連携機能を使用するための前提条件</u> <u>選択されたグループのリストのフィルター</u> <u>選択されたグループのリストのフィルター条件</u>

# iLO 連携グループのライセンスの詳細

- **タイプ** 一覧表示されている各ライセンスタイプのあるサーバーの数。一覧表示されている各ライセンスタイプを持つサーバーの総数の%も表示されます。
- ステータス 一覧表示されている各ライセンスステータスのあるサーバーの数。各ライセンスステー タスのあるサーバーの総数の%も表示されます。以下のステータス値が表示されます。
  - Evaluation 有効な評価ライセンスをインストールします。
  - Expired 期限切れの評価ライセンスがインストールされています。
  - Perpetual 有効な iLO ライセンスがインストールされています。このライセンスに有効期限はありません。
  - Unlicensed 工場出荷時のデフォルト(iLO Standard)機能が有効になっています。

# iLO リモートコンソール

iLO リモートコンソールを使用すると、ホストサーバーのグラフィックディスプレイ、キーボード、およ びマウスにリモートにアクセスできます。リモートコンソールを使用すると、リモートファイルシステム やネットワークドライブにアクセスできます。

リモートコンソールでアクセスすれば、サーバーが起動するときの POST メッセージを確認することができ、ROM ベースのセットアップアクティビティを開始してサーバーハードウェアを構成することができます。OS をリモートでインストールする場合、リモートコンソールにより、インストールプロセス全体をホストサーバーのモニターに表示して、制御することができます。

#### 統合リモートコンソール(IRC)のアクセスオプション

iLO Web インターフェイスから、以下の統合リモートコンソールオプションにアクセスできます。

- HTML5 統合リモートコンソール サポートされているブラウザーを使用しているクライアント用。
- .NET 統合リモートコンソール サポートされているバージョンの Windows .NET Framework を使用 している Windows クライアント用。このコンソールを使用するには、使用しているブラウザーで、 ClickOnce を使用した.NET アプリケーションの起動をサポートしている必要があります。
- Java 統合リモートコンソール(Web Start) Oracle JRE を使用している Windows クライアントまたは Linux クライアント用。
- Java 統合リモートコンソール(アプレット) Java プラグインを使用している Windows クライアン トまたは Linux クライアント用。

OpenJDK の Linux システムでは、Java プラグインをサポートするブラウザーを採用してアプレットオ プションを使用する必要があります。

ブレードサーバーでは、統合リモートコンソールは常に有効です。

ブレード以外のサーバーで、OSの起動後に統合リモートコンソールを使用するには、ライセンスをイン ストールする必要があります。

### その他のリモートコンソールのアクセスオプション

iLO Web インターフェイスの外部から、以下のリモートコンソールオプションを使用できます。

- HTML5 スタンドアロンリモートコンソール iLO Web インターフェイスを使用せずに、サポートされているブラウザーから HTML5 リモートコンソールにアクセスできます。
- スタンドアロンのリモートコンソール(HPLOCONS) iLO の Web インターフェイスを経由せずに、 Windows デスクトップからリモートコンソールに直接アクセスできます。

HPLOCONS の機能と要件は、.NET 統合リモートコンソールと同じです。HPLOCONS は、Web サイト <u>https://www.hpe.com/support/ilo5</u> からダウンロードしてください。

 iOS デバイスおよび Android デバイス用の iLO モバイルアプリケーション - サポートされる携帯電話 やタブレットからリモートコンソールにアクセスする機能を提供します。

モバイルアプリケーションの機能とその使用方法については、Web サイト(<u>https://www.hpe.com/</u> <u>support/ilo-docs</u>)のモバイルアプリケーションのドキュメントを参照してください。

#### リモートコンソールの使用に関する留意事項

- 統合リモートコンソールは、遅延が大きい(モデム)接続に適しています。
- 同じサーバー上のホストオペレーティングシステムから統合リモートコンソールを実行しないでください。

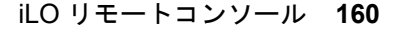

- リモートコンソールを通じてサーバーにログインするとき、Hewlett Packard Enterprise では、コンソー ルを閉じる前にログアウトすることを推奨します。
- リモートコンソールの使用が完了したら、ウィンドウを閉じるか、ブラウザーの閉じるボタン(X)を クリックして終了します。
- リモートコンソールセッションがアクティブの場合、UID LED が点滅します。
- アイドル接続タイムアウトでは、ユーザーの操作がないまま経過し、リモートコンソールセッションが自動的に終了するまでの時間を指定します。仮想メディアデバイスが接続されている場合、この値はリモートコンソールセッションに影響を与えません。
- リモートコンソールウィンドウ上にマウスが置かれている場合、コンソールウィンドウにフォーカス があるかどうかに関係なく、コンソールはすべてのキーストロークをキャプチャーします。
- ・ アクセス設定ページでリモートコンソール機能を有効および無効にできます。
- HTML5 リモートコンソールをスタンドアロンモードまたは新規ウィンドウモードで使用すると、リ モートコンソールは最初に iLO Web UI セッションで稼動します。リモートコンソールビデオが開始 すると、専用のリモートコンソールセッションが開始します。Web UI セッションが終了すると、 HTML5 コンソールへの接続が終了するため、リモートコンソールに再接続する必要があります。

#### 詳しくは

<u>iLO アクセス設定の構成</u>

# リモートコンソールのアクセス設定の表示

#### 手順

- ナビゲーションツリーでリモートコンソール&メディアをクリックします。
   起動タブでは、リモートコンソールのアクセス設定が一般情報セクションに表示されます。
- (オプション)これらの設定を構成できるアクセス設定ページに移動するには、リモートコンソールス テータスリンクまたはリモートコンソールポートリンクをクリックします。

# リモートコンソールのアクセス設定の詳細

#### リモートコンソールステータス

現在のリモートコンソールのアクセス設定(有効または無効)。

リモートコンソールが無効になっている場合:

- グラフィカルリモートコンソールまたはテキストベースのリモートコンソールにアクセスできません。
- ポートスキャナーを使用して、セキュリティの脆弱性をスキャンするセキュリティ監査で、設定されているリモートコンソールポートが検出されません。

**アクセス設定**ページでこの設定を表示するには、**リモートコンソールステータス**リンクをクリックします。

リモートコンソールポート

設定されているリモートコンソールポート。デフォルト値は 17990 です。

アクセス設定ページでこの設定を表示するには、リモートコンソールポートリンクをクリックします。

# 統合リモートコンソールの起動

# HTML5 IRC の起動

サポートされているブラウザーでリモートコンソールにアクセスするには、以下の手順を使用します。

#### 前提条件

- リモートコンソール権限
- ・リモートコンソール機能がアクセス設定ページで有効になっている。
- Microsoft Internet Explorer のみを使用している場合:ホスト名または IPv4 アドレスを使用して、iLO Web インターフェイスに接続している。

HTML5 IRC は、Microsoft Internet Explorer による IPv6 接続でサポートされていません。Microsoft WebSocket 実装では、標準以外の IPv6 リテラルアドレスが必要です。

この機能をサポートするライセンスがインストールされている。使用可能なライセンスタイプ、およびサポートされている機能については、Web サイト(<u>https://www.hpe.com/support/ilo-docs</u>)にあるライセンス文書を参照してください。

### 手順

1. ナビゲーションツリーでリモートコンソール&メディアをクリックします。

起動タブにリモートコンソールの起動オプションが表示されます。

- 2. 次のいずれかを実行して、HTML5 IRC を開始します。
  - ・ HTML5 コンソールボタンをクリックします。

このオプションにより、コンソールが iLO Web インターフェイスと同じブラウザーウィンドウで開かれます。コンソールをブラウザーウィンドウから移動することはできません。

• 新規ウィンドウボタンをクリックします。

このオプションにより、コンソールが新しいウィンドウで開かれます。ウィンドウを別の位置また はモニターに移動したり、最小化したりすることができます。

HTML5 IRC が起動します。

- 3. <u>リモートコンソール機能</u>を使用します。
- (オプション) HTML5 リモートコンソールのオンラインヘルプを表示するには、メニューアイコン<sup>(1)</sup>
   ヘルプの順に選択します。

#### 詳しくは

<u>iLO アクセス設定の構成</u> HTML5 リモートコンソールのコントロール

# 概要ページからの HTML5 IRC の起動

サポートされているブラウザーでリモートコンソールにアクセスするには、以下の手順を使用します。

#### 前提条件

- リモートコンソール権限
- ・ リモートコンソール機能がアクセス設定ページで有効になっている。

 Microsoft Internet Explorer の場合のみ:ホスト名または IPv4 アドレスを使用して、iLO Web インター フェイスに接続している。

HTML5 IRC は、Microsoft Internet Explorer による IPv6 接続でサポートされていません。Microsoft WebSocket 実装では、標準以外の IPv6 リテラルアドレスが必要です。

この機能をサポートするライセンスがインストールされている。使用可能なライセンスタイプ、およびサポートされている機能については、Web サイト(<u>https://www.hpe.com/support/ilo-docs</u>)にあるライセンス文書を参照してください。

#### 手順

1. ナビゲーションツリーで情報をクリックし、概要タブをクリックします。

2. 次のいずれかを実行して、HTML5 IRC を起動します。

• HTML5 リンクをクリックします。

このオプションは、iLO Web インターフェイスと同じブラウザウィンドウにコンソールを開きま す。コンソールをブラウザーウィンドウから移動することはできません。

このオプションは、新しいウィンドウにコンソールを開きます。ウィンドウを別の位置やモニター に移動したり、最小化したりできます。

HTML5 IRC が起動します。

- 3. <u>リモートコンソール機能</u>を使用します。
- (オプション) HTML5 リモートコンソールのオンラインヘルプを表示するには、メニューアイコン<sup>®</sup>を クリックし、ヘルプを選択します。
- 詳しくは

<u>iLO アクセス設定の構成</u>

<u>HTML5 リモートコンソールのコントロール</u>

# HTML5 スタンドアロンリモートコンソールの起動

最初に iLO Web インターフェイスにログインせずに、HTML5 リモートコンソールにアクセスするには、 この手順を使用します。

#### 前提条件

- リモートコンソール権限
- この機能をサポートするライセンスがインストールされている。使用可能なライセンスタイプ、およびサポートされている機能については、Web サイト(<u>https://www.hpe.com/support/ilo-docs</u>)にあるライセンス文書を参照してください。
- ・ リモートコンソール機能がアクセス設定ページで有効になっている。

#### 手順

1. ブラウザーウィンドウを開き、次の Web ページに移動します。https://<ilo ホスト名または IP ア ドレス>/irc.html

Microsoft Internet Explorer の場合のみ:ホスト名または IPv4 アドレスを使用します。

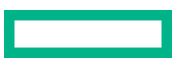

HTML5 リモートコンソールは、Microsoft Internet Explorer による IPv6 接続でサポートされていません。Microsoft WebSocket 実装では、標準以外の IPv6 リテラルアドレスが必要です。

iLO HTML5 リモートコンソールログインページが開きます。

- ログインセキュリティバナーが構成されている場合は、バナーテキストが通知セクションに表示されます。
- iLO ヘルスステータスが劣化で匿名データアクセスオプションが有効な場合は、ヘルスステータス と問題の説明が iLO のログインページに表示されます。セキュリティ侵害の可能性があるセルフ テスト障害は、説明には表示されません。
- ディレクトリまたはローカルアカウントログイン名とパスワードを入力して、ログインをクリックします。

iLO が Kerberos ネットワーク認証用に設定されている場合は、ログインボタンの下に Zero サインイ ンボタンが表示されます。Zero サインインボタンを使用して、ユーザー名とパスワードを入力せずに ログインできます。

iLO が CAC Smartcard 認証用に設定されている場合は、**ログイン**ボタンの下に Smartcard でログイン ボタンが表示されます。スマートカードを接続して、Smartcard でログインボタンをクリックするこ とができます。CAC Smartcard 認証を使用する場合、ログイン名とパスワードを入力しないでください。

- 3. <u>リモートコンソール機能</u>を使用します。
- (オプション) HTML5 リモートコンソールのオンラインヘルプを表示するには、メニューアイコン<sup>®</sup>を クリックし、ヘルプを選択します。

# HTML5 リモートコンソールモード

HTML5 リモートコンソールには、利用可能ないくつかの表示モードがあります。コンソールを使用して いるときに、ある表示モードからサポートされている別のモードに切り替えることができます。サポート されている表示モードは、コンソールの起動に使用する方法によって異なります。

ウィンドウモード

リモートコンソールは、iLO Web インターフェイスと同じブラウザーウィンドウのセカンダリウィン ドウに表示されます。コンソールをブラウザーウィンドウから移動することはできません。

このモードは、次の方法を使用してコンソールを起動するときに使用できます。

- iLO 概要ページの HTML5 をクリックします。
- iLO 内蔵リモートコンソールページの HTML5 コンソールをクリックします。
- iLO ナビゲーションペインのリモートコンソールサムネイルをクリックし、次に HTML5 コンソー ルを選択します。

このモードからドッキングモードまたはフルスクリーンモードに切り替えることができます。

#### 新規ウィンドウモード

リモートコンソールは、別の位置やモニターに移動できるウィンドウに表示されます。ブラウザーの タブとして追加したり、ウィンドウを最小化したりすることもできます。

このモードは、次の方法を使用してコンソールを起動するときに使用できます。

- 但(iLO 概要ページ)をクリックします。
- iLO内蔵リモートコンソールページの新規ウィンドウをクリックします。

このモードからフルスクリーンモードに切り替えることができます。

ドッキングモード

リモートコンソールは、ナビゲーションペインサムネイルに表示されます。 このモードは、次の方法を使用してコンソールを起動するときに使用できます。

- ・ iLO 概要ページの HTML5 をクリックします。
- ・ iLO 内蔵リモートコンソールページの HTML5 コンソールをクリックします。
- iLO ナビゲーションペインのリモートコンソールサムネイルをクリックし、次に HTML5 コンソー ルを選択します。

このモードからウィンドウモードまたはフルスクリーンモードに切り替えることができます。

#### フルスクリーンモード

リモートコンソールはモニターのフルサイズで表示されます。リモートコンソールメニューを表示するには、カーソルを画面の一番上に移動します。メニューのデフォルト位置は左上です。クリックしてドラッグすると、メニューを別の位置に移動できます。メニューの位置を変更すると、変更は現在のリモートコンソールセッションに対して維持されます。

このモードは、すべてのコンソールモードで使用できます。

スタンドアロンモード

スタンドアロンモードの使用時は、リモートコンソールがブラウザータブに表示されます。

このモードは、次の方法を使用してコンソールを起動するときに使用できます。

次の Web ページに移動して、ログインします。https://<iLO ホスト名または IP アドレス>/ irc.html

このモードからフルスクリーンモードに切り替えることができます。

# HTML5 リモートコンソールのコントロール

リモートコンソールウィンドウの上には、以下のコントロールがあります(左から右の順)。コントロー ルアイコンの上にカーソルを移動すると、ツールヒントの説明が表示されます。

#### メニュー寥

このアイコンでは、以下を行うことができます。

- iLO 仮想電源ボタン機能にアクセスします。
- 環境設定メニューを使用して、リモートコンソールのステータスバーを表示または非表示にします。
- iLO ホスト名とサーバー名を表示するには、情報メニューを使用します。
- HTML5 コンソールのオンラインヘルプを表示するには、ヘルプメニューを使用します。

このアイコンは、ドッキングモードでは使用できません。

#### 仮想キーボード🔤

このアイコンでは、以下を行うことができます。

- リモートサーバーに送信できる次のキーボードショートカットにアクセスする:CTRL+ALT+DEL
- リモートコンソールの以下の仮想キーにアクセスする:
  - CTRL-コントロール
  - **ESC**-エスケープ
  - CAPS-CapsLock
  - NUM-NumLock
  - LOS-左 OS 固有のキー
  - 。 L ALT-左 ALT キー
  - 。 **R ALT**-右 ALT キー
  - R OS-右 OS 固有のキー
- HTML5 リモートコンソールキーボードレイアウトを表示または変更します。

#### 仮想メディア①

このアイコンから、仮想メディア機能にアクセスできます。

#### リモートコンソールを閉じる×

リモートコンソールセッションを閉じるには、このアイコンを使用します。

#### リモートコンソールディスプレイおよびモードコントロール

次のコントロールを使用して、リモートコンソールの表示を変更したり、別の表示モードに切り替えたり します。

利用可能なコントロールは、アクティブな<u>コンソールモード</u>によって異なります。アクティブなコンソー ルモードでコントロールがサポートされていない場合、そのコントロールは表示されません。

### 最大化□およびリストア 🗗

**最大化**アイコンは、リモートコンソールウィンドウをブラウザーウィンドウ内で最大化します。

**リストア**アイコンは、ウィンドウを元のサイズにリセットします。

これらの機能はウィンドウモードで使用できます。

#### 全画面に切り替え∠<sup>ス</sup>

この機能はすべてのモードで使用できます。

#### ドッキングモード回

このアイコンを使用して、ウィンドウモードからドッキングモードに変更できます。

この機能はウィンドウモードでは使用できません

#### 全画面を終了ハヒ

フルスクリーンモードを終了し、以前に選択したモードに戻るには、このアイコンを使用します。 Esc キーを押してフルスクリーンモードを終了することもできます。

#### ウィンドウモード

このアイコンを使用して、ドッキングモードからセカンダリウィンドウに変更できます。 この機能はドッキングモードでは使用できません。 ピンアイコン☆

画面の上部にあるツールバーを固定または固定解除するには、このアイコンを使用します。この設定 は現在のリモートコンソールセッションに対して維持されます。

この機能はフルスクリーンモードで使用できます。

# .NET IRC の起動

Windows クライアント上のサポートされているブラウザーでリモートコンソールにアクセスするには、 以下の手順を使用します。

#### 前提条件

- リモートコンソール権限
- この機能をサポートするライセンスがインストールされている。使用可能なライセンスタイプ、およびサポートされている機能については、Web サイト(<u>https://www.hpe.com/support/ilo-docs</u>)にあるライセンス文書を参照してください。
- ・ リモートコンソール機能がアクセス設定ページで有効になっている。
- ・ サポート対象のバージョンの Microsoft .NET Framework がインストールされている。
- 使用しているブラウザーで、ClickOnceを使用した.NETアプリケーションの起動をサポートしている。
   Microsoft Edge で.NET IRCを使用する方法については、HPE iLO 5 トラブルシューティングガイドを 参照してください。
- ポップアップブロッカーが無効になっている。

場合によっては、.NET コンソールボタンを Ctrl を押したままクリックすることでポップアップブロッカーをバイパスできることがあります。

#### 手順

- ナビゲーションツリーでリモートコンソール&メディアをクリックします。
   起動タブにリモートコンソールの起動オプションが表示されます。
- 2. .NET コンソールボタンをクリックします。

リモートコンソールが、別のウィンドウで起動します。

3. <u>リモートコンソール機能</u>を使用します。

# 詳しくは

<u>iLO アクセス設定の構成</u> .NET IRC 要件

# 概要ページからの.NET IRC の起動

Windows クライアント上のサポートされているブラウザーでリモートコンソールにアクセスするには、 以下の手順を使用します。

#### 前提条件

- リモートコンソール権限
- この機能をサポートするライセンスがインストールされている。使用可能なライセンスタイプ、およびサポートされている機能については、Web サイト(<u>https://www.hpe.com/support/ilo-docs</u>)にあるライセンス文書を参照してください。

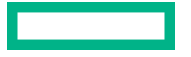

- ・ リモートコンソール機能がアクセス設定ページで有効になっている。
- サポート対象のバージョンの Microsoft .NET Framework がインストールされている。
- 使用しているブラウザーで、ClickOnceを使用した.NETアプリケーションの起動をサポートしている。
   Microsoft Edge で.NET IRCを使用する方法については、HPE iLO 5 トラブルシューティングガイドを 参照してください。
- ポップアップブロッカーが無効になっている。
   場合によっては、.NET コンソールボタンを Ctrl を押したままクリックすることでポップアップブロッカーをバイパスできることがあります。

#### 手順

- 1. ナビゲーションツリーで情報をクリックし、概要タブをクリックします。
- 2. .NET リンクをクリックします。
- 3. <u>リモートコンソール機能</u>を使用します。

#### 詳しくは

<u>iLO アクセス設定の構成</u> .<u>NET IRC 要件</u>

# .NET IRC 要件

#### **Microsoft .NET Framework**

.NET IRC には、Microsoft .NET Framework バージョン 4.5.1 以降が必要です。

Windows 7、8、8.1、および 10 では、サポートされる.NET Framework バージョンは、オペレーティング システムに含まれています。.NET Framework は、Microsoft ダウンロードセンター(<u>http://</u> www.microsoft.com/download)でも入手できます。

Internet Explorer ユーザーのみ: **iLO 統合リモートコンソール**ページは、サポートされているバージョン の.NET Framework がインストールされているかどうかを示します。Internet Explorer がユーザーエー ジェント文字列を非表示にするように設定されている場合、この情報は表示されません。

Microsoft Edge ブラウザーでは、インストールされている.NET Framework のバージョンに関する情報は 表示されません。

#### **Microsoft ClickOnce**

.NET IRC は、.NET Framework の一部である Microsoft ClickOnce を使用して起動します。ClickOnce で は、SSL 接続からインストールされるすべてのアプリケーションが信頼できるソースからのものでなけれ ばなりません。ブラウザーが iLO システムを信頼するように設定されていないときに IRC は iLO 内の信 頼された証明書を要求しますの設定が有効に設定されている場合、ClickOnce に次のエラーメッセージが 表示されます。

アプリケーションを起動できません。アプリケーションのダウンロードは成功しませんでした。

.NET アプリケーションを起動するための ClickOnce 拡張機能をサポートしていないため、.NET IRC は Google Chrome または Mozilla Firefox ではサポートされていません。回避策として、別のリモートコン ソールを選択するか、別のブラウザーを使用します。

新しい Microsoft Edge ブラウザーでの ClickOnce の使用については、HPE iLO 5 トラブルシューティング ガイドを参照してください。

# Java IRC の起動(Oracle JRE)

この手順を使用して、Windows または Linux と Oracle JRE の環境で Java IRC を起動します。Oracle JRE をサポートする Java IRC のバージョンは、Java Web Start アプリケーションです。

### 前提条件

- リモートコンソール権限
- この機能をサポートするライセンスがインストールされている。使用可能なライセンスタイプ、およびサポートされている機能については、Web サイト(<u>https://www.hpe.com/support/ilo-docs</u>)にあるライセンス文書を参照してください。
- ・ リモートコンソール機能がアクセス設定ページで有効になっている。
- ご使用の環境は Java Web Start をサポートしており、最新バージョンの Java 8 がインストールされています。

### 手順

- ナビゲーションツリーでリモートコンソール&メディアをクリックします。
   起動タブにリモートコンソールの起動オプションが表示されます。
- 2. Web Start ボタンをクリックします。

ブラウザーが、Hewlett Packard Enterprise JNLP ファイルを保存して開くように要求します。

- 3. JNLP ファイルを保存して開くには、ブラウザーの指示に従います。
- 4. セキュリティ警告ダイアログボックスが表示された場合は、続行をクリックします。
   続行をクリックしないと、Java IRC は起動しません。
- 5. アプリケーションの実行を確認するプロンプトが表示されたら、実行をクリックします。 実行をクリックしないと、Java IRC は起動しません。

Java Web Start アプリケーションは、Web ブラウザーの外部にある別のウィンドウで実行されます。 起動時に空白のセカンダリウィンドウが開きます。Java IRC がロードされた後は、このウィンドウを 閉じないでください。

6. <u>リモートコンソール機能</u>を使用します。

# 詳しくは

<u>iLO アクセス設定の構成</u>

# 概要ページから Java IRC (Oracle JRE)の起動

この手順を使用して、Windows または Linux と Oracle JRE の環境で Java IRC を起動します。Oracle JRE をサポートする Java IRC のバージョンは、Java Web Start アプリケーションです。

# 前提条件

- リモートコンソール権限
- この機能をサポートするライセンスがインストールされている。使用可能なライセンスタイプ、およびサポートされている機能については、Web サイト(<u>https://www.hpe.com/support/ilo-docs</u>)にあるライセンス文書を参照してください。

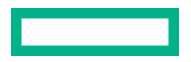

- ・ リモートコンソール機能がアクセス設定ページで有効になっている。
- ご使用の環境は Java Web Start をサポートしており、最新バージョンの Java 8 がインストールされています。

手順

- 1. ナビゲーションツリーで情報をクリックし、概要タブをクリックします。
- 2. Java Web Start リンクをクリックします。

ブラウザーが、Hewlett Packard Enterprise JNLP ファイルを保存して開くように要求します。

- 3. JNLP ファイルを保存して開くには、ブラウザーの指示に従います。
- 4. セキュリティ警告ダイアログボックスが表示された場合は、続行をクリックします。

**続行**をクリックしないと、Java IRC は起動しません。

アプリケーションの実行を確認するプロンプトが表示されたら、実行をクリックします。
 実行をクリックしないと、Java IRC は起動しません。

Java Web Start アプリケーションは、Web ブラウザーの外部にある別のウィンドウで実行されます。 起動時に空白のセカンダリウィンドウが開きます。Java IRC がロードされた後は、このウィンドウを 閉じないでください。

6. <u>リモートコンソール機能</u>を使用します。

### 詳しくは

<u>iLO アクセス設定の構成</u>

# Java IRC の起動(OpenJDK JRE)

Linux と OpenJDK JRE の環境で Java IRC を起動するには、この手順を使用します。OpenJDK JRE をサ ポートする Java IRC のバージョンは、Java アプレットです。

#### 前提条件

- リモートコンソール権限
- この機能をサポートするライセンスがインストールされている。使用可能なライセンスタイプ、およびサポートされている機能については、Web サイト(<u>https://www.hpe.com/support/ilo-docs</u>)にあるライセンス文書を参照してください。
- ・リモートコンソール機能がアクセス設定ページで有効になっている。
- OpenJDK JRE がインストールされている。
- ポップアップブロッカーが無効になっている。

場合によっては、リモートコンソール起動ボタンを Ctrl を押したままクリックすることでポップアッ プブロックをバイパスできることがあります。

• クライアントのブラウザーに、Java プラグインがインストールされている。

手順

1. ナビゲーションツリーでリモートコンソール&メディアをクリックします。

起動タブにリモートコンソールの起動オプションが表示されます。

- 2. アプレットボタンをクリックします。
- 3. セキュリティ警告ダイアログボックスまたは確認ダイアログボックスが表示された場合は、画面の指示に従って続行します。
- アプリケーションの実行を確認するプロンプトが表示されたら、実行をクリックします。
   実行をクリックしないと、Java IRC は起動しません。

Java アプレットは、別のウィンドウで実行されます。

5. <u>リモートコンソール機能</u>を使用します。

#### 詳しくは

<u>iLO アクセス設定の構成</u>

# リモートコンソールの取得

別のユーザーがリモートコンソールで作業している場合、そのユーザーからリモートコンソールを取得することができます。

#### 前提条件

- リモートコンソール権限
- この機能をサポートするライセンスがインストールされている。使用可能なライセンスタイプ、およびサポートされている機能については、Web サイト(<u>https://www.hpe.com/support/ilo-docs</u>)にあるライセンス文書を参照してください。
- ・ リモートコンソール機能がアクセス設定ページで有効になっている。

#### 手順

- ナビゲーションツリーでリモートコンソール&メディアをクリックします。
   起動タブにリモートコンソールの起動オプションが表示されます。
- 使用するリモートコンソールのボタンをクリックします。
   別のユーザーがリモートコンソールで作業していることが iLO から通知されます。
- リモートコンソールを取得する要求を送信するには、画面の指示に従います。
   他のユーザーは、要求を承認するか拒否するように求められます。
   他のユーザーが承認するか、10秒以内に応答しない場合、許可が与えられます。リモートコンソールが起動します。

#### 詳しくは

<u>iLO アクセス設定の構成</u>

# 共有リモートコンソールセッションへの参加(.NET IRC 専用)

#### 前提条件

- リモートコンソール権限
- この機能をサポートするライセンスがインストールされている。使用可能なライセンスタイプ、およびサポートされている機能については、Web サイト(<u>https://www.hpe.com/support/ilo-docs</u>)にあるライセンス文書を参照してください。
- ・ リモートコンソール機能がアクセス設定ページで有効になっている。

#### 手順

- ナビゲーションツリーでリモートコンソール&メディアをクリックします。
   起動タブにリモートコンソールの起動オプションが表示されます。
- 2. .NET コンソールボタンをクリックします。

.NET リモートコンソールが使用中であることを通知するメッセージが表示されます。

3. Share (共有) をクリックします。

セッションリーダーは、共有リモートコンソールセッションへの参加要求を受信します。

セッションリーダーが**はい**をクリックすると、ユーザーはセッションへのアクセスを許可され、キー ボードやマウスを使えるようになります。

#### 詳しくは

iLO アクセス設定の構成

#### 共有リモートコンソール(.NET IRC 専用)

共有リモートコンソール機能を使用すると、複数のユーザーが同じリモートコンソールセッションに接続 できます。この機能は、トレーニングやトラブルシューティングのような活動に使用できます。

通常、リモートコンソールセッションを開始する最初のユーザーがサーバーに接続し、セッションリー ダーに指名されます。リモートコンソールアクセスを要求する以後のユーザーは、サテライトクライアン ト接続のアクセス要求を開始します。セッションリーダーのデスクトップで、各アクセス要求のダイアロ グボックスが開きます。要求には、要求元のユーザー名と DNS 名または IP アドレスが含まれています。 セッションリーダーは、アクセスを許可または拒否するよう求められます。応答がない場合、アクセスは 拒否されます。

セッションリーダーの指名を別のユーザーに譲渡することはサポートされていません。

接続障害が発生した場合、再接続はサポートされていません。接続障害後にユーザーアクセスを許可する には、リモートコンソールセッションを再起動する必要があります。

共有リモートコンソールセッション中、セッションリーダーはすべてのリモートコンソール機能にアクセ スできます。他のユーザーはキーボードとマウスにアクセスできるだけです。

iLO は、最初にクライアントを認証し、セッションリーダーが新しい接続を許可するかどうかを決定して 共有リモートコンソールセッションを暗号化します。

# リモートコンソールのステータスバーの表示

#### 前提条件

- リモートコンソール権限
- この機能をサポートするライセンスがインストールされている。使用可能なライセンスタイプ、およびサポートされている機能については、Web サイト(<u>https://www.hpe.com/support/ilo-docs</u>)にあるライセンス文書を参照してください。
- ・ リモートコンソール機能がアクセス設定ページで有効になっている。

#### 手順

- ナビゲーションツリーでリモートコンソール&メディアをクリックします。
   起動タブにリモートコンソールの起動オプションが表示されます。
- リモートコンソールを起動します。
   リモートコンソールウィンドウが開き、ステータスバーが表示されます。
- (オプション)ステータスバーのオンとオフを切り替えるには、メニューアイコン<sup>®</sup>をクリックして、 環境設定 > ステータスバーを表示を選択します。
   HTML5 IRC のみがこの機能をサポートしています。

#### 詳しくは

iLO アクセス設定の構成

#### リモートコンソールのステータスバーの詳細

解像度

リモートコンソールウィンドウの解像度。

POST コード

POST 実行中の POST コードは、ステータスバーの中央に表示されます。

コンソールの取得(.NET IRC 専用)

これらのコントロールを使用して、コンソールウィンドウに表示されるアクティビティを記録および 再生できます。

スクリーンキャプチャー

HTML5 IRC でカメラアイコンをクリックして、コンソールウィンドウに表示されるアクティビティの スクリーンキャプチャーを作成できます。

.NET IRC のステータスバーをダブルクリックして、画面をキャプチャーし、スクリーンキャプチャー を画像エディターに貼り付けることができます。

#### 暗号化

リモートコンソールと iLO の間の接続のステータスおよび暗号化タイプ。

ヘルスステータス

サーバーヘルスインジケーター。この値は、全体的なステータスや冗長性(障害処理能力)など、監 視対象サブシステムの状態を要約します。起動時にいずれかのサブシステムが冗長でなくても、シス テムヘルスステータスは劣化しません。表示される値は、**OK、劣化**、および**クリティカル**です。

#### アクティビティ LED

リモートコンソールを介して接続されているローカルの仮想メディアデバイスのためのアクティビ ティインジケーター。この機能は URL ベースの仮想メディアデバイスについてはアクティブではあ りません。

### 電源ステータス

電源 - サーバーの電源状態(オンまたはオフ)。

# 統合リモートコンソールの機能

統合リモートコンソール(IRC)は、以下の機能をサポートします。

- ・ IRC を使用したキーボード操作
- 仮想電源 IRC の機能
- 仮想メディア IRC の機能
- ・ <u>コンソールのキャプチャー(.NET IRC)</u>
- ・ IRC を使用したスクリーンキャプチャー

# IRC を使用したキーボード操作

# HTML5 IRC を使用したキーボード操作の送信

#### 前提条件

- リモートコンソール権限
- この機能をサポートするライセンスがインストールされている。使用可能なライセンスタイプ、およびサポートされている機能については、Web サイト(<u>https://www.hpe.com/support/ilo-docs</u>)にあるライセンス文書を参照してください。
- ・ リモートコンソール機能がアクセス設定ページで有効になっている。

#### 手順

- ナビゲーションツリーでリモートコンソール&メディアをクリックします。
   起動タブにリモートコンソールの起動オプションが表示されます。
- 2. HTML5 IRC を起動します。
- 3. 次のいずれかを実行します。
  - クライアントのキーボードを使用して、目的のキーを押します。
  - Ctrl+Alt+Del 操作を送信するには、仮想キーボードアイコン
     アイコン
     アイコン
     アイコン
     アイコン
     アイコン
     アイコン
     アイコン
     アイコン
  - Caps Lock または Num Lock 設定を無効にするには、次のいずれかの操作を行います。
    - 。 クライアントキーボードの NumLock または CapsLock キーを押します。
    - 仮想キーボードアイコン
       をクリックして、CAPS または NUM キーボードショートカットをクリックします。

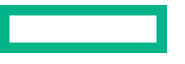

詳しくは

<u>iLO アクセス設定の構成</u>

# .NET IRC または Java IRC を使用したキーボード操作の送信

#### 前提条件

- リモートコンソール権限
- この機能をサポートするライセンスがインストールされている。使用可能なライセンスタイプ、およびサポートされている機能については、Web サイト(<u>https://www.hpe.com/support/ilo-docs</u>)にあるライセンス文書を参照してください。
- ・ リモートコンソール機能がアクセス設定ページで有効になっている。

#### 手順

- ナビゲーションツリーでリモートコンソール&メディアをクリックします。
   起動タブにリモートコンソールの起動オプションが表示されます。
- 2. リモートコンソールを起動します。
- 3. 次のいずれかを実行します。
  - クライアントのキーボードを使用して、目的のキーを押します。
  - Ctrl+Alt+Del 操作を送信するには、キーボード > CTRL-ALT-DEL を選択します。
  - Caps Lock または Num Lock 設定を無効にするには、次のいずれかの操作を行います。
    - 。 クライアントキーボードの NumLock または CapsLock キーを押します。
    - キーボード > Caps Lock またはキーボード > Num Lock を選択します。

# 詳しくは

<u>iLO アクセス設定の構成</u>

# リモートコンソールのホットキーの送信

#### 前提条件

- リモートコンソール権限
- この機能をサポートするライセンスがインストールされている。使用可能なライセンスタイプ、およびサポートされている機能については、Web サイト(<u>https://www.hpe.com/support/ilo-docs</u>)にあるライセンス文書を参照してください。
- ・ リモートコンソール機能がアクセス設定ページで有効になっている。
- ・ ホットキーページでリモートコンソールのホットキーが構成されている。

手順

1. ナビゲーションツリーでリモートコンソール&メディアをクリックします。

起動タブにリモートコンソールの起動オプションが表示されます。

- 2. リモートコンソールを起動します。
- **3.** ご使用のクライアントのキーボードで、構成されているリモートコンソールホットキーのキーの組み 合わせを押します。

# 詳しくは

<u>リモートコンソールのホットキー</u> iLO アクセス設定の構成 リモートコンソールのホットキーの作成

# HTML5 IRC のキーボードレイアウトを変更する

#### 前提条件

- リモートコンソール権限
- この機能をサポートするライセンスがインストールされている。使用可能なライセンスタイプ、およびサポートされている機能については、Web サイト(<u>https://www.hpe.com/support/ilo-docs</u>)にあるライセンス文書を参照してください。
- ・ リモートコンソール機能がアクセス設定ページで有効になっている。
- サーバー OS は、使用するキーボードレイアウトをサポートするように構成されています。
- iLOへのブラウズに使用するクライアントは、使用するキーボードレイアウトをサポートするように構成されています。

#### 手順

- ナビゲーションツリーでリモートコンソール&メディアをクリックします。
   起動タブにリモートコンソールの起動オプションが表示されます。
- 2. HTML5 IRC を起動します。
- **3. 仮想キーボード**アイコン
  ■をクリックします。
- 4. キーボードレイアウト > キーボードレイアウト名を選択します。
   iLO では、EN 101 および JP 106/109 のキーボードレイアウトをサポートします。
   この設定は cookie に保存され、同じブラウザーでリモートコンソールを使用する際に永続的に残ります。

# 詳しくは

iLO アクセス設定の構成

# 仮想電源 IRC の機能

# HTML5 IRC でリモートコンソールの仮想電源スイッチを使用する

#### 前提条件

- リモートコンソール権限
- 仮想電源およびリセット権限

- この機能をサポートするライセンスがインストールされている。使用可能なライセンスタイプ、およびサポートされている機能については、Web サイト(<u>https://www.hpe.com/support/ilo-docs</u>)にあるライセンス文書を参照してください。
- ・ リモートコンソール機能がアクセス設定ページで有効になっている。

#### 手順

- ナビゲーションツリーでリモートコンソール&メディアをクリックします。
   起動タブにリモートコンソールの起動オプションが表示されます。
- 2. HTML5 IRC を起動します。
- メニューアイコン<sup>®</sup>をクリックして、電源メニューからオプションを選択します。
   サーバーの電源が入っていない場合、押し続ける、リセット、およびコールドブートオプションは使用できません。

iLO が要求を確認するように求めます。

4. OK をクリックします。

#### 詳しくは

<u>iLO アクセス設定の構成</u>

# .NET IRC または Java IRC でリモートコンソールの仮想電源スイッチを使用する

#### 前提条件

- リモートコンソール権限
- 仮想電源およびリセット権限
- この機能をサポートするライセンスがインストールされている。使用可能なライセンスタイプ、およびサポートされている機能については、Web サイト(<u>https://www.hpe.com/support/ilo-docs</u>)にあるライセンス文書を参照してください。
- ・ リモートコンソール機能がアクセス設定ページで有効になっている。

#### 手順

- ナビゲーションツリーでリモートコンソール&メディアをクリックします。
   起動タブにリモートコンソールの起動オプションが表示されます。
- 2. .NET IRC または Java IRC を起動します。
- リモートコンソールの電源スイッチメニューからオプションを選択します。
   サーバーの電源が入っていない場合、押し続ける、リセット、およびコールドブートオプションは使用できません。

iLO が要求を確認するように求めます。

4. OK をクリックします。

# 詳しくは

<u>iLO アクセス設定の構成</u>

• 瞬間的に押す - 物理的な電源ボタンを押す場合と同じです。サーバーの電源が切れている場合は、瞬間的に押すを押すとサーバーに電源が投入されます。

ー部のオペレーティングシステムは、瞬間的に押した後で適切なシャットダウンを開始するか、また はこのイベントを無視するように構成されている場合があります。Hewlett Packard Enterprise では、 仮想電源ボタンを使用してシャットダウンを実行する前に、システムコマンドを使用して正常なオペ レーティングシステムのシャットダウンを完了することをお勧めします。

• 押し続ける - 物理的な電源ボタンを5秒間押し続け、離すことと同じです。

サーバーはこの操作の結果、電源がオフになります。このオプションは、オペレーティングシステム の正常なシャットダウン機能に影響する場合があります。

このオプションは、一部のオペレーティングシステムが実装している ACPI 機能を提供します。これらのオペレーティングシステムは、瞬間的に押すと押し続けるによって動作が異なります。

- リセット サーバーを強制的にウォームブートします。CPU と I/O リソースがリセットされます。このオプションは、オペレーティングシステムの正常なシャットダウン機能に影響する場合があります。
- コールドブート-サーバーからただちに電源を切断します。プロセッサー、メモリ、および I/O リソースは、メインの電力が失われます。サーバーは、約8秒後に再起動します。このオプションは、オペレーティングシステムの正常なシャットダウン機能に影響する場合があります。

# 仮想メディア IRC の機能

統合リモートコンソール(IRC)を使用すると、次の作業を実行できます。

- 以下を含む仮想ドライブの接続と切断:
  - 。 クライアント PC の物理ドライブ(フロッピーディスク、CD/DVD-ROM、USB キー)
  - 。 ローカルの IMG または ISO ファイル
  - 。 URL ベースのメディア(IMG または ISO)
  - 。 仮想フォルダー

使用するコンソールが仮想メディアタイプをサポートしていることを確認するには、そのメディアタ イプの使用に関する説明を確認してください。

• メディアイメージの作成(Java IRC のみ)

#### 詳しくは

iLO Web インターフェイスの仮想メディアオプション

# 仮想ドライブ(クライアント PC 上の物理ドライブ)の使用

### 前提条件

- リモートコンソール権限
- この機能をサポートするライセンスがインストールされている。使用可能なライセンスタイプ、およびサポートされている機能については、Web サイト(<u>https://www.hpe.com/support/ilo-docs</u>)にあるライセンス文書を参照してください。
- ・リモートコンソール機能がアクセス設定ページで有効になっている。

- ・ 仮想メディア機能がアクセス設定ページで有効になっている。
- Windows でリモートコンソールを使用する場合は、物理ドライブをマウントするために必要な Windows 管理者権限を有している。

手順

- ナビゲーションツリーでリモートコンソール&メディアをクリックします。
   起動タブにリモートコンソールの起動オプションが表示されます。
- この機能をサポートしているリモートコンソールを起動します。
   このリリースでは、.NET IRC および Java IRC がこの機能をサポートしています。
- 3. 仮想ドライブメニューをクリックし、クライアントシステムに接続されているフロッピーディスク、 CD-ROM/DVD、または USB キードライブを選択します。

アクティビティ LED が点滅して、仮想ドライブ動作中を示します。

仮想ドライブの使用が終了したら、サーバー OS を介してファイルの接続を解除します。
 また、仮想ドライブメニューから仮想ドライブの接続を解除することもできます。仮想ドライブをクリックし、それぞれのチェックボックスをオフにします。

詳しくは

<u>iLO アクセス設定の構成</u> 仮想メディアに関する留意事項

# HTML5 IRC でのローカル IMG または ISO ファイルの使用

#### 前提条件

- リモートコンソール権限
- ・リモートコンソール機能がアクセス設定ページで有効になっている。
- ・ 仮想メディア機能がアクセス設定ページで有効になっている。
- この機能をサポートするライセンスがインストールされている。使用可能なライセンスタイプ、およびサポートされている機能については、Web サイト(<u>https://www.hpe.com/support/ilo-docs</u>)にあるライセンス文書を参照してください。

手順

- ナビゲーションツリーでリモートコンソール&メディアをクリックします。
   起動タブにリモートコンソールの起動オプションが表示されます。
- 2. HTML5 IRC を起動します。
- 3. 仮想メディアアイコン <sup>()</sup> をクリックして、フロッピー > ローカル\*.img ファイル、または CD/DVD > ローカル\*.iso ファイルを選択します。

リモートコンソールによってファイルを選択するよう求められます。

**4. ファイル名**テキストボックスに、イメージファイルのパスまたはファイル名を入力します。 ファイルの場所を参照して、**開く**をクリックすることもできます。 仮想ドライブのアクティビティ LED は、仮想ドライブのアクティビティを示します。OS がシステム 通知をサポートしている場合は、通知が表示されます。

5. ローカルの IMG または ISO ファイルの使用が終了したら、サーバー OS を介してファイルの接続を解除します。

また、<sup>(</sup>)をクリックしてから、 **メディアタイプ**> **メディアの強制取り出し**を選択して、ローカルの IMG または ISO ファイルの接続を解除することもできます。

詳しくは

<u>iLO アクセス設定の構成</u> 仮想メディアに関する留意事項

# .NET IRC または Java IRC でのローカル IMG または ISO ファイルの使用

### 前提条件

- リモートコンソール権限
- ・リモートコンソール機能がアクセス設定ページで有効になっている。
- ・ 仮想メディア機能がアクセス設定ページで有効になっている。
- この機能をサポートするライセンスがインストールされている。使用可能なライセンスタイプ、およびサポートされている機能については、Web サイト(<u>https://www.hpe.com/support/ilo-docs</u>)にあるライセンス文書を参照してください。

#### 手順

- ナビゲーションツリーでリモートコンソール&メディアをクリックします。
   起動タブにリモートコンソールの起動オプションが表示されます。
- 2. .NET IRC または Java IRC を起動します。
- 3. 仮想メディアメニューをクリックし、イメージファイルリムーバルメディア(IMG)またはイメージ ファイル CD-ROM/DVD(ISO)を選択します。

IRC によってファイルを選択するよう求められます。

**4. ファイル名**テキストボックスに、イメージファイルのパスまたはファイル名を入力します。 ファイルの場所を参照して、**開く**をクリックすることもできます。

仮想ドライブのアクティビティ LED は、仮想ドライブのアクティビティを示します。

ローカルの IMG または ISO ファイルの使用が終了したら、サーバー OS を介してファイルの接続を解除します。

また、**仮想ドライブ >** *接続されたメディア***を**選択して、ローカルの IMG または ISO ファイルの接続を 解除することもできます。

#### 詳しくは

<u>iLO アクセス設定の構成</u> <u>仮想メディアに関する留意事項</u>

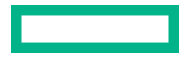
# 仮想ドライブを使用して OS のインストールと必要なドライバー (.NET IRC または Java IRC) の指定を行う

リモートコンソールの仮想ドライブ機能を使用して、オペレーティングシステムをインストールできます。インストール中に、ストレージコントローラードライバーなどの必要なドライバーへのアクセスを提供するようにプロンプトが表示されることがあります。

### 前提条件

- リモートコンソール権限
- ・リモートコンソール機能がアクセス設定ページで有効になっている。
- ・ 仮想メディア機能がアクセス設定ページで有効になっている。
- オペレーティングシステムの ISO ファイルは、リモートコンソールを実行するのに使用するクライア ント上で利用可能です。
- オペレーティングシステムを NVMe ドライブにインストールする場合は、ブートモードが Unified Extensible Firmware Interface (UEFI)に設定されます。
- この機能をサポートするライセンスがインストールされている。使用可能なライセンスタイプ、およびサポートされている機能については、Web サイト(<u>https://www.hpe.com/support/ilo-docs</u>)にあるライセンス文書を参照してください。

### 手順

- 必要なドライバーをダウンロードして展開してください。
   SPP からドライバーを入手するか、Web サイト(<u>https://www.hpe.com/support/hpesc</u>)からダウンロードできます。
- 2. ドライバーを USB キーまたはクライアント上のフォルダーにコピーし、そこからリモートコンソー ルにアクセスします。
- 3. リモートコンソールを起動します。
  - USB キーを使用して必要なドライバーを提供する場合は、.NET IRC または Java IRC を選択します。
  - ・ 仮想フォルダーを使用して必要なドライバーを提供する場合は、.NET IRC を選択します。
- 4. オペレーティングシステムの ISO をマウントします。
  - a. 仮想ドライブ > イメージファイル CD-ROM/DVD を選択します。 リモートコンソールによってファイルを選択するよう求められます。
  - b. ファイル名テキストボックスに、イメージファイルのパスまたはファイル名を入力します。 ファイルの場所を参照して、開くをクリックすることもできます。
- 5. USB キー上で必要なドライバーを指定する場合、以下の操作を実行します。
  - **a.** USB キーを iLO の管理に使用しているクライアントに接続します。
  - **b.** リモートコンソールで、**仮想ドライブ**メニューをクリックし、クライアント PC 上の USB キーの ドライブ文字を選択します。
- iLOの管理に使用しているクライアント上のフォルダーで必要なドライバーを指定する場合、以下の 操作を実行します。

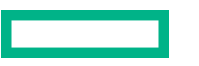

a. 仮想ドライブ > フォルダーの順に選択します。

**b. フォルダーの参照**ウィンドウで、ドライバーファイルを格納しているフォルダーを選択します。

- 7. オペレーティングシステムの ISO を起動します。
- 8. オペレーティングシステムのインストーラーによってドライバーのパスを入力するプロンプトが表示されるまで、画面の指示に従います。
- ドライバーの場所を指定するプロンプトが表示されたら、ドライバーを格納した USB キーまたは仮 想フォルダーのパスを入力します。
- 10. 画面の説明に従って、オペレーティングシステムのインストールを完了します。
- 必要なデバイスドライバーがほかにある場合は、それをインストールします。
   デバイスドライバーは SPP から入手できます。

### 詳しくは

<u>iLO アクセス設定の構成</u> サーバーブートモードの設定 <u>.NET IRC または Java IRC でのローカル IMG または ISO ファイルの使用</u> 仮想フォルダーの使用 (.NET IRC) 仮想メディアに関する留意事項

## 仮想ドライブを使用して OS のインストールと必要なドライバーの指定を行う(HTML5 IRC)

リモートコンソールの仮想ドライブ機能を使用して、オペレーティングシステムをインストールできます。インストール中に、ストレージコントローラードライバーなどの必要なドライバーへのアクセスを提供するようにプロンプトが表示されることがあります。

### 前提条件

- リモートコンソール権限
- ・リモートコンソール機能がアクセス設定ページで有効になっている。
- ・ 仮想メディア機能がアクセス設定ページで有効になっている。
- オペレーティングシステムの ISO ファイルは、リモートコンソールを実行するのに使用するクライア ント上で利用可能です。
- オペレーティングシステムを NVMe ドライブにインストールする場合は、ブートモードが Unified Extensible Firmware Interface (UEFI)に設定されます。
- この機能をサポートするライセンスがインストールされている。使用可能なライセンスタイプ、およびサポートされている機能については、Web サイト(<u>https://www.hpe.com/support/ilo-docs</u>)にあるライセンス文書を参照してください。

### 手順

1. 必要なドライバーをダウンロードして展開してください。

SPP からドライバーを入手するか、Web サイト(<u>https://www.hpe.com/support/hpesc</u>)からダウ ンロードできます。

- ドライバーをクライアント上のフォルダーにコピーし、そこからリモートコンソールにアクセスします。
- 3. HTML5 リモートコンソールを起動します。

- 4. オペレーティングシステムの ISO をマウントします。
  - a. 仮想メディアアイコン<sup>®</sup>をクリックして、CD/DVD > ローカル\*.iso ファイルを選択します。 リモートコンソールによってファイルを選択するよう求められます。
  - **b. ファイル名**テキストボックスに、イメージファイルのパスまたはファイル名を入力します。 ファイルの場所を参照して、**開く**をクリックすることもできます。

アクティビティ LED が点滅して、仮想ドライブ動作中を示します。OS がシステム通知をサポートしている場合は、通知が表示されます。

- 必要なドライバーが含まれているフォルダーをクライアントコンピューターから HTML5 IRC ウィンドウにドラッグアンドドロップします。
   仮想フォルダーが、iLO フォルダーという名前でサーバーにマウントされます。
   アクティビティ LED が点滅して、仮想ドライブ動作中を示します。OS がシステム通知をサポートしている場合は、通知が表示されます。
- 6. オペレーティングシステムの ISO を起動します。
- 7. オペレーティングシステムのインストーラーによってドライバーのパスを入力するプロンプトが表示されるまで、画面の指示に従います。
- ドライバーの場所を指定するプロンプトが表示されたら、ドライバーを格納した仮想フォルダーのパスを入力します。
- 9. 画面の説明に従って、オペレーティングシステムのインストールを完了します。
- **10.** 必要なデバイスドライバーがほかにある場合は、それをインストールします。 デバイスドライバーは SPP から入手できます。

### HTML5 IRC で URL ベースのイメージファイルを使用する

以下の種類の URL ベースのメディアを接続できます。1.44 MB のフロッピーディスクイメージ(IMG) および CD/DVD-ROM イメージ(ISO)。

### 前提条件

- リモートコンソール権限
- この機能をサポートするライセンスがインストールされている。使用可能なライセンスタイプ、およびサポートされている機能については、Web サイト(<u>https://www.hpe.com/support/ilo-docs</u>)にあるライセンス文書を参照してください。
- ・ リモートコンソール機能がアクセス設定ページで有効になっている。
- ・ 仮想メディア機能がアクセス設定ページで有効になっている。
- ・ 使用するイメージファイルが、iLO と同じネットワーク上の Web サーバーにある。

### 手順

- ナビゲーションツリーでリモートコンソール&メディアをクリックします。
   起動タブにリモートコンソールの起動オプションが表示されます。
- 2. HTML5 IRC を起動します。

 仮想メディアアイコン <sup>()</sup> をクリックして、フロッピー > 仮想メディア URL、または CD/DVD > 仮想 メディア URL を選択します。

リモートコンソールで、イメージファイル URL の入力を求められます。

- 仮想ドライブとしてマウントしたいイメージファイルの URL を入力して、適用をクリックします。
   仮想ドライブのアクティビティ LED は、URL でマウントされた仮想メディアのドライブのアクティビティを表示しません。
- 5. イメージファイルの使用が終了したら、サーバー OS を介してファイルの接続を解除します。

また、<sup>(</sup>)をクリックしてから、メディアタイプ>メディアの強制取り出しを選択して、イメージファ イルの接続を解除することもできます。

### 詳しくは

<u>iLO アクセス設定の構成</u>

スクリプト仮想メディア用 IIS のセットアップ

### .NET IRC または Java IRC で URL ベースのイメージファイルを使用する

以下の種類の URL ベースのメディアを接続できます。1.44 MB のフロッピーディスクイメージ(IMG) および CD/DVD-ROM イメージ(ISO)。

### 前提条件

- リモートコンソール権限
- この機能をサポートするライセンスがインストールされている。使用可能なライセンスタイプ、およびサポートされている機能については、Web サイト(<u>https://www.hpe.com/support/ilo-docs</u>)にあるライセンス文書を参照してください。
- ・ リモートコンソール機能がアクセス設定ページで有効になっている。
- ・ 仮想メディア機能がアクセス設定ページで有効になっている。
- 使用するイメージファイルが、iLOと同じネットワーク上の Web サーバーにある。

### 手順

- ナビゲーションツリーでリモートコンソール&メディアをクリックします。
   起動タブにリモートコンソールの起動オプションが表示されます。
- 2. .NET IRC または Java IRC を起動します。
- 3. 仮想ドライブ > URL リムーバブルメディア(IMG ファイル)または仮想ドライブ > URL CD-ROM/DVD(ISO ファイル)を選択します。

iLO がイメージファイルの URL を入力するように求めます。

- 仮想ドライブとしてマウントしたいイメージファイルの URL を入力して、接続をクリックします。
   仮想メディアの動作 LED は、URL でマウントされた仮想メディアのドライブの動作を表示しません。
- イメージファイルの使用が終了したら、サーバー OS を介してファイルの接続を解除します。
   また、仮想ドライブ > 接続されたメディアを選択して、イメージファイルの接続を解除することもできます。

### 詳しくは

<u>iLO アクセス設定の構成</u>

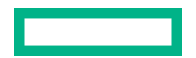

## 仮想フォルダーの使用(HTML5 IRC)

HTML5 IRC では、仮想フォルダー機能はドラッグアンドドロップを使用して仮想フォルダーをマウント します。仮想メディアアイコン<sup>®</sup>をクリックしたときの仮想フォルダーオプションがあります。仮想 フォルダーオプションは、機能に関する情報を提供します。仮想フォルダーがマウントされると、仮想 フォルダーメニューオプションは、仮想フォルダーをアンマウントするためのオプションを提供します。

前提条件

- リモートコンソール権限
- 仮想メディア権限
- この機能をサポートするライセンスがインストールされている。使用可能なライセンスタイプ、およびサポートされている機能については、Web サイト(<u>https://www.hpe.com/support/ilo-docs</u>)にあるライセンス文書を参照してください。
- ・リモートコンソール機能がアクセス設定ページで有効になっている。
- ・ 仮想メディア機能がアクセス設定ページで有効になっている。
- 仮想フォルダーとしてマウントするフォルダーのサイズは2GB以下である。
- この機能をサポートするブラウザーを使用している (Internet Explorer は仮想フォルダーをサポートしていません)。

### 手順

- ナビゲーションツリーでリモートコンソール&メディアをクリックします。
   起動タブにリモートコンソールの起動オプションが表示されます。
- 2. HTML5 リモートコンソールを起動します。
- **3.** 1つ以上のフォルダーまたは1つ以上の選択したファイルを、リモートコンソールを実行しているシステムからコンソールウィンドウにドラッグアンドドロップします。

仮想フォルダーが、iLO フォルダーという名前でサーバーにマウントされます。

アクティビティ LED が点滅して、仮想ドライブ動作中を示します。OS がシステム通知をサポートしている場合は、通知が表示されます。

4. 仮想フォルダーの使用が終了したら、サーバー OS を介してファイルの接続を解除します。

また、<sup>(</sup>)をクリックしてから、**仮想フォルダー > メディアの強制取り出し**を選択して、仮想フォルダー の接続を解除することもできます。

## 仮想フォルダーの使用(.NET IRC)

### 前提条件

- リモートコンソール権限
- この機能をサポートするライセンスがインストールされている。使用可能なライセンスタイプ、およびサポートされている機能については、Web サイト(<u>https://www.hpe.com/support/ilo-docs</u>)にあるライセンス文書を参照してください。
- ・ リモートコンソール機能がアクセス設定ページで有効になっている。

- ・ 仮想メディア機能がアクセス設定ページで有効になっている。
- 仮想フォルダーとしてマウントするフォルダーのサイズは2GB以下である。

手順

- ナビゲーションツリーでリモートコンソール&メディアをクリックします。
   起動タブにリモートコンソールの起動オプションが表示されます。
- **2.** .NET IRC を起動します。
- 3. 仮想メディア > フォルダーの順に選択します。
- フォルダーの参照ウィンドウで、使用するフォルダーを選択し、OK をクリックします。
   仮想フォルダーが、iLO フォルダーという名前でサーバーにマウントされます。
   アクティビティ LED が点滅して、仮想ドライブ動作中を示します。
- 仮想フォルダーの使用が終了したら、サーバー OS を介してファイルの接続を解除します。
   また、仮想ドライブメニューから仮想ドライブの接続を解除することもできます。仮想ドライブをクリックし、それぞれのチェックボックスをオフにします。

### 詳しくは

<u>iLO アクセス設定の構成</u> 仮想メディアに関する留意事項

### 仮想フォルダー

仮想フォルダーを使用すると、ファイルにアクセスし、ファイルを参照し、クライアントから管理対象 サーバーにファイルを転送できます。ローカルディレクトリまたはクライアント経由でアクセスできる ネットワーク接続されたディレクトリのマウントとアンマウントを行うことができます。フォルダーま たはディレクトリの仮想イメージが作成された後、サーバーはそのイメージに USB ストレージデバイス として接続します。ユーザーはサーバーにアクセスし、仮想イメージからサーバーにファイルを転送でき ます。

仮想フォルダーは読み取り専用であり、ここからは起動できません。マウントされたフォルダーは静的で す。クライアントフォルダーに行った変更は、マウントされたフォルダーに複製されません。クライアン トフォルダーを変更した後で仮想フォルダーの表示をアップデートしたければ、仮想フォルダーを切り離 して再接続するだけで十分です。

## メディアイメージの作成機能(Java IRC のみ)

仮想メディアを使用するときは、物理ディスクの代わりにイメージファイルを使用すると、パフォーマン スが向上します。DD などの業界標準ツールを使用して、イメージファイルの作成や、ディスクイメージ ファイルから物理ディスクへのデータコピーを行えます。Java IRC を使用してこれらのタスクを実行す ることもできます。

## ディスクイメージファイルの作成(Java IRC)

メディアイメージの作成機能では、ファイルまたは物理ディスク上のデータからディスクイメージファイルを作成することができます。ISO-9660 ディスクイメージファイル (IMG または ISO) を作成できます。

### 前提条件

- リモートコンソール権限
- ・ リモートコンソール機能がアクセス設定ページで有効になっている。

- ・ 仮想メディア機能がアクセス設定ページで有効になっている。
- この機能をサポートするライセンスがインストールされている。使用可能なライセンスタイプ、およびサポートされている機能については、Web サイト(<u>https://www.hpe.com/support/ilo-docs</u>)にあるライセンス文書を参照してください。

#### 手順

- ナビゲーションツリーでリモートコンソール&メディアをクリックします。
   起動タブにリモートコンソールの起動オプションが表示されます。
- 2. Java IRC を起動します。
- 3. 仮想メディア > ディスクイメージの作成の順に選択します。

メディアイメージの作成ダイアログボックスが開きます。

- ディスク>>イメージボタンが表示されることを確認します。ボタンラベルがイメージ>>ディスクの場合は、このボタンをクリックしてディスク>>イメージに変更します。
- 5. 次のいずれかを実行します。
  - ファイルを使用する場合は、メディアファイルを選択して、参照をクリックし、使用するファイルの位置に移動します。
  - 物理メディアを使用する場合は、メディアドライブを選択し、フロッピーディスク、USB キー、または CD のドライブ文字をメディアドライブメニューで選択します。
- 6. イメージファイルテキストボックスに、イメージファイルのパスおよびファイル名を入力します。
- 7. 作成をクリックします。

イメージの作成が完了すると、iLO によって通知されます。

- 8. 閉じるをクリックします。
- 9. 指定した場所にイメージが作成されていることを確認します。

### 詳しくは

iLO アクセス設定の構成

### イメージファイルから物理ディスクへのデータのコピー(Java IRC)

メディアイメージの作成機能では、ディスクイメージファイルからフロッピーディスクまたは USB キー にデータをコピーすることができます。ディスクイメージ (IMG) ファイルのみがサポートされます。CD へのデータのコピーはサポートされていません。

ディスクイメージデータをフロッピーディスクまたは USB キーにコピーできます。

### 前提条件

- リモートコンソール権限
- この機能をサポートするライセンスがインストールされている。使用可能なライセンスタイプ、およびサポートされている機能については、Web サイト(<u>https://www.hpe.com/support/ilo-docs</u>)にあるライセンス文書を参照してください。
- リモートコンソール機能がアクセス設定ページで有効になっている。
- ・ 仮想メディア機能がアクセス設定ページで有効になっている。

- ナビゲーションツリーでリモートコンソール&メディアをクリックします。
   起動タブにリモートコンソールの起動オプションが表示されます。
- 2. Java IRC を起動します。
- 3. 仮想メディア > ディスクイメージの作成の順に選択します。 メディアイメージの作成ダイアログボックスが開きます。
- メディアイメージの作成ウィンドウで、ディスク>>イメージをクリックします。
   メディアイメージの作成はイメージ>>ディスクオプションに変わります。
- 5. メディアドライブメニューで、フロッピーディスクまたは USB キーのドライブ文字を選択します。
- 6. イメージファイルテキストボックスに、既存のイメージファイルのパスおよびファイル名を入力しま す。

操作が完了すると、iLOによって通知されます。

- 7. 閉じるをクリックします。
- 8. 指定した場所にファイルがコピーされたことを確認します。

### 詳しくは

<u>iLO アクセス設定の構成</u>

# コンソールのキャプチャー(.NET IRC)

コンソールのキャプチャーを使用すると、起動、ASR イベント、および検出されたオペレーティングシ ステムの不具合のようなイベントのビデオストリームを記録し、再生することができます。iLO が、サー バー起動シーケンスとサーバー事前障害シーケンスを自動的にキャプチャーします。コンソールビデオ の録画を手動で開始および停止することもできます。

- サーバー起動シーケンスとサーバー事前障害シーケンスは、ファームウェアのアップデート中または リモートコンソールの使用中には自動的にキャプチャーされません。
- サーバー起動シーケンスとサーバー事前障害シーケンスは、自動的に iLO メモリに保存されます。 ファームウェアのアップデート中、iLO のリセット時、および電源の消失時には失われます。.NET IRC を使用すると、キャプチャーしたビデオをローカルドライブに保存できます。
- サーバー起動ファイルは、サーバーの起動が検出されると、情報のキャプチャーを開始します。ファ イルの領域がなくなると停止します。このファイルは、サーバーが起動するたびに上書きされます。
- サーバー事前障害ファイルは、サーバー起動ファイルがいっぱいになると、情報のキャプチャーを開始します。iLO が ASR イベントを検出すると停止します。サーバー事前障害ファイルは、iLO が ASR イベントを検出したときにロックされます。ファイルのロックが解除され、NET IRC を介してダウン ロードした後でファイルが上書き可能になります。
- コンソールのキャプチャーのコントロールボタンは、.NET IRC セッションウィンドウの下部にあります。

コンソールキャプチャーコントロール

左から右に、以下のコンソールキャプチャーコントロールがあります。

- スタートにスキップ ファイルの最初から再生を再開します。
- 一時停止 再生を一時停止します。

- **再生** 現在選択されているファイルが再生されていなかったり一時停止されている場合は、再生を開始します。
- 録画 .NET IRC セッションを記録します。
- 進行状況バー ビデオセッションの進行状況が示されます。

サーバー起動シーケンスとサーバー事前障害シーケンスの表示

### 前提条件

- リモートコンソール権限
- ・ リモートコンソール機能がアクセス設定ページで有効になっている。
- この機能をサポートするライセンスがインストールされている。使用可能なライセンスタイプ、およびサポートされている機能については、Web サイト(<u>https://www.hpe.com/support/ilo-docs</u>)にあるライセンス文書を参照してください。

### 手順

- ナビゲーションツリーでリモートコンソール&メディアをクリックします。
   起動タブにリモートコンソールの起動オプションが表示されます。
- 2. .NET IRC を起動します。
- 3. 再生ボタンをクリックします。

**再生**ボタンは緑色の三角形のアイコンで示され、リモートコンソールウィンドウの下部にあるツール バーにあります。

再生ソースダイアログボックスが表示されます。

- 4. サーバースタートアップまたはサーバー事前障害を選択します。
- 5. 開始をクリックします。
- 詳しくは

<u>iLO アクセス設定の構成</u>

コンソールのキャプチャー (.NET IRC)

# サーバー起動ビデオファイルとサーバー事前障害ビデオファイルの保存

### 前提条件

- リモートコンソール権限
- ・ リモートコンソール機能がアクセス設定ページで有効になっている。
- この機能をサポートするライセンスがインストールされている。使用可能なライセンスタイプ、およびサポートされている機能については、Web サイト(<u>https://www.hpe.com/support/ilo-docs</u>)にあるライセンス文書を参照してください。

### 手順

1. ナビゲーションツリーでリモートコンソール&メディアをクリックします。

起動タブにリモートコンソールの起動オプションが表示されます。

- 2. .NET IRC を起動します。
- 再生ボタンをクリックします。
   再生ボタンは緑色の三角形のアイコンで示され、リモートコンソールウィンドウの下部にあるツール バーにあります。
- 4. サーバースタートアップまたはサーバー事前障害を選択します。
- 5. 開始をクリックします。
- 再生ボタンを再びクリックして、再生を停止します。
   iLOによって、記録が書き込み保護されなくなったことが通知され、保存するように求められます。
- 7. はいをクリックします。
- 8. 保存場所を選択し、ファイル名を入力して、保存をクリックします。
- 9.(オプション) <u>ビデオファイルを再生します</u>。

### 詳しくは

iLO アクセス設定の構成

<u>コンソールのキャプチャー (.NET IRC)</u>

### リモートコンソールを使用したビデオファイルのキャプチャー

この手順を使用して、サーバー起動およびサーバー事前障害以外のシーケンスのビデオファイルを手動で キャプチャーします。

### 前提条件

- リモートコンソール権限
- ・ リモートコンソール機能がアクセス設定ページで有効になっている。
- この機能をサポートするライセンスがインストールされている。使用可能なライセンスタイプ、およびサポートされている機能については、Web サイト(<u>https://www.hpe.com/support/ilo-docs</u>)にあるライセンス文書を参照してください。

### 手順

- ナビゲーションツリーでリモートコンソール&メディアをクリックします。
   起動タブにリモートコンソールの起動オプションが表示されます。
- 2. .NET IRC を起動します。
- 3. 録画ボタンをクリックします。

**録画**ボタンは赤い円のアイコンで示され、リモートコンソールウィンドウの下部にあるツールバーにあります。

ビデオの保存ダイアログボックスが開きます。

- 4. ファイル名と保存位置を入力し、保存をクリックします。
- 5. 録画が終了したら、もう一度録画ボタンを押して録画を停止します。
- 6.(オプション) <u>ビデオファイルを再生します</u>。

<u>iLO アクセス設定の構成</u> コンソールのキャプチャー(.NET IRC)

リモートコンソールを使用した保存済みビデオファイルの表示

### 前提条件

- リモートコンソール権限
- ・ リモートコンソール機能がアクセス設定ページで有効になっている。
- この機能をサポートするライセンスがインストールされている。使用可能なライセンスタイプ、およびサポートされている機能については、Web サイト(<u>https://www.hpe.com/support/ilo-docs</u>)にあるライセンス文書を参照してください。

### 手順

- ナビゲーションツリーでリモートコンソール&メディアをクリックします。
   起動タブにリモートコンソールの起動オプションが表示されます。
- 2. .NET IRC を起動します。
- 再生ボタンをクリックします。
   再生ボタンは緑色の三角形のアイコンで示され、リモートコンソールウィンドウの下部にあるツール バーにあります。

再生ソースダイアログボックスが表示されます。

- 4. ファイルからボックスの横にある虫眼鏡アイコンをクリックします。
- ビデオファイルに移動し、開くをクリックします。
   リモートコンソールでキャプチャーしたビデオファイルは、iLO ファイルタイプを使用します。
- 6. 開始をクリックします。

## 詳しくは

<u>iLO アクセス設定の構成</u>

<u>コンソールのキャプチャー(.NET IRC)</u>

## IRC を使用したスクリーンキャプチャー

サーバーアクティビティのスクリーンキャプチャーを保存する必要がある場合は、リモートコンソールの スクリーンキャプチャー機能を使用します。たとえば、リモートコンソール画面に表示された POST コー ドのキャプチャーが必要な場合があります。

IRC スクリーンキャプチャー機能を使用する場合、キャプチャーイメージにリモートコンソールのステー タスバーは含まれません。ステータスバーを含むスクリーンキャプチャーが必要な場合、別のスクリーン キャプチャー方法を使用してください。

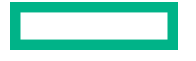

## HTML5 リモートコンソール画面のキャプチャー

### 前提条件

- リモートコンソール権限
- ・ リモートコンソール機能がアクセス設定ページで有効になっている。
- この機能をサポートするライセンスがインストールされている。使用可能なライセンスタイプ、およびサポートされている機能については、Web サイト(<u>https://www.hpe.com/support/ilo-docs</u>)にあるライセンス文書を参照してください。

### 手順

- ナビゲーションツリーでリモートコンソール&メディアをクリックします。
   起動タブにリモートコンソールの起動オプションが表示されます。
- 2. HTML5 リモートコンソールを起動します。
- ステータスバーのカメラアイコン 回 をクリックします。
   新しいブラウザータブでスクリーンキャプチャーが開きます。
- 4. (オプション) スクリーンキャプチャーを保存します。

### 詳しくは

<u>iLO アクセス設定の構成</u>

### .NET IRC 画面のキャプチャー

### 前提条件

- リモートコンソール権限
- ・ リモートコンソール機能がアクセス設定ページで有効になっている。
- この機能をサポートするライセンスがインストールされている。使用可能なライセンスタイプ、およびサポートされている機能については、Web サイト(<u>https://www.hpe.com/support/ilo-docs</u>)にあるライセンス文書を参照してください。

### 手順

- ナビゲーションツリーでリモートコンソール&メディアをクリックします。
   起動タブにリモートコンソールの起動オプションが表示されます。
- 2. .NET IRC を起動します。
- ステータスバーをダブルクリックします。
   スクリーンキャプチャーはクリップボードに保存されます。
- 4. (オプション) スクリーンキャプチャーをイメージエディターに貼り付けます。

### 詳しくは

<u>iLO アクセス設定の構成</u>

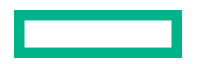

# リモートコンソールのホットキー

**ホットキー**ページを使用すると、リモートコンソールセッション中に使用する最大6つのホットキーを定 義できます。各ホットキーは、最大5つのキーの組み合わせを表します。ホットキーが押されると、キー の組み合わせがホストサーバーに送信されます。ホットキーは、統合リモートコンソールおよびテキスト ベースのリモートコンソールを使用するリモートコンソールセッション中アクティブです。

ホットキーが設定されていない場合、たとえば、Ctrl+V は NONE、NONE、NONE、NONE、NONE に設 定され、このホットキーは無効になります。サーバーオペレーティングシステムは、Ctrl+V を通常のよう に解釈します(この例では「貼り付け」)。別のキーの組み合わせを使用するように Ctrl+V を設定すると、 サーバーオペレーティングシステムは iLO に設定されたキーの組み合わせを使用します(貼り付け機能が なくなります)。

**例 1: Alt+F4** をリモートサーバーに送信したいが、このキーの組み合わせを押すとブラウザーが閉じる場 合は、Alt+F4 のキーの組み合わせをリモートサーバーに送信するようにホットキー Ctrl+X を構成するこ とができます。ホットキーの設定後は、リモートサーバーに Alt+F4 を送信したいとき、リモートコンソー ルウィンドウで Ctrl+X を押します。

**例2**: 国際キーボードの AltGR キーをリモートサーバーに送信してホットキーを作成したい場合は、キー リストの R\_ALT を使用します。

**注記:** リモートコンソールセッションでの入力が多いと、場合によっては、**Ctrl + X** および **Ctrl + V** ショートカットを使用するホットキーの割当てを避ける必要があります。これらのショートカットは、通常、 カットアンドペースト機能に割り当てられます。

リモートコンソールのホットキーの作成

### 前提条件

iLOの設定を構成する権限

### 手順

- ナビゲーションツリーでリモートコンソール&メディアをクリックして、ホットキータブをクリックします。
- 2. 作成するホットキーごとに、リモートサーバーに送信するキーの組み合わせを選択します。

ホットキーを構成して国際キーボードからのキーシーケンスを生成するには、国際キーボード上の キーと同じ位置にある US キーボードのキーを選択します。 <u>リモートコンソールコンピューターの</u> <u>ロックキーおよびホットキーを構成するキー</u>はホットキーを設定するときに使用できるキーを示しま す。

3. ホットキーを保存をクリックします。

iLOは、ホットキーの設定が正常にアップデートされたことを確認します。

### 詳しくは

<u>リモートコンソールのホットキーの送信</u> リモートコンソールコンピューターのロックキーおよびホットキーを構成するキー

# リモートコンソールコンピューターのロックキーおよびホットキーを構成する キー

| ESC       | SCRL LCK     | 0 | f |
|-----------|--------------|---|---|
| L_ALT     | SYS RQ       | 1 | g |
| R_ALT     | PRINT SCREEN | 2 | h |
| L_SHIFT   | F1           | 3 | I |
| R_SHIFT   | F2           | 4 | j |
| L_CTRL    | F3           | 5 | k |
| R_CTRL    | F4           | 6 | I |
| L_GUI     | F5           | 7 | m |
| R_GUI     | F6           | 8 | n |
| INS       | F7           | 9 | 0 |
| DEL       | F8           | ; | р |
| HOME      | F9           | = | q |
| END       | F10          | [ | r |
| PG UP     | F11          | ١ | S |
| PG DN     | F12          | ] | t |
| ENTER     | SPACE        |   | u |
| ТАВ       |              | а | v |
| BREAK     | 3            | b | w |
| BACKSPACE | -            | с | x |
| NUM PLUS  |              | d | У |
| NUM MINUS | 1            | e | Z |

# ホットキーのリセット

ホットキーをリセットすると、現在のすべてのホットキー割り当てがクリアされます。

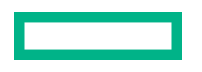

### 前提条件

iLO 設定の構成権限

### 手順

- ナビゲーションツリーでリモートコンソール&メディアをクリックして、ホットキータブをクリックします。
- ホットキーをリセットをクリックします。
   iLO が要求を確認するように求めます。
- 3. 要求を確認するメッセージが表示されたら、はい、ホットキーをリセットしますをクリックします。 ホットキーがリセットされたことが iLO によって通知されます。

# リモートコンソールの構成済みホットキーの表示(Java IRC)

### 前提条件

- リモートコンソール権限
- この機能をサポートするライセンスがインストールされている。使用可能なライセンスタイプ、およびサポートされている機能については、Web サイト(<u>https://www.hpe.com/support/ilo-docs</u>)にあるライセンス文書を参照してください。
- ・ リモートコンソール機能がアクセス設定ページで有効になっている。

手順

- ナビゲーションツリーでリモートコンソール&メディアをクリックします。
   起動タブにリモートコンソールの起動オプションが表示されます。
- 2. Java IRC を起動します。
- 3. キーボード > ホットキーを参照を選択します。

## 詳しくは

<u>iLO アクセス設定の構成</u>

# リモートコンソールセキュリティの設定

# リモートコンソールのコンピューターロック設定を構成する

この機能により、リモートコンソールセッションが終了したり iLO へのネットワークリンクが失われると、OS がロックされるかユーザーがログアウトされます。この機能が有効になっているときにリモート コンソールウィンドウを開いた場合、ウィンドウを閉じるときに OS がロックされます。

### 前提条件

iLO の設定を構成する権限

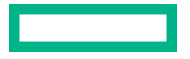

- ナビゲーションツリーでリモートコンソール&メディアをクリックして、セキュリティタブをクリックします。
- 以下のリモートコンソールコンピューターロック設定から選択します。Windows、カスタム、および 無効。
- 3. カスタムを選択した場合は、コンピューターのロックキーシーケンスを選択します。
- 4. 変更を保存するには、適用をクリックします。

### 詳しくは

<u>リモートコンソールのコンピューターロックオプション</u> <u>リモートコンソールコンピューターのロックキーおよびホットキーを構成するキー</u>

## リモートコンソールのコンピューターロックオプション

- Windows Windows オペレーティングシステムを実行している管理対象サーバーをロックするように iLO を構成します。リモートコンソールセッションが終了した場合や iLO ネットワークリンクが失われた場合は、サーバーにコンピューターロックダイアログボックスが自動的に表示されます。
- カスタム カスタムキーシーケンスを使用して管理対象サーバーをロックしたりサーバーにログイン しているユーザーをログアウトさせたりするように iLO を構成します。最大で5つのキーをリストか ら選択できます。リモートコンソールセッションが終了した場合や iLO ネットワークリンクが失われ た場合は、選択されたキーシーケンスがサーバーの OS に自動的に送信されます。
- 無効(デフォルト) リモートコンソールのコンピューターロック機能を無効にします。リモートコンソールセッションが終了したり、iLOネットワークリンクが失われた場合でも、管理対象サーバー上の OS はロックされません。

### 詳しくは

<u>リモートコンソールのコンピューターロックオプション</u> リモートコンソールコンピューターのロックキーおよびホットキーを構成するキー

# リモートコンソールの信頼設定の構成(.NET IRC)

.NET IRC は、Microsoft .NET Framework の一部である Microsoft ClickOnce を介して起動します。 ClickOnce では、SSL 接続からインストールされるすべてのアプリケーションが信頼できるソースからの ものでなければなりません。ブラウザーが iLO プロセッサーを信頼するように設定されていないときに この設定が有効に設定されている場合、ClickOnce は、アプリケーションを起動できないことを通知しま す。

Hewlett Packard Enterprise では、信頼された SSL 証明書をインストールして、IRC は iLO 内の信頼され た証明書を要求します設定を有効にすることをおすすめします。この構成では、.NET IRC は HTTPS 接 続を使用することにより起動します。

IRC は iLO 内の信頼された証明書を要求します設定が無効の場合、.NET IRC は SSL 以外の接続を使用す ることで起動するため、安全ではありません。この構成では、.NET IRC が暗号キーの交換を開始すると、 SSL が使用されます。信頼された SSL 証明書をインストールできず、SSL 以外の接続を使用したくない 場合は、スタンドアロンリモートコンソール(HPLOCONS)または HTML 5 内蔵リモートコンソールを 使用できます。

### 前提条件

iLOの設定を構成する権限

### 手順

- ナビゲーションツリーでリモートコンソール&メディアをクリックして、セキュリティタブをクリックします。
- 2. IRC は iLO 内の信頼された証明書を要求します設定の有効と無効を切り替えるには、切り替えスイッチをクリックします。
- 3. 変更を保存するには、適用をクリックします。

詳しくは

<u>SSL 証明書の管理</u>

<u>.NET IRC 要件</u>

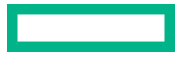

# テキストベースのリモートコンソールの使用

iLOは、テキストベースのリモートコンソールをサポートします。サーバーからビデオ情報が取得され、 ビデオメモリの内容がiLOマネジメントプロセッサーへ送信され、圧縮され、暗号化され、管理クライア ントアプリケーションに転送されます。iLOは画面フレームバッファーを使用して、テキストベースのク ライアントアプリケーションに(画面上の位置情報とともに)文字を送信します。この方法により、標準 的なテキストベースクライアントとの互換性、良好な性能、および単純さが確保されます。ただし、ASCII 以外の文字やグラフィカル情報は表示できず、表示される文字の画面上の位置の送信順序が前後にずれる 場合があります。

iLOは、ビデオアダプターの DVO ポートを使用して、ビデオメモリに直接アクセスします。この方法に より、iLO の性能が大幅に向上します。ただし、デジタルビデオストリームには有用なテキストデータが 含まれず、テキストベースのクライアントアプリケーション(SSH など)では、このデータを表示でき ません。

以下の各項で説明するように、テキストベースのコンソールオプションには2つのタイプがあります。

- ・ iLO 仮想シリアルポート
- ・ <u>テキストベースのリモートコンソール (Textcons)</u>

# iLO 仮想シリアルポート

標準ライセンスと仮想シリアルポートを使用すると、iLO からテキストベースのコンソールにアクセスで きます。

仮想シリアルポートにより、サーバーのシリアルポートと双方向データフローが提供されます。リモート コンソールを使用すると、リモートサーバーシリアルポート上に物理シリアル接続が存在するかのように 操作できます。

仮想シリアルポートはテキストベースのコンソールとして表示されますが、その情報はグラフィカルビデ オデータを通じて描画されます。iLOでは、サーバーがプレオペレーティングシステム状態であるとき に、この情報が SSH クライアント経由で表示されます。この機能を使用すると、iLO 標準システムで POST 中のサーバーを監視および操作できます。

仮想シリアルポートを使用すると、リモートユーザーは以下の操作を実行できます。

サーバーの POST シーケンスおよびオペレーティングシステムの起動シーケンスの操作

UEFI システムユーティリティを起動するには、仮想シリアルポートセッション中に、ESC + Shift 9 キーまたは Esc + (キーの組み合わせを入力します。

- オペレーティングシステムとのログインセッションの確立、オペレーティングシステムの操作、およびオペレーティングシステム上のアプリケーションの実行と操作
- グラフィックフォーマットで Linux を実行する iLO システムの場合は、サーバーのシリアルポートで getty()を構成し、仮想シリアルポートを使用して Linux OS へのログインセッションを表示できます。
- 仮想シリアルポートからの EMS コンソールの使用。EMS は、Windows の起動の問題とカーネルレベルの問題をデバッグする場合に便利です。

# iLO 仮想シリアルポートの使用

### 手順

- 1. UEFI システムユーティリティで iLO 仮想シリアルポートを構成します。
- 2. iLO 仮想シリアルポートを使用するようにオペレーティングシステムを設定します。
  - サポートされる Linux オペレーティングシステムについては、<u>iLO 仮想シリアルポートを使用する</u> ための Linux の設定を参照してください。
  - サポートされる Windows オペレーティングシステムについては、<u>iLO 仮想シリアルポート搭載の</u> <u>Windows EMS コンソール</u>を参照してください。
- 3. iLO 仮想シリアルポートセッションを開始します。
- 4.(オプション)iLO 仮想シリアルポートログを表示します。
- 5.(オプション)<u>iLO Web インターフェイスを介した iLO 仮想シリアルポートログをダウンロードしま</u> <u>す</u>。

# UEFI システムユーティリティでの iLO 仮想シリアルポートの構成

次の手順は、iLO 仮想シリアルポートを使用する前に必要な設定です。この手順は Windows システムと Linux システムの両方で必要です。

### 手順

- 1. UEFI システムユーティリティにアクセスします。
  - a. (オプション) サーバーにリモートアクセスする場合、iLO リモートコンソールセッションを開始し ます。
  - b. サーバーを再起動するかまたは電源を入れます。
  - c. サーバーの POST 画面で F9 キーを押します。 UEFI システムユーティリティが起動します。
- 2. 仮想シリアルポートの COM ポートを設定します。
  - a. システム構成をクリックし、BIOS/プラットフォーム構成(RBSU)をクリックします。
  - b. システムオプションをクリックし、シリアルポートオプションをクリックします。
  - c. 仮想シリアルポートメニューで、使用する COM ポートを選択します。
- 3. BIOS シリアルコンソールおよび EMS プロパティを設定します。
  - a. シリアルポートオプションページの上部で、BIOS シリアルコンソールおよび EMS を選択します。
  - **b. BIOS シリアルコンソールポート**メニューで、使用する COM ポートを選択します。
  - c. BIOS シリアルコンソールボーレートメニューで、115200 を選択します。

**注記:** iLO 仮想シリアルポートは物理 UART を使用しません。**BIOS シリアルコンソールボーレー** トの値は、iLO 仮想シリアルポートがデータを送受信するのに使用する速度には影響しません。

- d. Windows ユーザーの場合のみ : EMS コンソールメニューで、仮想シリアルポートで選択した COM ポートに一致する COM ポートを選択します。
- 4. 変更を保存して終了するには、F12 キーを押します。
- 5. 要求を確認するメッセージが表示されたら、はい 変更を保存しますをクリックします。 UEFI システムユーティリティによって、システムの再起動が必要であることが通知されます。
- 6. 再起動をクリックします。

# iLO 仮想シリアルポートを使用するための Linux の設定

コンソールリダイレクションを使用して、Linux サーバーをリモートから管理できます。コンソールリダ イレクションを使用するように Linux を設定するには、Linux ブートローダー(GRUB)を設定する必要 があります。サーバーのシステム ROM が POST を完了すると、ブート可能デバイスからブートローダー アプリケーションがロードされます。シリアルインターフェイスをデフォルトのインターフェイスに定 義して、10秒(デフォルトタイムアウト値)以内にローカルキーボードから入力がなければ、システム は出力先をシリアルインターフェイス(iLO 仮想シリアルポート)に変更します。

### iLO 仮想シリアルポートを使用するための Red Hat Enterprise Linux 7 の構成

### 手順

1. テキストエディターで/etc/sysconfig/grub を開きます。

この設定例では、ttys0を使用します。

- GRUB CMDLINE LINUX 行の最後に、console=ttys0 を入力します。
- rhgb quiet を削除します。
- 次のパラメーターを入力します。

```
GRUB_TIMEOUT=5
GRUB_DEFAULT=saved
GRUB_DISABLE_SUBMENU=true
GRUB_TERMINAL_OUTPUT="console"
GRUB_CMDLINE_LINUX="crashkernel=auto rd.lvm.lv=rhel/root rd.lvm.lv=rhel/swap console=ttyS0,115200n8"
GRUB_DISABLE_RECOVERY="true"
```

**2.** 次のコマンドを入力して grub.cfg ファイルを作成します。

grub2-mkconfig -o /boot/efi/EFI/redhat/grub.cfg

3. シリアルポートに対して getty ログインサービスを有効にします。

### 以下に例を示します。

systemctl enable serial-getty@ttyS0.service

**4.** シリアルポートで getty をリッスンします。

以下に例を示します。

systemctl start getty@ttyS0.service

5. 構成したシリアルポートでシェルセッションを開始するには、システムブート中に自動的にログイン プロセスを開始するように/etc/inittab ファイルに次の行を追加します。

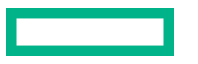

次の例は、/dev/ttyS0 でログインコンソールを開始します。

S0:2345:respawn:/sbin/agetty 115200 ttyS0 vt100

6. SSH を使用して iLO に接続し、CLP コマンド start /system1/oemhpe\_vsp1 を使用して、Linux オペレーティングシステムへのログインセッションを表示します。

## iLO 仮想シリアルポートを使用するための Red Hat Enterprise Linux 8 の構成

### 手順

1. grub2-env コマンドを使用して、kernelopts パラメーターを確認します。

以下に例を示します。

# grub2-editenv - list | grep kernelopts
kernelopts=root=/dev/mapper/rhel-root ro crashkernel=auto resume=/dev/mapper/rhel-swap
rd.lvm.lv=rhel/root rd.lvm.lv=rhel/swap

### 2. list コマンドの結果をコピーします。

### 以下に例を示します。

kernelopts=root=/dev/mapper/rhel-root ro crashkernel=auto resume=/dev/mapper/rhel-swap rd.lvm.lv=rhel/root rd.lvm.lv=rhel/swap

3. カーネルオプションを設定します。

# 手順 2 でコピーした既存のカーネルオプションを含め、最後にシリアルコンソールオプションを追加します。

以下に例を示します。

# grub2-editenv - set
"kernelopts=root=/dev/mapper/rhel-root ro crashkernel=auto resume=/dev/mapper/rhel-swap
rd.lvm.lv=rhel/root rd.lvm.lv=rhel/swap console=ttyS0,115200 console=tty0"

### 4. (オプション) パラメーターが正しく設定されたことを確認するには、list コマンドを再度実行します。

### 以下に例を示します。

# grub2-editenv - list | grep kernelopts
kernelopts=root=/dev/mapper/rhel-root ro crashkernel=auto resume=/dev/mapper/rhel-swap
rd.lvm.lv=rhel/root rd.lvm.lv=rhel/swap console=ttyS0,115200 console=tty0

### 5. サーバーを再起動します。

## シリアルコンソールを使用するための GRUB の構成(Red Hat Enterprise Linux 8)

VGA コンソールの代わりにシリアルコンソールを使用するように GRUB を構成できます。この機能を使用すると、別のカーネルを選択するために起動プロセスを中断するタスクや、シングルユーザーモードでの起動タスク用のカーネルパラメーターを追加するタスクなどを実行できます。

### 手順

シリアルコンソールを使用するように GRUB を構成するには、スプラッシュイメージをコメントアウト して、grub.conf ファイルに serial オプションと terminal オプションを追加します。

### 以下に例を示します。

[root@localhost ~]# cat /boot/grub/grub.conf
# grub.conf generated by anaconda
#
# Note that you do not have to rerun grub after making changes to this file
# NOTICE: You have a /boot partition. This means that

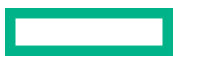

```
#
           all kernel and initrd paths are relative to /boot/, eq.
#
           root (hd0,0)
          kernel /vmlinuz-version ro root=/dev/hda2
#
           initrd /initrd-version.img
#
#boot=/dev/hda
default=0
timeout=10
#splashimage=(hd0,0)/grub/splash.xpm.gz
serial --unit=0 --speed=115200
terminal --timeout=5 serial console
title Red Hat Enterprise Linux AS (2.4.21-27.0.2.ELsmp)
root (hd0,0)
        kernel /vmlinuz-2.4.21-27.0.2.ELsmp ro root=LABEL=/ console=ttyS0,115200 console=tty0
        initrd /initrd-2.4.21-27.0.2.ELsmp.img
```

変更は、次のシステム再起動後に有効になります。

## iLO 仮想シリアルポートを使用するための SUSE Linux Enterprise Server の構成

### 手順

1. テキストエディターで/etc/default/grub を開きます。

この設定例では、ttys0を使用します。

GRUB\_CMDLINE\_LINUX\_DEFAULT 行の最後に、"console=tty0 console=ttyS0,115200n8"を 入力します。

2. grub.cfg ファイルをアップデートするには、次のいずれかのコマンドを入力します。

UEFI ブートモードを使用しているサーバーの場合:

grub2-mkconfig -o /boot/grub2/grub.cfg

レガシー BIOS ブートモードを使用しているサーバーの場合:

grub-mkconfig -o /boot/efi/EFI/sles/grub.cfg

3. systemctl を使用して、getty を/dev/ttyS0 上でリッスンするように構成します。

systemctl start getty@ttyS0.service

4. getty をすべてのブートで/dev/ttys0 をリッスンするように構成するには、その特定のポートに対してサービスを有効にします。

### 以下に例を示します。

systemctl enable serial-getty@ttyS0.service

5. 構成したシリアルポートでシェルセッションを開始するには、システムブート中に自動的にログイン プロセスを開始するように/etc/inittab ファイルに次の行を追加します。

次の例は、/dev/ttyS0 でログインコンソールを開始します。

S0:2345:respawn:/sbin/agetty 115200 ttyS0 vt100

6. SSH を使用して iLO に接続し、iLO の CLP コマンド start /system1/oemhpe\_vsp1 を使用して、 Linux オペレーティングシステムへのログインセッションを表示します。

# iLO 仮想シリアルポート搭載の Windows EMS コンソール

iLO を使用すると、Windows EMS コンソールをネットワーク経由で Web ブラウザーを介して使用できま す。EMS を使用すると、ビデオ、デバイスドライバーなど OS 機能が原因で通常の動作や通常の修正処 置が実行できない場合に、Emergency Management Services(EMS)を実行できます。

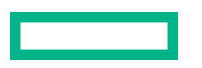

iLO で Windows EMS コンソールを使用する場合:

- 仮想シリアルポートを使用する前に、OS に Windows EMS コンソールを構成する必要があります。
   EMS コンソールを有効化する方法については、OS のドキュメントを参照してください。EMS コン ソールが OS で有効になっていない場合は、仮想シリアルポートにアクセスしようとしたときに、iLO がエラーメッセージを表示します。
- Windows EMS シリアルポートは、UEFI システムユーティリティから有効にする必要があります。構成オプションでは、EMS ポートを有効または無効にすることや COM ポートを選択することができます。iLO は、EMS ポートの有効/無効を自動的に検出し、COM ポートの選択を検出します。
- Windows EMS コンソールは、リモートコンソールと同時に使用できます。
- SAC>プロンプトを表示するには、仮想シリアルポートコンソールを介して接続した後で、Enter を押 す必要があります。

### iLO 仮想シリアルポートを使用するための Windows の構成

これらの手順を実行するときの構文ヘルプについては、bcdedit /?を入力します。

手順

- 1. コマンドウィンドウを開きます。
- 2. 起動構成データを編集するには、次のコマンドを入力します。

bcdedit /ems on

3. 次のコマンドを入力して、EMSPORT および EMSBAUDRATE の値を構成します。

bcdedit /emssettings EMSPORT:1 EMSBAUDRATE:115200

注記: EMSPORT:1 が COM1 で、EMSPORT:2 が COM2 です。

 ブートアプリケーションに対して緊急管理サービスを有効または無効にするには、次のコマンドを入 カします。

bcdedit /bootems on

5. オペレーティングシステムを再起動します。

# iLO 仮想シリアルポートセッションの開始

### 前提条件

- 仮想シリアルポート設定は、UEFI システムユーティリティで構成されます。
- Windows または Linux オペレーティングシステムは、仮想シリアルポートを使用するように構成されます。

### 手順

- SSH セッションを開始します。
   たとえば、ssh Administrator@<iLO IP アドレス>を入力するか、または putty.exe をポート 22 で接続します。
- 2. プロンプトが表示されたら、iLO アカウントの認証情報を入力します。
- **3.** </>hpiLO->プロンプトで、**vSP**と入力し、**Enter** キーを押します。

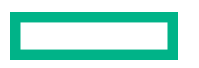

- 4. (Windows システムの場合のみ) <SAC>プロンプトで cmd と入力して、コマンドプロンプトチャネル を作成します。
- 5. (Windows システムの場合のみ) チャネル番号で指定されたチャネルに切り替えるには、ch si <#>と入力します。
- 6. プロンプトが表示されたら、OS のログイン認証情報を入力します。

### 詳しくは

iLO 仮想シリアルポートの使用

## iLO 仮想シリアルポートログの表示

仮想シリアルポートの動作が iLO メモリにある 150 ページの循環バッファーに記録され、CLI コマンド vsp log を使用して表示できます。仮想シリアルポートのバッファーサイズは、128 KB です。

vsp log コマンドを使用して仮想シリアルポートアクティビティを表示できます。

### 前提条件

- セキュリティ アクセス設定ページのセキュアシェル (SSH) および仮想シリアルポートログ over CLI を有効にします。
- この機能をサポートするライセンスがインストールされている。使用可能なライセンスタイプ、およびサポートされている機能については、Web サイト(<u>https://www.hpe.com/support/ilo-docs</u>)にあるライセンス文書を参照してください。

### 手順

- **1.** SSH 経由で CLI に接続します。
- 2. vsp コマンドを使用して、仮想シリアルポートの動作を表示します。
- 3. ESC を入力して、終了します。
- 4. 仮想シリアルポートログを表示するには、vsp log を入力します。

### 詳しくは

<u>iLO アクセス設定の構成</u>

# iLO Web インターフェイスを介した仮想シリアルポートログのダウンロード

前提条件

- iLO の設定を構成する権限
- ダウンロード可能な仮想シリアルポートログオプションは、アクセス設定ページで有効になっています。
- この機能をサポートするライセンスがインストールされている。使用可能なライセンスタイプ、およびサポートされている機能については、Web サイト(<u>https://www.hpe.com/support/ilo-docs</u>)にあるライセンス文書を参照してください。

### 手順

1. ナビゲーションツリーでセキュリティをクリックします。

アクセス設定ページが表示されます。

2. iLO アクセス設定カテゴリの横にある Øをクリックします。

iLO 設定の編集ページが表示されます。

ダウンロード可能な仮想シリアルポートログオプションの横にあるダウンロードリンクをクリックします。

ダウンロードが終了すると、iLO から通知されます。

# テキストベースのリモートコンソール(Textcons)

ライセンスが適用された iLO システムと SSH を使用してテキストベースのリモートコンソール (Textcons) にアクセスできます。SSH を使用すると、SSH クライアントと iLO が使用する暗号化方法に よって、認証情報を含むデータストリームが保護されます。

この機能は、レガシー BIOS ブートモードを使用するように構成されたサーバーでのみサポートされま す。このブートモードはフレームバッファーコンソールを使用しません。この機能は、UEFI ブートモー ドを使用するように構成されたサーバーではサポートされません。

Textcons を使用する場合、色、文字、および画面制御の表示は、SSH クライアントによって異なります。 iLO と互換性のあるすべての標準 SSH クライアントを使用できます。

機能およびサポートは、以下のとおりです。

- 以下を含む 80×25 のテキストモード画面の表示(標準のカラー構成):
  - システム起動プロセス(POST)
  - 。 標準オプション ROM
  - テキストブートローダー(フレームバッファーのないブートローダー)
  - VGA 80×25 モードの Linux オペレーティングシステム
  - DOS
  - その他のテキストベースのオペレーティングシステム
- 国際言語キーボード(サーバーおよびクライアントシステムが同様に設定されている場合)
- クライアントアプリケーションで適切なフォントとコードページが選択されている場合の線画文字

# テキストベースのリモートコンソールの使用

### 前提条件

サーバーはレガシー BIOS ブートモードを使用するように構成されています。

### 手順

**1.** SSH を使用して、iLO に接続します。

ターミナルアプリケーションの文字エンコード方法が Western (ISO-8859-1) に設定されていること を確認します。

- 2. iLO にログインします。
- 3. プロンプトで、textcons と入力します。

メッセージが表示され、テキストベースのリモートコンソールが起動中であることを示します。

4. テキストベースのリモートコンソールを終了し、CLI セッションに戻るには、ESC+Shift+9 キーを押します。

### 詳しくは

<u>ブート順序</u>

# テキストベースのリモートコンソールと組み合わせた Linux

シリアルポートに端末セッションを提示するように設定された Linux システムで、テキストベースのリ モートコンソールを実行することができます。この機能は、リモートログサービスの使用を可能にしま す。シリアルポートにリモートでログオンして、出力をログファイルにリダイレクトできます。シリアル ポートに転送されたシステムメッセージは、リモートでログ記録されます。

Linux でテキストモードで必要になる一部のキーの組み合わせは、テキストベースのリモートコンソール に渡されない可能性があります。たとえば、Alt キーと Tab キーの組み合わせはクライアントによって阻 止される場合があります。

# テキストベースのリモートコンソールのカスタマイズ

textcons コマンドのオプションと引数を使用してテキストベースリモートコンソールの表示をカスタマイズできます。一般に、このオプションを変更する必要はありません。

### サンプリングレートの制御

textcons speed オプションを使用して、サンプリング間隔をミリ秒で表示します。このサンプリング 間隔で、iLO ファームウェアが画面の変更を調べ、テキストベースのリモートコンソールをアップデート します。速度の調整により、長いまたは短いネットワークリンク上の不要なトラフィック、帯域幅使用、 および iLO CPU 時間を削減することができます。Hewlett Packard Enterprise は、1~5,000(1 ミリ秒~ 5 秒)の値を指定することをおすすめします。次に例を示します。

textcons speed 500

### スムージングの制御

iLO は、画面上で変更され、変更が止まったときにのみ、データを送信します。iLO が変更をサンプリン グする間隔よりも速いタイミングでテキスト画面の行が変更される場合、行は、変更が止まるまで送信さ れません。

テキストベースのリモートコンソールがアクティブのときは、データの表示が速く、判読できません。iLO がネットワーク経由でこの判読不能なデータを送信すると、帯域幅が消費されます。デフォルトの動作は スムージング(遅延0)です。つまり、画面での変更が止まったときにのみデータが送信されます。遅延 オプションを使用してスムージングを制御または無効化することができます。以下に例を示します。

textcons speed 500 delay 10

### 文字マッピングの設定

ASCII 文字セットでは、制御文字(32 未満の ASCII 文字)は印刷不能文字で、表示されません。これらの文字は、矢印、星、丸などの記号を表示するために使用される場合があります。これらの文字のいくつかは、同等の ASCII 表現にマッピングされます。次の表は、サポートされる同等表現のリストです。

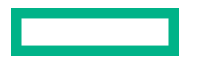

# 表 1: 文字の同等表現

| 文字値  | 説明        | マッピングされる同等表現 |
|------|-----------|--------------|
| 0x07 | 小さな点      |              |
| 0x0F | 太陽        | $\odot$      |
| 0x10 | 右向きのポインター | >            |
| 0x11 | 左向きのポインター | <            |
| 0x18 | 上向きの矢印    | ۸            |
| 0x19 | 下向きの矢印    | v            |
| 0x1A | 左向きの矢印    | <            |
| 0x1B | 右向きの矢印    | >            |
| 0x1E | 上向きのポインター | ۸            |
| 0x1F | 下向きのポインター | v            |
| 0xFF | 影付きブロック   | 空白スペース       |

# ホスト上での iLO の使用

仮想 NIC 機能により、ホストオペレーティングシステムから直接 iLO に安全に接続できます。この機能を ホストサーバーで直接使用するか、リモートコンソール接続経由で使用します。iLO との対話は、Web イ ンターフェイス、SSH、または iLORESTful API を使用して行うことができます。

仮想 NIC 機能は、以下を行う場合に役立ちます。

- ネットワーク構成により管理ネットワーク経由で接続できない場合に iLO にアクセスするとき。たとえば、本番環境ネットワークにアクセスできるが iLO 専用管理ネットワークにアクセスできない場合、仮想 NIC の接続を使用します。
- ホストまたは iLO に NIC ケーブルが接続されていない場合に iLO にアクセスするとき。

工場出荷時のデフォルトの仮想 NIC 設定は、iLO のほとんどのバージョンで無効になっています。iLO 5 v2.10 では、この設定はデフォルトで有効になっています。iLO を工場出荷時のデフォルト設定にリセットすると、仮想 NIC 設定は、iLO のインストールされているバージョンのデフォルト設定に戻ります。ファームウェアのアップグレードまたはダウングレードでは、この設定は変更されません。

# 仮想 NIC を使用するための前提条件

 USB CDC-EEM 用のインボックスドライバーモジュールを備えたホストサーバーオペレーティングシ ステムは、仮想 NIC をサポートします。

サポートされている Windows および Linux オペレーティングシステムのほとんどは、iLO で仮想 NIC が有効になっている場合、ドライバーモジュールを自動的にロードします。

Windows ホストでは、C:\Windows\System32 で usbnet.sys を探すことで、サポートを確認できます。

Linux ホストでは、次の方法を使用して、仮想 NIC 機能が iLO で無効になっている場合のサポートを 確認できます。

次のコマンドを入力して、/lib/modules で cdc eem.ko を探します。

find /lib/modules/\$(uname -r) -type f -name '\*.ko\* | grep cdc\_eem

次のコマンドを入力して、cdc eem がロードされているかどうか確認します。

lsmod | grep cdc eem

cdc eem がロードされていない場合は、次のコマンドを入力してロードできます。

sudo modprobe cdc\_eem

cdc\_eem を手動でロードした後、1smod | grep cdc\_eem を再度実行し、正常にロードされた ことを確認します。

- ・ <u>ホストサーバー OS が仮想 NIC をサポートしている</u>。
- Linux ホストでは、USB CDC-EEM ドライバーがホストサーバー OS にインストールされ構成されています。
   このドライバーは、この機能をサポートするオペレーティングシステムの OS インストールの一部です。
- ・ 仮想 NIC 機能がアクセス設定ページで有効になっている。
- iLOへの接続に使用するインターフェイスがアクセス設定ページで有効になっている。

たとえば、iLO Web インターフェイスに接続する場合、iLO Web インターフェイスオプションが有効 になっている。

ホストサーバーが、iLOへの接続に使用するインターフェイス用のポートをブロックするように構成されていない。

たとえば、デフォルトの iLO 構成で iLO Web インターフェイスを使用するとき、ホストサーバーが ポート 443 をブロックしないようにしてください。

- 仮想 NIC インターフェイスが、いずれのホスト NIC ともチーミングまたはブリッジされていない。この構成では、仮想 NIC が使用できなくなったり安全でなくなる可能性があります。
- iLOのホスト名と仮想 NIC IP アドレスは、仮想 NIC へのアクセスに使用するクライアントシステム上の hosts ファイル内にあります。iLO のホスト名を使用して仮想 NIC で iLO に接続するには、この構成で名前解決が機能し、SSL 接続が正しく検証される必要があります。

### 詳しくは

<u>iLO アクセス設定の構成</u>

<u>仮想 NIC についてのオペレーティングシステムのサポート</u>

# 仮想 NIC についてのオペレーティングシステムのサポート

仮想 NIC 機能は、iLO5および次のオペレーティングシステムを有するサーバーが要件を満たします。

- Microsoft Windows Server 2016
- Microsoft Windows Server 2019
- SUSE Linux Enterprise Server 12
- SUSE Linux Enterprise Server 15
- Red Hat Enterprise Linux 7.6
- Red Hat Enterprise Linux 8

この機能は、必要なドライバーが含まれている、要件を満たさない他のオペレーティングシステムで動作 することが予想されます。

# 仮想 NIC 機能の構成

### 前提条件

iLOの設定を構成する権限

### 手順

- 1. 仮想 NIC 機能が有効になっていることを確認します。
  - a. ナビゲーションツリーでセキュリティをクリックします。 アクセス設定ページが表示されます。
  - b. iLO セクションで**仮想 NIC** が**有効**に設定されていることを確認します。
- 2. 仮想 NIC が有効に設定されていない場合は、有効にします。
  - a. 𝖉 (iLO カテゴリの隣にある)をクリックします。

iLO 設定の編集ページが表示されます。

- b. 仮想 NIC チェックボックスを選択して、OK をクリックします。
   iLO が、保留中の変更を有効にするにはリセットを必要であることを通知します。
- c. アクセス設定のアップデートが完了している場合は、iLOのリセットをクリックします。
   iLOが要求を確認するように求めます。
- d. はい、iLOをリセットしますをクリックします。
   接続が再確立されるまでに、数分かかることがあります。

リセットが完了したら、仮想 NIC 機能が有効になり、ホストサーバーの OS によって検出されます。

3. (オプション) DHCP 用の新しいネットワークインターフェイスを自動的に構成しない Linux ディスト リビューションの場合: 仮想 NIC インターフェイスのネットワーク構成を静的から DHCP に変更しま す。

詳しくは、以下を参照してください。

- ・ 仮想 NIC インターフェイスを静的から DHCP に変更する (ネットワークマネージャー)
- ・ 仮想 NIC インターフェイスを静的から DHCP に変更する (CLI)
- 4. ホストオペレーティングシステムで仮想 NIC が使用できることを確認します。
  - a. リモートコンソールセッションを開始するか、物理ホストシステムにアクセスします。
  - **b**. ホストサーバーのオペレーティングシステムにログインします。
  - c. 次のいずれかを実行します。
    - Windows システムの場合: ipconfig を実行し、IP アドレスが 16.1.15.2、サブネットマスクが 255.255.255.252 の Ethernet adapter Ethernet という名前のアダプターを探します。
    - Linux システムの場合:ネットワークインターフェイス名を特定し、ifconfig を実行します。 アダプターの IP アドレスは 16.1.15.2、サブネットマスクは 255.255.255.252 です。

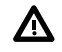

警告: ホストのアダプター IP アドレスは変更しないでください。IP アドレスを 16.1.15.2 から他の値に変更すると、仮想 NIC にアクセスできなくなります。

### 詳しくは

<u>iLO アクセス設定の構成</u>

# 仮想 NIC インターフェイスを静的から DHCP に変更する(ネットワークマネー ジャー)

Linux ディストリビューションが DHCP の新しいネットワークインターフェイスを自動的に構成しない 場合、仮想 NIC インターフェイスのネットワーク構成を静的から DHCP に変更します。

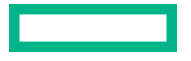

- 1. ネットワークマネージャーを開きます。
- 2. 仮想 NIC インターフェイスを探します。
- 3. DHCP を使用するように仮想 NIC インターフェイスを構成します。

# 仮想 NIC インターフェイスを静的から DHCP に変更する (CLI)

Linux ディストリビューションが DHCP の新しいネットワークインターフェイスを自動的に構成しない 場合、仮想 NIC インターフェイスのネットワーク構成を静的から DHCP に変更します。

### 手順

1. /sys/bus/usb/devices 内のデバイスを特定します。

### 以下に例を示します。

- cat /sys/bus/usb/devices/1-4/idVendor は値 03f0 を表示します。
- cat /sys/bus/usb/devices/1-4/idProduct は値 2927 を表示します。
- 2. 仮想 NIC ネットワークインターフェイス名を特定します。

### 以下に例を示します。

/sys/bus/usb/devices/1-4/1-4:1.0/net/usb0

DHCP を使用するよう仮想 NIC インターフェイスを構成するネットワーク構成スクリプトを記述します。

たとえば、構成スクリプトに次のエントリーを含む/etc/sysconfig/network/ifcfg-usb0 を作 成します。BOOTPROTO='dhcp'

4. 仮想 NIC インターフェイスにアクセスするか、ネットワークサービスを再起動します。

# iLO Web インターフェイスにアクセスするための仮想 NIC の 使用

### 前提条件

- ご使用の環境が仮想 NIC 機能を使用するための一般的な前提条件を満たしていること。
- プロキシサーバーを使用するようにブラウザーが構成されていないこと。

#### 手順

- 1. リモートコンソールセッションを開始するか、物理ホストシステムにアクセスします。
- 2. ホストサーバーのオペレーティングシステムにログインします。
- **3.** サポートされているブラウザーを開きます。
- 4. 次の URL を入力します。https://16.1.15.1

iLO のホスト名と仮想 NIC の IP アドレスがクライアントシステムの hosts ファイルにある場合は、 iLO ホスト名を使用して接続することもできます。

https://iLO hostname

Web サイト証明書に関連するセキュリティ警告が表示されます。

- 5. ブラウザーに応じて、以下のいずれかを行います。
  - Internet Explorer Web ページへ移動(推奨されません)をクリックします。
  - Microsoft Edge 詳細をクリックしてから、Webページへ移動をクリックします。
  - Google Chrome 詳細をクリックしてから、<iLO ホスト名または IP アドレス>にアクセスする(安全ではありません)をクリックします。
  - Mozilla Firefox 詳細をクリックしてから、危険性を承知で続行をクリックします。

ローカルシステムの iLO ログイン画面が表示されます。

6. iLO にログインします。

IP アドレスが 16.1.15.2 のセッションがセッションリストページに表示されます。

7. iLO Web インターフェイスを使用してサーバーまたは iLO 構成を表示またはアップデートします。

### 詳しくは

<u>iLO Web インターフェイスへのログイン</u> 仮想 NIC を使用するための前提条件 サポートされているブラウザー

# ホスト上での iLOREST の使用

### 前提条件

- ご使用の環境が仮想 NIC 機能を使用するための一般的な前提条件を満たしていること。
- ホストサーバーオペレーティングシステムに RESTful インターフェイスツールがインストールされていること。

### 手順

- リモートコンソールセッションを開始するか、物理ホストシステムにアクセスします。
- 2. ホストサーバー OS にログインします。
- 3. iLOREST を開始します。
- 4. iLO システムにログインします。

iLOrest > login 16.1.15.1 -u iLO user name -p iLO password

iLO のホスト名と仮想 NIC の IP アドレスがクライアントシステムの hosts ファイルにある場合は、 iLO ホスト名を使用して接続することもできます。

iLOrest > login iLO hostname -u iLO user name -p iLO password

5. iLOREST コマンドを使用してサーバーまたは iLO 構成を表示またはアップデートします。

仮想 NIC を使用するための前提条件

# 仮想 NIC での SSH 接続の使用

### 前提条件

- ご使用の環境が仮想 NIC 機能を使用するための一般的な前提条件を満たしていること。
- Windows オペレーティングシステムの場合のみ: PuTTy または OpenSSH がインストールされていること。

### 手順

- 1. リモートコンソールセッションを開始するか、物理ホストシステムにアクセスします。
- 2. ホストサーバーのオペレーティングシステムにログインします。
- 3. インストールされているオペレーティングシステムに応じて、コマンドプロンプトまたは PuTTY ター ミナルプロンプトを開きます。
- **4.** iLO システムにログインします。

ssh *iLO user name*@16.1.15.1

iLO のホスト名と仮想 NIC の IP アドレスがクライアントシステムの hosts ファイルにある場合は、 iLO ホスト名を使用して接続することもできます。

ssh iLO user name@iLO hostname

5. SSH クライアントを使用してサーバーまたは iLO 構成を表示またはアップデートします。

詳しくは

仮想 NIC を使用するための前提条件

# iLO 仮想メディアの使用

# 仮想メディアに関する留意事項

iLO 仮想メディアは、ネットワークウェブの任意の位置で標準のメディアからリモートホストサーバーを 起動するために使用できる仮想デバイスを提供します。仮想メディアデバイスは、ホストシステムの起動 時に使用できます。仮想メディアデバイスは、USB テクノロジーを使用してホストサーバーに接続しま す。

仮想メディアを使用する場合、以下の点に注意してください。

- 同時に1種類の仮想メディアしか接続できません。
- 仮想メディア機能は、最大 8 TB の ISO イメージをサポートしています。ISO イメージの最大ファイル サイズは、ISO イメージが保存されているファイルシステムの 1 つのファイルサイズの制限や、サー バーの OS がサポートする SCSI コマンドなどの要因に依存します。
- OS では、仮想フロッピー/USB キーまたは仮想 CD/DVD-ROM は、通常のドライブのように見えます。
   仮想メディアを初めて使用する場合、ホスト OS が、新しいハードウェアの検出ウィザードを実行するよう指示する場合があります。
- 仮想デバイスが接続されてから接続を切断するまで、ホストサーバーは仮想デバイスを使用できます。
   仮想メディアデバイスの使用を終了して仮想メディアを切断するときに、ホスト OS から「unsafe device removal」という警告メッセージを受け取る場合があります。デバイスを切断する前に、デバイスを停止するための OS 機能を使用することにより、この警告を避けることができます。
- iLO 仮想 CD/DVD-ROM は、サポートされるオペレーティングシステムで、サーバーの起動時に使用できます。仮想 CD/DVD-ROM から起動することにより、ネットワークドライブからの OS の展開、障害の発生したオペレーティングシステムのディザスタリカバリなどの作業を実行できます。
- ホストサーバーの OS が USB の大容量記憶装置または SD デバイスをサポートする場合、ホストサー バーの OS をロードした後で、iLO 仮想フロッピー/USB キーを使用できます。
  - ホストサーバーの OS の実行中に、仮想フロッピー/USB キーは、ドライバーのアップグレード、 緊急時修復ディスクの作成などの作業に使用できます。
  - サーバーの実行時に仮想フロッピー/USB キーを使用できるようにしておくと、NIC ドライバーを 診断し、修復する必要がある場合に役立てることができます。
  - 仮想フロッピー/USB キーは、Web ブラウザーが動作している物理フロッピーディスク、USB キー、または SD ドライブである場合があります。または、ローカルのハードディスクドライブま たはネットワークドライブに保存されているイメージファイルの場合もあります。
  - 最適な性能を得るために、Hewlett Packard Enterprise はクライアント PC のハードディスクドライ ブまたは高速ネットワークリンクを介してアクセスできるネットワークドライブに格納されてい るイメージファイルを使用することを推奨します。
- ホストサーバーの OS が USB の大容量記憶装置をサポートする場合、ホストサーバーの OS をロード した後にも、iLO 仮想 CD/DVD-ROM を使用できます。
  - ホストサーバーの OS の実行中に、仮想 CD/DVD-ROM を使用して、デバイスドライバーのアップ グレード、ソフトウェアのインストールなどの作業を行うことができます。
  - サーバーの実行時に仮想 CD/DVD-ROM を使用できるようにしておくと、NIC ドライバーを診断し、修復する必要がある場合に役立てることができます。

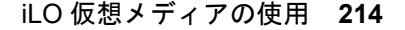

- 仮想 CD/DVD-ROM は、Web ブラウザーを実行しているマシン上の物理 CD/DVD-ROM ドライブである場合があります。また、仮想 CD/DVD-ROM は、ローカルのハードディスクドライブまたはネットワークドライブに保存されているイメージファイルの場合もあります。
- 最適な性能を得るために、Hewlett Packard Enterprise はクライアント PC のハードディスクドライ ブまたは高速ネットワークリンクを介してアクセスできるネットワークドライブに格納されてい るイメージファイルを使用することを推奨します。
- 仮想フロッピー/USB キーまたは仮想 CD/DVD-ROM 機能が使用されている場合、通常、クライアント OS からはフロッピードライブまたは CD/DVD-ROM ドライブにアクセスできません。
  - ▲ **注意**: ファイルやデータが壊れることを防止するために、ローカルメディアを仮想メディアデバ イスとして使用しているときは、ローカルメディアへのアクセスを試行しないでください。
- OpenJDK を使用する HTML5 IRC および Java IRC のみ: iLO の Web インターフェイスウィンドウを 更新するか閉じると、リモートコンソール接続は終了します。

リモートコンソール接続が終了すると、URLベースの仮想メディアを使用して接続されていたデバイスを除き、リモートコンソールを通じて接続されていた仮想メディアデバイスにアクセスできなくなります。

# 仮想メディアを使用するためのオペレーティングシステム要件

ここでは、iLO 仮想メディア機能を使用する場合に注意する必要があるオペレーティングシステム要件について説明します。

# オペレーティングシステムの USB 要件

仮想メディアデバイスを使用するには、オペレーティングシステムが USB 大容量記憶装置を含む USB デバイスをサポートする必要があります。詳しくは、オペレーティングシステムのドキュメントを参照して ください。

システムのブート中に、ROM BIOS が USB サポートを適用し、オペレーティングシステムがロードされ ます。MS-DOS は、BIOS を使用してストレージデバイスと通信しているので、DOS を起動するユーティ リティフロッピーも仮想メディアとして機能します。

# オペレーティングシステムに関する注意事項:仮想フロッピー/USB キー

### Windows Server 2008 以降

仮想フロッピー/USB キードライブは、Windows が USB デバイスを認識した後に自動的に表示されます。仮想デバイスを、ローカル接続されたデバイスと同じように使用してください。

Windows のインストール中に仮想フロッピーをドライバーディスクとして使用するには、ホスト RBSUの内蔵ディスクドライブを無効にします。この操作により、仮想フロッピーが強制的にドライ ブAとして表示されます。

Windows のインストール中にドライバーフロッピーとして仮想 USB キーを使用するには、USB キー ドライブのブート順序を変更します。Hewlett Packard Enterprise では、USB キードライブのブート 順序を最初にすることをお勧めします。

### Red Hat Enterprise Linux および SUSE Linux Enterprise Server

Linux は、USB フロッピーとキードライブの使用をサポートしています。

# フロッピーの交換

物理 USB ディスクドライブがあるクライアントマシンで、仮想フロッピー/USB キーを使用する場合、 ディスク交換操作は認識されません。たとえば、フロッピーディスクからディレクトリリストを取得した

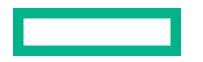

後、ディスクを交換すると、次のディレクトリリストには、最初のフロッピーのディレクトリリストが表示されます。仮想フロッピー/USB キーの使用中にディスクを交換する必要がある場合は、必ず、非 USB のディスクドライブを搭載するクライアントマシンを使用してください。

# オペレーティングシステムに関する注意事項:仮想 CD/DVD-ROM

### **MS-DOS**

仮想 CD/DVD-ROM は、MS-DOS ではサポートされていません。

### Windows

仮想 CD/DVD-ROM は、Windows がデバイスのマウントを認識した後に自動的に表示されます。これ を、ローカル接続された CD/DVD-ROM ドライブと同じように使用してください。

### Linux

仮想 CD/DVD-ROM は、Linux GUI では自動的にマウントされます。

Linux コマンドラインで仮想 CD/DVD-ROM をマウントする方法については、USB 仮想メディア CD/ DVD-ROM をマウントする(Linux コマンドライン)を参照してください。

Linux ディストリビューションによっては、仮想 CD/DVD-ROM は次のいずれかデバイスファイルで アクセスできます。

- /dev/cdrom
- /dev/scd0
- /dev/sr0

ローカルの CD/DVD-ROM デバイスが存在するサーバーでは、仮想 CD/DVD-ROM デバイスは、ローカル DVD デバイスに続くデバイス番号(たとえば、/dev/cdrom1)でアクセスできます。

## USB 仮想メディア CD/DVD-ROM をマウントする(Linux コマンドライン)

### 手順

1. iLO Web インターフェイスにログインします。

- 2. .NET IRC または Java IRC を起動します。
- 3. 仮想ドライブメニューを選択します。
- 4. CD/DVD-ROM または ISO ファイルを選択します。
- 5. Linux システム上の iLO 仮想メディアデバイスエントリーを見つけます。

デバイスエントリーはシステムメッセージログファイルで確認できます。たとえば、次のイメージは デバイスエントリー/dev/sr0 を示しています。

| [82693.715699] usb 1-2: new high-speed USB device number 22 using ehci-pci       |
|----------------------------------------------------------------------------------|
| [82693.831447] usb 1-2: New USB device found, idVendor=03f0, idProduct=2227      |
| [82693.831454] usb 1-2: New USB device strings: Mfr=1, Product=2, SerialNumber=0 |
| [82693.831457] usb 1-2: Product: Virtual CD-ROM                                  |
| 182693.831461] usb 1-2: Manufacturer: iLO                                        |
| [82693.832239] usb-storage 1-2:1.0: USB Mass Storage device detected             |
| [82693.832537] scsi host11: usb-storage 1-2:1.0                                  |
| [82694.932330] scsi 11:0:0:0: CD-ROM iLO Virtual DVD-ROM PQ: 0 ANSI: 0 CCS       |
| [82694.973476] sr 11:0:0:0: [sr0] scsi3-mmc drive: 12x/12x cd/rw tray            |
| [82694.973915] sr 11:0:0:0: Attached scsi CD-ROM sr0                             |
| [82694.974139] sr 11:0:0:0: Attached scsi generic sg4 type 5                     |
| 182913.3622701 ISO 9660 Extensions: RRIP_1991A                                   |

6. マウントポイントを作成します。

以下に例を示します。

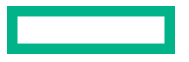
- Red Hat Enterprise Linux : mkdir/mnt/cdromX、ここでXは選択した数字です。
- SUSE Linux Enterprise Server : mkdir /media/cdromX、ここでXは選択した数字です。
- mount device file mount pointのようにコマンドを入力して、デバイスをマウントします。
   以下に例を示します。
  - Red Hat Enterprise Linux : mount /dev/cdrom1 /mnt/cdrom1
  - SUSE Linux Enterprise Server : mount /dev/scd0 /media/cdrom1

### オペレーティングシステムに関する注意事項:仮想フォルダー

- Windows Windows が仮想 USB デバイスのマウントを認識すると、仮想フォルダーは自動的に表示 されます。フォルダーは、ローカル接続されたデバイスと同じように使用できます。仮想フォルダー からは起動できません。仮想フォルダーから起動しようとすると、サーバーが起動できない場合があ ります。
- Red Hat Enterprise Linux および SuSE Linux Enterprise Server Linux は、FAT 16 ファイルシステムフォーマットを使用する仮想フォルダー機能の使用をサポートします。

## iLO Web インターフェイスの仮想メディアオプション

**アクセス設定ページで仮想メディア**機能が有効になっている場合、**仮想メディアページ**で次の作業を実行 できます。

- 物理ドライブ、ローカルイメージファイル、仮想フォルダーなどのローカルメディアを表示または取り出す。
- URL ベースのメディアから表示、接続、イジェクト、または起動を実行する。URL ベースのメディア とは、URL を使用して Web サーバーに保存されているイメージを接続することを示します。iLO で は、HTTP または HTTPS 形式の URL を使用できます。FTP はサポートされません。
- 詳しくは

<u>仮想メディア IRC の機能</u>

### 仮想メディアのステータスおよびポート構成の表示

仮想メディア機能の構成を表示するには、**仮想メディアペー**ジを使用します。これらの設定は、**アクセス** 設定ページで構成できます。

手順

1. リモートコンソール&メディアページに移動し、仮想メディアタブをクリックします。

仮想メディアステータスおよび仮想メディアポートが表示されます。

2. (オプション) 仮想メディア機能のステータスを構成するには、**仮想メディアステータス**リンクをクリックします。

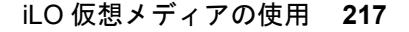

アクセス設定ページが表示されます。

3. (オプション) 仮想メディアポートを構成するには、**仮想メディアポート**リンクをクリックします。 アクセス設定ページが表示されます。

詳しくは

<u>iLO アクセス設定の構成</u>

### 接続されているローカルメディアの表示

前提条件

- 仮想メディア権限
- ・ 仮想メディア機能がアクセス設定ページで有効になっている。

### 手順

接続されたローカルメディアデバイスを表示するには、ナビゲーションツリーで**リモートコンソール&メ ディア**をクリックして、**仮想メディア**タブをクリックします。

### 詳しくは

iLO アクセス設定の構成

### ローカルメディアの詳細

ローカル仮想メディアを接続すると、以下のセクションに詳細が表示されます。

### 仮想フロッピー/USB キー/仮想フォルダーステータス

- 挿入されたメディア 接続されている仮想メディアの種類。
   ローカルメディアが接続されている場合、ローカルメディアと表示されます。
- 接続ステータス 仮想メディアデバイスが接続されているかどうかを示します。
- ・ 読み取り専用 仮想メディアデバイスが読み取り専用パーミッションで接続されているかどうか。

#### 仮想 CD/DVD-ROM ステータス

- 挿入されたメディア 接続されている仮想メディアの種類。
   ローカルメディアが接続されている場合、ローカルメディアと表示されます。
- 接続ステータス 仮想メディアデバイスが接続されているかどうかを示します。

### ローカル仮想メディアデバイスの取り出し

### 前提条件

- 仮想メディア権限
- ・ 仮想メディア機能がアクセス設定ページで有効になっている。

#### 手順

- ナビゲーションツリーでリモートコンソール&メディアをクリックして、仮想メディアタブをクリックします。
- 2. 仮想フロッピー/USB キー/仮想フォルダーステータスセクションまたは仮想 CD/DVD-ROM ステータ スセクションにあるメディアの強制取り出しボタンをクリックします。

### 詳しくは

<u>iLO アクセス設定の構成</u>

### URL ベースのメディアの接続

**仮想メディア**ページから URL ベースのメディアを接続できます。 **仮想メディア**ページは、1.44 MB のフ ロッピーイメージ (IMG) および CD/DVD-ROM イメージ (ISO) の接続をサポートします。イメージは、 iLO と同じネットワーク上の Web サーバーに存在している必要があります。

### 前提条件

- 仮想メディア権限
- ・ 仮想メディア機能がアクセス設定ページで有効になっている。

#### 手順

- ナビゲーションツリーでリモートコンソール&メディアをクリックして、仮想メディアタブをクリックします。
- 2. 仮想フロッピーに接続セクション (IMG ファイル) または CD/DVD-ROM を接続セクション (ISO ファ イル) の仮想メディア URL ボックスに URL ベースのメディアの URL を入力します。
- CD/DVD-ROM のみ:次のサーバー再起動時にサーバーをこのイメージだけから起動したい場合は、次 回のリセット時に起動チェックボックスを選択します。

イメージは2番目のサーバー再起動時に自動的に取り出されるので、サーバーは一度しかこのイメージから起動しません。

このチェックボックスを選択しない場合、イメージは手動でイジェクトするまで接続されたまま残り ます。サーバーは、システムブートオプションがそのように構成されている場合、以後すべてのサー バーリセット時にイメージに対して起動します。

サーバーが POST を実行している場合に、次回のリセット時に起動チェックボックスを有効にしよう とすると、エラーが発生します。POST 中はブート順序を変更できません。POST が終了するのを 待ってから、再試行してください。

仮想フロッピーのみ:読み取り専用パーミッションを持つ仮想メディアデバイスを接続する場合、読み取り専用チェックボックスを選択します。

読み取り専用チェックボックスはデフォルトで有効になっています。

- 5. メディアの挿入をクリックします。
- 6. (オプション)接続されたイメージからいますぐ起動するには、サーバーを再起動します。

### 詳しくは

<u>iLO アクセス設定の構成</u> <u>スクリプト仮想メディア用 IIS のセットアップ</u>

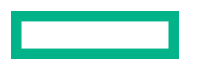

### 接続されている URL ベースのメディアの表示

### 前提条件

- 仮想メディア権限
- ・ 仮想メディア機能がアクセス設定ページで有効になっている。

#### 手順

ナビゲーションツリーで**リモートコンソール&メディア**をクリックして、**仮想メディア**タブをクリックし ます。

### 詳しくは

<u>iLO アクセス設定の構成</u>

### URL ベースのメディアの詳細

URL ベースの仮想メディアを接続すると、以下のセクションに詳細が表示されます。

仮想フロッピー/USB キー/仮想フォルダーステータス

- 挿入されたメディア 接続されている仮想メディアの種類。
   URL ベースのメディアが接続されている場合、スクリプトメディアと表示されます。
- 接続ステータス 仮想メディアデバイスが接続されているかどうかを示します。
- ・ イメージ URL 接続されている URL ベースのメディアをポイントする URL。
- 読み取り専用 仮想メディアデバイスが読み取り専用パーミッションで接続されているかどうか。

#### 仮想 CD/DVD-ROM ステータス

- 挿入されたメディア 接続されている仮想メディアの種類。
   URL ベースのメディアが接続されている場合、スクリプトメディアと表示されます。
- 接続ステータス 仮想メディアデバイスが接続されているかどうかを示します。
- ・ イメージ URL 接続されている URL ベースのメディアをポイントする URL。

### URL ベースの仮想メディアデバイスの取り出し

### 前提条件

- 仮想メディア権限
- ・ 仮想メディア機能がアクセス設定ページで有効になっている。

#### 手順

- ナビゲーションツリーでリモートコンソール & メディアをクリックして、仮想メディアをクリックします。
- URL ベースのメディアデバイスを取り出すには、仮想フロッピー/仮想フォルダーステータスセクションまたは仮想 CD/DVD-ROM ステータスセクションにあるメディアの強制取り出しボタンをクリックします。

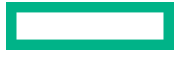

仮想メディアの完全な権限を付与するライセンスがないサーバーブレードでは、URL ベースの仮想メ ディアイメージでメディアの強制取り出しオプションを使用できません。この場合、Onboard Administrator DVD ドライブが接続されている可能性が高く、Onboard Administrator ソフトウェアを介 してこの接続を切断する必要があります。iLO をリセットして、接続を切断することもできます。

#### 詳しくは

<u>iLO アクセス設定の構成</u>

## スクリプト仮想メディア用 IIS のセットアップ

### 前提条件

スクリプト仮想メディア用に IIS をセットアップする前に、IIS が動作状態であることを確認してください。IIS を使用して、簡単な Web サイトをセットアップし、そのサイトにアクセスして正しく動作していることを確認します。

### IIS の設定

以下の手順に従って、フロッピーまたは ISO-9660 CD イメージの読み取り専用アクセス用に IIS を設定します。

#### 手順

- 1. ディレクトリを Web サイトに追加し、イメージをディレクトリに置きます。
- 2. IIS が使用している MIME タイプにアクセスできることを確認します。

たとえば、フロッピーイメージファイルが拡張子.imgを使用している場合は、その拡張子に対して MIME タイプを追加する必要があります。IIS Manager を使用して、自分の Web サイトのプロパティ ダイアログボックスにアクセスします。HTTP **ヘッダー**タブで、MIME の種類をクリックして MIME タ イプを追加します。

Hewlett Packard Enterprise は、次のタイプを追加することをおすすめします。

- .img application/octet-stream
- .iso application/octet-stream
- 3. 読み取り専用ディスクイメージを処理するように Web サーバーが構成されていることを確認します。
  - a. Web ブラウザーを使用して、ディスクイメージの位置に移動します。
  - **b.** ディスクイメージをクライアントにダウンロードします。

以下の手順が正常に完了した場合、Web サーバーは正しく設定されます。

### 読み出し/書き込みアクセス用の IIS の設定

#### 手順

- 1. Perl (たとえば、ActivePerl) をインストールします。
- 2. 必要に応じて、仮想メディアヘルパーアプリケーションをカスタマイズします。
- 仮想メディアヘルパースクリプトの Web サイトにディレクトリを作成し、そのディレクトリにスクリ プトをコピーします。

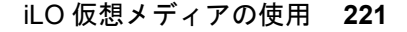

スクリプト例ではディレクトリ名 cqi-bin を使用していますが、任意の名前を使用できます。

 ディレクトリのプロパティページのアプリケーションの設定で作成をクリックしてアプリケーション ディレクトリを作成します。

IIS Manager のディレクトリのアイコンがフォルダーアイコンからギアアイコンに変わります。

- 5. 実行アクセス許可をスクリプトのみに設定します。
- 6. Perl がスクリプトインタープリターとしてセットアップされていることを確認します。

アプリケーションの関連を確認するには、**プロパティ**ページの**構成**をクリックします。Perl が次の例 に示すように構成されていることを確認します。

| oplication (     | Configur           | ation                                                               |        | <u>&gt;</u>         |
|------------------|--------------------|---------------------------------------------------------------------|--------|---------------------|
| Mappings         | Options            | Debugging                                                           |        |                     |
| Cache            | ISAPI exi          | tensions                                                            |        |                     |
| Applicati        | on e <u>x</u> tens | sions                                                               |        |                     |
| Extens           | Exe                | cutable Path                                                        |        | Verbs               |
| .idc<br>.licx    | C://<br>C://       | C:\WINDOWS\system32\inetsrv\http<br>C:\WINDOWS\Microsoft.NET\Framew |        | GET,POST<br>GET,HEA |
| .pl              | C:\F               | erl\bin\perl.exe "%s                                                | "%s    | GET,HEA.            |
| .plex            | C:\F<br>C:\F       | C:\Perl\bin\perlis.dll<br>C:\Perl\bin\perlis.dll                    |        | GET, HEA.           |
| I I I            |                    |                                                                     |        |                     |
| <u>W</u> ildcard | applicati          | on maps (order of imp                                               |        |                     |
|                  |                    |                                                                     |        | I <u>n</u> sert     |
|                  |                    |                                                                     |        | Edjt                |
|                  |                    |                                                                     |        | Remove              |
| Move             | : Up               | M <u>o</u> ve Down                                                  |        |                     |
|                  |                    | ОК                                                                  | Cancel | Help                |

### 図 3: Perl 設定の例

- 7. Web Service Extensions が Perl スクリプトの実行を許可していることを確認します。そうでない場合 は、Web Service Extensions をクリックして Perl CGI Extension を Allowed に設定します。
- 8. ヘルパーアプリケーションのプレフィックス変数が正しく設定されていることを確認します。

### 詳しくは

<u>ヘルパーアプリケーションによる仮想メディアの挿入</u> 仮想メディアヘルパーアプリケーションのサンプル

### ヘルパーアプリケーションによる仮想メディアの挿入

INSERT\_VIRTUAL\_MEDIA コマンドでヘルパーアプリケーションを使用する場合、URLの基本形式は次のようになります。

protocol://user:password@servername:port/path,helper-script

### 変数は次のとおりです。

- protocol 必須です。HTTP または HTTPS です。
- user:password オプションです。指定された場合は、HTTP 基本認証が使用されます。
- servername 必須です。Web サーバーのホスト名または IP アドレスです。
- port オプションです。Web サーバーの標準でないポートです。

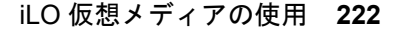

- path 必須です。アクセスしているイメージファイルです。
- helper-script オプションです。IIS Web サーバー上のヘルパースクリプトの位置です。

INSERT\_VIRTUAL\_MEDIA コマンドについて詳しくは、HPE iLO 5 スクリプティング/コマンドラインガ イドを参照してください。

### 仮想メディアヘルパーアプリケーションのサンプル

以下の Perl スクリプトは、部分書き込みの不可能な Web サーバー上でフロッピーへの書き込みを可能に する CGI ヘルパーアプリケーションの例です。ヘルパーアプリケーションと INSERT\_VIRTUAL\_MEDIA コマンドを組み合わせて使用すると、書き込み可能なディスクをマウントできます。

ヘルパーアプリケーションを使用する場合、iLO ファームウェアは、以下のパラメーターを使用して、このアプリケーションに要求を提示します。

- file パラメーターは、元の URL で提供されるファイルの名前を含みます。
- range パラメーターは、データの書き込み先を指定する 16 進数の包含範囲を含みます。
- data パラメーターは、書き込まれるデータを示す 16 進数の文字列を含みます。

ヘルパースクリプトは、file パラメーターをその作業ディレクトリに対する相対パスに変換する必要が あります。この手順では、パラメーターの前に"../,"というプレフィックスを配置するか、またはエイリア ス化された URL パスをファイルシステム上の真のパスに変換する必要があります。ヘルパースクリプト は、ターゲットファイルに対する書き込みアクセスを必要とします。フロッピーイメージファイルは、適 切なパーミッションを備える必要があります。

```
例:
```

```
#!/usr/bin/perl
```

```
use CGI;
use Fcntl;
# The prefix is used to get from the current working directory to the
# location of the image file that you are trying to write
my ($prefix) = "c:/inetpub/wwwroot";
my ($start, $end, $len, $decode);
my $q = new CGI();
                          # Get CGI data
my $file = $q->param('file'); # File to be written
my $range = $q->param('range'); # Byte range to be written
my $data = $q->param('data'); # Data to be written
# Change the file name appropriately
$file = $prefix . "/" . $file;
#
# Decode the range
if ($range =~ m/([0-9A-Fa-f]+)-([0-9A-Fa-f]+)/) {
start = hex($1);
```

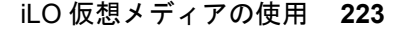

```
$end = hex($2);
$len = $end - $start + 1;
}
#
# Decode the data (a big hexadecimal string)
#
$decode = pack("H*", $data);
#
# Write it to the target file
#
sysopen(F, $file, O RDWR);
binmode(F);
sysseek(F, $start, SEEK SET);
syswrite(F, $decode, $len);
close(F);
print "Content-Length:0\r\n";
print "\r\n";
```

## サーバーの電源オン

セキュアリカバリ

電源がシステムに供給されると、iLO によって独自のファームウェアが検証および起動されます。iLO ファームウェアで検証に失敗すると、リカバリイメージが使用可能な場合は自動的に iLO ファームウェア がフラッシュされます。この機能は、iLO Standard ライセンスでサポートされています。

サーバーの起動時に、システム ROM が検証されます。アクティブなシステム ROM の検証に失敗し、冗 長化システム ROM が有効である場合は、冗長化システム ROM がアクティブになります。アクティブシ ステム ROM と冗長化システム ROM の両方が無効であり、iLO Advanced ライセンスがインストールされ ている場合は、ファームウェア検証スキャンが開始されます。構成されているファームウェア検証の設定 に応じて、システムリカバリセット内のコンポーネントを使用した修復が開始されるか、または障害のロ グが記録され、手動で修復を完了する必要があります。システム ROM が検証されない場合、サーバーは 起動しません。

ファームウェアの検証アクティビティおよびリカバリアクションについて IML をチェックします。

### ブレード以外のサーバー

iLO 5 を搭載した Gen10 以降のサーバーで AC 電源が失われた場合は、再びサーバーの電源を入れる前に 約 30 秒待つ必要があります。この間に電源ボタンを押すと、電源ボタンが点滅し、要求が保留状態であ ることを示します。

この遅延は、iLO ファームウェアのロード、認証、およびブートが行われているためです。iLO は、初期 化の完了時に保留中の電源ボタン要求を処理します。サーバー電源が切断されていない場合、遅延はあり ません。30 秒の遅延は、iLO のリセット中のみ発生します。iLO が電源を管理できるようになるまで、電 源ボタンは無効になります。

iLO ファームウェアは管理対象電源システムをサポートするために、(たとえば、Hewlett Packard Enterprise 消費電力上限テクノロジーを使用して)電力しきい値を監視し、構成します。iLO が電源を管 理できる前にシステムの起動を許可すると、複数のシステムで電圧低下、電圧消失、および温度過負荷が 発生する場合があります。AC 電源が失われると電源管理状態が失われるので、電源管理状態を復元し、 電源を投入できるように、最初に iLO を起動する必要があります。

#### c-Class ブレードサーバーと Synergy コンピュートモジュール

ProLiant Gen10 以降のブレードサーバーおよび Synergy コンピュートモジュールでは、iLO によってサー バーとエンクロージャーまたはフレームの電源要件が特定され、電源が供給されていることが確認される まで、サーバーの電源をオンにすることができません。エンクロージャーまたはフレーム内のサーバーに AC 電源が供給されると、わずかな遅延が発生します。ボタンを押してもシステムの電源がオンにならな い場合は、詳細について OA (C クラス) または HPE OneView (ProLiant または Synergy) をチェックし てください。問題によってサーバーの電源がオンにならない場合は、イベントが IML に報告されます。

## 電圧低下からの復旧

電圧低下条件は、動作中のサーバーへの電源が瞬間的に失われるとが発生します。電圧低下の期間および サーバーハードウェアの構成によっては、電圧低下によりオペレーティングシステムが中断することがあ りますが、iLO ファームウェアは中断しません。

iLO は、電圧低下を検出し、電圧低下から復旧します。iLO が電圧低下の発生を検出すると、常に電源オンが常に電源をオフのままに設定されていない場合、電源オン遅延の後でサーバー電源が復元されます。

電圧低下の復旧後、iLO ファームウェアは、iLO イベントログに Brown-out recovery イベントを記録 します。

詳しくは

<u>自動電源オン</u>

## 正常なシャットダウン

iLO のプロセッサーで正常なシャットダウンを実行するには、オペレーティングシステムの協調動作が必要です。正常なシャットダウンを実行するには、Agentless Management Service (AMS)をロードする必要があります。iLO は AMS と通信し、オペレーティングシステムを安全にシャットダウンするための適切な方法を実行して、データの完全性を確保します。

AMS がロードされていない場合、iLO プロセッサーはオペレーティングシステムを使用して、電源ボタン により正常なシャットダウンを行います。iLO は、オペレーティングシステムを正常にシャットダウンす るために、電源ボタンを押す操作(iLO を瞬間的に押す)をエミュレートします。オペレーティングシス テムの動作は、オペレーティングシステムの設定と電源ボタンを押す設定によって異なります。

UEFIシステムユーティリティのサーマルシャットダウンオプションを使用して、自動シャットダウン機能を無効にできます。この構成では、物理的な損傷が発生する可能性がある極端な条件下の場合を除き、自動シャットダウンを無効にすることができます。

### 詳しくは

Agentless Management Service

## 電力効率

iLO を使用すると、高効率モード(HEM)を使用して電力消費を改善できます。HEM は、セカンダリパ ワーサプライを省電カモードに入れてシステムの電力効率を改善します。セカンダリパワーサプライが 省電カモードにある場合は、プライマリパワーサプライがシステムにすべての DC 電力を供給します。各 AC 入力ワット数あたりの DC 出力ワット数が増えるため、パワーサプライがより効率的です。

HEM は、ブレードサーバー以外でのみ使用できます。

システムがプライマリパワーサプライの最大電力出力の70%を超える電力を使用すると、セカンダリパワーサプライが正常動作に戻ります(省電力モードを終了する)。消費電力がプライマリパワーサプライの60%未満の容量に低下すると、セカンダリパワーサプライが省電力モードに戻ります。HEMを使用すると、プライマリパワーサプライとセカンダリパワーサプライの最大電力出力に等しい消費電力を実現し、低い消費電力レベルで改善された効率を維持することができます。

HEM は、電源の冗長性に影響しません。プライマリパワーサプライに障害が発生した場合は、セカンダリパワーサプライがただちにシステムへの DC 電力の供給を開始し、停止時間を防止します。

HEM を設定するには、UEFI システムユーティリティを使用します。これらの設定をiLO から行うことは できません。詳しくは、UEFI システムユーティリティユーザーガイドを参照してください。

構成済みの HEM 設定は、電力情報ページに表示されます。

### 詳しくは

<u>電力情報の表示</u>

## 電源投入時の保護

iLO は、サーバーハードウェアを識別できない場合に、ハードウェアの電源投入を妨げることによって、 Synergy コンピュートモジュールの電源投入時の保護を提供します。この状況は、メザニンカードが誤っ て取り付けられているか、サーバーがハードウェアコンポーネントと通信できない場合に発生する可能性 があります。

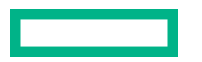

電源投入時の保護は、自動電源投入および仮想電源ボタンの瞬間的に押す機能と連携して動作します。 サーバーの電源がリストアされるか、または瞬間的に押すが要求されたときに、サーバーハードウェアを 識別できない場合、サーバーの電源がオンになりません。

電源投入時の保護機能により、サーバーの電源投入が妨げられる場合:

- イベントが IML に記録されます。
- サーバーのヘルスステータスがクリティカルに設定されます。
- HPE OneView がサーバーを管理する場合、SNMP トラップが HPE OneView に送信されます。

詳しくは

<u>自動電源オン</u> 仮想電源ボタンのオプション

## 電力割り当て(ブレードサーバーおよびコンピュートモジュー ル)

ブレードサーバーは、エンクロージャーまたはフレームと電力を共有する環境で動作します。サーバーの 電源を入れる前に、そのエンクロージャー(ProLiant サーバー)またはフレーム(Synergy コンピュート モジュール)から電力の割り当てを取得する必要があります。

電源投入が妨げられた場合、エラーが IML に記録され、サーバーヘルス LED が変更されます。次のエラーは、電源投入を妨げる場合があります。

- Electronic Keying または I/O 設定エラー サーバーのメザニンデバイスとエンクロージャーの背面のスイッチが一致していません。
- **電力が十分でない** サーバーに電源を投入するために十分な電力がエンクロージャーで利用できません。
- ・ 冷却が十分でない サーバーを冷却するために十分な冷却がエンクロージャーで利用できません。
- エンクロージャーがビジー状態である エンクロージャーがブレードに関する情報を収集中でビジー 状態です。サーバーの挿入後にこのエラーが発生し、自動電源投入が有効になっている場合、iLO は許 可されるまで電力を要求し続けます。それ以外の場合は、瞬間的に押すボタンをもう一度押してくだ さい。
- Manager プロファイルによる電力保持(Synergy コンピュートモジュールのみ) HPE OneView がこのサーバーの電力を保持しました。
- エンクロージャーエラー (Synergy コンピュートモジュールのみ) エンクロージャーエラーが発生しました。

トラブルシューティングについては、ご使用のサーバーのエラーメッセージガイドを参照してください。

## サーバー電力の管理

**サーバー電力**ページの仮想電源ボタンセクションは、サーバーの現在の電源状態およびリモートサーバー 電源制御オプションを表示します。システム電源は、ページが初めて開かれるときのサーバー電源の状態 を示します。サーバー電源の状態は、オン、オフ、またはリセットのいずれかです。サーバー電源の現在 の状態を表示するには、ブラウザーの更新機能を使用します。サーバーは、まれにリセット状態に入るこ とがあります。

### 前提条件

仮想電源およびリセット権限

#### 手順

- ナビゲーションツリーで電力管理をクリックします。
   サーバー電力タブが選択されたページが開きます。
- 2. 次のいずれかのボタンをクリックします。
  - 瞬間的に押す
  - ・ 押し続ける
  - ・ リセット
  - ・ コールドブート

サーバーの電源が入っていない場合、**押し続ける、リセット、**およびコールドブートオプションは使用できません。

3. 要求を確認するメッセージが表示されたら、OK をクリックします。

### 仮想電源ボタンのオプション

• 瞬間的に押す - 物理的な電源ボタンを押す場合と同じです。サーバーの電源が切れている場合は、瞬間的に押すを押すとサーバーに電源が投入されます。

ー部のオペレーティングシステムは、瞬間的に押した後で適切なシャットダウンを開始するか、また はこのイベントを無視するように構成されている場合があります。Hewlett Packard Enterprise では、 仮想電源ボタンを使用してシャットダウンを実行する前に、システムコマンドを使用して正常なオペ レーティングシステムのシャットダウンを完了することをお勧めします。

• 押し続ける - 物理的な電源ボタンを 5 秒間押し続け、離すことと同じです。

この動作の結果、サーバーの電源が切れます。このオプションは、オペレーティングシステムの正常 なシャットダウン機能に影響する場合があります。

このオプションは、一部のオペレーティングシステムが実装している ACPI 機能を提供します。これらのオペレーティングシステムは、瞬間的に押すと押し続けるによって動作が異なります。

- リセット サーバーを強制的にウォームブートします。CPU と I/O リソースがリセットされます。このオプションは、オペレーティングシステムの正常なシャットダウン機能に影響する場合があります。
- コールドブート サーバーからただちに電源を切断します。プロセッサー、メモリ、および I/O リソースの主電力が失われます。サーバーは、約8秒後に再起動します。このオプションは、オペレーティングシステムの正常なシャットダウン機能に影響する場合があります。

## システム電力リストア設定

システム電源リストア設定セクションでは、電源が喪失した後のシステムの動作を制御できます。

#### 前提条件

iLOの設定を構成する権限

1. ナビゲーションツリーで**電力管理**をクリックします。

ページが開いて**サーバーの電源**タブが選択されています。

2. サーバーの自動電源オンの値を選択します。

**サーバーの自動電源オン**の値の変更は次回のサーバーの再起動後まで有効にならない場合があります。

3. 電源オン遅延の値を選択します。

**サーバーの自動電源オン**オプションが常に電源をオフのままに設定されている場合、この設定は選択 できません。

4. 適用をクリックします。

### 自動電源オン

自動電源オン設定は、たとえば、サーバーの電源を接続した場合や、電源障害の後で UPS がアクティブ になった場合など、電源のリストア後の iLO の動作を制御します。この設定は、Micro UPS システムでは サポートされていません。

次の自動電源オン設定の中から選択します。

• 常に電源オン - 電源投入の遅延の後でサーバーの電源を入れます。

このオプションは、サーバーブレードのデフォルト設定です。

- 常に電源をオフのまま サーバーは、オンにされるまでオフのまま残ります。
- 最新の電源状態をリストア-サーバーを、電源が失われたときの電源状態に戻します。サーバーがオン状態だった場合、電源がオンになります。サーバーがオフ状態だった場合、オフのままとなります。
   このオプションは、非ブレードサーバーのデフォルト設定です。

Synergy コンピュートモジュールがこの設定を使用するように構成されている場合、電源が復旧する と、iLO は以前の電源状態に戻すように試みます。電力不足や冷却不足などの問題が発生した場合、ま たは HPE OneView の電力保持が発生すると、電源状態を戻せない可能性があります。詳しくは、HPE OneView または IML をチェックしてください。

### 電源オン遅延

電源オン遅延設定は、データセンター内のサーバーの自動電源投入を遅らせます。これは、iLO の起動が 完了してからサーバーの電源をオンにするまでの iLO の待機時間を決定します。この設定は、Micro UPS システムではサポートされていません。

サポートされているサーバーで、次の電源オン遅延設定のいずれかを選択します。

- 最小遅延 iLO の起動が完了した後に電源オンします。
- 15 秒遅延 電源投入を 15 秒遅らせます。
- 30 秒遅延 電源投入を 30 秒遅らせます。
- 45 秒遅延 電源投入を 45 秒遅らせます。
- 60 秒遅延 電源投入を 60 秒遅らせます。
- 120 秒までランダム 電源投入遅延は変化し、最大 120 秒まで可能です。

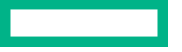

15、30、45、60 秒の遅延の値は、c-Class ブレードサーバーまたは Synergy コンピュートモジュールで は使用できません。これらのサーバータイプは、OA、HPE OneView、フレームリンクモジュールのよう な外部製品によって管理されます。iLO は構成済みの電源オン遅延設定に基づいてサーバーの電源投入 を試みますが、実際の起動時間は外部要因の影響を受けることがあります。

## サーバー電力使用量の表示

電力メーターグラフは、最新のサーバー電力使用量を表示します。サーバーの電源が切断されているとき は、電力履歴情報は収集されません。サーバーの電源が切断されていた期間を含むグラフを表示する場 合、グラフには、データが収集されていないことを示すギャップが表示されます。

iLO がリセットされるかサーバーの電源が再投入されると、グラフのデータはクリアされます。たとえ ば、仮想電源ボタンのリセットまたはコールドブート操作を使用すると、データが消去されます。瞬間的 に押したり押し続けたりした場合、データは消去されません。

### 前提条件

- この機能をサポートするライセンスがインストールされている。使用可能なライセンスタイプ、およびサポートされている機能については、Web サイト(<u>https://www.hpe.com/support/ilo-docs</u>)にあるライセンス文書を参照してください。
- サーバー電源装置とシステム BIOS は、電力読み取りをサポートしています。電力読み取りがサポートされていない場合、このページには次のメッセージが表示されます。Power Metering is unavailable for this configuration.(電力メーターは、この構成では利用することができません。)

#### 手順

- 1. ナビゲーションツリーで電力 & 温度をクリックして、電力メータータブをクリックします。
- 20分、24時間、または1週間をクリックして、グラフタイプを選択します。
   直近 20分間、直近 24時間、または直近 1 週間のグラフを表示できます。
- (オプション) グラフ表示をカスタマイズするには、以下のチェックボックスを選択またはクリアします。

### ・ 消費電力上限

- ・最大
- ・ 平均値
- ・ 合計 CPU
- ・ 合計 GPU
- ・ 合計 DIMM

サーバーが機能をサポートしていない場合、関連するチェックボックスは表示されません。

4. (オプション) このページでデータを更新する方法を選択します。

デフォルトでは、ページを開いた後はページのデータは自動的には更新されません。

- 選択したグラフタイプのページデータを更新するには、Cをクリックします。
- ページデータの自動更新を開始するには、▷をクリックします。選択したグラフのタイプに応じて、
   □をクリックするか、別のページに移動するまで、ページは自動的に更新されます。

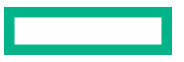

5. (オプション) ワットまたは BTU/時をクリックし、iLO 電源単位の優先設定を構成します。

この値を設定すると、一貫した Web インターフェイス体験が提供されるよう値が cookie に保存され ます。電源単位を表示するその他のページにも、これと同じ設定が使用されます。

6. (オプション) グラフ上で特定のポイントのデータを表示するには、グラフの下にあるスライダー〇を 目的のポイントに移動します。

次の方法でスライダーを移動することもできます。

- スライダートラックをクリックします。
- スライダーアイコンをクリックし、キーボードの矢印キーを押します。

### 電力メーターグラフ表示オプション

グラフタイプ

20分、24時間、または1週間オプションをクリックし、グラフタイプを選択します。

- 20分 過去 20分間にわたるサーバーの電力使用量を示します。iLO ファームウェアは、このグラフの 電力使用量情報をサーバーから 10 秒ごとに収集します。
- 24 時間 過去 24 時間にわたるサーバーの電力使用量を示します。iLO ファームウェアは、このグラフの電力使用量情報を5分ごとにアップデートします。
- 1週間 過去1週間にわたるサーバーの電力使用量を示します。iLO ファームウェアは、このグラフの 電力使用量情報を1時間に一度アップデートします。

グラフデータ

以下のチェックボックスを使用して、電力メーターグラフに含まれるデータをカスタマイズします。 サーバーが機能をサポートしていない場合、関連するチェックボックスは表示されません。

- 消費電力上限 サンプル中に設定されている消費電力上限。
  - 消費電力上限は、長期間の平均消費電力を制限します。
  - 消費電力上限は、サーバーの再起動時に維持されないため、起動時に一時的なスパイクが発生します。
  - 消費電力上限を、最大電力とアイドル電力間の指定されたパーセンテージしきい値未満に設定すると、サーバー内の変化によりサーバーにアクセスできなくなることがあります。Hewlett Packard Enterprise は、このしきい値より低い消費電力上限を設定することはお勧めしません。システム構成に対して低すぎる消費電力上限値を構成すると、システムパフォーマンスが低下する可能性があります。
- 最大 サンプル中の瞬間最高電力。iLO は、秒未満の単位でこの値を記録します。
- 平均 サンプル中の電力測定値の平均。
- 合計 CPU Intel システム専用。サーバー内のすべての CPU を対象とした電力測定値の合計。
- サーバーがパフォーマンス監視機能をサポートしている場合、この値は、Innovation Engine を使用し て取得されるパフォーマンス監視の CPU 電力の値と異なる場合があります。
- 合計 GPU サーバー内のすべての GPU を対象とした電力測定値の合計。

この値は次の場合に表示されます。

- サーバーに1つ以上のGPUがインストールされている。
- OS が実行されている(POST は終了済み)。
- GPU ドライバーが OS にインストールされている。
  - Linux および VMware の場合: NVIDIA オプションカードにはベンダーのドライバーがインストール され、持続モードが有効になっている必要があります。詳しくは、ベンダーのオプションカードド キュメントを参照してください。
- GPU が電力レポートをサポートしている
- 電力履歴データを利用できる。
- 合計 DIMM Intel システム専用。サーバー内のすべての DIMM を対象とした電力測定値の合計。

### 電力メーターデータの更新

能力メーターページに移動すると、デフォルトの 20 分のグラフが表示されます。

- 選択したグラフタイプのページデータを更新するには、Cをクリックします。この方法を使用すると、 カスタムグラフ設定が保持されます。
- ページデータの自動更新を開始するには、▷をクリックします。選択したグラフのタイプに応じて、□
   をクリックするか、別のページに移動するまで、ページは自動的に更新されます。

#### 電力単位の表示

ワットまたは BTU/時をクリックし、電力読み取り表示をワットまたは BTU/時に変更します。

グラフ上に特定のデータポイントを表示

 グラフ上で特定のポイントのデータを表示するには、グラフの下にあるスライダー〇を目的のポイント に移動します。

次の方法でスライダーを移動することもできます。

- スライダートラックをクリックします。
- スライダーアイコンをクリックし、キーボードの矢印キーを押します。
- 自動更新の実行時に、グラフの下にあるスライダー〇を動かすと、x軸方向の特定の履歴ポイントに該当するデータポイントに焦点が当たります。たとえば、20分のグラフでは、スライダーを-10分の位置に配置できます。チャートを更新しても、スライダーの位置は10分前に設定された値の位置のままになります。

### 現在の電源状態の表示

### 前提条件

サーバー電源装置とシステム BIOS は、電力読み取りをサポートしています。電力読み取りがサポートされていない場合、このページには次のメッセージが表示されます。Power Metering is unavailable for this configuration. (電力メーターは、この構成では利用することができません。)

#### 手順

ナビゲーションツリーで電力&温度をクリックして、電力メータータブをクリックします。

電源ステータスセクションに、現在の電源状態の詳細が表示されます。

### 現在の電源状態の詳細

**電力ステータス**セクションに表示される情報は、サーバータイプによって変化します。表示される可能性のある値は次のとおりです。

• 現在の電力読み取り値 - サーバーからの現在の電力読み取り値。

この値は、すべてのサーバーについて表示されます。

- 現在の消費電力上限値 サーバーに対して設定されている消費電力上限。消費電力上限が設定されていない場合、この値は0です。
   この値は、ML サーバー、DL サーバー、およびサーバーブレードについて表示されます。消費電力上限をサポートしないサーバーでは表示されません。
- 入力電圧 サーバーに指定された入力電圧。
   この値は、ML サーバーおよび DL サーバーについて表示されます。
- パワーレギュレーターモード 設定されているモード。設定できる内容については、<u>電力設定</u>を参照してください。

この値は、すべてのサーバーについて表示されます。

- パワーサプライ容量 サーバーの電力容量。
   この値は、XL サーバーについて表示されます。
- ピーク電力測定値 最大電力測定値。
   この値は、XL サーバーについて表示されます。

### サーバー電力履歴の表示

前提条件

サーバー電源装置とシステム BIOS は、電力読み取りをサポートしています。電力読み取りがサポートされていない場合、このページには次のメッセージが表示されます。Power Metering is unavailable for this configuration.(電力メーターは、この構成では利用することができません。)

#### 手順

ナビゲーションツリーで電力&温度をクリックして、電力メータータブをクリックします。

電力履歴セクションには、サーバーの電力履歴の詳細が表示されます。

### 電力履歴の詳細

**電力の履歴**テーブルには、5 分、20 分、24 時間、および 1 週間の 4 つの期間で電力読み取り値を表示し ます。

- 最大電力 指定された期限でのサーバーからの最大電力測定値。サーバーが指定された期限にわたり 稼動していない場合は、サーバーの起動時からのすべての測定値の最大値になります。
- 最小電力 指定された期限でのサーバーからの最小電力測定値。サーバーが指定された期限にわたり 稼動していない場合は、サーバーの起動時からのすべての測定値の最小値になります。

複数の電源装置がサーバーから同時に削除されると、iLO が電力履歴セクションまたは電源メーターグラ フに情報を表示しない短い期間が発生します。この情報は、搭載されている残りの電源装置に関する情報 をiLO が収集した後、再度表示されます。

## 電力設定

**電力設定ページを使用すると、サーバーの電力管理機能を表示および制御することができます。このページに表示される電力管理機能は、サーバーの構成によって変化します。** 

### パワーレギュレーターの設定

パワーレギュレーター機能を使用すると、iLO は動作条件に基づいてプロセッサーの周波数レベルと電圧 レベルを変更できます。これにより、パフォーマンスへの影響を最小限に抑えながら電力を節約すること ができます。

### 前提条件

- iLO の設定を構成する権限
- この機能をサポートするライセンスがインストールされている。使用可能なライセンスタイプ、およびサポートされている機能については、Web サイト(<u>https://www.hpe.com/support/ilo-docs</u>)にあるライセンス文書を参照してください。

#### 手順

- ナビゲーションツリーで電力&温度をクリックして、電力設定タブをクリックします。
- 2. パワーレギュレーターモードを設定します。

サポートされているモードのみがリストされます。以下から選択します。

- ・ ダイナミックパワーセービングモード Intel システムのみ
- ・ スタティックローパワーモード Intel システムのみ
- ・ スタティックハイパフォーマンスモード Intel および AMD システム
- **OS 制御モード** Intel および AMD システム
- 3. 適用をクリックします。

Intel システムでは、サーバーがオフまたは POST 状態の場合、この変更は POST が完了するまで有効 になりません。

AMD システムでは、システムが POST 状態の場合、モードの変更内容は適用できません。

Intel システムで適用をクリックすると、以下のようになります。

- ダイナミックパワーセービングモード、スタティックローパワーモード、およびスタティックハイパフォーマンスモードに変更した場合、iLOは、パワーレギュレーターの設定が変更されたことを通知します。
- OS 制御モードに変更した場合、または OS 制御モードから他のモードに変更した場合は、iLO は、変更を完了するにはサーバーを再起動する必要があることを通知します。

AMD システムでは、適用をクリックすると、iLO は、変更を完了するにはサーバーを再起動する必要があることを通知します。

4. 再起動が必要である場合は、サーバーを再起動します。

### パワーレギュレーターモード

パワーレギュレーターを設定するときに、以下のモードから選択します。

- ダイナミックパワーセービングモード プロセッサーの利用率に基づいてプロセッサー速度と電力使用量を自動的に変化させます。このオプションにより、パフォーマンスに影響を与えずに全体的な消費電力を減らすことができます。このオプションは、OSのサポートを必要としません。
- スタティックローパワーモード プロセッサー速度を下げ、電力使用量を減らします。このオプションは、システムの最大電力量の値を低く抑えます。パフォーマンスへの影響は、プロセッサーの使用率が高い環境では増大します。
- スタティックハイパフォーマンスモード OS の電力管理ポリシーに関係なく、プロセッサーは常に最 大電力および最大パフォーマンスで動作します。
- OS コントロールモード OS が電力管理ポリシーを有効にしない場合、プロセッサーは常に最大電力 および最大パフォーマンスで動作します。

### 消費電力上限の構成

#### 前提条件

- iLO の設定を構成する権限
- この機能をサポートするライセンスがインストールされている。使用可能なライセンスタイプ、およびサポートされている機能については、Web サイト(<u>https://www.hpe.com/support/ilo-docs</u>)にあるライセンス文書を参照してください。
- サーバーモデルが消費電力上限をサポートしている。
   サポート情報については、サーバーの仕様書を参照してください。
   消費電力上限は、Synergy コンピュートモジュールではサポートされません。
- 消費電力上限値管理機能は、ROM ベースのシステムユーティリティでは有効になっています。
   BIOS 設定をデフォルト値にリセットすると、ROM ベースシステムユーティリティの消費電力上限が 無効になります。機能を使用するには、機能を有効にする必要があります。

ProLiant BL460c サーバーでは、消費電力上限はデフォルトで有効になっています。

サーバーには、一致しない電源装置の構成はありません。

- 1. ナビゲーションツリーで電力管理をクリックして、電力設定タブをクリックします。
- 2. 手動の電力消費上限を有効チェックボックスを選択します。
- 消費電力上限値をワット数、BTU/時、または割合(%)で入力します。
   %は、最大電力値と最小電力値の差です。
   消費電力上限値は、サーバー最小電力値より下には設定できません。
- 4. (オプション)値がワット単位で表示されている場合、BTU/時単位での表示に変更するには値を BTU/
   時で表示をクリックします。値が BTU/時で表示されている場合、表示を W に変更するには値をワットで表示をクリックします。
- 5. 適用をクリックします。 変更が正常に終了したことが iLO によって通知されます。

### 消費電力上限の注意事項

- POST 実行中、ROM は最大電力測定値と最小電力測定値を決定する2つの電力テストを実行します。
   消費電力上限の構成を決定するときは、消費電力上限値設定の表の値を検討してください。
  - ・ 電源定格
     —最大電力上限のしきい値(設定可能な最大消費電力上限)。
     サーバーブレードの場合、この値は初期パワーオンリクエスト値です。
     ブレード以外のサーバーの場合、この値は電源装置容量です。
  - サーバー最大電力 サーバーの最大電力測定値。この値は、最小ハイパフォーマンス上限のしきい値でもあります。サーバーのパフォーマンスに影響を与えずに設定できる最小の消費電力上限値です。
  - サーバー最小電力 サーバーの最小電力測定値。この値は、最小電力上限のしきい値でもあります。
     サーバーが使用する最小電力を表します。この値に設定されている消費電力上限は、サーバーの電力使用量を最小化するため、その結果サーバーのパフォーマンスが低下します。
- 消費電力上限を設定した場合は、サーバーの平均電力測定値が、消費電力上限以下にならなければなりません。
- サーバーがエンクロージャー動的消費電力上限に含まれる場合、消費電力上限値設定は無効になっています。
   これらの値は、Onboard Administrator または Insight Control 電力管理を使用して設定と変更を行います。
- 消費電力上限は、一部のサーバーではサポートされていません。詳しくは、サーバーの仕様書を参照 してください。
- 一部のサーバーの消費電力上限値設定は、iLO Web インターフェイスの外部で次のようなツールを使用して管理する必要があります。

• HPE Advanced Power Manager

サーバーでサポートされる電力管理機能について詳しくは、<u>https://www.hpe.com/info/qs</u> でサーバーの仕様書を参照してください。

消費電力上限機能は、一致しない電源装置があるサーバーでは無効になります。

### バッテリバックアップユニット設定の構成

バッテリバックアップユニットを備えているサーバーに対して電源装置が電源を供給できない場合、サー バーはバッテリバックアップユニットから供給される電源で実行されます。

以下の手順を使用して、サーバーがバッテリバックアップユニットで実行中である場合に iLO が実行する 操作を選択します。

**注記:** システムがスケーラブル永続性メモリ用に構成されている場合、バッテリバックアップユニットの 設定は無効になります。

### 前提条件

iLO 設定の構成権限

### 手順

- 1. ナビゲーションツリーで電力管理をクリックして、電力設定タブをクリックします。
- バッテリバックアップユニット設定セクションで、サーバーがバッテリバックアップユニットで動作 している場合に iLO が実行する操作を選択します。
- 3. 適用をクリックします。

変更が正常に終了したことが iLO によって通知されます。

### バッテリバックアップユニットのオプション

サーバーがバッテリ電源で動作している場合に、以下のいずれかの操作を実行するように iLO を設定でき ます。

- アクションなし(デフォルト) サーバーがバッテリ電源で動作しているときは何もしません。電源 が回復しない場合、バッテリが消耗するとサーバーの電源は失われます。
- ・ 電源ボタンを一瞬押す サーバーがバッテリ電源で10秒以上動作していることをiLOが検出した場合、電源ボタンを一瞬押す指示をサーバーに送信します。オペレーティングシステムが電源ボタンの
   押下に対応するように構成されている場合、オペレーティングシステムはシャットダウンを開始します。

**シャットダウンメッセージを OS に送信**-サーバーがバッテリ電源で 10 秒以上動作していることを iLO が検出した場合、ホストのオペレーティングシステムにシャットダウンメッセージを送信します。 必要なサーバー管理ソフトウェアがインストールされている場合、オペレーティングシステムは シャットダウンを開始します。

サーバーがバッテリバックアップユニットをサポートしているかどうかを確認するには、Web サイト (<u>https://www.hpe.com/info/qs</u>) でサーバー仕様をご覧ください。

### 電力しきい値設定超過の SNMP アラートの構成

**電力しきい値超過による SNMP アラート**機能を使用すると、定義されたしきい値を消費電力が超えたときに SNMP アラートを送信できます。

### 前提条件

iLO の設定を構成する権限

- 1. ナビゲーションツリーで電力管理をクリックして、電力設定タブをクリックします。
- 2. 警告トリガーリストで値を選択します。
- 3. ピーク時消費電力または平均消費電力を選択した場合は、次を入力します。

#### ・ 答告しきい値

### ・期間

- 4. (オプション) 警告しきい値のワット表示と BTU/時表示を切り替えるには、値をワットで表示と値を BTU/時で表示のいずれかをクリックします。
- 5. 適用をクリックします。

### 電力しきい値超過による SNMP アラートのオプション

- **警告トリガー** 警告が、ピーク電力消費量に基づくか、平均電力消費量に基づくか、または無効かを 決定します。
- **警告しきい値**—消費電力しきい値を設定します。指定期間にわたって消費電力がこの値を超える場合、SNMP アラートがトリガーされます。
- 持続時間—SNMP アラートがトリガーされるまでに消費電力が警告しきい値を超えていなければならない時間を分単位で設定します。生成される SNMP アラートは、iLO がサンプリングした電力使用量のデータに基づいています。持続時間の値が変更された正確な日時には基づいていません。5~240分の値を入力します。この値は5の倍数でなければなりません。

### マウスとキーボードの持続接続の設定

**電力設定ページのその他の設定**セクションを使用すると、キーボードとマウスの持続接続の機能を有効または無効にすることができます。

### 前提条件

iLO の設定を構成する権限

#### 手順

- 1. ナビゲーションツリーで電力管理をクリックして、電力設定タブをクリックします。
- 2. マウス、キーボードの持続接続設定を構成します。

設定が変更されたことが iLO によって通知されます。

### その他の設定オプション

### マウス、キーボードの持続接続

- 有効 iLO 仮想キーボードおよびマウスは、iLO UHCI USB コントローラーに常時接続されます。
- 無効(デフォルト) iLO 仮想キーボードおよびマウスは、リモートコンソールアプリケーションが開いて iLO に接続したときにのみ、iLO UHCI コントローラーに動的に接続されます。
   この機能を無効にすると、一部のサーバーでは次の場合に 15 ワットの消費電力をさらに節約できます。

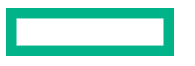

- サーバー OS がアイドル状態である。
- 仮想 USB キーボードおよびマウスが接続されていない。

たとえば、24 時間当たりの電力節約は 15 ワット×24 時間、つまり 360 ワット時間(0.36 キロワット時)になります。

## 電力情報の表示

手順

1. ナビゲーションツリーで電力管理をクリックして、電力タブをクリックします。

**電力情報ページ**に表示される情報は、サーバータイプによって変化します。表示される可能性のある セクションは次のとおりです。

### ・ 電源装置の概要

### 電源装置

- HPE Power Discovery Services
- ・ バッテリバックアップユニット
- Smart Storage Energy Pack
- ・ 電力測定値
- ・ パワーマイクロコントローラー

サーバーの電源がオフの場合、このページのシステムのヘルス情報は、最後の電源オフ時のものです。 ヘルス情報は、サーバーの電源が入っており、POST が完了している場合にのみアップデートされま す。

### 電源装置概要の詳細

このセクションは、ブレード以外のサーバーに対して表示されます。

#### 現在の電力測定値

共有スロット電源装置が取り付けられている場合、サーバーからの最新の電力測定値が表示されます。 他の電源装置では、このデータは表示されません。

この値は、通常、すべてのアクティブな電源装置の出力の合計に等しくなりますが、個々の電源装置 を読み取るため、変動する場合があります。この値はあくまで参考であり、**電力メーター**ページに表 示される値ほど正確ではありません。

#### パワーマネジメントコントローラーのファームウェアバージョン

パワーマネジメントコントローラーのファームウェアバージョン番号。iLO ファームウェアがこの値 を決定するには、サーバーの電源が入っている必要があります。この機能は、一部のサーバーではサ ポートされません。

### 電源ステータス

サーバーに供給されている電源の全体的なステータス。

- サーバーの電源装置がインテリジェントタイプではない電源に接続されている場合、このセクションにはサーバー内部の電源装置のステータスが表示されます。
- サーバーの電源装置が iPDU を介して Power Discovery Service に接続されている場合、このセクションにはサーバー内部の電源装置に供給されている電源のステータスが表示されます。

以下の電源ステータス値が表示されます。

インフラストラクチャに Power Discovery Service が統合されている場合、この値は、内部電源装置に外部から供給されている電源に冗長性があるどうかを示します。

- 非冗長化 電源装置または iPDU (Power Discovery Service を使用している場合)の少なくとも1 つがサーバーに電力を提供していないことを示します。このステータスの最も一般的な原因は、電 源装置への入力電力の喪失です。また、同じ iPDU に複数の電源装置が接続されている構成でも、 このステータスが発生する場合があります。その場合、個々の電源装置のステータスは良好、使用 中ですが、電源ステータスの値は非冗長化です。これは、その iPDU への入力電源が喪失すると サーバーの電源がすべて喪失するからです。
- ・
   「
   、
   ・
   て
   長化の障害
   -4 つの電源装置をサポートするサーバーでは、このステータスは、サーバーに電力 を提供している電源装置の数がサーバーの動作に必要な数よりも少ないことを示します。サー バーは引き続き動作する場合がありますが、この状態では電源問題のリスクが高くなります。電源 装置冗長化設定が正しいことを ROM ベースのシステムユーティリティで確認してください。
- OK 共有スロット電源装置は取り付けられていません。インストールされている電源装置は正常 に動作しています。
- N/A 電源装置が1つのみ搭載されています。この構成では冗長化を適用できません。

Power Discovery Services ステータス

値には、以下のものがあります。

- 冗長化 サーバーは冗長化 iPDU 構成用に設定されています。
- 非冗長化 冗長性をサポートするのに十分な iPDU がないか、またはサーバーの電源装置が同じ iPDU に接続されています。
- N/A iPDU は検出されませんでした。

iLO プロセッサーまたはサーバーがリセットされると、iPDU の検出プロセスの完了に数分間かかる場合があります。

高効率モード

冗長電源装置が構成されている場合に使用される冗長電源装置モード。

値には、以下のものがあります。

- N/A 該当なし。
- バランスモード 取り付けられているすべての電源装置に均一に電力が供給されます。
- 高効率モード(自動) 片方の電源装置には完全に電力を供給し、もう一方の電源装置は低い消費 電力レベルでスタンバイ状態にします。自動オプションではサーバーのシリアル番号に基づいて 奇数の電源装置か偶数の電源装置が選ばれるため、ほぼランダムに電力が供給されます。
- 高効率モード(偶数サプライがスタンバイ) 奇数番号の電源装置には完全に電力を供給し、偶数 番号の電源装置は低い消費電力レベルでスタンバイ状態にします。

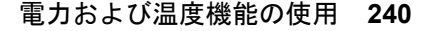

- 高効率モード(奇数サプライがスタンバイ)- 偶数番号の電源装置には完全に電力を供給し、奇数 番号の電源装置は低い消費電力レベルでスタンバイ状態にします。
- ・ **サポートされていません** 取り付けられている電源装置は高性能モードをサポートしていません。
- 詳しくは

<u>サーバー電力使用量の表示</u>

### 電源装置のリスト

このリストの一部の値について情報を提供しない電源装置もあります。ある値について電源装置からの 情報がない場合は、N/A が表示されます。

このセクションは、ブレード以外のサーバー(DL、ML)に対して表示されます。

- ベイ 電源装置のベイ番号。
- 設置 電源装置が搭載されているかどうかを示します。指定できる値は、OK および未インストールです。
- ステータス 電源装置のステータス。表示される値は、ステータスアイコン(OK、劣化、障害、またはその他)、および詳細情報を提供するテキストを示します。値には、以下のものがあります。
  - ∘ 不明
  - 良好、使用中
  - 良好、スタンバイ
  - 一般障害
  - 過電圧障害
  - 過電流障害
  - 過熱障害
  - 入力電圧消失
  - 。 ファン障害
  - ◎ 高入力 A/C 警告
  - ◎ 低入力 A/C 警告
  - 高出力警告
  - 低出力警告
  - 入口温度警告
  - 内部温度警告
  - ◎ 高 Vaux 警告
  - 低 Vaux 警告
  - ◎ 電源装置の不一致
- PDS 搭載された電源装置が Power Discovery Service (電力情報検出機能) 用に有効になっているか どうか。

- ホットプラグ 電源装置ベイがサーバーの電源が入った状態での電源装置の交換をサポートするかどうか。この値がはいで、電源装置が冗長化の場合は、サーバーの電源がオンのときに電源装置を取り外したり、交換したりすることができます。
- モデル 電源装置のモデル番号。
- ・ スペア スペア電源装置の部品番号。
- ・ シリアル番号 電源装置のシリアル番号。
- 容量 電源装置の容量(W)。
- ・ ファームウェア 搭載された電源装置のファームウェアバージョン。

### Power Discovery Services iPDU 概要

このセクションは、ブレード以外のサーバーでサーバーの電源装置が iPDU に接続されている場合に表示 されます。

iLO をリセットしてから、または iPDU を接続してから、iLO Web インターフェイスに iPDU 概要データ が表示されるまで約2分かかります。この遅延は、iPDU 検出プロセスによるものです。

ベイ

電源装置のベイ番号。

ステータス

iPDUによって決定される全体的な通信リンクステータスおよびラック入力電源の冗長。表示される可能性がある値は、以下のとおりです。

- iPDU 冗長化 この良好ステータスは、サーバーが2台以上の異なる iPDU に接続されていることを示します。
- iPDU 非冗長化 この警告ステータスは、サーバーが2台以上の異なる iPDU に接続されていない ことを示します。このステータスは、次のいずれかの条件が発生すると表示されます。
  - iPDU リンクが、一部の電源装置で確立されていない。
  - 。同じ iPDU に 2 台以上の電源装置が接続されている。

入力電力が同じ iPDU から供給される電源装置について、iPDU の MAC アドレスおよびシリア ル番号が同一である。1 台の電源装置が接続の確立を待っている場合、iPDU は**非冗長化**と表示 されます。

- 接続を待機中 この情報ステータスは、以下の1つまたは複数の条件を示します。
  - 電源装置を iPDU に接続するために正しくない電源コードが使用された。
  - iPDU と iLO プロセッサーが接続プロセス中である。このプロセスには、iLO プロセッサーまたは iPDU をリセットしてから最大2分かかります。
  - iPDU モジュールにネットワーク(または IP)アドレスがない。

### 部品番号

iPDU の製品番号。

シリアル

iPDU のシリアル番号。

MAC アドレス

iPDU ネットワークポートの MAC アドレス。各 iPDU が固有の MAC アドレスを持っているため、この値を参照すると接続されている各 iPDU を特定できます。

### iPDU リンク

iPDU の HTTP アドレス (使用できる場合)。インテリジェントモジュラー PDU の Web インターフェ イスを開くには、この列のリンクをクリックします。

### 電力測定値

このセクションは、サーバーブレードと Synergy コンピュートモジュールに対して表示されます。

### 現在の電力測定値

サーバーからの最新の電力測定値。

この値は、通常、すべてのアクティブな電源装置の出力の合計に等しくなりますが、個々の電源装置 を読み取るため、多少変動する場合があります。この値はあくまで参考であり、電力管理ページに表 示される値ほど正確ではありません。

### 詳しくは

サーバー電力使用量の表示

### パワーマイクロコントローラー

このセクションは、サーバーブレードと Synergy コンピュートモジュールに対して表示されます。

ファームウェアバージョン

パワーマイクロコントローラーのファームウェアのバージョン。

iLO ファームウェアがパワーマイクロコントローラーのファームウェアバージョンを決定するには、 サーバーの電源が入っている必要があります。

### バッテリバックアップユニットの詳細

バッテリバックアップユニットをサポートするブレード以外のサーバーでは、以下の詳細が表示されま す。

- **ベイ** バッテリバックアップユニットが設置されているベイ。
- 設置 バッテリバックアップユニットが設置されているかどうか。値には OK、バッテリ障害、バッテ リ交換があります。
- ステータス バッテリバックアップユニットのステータス。指定できる値は、OK、劣化、障害、またはその他です。
- 充電 バッテリバックアップユニットの充電レベル(%)。充電ステータスの値には、充電完了、放電
   中、充電中、低速充電、充電していませんがあります。
- シリアル番号 バッテリバックアップユニットのシリアル番号。
- 容量 バッテリバックアップユニットの容量(ワット)。
- ファームウェア インストールされているバッテリバックアップユニットのファームウェアバージョン。

### Smart Storage Energy Pack のリスト

**電力情報**ページには、Smart Storage Energy Pack をサポートするサーバーに関する以下の情報が表示さ れます。

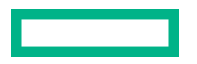

### 索引

Energy Pack 索引番号です。

### 装着

Energy Pack の装着状態。表示される値は、OK および未装着です。

### ステータス

Energy Pack のヘルスステータス。表示される値は、OK、劣化、障害、またはその他です。

### モデル

モデル番号。

### スペア

スペア Energy Pack の部品番号。

シリアル番号

Energy Pack のシリアル番号。

### タイプ

Energy Pack のタイプ。

ファームウェア

インストールされている Energy Pack ファームウェアのバージョン。

### 電力監視

iLOは、サーバーとオペレーティングシステムの稼動時間が最大になるように、サーバーの電源装置を監 視します。電源装置は低電圧などの電気条件による影響を受ける可能性があります。また、不注意でAC コードが外れる場合があります。冗長電源装置が構成されている場合は、これらの条件により冗長性が失 われます。冗長電源装置が使用されていない場合は、これらの条件により操作性が失われます。電源装置 のハードウェア障害の検出時や、AC電源コードの切断時には、イベントが IML に記録され、LED インジ ケーターが使用されます。

iLO プロセッサーは、Power Discovery Service インフラストラクチャの必須コンポーネントです。iLO プロセッサーは、各 Platinum Plus 電源装置に接続されている iPDU と通信して、ラックおよびデータセンターの電源の冗長について判断します。Power Discovery Service インフラストラクチャに iLO プロセッサーが含まれる場合、iLO プロセッサーはサーバーの外部入力電源の冗長化および個々(内部)の電源装置のステータスをインテリジェントに報告します。

詳しくは、次の Web サイトを参照してください。<u>https://www.hpe.com/info/rackandpower</u>

### 高効率モード

高効率モードは、セカンダリ電源装置をスタンバイモードにすることにより、サーバーの電力効率を改善 します。セカンダリ電源装置がスタンバイモードにある場合は、プライマリ電源装置がシステムにすべて の DC 電力を供給します。電源装置の出力レベルが高いほど電源装置の効率が上がり(AC 入力 W 当たり の DC 出力 W が増加し)、全体的な電力効率が向上します。

高効率モードは、電源の冗長性に影響しません。プライマリ電源装置に障害が発生した場合は、セカンダ リ電源装置がただちにシステムへの DC 電力の供給を開始し、停止時間を防止します。冗長電源装置モー ドは、UEFI システムユーティリティを通じてのみ構成できます。これらの設定を iLO ファームウェアか ら変更することはできません。

サポートされていないモードを使用するように高効率モードが構成されている場合、電源装置効率が低下 する可能性があります。

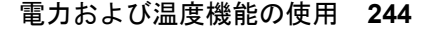

## 冷却機能の構成と表示

### 最小ファン速度の構成

iLOは、取り付けられたファンが構成された設定よりも遅い速度で動作するのを防ぐ最小ファン速度 (パーセンテージ)をサポートしています。サーバーが稼働している場合、ファンは構成された速度以上 で動作します。

最小ファン速度が温度構成値より大きい場合、最小ファン速度設定によって、温度構成設定がオーバーラ イドされます。

### 前提条件

iLOの設定を構成する権限

手順

 ナビゲーションツリーで電力 & 温度をクリックして、ファンタブまたはファン&冷却モジュールタブ をクリックします。

タブ名は、サーバーがサポートする機能によって異なります。

**2.** *⊘*をクリックします。

**ファン設定ページ**が開きます。

3. 取り付けられているすべてのファンの最小ファン速度(%)を入力し、OK をクリックします。

### 温度構成設定の構成

### 前提条件

iLOの設定を構成する権限

手順

- ナビゲーションツリーで電力&温度をクリックして、ファンタブまたはファン&冷却モジュールタブ をクリックします。
   タブ名は、サーバーがサポートする機能によって異なります。
- **2.** *⊘*をクリックします。

**ファン設定ページ**が開きます。

- 3. 温度構成値を選択します。
- OK をクリックします。
   変更を適用するにはリセットが必要であることが iLO によって通知されます。
- はい、リセットを適用します
   iLOは、変更を保存してリセットします。
   接続が再確立されるまでに、数分かかることがあります。

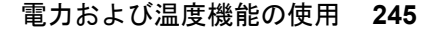

### 最適な冷却

ファンが適切な冷却を行うために必要な最低限の速度に構成されるため、最も効率的な冷却が可能に なります。

強化された CPU 冷却

プロセッサーへの冷却を強化することにより、パフォーマンスが向上する可能性があります。

#### 増強した冷却

ファンの速度を上げて動作させます。

### 最大冷却

システムで使用できる最大の冷却能力を提供します。

### 音響ノイズ

ファンの騒音を下げるために、ファンの最高速度を設定します。この構成を使用すると、一部のワークロードではプロセッサーのスロットル調整が発生する可能性があります。この設定は、GPUを搭載したシステムには適しません。

この設定は、HPE ProLiant m750 サーバーブレードを備えた HPE Edgeline EL1000 または HPE Edgeline EL4000 システムでサポートされます。

温度構成値が最小ファン速度値より大きい場合、温度構成設定によって、最小ファン速度設定がオーバー ライドされます。

### ファン情報の表示

ファン情報ページに表示される情報は、サーバー構成によって異なります。

サーバーの電源がオフの場合、このページのシステムのヘルス情報は、最後の電源オフ時のものです。ヘルス情報は、サーバーの電源が入っており、POSTが完了している場合にのみアップデートされます。

#### 手順

 ナビゲーションツリーで電力&温度をクリックして、ファンタブまたはファン&冷却モジュールタブ をクリックします。

タブ名は、サーバーがサポートする機能によって異なります。

2. (オプション)冷却ファンの冗長をサポートしているサーバーでは空のファンベイは表示されません。 ファンベイを表示するには、空白のベイを表示をクリックします。空のファンベイが表示されている ときにそれらを非表示にするには、空白のベイを隠すをクリックします。

### ファン概要の詳細

### 全体のステータス

取り付けられたファンのヘルスステータスの概要。

#### 冗長性

ファンの冗長性ステータス。

### 最小ファン速度

取り付けられているすべてのファンの最小速度(0~100%)。サーバーが稼働している場合、ファン は構成された速度以上で動作します。

#### 温度構成

温度構成値。

詳しくは

<u>サブシステムおよびデバイスステータスの値</u>

### ファンの詳細

ファンごとに、次の詳細が表示されます。

- ファン-ファンの名前。
- 場所 この値はサーバータイプによって異なります。
   ブレード以外のサーバーの場合、サーバーシャーシ内の場所が表示されます。
   サーバーブレードの場合、位置が仮想の仮想ファンが表示されます。
- 冗長化 ファンのバックアップコンポーネントがあるかどうか。
- ステータス ファンのヘルスステータス。
- 速度 ファン速度(%)。

#### 詳しくは

サブシステムおよびデバイスステータスの値

ファン

iLO ファームウェアは、ハードウェアとともに、ファンの動作と速度を制御します。ファンはコンポーネ ントに欠かせない冷却機能によって、信頼性を向上させて動作の継続を維持します。ファンは、システム 全体を対象に監視される温度に反応して最小の雑音で十分な冷却機能を提供します。

ファンサブシステムの監視には、十分、冗長化、および非冗長化のファン構成が含まれます。1 つまたは 複数のファンが故障しても、サーバーは動作を続けるのに十分な冷却機能を提供します。

ファンの動作ポリシーは、ファンの構成や冷却の需要に応じて、サーバーごとに異なります。ファンの制 御はシステムの内部温度を監視し、温度を下げるときはファンの回転速度を上げ、十分に下がったときは ファンの回転速度を落とします。ファンの障害が発生した場合、ファンの動作ポリシーによっては、他の ファンの回転速度を上げ、イベントを IML に記録したり、LED インジケーターを点灯させたりします。

非冗長化構成または冗長化構成で複数のファンに障害が発生すると、システムの損傷を防ぎ、データの整 合性を保証するために十分な冷却機能を提供できなくなる可能性があります。この場合、冷却ポリシーに 加えて、オペレーティングシステムとサーバーの適切なシャットダウンが開始される可能性があります。

サーバーブレードには内蔵ファンがないため、エンクロージャーファンを使用して冷却機能を提供しま す。ファンタブでは、エンクロージャーファンのことを**仮想ファン**と呼んでいます。**仮想**ファンの測定 値は、サーバーブレードがエンクロージャーに要求している冷却量を表します。サーバーブレードは、各 種の温度センサーを調べ、適切なファン速度を計算して、必要な冷却量を計算します。エンクロージャー は、搭載するすべてのサーバーブレードおよびサーバー以外のブレードからの情報を使用して、ファンを 調整し、適切なエンクロージャー冷却機能を提供します。

### HPE 液冷モジュール情報の表示

このページに表示される情報は、サーバー構成によって変化します。

HPE Apollo 2000 Gen10 Plus システムおよび HPE Apollo 6500 Gen10 Plus システムでは、液冷モジュー ルをサポートしています。

サーバーの電源が切れている場合、このページのシステムヘルス情報は、最後に電源が切れた時点の情報 になります。ヘルス情報は、サーバーの電源が入っており、POSTが完了している場合にのみアップデー トされます。

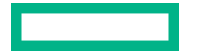

ナビゲーションツリーで電力&温度をクリックして、ファン&冷却モジュールタブをクリックします。

### HPE 液冷モジュールの詳細

それぞれの HPE 液冷モジュールについて、以下の詳細が表示されます。

- ・ **冷却ポンプ** 冷却ポンプの名前。
- 場所 冷却ポンプの場所。
- 冗長 冷却ポンプのバックアップコンポーネントがあるかどうか。
- ステータス 冷却ポンプのヘルスステータス。
- 速度 冷却ポンプの速度(パーセント)。

### HPE 液冷モジュールのサマリーの詳細

### 全体の状況

取り付けられた冷却ポンプのヘルスステータスの概要。

#### 冗長性

冷却ポンプの冗長性ステータス。

### 温度情報

**温度情報**ページには、サーバーシャーシの温度センサーの場所、ステータス、温度、しきい値設定が表示 されます。

HPE ProLiant m750 サーバーブレードを備えた HPE Edgeline EL1000 および HPE Edgeline EL4000 シ ステムを使用した構成では、Edgeline シャーシサーマルセンサーおよび M750 サーバーブレードセンサー がリストに含まれます。

サーバーの電源がオフの場合、このページのシステムのヘルス情報は、最後の電源オフ時のものです。ヘルス情報は、サーバーの電源が入っており、POSTが完了している場合にのみアップデートされます。

### 温度グラフの表示

手順

1. ナビゲーションツリーで電力および温度をクリックして、温度タブをクリックします。

2. (オプション) グラフ表示をカスタマイズします。

- 3次元グラフを表示するには、3Dオプションを有効にします。
- 2次元グラフを表示するには、3Dオプションを無効にします。
- サーバーの前面または背面にあるセンサーを表示するには、フロントビューまたはバックビューを 選択します。
- 3. (オプション) 個々のセンサーの詳細を表示するには、マウスカーソルをグラフ上の円に移動します。 センサー ID、ステータス、および温度測定値が表示されます。

### 温度グラフの詳細

温度グラフを表示する場合、グラフ上の円形は、**センサーデータ**テーブルに示されるセンサーに対応します。

グラフ上の色は、温度変化の度合いに当たり、緑色から赤色の範囲で示されます。緑色は温度 0℃、赤色 は「クリティカル」しきい値を表します。センサーが測定する温度が上がると、グラフが緑色からオレン ジ色に変わり、さらに温度が上がって「クリティカル」しきい値に近づくと赤色になります。

### 温度センサーデータの表示

手順

- 1. ナビゲーションツリーで電力および温度をクリックして、温度タブをクリックします。
- 3. (オプション) デフォルトでは、取り付けられていないセンサーは非表示です。取り付けられていない センサーを表示するには、センサーなしの情報を表示をクリックします。見つからないセンサーが表 示されているときにそれらを非表示にするには、センサーなしの情報を隠すをクリックします。
- 4. (オプション)テーブルの列でソートするには、列見出しをクリックします。

ソート順を昇順または降順に変更するには、列見出しをもう一度クリックするか、列見出しの横にあ る矢印アイコンをクリックします。

### 温度センサーの詳細

- ・ センサー 温度センサーの ID。センサーの位置も示します。
- 位置 温度が測定されている領域。この列では、メモリは次のものを指します。
  - 物理メモリ DIMM 上の温度センサー。
  - メモリ DIMM の近くにあるが、DIMM 上には置かれていない温度センサー。これらのセンサーは、 追加の温度情報を提供するために、DIMM の近くの通気冷却経路をさらに下った場所に配置されて います。

**センサー**列の温度センサーの ID は、温度センサーの正確な位置を示し、DIMM またはメモリ領域に関する詳細な情報を提供します。

- X 温度センサーの x 座標。
- Y 温度センサーの y 座標。
- ステータス 温度ステータス。
- 読み取り値 温度センサーによって記録された温度。温度センサーが取り付けられていない場合、読み取り値列には N/A という値が表示されます。
- しきい値 過熱状態の警告の温度しきい値です。注意とクリティカルの2つのしきい値が示されます。温度センサーが取り付けられていない場合、しきい値列には N/A という値が表示されます。ベンダーによってしきい値が制御されるデバイスの場合も値 N/A が表示されます。

注記: CPU 温度の履歴を報告する以外に、iLO5は CPU パッケージの温度も報告します。

### 温度の監視

次の温度しきい値が監視されます。

- 注意 サーバーは、温度を「注意」しきい値未満に維持するように設計されています。
   温度が注意しきい値を超えると、ファンの回転速度が最大になります。
   温度が注意しきい値を 60 秒間超えると、適切なサーバーシャットダウンが試行されます。
- クリティカル 温度が制御不能になった場合または急上昇した場合、高い動作温度によって電子コンポーネント障害が発生する前に、「クリティカル」温度しきい値によりサーバーを物理的にシャットダウンしてシステム障害の発生を防ぎます。
   この場合、iLO5はすぐにシャットダウンします。別のメカニズムでは、シャットダウンは約10秒遅れます。

監視ポリシーはサーバーの要件によって異なります。ポリシーには通常、次のものが含まれます。

- ファンの速度を上げて冷却を最大にする。
- IML で温度イベントをログに記録する。
- ・ LED インジケータを使用して、イベントを視覚的に示す。
- データの破損を防ぐために、オペレーティングシステムの正常なシャットダウンを開始する。

温度が高すぎる状態を回避すると、追加のポリシーが実装されます。例:

- ファン速度を標準に戻す。
- イベントを IML に記録する。
- LED インジケータをオフにする。
- 進行中のシャットダウンをキャンセルする(該当する場合)。

**注記:** Linux および VMware の場合:メモリ温度センサー付きの NVIDIA オプションカードには、ベンダー のドライバーがインストールされ、持続モードが有効になっている必要があります。詳しくは、ベンダー のオプションカードドキュメントを参照してください。

## インレット周囲センサーの事前警告しきい値アラートの構成

UpperThresholdUser プロパティを使用すると、インレット周囲センサーの読み取り値がユーザー定義の値以上になったときにトリガーされるアラートを構成できます。このアラートを無効にするには、この 値を0に設定します。

アラートがトリガーされると、次のイベントが IML に記録されます。

Inlet Ambient temperature sensor user defined Pre-Caution threshold exceeded.

インレット周囲センサーの読み取り値がユーザー設定値を下回ると、イベントは自動的に修復されます。

手順

1. テキストエディターを開いてファイルを作成し、インレット周囲センサーの事前警告しきい値を定義 します。 テンプレートとして、次の例を使用します。

- 2. ファイルをファイル名.json として保存します。
- 3. RESTful インターフェイスツールを起動します。
- **4.** ilorest と入力します。
- 5. iLO システムにログインします。

iLOrest > login iLO host name or IP address -u iLO user name -p iLO password

6. 次のコマンドを入力して、アラートを構成します。

rawpatch ファイル名.json

- 7. (オプション)構成された設定を表示するには、以下のようにします。
  - **a**. Select Thermal と入力します。
  - b. get --refresh Temperatures/UpperThresholdUser と入力します。
     以下のような出力が得られます。

Temperatures=

UpperThresholdUser=Inlet Ambient Temperature

# パフォーマンス管理機能の使用

## パフォーマンス管理

選択した HPE Gen10 以降のサーバーでは、以下のサーバーのパフォーマンス管理およびチューニング機 能がサポートされています。

- Workload Matching 構成済みのサーバープロファイルを使用して、アプリケーションパフォーマン スを最大化します。
- Jitter Smoothing プロセッサージッター制御モード設定を使用して、周波数変動(ジッター)をならしてバランスさせ、低レイテンシを実現します。
- パフォーマンス監視 Innovation Engine のサポートによってサーバーでサポートされたセンサーから 収集したパフォーマンスデータを表示します。収集したデータに基づいてアラートを構成できます。
- ワークロードパフォーマンスアドバイザー 選択されたサーバーワークロード特性を表示します。監 視対象データに基づき、推奨のパフォーマンスチューニング設定を表示したり、構成したりできます。
- コアブースト アクティブなプロセッサーコア間のパフォーマンスを高めるためにこの機能を有効にします。
   この機能は Control サーバーのれてせよしたれています。 Control Dive サーバーではせよしたれて

この機能は Gen10 サーバーのみでサポートされています。Gen10 Plus サーバーではサポートされていません。

iLO を工場出荷時のデフォルト設定にリセットすると、パフォーマンス管理のすべての設定とデータが削 除されます。

iLO のバックアップおよびリストア機能を使用するときは、パフォーマンス管理設定が保持されます。収 集されたパフォーマンスデータはバックアップまたはリストアされません。

これらの機能の詳細については、Web サイト <u>https://www.hpe.com/support/ilo-docs</u> にある HPE サーバーパフォーマンス管理およびチューニングガイドを参照してください。

## Jitter Smoothing 設定の構成

### 前提条件

- iLO の設定を構成する権限
- この機能をサポートするライセンスがインストールされている。使用可能なライセンスタイプ、およびサポートされている機能については、Web サイト(<u>https://www.hpe.com/support/ilo-docs</u>)にあるライセンス文書を参照してください。
- 使用する場合、HPE パワーレギュレーターが OS コントロール以外のモードに設定されている。
- サーバーが Innovation Engine をサポートしており、1.2.4 以降のバージョンの Innovation Engine ファームウェアがインストールされている。
- MCTP 検出が有効である。
- 1.20 以降のバージョンのシステム ROM (BIOS) がインストールされている。プロセッサージッター 制御最適化設定を使用するには、1.40 以降のバージョンが必要です。
- サーバーの電源が入っており、POST が完了している。
- プロセッサー ジッター コントロール最適化機能のみの場合: iLO を工場出荷時のデフォルト設定にリ セットした場合、サーバー OS が再起動されました。

#### 手順

- ナビゲーションツリーのパフォーマンスをクリックします。
  iLOにより設定タブが表示されます。
- 2. 設定をクリックします。
- 3. プロセッサージッター制御モードを選択します。
- 4. 該当する場合は、プロセッサージッター制御周波数(MHz)を入力します。
- 5. プロセッサージッター制御最適化の値を選択します。
- 6. 適用をクリックします。

iLO に、変更の確認を求めるメッセージが表示されます。

**7. はい**をクリックします。

### 詳しくは

<u>パワーレギュレーターの設定</u> インストール済みファームウェア情報の表示

## Jitter Smoothing オプション

プロセッサージッター制御モード

この機能は、プロセッサーのジッターを低減または除去します(ジッター平滑化)。使用できる設定は、次のとおりです。

• 自動 - 周波数の変化を監視し、長期的な変動を最小限に抑えるように周波数を自動的に調整しま す。

自動を選択した場合、以下の点に注意してください。

 intel\_idle ドライバーをロードする特定の Linux ディストリビューションは、C ステートサポートの ACPI レポートを無視します。C ステートサポートの ACPI レポートを無視する Linux ディストリビューションで機能する自動モードでは、intel\_idle ドライバーを無効に する必要があります。

intel\_idle ドライバーを無効にするには、カーネルブートコマンドのパラメーターに intel idle.max cstate=0 を追加します。

- 最小プロセッサーアイドル電力パッケージCステートで有効なCステート値があるときに自動を選択した場合、プロセッサージッター制御周波数(MHz)は自動的にゼロまで減少し、プロセッサージッター制御モードは無効に設定されます。Cステート値が有効になっているときは、自動値の使用はサポートされません。
- 手動 プロセッサーを固定周波数で動作させ、ユーザーが低い周波数または高い周波数を静的に選 択できるようにします。
- ・ 無効 プロセッサージッター制御モードを無効にします。

**ワークロードプロファイル**が仮想化 - 電力効率に設定されている場合は、このオプションを自動にも 手動にも設定できません。

プロセッサージッター制御周波数(MHz)

プロセッサージッター制御モードが自動または手動に設定されている場合は、この値を入力します。

- 自動に構成されている場合は、開始周波数単位を MHz で入力します。許容される最大速度を指定 するには、0 を入力します。
- 手動に構成されている場合は、周波数単位を MHz で入力します。

値は 0~10000 で入力できます。サポートされる周波数範囲はプロセッサーモデルによって異なります。通常は、1,000 MHz~4,000 MHz の範囲内になります。

周波数が MHz 単位で入力され、システムファームウェアにより、プロセッサーで可能な最も近い周波 数間隔に切り捨てられます。たとえば、Intel Xeon スケーラブルプロセッサーは、100 MHz の間隔で プログラミングする周波数をサポートしています。ユーザーが 2,050 MHz と入力すると、インストー ルされているプロセッサーでサポートされている場合は、結果として得られる周波数は 2,000 MHz に なります。

プロセッサージッター制御最適化

- スループットに対して最適化 しきい値とポーリング率は、スループットが最大になるようにプロ グラムされます。
- レイテンシに対して最適化 しきい値とポーリング率は、低レイテンシになるようにプログラムされます。
- ・ ゼロレイテンシ しきい値とポーリング率は、ゼロレイテンシになるようにプログラムされます。

**プロセッサージッター制御モード**が手動に設定されている場合、この機能は無効です。

iLO を工場出荷時のデフォルト設定にリセットすると、サーバーの OS を再起動するまでプロセッサージッター制御最適化は利用できません。

## iLO 5 および Always On Intelligent Provisioning を使用した ワークロードプロファイルの選択

### 前提条件

- iLO の設定を構成する権限
- ホスト BIOS 構成権限
- リモートコンソール権限
- 1.20 以降のバージョンのシステム ROM (BIOS) がインストールされている。
- サーバーが Innovation Engine をサポートしている。

Innovation Engine をサポートしていないサーバーでは、パフォーマンスページは表示されません。 Innovation Engine がサポートされているかどうかを確認するには、インストールされたファームウェ アページで Innovation Engine ファームウェアを検索します。

- MCTP 検出が有効である。
- ・ サーバーの電源が入っており、POST が完了している。
- 最新バージョンの Intelligent Provisioning がインストールされている。

### 手順

- ナビゲーションツリーのパフォーマンスをクリックします。 iLOにより設定タブが表示されます。
- 2. 設定をクリックします。
- Intelligent Provisioning を開始するには、Always On で構成をクリックします。
  Intelligent Provisioning Web インターフェイスが新しいブラウザーウィンドウで起動します。
- 4. メンテナンスの実行をクリックします。
- 5. BIOS/プラットフォーム構成をクリックします。 BIOS/プラットフォーム構成ページが開きます。
- 6. ワークロードプロファイルリストからプロファイルを選択します。

注記: ワークロードプロファイルを自動的に選択すると、RBSUの電力およびパフォーマンスオプション画面で多くのオプションが構成されます。自分で電力とパフォーマンスのオプションを変更するには、ワークロードプロファイルリストからカスタムを選択します。

変更は保留中です。変更の表示をクリックすると、古い設定と新しい設定を表示できます。

7. アップデートをクリックします。

Intelligent Provisioning は変更を適用し、変更を有効にするにはサーバーの再起動が必要であることを 通知します。

8. サーバーを再起動します。

### 詳しくは

<u>インストール済みファームウェア情報の表示</u>

ワークロードプロファイル

サーバーのパフォーマンスを向上させるには、以下のシステム生成のワークロードプロファイルを使用できます。

一般的な電力効率のコンピューティング

最も一般的なパフォーマンスと電源管理の設定を適用します。BIOS 設定をチューニングしないで ワークロードに一致させるユーザーにお勧めします。

一般的なピーク周波数コンピューティング

個々のコアに可能な最大周波数を達成するパフォーマンスと電力管理設定を適用します。計算時間の 短縮による恩恵を受けるワークロードにお勧めします。

一般的なスループットのコンピューティング

最大合計持続スループットを達成するパフォーマンスと電力管理設定を適用します。NUMA(不均一 メモリアクセス)の認識をサポートするように最適化されています。

仮想化 - 電力効率

すべての仮想化オプションを有効にするパフォーマンスの設定を適用します。電源設定を管理して、 仮想化を妨げないようにします。仮想化環境にお勧めします。

このワークロードプロファイルが選択されていると、Jitter Smoothing 設定のプロセッサージッター 制御モード機能を有効にできません。

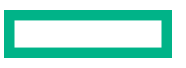

### 仮想化 - 最大パフォーマンス

すべての仮想化オプションを有効にするパフォーマンスの設定を適用します。最適なパフォーマンス を実現する電源設定を無効にします。仮想化環境にお勧めします。

低レイテンシ

速度とスループットの低減を適用し電力管理を無効にして、全体的なコンピューティング遅延を低減 します。RTOS(リアルタイムオペレーティングシステム)のワークロード、または遅延の影響を受 けやすい他のワークロードにお勧めします。

ミッションクリティカル

高度なメモリ RAS(信頼性、可用性、および保守性)機能を管理します。このプロファイルは、基本 的なサーバーのデフォルト値を上回るサーバー信頼性とパフォーマンスの妥協点を探る顧客によって 使用されるためのものです。

トランザクションアプリケーション処理

最大周波数とスループットを管理します。バックエンドデータベースを必要とする OLTP(オンライントランザクション処理)アプリケーションを使用する環境を処理する場合にお勧めします。

ハイパフォーマンスコンピューティング(HPC)

持続する使用可能な帯域幅とプロセッサーの演算能力を最適化する電力管理を無効にします。従来の HPC 環境を実行するユーザーにお勧めします。

### 意思決定サポート

このプロファイルは、データマイニングや OLAP(オンライン分析処理)など、データウェアハウス に対する操作またはアクセスに焦点を合わせたエンタープライズビジネスデータベース(ビジネスイ ンテリジェンス)のワークロードを対象にしています。

グラフィック処理

電力管理と仮想化を無効にして、I/Oとメモリ間の帯域幅を最適化します。GPU(グラフィックス処理ユニット)を使用するサーバーで実行するワークロードにお勧めします。

1/0 スループット

I/O とメモリ間のリンクに影響を与える電力管理機能を無効にします。I/O とメモリ間の最大帯域幅に依存する構成にお勧めします。

カスタム

ワークロードのプロファイルを無効にします。特定の BIOS オプションを設定するユーザーにお勧め します。

## iLO 5 および Always On Intelligent Provisioning を使用した コアブーストの構成

### 前提条件

- iLOの設定を構成する権限
- ホスト BIOS 構成権限
- リモートコンソール権限
- この機能をサポートするライセンスがインストールされている。使用可能なライセンスタイプ、およびサポートされている機能については、Web サイト(<u>https://www.hpe.com/support/ilo-docs</u>)にあるライセンス文書を参照してください。
- サーバーがコアブーストプロセッサーで構成されている。

- 1.20 以降のバージョンのシステム ROM (BIOS) がインストールされている。
- サーバーが Innovation Engine をサポートしており、1.2.4 以降のバージョンの Innovation Engine ファームウェアがインストールされている。
- MCTP 検出が有効である。
- ・ サーバーの電源が入っており、POST が完了している。
- 最新バージョンの Intelligent Provisioning がインストールされている。

### 手順

- ナビゲーションツリーのパフォーマンスをクリックします。 iLOにより設定タブが表示されます。
- 2. 設定をクリックします。
- Intelligent Provisioning を開始するには、Always On で構成をクリックします。
  Intelligent Provisioning Web インターフェイスが新しいブラウザーウィンドウで起動します。
- 4. メンテナンスの実行をクリックします。
- 5. BIOS/プラットフォーム構成をクリックします。 BIOS/プラットフォーム構成ページが開きます。
- 6. 電力およびパフォーマンスオプションをクリックします。
- 7. アドバンストパフォーマンスチューニングオプションをクリックします
- 8. コアブーストオプションを選択します。 変更は保留中です。
- 9. BIOS/プラットフォーム構成をクリックして概要ページに戻ります。
- **10. アップデート**をクリックします。 Intelligent Provisioning は変更を適用し、変更を有効にするにはサーバーの再起動が必要であること を通知します。
- 11. サーバーを再起動します。

### 詳しくは

<u>インストール済みファームウェア情報の表示</u>

## コアブーストのオプション

有効

この機能を有効にすると、サーバーは、コアブーストをサポートするプロセッサーの強化されたパフォーマンス機能を使用できます。

有効化は、コアブーストプロセッサーが搭載されていることをシステムが検出したときのデフォルト 値です。

無効

この機能を無効にすると、プロセッサーではターボ周波数プロファイルが制限され、最大電力容量が 低下します。

## パフォーマンス設定の表示

サーバーが POST 中の場合、このページの情報は、最後に電源が切れた時点の情報になります。パフォーマンス設定ページの情報は、サーバーの電源が入っており、POST が完了している場合にのみアップデートされます。

### 前提条件

- この機能をサポートするライセンスがインストールされている。使用可能なライセンスタイプ、およびサポートされている機能については、Web サイト(<u>https://www.hpe.com/support/ilo-docs</u>)にあるライセンス文書を参照してください。
- サーバーが Innovation Engine をサポートしている。
- MCTP 検出が有効である。
- サーバーの電源が入れられる。

#### 手順

ナビゲーションツリーの**パフォーマンス**をクリックします。

iLO により設定タブが表示されます。

プロセッサージッター制御モードが有効のとき、現在の設定と構成済みの設定の両方がプロセッサージッ ター制御周波数設定にリストされます。

### 詳しくは

インストール済みファームウェア情報の表示

## パフォーマンス監視

**パフォーマンス - 監視**ページには、Innovation Engine のサポートによってサーバーの次のセンサーから収 集されたパフォーマンスデータが表示されます。

### CPU 使用率

このセンサーは、システムに搭載されているすべてのプロセッサーの使用率を報告します。測定値は、 プロセッサーの最大演算能力のパーセンテージに基づいています。作業時のプロセッサーの動作速度 が考慮されます。この測定値は、プロセッサーがアイドル状態でない頻度によって計算されることが よくある使用率に関して一部のオペレーティングシステムが報告する値とは異なる場合があります。

### メモリバス使用率

このセンサーは、メモリバスの総帯域幅の使用率を報告します。測定値は、構成の最大メモリ帯域幅 のパーセンテージに基づいています。この測定値は、使用可能なシステムメモリのうち使用されてい る部分、または割り当て済みの部分によって計算されることがよくあるメモリ使用率に関して一部の オペレーティングシステムが報告する値とは異なる場合があります。

### I/O バス使用率

このセンサーは、I/O バスに接続されているすべてのプロセッサー(PCI-e バス総帯域幅)の使用率を 報告します。この測定値は、それらのバスの最大総帯域幅のパーセンテージに基づいています。この 測定値は、I/O デバイスのビジー状態の程度を示すものではなく、デバイスが使用している PCI-e 帯 域幅の量を示すものです。

### CPU インターコネクト使用率

このセンサーは、システム内の複数のプロセッサーソケットを接続するリンクの計算で得られた帯域 幅使用率を報告します。これはシステム内のすべてのリンクの集約です。 Jitter カウント

このセンサーは、毎秒発生するプロセッサー周波数の変化または「揺らぎ」の割合を報告します。

### 平均 CPU 周波数

このセンサーは、全体の平均的なプロセッサー周波数を報告します。ゼロの値は、プロセッサーがア イドル状態であることを意味します。この値は、プロセッサーがアイドル状態でない場合のみ周波数 を測定する一部のオペレーティングシステムでよく見られる「実行時の周波数」とは異なります。

### CPU 電力

このセンサーは、プロセッサーが消費する電力を報告します。これはプロセッサー内の電力アキュムレータに基づいており、プロセッサーが電力制限の内部調整に使用する値です。

このページの情報は、Innovation Engine を使用せずに取得される**電力メーター**ページの合計 CPU 電力データとは異なる場合があります。

### パフォーマンスデータの表示

パフォーマンス監視グラフに、Innovation Engine ファームウェアから収集された最新のデータが表示され ます。

サーバーが電源オフまたは POST 状態のとき、メッセージが表示され、パフォーマンス測定値に 0 の値が 表示されます。サーバーの電源がオンで POST が完了していると、パフォーマンスデータがアップデート されます。リセット後、グラフの値が 0 の場合がありますが、これはサーバーがオフまたは POST のとき にデータが収集されていなかったことになります。これらの値がサーバーリセットのためであることを 確認するには、IML を調べます。

iLO をリセットすると:

- 10分および1時間間隔のパフォーマンスデータがクリアされます。
- 24時間および1週間グラフのデータが保存され、リセットが完了した後に表示できます。
- リセットが完了した後で24時間および1週間のグラフを表示すると、毎時データがなくなっている場合があります。

### 前提条件

この機能をサポートするライセンスがインストールされている。使用可能なライセンスタイプ、およびサポートされている機能については、Web サイト(<u>https://www.hpe.com/support/ilo-docs</u>)にあるライセンス文書を参照してください。

ライセンスがインストールされていない場合、メッセージが表示されて、10 分間のみグラフが表示されます。

- サーバーが Innovation Engine をサポートしており、2.0.11 以降のバージョンの Innovation Engine ファームウェアがインストールされている。
- MCTP 検出が有効である。
- iLO 日付/時刻が正しく設定され、有効なパフォーマンステレメトリーサンプルが確実に収集されている。

手順

- 1. ナビゲーションツリーでパフォーマンスをクリックし、監視タブをクリックします。
- 2. 選択されたセンサーメニューでセンサーを選択します。
- 3. 次のいずれかのオプションをクリックしてグラフの間隔を選択します。

- ・ 10分
- 1時間
- ・ 24 時間
- 1週間

グラフには、要求した間隔のデータが表示されます。

 (オプション) グラフ上で特定のポイントのデータを表示するには、グラフの下にあるスライダー○を 目的のポイントに移動します。

スライダーを動かすと、グラフ上の選択ポイントの詳細がグラフの横に表示されます。

5. (オプション) **CPU 電力**または**平均 CPU 周波数**を選択した場合、グラフの横にある CPU リスト内の チェックボックスをオンまたはオフにします。

CPU のチェックボックスを選択すると、グラフに表示されます。CPU のチェックボックスをクリアすると、グラフから除去されます。

6. (オプション) このページでデータを更新する方法を選択します。

デフォルトで、ページを開いた後にページのデータは自動的に更新されません。

- 選択したグラフタイプのページデータを更新するには、Cをクリックします。
- ページの自動更新を開始するには、▷をクリックします。選択したグラフのタイプに応じて、ページは 10 秒または 5 分間隔で更新されます。□をクリックするか、別のページに移動するまで、ページは自動的に更新されます。

詳しくは

<u>インストール済みファームウェア情報の表示</u> MCTP 検出の構成

### パフォーマンスデータの詳細

パフォーマンスデータセクションには、次の詳細が表示されます。

センサー

選択したセンサーの名前。

### 最大

最大の測定値。

### 最小

最小の測定値。

パフォーマンス監視のグラフ表示オプション

### 選択されたセンサーメニュー

センサーのパフォーマンスデータを表示するには、**選択されたセンサー**メニューでセンサーを選択しま す。

### グラフタイプ

グラフの期間を指定するには、グラフタイプ名をクリックします。

- 10分 直近の 10分間のパフォーマンスデータを表示します。iLO ファームウェアは、20秒ごとにこのグラフのパフォーマンスデータを収集します。グラフに表示されるサンプルの最大数は 30です。
- 1時間 直近の1時間のパフォーマンスデータを表示します。iLO ファームウェアは、20 秒ごとにこのグラフのパフォーマンスデータを収集します。グラフに表示されるサンプルの最大数は 180 です。
- 24 時間 直近の 24 時間のパフォーマンスデータを表示します。iLO ファームウェアは、5 分ごとにこのグラフのパフォーマンスデータを収集します。グラフに表示されるサンプルの最大数は 288 です。
- 1週間 先週のパフォーマンスデータを表示します。iLO ファームウェアは、30 分ごとにこのグラフの パフォーマンスデータを収集します。グラフに表示されるサンプルの最大数は 336 です。

### パフォーマンスグラフを更新

- 選択したグラフタイプのページデータを更新するには、Cをクリックします。
- ページの自動更新を開始するには、▷をクリックします。
  □をクリックするか、別のページに移動するまで、ページは自動的に更新されます。

### グラフ上に特定のデータポイントを表示

 グラフ上で特定のポイントのデータを表示するには、グラフの下にあるスライダー〇を目的のポイント に移動します。

次の方法でスライダーを移動することもできます。

- スライダートラックをクリックします。
- スライダーアイコンをクリックし、キーボードの矢印キーを押します。

スライダーを動かすと、グラフ上の選択ポイントの詳細がグラフの横に表示されます。

自動更新の実行時に、グラフの下にあるスライダー〇を動かすと、x軸方向の特定の履歴ポイントに該当するデータポイントに焦点が当たります。

### パフォーマンスアラートの構成

構成されたしきい値に達した場合に IML にイベントを POST するパフォーマンスアラートを構成できま す。

CPU 使用率、メモリバス使用率、および I/O バス使用率のセンサーで上限と下限のしきい値がサポートされます。

CPU インターコネクト使用率、CPU 電力、および Jitter カウントのセンサーで上限しきい値がサポート されます。

### 前提条件

- iLO の設定を構成する権限
- この機能をサポートするライセンスがインストールされている。使用可能なライセンスタイプ、およびサポートされている機能については、Web サイト(<u>https://www.hpe.com/support/ilo-docs</u>)にあるライセンス文書を参照してください。
- サーバーが Innovation Engine をサポートしており、2.0.11 以降のバージョンの Innovation Engine ファームウェアがインストールされている。

- MCTP 検出が有効である。
- iLO 日付/時刻が正しく設定され、有効なパフォーマンステレメトリーサンプルが確実に収集されている。

#### 手順

- 1. ナビゲーションツリーでパフォーマンスをクリックし、監視タブをクリックします。
- 2. パフォーマンスアラートをサポートするセンサーを選択します。
- 3. しきい値設定と滞留時間を入力し、適用をクリックします。 アラートを無効にするには、滞留時間を0に設定します。

### 詳しくは

<u>インストール済みファームウェア情報の表示</u>

### パフォーマンスアラートの設定オプション

### しきい値下限

イベントが IML にポストされる前にセンサーが報告できる最小値。

使用率のパーセンテージを入力します。

### しきい値上限

イベントが IML にポストされる前にセンサーが報告できる最大値。

- 使用率のセンサーの場合は、選択したセンサーの使用率のパーセンテージを入力します。
- CPU 電力の場合は、値をワット単位で入力します。
- Jitter カウントの場合は、しきい値カウントを入力します。

### 滞留時間

しきい値に違反するまでの、センサーの測定値が構成済みの値を上回るまたは下回る秒数。しきい値 に違反すると、イベントが IML にポストされます。

たとえば、しきい値上限を 70%、滞留時間を 40 秒に設定した場合、センサーが 70%を超える測定値 を 40 秒を超えて報告するとイベントがポストされます。

- アラートを有効にするには、20~64800(20 秒~18 時間)の範囲で、滞留時間を 20 の倍数の有 効な値に設定します。20 の倍数でない値を入力した場合、値は次の 20 の倍数に切り上げられま す。
- アラートを無効にするには、滞留時間を0に設定します。

## ワークロードアドバイザー

iLO は選択したサーバーワークロード特性を監視し、監視対象のデータに基づいてパフォーマンス調整の 推奨設定を提供します。

## サーバーワークロード詳細の表示

### 前提条件

- ホスト BIOS 構成権限
- この機能をサポートするライセンスがインストールされている。使用可能なライセンスタイプ、およびサポートされている機能については、Web サイト(<u>https://www.hpe.com/support/ilo-docs</u>)にあるライセンス文書を参照してください。
- サーバーの電源が入っており、POST が完了している。
  監視する時間間隔でサーバーの電源が入れられたことを確認します。たとえば、24 時間間隔のデータは、サーバーの電源が 24 時間入っていないと表示されません。
- サーバーが Innovation Engine をサポートしており、2.0.11 以降のバージョンの Innovation Engine ファームウェアがインストールされている。
- MCTP 検出が有効である。
- iLO 日付/時刻が正しく設定され、有効なパフォーマンステレメトリーサンプルが確実に収集されている。

### 手順

- ナビゲーションツリーでパフォーマンスをクリックし、ワークロードアドバイザータブをクリックします。
- 2. 詳細をサーバーワークロードセクションで確認します。

iLO がリセットされた場合、10分間隔の情報はサーバーの電源が10分入れられた後で、1時間間隔の 情報はサーバーの電源が1時間入れられた後で表示されます。

3. (オプション)テーブルを最新情報にアップデートするには、Cをクリックします。

### 詳しくは

<u>MCTP 検出の構成</u> <u>インストール済みファームウェア情報の表示</u> iLO SNTP 設定の構成

### サーバーワークロードの詳細

ワークロードの特性とは、ワークロードがシステムリソースをどのように使用しているかについての質的 評価です。これらはパフォーマンス監視イベントから得た定量的な測定値に基づいており、チューニング の決定を行うときの参考として役立ちます。このように観測された特性が、通常はインテリジェントな チューニング決定を行う際に必要となります。たとえば、特定の BIOS オプションがメリットをもたらす のはワークロードの NUMA 認識が高い場合に限られます。

以下のワークロード特性が表示されます。

- CPU 使用率-サーバー内でプロセッサーはどれだけビジーかです。
- ・ メモリバス使用率-サーバーにより観測されるメモリトラフィックの量です。
- ・ I/Oバス使用率-サーバーにより観測される I/O トラフィックの量です。
- NUMA 認識-ワークロードがメモリおよび I/O アクセスを複数のプロセッサーにどのように分散しているかです。NUMA 認識が高いということは、I/O およびメモリトラフィックがリモートリソースよりもローカルリソースに向けられていることを意味します。

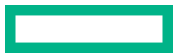

表示される値は**高、中、低**です。

10分および1時間間隔のサーバーワークロードデータは、iLOがリセットされるとクリアされます。

## パフォーマンスチューニングオプションの構成

### 前提条件

- ホスト BIOS 構成権限
- この機能をサポートするライセンスがインストールされている。使用可能なライセンスタイプ、およびサポートされている機能については、Web サイト(<u>https://www.hpe.com/support/ilo-docs</u>)にあるライセンス文書を参照してください。
- サーバーの電源が入っており、POST が完了している。
  監視する時間間隔でサーバーの電源が入れられたことを確認します。たとえば、24 時間間隔のデータおよび推奨事項は、サーバーの電源が24 時間入れられるまで使用できません。
- サーバーが Innovation Engine をサポートしており、2.0.11 以降のバージョンの Innovation Engine ファームウェアがインストールされている。
- MCTP 検出が有効である。
- iLO 日付/時刻が正しく設定され、有効なパフォーマンステレメトリーサンプルが確実に収集されている。

#### 手順

- ナビゲーションツリーでパフォーマンスをクリックし、ワークロードアドバイザータブをクリックします。
- **2. 選択された間隔**メニューで値を選択します。

10分、1時間、または24時間間隔で収集されたデータに基づいて推奨設定を確認できます。

3. 推奨事項を推奨設定列で確認します。

iLO がリセットされた場合、10 分間隔の情報はサーバーの電源が 10 分入れられた後で、1 時間間隔の 情報はサーバーの電源が1時間入れられた後で表示されます。

- 4.1 つまたは複数の設定を変更するには、設定をクリックします。
- 5. 必要に応じて、チューニングオプションを変更し、適用をクリックします。

iLOは、チューニングオプションの変更によって**ワークロードプロファイル**設定がカスタムに変更され ることを通知します。

**6. はい、適用します**をクリックします。

iLO は設定を保存し、変更を有効にするにはサーバーの再起動が必要であることを通知します。

7. サーバーを再起動します。

ステータスバナーのリンクをクリックして、**サーバーの電源**ページに移動できます。

### 詳しくは

<u>MCTP 検出の構成</u> <u>インストール済みファームウェア情報の表示</u> <u>iLO SNTP 設定の構成</u>

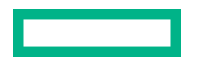

### パフォーマンスチューニングの設定

Sub-NUMA クラスタリング

このオプションが有効に設定されている場合、プロセッサーコア、キャッシュ、およびメモリはこの 機能によって複数の NUMA ドメインに分割されます。NUMA に対応し、最適化されているワーク ロードでは、この機能を有効にするとパフォーマンスが向上する可能性があります。

この機能を有効にした場合、最大 1GB のシステムメモリが使用できなくなる場合があります。

### NUMA グループサイズ最適化

このオプションは、NUMA ノードのサイズ(論理プロセッサー数)をシステム BIOS が報告する方法 を構成します。これは、アプリケーションの使用法に応じてプロセッサーをグループ化(Kgroups) することに関して OS を支援します。デフォルト値の**クラスター**は、グループが NUMA の境界に沿っ て最適化されるため、より良いパフォーマンスが提供されます。一部のアプリケーションは、複数の グループにまたがるプロセッサーを利用するように最適化されない場合があります。このような場 合、影響を受けるアプリケーションでより多くの論理プロセッサーが使用されるように、**フラット**オ プションを選択することが必要になることがあります。

### アンコア周波数のスケーリング

このオプションは、プロセッサーの内部バス(アンコア)の周波数のスケーリングを制御します。このオプションを自動に設定すると、プロセッサーはワークロードに基づいて周波数を動的に変更できます。最大または最小の周波数を設定すると、レイテンシおよび消費電力の調整ができます。

メモリリフレッシュレート

このオプションでは、メモリコントローラーのリフレッシュレートを調整できます。サーバーのメモ リのパフォーマンスと耐障害性に影響する場合があります。サーバーの他のドキュメントでデフォル ト値 (1x リフレッシュ)の変更が推奨されない限り、Hewlett Packard Enterprise はデフォルト値の 使用をお勧めします。

パワーレギュレーター

このオプションを使用すると、パワーレギュレーターのサポートを構成できます。以下の値を使用できます。

- ダイナミックパワーセービングモード プロセッサーの利用率に基づいてプロセッサー速度と電力使用量を自動的に変化させます。このオプションにより、パフォーマンスに影響を与えずに全体的な消費電力を減らすことができます。このオプションは、OSのサポートを必要としません。
- スタティックローパワーモード プロセッサー速度を下げ、電力使用量を減らします。このオプションは、システムの最大電力量の値を低く抑えます。パフォーマンスへの影響は、プロセッサーの使用率が高い環境では増大します。
- スタティックハイパフォーマンスモード OS の電力管理ポリシーに関係なく、プロセッサーは常 に最大電力および最大パフォーマンスで動作します。
- OS コントロールモード OS が電力管理ポリシーを有効にしない場合、プロセッサーは常に最大 電力および最大パフォーマンスで動作します。

**注記: ワークロードパフォーマンスアドバイザー**ページに表示されるパワーレギュレーター設定に は、ブート時の静的構成が反映されます。これには、システムの電源投入後に適用された、この設定 への実行時の変更は反映されません。ワークロードパフォーマンスアドバイザーページの推奨設定 の変更を適用すると、この設定のブート時の構成だけが変更されます。変更を有効にするには、シス テムの再起動が必要です。

### 最小プロセッサーアイドル電力パッケージ C ステート

このオプションを使用して、オペレーティングシステムが使用するプロセッサーの最小アイドル電力 状態(C ステート)を選択します。C ステートを高く設定すればするほど、そのアイドル状態の消費

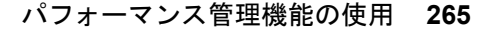

電力は少なくなります。プロセッサーがサポートする最も低いアイドル電力状態は、C6 ステートです。

エネルギー/パフォーマンスバイアス

このオプションを使用して、プロセッサーのパフォーマンスと消費電力を最適化するように複数のプロセッサーサブシステムを構成します。以下の値を使用できます。

- **最大パフォーマンス** この設定は、最高のパフォーマンスと最低のレイテンシを必要とし、消費電力にこだわらない環境で使用してください。
- パフォーマンスに最適化 この設定では、電力効率が最適化されます。Hewlett Packard Enterprise は、ほとんどの環境でこの設定を推奨します。
- 電力に最適化 サーバーの使用率に基づいて電力効率が最適化されます。
- パワーセービングモード この設定は、消費電力に関する制約が厳しく、パフォーマンスの低下を 容認できる環境に適しています。

# iLO ネットワーク設定の構成

## iLO ネットワーク設定

ネットワーク設定にアクセスするには、ナビゲーションツリーでアクティブな NIC を選択し、次のページ でネットワーク設定を表示または編集します。

- ・ <u>ネットワーク概要</u>
- ・ <u>ネットワーク共通設定</u>
- ・ <u>IPv4 設定</u>
- ・ <u>IPv6 設定</u>
- ・ <u>SNTP 設定</u>

アクティブでない NIC を選択すると、その NIC を使用するように iLO が構成されていないことを通知するメッセージが表示されます。

## ネットワーク構成の概要の表示

### 手順

ネットワーク構成に応じて、ナビゲーションツリーで iLO 専用ネットワークポートまたは iLO 共有ネッ トワークポートをクリックします。

ネットワーク概要タブが表示されます。

### ネットワーク情報の概要

情報セクションには、以下の詳細が表示されます。

注記: iLO ホスト名および NIC 設定は、ネットワーク共通設定ページで構成できます。

アクセス設定ページで 802.1X サポート設定を構成できます。

- 使用中の NIC アクティブな iLO ネットワークインターフェイス (iLO 専用ネットワークポートまたは iLO 共有ネットワークポート)の名前。
- iLO ホスト名 iLO サブシステムに割り当てられた完全修飾ネットワーク名。デフォルトで、ホスト名は ILO+システムのシリアル番号および現在のドメイン名です。この値はネットワーク名に使用され、 一意である必要があります。
- ・ MAC アドレス 選択している iLO ネットワークインターフェイスの MAC アドレス。
- リンク設定 選択した iLO ネットワークインターフェイスのリンク設定。デフォルト値は自動ネゴシ エートです。
   この値は次の場合に表示されません。

- サーバーが共有ネットワークポートを使用するように構成されている場合。共有ネットワーク ポートが有効になっている場合、この値はホストオペレーティングシステムで管理する必要があり ます。
- サーバーが iLO 専用ネットワークポートを使用するように構成されており、かつサーバーモデルでこの値の変更をサポートしていない場合。
- 現在のリンク速度 ネットワークインターフェイスのリンク速度(メガビット/秒)。

iLO 共有ネットワークポートが有効になっている場合は、物理リンクの実際の速度が表示されます。

iLO 共有ネットワークポート接続は、100 Mbps を超える速度では動作できません。iLO 共有ネット ワークポートを使用する場合、iLO 仮想メディアを介したデータ転送などのネットワーク集約型タスク は、iLO 専用ネットワークポートを使用する構成で実行される同じタスクよりも遅くなる場合がありま す。

デュプレックス設定 - 選択している iLO ネットワークインターフェイスのリンクデュプレックス設定。デフォルト値は自動ネゴシエートです。

この値は次の場合に表示されません。

- サーバーが共有ネットワークポートを使用するように構成されている場合。共有ネットワーク ポートが有効になっている場合、この値はホストオペレーティングシステムで管理する必要があり ます。
- サーバーが iLO 専用ネットワークポートを使用するように構成されており、かつサーバーモデルでこの値の変更をサポートしていない場合。
- 現在のデュプレックス 全二重または半二重。
- 802.1X サポート 802.1X サポートが有効または無効のどちらに設定されているのか。

### IPv4 概要の詳細

- DHCPv4 ステータス IPv4 で DHCP が有効かどうかを示します。
- アドレス 現在使用中の IPv4 アドレス。値が 0.0.0.0 の場合、IPv4 アドレスは設定されていません。
- サブネットマスク 現在使用中の IPv4 アドレスのサブネットマスク。値が 0.0.0.0 の場合、アドレスは構成されていません。
- デフォルトゲートウェイ IPv4 プロトコルで使用されているデフォルトゲートウェイアドレス。値が 0.0.0.0の場合、ゲートウェイは構成されていません。

### IPv6 概要の詳細

### DHCPv6 ステータス

IPv6 で DHCP が有効かどうかを示します。表示される値は、以下のとおりです。

- 有効 ステートレスおよびステートフルな DHCPv6 が有効になっています。
- 有効(ステートレス) ステートレスな DHCPv6 のみが有効になっています。
- 無効 DHCPv6 が無効になっています。

### IPv6 ステートレスアドレス自動構成(SLAAC)

IPv6 で SLAAC が有効かどうかを示します。SLAAC が無効の場合でも、iLO の SLAAC リンクローカ ルアドレスは必要なため構成されます。

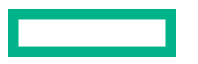

## IPv6 アドレスリスト

このテーブルには、iLO に対して現在構成されている IPv6 アドレスが表示されます。テーブルには、次の情報が表示されます。

ソース

アドレスのタイプ。

IPv6

IPv6 アドレス。

プレフィックス長

アドレスプレフィックスの長さ。

### ステータス

アドレスのステータス。値には、以下のものがあります。

- アクティブ アドレスは iLO によって使用中です。
- 保留 重複したアドレスの検出が進行中です。
- 障害 重複したアドレスの検出に失敗しました。アドレスは iLO によって使用されていません。
- **無効** アドレスプレフィックスの RA (Router Advertised) 有効存続期間は更新されず、期限が切れました。このアドレスはもう使用されていません。

### デフォルトゲートウェイ

使用されているデフォルト IPv6 ゲートウェイアドレス。IPv6 では、iLO は使われる可能性があるデ フォルトゲートウェイアドレスのリストを維持します。このリスト内のアドレスは、ルーターアドバ タイズメッセージおよび IPv6 **静的デフォルトゲートウェイ**設定を元に生成されます。

静的デフォルトゲートウェイは、IPv6ページで設定します。

## ネットワーク共通設定

iLO 専用ネットワークポートまたは iLO 共有ネットワークポートの**ネットワーク共通設定**ページを使用 して、iLO ホスト名と NIC 設定を構成します。

## iLO ホスト名の設定

### 前提条件

iLOの設定を構成する権限

手順

- ナビゲーションツリーで iLO 専用ネットワークポートまたは iLO 共有ネットワークポートをクリック します。
- 2. 全般タブをクリックします。
- 3. iLO サブシステム名(ホスト名)を入力します。

ホスト名は iLO サブシステムの DNS 名です。この名前は、DHCP と DNS が IP アドレスではなく iLO サブシステム名に接続するよう構成されている場合のみ使用されます。

4. DHCP が構成されていない場合は、iLO ドメイン名を入力します。

静的ドメイン名を使用するには、IPv4 設定ページおよび IPv6 設定ページで DHCPv4 が提供するドメ イン名を使用と DHCPv6 が提供するドメイン名を使用の設定を無効にします。

5. 適用をクリックして変更を保存します。

1つ以上の保留中の変更を有効にするには iLO のリセットが必要であることが iLO から通知されま す。iLO 設定の構成権限がアカウントに割り当てられている場合、iLO のリセットボタンがメッセージ に含まれています。

iLO のリセットが完了するまで、このメッセージはすべての iLO 専用ネットワークポートタブまたは iLO 共有ネットワークポートタブに表示されます。

6. (オプション) 全般、IPv4、IPv6、SNTP の各タブで、その他のネットワーク設定を構成します。

7. iLO ネットワーク設定の構成が完了したら、iLO のリセットをクリックします。

接続が再確立されるまでに、数分かかることがあります。

詳しくは

<u>Kerberos 認証用の iLO ホスト名とドメイン名の構成</u> <u>IPv4 設定の構成</u> <u>IPv6 設定の構成</u>

### iLO ホスト名とドメイン名の制限

iLO ホスト名設定を構成する場合は、以下の点に注意してください。

- ネームサービスの制限 サブシステム名は DNS 名の一部として使用します。
  - DNS では、英数字とハイフンが使用できます。
  - ネームサービスの制限は、ドメイン名にも適用されます。
- **ネームスペースの問題** この問題を避けるために、次のガイドラインに従ってください。
  - 。アンダースコア文字を使用しない
  - 。 サブシステム名を 15 文字までにする

iLO ではホスト名に最大 49 文字まで使用できますが、より短い名前を使用することで、環境内の他のソフトウェア製品との相互運用性の問題を回避することができます。

- → IP アドレスと DNS/WINS 名で iLO プロセッサーが PING コマンドで応答があることを確認する
- NSLOOKUP が iLO ネットワークアドレスを正しく解決し、ネームスペースが競合していないこと を確認する
- DNS と WINS の両方を使用している場合は、iLO ネットワークアドレスが正しく解決されることを 確認する
- 。 ネームスペースを変更した場合は DNS 名を更新する
- Kerberos 認証を使用する場合は、ホスト名とドメイン名が Kerberos 使用の前提条件を満たしていることを確認します。

## NIC 設定

**ネットワーク共通設定**タブの NIC 設定セクションで iLO 専用ネットワークポートまたは iLO 共有ネット ワークポートを有効にして、関連付けられた NIC 設定の構成を行います。

NIC 設定セクションは、C クラスのブレードサーバーと Synergy Compute Module では使用できません。

### iLO Web インターフェイスを介した iLO 専用ネットワークポートの有効化

### 前提条件

- iLO の設定を構成する権限
- デフォルトのサーバー構成でリモート管理をサポートしていない場合、オプションの iLO ネットワーク有効化モジュールがインストールされています。

### 手順

- 1. iLO 専用ネットワークポートを、サーバーを管理する LAN に接続します。
- ナビゲーションツリーで iLO 専用ネットワークポートをクリックします。
- 3. 全般タブをクリックします。
- 4. iLO 専用ネットワークポートを使用チェックボックスを選択します。
- 5. リンク設定を選択します。
- 6. 仮想 LAN を使用するには、**仮想 LAN 有効**オプションを有効にします。
- 7. 仮想 LAN をオプションを有効にした場合は、**仮想 LAN タグ**を入力します。
- 8. 適用をクリックして変更を保存します。

1 つ以上の保留中の変更を有効にするには iLO のリセットが必要であることが iLO から通知されま す。iLO 設定の構成権限がアカウントに割り当てられている場合、iLO のリセットボタンがメッセー ジに含まれています。

iLO のリセットが完了するまで、このメッセージはすべての iLO 専用ネットワークポートタブまたは iLO 共有ネットワークポートタブに表示されます。

- 9. (オプション) **全般、IPv4、IPv6、SNTP**の各タブで、その他のネットワーク設定を構成します。
- **10.** iLO ネットワーク設定の構成が完了したら、iLO のリセットをクリックします。 接続が再確立されるまでに、数分かかることがあります。

### 詳しくは

<u>iLO ネットワークポートの構成オプション</u> iLO ネットワーク接続に関する留意事項

### 専用ネットワークポートの全般設定

リンク設定

この値は、iLO ネットワークトランシーバーの速度とデュプレックス設定を制御します。 以下の値から選択します。

- 自動(デフォルト) iLO を有効にして、ネットワークに接続する際に、サポートされる最高リンク速度とデュプレックス設定をネゴシエートします。
- 1000BaseT、全二重 全二重を使用した 1 Gb 接続を強制します(サポートされるサーバーのみ)。
- 100BaseT、全二重 全二重を使用する 100 Mb 接続を強制します。
- 100BaseT、半二重 半二重を使用する 100 Mb 接続を強制します。

- 10BaseT、全二重 全二重を使用した 10 Mb 接続を強制します。
- 10BaseT、半二重 半二重を使用した 10 Mb 接続を強制します。

ー部のサーバーモデルでは、専用ネットワークポートが有効になっている場合、リンク速度とデュプレックス設定を変更できません。

### VLAN 有効

VLAN を有効にすると、iLO 専用ネットワークポートは VLAN の一部になります。物理的に同じ LAN に接続されている場合でも、異なる仮想 LAN タグを持つすべてのネットワークデバイスが、独立した LAN にあるかのように表示されます。

### VLAN タグ

相互に通信するネットワークデバイスすべてが、同じ仮想 LAN タグを持つ必要があります。仮想 LAN タグは、1~4094 の任意の番号です。

### iLO Web インターフェイスを介した iLO 共有ネットワークポートの有効化

### 前提条件

- iLO の設定を構成する権限
- デフォルトのサーバー構成でリモート管理をサポートしていない場合、オプションの iLO ネットワー ク有効化モジュールがインストールされています。

### 手順

- **1.** 共有ネットワークポート LOM、FlexibleLOM、または FlexibleLOM/OCP ポートを LAN に接続します。
- ナビゲーションツリーで iLO 共有ネットワークポートをクリックして、全般タブをクリックします。
- 3. 共有ネットワークポートを使用チェックボックスを選択します。

このオプションの名前は異なる場合があります。たとえば、サーバーの構成によっては、 共有ネットワークポートを使用 - FlexibleLOM または共有ネットワークポートを使用 - FlexibleLOM/OCP が 表示されることがあります。

- サーバーの構成に応じて、LOM、FlexibleLOM、または FlexibleLOM/OCP を選択します。
  このオプションは、複数の NIC を備えたサーバーでのみ利用できます。
- 5. ポートメニューから値を選択します。
- 6. 仮想 LAN を使用するには、仮想 LAN 有効オプションを有効にします。
- 7. 仮想 LAN 機能を有効にした場合は、VLAN タグを入力します。
- 8. 適用をクリックして変更を保存します。

1 つ以上の保留中の変更を有効にするには iLO のリセットが必要であることが iLO から通知されま す。iLO 設定の構成権限がアカウントに割り当てられている場合、iLO のリセットボタンがメッセー ジに含まれています。

iLO のリセットが完了するまで、このメッセージはすべての iLO 専用ネットワークポートタブまたは iLO 共有ネットワークポートタブに表示されます。

9. (オプション)全般、IPv4、IPv6、SNTPの各タブで、その他のネットワーク設定を構成します。

**10.** iLO ネットワーク設定の構成が完了したら、iLO のリセットをクリックします。 接続が再確立されるまでに、数分かかることがあります。 iLO をリセットすると、共有ネットワークポートがアクティブになります。iLO との間のすべての ネットワークトラフィックが共有ネットワークポート LOM、FlexibleLOM、または FlexibleLOM/OCP ポート経由で転送されるようになります。

### 詳しくは

<u>iLO ネットワークポートの構成オプション</u> iLO ネットワーク接続に関する留意事項

### 共有ネットワークポートの全般設定

NIC

サーバーの NIC タイプ。

### ポート

1以外のポート番号の選択は、サーバーおよびネットワークアダプターの両方がこの構成をサポート している場合にのみ機能します。無効なポート番号を入力すると、ポート1が使用されます。

### VLAN 有効

VLAN を有効にすると、iLO 共有ネットワークポートが VLAN の一部になります。物理的に同じ LAN に接続されている場合でも、異なる仮想 LAN タグを持つすべてのネットワークデバイスが、独立した LAN にあるかのように表示されます。

### VLAN タグ

相互に通信するネットワークデバイスすべてが、同じ仮想 LAN タグを持つ必要があります。仮想 LAN タグは、1~4094 の任意の番号です。

### iLO ネットワークポートの構成オプション

iLO サブシステムは、以下のネットワーク接続オプションを提供します。

iLO 専用ネットワークポート - iLO ネットワークトラフィック専用の独立した NIC を使用します。サポートされている場合、このポートはサーバー背面の RJ-45 ジャックを使用します。

RJ-45 ジャックには iLO というラベルが付いています。

ー部のサーバーでは、このオプションはオプションの iLO ネットワーク有効化モジュールのインストールによって提供されます。

専用管理ネットワークは、優先される iLO ネットワーク構成です。

- ・ 共有ネットワークポート 構成に応じて、次の共有ネットワークポートオプションを使用できます。
  - 共有ネットワークポート LOM サーバーに内蔵の固定 NIC を使用します。この NIC は通常、サーバーネットワークトラフィックを処理します。この NIC は、共通の RJ-45 コネクター経由で同時に iLO ネットワークトラフィックも処理するように構成できます。

一部のサーバーでは、このオプションはオプションの iLO ネットワーク有効化モジュールをインス トールすることで有効になります。

- 共有ネットワークポート FlexibleLOM サーバー上の特別なスロットに挿入するオプション NIC を使用します。この NIC は通常、サーバーネットワークトラフィックを処理します。この NIC は、 共通の RJ-45 コネクター経由で同時に iLO ネットワークトラフィックも処理するように構成でき ます。
- 共有ネットワークポート FlexibleLOM/OCP サーバー上の特別なスロットに挿入するオプションのオープンコンピュートプロジェクト NIC を使用します。この NIC は通常、サーバーネットワークトラフィックを処理します。この NIC は、共通の RJ-45 コネクター経由で同時に iLO ネットワークトラフィックも処理するように構成できます。

共有ネットワークポートオプションを使用することには、いくつかの欠点があります。

- 共有ネットワーク接続では、トラフィックによって、iLOのパフォーマンスが低下することがあります。
- サーバーの起動時、およびオペレーティングシステム NIC ドライバーのロードおよびアンロード時に、短時間(2~8秒)、ネットワークから iLO にアクセスできません。この短い時間の経過後に、 iLO の通信がリストアされ、iLO がネットワークトラフィックに応答します。

このようなシチュエーションが起きた場合は、リモートコンソールと、接続されている iLO 仮想メ ディアデバイスが切断されることがあります。

- ネットワークコントローラーのファームウェアをアップデートまたはリセットすることも、iLO が 短期間、ネットワーク経由で到達不能に陥る原因となる可能性があります。
- iLO 共有ネットワークポート接続は、100 Mbps を超える速度では動作できません。iLO 仮想メディアを介したデータ転送などのネットワーク集約型タスクは、iLO 専用ネットワークポートを使用する構成で実行される同じタスクよりも遅くなる場合があります。

使用しているサーバーでサポートされる NIC について詳しくは、次の Web サイトにあるサーバー仕様を 参照してください。<u>https://www.hpe.com/info/qs</u>

### iLO ネットワーク接続に関する留意事項

- iLOは1つのアクティブなNIC 接続のみをサポートしているため、一度に有効にできるのは専用ネットワークポートオプションまたは共有ネットワークポートオプションのいずれか1つのみです。
- デフォルトでは、iLO 共有ネットワークポートはサーバー NIC のポート 1 を使用します。サーバーの 構成に応じて、この NIC は LOM、FlexibleLOM、または FlexibleLOM/OCP アダプターになります。 ポート番号は NIC 上のラベルに対応します。これは、オペレーティングシステム内の番号付けとは異 なる可能性があります。

サーバーと NIC の両方でポートの選択がサポートされている場合、iLO ファームウェアで別のポート 番号を選択することができます。ポート 1 以外のポートが共有ネットワークポート用に選択されてい て、その構成がサーバーでサポートされていない場合、iLO は開始時にポート 1 に戻します。

- 専用ネットワークポートが搭載されていないサーバーでは、標準のハードウェア構成の場合、iLOネットワーク接続はiLO共有ネットワークポート接続のみを介して提供されます。これらのサーバーでは、iLOファームウェアはデフォルトで共有ネットワークポートに設定されています。
- サーバーの補助電源には予算制限があるため、iLO 共有ネットワークポート機能で使用される 1 Gb/s 銅線ネットワークアダプターの一部は、サーバーの電源がオフのときに 10/100 の速度でしか動作しな い可能性があります。この問題を避けるために、Hewlett Packard Enterprise では、iLO 共有ネットワー クポートが接続されるスイッチを自動ネゴシエート用に構成するか、専用ネットワークポートを使用 することをお勧めします。ネットワーク接続について詳しくは、Web サイト <u>https://www.hpe.com/</u> info/gs にある iLO 仕様書を参照してください。

iLO が接続されているスイッチポートが1 Gb/s に構成されている場合、一部の銅線 iLO 共有ネット ワークポートアダプターで、サーバーの電源がオフのときに接続が切断される可能性があります。 サーバーの電源が再投入されれば、接続は復旧します。

- iLO 共有ネットワークポートを無効にしても、システム NIC は完全に無効にはなりません。サーバーネットワークトラフィックは、引き続き NIC ポートを通過できます。iLO 共有ネットワークポートが無効の場合、iLO との間のすべてのデータ通信量は共有ネットワークポートを通過しません。
- 共有ネットワークポートが有効な場合は、リンク設定やデュプレックス設定は変更できません。共有 ネットワークポート構成を使用する場合、オペレーティングシステムでこれらの設定を管理する必要 があります。
- 一部のサーバーでは、専用管理ネットワーク(デフォルト)または共有ネットワーク接続によるリモート管理のサポートを追加するために、オプションのiLOネットワーク有効化モジュールが必要です。
  iLOネットワーク有効化モジュールがインストールされていない場合、iLOアクセスは、ホストベース

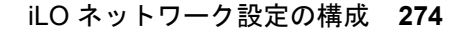

(インバンド)のアクセス方式でのみサポートされます。サポートされているホストベースのアクセス 方式の例には、iLO RESTful API、UEFI システムユーティリティ、iLO サービスポート(利用可能な場 合)、および仮想 NIC が含まれます。

## IPv4 設定の構成

これらの IPv4 設定を構成するとき、192.0.2.0/24 などの特殊な用途の IPv4 アドレスは入力しないでくだ さい。これらのアドレスはサポートされていません。詳しくは、IETF の Web サイトにある RFC5735 の ドキュメントを参照してください。

### 前提条件

iLOの設定を構成する権限

手順

- ナビゲーションツリーで iLO 専用ネットワークポートまたは iLO 共有ネットワークポートをクリックして、IPv4 タブをクリックします。
- 2. DHCPv4 構成設定を構成します。
- 3. 静的 IPv4 アドレス構成設定を構成します。
- 4. DNS 構成設定を構成します。
- 5. WINS 構成設定を構成します。
- 6. 静的経路構成設定を構成します。
- 7. 開始時にゲートウェイに PING 設定を構成します。
- 8. 適用をクリックして変更を保存します。

1 つ以上の保留中の変更を有効にするには iLO のリセットが必要であることが iLO から通知されま す。iLO 設定の構成権限がアカウントに割り当てられている場合、iLO のリセットボタンがメッセー ジに含まれています。

iLO のリセットが完了するまで、このメッセージはすべての iLO 専用ネットワークポートタブまたは iLO 共有ネットワークポートタブに表示されます。

- 9. (オプション) 全般、IPv4、IPv6、SNTP の各タブで、その他のネットワーク設定を構成します。
- **10.** iLO ネットワーク設定の構成が完了したら、iLO のリセットをクリックします。 接続が再確立されるまでに、数分かかることがあります。

## DHCPv4 構成設定

DHCPv4 の設定はデフォルトで有効です。

### DHCPv4 有効

iLOによるDHCPサーバーからのIPアドレス(およびその他の多くの設定)の取得を有効にします。

### DHCPv4 が提供するゲートウェイを使用

DHCP サーバーが提供するゲートウェイを iLO が使用するかどうかを指定します。DHCP を使用しない場合は、ゲートウェイ IPv4 アドレスボックスにゲートウェイアドレスを入力します。

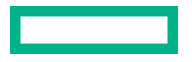

### DHCPv4 が提供する静的経路を使用

DHCP サーバーが提供する静的経路を iLO が使用するかどうかを指定します。この静的経路を使用 しない場合は、**静的経路 #1 設定、静的経路 #2 設定、**および**静的経路 #3 設定**の各ボックスに静的経 路宛先、マスク、およびゲートウェイアドレスを入力します。

### DHCPv4 のドメイン名の使用

DHCP サーバーが提供するドメイン名をiLO が使用するかどうかを指定します。DHCP を使用しない場合は、**ネットワーク共通設定ページのドメイン名**ボックスにドメイン名を入力します。

### DHCPv4の DNS サーバーの使用

DHCP サーバーが提供する DNS サーバーリストを iLO が使用するかどうかを指定します。DNS サーバーリストを使用しない場合は、プライマリ DNS サーバーボックス、セカンダリ DNS サーバー ボックス、およびターシャリ DNS サーバーボックスに DNS サーバーアドレスを入力します。

#### DHCPv4 が提供する時間設定を使用

DHCPv4 が提供する NTP サービスの場所を iLO が使用するかどうかを指定します。

#### DHCPv4 が提供する WINS サーバーを使用

DHCP サーバーが提供する WINS サーバーリストを iLO が使用するかどうかを指定します。WINS サーバーリストを使用しない場合は、プライマリ WINS サーバーボックスおよびセカンダリ WINS サーバーボックスに WINS サーバーアドレスを入力します。

**注記:** DHCP サーバーの予約を作成するには、DHCP クライアント識別子(一意の識別子)が必要です。 iLO 5 システムの場合、DHCP クライアント識別子は、後ろに 3 バイト(6 文字)の 0 が続くハードウェ ア MAC アドレスです。たとえば場合、iLO 5 MAC アドレスが 00-53-00-AA-BB-CC の場合、関連する DHCP クライアント識別子は 005300AABBCC000000 になります。

### 静的 IPv4 アドレス構成設定

IPv4 アドレス

iLOのIPアドレス。DHCPを使用する場合、iLOのIPアドレスは自動的に提供されます。DHCPを 使用しない場合、静的IPアドレスを入力します。

### サブネットマスク

iLO IP ネットワークのサブネットマスク。DHCP を使用している場合、サブネットマスクは自動的に 提供されます。DHCP を使用しない場合、ネットワークのサブネットマスクを入力します。

### ゲートウェイ IPv4 アドレス

iLO ゲートウェイの IP アドレス。DHCP を使用する場合、iLO ゲートウェイの IP アドレスは自動的 に提供されます。DHCP を使用しない場合は、iLO ゲートウェイの IP アドレスを入力します。

## IPv4 DNS 構成設定

プライマリ DNS サーバー

DHCPv4 が提供する DNS サーバーを使用が有効な場合、この値は自動的に入力されます。有効でない場合は、プライマリ DNS サーバーのアドレスを入力します。

### セカンダリ DNS サーバー

DHCPv4 が提供する DNS サーバーを使用が有効な場合、この値は自動的に入力されます。有効でない場合は、セカンダリ DNS サーバーのアドレスを入力します。

### ターシャリ DNS サーバー

DHCPv4 が提供する DNS サーバーを使用が有効な場合、この値は自動的に入力されます。有効でない場合は、ターシャリ DNS サーバーのアドレスを入力します。

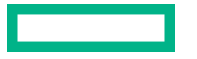

### DDNS サーバー登録を有効

このオプションを有効または無効にして、iLO がその IPv4 アドレスと名前を DNS サーバーに登録するかどうかを指定します。

このオプションは、デフォルトで有効になっています。

### IPv4 の WINS 構成設定

### プライマリ WINS サーバー

DHCPv4 が提供する WINS サーバーを使用が有効な場合、この値は自動的に入力されます。有効でない場合は、プライマリ WINS サーバーのアドレスを入力します。

### セカンダリ WINS サーバー

DHCPv4 が提供する WINS サーバーを使用が有効な場合、この値は自動的に入力されます。有効でない場合は、セカンダリ WINS サーバーのアドレスを入力します。

### WINS サーバー登録を有効

このオプションを有効または無効にして、iLO がその名前を WINS サーバーに登録するかどうかを指定します。

このオプションは、デフォルトで有効になっています。

### IPv4 の静的経路構成設定

### 静的経路 #1 設定、静的経路 #2 設定、および静的経路 #3 設定

iLO 静的経路の接続先、マスク、およびゲートウェイのアドレス **DHCPv4 が提供する静的経路を使用** が有効な場合、これらの値は自動的に入力されます。そうでない場合は、静的経路の値を入力してく ださい。

### その他の IPv4 設定

### 開始時にゲートウェイに ping

iLO プロセッサーの初期化時にゲートウェイに 4 つの ICMP エコー要求パケットを iLO が送信するように構成するには、このオプションを有効にします。これにより、iLO との間のパケット転送を行う ルーターで、iLO 用の ARP キャッシュエントリーが最新であることを保証できます。

このオプションは、デフォルトで有効になっています。

## IPv6 設定の構成

### 前提条件

iLOの設定を構成する権限

### 手順

- ナビゲーションツリーで iLO 専用ネットワークポートまたは iLO 共有ネットワークポートをクリックします。
- 2. IPv6 タブをクリックします。
- 3. **グローバル IPv6 構成**設定を構成します。
- 4. DHCPv6 構成設定を構成します。
- 5. DNS 構成設定を構成します。

- 6. 静的 IPv6 アドレス構成設定を構成します。
- 7. 静的経路構成設定を構成します。
- 8. 適用をクリックして変更を保存します。

1 つ以上の保留中の変更を有効にするには iLO のリセットが必要であることが iLO から通知されま す。iLO 設定の構成権限がアカウントに割り当てられている場合、iLO のリセットボタンがメッセー ジに含まれています。

iLO のリセットが完了するまで、このメッセージはすべての iLO 専用ネットワークポートタブまたは iLO 共有ネットワークポートタブに表示されます。

- 9. (オプション)全般、IPv4、IPv6、SNTPの各タブで、その他のネットワーク設定を構成します。
- **10.** iLO ネットワーク設定の構成が完了したら、iLO のリセットをクリックします。

接続が再確立されるまでに、数分かかることがあります。

## グローバル IPv6 構成設定

iLO クライアントアプリケーションは IPv6 を最初に使用

iLO クライアントアプリケーションで IPv4 サービスアドレスも IPv6 サービスアドレスも構成されて いる場合は、このオプションでクライアントアプリケーションへのアクセスの際に iLO がどちらのプ ロトコルを先に試すかを指定します。この設定は、FQDN を使用して NTP を設定する場合、名前リゾ ルバーから受信したアドレスリストにも適用されます。

- iLO で IPv6 を先に使用する場合、このオプションを有効にします。
- iLO で IPv4 を先に使用する場合、このオプションを無効にします。

最初のプロトコルを使用した通信が失敗すると、iLO は自動的に2番目のプロトコルを試します。 このオプションは、デフォルトで有効になっています。

#### ステートレスアドレス自動構成(SLAAC)を有効

iLO がルーター広告メッセージから自身の IPv6 アドレスを作成するように構成するには、このオプ ションを有効にします。

iLO は、このオプションが有効になっていない場合でも、自身のリンク-ローカルアドレスを作成します。

このオプションは、デフォルトで有効になっています。

## DHCPv6 構成設定

ステートフルモード DHCPv6 を有効(アドレス)

このオプションを有効にすると、iLO は、DHCPv6 サーバーから提供される IPv6 アドレスを要求し、 構成できます。

このオプションは、デフォルトで有効になっています。

**DHCPv6 急速コミットを使用** - このチェックボックスを選択すると、DHCPv6 サーバーで高速コミッ トメッセージングモードを使用するよう iLO に指示します。このモードは DHCPv6 のネットワーク トラフィックを低減しますが、複数の DHCPv6 サーバーが応答およびアドレスを提供できるネット ワークで使用すると、問題の原因になることがあります。

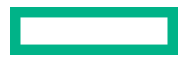

このオプションは、デフォルトでは無効になっています。

#### ステートレスモード DHCPv6 を有効(その他)

NTP および DNS サービスの場所の設定を iLO が DHCPv6 サーバーに要求するように構成するには、 このオプションを有効にします。

このオプションは、デフォルトで有効になっています。

 DHCPv6 が提供するドメイン名を使用 - このチェックボックスで、DHCPv6 サーバーが提供する ドメイン名を使用するかどうかを選択します。

このオプションは、デフォルトで有効になっています。

 DHCPv6 が提供する DNS サーバーを使用 - このチェックボックスを選択すると、DNS サーバーの 場所に、DHCPv6 サーバーによって提供された IPv6 アドレスが使用されます。この設定は、IPv4 の DNS サーバーの位置オプションと同時に有効にできます。

このオプションは、デフォルトで有効になっています。

 DHCPv6 が提供する NTP サーバーを使用 - このチェックボックスを選択すると、NTP サーバーの 場所に、DHCPv6 サーバーによって提供された IPv6 アドレスが使用されます。この設定は、IPv4 の NTP サーバーの位置オプションと同時に有効にできます。

このオプションは、デフォルトで有効になっています。

ステートフルモード DHCPv6 を有効(アドレス)を有効にした場合、ステートレスモード DHCPv6 を有効(その他)がデフォルトで有効になります。iLO と DHCPv6 サーバー間で必要な DHCPv6 ステートフルメッセージでは、これが暗黙で了解されているためです。

### IPv6 DNS 構成設定

#### プライマリ DNS サーバー、セカンダリ DNS サーバー、およびターシャリ DNS サーバー

DNS サービスの IPv6 アドレスを入力します。

IPv4 と IPv6 の両方のページで DNS サーバーの場所が構成されている場合、両方のソースが使用され ます。使用するソースは、iLO クライアントアプリケーションは IPv6 を最初に使用構成オプション、 プライマリソース、セカンダリリソース、ターシャリリソースの順にこれらの設定に従って選択され ます。

### DDNS サーバー登録を有効

このオプションを有効または無効にして、iLO がその IPv6 アドレスと名前を DNS サーバーに登録するかどうかを指定します。

このオプションは、デフォルトで有効になっています。

### 静的 IPv6 アドレス構成設定

### 静的 IPv6 アドレス 1、静的 IPv6 アドレス 2、静的 IPv6 アドレス 3、および静的 IPv6 アドレス 4

iLO の最大 4 つの静的 IPv6 アドレスとプレフィックス長を入力します。リンク-ローカルアドレスを 入力しないでください。

アドレスごとにステータス情報が表示されます。

### 静的デフォルトゲートウェイ

ネットワーク上にルーター広告メッセージが存在されない場合に対応できるよう、デフォルト IPv6 ゲートウェイアドレスを入力します。

## IPv6 の静的経路構成設定

### 静的経路#1 (宛先)、静的経路#2 (宛先)、および静的経路#3 (宛先)

静的 IPv6 経路の宛先のプレフィックスとゲートウェイアドレスのペアを入力します。宛先のプレフィックス長を指定します。リンク-ローカルアドレスは宛先としては許可されませんが、ゲートウェイとしては許可されます。

静的経路の値ごとにステータス情報が表示されます。

## IPv6 をサポートしている iLO の機能

IPv4 アドレスプールが枯渇に向かっている現状に対応するために、IETF が IPv6 を導入しました。IPv6 では、アドレス不足の問題を解消するために、アドレス長が 128 ビットに拡張されています。iLO はデュ アルスタック実装を導入することで両方のプロトコルの同時使用に対応しています。

### 以下の機能が IPv6 の使用をサポートします

- 共有ネットワークポート接続経由の IPv6
- IPv6 静的アドレス割り当て
- IPv6 SLAAC アドレス割り当て
- IPv6 静的ルート割り当て
- IPv6 静的デフォルトゲートウェイエントリー
- DHCPv6 ステートフルアドレス割り当て
- ・ DHCPv6 ステートレス DNS、ドメイン名、および NTP 構成
- 統合リモートコンソール
- Onboard Administrator シングルサインオン
- HPE のシングルサインオン
- ・ Web サーバー
- SSH サーバー
- ・ SNTP クライアント
- ・ DDNS クライアント
- RIBCL over IPv6
- SNMP
- ・ アラートメール
- リモート syslog
- WinDBG サポート
- HPQLOCFG/HPLOMIG over IPv6 接続
- URL ベースの仮想メディア
- ・ CLI/RIBCL キーインポート over IPv6 接続
- LDAP および Kerberos over IPv6 を使用した認証
- ・ iLO 連携

- IPMI
- 内蔵リモートサポート

## iLO SNTP 設定の構成

### 前提条件

- iLO の設定を構成する権限
- 少なくとも1台の NTP サーバーが、ご使用の管理ネットワーク上で使用できます。
- DHCPv4 が提供する NTP サービス構成を使用する場合、IPv4 タブで DHCPv4 が有効になっている。
- DHCPv6 が提供する NTP サービス構成を使用する場合、IPv6 タブで DHCPv6 ステートレスモードが 有効になっている。

#### 手順

- ナビゲーションツリーで iLO 専用ネットワークポートまたは iLO 共有ネットワークポートをクリック します。
- 2. SNTP タブをクリックします。
- **3.** 以下のいずれかを実行します。
  - DHCP が提供する NTP サーバーアドレスを使用するには、DHCPv4 が提供する時間設定を使用か DHCPv6 が提供する時間設定を使用、あるいは両方を有効にします。
  - プライマリタイムサーバーボックスおよびセカンダリタイムサーバーボックスに NTP サーバーの アドレスを入力します。
- 4. DHCPv6 が提供する時間設定を使用のみを選択したか、プライマリタイムサーバーとセカンダリタイムサーバーを入力した場合は、サーバーのタイムゾーンをタイムゾーントから選択します。
- 5. NTP 時間転送設定を構成します。

ブレードサーバーでは、この設定は NTP または OA 時間をホストに転送と呼ばれています。

ブレード以外のサーバーでは、この設定は NTP 時間をホストに転送と呼ばれています。

6. 適用をクリックして変更を保存します。

1つ以上の保留中の変更を有効にするには iLO のリセットが必要であることが iLO から通知されま す。iLO 設定の構成権限がアカウントに割り当てられている場合、iLO のリセットボタンがメッセージ に含まれています。

iLO のリセットが完了するまで、このメッセージはすべての iLO 専用ネットワークポートタブまたは iLO 共有ネットワークポートタブに表示されます。

- 7. (オプション) 全般、IPv4、IPv6、SNTP の各タブで、その他のネットワーク設定を構成します。
- iLO ネットワーク設定の構成が完了したら、iLO のリセットをクリックします。
  接続が再確立されるまでに、数分かかることがあります。

### 詳しくは

<u>iLO のクロック同期</u> <u>DHCP NTP アドレスの選択</u> <u>IPv4 設定の構成</u>

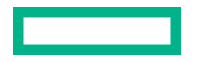

## SNTP オプション

### DHCPv4 が提供する時間設定を使用

DHCPv4 が提供する NTP サーバーアドレスを iLO が使用するように構成します。

このオプションは、デフォルトで有効になっています。

#### DHCPv6 が提供する時間設定を使用

DHCPv6 が提供する NTP サーバーアドレスを iLO が使用するように構成します。

このオプションは、デフォルトで有効になっています。

### NTP 時間の伝達設定

この設定の名前は、サーバーの種類によって異なります。

- NTP 時間をホストに転送 AC 電源が適用された後、または iLO がデフォルト設定にリセットされ た後に初めて POST を実行している間に、サーバー時間を iLO 時間と同期させるかどうかを決定 します。
- NTP または OA 時間をホストに転送 AC 電源が適用された後、ブレードが取り付けられた後、または iLO がデフォルト設定にリセットされた後に初めて POST を実行している間に、サーバー時間を iLO 時間と同期させるかどうかを決定します。

この設定が有効であり、NTP が構成されていないか機能していない場合は、サーバー時間は Onboard Administrator 時間と同期されます。

このオプションは、デフォルトでは無効になっています。

#### プライマリタイムサーバー

指定したアドレスを持つプライマリタイムサーバーを使用するように iLO を構成します。サーバーア ドレスは、サーバーの FQDN、IPv4 アドレス、または IPv6 アドレスを使用して入力できます。

### セカンダリタイムサーバー

指定したアドレスを持つセカンダリタイムサーバーを使用するように iLO を構成します。サーバーア ドレスは、サーバーの FQDN、IPv4 アドレス、または IPv6 アドレスを使用して入力できます。

タイムゾーン

iLO が現地時間を得るために UTC 時を調整する方法と、夏時間(サマータイム)を得るために時間を 調整する方法が決まります。iLO ログのエントリーに正しい現地時間を表示するために、ユーザーは サーバーが存在する場所のタイムゾーンを指定する必要があり、ログの表示フィルターでローカル時 刻表示を選択する必要があります。

SNTP サーバーが提供する時間をiLO で調整なしで使用する場合は、UTC 時に調整を加えないタイム ゾーンを選択します。さらにそのタイムゾーンは、夏時間の調整が適用されないものである必要があ ります。この要件に合うタイムゾーンはいくつかあります。iLO で選択可能な1 つの例は Greenwich (GMT) です。このタイムゾーンを選択すると、iLO Web インターフェイスのページおよ びログエントリーには、SNTP サーバーが提供する時間がそのまま表示されます。

注記: NTP サーバーを協定世界時(UTC)を使用するように設定してください。

**注記:** BIOS の時間形式が UTC に設定された HPE c7000 BladeSystem エンクロージャー内のサー バーブレードが取り付けなおされると、構成済みの iLO 5 タイムゾーンが変更されることがありま す。BIOS タイムゾーンに設定された値を取る場合があります。これは、iLO 5 インターフェイスの NTP または OA 時間をホストに転送設定とは関係なく発生します。

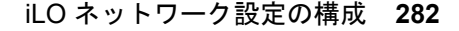

## iLO のクロック同期

SNTP により iLO は、外部の時刻ソースとクロックを同期させることができます。iLO の日付と時刻は以下のソースによって同期を取ることもできるため、SNTP の構成は省略可能です。

- システム ROM (POST の実行中のみ)
- Onboard Administrator (ProLiant、サーバーブレードのみ)
- フレームリンクモジュール (Synergy コンピュートモジュール)

プライマリおよびセカンダリ NTP サーバーアドレスは、手動でまたは DHCP サーバーにより構成できま す。プライマリサーバーのアドレスに接続できない場合は、セカンダリアドレスが使用されます。

## DHCP NTP アドレスの選択

DHCP サーバーを使用して NTP サーバーアドレスを提供する場合は、IPv6 ページの iLO クライアントア プリケーションは IPv6 を最初に使用設定によって、プライマリおよびセカンダリ NTP の値の選択を制御 します。iLO クライアントアプリケーションは IPv6 を最初に使用を選択した場合、DHCPv6 提供の NTP サービスアドレス(使用可能な場合)がプライマリ時刻サーバーに使用され、DHCPv4 提供のアドレス (使用可能な場合)がセカンダリ時刻サーバーに使用されます。

プロトコルベースの優先動作を変更して、DHCPv4 を最初に使用するには、**iLO クライアントアプリケー ションは IPv6 を最初に使用**チェックボックスをクリアします。

DHCPv6 アドレスがプライマリアドレスにもセカンダリアドレスにも使用できない場合は、DHCPv4 アドレス(使用可能な場合)が使用されます。

## iLO NIC 自動選択

iLO NIC 自動選択を使用すると、iLO が iLO 専用ネットワークポートと iLO 共有ネットワークポートを選 択できるようになります。起動時に、iLO は使用可能なポートのネットワークアクティビティを検索し、 ネットワークアクティビティに基づいて使用するポートを自動的に選択します。

この機能によって、ProLiant Gen10 以降のサーバーに共通の事前構成を使用することができます。たとえ ば、複数のサーバーがある場合、一部のサーバーを、iLO 専用ネットワークポート経由で iLO に接続する データセンター内にインストールします。他のサーバーは、共有ネットワークポート経由で iLO に接続す るデータセンター内にインストールします。iLO NIC 自動選択を使用すると、どちらのデータセンターに もサーバーを設置できるようになり、iLO は正しいネットワークポートを選択します。

デフォルトでは、NIC 自動選択は無効です。

### 詳しくは

<u>iLO NIC 自動選択の有効化</u>

## NIC 自動選択のサポート

- ProLiant Gen10 以降の非ブレードサーバーは NIC 自動選択をサポートします。
- iLO5は、この構成をサポートしているサーバー上で両方の共有ネットワークポートを検索するように 設定できます。
- iLO5はNICフェイルオーバーをサポートします。有効にすると、現在の接続が切断されたときに、 iLOが自動的にNIC接続の検索を開始します。この機能を使用するには、NIC自動選択を有効にする 必要があります。

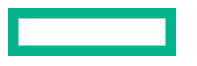

## NIC 自動選択が有効になっている場合の iLO 起動時の動作

NIC 自動選択が有効な場合:

- iLO が電源に接続されると、最初に iLO 専用ネットワークポートをテストします。
- iLO がリセットされると、最後に使用した iLO ネットワークポートを最初にテストします。
- ネットワークポートのテスト時に、iLO がネットワークのアクティビティを検出した場合、そのポート を選択して使用します。約100秒後までにネットワークアクティビティが検出されない場合は、iLO は反対側のネットワークポートに切り替え、そのポートのテストを開始します。iLO はネットワークア クティビティが検出されるまで、iLO 専用ネットワークポートと iLO 共有ネットワークポートを交互に テストします。iLO がテストのためにネットワークポートを切り替えるたびに、iLO のリセットが発生 します。
  - ▲ 注意:物理 NIC のいずれかがセキュリティ保護されていないネットワークに接続している場合、 iLO が iLO ネットワークポート間で交互に切り替えたときに不正アクセスが発生する可能性があ ります。Hewlett Packard Enterprise では、必ず iLO を次のようなネットワークに接続すること を強くおすすめします。
    - iLO へのアクセスに強力なパスワードを使用している。
    - セキュリティ保護されていないネットワークに iLO 専用ネットワークポートを接続しない。
    - iLO 共有ネットワークポートがセキュリティ保護されていないネットワークに接続されている場合、iLO のうち共有 NIC の部分は VLAN タギングを使用し、VLAN が安全なネットワークに接続されていることを確認する。
- iLO がアクティブなネットワークポートを検索するときは、サーバーの UID LED が点灯します。検索中に iLO がリセットされた場合、UID LED が 5 秒間点滅し、その後アクティブなポートが選択されるか、iLO がリセットされるまで点灯します。
- サーバーが iLO への LOM および FlexibleLOM 共有ネットワークポート接続の両方をサポートしてい る場合、iLO は構成中に選択されたオプションだけをテストします。iLO は LOM および FlexibleLOM オプションを交互にテストしません。
- NIC 自動選択が DHCP アドレスの割り当てアクティビティを検索するよう構成されており、iLO ネットワークポートのうち1つだけで DHCP が有効になっている場合、iLO は DHCP 用に構成されていないポートの受信データパケットアクティビティをテストします。

## iLO NIC 自動選択の有効化

手順

1. 両方の iLO ネットワークポートを設定します。

NICの自動選択機能を有効にして使用する前に、両方のiLOネットワークポートをそれぞれのネットワーク環境に合わせて設定する必要があります。

- 2. 次のいずれかを実行します。
  - CLI コマンド oemhpe nicautosel を使用して、NIC 自動選択を設定します。
  - NIC 自動選択を有効にするには、MOD\_NETWORK\_SETTINGS スクリプトに ILO\_NIC\_AUTO\_SELECT タグを追加し、スクリプトを実行します。

(オプション)オプションの NIC 自動選択機能を設定するには、MOD\_NETWORK\_SETTINGS ス クリプトに ILO\_NIC\_AUTO\_SNP\_SCAN および ILO\_NIC\_AUTO\_DELAY タグを追加します。

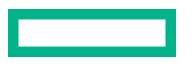

|詳しくは、HPE iLO 5 スクリプティング/コマンドラインガイドを参照してください。

サーバーのケーブルを配線し、iLO をリセットします。
 NIC 自動選択への変更は、iLO がリセットされるまで反映されません。

### 詳しくは

<u>iLO NIC 自動選択</u> <u>NIC 自動選択のサポート</u> NIC 自動選択が有効になっている場合の iLO 起動時の動作

## NIC フェイルオーバーの構成

### 前提条件

NIC 自動選択が有効になっている。

NIC フェイルオーバーを構成するには、次のいずれかのオプションを使用します。詳しくは、HPE iLO 5 スクリプティング/コマンドラインガイドを参照してください。

手順

- CLI コマンド oemhpe nicfailover を使用して、NIC フェイルオーバーを設定します。
- ILO\_NIC\_FAIL\_OVER タグを MOD\_NETWORK\_SETTINGS スクリプトに追加し、スクリプトを実行します。

### 詳しくは

<u>iLO NIC 自動選択の有効化</u>

## Windows ネットワークフォルダー内の iLO システムの表示

UPnP が構成されている場合、Windows システムと同じネットワーク上の iLO システムが Windows の **ネットワークフォルダー**に表示されます。

### 手順

iLO システムの Web インターフェイスを起動するには、Windows のネットワークフォルダーでアイコンを右クリックし、デバイスの Web ページの表示を選択します。

| View device webpage |
|---------------------|
| Create Shortcut     |
| Properties          |

 iLO システムのプロパティを表示するには、Windows のネットワークフォルダーにあるアイコンを右 クリックし、プロパティを選択します。

| 1  | Prop                   | erties                                                       | x    |
|----|------------------------|--------------------------------------------------------------|------|
| ĨŇ | etwork Device          |                                                              |      |
|    | 📜 по                   |                                                              |      |
|    | Device Details         |                                                              |      |
|    | Manufacturer:          | Hewlett Packard Enterprise<br>http://www.hpe.com/            |      |
|    | Model:                 | iLO 5 in ProLiant DL360 Gen10<br>http://www.hpe.com/info/ilo |      |
|    | Model number:          | 1.10                                                         |      |
|    | Device webpage:        |                                                              |      |
|    | Troubleshooting Inform | ation                                                        |      |
|    | Serial number:         |                                                              |      |
|    | MAC address:           |                                                              |      |
|    | Unique identifier:     |                                                              |      |
|    | IP address:            |                                                              |      |
|    |                        |                                                              |      |
|    |                        | OK Cancel A                                                  | pply |
|    |                        |                                                              |      |

プロパティウィンドウには、以下の設定があります。

- デバイスの詳細 iLOのメーカーとバージョン情報。iLO Web インターフェイスを開始するには、 デバイスの Web ページリンクをクリックします。
- 。 トラブルシューティング情報 シリアル番号、MAC アドレス、UUID、および IP アドレス。

# リモートサポートの管理

## HPE 内蔵リモートサポート

HPE iLO 5 には、内蔵リモートサポート機能が含まれており、この機能により、サポートされるサーバーを HPE リモートサポートに登録することができます。

また、iLO を使用してサービスイベントやリモートサポートによるデータ収集を監視することもできます。

Hewlett Packard Enterprise にデバイスを接続することによって、そのデバイスをリモートでサポートします。また、診断、構成、テレメトリー、および連絡先の情報を Hewlett Packard Enterprise に送信できます。その他のビジネス情報は収集されません。またデータはのプライバシー声明に従って管理されます。プライバシーポリシーは、次の Web サイト <u>https://www.hpe.com/info/privacy</u> で確認できます。

ロ 詳しくは、<u>Remote Settings for HPE ProLiant Gen10 Servers</u>のビデオをご覧ください。

内蔵リモートサポート機能を使用する場合は、Insight Online Direct Connect と Insight Remote Support Central Connect のどちらかの構成オプションを選択してください。

### **Insight Online Direct Connect**

サポート対象のデバイスを Insight Online に直接登録します。ローカル環境に Insight Remote Support の ー元化されたホストサーバーをセットアップする必要はありません。Insight Online は、リモートサポー ト情報のプライマリインターフェイスとなります。

Insight Online は、リモート監視対象のデバイスをいつでもどこでも表示できる、Hewlett Packard Enterprise サポートセンターの機能です。Insight Online は、外出時の監視用モバイルダッシュボードを含 む個別化されたダッシュボードを提供し、IT の動作とサポート情報の追跡を簡素化します。

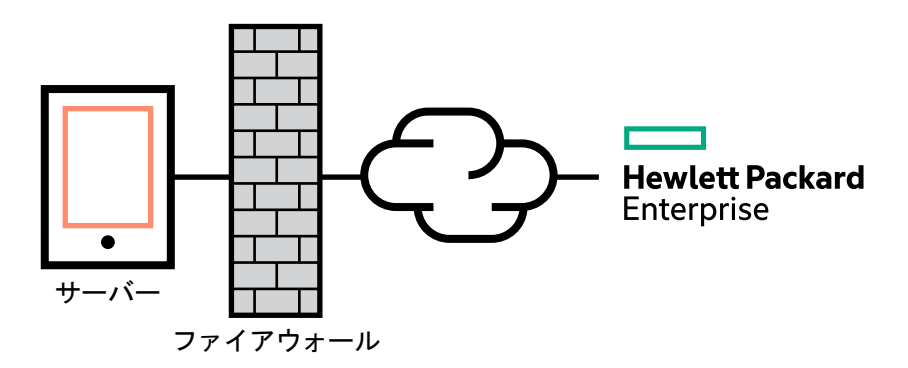

### **Insight Remote Support Central Connect**

ローカル環境にある Insight Remote Support の一元化されたホストサーバーを使用して Hewlett Packard Enterprise にサポート対象のデバイスを登録します。すべての構成およびサービスイベント情報は、ホス トサーバーを介してルーティングされます。この情報は、ローカルの Insight RS Console または Insight Online の Web ベースのビュー(Insight RS で有効になっている場合)を使用して表示できます。

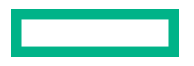

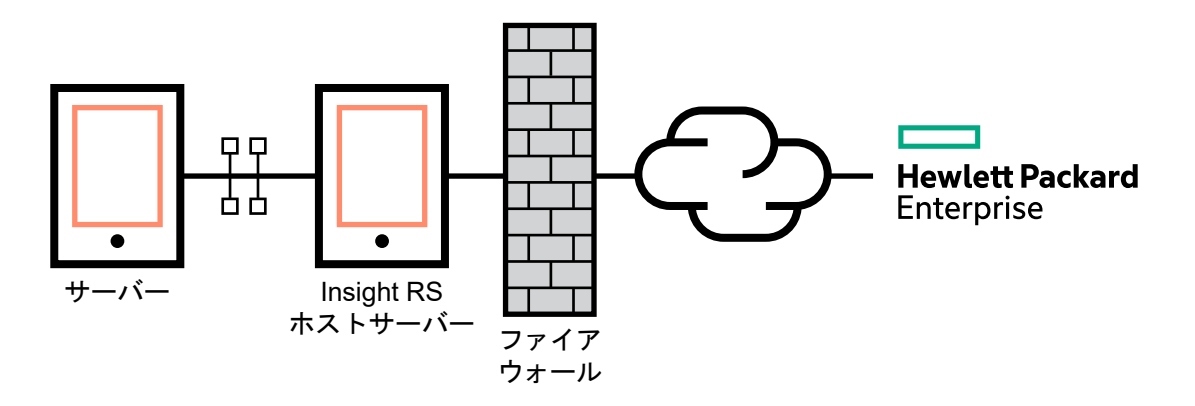

## デバイスサポート

内蔵リモートサポートの登録は、以下のデバイスタイプをサポートしています。

 重要: HPE OneView を使用してご利用の環境を管理する場合は、これを使用してリモートサポート を登録します。詳しくは、HPE OneView のユーザーガイドを参照してください。

### **Insight Online Direct Connect**

- ・ HPE ProLiant Gen10 サーバー
- ・ HPE ProLiant Gen10 Plus サーバー

### **Insight Remote Support Central Connect**

- HPE ProLiant Gen10 サーバー
- HPE ProLiant Gen10 Plus サーバー

## HPE リモートサポートにより収集されるデータ

サーバーがリモートサポート対象に登録されている場合、iLO が Active Health System 情報およびサー バー構成情報を収集した後、iLO または Insight RS ホストサーバーが Hewlett Packard Enterprise にこの 情報を送信します。Active Health System 情報は7日ごとに送信され、設定情報は30日ごとに送信され ます。以下の情報が含まれます。

### 登録

サーバーの登録中、iLOは、サーバーハードウェアを一意に識別するためのデータを収集します。登録データには、以下の情報が含まれます。

- ・ サーバーモデル
- シリアル番号
- ・ iLO NIC アドレス

サービスイベント

サービスイベントが記録されると、iLOは、関連ハードウェアコンポーネントを識別するためのデータを収集します。サービスイベントデータには、以下の情報が含まれます。
- ・ サーバーモデル
- シリアル番号
- ハードウェアコンポーネントのパーツ番号
- 説明、場所、およびハードウェアコンポーネントを識別するその他の特徴

#### 構成

データの収集中、iLOは、プロアクティブなアドバイスとコンサルティングを可能にするデータを収 集します。構成データには、以下の情報が含まれます。

- ・ サーバーモデル
- シリアル番号
- プロセッサーモデル、速度、および使用率
- ストレージ容量、速度、および使用率
- メモリ容量、速度、および使用率
- ファームウェア/BIOS
- インストールされているドライバー、サービス、およびアプリケーション(AMS がインストール されている場合)

#### **Active Health System**

データの収集中、iLOは、サーバーのヘルス、構成、およびランタイムテレメトリーに関するデータ を収集します。この情報は、問題のトラブルシューティングおよび、品質分析のための閉じたループ で使用されます。

#### 詳しくは

<u>Active Health System</u> <u>リモートサポートのデータ収集</u> <u>リモートサポートサービスイベント</u>

# リモートサポート登録に関する前提条件

#### 手順

#### <u>リモートサポートソリューションのコンポーネントにログインするときに使用する、サポートされる</u> <u>ブラウザーをインストールします</u>。

 HPE パスポートのアカウントがない場合は、web サイト <u>https://www.hpe.com/info/insightonline</u> で アカウントを作成し、ログイン認証情報を書き留めます。

ほとんどの場合、HPE パスポートのユーザー ID は、HPE パスポートの登録プロセス中に使用したメー ルアドレスと同じです。Hewlett Packard Enterprise サポートセンターでユーザー ID を変更した場合 は、必ず、電子メールアドレスではなくユーザー ID でログインしてください。

- 3. Web サイト <u>https://www.hpe.com/support/hpesc</u> に移動し、リモートサポートに登録する製品に有 効な Hewlett Packard Enterprise 保証または契約があることを確認します。
- 4. 以下の情報を収集します。この情報は、Insight Online Direct Connect の登録手順、または Insight Remote Support Central Connect のホストサーバーの構成手順で使用します。

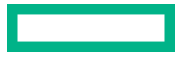

- 連絡先情報。Hewlett Packard Enterprise は、サポートケースを作成するときにこの情報を使用します。
- サイト情報 (サイト名、アドレス、およびタイムゾーン)。Hewlett Packard Enterprise は、サービ ス担当者または部品をサーバーのある場所に送らなければならないときにこの情報を使用します。
- Web プロキシ情報(Web プロキシはインターネットにアクセスするために使用されます)。
- チャネルパートナーがデバイス情報を表示できるようにする場合は、認定サービスプロバイダー、 リセラー/ディストリビューター、およびインストーラーのチャネルパートナー ID。インストー ラーは Insight Remote Support Central Connect のみに必要です。

パートナー ID は、パートナー登録プロセス中にチャネルパートナーに割り当てられるロケーション ID です。チャネルパートナー ID がわからない場合は、パートナーにお問い合わせの上、その情報を取得してください。

5. <u>リモートサポート登録用の ProLiant サーバーをセットアップします</u>。

サーバーをセットアップしている場合は、それらがサーバーのセットアップ手順で説明されている要件を満たしていることを確認します。

- iLOのホスト名または IP アドレスとログイン認証情報(ログイン名およびパスワード)を入手します。
   iLOの設定権限を持っているローカルまたはディレクトリベースのユーザーアカウントを使用することができます。
- 7. Direct Connect のみ:環境が Insight Online Direct Connect のネットワーク要件を満たしていることを確認します。
- 8. Central Connect のみ:Insight Remote Support Central Connect 環境をセットアップします。
- 9. Insight Online へのアクセスを確認します。

# HPE 組み込みリモートサポートでサポートされるブラウザー

#### iLO

iLO 5 は、<u>サポートされるブラウザー</u>にリストされているブラウザーをサポートします。

#### Insight RS

- Microsoft Internet Explorer : 9x, 10x, 11x
- Mozilla Firefox : 49.x
- Google Chrome : 53.x

#### Insight Online

- Microsoft Internet Explorer: 11 以降
- Mozilla Firefox:最新バージョン
- Google Chrome:最新バージョン

# リモートサポート登録用の ProLiant サーバーのセットアップ

#### 前提条件

ProLiant サーバーをセットアップまたはアップデートするために必要なファイルがあることを確認します。

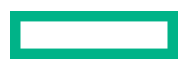

構成によっては、**Service Pack for ProLiant** が必要な場合があります。SPP には iLO ファームウェア、 iLO 5 Channel Interface ドライバー、および AMS が含まれます。SPP ダウンロードページ <u>https://</u> <u>www.hpe.com/servers/spp/download</u> から SPP をダウンロードします。

次の Web サイトで、iLO 5 Channel Interface ドライバー、iLO ファームウェア、および AMS を個別にダ ウンロードできます。<u>https://www.hpe.com/support/ilo5</u>

#### 手順

- 1. サーバーハードウェアをインストールします。
- 2. <u>iLO をネットワークに接続します</u>。
- Intelligent Provisioning を使用してサーバーの構成と OS のインストールを実行します。
   詳しくは、Intelligent Provisioning のユーザーガイドを参照してください。
- 4. (オプション) AMS をまだインストールしていない場合はインストールします。

Hewlett Packard Enterprise は AMS をインストールすることをお勧めします。

AMS の使用は、iLO がサーバーの名前を取得できる1つの方法です。iLO がサーバー名を取得できない場合、Insight Online と Insight RS で表示されているサーバー名は、サーバーのシリアル番号から得られます。

- 5. AMS をインストールしなかった場合、Insight Online と Insight RS でサーバー名が正しく表示される ことを確認するために、以下のいずれかを実行します。
  - Windows システムの場合のみ、オペレーティングシステムを起動します。Insight Online と Insight RS は、サーバーを識別するために、Windows コンピューター名を使用します。
  - ・ iLO Web インターフェイスのアクセス設定ページで、サーバー名を構成します。

プライバシーを保護するため、サーバー名に機密情報を使用しないでください。サーバー名は Insight Online および Insight RS に表示されます。

6. Windows サーバー: iLO 5 Channel Interface ドライバーをインストールします。

Intelligent Provisioning の自動インストールインストール方法で Windows をインストールすると、 iLO 5 Channel Interface ドライバー for Windows が自動的にインストールされます。

Red Hat Enterprise Linux および SUSE Linux Enterprise Server の場合、ドライバーは Linux ディストリビューションに含まれています。

- サポートされるバージョンの iLO ファームウェアがインストールされていることを確認します。
   Insight Remote Support の Central Connect 登録には、iLO 5 1.10 以降が必要です。
   Insight Remote Support の Direct Connect 登録には、iLO 5 1.30 以降が必要です。
- タイムゾーンが iLO で設定されていることを確認します。
   タイムゾーン値が正しくない場合、Insight Online はイベントおよびデータ収集に不正なタイムスタンプを表示します。
- 9. DNS サーバーが iLO に構成されていることを確認します。

デフォルトでは、DHCP を使用して DNS サーバーや他のネットワーク設定を構成するように iLO が 設定されています。

DNS サーバーは、iLO と Insight Online 間の通信に必要です。

**10.** 登録するサーバーが CNSA セキュリティ状態を使用するように構成されていないことを確認します。

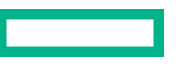

セキュリティ状態設定は、iLO 暗号化設定ページに表示できます。

組み込みリモートサポートは、CNSA セキュリティ状態を使用するように構成されているサーバー上ではサポートされていません。

#### 詳しくは

<u>iLO 暗号化設定</u> <u>iLO ドライバーのインストール</u> <u>AMS のインストール</u> <u>iLO SNTP 設定の構成</u> <u>ネットワーク構成の概要の表示</u> <u>インストール済みファームウェア情報の表示</u> <u>iLO ネットワーク設定の構成</u>

# Insight Online Direct Connect のネットワーク要件

Insight Online Direct Connect では、ご使用の環境と Hewlett Packard Enterprise との間の通信を使用して サポートサービスを提供します。ご使用の環境が図 4: Insight Online Direct Connect のネットワーク要 件に示すポート要件を満たしていることを確認します。

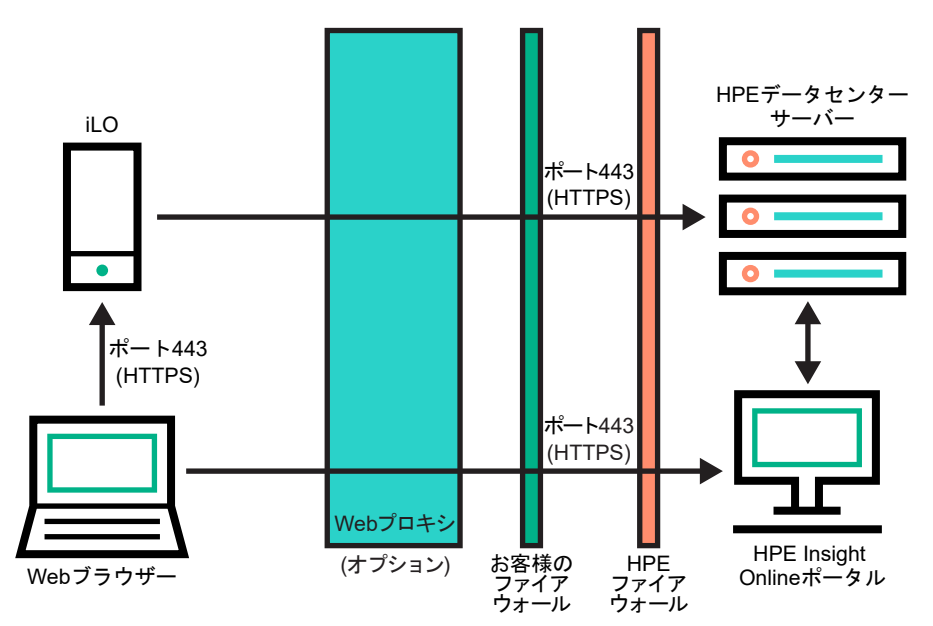

図 4: Insight Online Direct Connect のネットワーク要件

# Insight Remote Support Central Connect 環境のセットアップ

Insight Remote Support は、サポートサービスの提供については、ご使用の環境と Hewlett Packard Enterprise の間の通信に依存します。

#### 手順

Insight RS ホストサーバーに使用するサーバーが、Insight Remote Support のリリースノートに記載されている要件を満たしていることを確認します。

Insight RS ソフトウェアでは、ホストサーバーのことを「ホスティングデバイス」と呼んでいます。

ご使用の環境が図 5: Insight Remote Support Central Connect のネットワーク要件に示すポート要件を満たしていることを確認します。

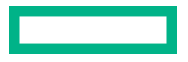

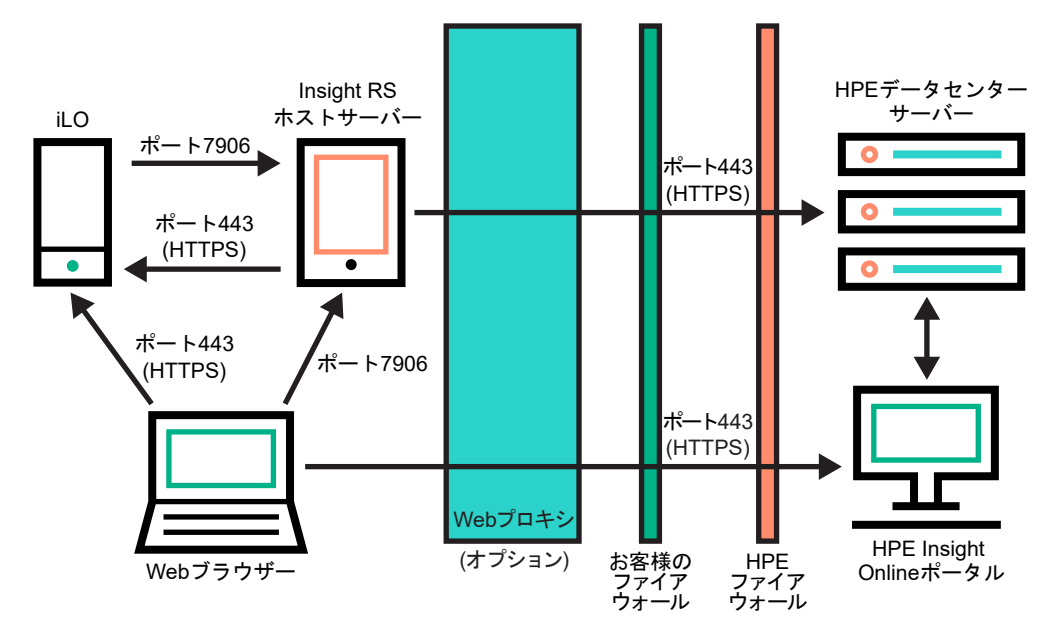

#### 図 5: Insight Remote Support Central Connect のネットワーク要件

- 3. Insight RS ホストサーバーを設定します。
  - a. ホストサーバー上の Insight RS ソフトウェアのバージョンが、登録する ProLiant サーバーをサポー トしていることを確認します。詳しくは、次の Web サイトを参照してください。<u>https://</u> www.hpe.com/support/InsightRS-Support-Matrix
  - **b.** Insight RS コンソールを使用して、Insight Remote Support Central Connect に登録する ProLiant サーバーの RIBCL プロトコルを構成します。
  - **c.** (オプション) HPE SIM を Insight RS とともに使用する場合は、HPE SIM アダプターを設定します。

詳しくは、Web サイト(<u>https://www.hpe.com/info/insightremotesupport/docs</u>)にある Insight Remote Support のインストール/構成ガイドを参照してください。

4. Insight RS ホストサーバーとリモートサポート Web サービスとの間の通信を確認します。

このタスクを完了するには、Insight RS ホストサーバーで Web ブラウザーを起動して、次の Web サイトに移動します。<u>https://api.support.hpe.com/v1/version/index.html</u>

サーバーと HPE 間の接続が正しく設定されている場合、Web ブラウザーには、一部のデータセンター コンポーネントのバージョン(たとえば、19.1.17.470)が表示されます。

### Insight Online へのアクセスの確認

#### 手順

- 1. 次の Web サイトに移動します。https://www.hpe.com/info/insightonline
- HPE パスポートのユーザー ID とパスワードを入力し、サインインをクリックします。
   HPE パスポートのアカウントをお持ちでない場合は、画面上の手順に従って作成してください。

**Insight Online マイ IT 環境**タブが選択されている、Hewlett Packard Enterprise サポートセンターの Web サイトが表示されます。初期セットアップ時には、お客様の IT 環境のデバイス、サービスイベン ト、および契約と標準保証セクションには何も表示されません。

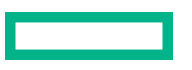

# Insight Online Direct Connect の登録

Insight Online Direct Connect に登録する場合は、iLO の Web インターフェイスと Insight Online ポータル の両方のステップを完了する必要があります。

#### 前提条件

- ご使用の環境が内蔵リモートサポート登録の前提条件を満たしている。
- iLO の設定を構成する権限
- HPE パスポートアカウントがある。詳しくは、<u>https://www.hpe.com/info/insightonline</u> を参照して ください。

#### 手順

- 1. iLO の Web インターフェイスで、Insight Online Direct Connect 登録の手順1を完了します。
- 2. Insight Online で、Insight Online Direct Connect 登録の手順2を完了します。
- 3. iLO の Web インターフェイスで、登録が完了したことを確認します。
- 4. <u>iLO の Web インターフェイスで、登録後のオプション手順を完了します。</u>

#### 詳しくは

<u>リモートサポート登録に関する前提条件</u>

Insight Online Direct Connect のホストサーバーとして使用する ProLiant サーバーの登録 サポートされるデバイスの Central Connect から Direct Connect リモートサポートへの変更

### Insight Online Direct Connect の登録(手順1)

#### 前提条件

iLO の設定を構成する権限

- ナビゲーションツリーでリモートサポートをクリックします。
   登録ページが表示されます。
- 2. このサーバーを直接 HPE に接続を選択します。
- 3. HPE パスポートのユーザー ID とパスワードを入力します。
- (オプション)サーバーがインターネットへのアクセスに Web プロキシサーバーを使用する場合、次の情報を入力します。
  - ・ Web プロキシサーバー ホスト名または IP アドレスを入力します。
  - ・ Web プロキシポート
  - ・ Web プロキシューザー名
  - ・ Web プロキシパスワード
- 5. 以下の条件に同意しますチェックボックスを選択し、ライセンス条件に同意します。

これらのドキュメントは、次の Web サイトで参照できます。<u>https://www.hpe.com/software/</u> <u>SWLicensing</u>

6. 登録をクリックします。

iLOは、登録プロセスの手順1が完了したことを通知し、手順2を完了するよう要求します。 登録要求が完全に処理されるまで、最大5分間待ってください。

# Insight Online Direct Connect の登録(手順 2)

#### 手順

- 1. 次の Web サイトに移動します。https://www.hpe.com/info/insightonline
- **2.** HPE パスポートの認証情報を使用してログインします。
- 3. Insight Online マイ IT 環境タブで、登録が完了していないデバイスをクリックします。
- 手順1:ターゲットデバイスを選択ページで1つまたは複数のデバイスを選択し、次へをクリックします。
   選択したデバイスが、サイト、サポートおよびパートナーの情報を共有している場合は、一度に最大15個のデバイスを登録できます。
- 5. 手順2:サイトとサポートに関する情報を提供しますページでサイトおよびサポート情報を入力し、 次へをクリックします。
- 6. 手順3: HPE 認定チャネルパートナー情報の入力ページで次のいずれかを実行します。
  - Hewlett Packard Enterprise がお客様の IT インフラストラクチャをサポートする場合は、デフォルト設定を受け入れます。
  - Hewlett Packard Enterprise 認定チャネルパートナーがお客様の IT インフラストラクチャをサポートする場合は、認定サービスパートナーおよび認定リセラー/ディストリビューターのパートナー ID を入力します。

ID の確認をクリックして、正しいパートナーを入力したことを確認します。

- 7. (オプション)Hewlett Packard Enterprise または認定チャネルパートナーがお客様の IT 環境の最適 化について連絡することを許可するには、マイ IT 環境を最適化チェックボックスを選択します。
- 8. 続けて手順4:確認と送信ページに進むには、次へをクリックします。
- 入力した情報を確認し、登録の完了をクリックします。
   デバイス登録の完了ウィンドウに登録状況の概要が表示されます。
- 10. 完了をクリックします。

# 登録が完了したことの確認(iLO Web インターフェイス)

#### 前提条件

iLOの設定を構成する権限

手順

1. ナビゲーションツリーでリモートサポートをクリックします。

登録ページが表示されます。

2. HPE に接続された製品の登録プロセスが完了したことを確認してください。チェックボックスを選択して、適用をクリックします。

iLOによって、登録プロセスが終了したことが通知されます。

# 登録後の手順(オプション)の完了

手順

- (オプション)iLOと HPE リモートサポート間の接続を確認するために、テストイベントを送信します。
- (オプション)システムイベントに関する電子メールアラートを受け取るには、アラートメールを構成します。

詳しくは

<u>テストサービスイベントの送信</u> アラートメールを有効にする

# Web プロキシ設定を編集する (Insight Online Direct Connect のみ)

サーバーがリモートサポートに登録した後に Web プロキシ設定が変わった場合、サーバーがデータを Hewlett Packard Enterprise に継続して送信できるように設定をアップデートします。

#### 手順

1. ナビゲーションツリーで**リモートサポート**をクリックします。

登録ページが表示されます。

- 2. 必要に応じて、次の設定をアップデートします。
  - ・ Web プロキシサーバー ホスト名または IP アドレスを入力します。
  - ・ Web プロキシポート
  - ・ Web プロキシユーザー名
  - ・ Web プロキシパスワード
- 3. 適用をクリックします。

# Insight Remote Support Central Connect の登録

#### 前提条件

- ご使用の環境が内蔵リモートサポート登録の前提条件を満たしている。
- iLOの設定を構成する権限

- ナビゲーションツリーでリモートサポートをクリックします。
   登録ページが表示されます。
- 2. このサーバーを HPE remote Support ホストサーバーに接続を選択します。
- ホストサーバーのホスト名または IP アドレスおよびポート番号を入力します。
   ホスト名、IPv4 アドレス、または IPv6 アドレスを入力できます。
   デフォルトポートは 7906 です。
- **4. 登録**をクリックします。

iLOによって、登録プロセスが終了したことが通知されます。

- 5. (オプション) iLO と HPE リモートサポート間の接続を確認するために、テストイベントを送信します。
- 6. (オプション) システムイベントに関する電子メールアラートを受け取るには、アラートメールを構成 します。

詳しくは

<u>リモートサポート登録に関する前提条件</u> <u>テストサービスイベントの送信</u> <u>アラートメールを有効にする</u> サポートされるデバイスの Direct Connect から Central Connect リモートサポートへの変更

# **Insight Online Direct Connect からの登録の解除**

#### 前提条件

iLOの設定を構成する権限

#### 手順

- 1. ナビゲーションツリーでリモートサポートをクリックします。
- 2. 登録解除をクリックします。
- 要求を確認するメッセージが表示されたら、はい、登録解除しますをクリックします。
   iLOによって、サーバーの登録が解除されたことが通知されます。

# Insight Remote Support Central Connect の登録解除

- 1. Insight RS Console にログインします。
- 2. 次のいずれかを実行します。
  - サーバーの監視を一時的に停止するには、Insight RS Console で、デバイス > Device Summary タ ブでサーバーを選択し、ACTIONS > DISABLE SELECTED を選択します。

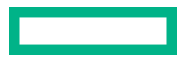

iLO の Web インターフェイスからサーバーの登録を直接解除することは、Insight RS Console で サーバーを一時的に無効にすることと同じです。

- サーバーの監視を永久に停止するには、Insight RS Console からサーバーを削除します。サーバー を削除するには、Device Summary タブでサーバーを選択し、次に ACTIONS > DELETE SELECTED を選択します。
- ナビゲーションツリーでリモートサポートをクリックします。
   登録ページが表示されます。
- **4.** サーバーが登録されていないことを確認します。

# リモートサポートサービスイベント

iLO がハードウェア障害(メモリ DIMM またはファンの問題など)を検出すると、サービスイベントが生成されます。サーバーがリモートサポートに登録されている場合、サービスイベントの詳細がサービスイベントログに記録されます。リモートサポートの構成に応じて、詳細は Insight Online (Direct Connect) または Insight RS ホストサーバー(Central Connect)に送信され、後者の場合、Hewlett Packard Enterprise に転送されます。Hewlett Packard Enterprise がサービスイベントを受信すると、サポートケースが開かれます(保証対象の場合)。計画メンテナンス中にメンテナンスモード機能を有効にすると、計画メンテナンス期間中にサポートケースを開くことができなくなります。

# サービスイベントの送信

サービスイベントが発生した場合は、そのイベントに関する情報が Hewlett Packard Enterprise に送信されます。

サービスイベントの送信障害が発生した場合は、さらに2回追加で送信が試行されます。3回の試行後も イベントを送信できない場合は、次が実行されます。

- SNMP トラップ (cpqSm2IrsCommFailure 9020) が生成されます。この SNMP トラップは、 cpqsm2.mib ファイルで定義されています。
- 失敗がサービスイベントログに記録されます。
- 失敗が iLO イベントログに記録されます。
- サービスイベントは Active Health System のログに記録されます。
- 失敗メッセージは、Active Health System のログに記録されます。

# メンテナンスモードの設定

サーバーでメンテナンスを実行する場合は、メンテナンスモードを使用します。メンテナンスモードが設定されると、Insight RS または Insight Online に送信される通信には、アクションが不要であることを示すフラグが付けられます。この機能により、Hewlett Packard Enterprise は、サポートケースを開くかどうかを判定できます。

#### 前提条件

- iLO の設定を構成する権限
- サーバーがリモートサポートに登録されています。

#### 手順

- ナビゲーションツリーでリモートサポートをクリックし、サービスイベントタブをクリックします。
- **2.** *②*(メンテナンスモードセクション内)をクリックします。

メンテナンスモード設定の編集ページが開きます。

- 3. メンテナンスモードチェックボックスを選択します。
- 4. 失効メニューから時間を選択します。
- 5. 適用をクリックします。

iLOによって、メンテナンスモードに設定されたことが通知されます。

指定した期間を過ぎると、メンテナンスモードは自動的に終了します。必要に応じて、メンテナンス モードを手動でクリアできます。

メンテナンスモードが設定されるか、期限切れになるか、クリアされると、iLO イベントログにイベントが記録されます。

### メンテナンスモードの有効期限の編集

#### 前提条件

- iLO の設定を構成する権限
- サーバーがリモートサポートに登録されています。
- メンテナンスモードが有効になっています。

#### 手順

- ナビゲーションツリーでリモートサポートをクリックし、サービスイベントタブをクリックします。
   サービスイベントページには、メンテナンスモードの残り時間が表示されます。
- 2. Ø (メンテナンスモードセクション内)をクリックします。
   メンテナンスモード設定の編集ページが開きます。
- 失効メニューで新しい値を選択し、適用をクリックします。
   iLOによって、メンテナンスモードに設定されたことが通知されます。
   指定した期間を過ぎると、メンテナンスモードは自動的に終了します。必要に応じて、メンテナンス モードを手動でクリアできます。
   メンテナンスモードが設定されるか、期限切れになるか、クリアされると、iLO イベントログにイベントが記録されます。

# メンテナンスモードのクリア

#### 前提条件

- iLOの設定を構成する権限
- サーバーがリモートサポートに登録されています。

- ナビゲーションツリーでリモートサポートをクリックし、サービスイベントタブをクリックします。
- 2. 𝖉(メンテナンスモードセクション内)をクリックします。
   メンテナンスモード設定の編集ページが開きます。
- メンテナンスモードチェックボックスをクリアして、適用をクリックします。
   メンテナンスモードがクリアされ、イベントが iLO イベントログに記録されることが iLO から通知されます。

# メンテナンスモードのステータスの表示

#### 前提条件

サーバーがリモートサポートに登録されています。

#### 手順

ナビゲーションツリーで**リモートサポート**をクリックし、**サービスイベント**タブをクリックします。

メンテナンスモードセクションには、現在のメンテナンスモードのステータスが表示されます。

メンテナンスモードが有効になっている場合、残り時間が表示されます。残り時間は、ブラウザーウィン ドウを更新するか、テストサービスイベントを送信するとアップデートされます。

### テストサービスイベントの送信

リモートサポート設定が正しく機能していることを確認するため、テストイベントを送信できます。

#### 前提条件

- iLO の設定を構成する権限
- サーバーがリモートサポートに登録されています。

#### 手順

- ナビゲーションツリーでリモートサポートをクリックし、サービスイベントタブをクリックします。
- 2. テストイベントの送信をクリックします。
- 要求を確認するメッセージが表示されたら、はい、送信しますをクリックします。
   送信が完了するとテストイベントは、サービスイベントログ、Insight RS Console (Central Connect のみ)、および Insight Online に表示されます。
   テストが成功すると、サービスイベントログの送信ステータスにエラーなしと表示されます。
   サービスイベントログの生成時刻列には、構成された iLO タイムゾーンに基づく日時が表示されます。
- 4. (オプション) リモートサポート構成に応じて、Insight Online または Insight RS Console でテストイベントを表示します。

詳しくは

<u>Insight RS Console を使用したテストサービスイベントの表示</u> <u>Insight Online を使用したテストサービスイベントの表示</u>

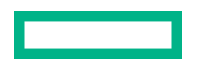

#### Insight Online を使用したテストサービスイベントの表示

#### 前提条件

リモートサポート用に登録されているサーバーで、テストサービスイベントが送信されました。

#### 手順

- 1. 次の Web サイトに移動します。https://www.hpe.com/info/insightonline
- 2. HPE パスポートの認証情報を使用してログインします。
- 記録されたサービスイベントの概要を表示するには、サービスイベントをクリックします。 Insight Online は、サービスイベントの生成時刻の値を協定世界時(UTC)に変換します。
- テストイベントを表示するには、表示 > テストイベントを選択します。
   それ以上の処理は不要であるため、テストイベントは自動的に閉じます。
   Insight Online へのログイン後に発生したアクティビティを表示するには、更新ボタンをクリックします。

#### Insight RS Console を使用したテストサービスイベントの表示

#### 前提条件

Insight Remote Support Central Connect 用に登録されているサーバーで、テストサービスイベントが送信 されました。

#### 手順

- 1. Insight RS Console にログインします(https://<Insight RS ホストサーバーの IP アドレス>:7906)。
- 2. デバイスページに移動します。
- 3. ご使用のサーバーを登録を見つけて、デバイス名をクリックします。
- 4. サービスイベントタブをクリックします。
- 5. サービスイベントのリストが表示されます。
- 6. Insight RS は、サービスイベントの生成時刻の値を、Insight RS Console へのアクセスに使用するブラ ウザーのタイムゾーンに変換します。
- 7. それ以上の処理は不要であるため、テストイベントは自動的に閉じます。

# サービスイベントログの表示

#### 前提条件

サーバーがリモートサポートに登録されています。

#### 手順

ナビゲーションツリーで**リモートサポート**をクリックし、**サービスイベント**タブをクリックします。

#### サービスイベントログの詳細

サービスイベントログには、サービスイベントごとに以下の情報が表示されます。

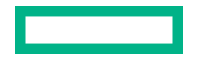

- ・ 識別子 サービスイベントを識別する一意の文字列。
- **生成時刻** サービスイベントが生成された時刻。この列に、構成された iLO タイムゾーンに基づいて 日時が表示されます。
- ・ イベント ID サービスイベントタイプの一意の番号。
- 認識された重大度 イベント表示の重大度(たとえば、5-重度、7-致命的)。
- 送信ステータス イベント送信のステータス。イベントが正常に送信されると、ステータスはエラーなしになります。
- 送信先 Insight Remote Support の Central Connect 構成の場合、サービスイベントを受信した Insight RS ホストサーバーのホスト名または IP アドレスおよびポート。Insight Online Direct Connect 構成の 場合、Insight Online の値が表示されます。
- ・ イベントカテゴリ-メッセージレジストリ内のメッセージ ID の説明に対応するイベントのカテゴリ。

#### サポートされるサービスイベントタイプ

HPE リモートサポートソリューションでは、以下のサービスイベントタイプがサポートされています。

#### イベント ID 説明

| 1   | 汎用のテストサービスイベント                       |
|-----|--------------------------------------|
| 100 | ファン障害サービスイベント                        |
| 101 | システムバッテリ障害サービスイベント                   |
| 200 | 電源装置障害サービスイベント                       |
| 202 | 電源ヒューズ障害サービスイベント                     |
| 300 | 物理ディスクドライブサービスイベント                   |
| 301 | Smart アレイコントローラアクセラレータバッテリ障害イベント     |
| 302 | Smart アレイコントローラアクセラレータボードステータス変化イベント |
| 303 | Smart アレイコントローラステータス変化イベント           |
| 304 | SAS 物理ドライブステータス変化イベント                |
| 305 | ATA ディスクドライブステータス変化イベント              |
| 306 | ファイバーチャネルホストコントローラーのステータス変化イベント      |
| 307 | NVMe ドライブのステータス変化                    |
| 308 | NVMe ドライブの消耗ステータスの変化                 |

表は続く

#### イベント ID 説明

| 309  | SSD ドライブの消耗ステータスの変化       |
|------|---------------------------|
| 400  | メモリモジュール障害または障害予測イベント     |
| 401  | NVDIMM 障害                 |
| 500  | ストレージシステムのファンステータス変化イベント  |
| 501  | ストレージシステムの電源装置ステータス変化イベント |
| 600  | 訂正不能なマシンチェック例外イベント        |
| 1000 | 汎用 IML サービスイベント           |

# サービスイベントログのクリア

#### 前提条件

- iLOの設定を構成する権限
- サーバーがリモートサポートに登録されています。

#### 手順

- 1. ナビゲーションツリーで**リモートサポート**をクリックし、サービスイベントタブをクリックします。
- イベントログのクリアをクリックします。
   iLO が要求を確認するように求めます。
- 3. はい、クリアしますをクリックします。 iLOによって、サービスイベントログがクリアされたことが通知されます。

# リモートサポートのデータ収集

**データ収集**ページを使用して、リモートサポートにサーバーを登録するときに Hewlett Packard Enterprise に送信されるデータに関する情報を表示します。デバイス構成が変更されたときに、次にスケ ジュールされたデータ収集送信まで待てない場合は、このページを使用して Hewlett Packard Enterprise にデータ収集情報を手動で送信することもできます。

# データ収集情報の送信

ご使用のリモートサポートの構成に応じて、iLO または Insight RS ホストサーバーが構成情報を Hewlett Packard Enterprise に送信し、お客様の保証およびサービス契約に応じて分析および予防サービスが実行 されます。

- Insight Online Direct Connect データは 30 日ごとに送信されます。データ収集スケジュールを編集したり削除したりすることはできません。
- Insight Remote Support Central Connect データ送信の頻度は、Insight RS コンソールで構成します。詳しくは、Insight RS のオンラインヘルプを参照してください。

次にスケジュールされた送信まで待ちたくない場合は、以下の手順を使用してデータ収集を手動で送信し ます。

#### 前提条件

iLOの設定を構成する権限

#### 手順

- 1. ナビゲーションツリーで**リモートサポート**をクリックし、**データ収集**タブをクリックします。
- データ収集の送信をクリックします。
- 3. 要求を確認するメッセージが表示されたら、はい、送信しますをクリックします。

送信が完了すると、**収集された最新の構成情報送信**および**収集された最新の構成情報送信ステータス** がアップデートされます。この日時は、構成されている iLO タイムゾーンに基づいています。

4. (オプション) Insight Online または Insight RS Console でデータ収集ステータスを表示します。

#### 詳しくは

<u>Insight Online でのデータ収集ステータスの表示</u>

Insight RS Console (Insight Remote Support Central Connect のみ) でのデータ収集ステータスの表示

# Active Health System が報告する情報の送信

使用するリモートサポート構成に応じて、iLO または Insight RS ホストサーバーが、サーバーのヘルス、 構成、およびランタイムテレメトリーに関する情報を Hewlett Packard Enterprise に送信します。この情 報は、問題のトラブルシューティングと閉ループ型の品質解析に使用されます。

- Insight Online Direct Connect データは7日ごとに送信されます。Active Health System レポートのスケジュールを編集または削除することはできません。
- Insight Remote Support Central Connect データは7日ごとに送信されます。Insight RS Console で Active Health System レポート送信曜日を変更することができます。詳しくは、Insight RS のオンラ インヘルプを参照してください。

次にスケジュールされた送信まで待ちたくない場合は、以下の手順を使用して Active Health System レ ポート情報を手動で送信します。Active Health System 情報を Active Health System ページから直接ダ ウンロードすることもできます。

#### 前提条件

iLOの設定を構成する権限

- 1. ナビゲーションツリーでリモートサポートをクリックし、データ収集タブをクリックします。
- 2. Active Health System レポートの送信をクリックします。
- 3. 要求を確認するメッセージが表示されたら、はい、送信しますをクリックします。

収集したデータには、最新の7日間の Active Health System 情報が含まれます。

送信が完了すると、**最新の Active Health System レポート送信**および**最新の Active Health System** レポート送信のステータスがアップデートされます。この日時は、構成されている iLO タイムゾーン に基づいています。

4. (オプション) Insight RS Console で Active Health Service Collection ステータスを表示します。

#### 詳しくは

Insight RS Console (Insight Remote Support Central Connect のみ) でのデータ収集ステータスの表示

# iLO でのデータ収集ステータスの表示

#### 手順

ナビゲーションツリーで**リモートサポート**をクリックし、**データ収集**タブをクリックします。

#### データ収集の詳細

- 構成情報収集頻度(日数) (Insight Online Direct Connect のみ) データが Hewlett Packard Enterprise に送信される頻度。
- ・ **収集された最新の構成情報送信** 最後にデータが収集された日時。
- ・ **収集された最新の構成情報送信ステータス** 最後のデータ送信のステータス。
- 次の構成情報収集スケジュール(Insight Online Direct Connect のみ) データが次回 Hewlett Packard Enterprise に送信される日時。

# iLO での Active Health System レポートステータスの表示

#### 手順

ナビゲーションツリーで**リモートサポート**をクリックし、**データ収集**タブをクリックします。

#### Active Health System レポートの詳細

- Active Health System レポート頻度(日数) (Insight Online Direct Connect のみ) Active Health System データが Hewlett Packard Enterprise に送信される頻度(日数)。
- ・ 最新の Active Health System レポート送信 最後の Active Health System レポートの日時。
- ・ 最新の Active Health System レポート送信のステータス 最新データ送信のステータス。
- 次にスケジュールされた Active Health System レポート (Insight Online Direct Connect のみ) -Active Health System データが次回 Hewlett Packard Enterprise に送信される日時。

# Insight Online でのデータ収集ステータスの表示

Insight Online のデバイスの概要ページには、収集された最新の構成情報送信のタイムスタンプが表示されます。

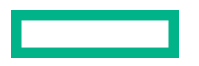

- 1. Hewlett Packard Enterprise サポートセンター(<u>https://www.hpe.com/info/insightonline</u>)にログイ ンします。
- 2. デバイスページに移動します。
- 3. デバイスの名前をクリックします。

概要ページの設定セクションに、最後のデータ収集送信の日時が表示されます。

# Insight RS Console (Insight Remote Support Central Connect のみ) でのデー タ収集ステータスの表示

#### 手順

- **1.** Insight RS Console にログインします(https://<Insight RS ホストサーバーの IP アドレスまたは FQDN>: 7906)。
- 2. デバイスページに移動します。
- 3. ご使用のサーバーを登録を見つけて、デバイス名をクリックします。
- 4.構成情報収集タブをクリックします。

**収集**タブには、構成情報収集および Active Health System レポート情報について、次の名前が表示されます。「Server Basic Configuration Collection」と「Active Health Service Collection」という名前が使用されます。収集を展開するには、結果アイコンの左にあるプラス記号(+)をクリックします。追加情報を表示する、または収集ファイルをダウンロードするには、詳細をクリックします。

Insight RS では、iLO データ送信日時の値が、Insight RS Console へのアクセスに使用されているブラ ウザーのタイムゾーンに変換されます。

# Insight Online Direct Connect のホストサーバーとして使用 する ProLiant サーバーの登録

Hewlett Packard Enterprise は、Insight RS ホストサーバーとして使用されている ProLiant サーバーの Insight Online Direct Connect 登録をサポートしていません。Insight Online Direct Connect にアクティブ なホストサーバーを登録すると、ホストサーバーによって監視されているすべてのデバイスは、リモート サポートを受けるための Hewlett Packard Enterprise との通信ができなくなります。

ProLiant サーバーをホストサーバーとして使用することを停止し、サーバーを Insight Remote Support Central Connect から登録解除した後、サーバーを Insight Online Direct Connect に登録するには、この手順を使用します。

#### 手順

 (オプション) Insight RS を使用して、監視対象デバイスのリストを含む一括 CSV ファイルをエクス ポートします。

詳しくは、Insight RS のドキュメントを参照してください。

以前の監視対象デバイスを新しいホストサーバーに追加する場合は、後でこのファイルを使用できます。

- 2. ProLiant サーバー上の Insight RS ホストサーバーから監視されていたデバイスの登録を解除します。
- 3. Insight RS から ProLiant ホストサーバーの登録を解除します。
- **4.** ProLiant サーバーから Insight RS をアンインストールします。
- 5. Insight Online Direct Connect に ProLiant サーバーを登録します。
- 6. (オプション) Insight RS を異なるサーバーにインストールし、新しいホストサーバーを構成します。
- 7. (オプション)新しいホストサーバーの Insight RS に一括 CSV ファイルをインポートします。 詳しくは、Insight RS のドキュメントを参照してください。

#### 詳しくは

<u>Insight Remote Support Central Connect の登録解除</u> Insight Online Direct Connect の登録

# サポートされるデバイスのリモートサポート設定の変更

Hewlett Packard Enterprise は、Insight Remote Support Central Connect と Insight Online Direct Connect へのデバイスの同時登録をサポートしていません。両方の構成を使用してデバイスを登録する場合、 Hewlett Packard Enterprise と Insight Online に対して2つの通信パスを持つことになります。デバイス 情報は、データが Hewlett Packard Enterprise に送信されるたびに上書きされます。

# サポートされるデバイスの Central Connect から Direct Connect リモートサ ポートへの変更

#### 手順

- 1. Insight Remote Support Central Connect からデバイスを登録解除します。
- 2. デバイスを Insight Online Direct Connect に登録する正しい時刻を決定します。

iLO と Insight RS ホストサーバーが異なるタイムゾーンを使用していて、iLO が、Insight RS ホスト サーバーより早いタイムゾーンを使用している場合は、デバイスをすぐに再登録しないでください。 iLO の時刻が、デバイスを登録解除した時刻と同じか、それよりも遅くなるまで待ちます。

たとえば、Insight RS ホストサーバーをフランスの現地時間に設定し、iLO システムをカリフォルニア の現地時間に設定したとします。フランスで現地時間午後5時にデバイスの登録を解除した場合、カ リフォルニアでは現地時間午後5時まで待ってからデバイスを Insight Online Direct Connect に登録 する必要があります。待たない場合、デバイスは Insight Online に表示されません。

- 3. 該当する場合は、手順2で決められた時刻まで待ちます。
- Insight Online Direct Connect にデバイスを登録します。

#### 詳しくは

<u>Insight Remote Support Central Connect の登録解除</u> Insight Online Direct Connect の登録

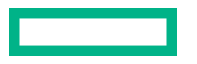

# サポートされるデバイスの Direct Connect から Central Connect リモートサ ポートへの変更

#### 手順

- 1. Insight Online Direct Connect からデバイスを登録解除します。
- 2. デバイスを Insight Remote Support Central Connect に登録する正しい時刻を決定します。

iLO と Insight RS ホストサーバーが異なるタイムゾーンを使用していて、Insight RS ホストサーバー が、iLO より早いタイムゾーンを使用している場合は、デバイスをすぐに再登録しないでください。 Insight RS ホストサーバーの時刻が、デバイスを登録解除した時刻と同じか、それよりも遅くなるまで 待ちます。

たとえば、iLO システムをフランスの現地時間に設定し、ホストサーバーをカリフォルニアの現地時間 に設定したとします。フランスで現地時間午後5時にデバイスの登録を解除した場合、カリフォルニ アでは現地時間午後5時まで待ってからデバイスを Insight Remote Support Central Connect に登録 する必要があります。待たない場合、デバイスは Insight Online(有効な場合)に表示されません。

- 3. 該当する場合は、手順2で決められた時刻まで待ちます。
- 4. Insight Remote Support Central Connect にデバイスを登録します。

#### 詳しくは

<u>Insight Online Direct Connect からの登録の解除</u> Insight Remote Support Central Connect の登録

# iLOの管理機能の使用

# iLO ユーザーアカウント

iLO では、セキュアメモリにローカルで保存されているユーザーアカウントを管理できます。

ユーザー指定のログイン名と高度なパスワード暗号化を使用してローカル ユーザー アカウントを最大 12 個作成することができます。権限は各ユーザーの設定を制御し、ユーザーのアクセス要件に合わせて カスタマイズできます。

iLO と連携し、サポートされるアプリケーションにサービスアカウントが必要な場合は、ユーザーアカウ ントを追加して、このアカウントをサービスアカウントとして指定できます。また、サポートされるアプ リケーションまたは iLO RESTful API を使用して、サービスアカウントを追加することもできます。

13 ユーザー以上をサポートするには、ディレクトリサービスを使用してユーザーの認証や権限付与を行うよう iLO を構成します。

#### 詳しくは

iLO のディレクトリの認証と認可設定

# ローカルユーザーアカウントの追加

#### 前提条件

ユーザーアカウント管理権限

#### 手順

1. ナビゲーションツリーでマネジメントをクリックします。

ユーザー管理タブが表示されます。

- 2. 新規をクリックします。
- 3. 次の詳細を入力します。
  - ・ ログイン名
  - ・ ユーザー名
  - ・ 新しいパスワードおよびパスワードの確認
- 4. (オプション)事前定義されたユーザー権限セットを選択するには、役割メニューで役割を選択します。

手動で権限を選択する場合は、デフォルトの役割(カスタム)を使用します。

- 5. 手順4でカスタムを選択した場合、次の権限から選択します。
  - ・ ログイン
  - ・ リモートコンソール
  - ・ 仮想電源およびリセット
  - ・ 仮想メディア

- ホスト BIOS
- ・ iLO 設定の構成
- ・ ユーザーアカウント管理
- ホスト NIC 構成
- ホストストレージ構成
- ・ リカバリセット

使用できるすべてのユーザーの権限を選択するには、**すべてを選択**チェックボックスをクリックします。

- (オプション)アカウントをサポートされているアプリケーションのサービスアカウントとして使用す る場合は、サービスアカウントチェックボックスを選択します。
   サポートされているアプリケーションには、iLO Amplifier Pack や Onboard Administrator があります。
   サービスアカウントのプロパティは、最初のユーザーアカウントの作成時にのみ構成できます。既存 のユーザーアカウントでこの設定を編集することはできません。
- 新しいユーザーを保存するには、ユーザーの追加をクリックします。
   iLO はアカウントが追加されたことを通知します。

詳しくは

<u>iLO ユーザーアカウントオプション</u> <u>iLO ユーザーアカウントの権限</u> パスワードに関するガイドライン

### ローカルユーザーアカウントの編集

#### 前提条件

ユーザーアカウント管理権限

#### 手順

ナビゲーションツリーでマネジメントをクリックします。

**ユーザー管理**タブが表示されます。

- 2. ユーザーアカウントを選択し、編集をクリックします。
- 3. 必要に応じて、以下の値をアップデートします。
  - ・ ログイン名
  - ・ ユーザー名
- パスワードを変更するには、パスワードを変更チェックボックスをクリックし、パスワードとパスワードの確認の値をアップデートします。
- 5. (オプション) ユーザーアカウントの権限を変更する場合は、次のいずれかを実行します。
  - 手動で権限を選択するには、役割メニューでカスタムを選択して、リストから権限を選択します。

使用できるすべてのユーザーの権限を選択するには、**すべてを選択**チェックボックスをクリックします。

- 事前定義されたユーザー権限セットを選択するには、役割メニューから Administrator、 Operator、または ReadOnly を選択します。
- ユーザーアカウントの変更を保存するには、ユーザーのアップデートをクリックします。
   iLOは、選択したアカウントがアップデートされたことを通知します。

#### 詳しくは

<u>iLO ユーザーアカウントオプション</u> iLO ユーザーアカウントの権限 パスワードに関するガイドライン

### ユーザーアカウントの削除

#### 前提条件

ユーザーアカウント管理権限

#### 手順

1. ナビゲーションツリーで管理をクリックします。

**ユーザー管理**タブが表示されます。

- 2.1 つまたは複数の削除するユーザーアカウントの横にあるチェックボックスを選択します。
- 3. 削除をクリックします。
- 要求を確認するメッセージが表示されたら、はい、削除しますをクリックします。
   iLOは、選択されたアカウントが削除されたことを通知します。

# iLO ユーザーアカウントオプション

- ログイン名は、iLOにログインするときに使用する名前です。この名前は、ユーザー管理ページのユー ザーリスト、セッションリストページ、ユーザーアイコンをクリックしたときに表示されるメニュー、 およびログに表示されます。ログイン名は、ユーザー名と同じである必要はありません。ログイン名 の最大長は 39 文字です。ログイン名には印刷可能な文字を使用する必要があります。
- ユーザー名は、ユーザー管理ページのユーザーリストに表示されます。ログイン名と同じである必要 はありません。ユーザー名の最大長は 39 文字です。ユーザー名には、印字可能な文字を使用する必要 があります。わかりやすいユーザー名を割り当てると、各ログイン名の所有者を識別でき便利です。
- 新しいパスワードおよびパスワードの確認では、iLO にログインするために使用するパスワードを設定 および確認します。
- **役割**では、ユーザーアカウントを追加または編集するときに、事前定義されたユーザー権限セットを 選択できます。カスタムオプションを使用して、カスタマイズされた権限セットを定義できます。
- サービスアカウントは、アカウントをサービスアカウントとして指定します。サービスアカウントは、 iLO で動作するサポート製品で使用されます。
   サポートされているアプリケーションには、iLO Amplifier Pack や Onboard Administrator があります。
   サービスアカウントのプロパティは、最初のユーザーアカウントの作成時にのみ構成できます。既存のユーザーアカウントでこの設定を編集することはできません。

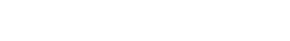

# iLO ユーザーアカウントの権限

次の権限は、ユーザーアカウントに適用されます。

- ・ <br />
  ・ <br />
  ・ <br />
  ・ <br />
  ・ <br />
  ・ <br />
  ・ <br />
  ・ <br />
  ・ <br />
  ・ <br />
  ・ <br />
  ・ <br />
- ・ □リモートコンソール ビデオ、キーボード、マウスの制御を含めホストシステムのリモートコンソールにアクセスできます。
   この権限を持つコーザーは PIOS にアクセスできるため、ホストベースの PIOS = 0.0.2 トレージ

この権限を持つユーザーは BIOS にアクセスできるため、ホストベースの BIOS、iLO、ストレージ、 およびネットワークタスクを実行できる場合があります。

- ・ ① 仮想電源およびリセット ホストシステムの電源再投入やリセットを実行できます。これらの操作 はシステムの可用性を中断します。この権限を持つユーザーは、システムに NMI を生成ボタンを使用 してシステムを診断できます。
- ・ 
   「「ホスト BIOS UEFI システムユーティリティを使用してホスト BIOS 設定を構成できます。この権限は、アクティブなシステム ROM を冗長システム ROM で置き換えるために必要です。

この権限は、ホストベースのユーティリティを使用した構成には影響しません。

iLO を構成したら、すべてのユーザーからこの権限を取り消して、次のインターフェイスからの再構成 を防止します。

- 。 iLO の Web インターフェイス
- iLO RESTful API
- CLI
- HPQLOCFG

次のインターフェイスにアクセスできるユーザーは、引き続き iLO を再構成できます。

- 。 UEFI システムユーティリティ
- HPONCFG

ユーザーアカウント管理権限を持つユーザーのみが、この権限を有効または無効にすることができま す。

- 品**ホスト NIC 構成** ホスト NIC 設定を構成できます。

この権限は、ホストベースのユーティリティを使用した構成には影響しません。

この権限は、ホストベースのユーティリティを使用した構成には影響しません。

・ のリカバリセット - ユーザーがシステムリカバリセットを管理できるようにします。

デフォルトでは、リカバリセット権限はデフォルトの Administrator アカウントに割り当てられます。 この特権は、既にこの特権を持っているアカウントでアカウントを作成または編集することによって のみ、ユーザーアカウントに追加できます。

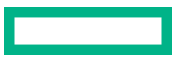

リカバリセット特権を持つユーザーアカウントがなく、この特権を持つアカウントが必要な場合は、 管理プロセッサーを工場出荷時のデフォルト設定にリセットしてください。工場出荷時のデフォルト リセットにより、リカバリセット特権を持つデフォルトの管理者アカウントが作成されます。 システムメンテナンススイッチで iLO セキュリティが無効にされている場合、この権限を使用できま せん。

次の権限は、CLI または RIBCL スクリプトを介して使用できません。

- ホスト NIC 構成
- ホストストレージ構成
- ・ リカバリセット
- ホスト BIOS
- ・ ログイン

次の権限は、UEFI システムユーティリティの iLO5構成ユーティリティから使用できません。

- ・ リカバリセット
- ・ ログイン

# iLO ユーザーアカウントロール

#### Administrator

リカバリセット以外のすべての権限を有効にします。

#### Operator

iLO 設定の構成、ユーザーアカウントの管理、およびリカバリセット以外のすべての権限を有効にし ます。

#### ReadOnly

ログイン権限のみを有効にします。

カスタム(デフォルト)

ユーザーがカスタム権限セットを定義できるようにします。

### パスワードに関するガイドライン

Hewlett Packard Enterprise では、ユーザーアカウントを作成およびアップデートする場合に、以下のパ スワードに関するガイドラインに従うことをお勧めします。

- パスワードを使用する場合:
  - パスワードをメモまたは記録しないでください。
  - パスワードの共有は避けてください。
  - 辞書に載っている言葉を組み合わせたパスワードを使用しないでください。
  - ・ 推測しやすい単語を含むパスワードを使用しないでください。たとえば、会社名、製品名、ユー
     ザー名、ログイン名などです。

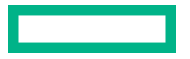

- 。 パスワードを定期的に変更します。
- iLO デフォルト認証情報を安全な場所に保管します。
- 強化パスワードには、少なくとも以下の3つの特性が必要です。
  - 少なくとも1つの大文字 ASCII 文字
  - 少なくとも1つの小文字 ASCII 文字
  - 。 少なくとも1つの ASCII 数字
  - 少なくとも1つの他の文字タイプ(記号、特殊文字、句読点など)。

**アクセス設定**ページのパスワードの複雑さ設定を有効にした場合、ユーザーアカウントを作成または 編集するときに iLO によってこれらのパスワード特性が強制されます。

- ユーザーアカウントのパスワードの最低文字数は、アクセス設定ページで設定します。構成された最小パスワード長値によって、パスワードの長さは最小0文字(パスワードなし)から最大 39 文字まで可能です。Hewlett Packard Enterprise では、8文字以上の最小パスワード長を使用することをお勧めします。デフォルト値は8文字です。
  - 重要:保護されたデータセンターの外側に拡大されることのない物理的に安全な管理ネットワークがない場合、最小パスワード長を8文字未満に設定しないでください。

#### 詳しくは

<u>iLO アクセス設定の構成</u>

<u>セキュリティガイドライン</u>

#### IPMI/DCMI ユーザー

iLO ファームウェアは、IPMI 2.0 仕様に準拠しています。IPMI/DCMI ユーザーを追加する場合、ログイン 名は最長 16 文字、パスワードは最長 20 文字です。

iLO ユーザー権限を選択すると、等価な IPMI/DCMI ユーザー権限が上記の設定に基づく IPMI/DCMI 権限 ボックスに表示されます。

ユーザー - ユーザーは読み取り専用アクセス権を持っています。ユーザーは、iLOの設定または書き込みやシステムの操作は実行できません。

IPMI ユーザー権限については、すべての権限を無効にします。Operator レベルを満たさない権限の任意の組み合わせは、IPMI Operator です。

 Operator - Operator は、システムの操作を実行できますが、iLO を設定したり、ユーザーアカウント を管理したりすることはできません。

IPMIOperator 権限については、リモートコンソール、仮想電源およびリセット、および仮想メディア を有効にします。Administrator レベルを満たさない Operator 以上の権限の任意の組み合わせは、IPMI Operator です。

Administrator - Administrator は、すべての機能に対する読み取り/書き込みアクセス権を持っています。

IPMI Administrator 権限については、すべての権限を有効にします。

### ユーザーアカウントの表示

#### 手順

1. ナビゲーションツリーでマネジメントをクリックします。

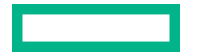

ユーザー管理ページが表示されます。

**ローカルユーザー**テーブルには、各ローカルユーザーのログイン名、ユーザー名、および割り当てられている権限が表示されます。

割り当てられた権限がチェックマークのアイコンで表示され、割り当てられていない権限が X アイコンで表示されます。

サービスアカウントが構成されている場合、**サービス**テーブルには、各サービスアカウントのログイン名、ユーザー名、および割り当てられている権限が表示されます。サービスアカウントが存在しない場合、このテーブルは表示されません。

2. (オプション)権限の名前を参照するには、カーソルを権限アイコン上に移動します。

詳しくは

<u>iLO ユーザーアカウントオプション</u> iLO ユーザーアカウントの権限

# iLO ディレクトリグループ

iLO ディレクトリグループは、Kerberos 認証とスキーマフリーディレクトリの統合で使用されます。iLO は最大 6 つのディレクトリグループをサポートします。

詳しくは

<u>iLO での Kerberos 認証</u> <u>スキーマフリーディレクトリ認証</u>

# ディレクトリグループの追加

#### 前提条件

- iLO の設定を構成する権限
- この機能をサポートするライセンスがインストールされている。使用可能なライセンスタイプ、およびサポートされている機能については、Web サイト(<u>https://www.hpe.com/support/ilo-docs</u>)にあるライセンス文書を参照してください。

- 1. ナビゲーションツリーで管理をクリックしてから、ディレクトリグループタブをクリックします。
- 2. 新規をクリックします。
- 3. グループ情報セクションで、以下の詳細を提供します。
  - ・ グループ DN
  - グループ SID (Kerberos 認証および Active Directory 統合のみ)
- 4. 次の権限のいずれかを選択します。
  - ・ ログイン
  - ・ リモートコンソール
  - ・ 仮想電源およびリセット

- ・ 仮想メディア
- ホスト BIOS
- ・ iLO の設定を構成
- ユーザーアカウント管理
- ホスト NIC 構成
- ホストストレージ構成
- ・ リカバリセット

5. 新しいディレクトリグループを保存するには、グループの追加をクリックします。

#### 詳しくは

<u>ディレクトリグループのオプション</u> <u>ディレクトリグループ権限</u> <u>Active Directory の入れ子型グループ(スキーマフリー構成のみ)</u>

# ディレクトリグループの編集

#### 前提条件

- iLO の設定を構成する権限
- この機能をサポートするライセンスがインストールされている。使用可能なライセンスタイプ、およびサポートされている機能については、Web サイト(<u>https://www.hpe.com/support/ilo-docs</u>)にあるライセンス文書を参照してください。

- 1. ナビゲーションツリーで管理をクリックしてから、ディレクトリグループタブをクリックします。
- 2. ディレクトリグループセクションでグループを選択し、編集をクリックします。
- 3. グループ情報セクションで、以下の詳細を提供します。
  - ・ グループ DN
  - グループ SID (Kerberos 認証および Active Directory 統合のみ)
- 4. 次の権限のいずれかを選択します。
  - ・ ログイン
  - ・ リモートコンソール
  - ・ 仮想電源およびリセット
  - ・ 仮想メディア
  - ホスト BIOS 構成
  - iLO の設定を構成
  - ・ ユーザーアカウント管理

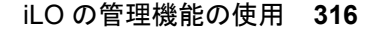

- ホスト NIC 構成
- ホストストレージ構成
- ・ リカバリセット
- 5. ディレクトリグループの変更を保存するには、グループのアップデートをクリックします。

詳しくは

<u>ディレクトリグループのオプション</u> <u>ディレクトリグループ権限</u> Active Directory の入れ子型グループ(スキーマフリー構成のみ)

# ディレクトリグループの削除

#### 前提条件

- iLO の設定を構成する権限
- この機能をサポートするライセンスがインストールされている。使用可能なライセンスタイプ、およびサポートされている機能については、Web サイト(<u>https://www.hpe.com/support/ilo-docs</u>)にあるライセンス文書を参照してください。

#### 手順

- ナビゲーションツリーでマネジメントをクリックしてから、ディレクトリグループタブをクリックします。
- 2. 削除するディレクトリグループの横にあるチェックボックスを選択します。
- 3. 削除をクリックします。
- 要求を確認するメッセージが表示されたら、はい、削除しますをクリックします。
   グループが削除されたことが iLO によって通知されます。

# ディレクトリグループのオプション

各ディレクトリグループには、DN、SID、およびアカウントの権限が含まれます。Kerberos ログインの 場合、グループの SID は、iLO に設定されているディレクトリグループの SID と比較されます。ユーザー が複数のグループのメンバーである場合、そのユーザーアカウントにはすべてのグループの権限が付与さ れます。

グローバルグループおよびユニバーサルグループを使用して権限を設定できます。ドメインローカルグ ループは、サポートされていません。

ディレクトリグループをiLOに追加するときは、以下の値を設定します。

グループDN(セキュリティグループDN) - このグループのメンバーには、グループに設定された権限が付与されます。ここで指定するグループは、ディレクトリに存在しなければならず、iLOにアクセスする必要があるユーザーは、このグループのメンバーでなければなりません。ディレクトリに存在するDNを入力します(たとえば、CN=Group1, OU=Managed Groups, DC=domain, DC=extension)。

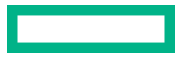

短縮された DN もサポートされます(たとえば、Group1)。短縮された DN は、一意に一致するもので はありません。Hewlett Packard Enterprise では、完全修飾の DN を使用することをおすすめします。

 グループ SID(セキュリティ ID) - Microsoft セキュリティ ID(SID)は、Kerberos およびディレクト リグループの権限付与に使用されます。この値は、Kerberos 認証に必要です。必要な形式は、 S-1-5-2039349です。

# Active Directory の入れ子型グループ(スキーマフリー構成のみ)

多くの組織では、ユーザーや管理者をグループ分けしています。このように整理すると、グループを1つ または複数の iLO システムに関連付けることができるので便利です。グループメンバーを追加または削 除すると、構成をアップデートできます。

Microsoft Active Directory では、あるグループを別のグループ内に配置した入れ子型のグループの作成が サポートされています。

スキーマフリー構成では、間接メンバー(プライマリグループの入れ子型グループであるグループのメンバー)であるユーザーに iLO へのログオンが許可されます。

CAC スマートカード認証を使用する場合は、入れ子型グループがサポートされません。

# ディレクトリグループ権限

• 日 **ログイン** - ディレクトリユーザーが iLO にログインできます。

およびネットワーク構成タスクを実行できる場合があります。

- ・ □ リモートコンソール ディレクトリユーザーが、ビデオ、キーボード、マウスの制御を含めて、ホストシステムのリモートコンソールにアクセスできます。
   この権限を持つユーザーは BIOS にアクセスできるため、ホストベースの BIOS、iLO、ストレージ、
- ・ ① 仮想電源およびリセット ディレクトリユーザーがホストシステムの電源再投入やリセットを実行できます。これらの操作はシステムの可用性を中断します。この権限を持つユーザーは、システムに NMI を生成ボタンを使用してシステムを診断できます。
- **回 仮想メディア** ディレクトリユーザーがホストシステム上の仮想メディア機能を使用できます。
- **ホスト BIOS** ディレクトリユーザーが UEFI システムユーティリティを使用することでホスト BIOS 設定を構成できます。

この権限は、ホストベースのユーティリティを使用した設定には影響しません。

iLO を構成したら、すべてのユーザーからこの権限を取り消して、iLO Web インターフェイス、iLO RESTful API、HPQLOCFG、または CLI による再構成を防止します。UEFI システムユーティリティま たは HPONCFG にアクセスできるユーザーは、引き続き iLO を再構成することができます。ユーザー アカウント管理権限を持つユーザーのみがこの権限を有効または無効にできます。

- 品ホストNIC構成 ディレクトリユーザーがホストNIC設定を構成できます。
   この権限は、ホストベースのユーティリティを使用した設定には影響しません。
- ・ のリカバリセット ディレクトリユーザーがシステムリカバリセットを管理できます。

デフォルトでは、この権限はデフォルトの管理者アカウントに割り当てられます。この権限を別のア カウントに割り当てるには、すでにこの権限を持つアカウントでログインします。

セッションを開始したときにシステムメンテナンススイッチが iLO セキュリティを無効にするように 設定されている場合、この権限を使用できません。

# ディレクトリグループの表示

手順

1. ナビゲーションツリーで管理をクリックしてから、ディレクトリグループタブをクリックします。

**ディレクトリグループ**テーブルには、各グループのグループ DN、グループ SID、および割り当てられた権限が表示されます。

割り当てられた権限がチェックマークのアイコンで表示され、割り当てられていない権限が X アイコンで表示されます。

2. (オプション)権限の名前を参照するには、カーソルを権限アイコン上に移動します。

#### 詳しくは

<u>ディレクトリグループのオプション</u> ディレクトリグループ権限

# ブート順序

ブート順序機能を使用すると、サーバーのブートオプションを設定できます。

ブートモード、ブート順序、あるいはワンタイムブートステータスの変更を行うと、サーバーのリセット が必要になります。リセットが必要な場合は、iLOによって通知されます。

サーバーが POST のときにサーバーのブート順序を変更しようとすると、エラーが発生します。POST 中 はブート順序を変更できません。このエラーが発生した場合、POST が終了するのを待ってから、再試行 してください。

# サーバーブートモードの設定

**ブートモード**設定を使用して、サーバーで OS ブートファームウェアを検索する方法を定義します。UEFI またはレガシー BIOS を選択できます。

**ブートモード**がレガシー BIOS に設定されている場合、統合リモートコンソールと仮想メディアを使用した NVMe ドライブへの OS のインストールはサポートされていません。

#### 前提条件

- iLO の設定を構成する権限
- レガシー BIOS モードを有効にするには、UEFI システムユーティリティでセキュアブート機能を無効にする必要があります。

- 1. ナビゲーションツリーで管理をクリックして、ブート順序タブをクリックします。
- 2. Unified Extensible Firmware Interface(UEFI) またはレガシー BIOS を選択し、適用をクリックします。

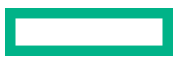

iLO に、変更の確認を求めるメッセージが表示されます。この設定を変更すると、サーバーをリセット するまで、ブート順序のページで変更を追加することはできません。

- 3. OK をクリックします。
- 4. サーバーをリセットします。

### サーバーブート順序の構成

#### 前提条件

iLO の設定を構成する権限

#### 手順

1. ナビゲーションツリーで管理をクリックして、ブート順序タブをクリックします。

仮想メディアが接続されると、iLOのWebインターフェイスのページ上部の仮想フロッピー/USB キーおよび仮想 CD/DVD-ROMのテキストの横に仮想メディアタイプが表示されます。

デバイスのブート順序を上下に移動するには、サーバーのブート順序リストでデバイスを選択し、上へまたは下へをクリックします。

レガシー BIOS モードでは、以下のデバイスから選択します。

- ・ CD/DVD ドライブ
- ・ USB ストレージデバイス
- ・ ハードディスクドライブ
- ネットワークデバイス<番号>。サーバー Ethernet カードおよび追加の NIC/FlexibleLOM カードは ネットワークデバイス 1、2、3 などになります。

UEFI モードでは、使用可能なブートデバイスのリストからオプションを選択します。

**注記:** フロッピードライブはサポートされる iLO 仮想メディアデバイスですが、ブート可能なデバイス としてはサポートされていません。

#### 3. 適用をクリックします。

iLO によって、ブート順序が正常にアップデートされたことが確認されます。

# ワンタイムブートステータスの変更

ワンタイムブートステータス機能を使用して、定義済みのブート順序を変更せずに、次回のサーバーリ セット時に起動するメディアタイプを設定します。使用する手順は、サーバーがレガシー BIOS モードを 使用するか UEFI モードを使用するかによって異なります。

#### レガシー BIOS モードでのワンタイムブートステータスの変更

#### 前提条件

- iLO の設定を構成する権限
- サーバーが、iLOファームウェアまたはシステム ROMのアップデート後、再起動された。
- サーバーが、レガシー BIOS モードを使用するように構成された後、再起動された。

手順

ナビゲーションツリーで管理をクリックして、ブート順序タブをクリックします。

- 2. <u>ワンタイムブートオプションを選択</u>リストから、オプションを選択します。
- 適用をクリックします。
   iLOは、ワンタイムブートオプションが正常にアップデートされたことを確認します。
   現在のワンタイムブートオプションの値がアップデートされ、選択内容が示されます。

#### レガシー BIOS モードのワンタイムブートオプション

次のレガシー BIOS モードのワンタイムブートオプションがサポートされています。

**注記:** フロッピードライブはサポートされる iLO 仮想メディアデバイスですが、ブート可能なデバイスとしてはサポートされていません。

- ・ ワンタイムブートなし
- ・ CD/DVD ドライブ
- ・ USB ストレージデバイス
- ・ ハードディスクドライブ
- ネットワークデバイス BIOS は有効なネットワークデバイスをスキャンします。サーバーは、成功するまで、検出されたデバイスを1台ずつ起動しようと試みます。
- Intelligent Provisioning
- 内蔵 UEFI シェル サーバーは、UEFI システムユーティリティから分離した組み込みシェル環境から 起動します。

#### UEFI モードでのワンタイムブートステータスの変更

#### 前提条件

- iLO の設定を構成する権限
- サーバーが、iLO ファームウェアまたはシステム ROM のアップデート後、再起動された。
- サーバーが、UEFI ブートモードを使用するように構成された後、再起動された。
- 内蔵 iPXE アプリケーションを起動するには(Gen10 Plus サーバーのみ):
  - 。 Intel システムでは、バージョン 1.40 以降のシステム ROM がインストールされている。
  - MD システムでは、バージョン 2.40 以降のシステム ROM がインストールされている。

この機能は、iLO 5 2.40 以降をインストールしサーバーを再起動した後に、サポート対象サーバーで使用できるようになります。

- 1. ナビゲーションツリーで管理をクリックして、ブート順序タブをクリックします。
- 2. ワンタイムブートオプションを選択リストから、オプションを選択します。
- 3. ワンタイムブートオプションを選択リストで UEFI ターゲットを選択した場合、UEFI ターゲットオプ ションを選択:リストからブートデバイスを選択します。

たとえば、2つのブート可能パーティションがあるハードドライブがある場合、次回のサーバーリセットで使用するパーティションを選択できます。

4. 適用をクリックします。

iLO は、ワンタイムブートオプションが正常にアップデートされたことを確認します。 現在のワンタイムブートオプションの値がアップデートされ、選択内容が示されます。

#### UEFI モードのワンタイムブートオプション

次の UEFI モードワンタイムブートオプションがサポートされています。

**注記:** フロッピードライブはサポートされる iLO 仮想メディアデバイスですが、ブート可能なデバイスとしてはサポートされていません。

- ・ ワンタイムブートなし
- CD/DVD ドライブ
- ・ USB ストレージデバイス
- ・ ハードディスクドライブ
- ネットワークデバイス BIOSは、有効にされたネットワークデバイスがないかスキャンします。サーバーは、成功するまで、検出されたデバイスから一度に1つずつ起動を試みます。
- Intelligent Provisioning
- HTTP ブート ブート可能イメージの URI が ROM ベースのシステムユーティリティで定義されてい る場合、サーバーは HTTP URI で起動します。

このオプションは、ネットワーク設定の構成に DHCP サーバーを使用する構成でサポートされます。

- UEFI ターゲット このオプションを選択した場合、UEFI ターゲットオプションを選択リストの使用 可能なブートデバイスの一覧から選択できます。
- 内蔵 UEFI シェル サーバーは、UEFI システムユーティリティから分離した組み込みシェル環境から 起動します。
- 内蔵 iPXE サーバーは内蔵 iPXE アプリケーションで起動します。

内蔵 iPXE は、システム BIOS に組み込まれたオープンソースのネットワークブートアプリケーション です。このオプションを使用して、ネットワークブートを実行できます。

このオプションは、iLO 5 2.40 以降を備えた Gen10 Plus サーバーでサポートされます。Gen10 サー バーではサポートされていません。

# ROM ベースユーティリティを次回のリセット時に起動

#### 前提条件

iLOの設定を構成する権限

- 1. ナビゲーションツリーで管理をクリックして、ブート順序タブをクリックします。
- ROM ベースのセットアップユーティリティを次回のサーバーのリセット時に読み込むには、システム セットアップユーティリティを起動をクリックします。

# ライセンスキーのインストール

#### 前提条件

- iLO の設定を構成する権限
- iLO ライセンスが、そのライセンスをインストールするサーバーでサポートされている。
   詳しくは、HPE iLO ライセンスガイドを参照してください。

#### 手順

- ナビゲーションツリーで管理をクリックし、ライセンスタブをクリックします。
- 2. アクティブ化キーボックスにライセンスキーを入力します。

**アクティベーションキー**ボックスで、セグメント間でカーソルを移動するには、Tab キーを押す、またはボックスのセグメントの内側をクリックします。 アクティベーションキーボックスのセグメント にデータを入力すると、カーソルは自動的に次に進みます。

すでにキーがインストールされているサーバー上でライセンスキーをインストールした場合、現在の キーは新しいキーに置き換えられます。

ライセンスキーをインストールすると、iLO に最後の5桁のみが表示されます。Hewlett Packard Enterprise では、後で必要になる場合に備えて、ライセンスキー情報を記録して保存することをお勧めします。

3. インストールをクリックします。

エンドユーザー使用許諾契約を読み、合意したことを確認するプロンプトが iLO で表示されます。 エンドユーザー使用許諾契約の詳細は、ライセンスパックオプションキットに記載されています。

4. **同意する**をクリックします。

これで、ライセンスキーは有効になります。

# ライセンス情報の表示

#### 手順

ナビゲーションツリーで**管理**をクリックし、**ライセンス**タブをクリックします。

#### ライセンスの詳細

- ・ ライセンス ライセンス名
- **ステータス** ライセンスのステータス
- アクティベーションキー インストールされているキー
   セキュリティ保護のため、ライセンスキーの下5桁のみが表示されます。

### iLO ライセンス

iLO 標準機能はすべてのサーバーに搭載され、サーバーのセットアップ、サーバーヘルスの監視、電力お よび温度制御の監視、およびリモートサーバー管理を簡素化します。

iLO ライセンスは、マルチユーザーコラボレーション用のグラフィカルリモートコンソール、ビデオの録 画と再生のような機能や他の多くの機能を有効にします。

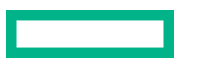

- 製品をインストールして使用するサーバーごとに1つのiLO ライセンスが必要です。
- ライセンスは譲渡できません。
- iLO Advanced ライセンスは Synergy コンピュートモジュールに自動的に付属します。
- iLO Advanced のライセンスは、2020 年 6 月 1 日以降に出荷された ProLiant e910 サーバーブレードに 自動的に含まれています。
- ライセンスキーを失くした場合、HPE iLO ライセンスガイドに記載されている、失くしたライセンス キーに対する手順に従います。
- 詳しくは、<u>https://www.hpe.com/support/ilo-docs</u> で HPE iLO ライセンスガイドを参照してください。
  - 無料 iLO トライアルライセンスの入手
  - 。 ライセンスキーの購入、登録、引き換え

#### iLO のライセンスキーを登録することの利点

ライセンスの登録は重要な手順です。以下のような利点があります。

- ・ Hewlett Packard Enterprise サポートセンターへのアクセス (https://www.hpe.com/support/hpesc)。
- マイ HPE ソフトウェアセンター Web サイトからのソフトウェアアップデートへのアクセス (<u>https://</u> <u>www.hpe.com/downloads/software</u>)。
- マイ HPE ソフトウェアセンター Web サイトから、1つの便利な場所ですべての Hewlett Packard Enterprise 製品ライセンスを追跡(<u>https://www.hpe.com/software/hpesoftwarecenter</u>)。
- 重要な製品アラートの受信。
- 一意の Hewlett Packard Enterprise サポート契約 ID (SAID) のアクティブ化。

Hewlett Packard Enterprise が迅速かつ個々に応じたサポートを提供できるように、SAID はお客様を 識別し、お客様の製品を追跡します。

注記: 現時点のマイ HPE ソフトウェアセンターポータルでは、SAID 契約を追跡しません。

# iLO でのキーマネージャーの使用

iLO5でサポートされるキーマネージャーを、HPEのSmartアレイセキュア暗号化とUEFI管理暗号化と 一緒に使用できます。

HPE Smart アレイセキュア暗号化は、HPE Smart アレイコントローラーをサポートし、Hewlett Packard Enterprise サーバーに直接接続したハードディスクドライブまたは SSD ストレージに蓄積データの暗号 化を提供します。256 ビットの XTS-AES アルゴリズムを使用することにより、HDD や SSD ボリューム の暗号化に統合ソリューションをもたらします。

UEFI 管理暗号化により、HPE Persistent Memory や NVMe ドライブなど、サポート対象のシステムデバ イスで Data-at-rest 暗号化が可能になります。

キーマネージャーは、データ暗号化キーの生成、保存、操作、制御、アクセスの監査を行います。これを 使用して、ビジネスクリティカルで機密性のある保存済みデータの暗号化キーへのアクセスを保護し維持 することができます。

iLO が、キーマネージャーと他の製品との間のキー交換を管理します。iLO は、キーマネージャーとの通信に、自身の MAC アドレスに基づいた一意のユーザーアカウントを使用します。このアカウントを最初

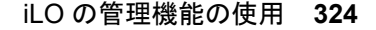
に作成するために、iLOは、管理者権限を持つ、キーマネージャーに以前から存在する展開ユーザーアカ ウントを使用します。展開ユーザーアカウントについて詳しくは、キーマネージャーのドキュメントを参 照してください。

# サポートされているキーマネージャー

iLO は以下のキーマネージャーをサポートしています。

- Utimaco Enterprise Secure Key Manager (ESKM) 4.0 以降
   FIPS セキュリティ状態が有効になっている場合は、ESKM 5.0 以降が必要です。
  - ▲ 注意: ESKM を使用する場合は、アップデートされたコード署名証明書が含まれているソフト ウェアアップデートを必ずインストールしてください。必要なアップデートをインストールし ないと、ESKM は 2019 年 1 月 1 日後に再起動するとエラー状態になります。詳しくは、ESKM のドキュメントを参照してください。
- Thales TCT KeySecure for Government G350v(旧称 SafeNet AT KeySecure G350v 8.6.0)
- Thales KeySecure K150v(旧称 SafeNet KeySecure 150v 8.12.0)
- Thales CipherTrust Manager 2.2.0、K170v(仮想)および K570(物理)アプライアンス

**注記:** CNSA セキュリティ状態を使用するよう iLO が構成されている場合、キーマネージャーの使用はサ ポートされません。

# リモートキー管理の構成

### 手順

- 1. キー管理ソフトウェアをキーサーバーにインストールして構成します。
  - a. ローカルユーザーを作成します。
  - **b.** ローカルグループを作成します。
  - **c.** マスターキーを作成します。

詳しくは、サポートされているキーマネージャーソフトウェアのドキュメントを参照してください。

- 2. リモートキー管理をサポートするように iLO を構成します。
  - a. <u>キーマネージャーサーバーを構成します</u>。
  - b. <u>キーマネージャー構成の詳細を追加します</u>。
  - c. <u>(オプション) キーマネージャーの構成をテストします</u>。
- 3. リモートキー管理モードで動作するように、サポートされているデバイスを構成します。
  - Smart アレイコントローラーについては、Secure Encryption ユーザーガイドを参照してください。
  - HPE Persistent Memory については、HPE Persistent Memory ユーザーガイドまたは UEFI システムユーティリティユーザーガイドを参照してください。
  - NVMe ドライブについては、UEFI システムユーティリティユーザーガイドを参照してください。

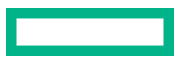

これらのドキュメントは、Web サイト https://www.hpe.com/support/hpesc で入手できます。

**4.** (オプション) Smart アレイコントローラーのみ: iLO のストレージ情報ページで、暗号化ステータス が暗号化済と表示されていることを確認します。

# キーマネージャーサーバーの構成

前提条件

- iLO の設定を構成する権限
- この機能をサポートするライセンスがインストールされている。使用可能なライセンスタイプ、およびサポートされている機能については、Web サイト(<u>https://www.hpe.com/support/ilo-docs</u>)にあるライセンス文書を参照してください。
- CNSA セキュリティ状態を使用するよう iLO が構成されていない。

### 手順

- 1. ナビゲーションツリーで管理をクリックして、キーマネージャータブをクリックします。
- ②(キーマネージャーサーバーセクション内)をクリックします。

キーマネージャーサーバー設定を編集ページが開きます。

- 3. 次の情報を入力します。
  - ・ プライマリキーサーバーアドレス
  - ・ プライマリキーサーバーポート
  - ・ セカンダリキーサーバーアドレス
  - ・ セカンダリキーサーバーポート
- (オプション)プライマリおよびセカンダリキーサーバーを使用した構成でサーバーの冗長化を確認するには、冗長化が必要オプションを有効にします。

Hewlett Packard Enterprise では、このオプションを有効にすることをお勧めします。

**5. OK** をクリックします。

## キーマネージャーサーバーのオプション

プライマリキーサーバーアドレス

プライマリキーサーバーのホスト名、IP アドレス、または FQDN。この文字列の最大長は 79 文字で す。

プライマリキーサーバーポート

プライマリキーサーバーポート。

セカンダリキーサーバーアドレス

セカンダリキーサーバーのホスト名、IP アドレス、または FQDN。この文字列の最大長は 79 文字で す。

セカンダリキーサーバーポート

セカンダリキーサーバーポート。

このオプションが有効になっていると、iLOは、構成された両方のキーサーバーに暗号化キーがコピーされていることを確認します。

このオプションが無効になっていると、iLOは、構成された両方のキーサーバーに暗号化キーがコピーされていることを確認しません。

Hewlett Packard Enterprise では、このオプションを有効にすることをおすすめします。

# キーマネージャー構成の詳細の追加

前提条件

- iLO の設定を構成する権限
- この機能をサポートするライセンスがインストールされている。使用可能なライセンスタイプ、およびサポートされている機能については、Web サイト(<u>https://www.hpe.com/support/ilo-docs</u>)にあるライセンス文書を参照してください。
- CNSA セキュリティ状態を使用するよう iLO が構成されていない。
- 少なくとも1つのキーマネージャーサーバーが構成されている。

手順

- 1. ナビゲーションツリーで管理をクリックして、キーマネージャータブをクリックします。
- 2. 𝖉 (キーマネージャー構成セクション内)をクリックします。

キーマネージャー構成設定を編集ページが開きます。

- 次の情報をキーマネージャー上の iLO アカウントセクションに入力します。
  - ・ アカウントグループ
  - ・ (オプション) キーマネージャーローカル CA 証明書名

アカウント名の値は読み取り専用です。

- 4. 次の情報をキーマネージャー管理者アカウントセクションに入力します。
  - ・ ログイン名
  - ・ パスワード
- **5. OK** をクリックします。

iLO は情報要求をキーマネージャーサーバーに送信します。

- ・ ilo-<iLOのMACアドレス>というアカウント名が存在しない場合:
  - ・ キーマネージャー管理者アカウントセクションで入力したユーザーアカウントが、アカウント名 を作成して、キーマネージャーのローカルユーザーとその生成済みパスワードに関連付けます。
  - アカウント名は、手順3で入力したアカウントグループに追加されます。
- ・ ilo-<iLOのMACアドレス>というアカウント名が存在する場合:

- キーマネージャー管理者アカウントセクションで入力したユーザーアカウントが、キーマネージャーのローカルユーザーにアカウント名を関連付けて、新しいパスワードが生成されます。
- キーマネージャー管理者アカウントセクションで入力したユーザーアカウントが、ilo-<iLOの MAC アドレス>アカウントに関連付けられたアカウントグループのメンバーでない場合、その アカウントがアカウントグループに追加されます。
- iIo-<iLO の MAC アドレス>がすでに、キーマネージャーのローカルグループのメンバーである 場合、手順3で入力したグループは無視されます。キーマネージャーでの既存のグループ割り当 てが使用され、iLO の Web インターフェイスに表示されます。新しいグループの割り当てが必 要な場合は、iLO 設定をアップデートする前にキーマネージャーをアップデートする必要があり ます。

手順3でキーマネージャーローカル CA 証明書名を入力した場合、キーマネージャーページのイン ポートされた証明書の詳細セクションに証明書情報が一覧表示されます。

### キーマネージャー構成の詳細

アカウント名

**キーマネージャー上の iLO アカウント**に表示されているアカウント名は ilo-<iLO MAC アドレス>で す。アカウント名は読み取り専用で、iLO がキーマネージャーと通信するときに使用されます。

アカウントグループ

iLO ユーザーアカウントと、iLO がキーマネージャーにインポートしたキーで使用するために、キー マネージャー上に作成されたローカルグループ。キーはインポートされると、自動的に、同じグルー プに割り当てられたすべてのデバイスで使用可能になります。

グループと、キー管理でのグループの使用について詳しくは、セキュア暗号化インストール/ユーザー ガイドを参照してください。

## キーマネージャーローカル CA 証明書名

iLO が信頼済みのキーマネージャーサーバーと通信していることを確認するには、ローカル認証機関の証明書の名前をキーマネージャーに入力します。通常は Local CA という名前で、キーマネージャーのローカル CA の下に表示されます。iLO は証明書を取得し、それを使用して、今後のすべてのトランザクションでキーマネージャーのサーバーを認証します。

セキュア暗号化では、信頼された第三者認証機関または中間 CA の使用はサポートされません。

ログイン名

キーマネージャーで構成された管理者アクセス権を持つローカルユーザー名。このユーザー名はキー マネージャーデプロイメントユーザーです。

iLO でキーマネージャーの構成詳細を追加する前に、デプロイメントユーザーアカウントを作成する 必要があります。

パスワード

キーマネージャーで構成された管理者アクセス権を持つローカルユーザー名に応じたパスワード。

# キーマネージャー構成のテスト

構成設定を確認するには、キーマネージャー構成をテストします。以下のテストが試行されます。

- キーマネージャーソフトウェアのバージョンがiLOと互換性があることを確認します。
- TLS を使用してプライマリキーマネージャーサーバー(および構成されている場合はセカンダリキー マネージャーサーバー)に接続します。
- 構成済みの認証情報およびアカウントを使用して、キーマネージャーに認証します。

#### 前提条件

- この機能をサポートするライセンスがインストールされている。使用可能なライセンスタイプ、およびサポートされている機能については、Web サイト(<u>https://www.hpe.com/support/ilo-docs</u>)にあるライセンス文書を参照してください。
- キーマネージャーがセットアップされ、iLO でキーマネージャーの構成が完了している。

#### 手順

- ナビゲーションツリーで管理をクリックして、キーマネージャータブをクリックします。
- 2. 丛をクリックします。

テスト結果は、キーマネージャーイベントテーブルに表示されます。成功または失敗のメッセージが iLOのWebインターフェイスウィンドウの上部に表示されます。

# キーマネージャーイベントの表示

### 前提条件

この機能をサポートするライセンスがインストールされている。使用可能なライセンスタイプ、およびサ ポートされている機能については、Web サイト(<u>https://www.hpe.com/support/ilo-docs</u>)にあるライ センス文書を参照してください。

#### 手順

- ナビゲーションツリーで管理をクリックして、キーマネージャータブをクリックします。
- 2. キーマネージャーイベントセクションまでスクロールします。

各イベントがタイムスタンプと説明とともに一覧表示されます。

# キーマネージャーログのクリア

### 前提条件

- iLO の設定を構成する権限
- この機能をサポートするライセンスがインストールされている。使用可能なライセンスタイプ、およびサポートされている機能については、Web サイト(<u>https://www.hpe.com/support/ilo-docs</u>)にあるライセンス文書を参照してください。

- ナビゲーションツリーで管理をクリックして、キーマネージャータブをクリックします。
- 2. キーマネージャーログをクリックします。

iLO が要求を確認するように求めます。

3. はい、クリアしますをクリックします。

# 言語パック

言語パックを使用すると、iLOの Web インターフェイスの表示言語を英語から、ユーザーが希望するサ ポート言語に変更できます。言語パックは、iLO Web インターフェイスと統合リモートコンソールの翻訳 を提供します。

言語パックを使用する場合は、以下の点に注意してください。

- 提供されている言語パックは、日本語と簡体字中国語です。
- 英語版はアンインストールできません。
- 複数の言語パックをインストールできます。

言語パックがインストールされている場合、同じ言語の新しい言語パックをインストールすると、インストールされている言語パックが置き換わります。

- 統合リモートコンソールは、現在の iLO セッションの言語を使用します。
- Windows システムでの Java IRC のローカリゼーションサポートでは、地域と言語コントロールパネ ルで正しい言語を選択する必要があります。
- Linux システムでの Java IRC のローカリゼーションサポートでは、指定した言語用のフォントがイン ストールされ、そのフォントを JRE が使用できることを確認してください。
- インストールした言語パックのテキスト文字列の翻訳がない場合には、テキストは英語で表示されます。
- iLO ファームウェアをアップデートする場合は、Hewlett Packard Enterprise では言語パックの内容が iLO の Web インターフェイスに対応するように、最新の言語パックをダウンロードすることをおすす めします。

### iLO がセッションの言語を決定する方法

iLO は、次のプロセスに基づいて Web インターフェイスセッションの言語を決定します。

- iLO Web インターフェイスへのログインに使用するコンピューターおよびブラウザーが前回と同じ で、ユーザーが Cookie を消去していない場合は、当該の iLO プロセッサーとの最後のセッションの言 語設定が使用されます。
- Cookie がない場合は、現在のブラウザーの言語が使用されます。ただし、その言語が iLO でサポート され、必要な言語パックがインストールされていなければなりません。
- Internet Explorer のみ: ブラウザーの言語がサポートされていない場合は、OS の言語が使用されます。 ただし、その言語が iLO でサポートされ、必要な言語パックがインストールされていなければなりま せん。
- Cookie がなく、ブラウザーの言語も OS の言語もサポートされていない場合、iLO は設定済みのデフォ ルト言語を使用します。

# フラッシュファームウェア機能で言語パックをインストール

### 前提条件

iLOの設定を構成する権限

- 1. 次の Web サイトから言語パックをダウンロードします。https://www.hpe.com/support/ilo5
- 2. 言語パックの LPK ファイルを抽出します。
  - Windows コンポーネントの場合:ダウンロードしたファイルをダブルクリックし、解凍ボタンをクリックします。ファイルを抽出する位置を選択して、OK をクリックします。
  - Linux コンポーネントの場合:ファイル形式によって異なりますが、次のいずれかのコマンドを入力します。
    - #./<language pack file name>.scexe -unpack=/tmp/
    - #rpm2cpio <language pack file name>.rpm | cpio -id

言語パックのファイル名は次のような形式です。lang <言語> <バージョン>.lpk

 ナビゲーションツリーでファームウェア & OS ソフトウェアをクリックし、ファームウェアアップ デートクリックします。

**フラッシュファームウェア**コントロールが表示されます。

- 4. 使用するブラウザーに応じて、参照またはファイルの選択をクリックします。
- 5. lang <言語> <バージョン>.lpk を選択し、開くをクリックします。
- 6. (オプション) 言語パックファイルのコピーを iLO レポジトリに保存するには、同様に、iLO レポジト リに保存チェックボックスを選択します。
- 7. フラッシュをクリックします。

iLO は、インストール要求の確認を求めるメッセージを表示します。

8. OK をクリックします。

iLO によって言語パックがインストールされ、リセットを開始し、ブラウザー接続が終了します。 接続が再確立されるまでに、数分かかることがあります。

### 詳しくは

<u>ファームウェアおよびソフトウェアの表示および管理</u>

# 言語パックの選択

次のいずれかの方法を使用して、インストール済みの言語パックを選択します。

#### 手順

- ログインページに移動し、言語メニューで言語を選択します。
- iLOのWebインターフェイスページの一番上にある言語アイコンをクリックして、言語を選択します。
- ナビゲーションツリーで管理をクリックし、言語タブをクリックします。インストールされた言語リストで言語をクリックします。

# デフォルト言語設定の構成

この iLO ファームウェアインスタンスのユーザー用のデフォルト言語を構成するには、以下の手順に従います。

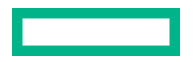

#### 前提条件

- iLO の設定を構成する権限
- 使用する言語の言語パックがインストールされていること。
- 使用する言語がブラウザーにインストールされ、他のインストール済みのブラウザー言語よりもこの 言語が優先されるように設定されていること。

### 手順

- 1. ナビゲーションツリーで管理をクリックして、言語タブをクリックします。
- 2. デフォルト言語メニューで値を選択します。

選択できる言語は英語です。英語以外の言語も言語パックがインストールされていれば選択できま す。

3. 適用をクリックします。

デフォルト言語が変更されたことが、iLO によって通知されます。

以降の iLO Web インターフェイスセッションでは、前のセッションからのブラウザーの Cookie がな く、ブラウザーまたは OS の言語をサポートしていない場合、iLO Web インターフェイスに構成済み のデフォルト言語を使用します。

### 詳しくは

フラッシュファームウェア機能で言語パックをインストール

# 現在の iLO Web インターフェイスセッション言語の構成

### 前提条件

使用する言語の言語パックがインストールされていること。

#### 手順

- 1. ナビゲーションツリーで管理をクリックして、言語タブをクリックします。
- インストールされた言語リストで言語の名前をクリックします。
   現在のブラウザーセッションの iLO Web インターフェイスが、選択された言語に変更されます。

### 詳しくは

フラッシュファームウェア機能で言語パックをインストール

# 言語パックのアンインストール

## 前提条件

- iLO の設定を構成する権限
- 削除する言語がデフォルト言語として構成されていません。
- 削除する言語が言語パックとしてインストールされました。英語は削除できません。

- 1. ナビゲーションツリーで管理をクリックして、言語タブをクリックします。
- 2. 削除する言語の横にある面をクリックします。
- 要求を確認するメッセージが表示されたら、はい、削除をクリックします。
   iLOによって選択した言語パックが削除され、再起動し、ブラウザー接続が終了します。
   接続が再確立されるまでに、数分かかることがあります。

# ファームウェア検証

ファームウェア検証機能では、オンデマンドスキャンを実行したり、スケジュールされたスキャンを実施 できます。検出された問題に対処するために、iLOを次のように構成できます。

- 結果を記録する。
- 結果を記録し、リカバリインストールセットを使用する修復処置を開始する。

スキャン結果に応じて、情報は Active Health System ログとインテグレーテッドマネジメントログに記録 されます。

次のファームウェアタイプがサポートされています。

- ・ iLO ファームウェア
- システム ROM (BIOS)
- システムプログラマブルロジックデバイス (CPLD)
- ・ サーバープラットフォームサービス (SPS) ファームウェア (サポート対象のサーバーのみ)
- Innovation Engine (IE) ファームウェア

ファームウェア検証スキャンの実行中は、ファームウェアアップデートをインストールしたり、iLO レポ ジトリにファームウェアをアップロードしたりすることはできません。

無効な iLO またはシステム ROM (BIOS)のファームウェアが検出された場合は、無効なファイルが iLO レポジトリの隔離領域に保存されます。無効なファイルをダウンロードし、その種類と発生元を調べるこ とができます。隔離されたイメージは iLO レポジトリページに表示されず、フラッシュファームウェア機 能を使用すると選択できません。

サポートされる管理ツールがシステムリカバリイベントをリスンするように構成されている場合は、リカ バリイベントをこのページから送信できます。

# ファームウェア検証設定の構成

### 前提条件

- iLO の設定を構成する権限
- この機能をサポートするライセンスがインストールされている。使用可能なライセンスタイプ、およびサポートされている機能については、Web サイト(<u>https://www.hpe.com/support/ilo-docs</u>)にあるライセンス文書を参照してください。

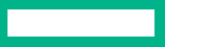

- 1. 管理ページに移動し、ファームウェア検証タブをクリックします。
- **2. スキャン設定**アイコン 🌣 をクリックします。
- 3. バックグランドスキャンを有効を有効または無効の状態に設定します。
- 4. 整合性障害のアクションを選択します。
- スキャン間隔を日数で設定します。
   有効な値は1~365日です。
- 6. 送信をクリックします。

### ファームウェア検証スキャンオプション

- バックグランドスキャンを有効 ファームウェア検証スキャンを有効または無効にします。有効なとき、iLO がサポート対象のインストールファームウェアでファイル破損をスキャンします。
- 整合性障害のアクション ファームウェア検証スキャン中に問題が見つかったとき iLO が実行するアクションを決定します。
  - 結果を記録するには、ログのみを選択します。
  - 結果を記録して修復アクションを開始するには、ログおよび自動的に修復を選択します。

サポート対象のファームウェアタイプについて問題が検出された場合、iLO が保護されたインストールセットで影響を受けるファームウェアタイプがあるかを調べます。デフォルトでは、このセットはリカバリセットです。ファームウェアイメージを使用可能な場合、iLO がそのファームウェアイメージをフラッシュして修復を完了します。

スキャン間隔(日数) - バックグランドスキャン頻度(日数)を設定します。有効な値は1~365 です。

### 詳しくは

<u>システムリカバリセット</u>

# ファームウェア検証スキャンの実行

#### 前提条件

- iLO の設定を構成する権限
- この機能をサポートするライセンスがインストールされている。使用可能なライセンスタイプ、およびサポートされている機能については、Web サイト(<u>https://www.hpe.com/support/ilo-docs</u>)にあるライセンス文書を参照してください。

#### 手順

- 1. 管理ページに移動し、ファームウェア検証タブをクリックします。
- 2. スキャンを実行をクリックします。

ファームウェア検証スキャンの実行中は、ファームウェアアップデートをインストールしたり、iLO レ ポジトリにファームウェアをアップロードしたりすることはできません。

スキャン結果がページの上部に表示されます。

障害が発生した場合、ファームウェア検証ページのファームウェアの状態が障害/オフラインに変わり、 システムヘルスのステータスがクリティカルに変わり、イベントが IML に記録されます。ファーム ウェア検証スキャン機能がログおよび自動的に修復に構成されている場合は、障害が発生したファー ムウェアはフラッシュされます。成功すると、ファームウェアの状態とシステムヘルスのステータス がアップデートされ、IML イベントは修正済みステータスに変わります。

自動修復が構成されていない場合は、手動で修復を実行する必要があります。

# ファームウェアヘルスステータスの表示

### 前提条件

この機能をサポートするライセンスがインストールされている。使用可能なライセンスタイプ、およびサ ポートされている機能については、Web サイト(<u>https://www.hpe.com/support/ilo-docs</u>)にあるライ センス文書を参照してください。

#### 手順

**管理**ページに移動し、ファームウェア検証タブをクリックします。

## ファームウェアヘルスステータスの詳細

サポートされる各ファームウェアタイプについて、次の情報が表示されます。

ファームウェア名

インストールされているファームウェアの名前。

ファームウェアバージョン

ファームウェアバージョン。

ヘルス

ファームウェアのヘルスステータス。

### 状態

ファームウェアのステータス。値には、以下のものがあります。

- 有効-ファームウェアは検証されており、有効です。
- スキャニング ファームウェア検証スキャンが進行中か、起動しようとします。
- ・ フラッシング—ファームウェアアップデートが進行中です。
- ・ 障害/オフライン ファームウェアは検証できず、修復されませんでした。

リカバリセットバージョン

システムリカバリセットのファームウェアのバージョン。

このファームウェアタイプがシステムリカバリセットにない場合や、システムリカバリセットがない 場合は、**存在しません**が表示されます。

# 隔離されたファームウェアの表示

## 前提条件

この機能をサポートするライセンスがインストールされている。使用可能なライセンスタイプ、およびサ ポートされている機能については、Web サイト(<u>https://www.hpe.com/support/ilo-docs</u>)にあるライ センス文書を参照してください。

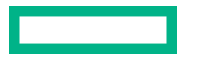

管理ページに移動し、ファームウェア検証タブをクリックします。

隔離されたファームウェアファイルは、隔離セクションに表示されます。

隔離されたファイルがない場合は、「There are no items under quarantine (検疫中のアイテム はありません。)」というメッセージが表示されます。

## 隔離されたファームウェアの詳細

隔離セクションには、無効なファームウェアファイルに関する以下の情報が表示されます。

名前

無効なファームウェアファイルの名前。

作成日

無効なファイルの作成日。

サイズ

無効なファイルサイズ。

## 個々の隔離されたファイルの詳細

リストのファイルをクリックすると、以下の詳細が表示されます。

- 名前-隔離されたファイルの名前。
- 作成日-無効なファイルの作成日。
- ファイル名-iLO レポジトリによって使用される名前。
- イメージの URI-隔離されたファイルの場所。
- ・ サイズ-無効なファイルサイズ。
- デバイス クラス-iLO レポジトリのリソースとファームウェアのインベントリデータの間で関係付ける際に使用可能な ID。

# 隔離されたファームウェアのダウンロード

iLO レポジトリの Quarantine エリアにファイルを保存するかどうか、オフライン分析のためにファイルを ダウンロードすることができます。

### 前提条件

この機能をサポートするライセンスがインストールされている。使用可能なライセンスタイプ、およびサ ポートされている機能については、Web サイト(<u>https://www.hpe.com/support/ilo-docs</u>)にあるライ センス文書を参照してください。

- 1. 管理ページに移動し、ファームウェア検証タブをクリックします。
- 隔離セクションで、ダウンロードするファイルの横にある
   ステータスメッセージには、ダウンロードの進捗状況が表示されます。
- 3. ファイルを保存または開くには、ブラウザーの指示に従います。

# 隔離されたファームウェアの削除

### 前提条件

- この機能をサポートするライセンスがインストールされている。使用可能なライセンスタイプ、およ びサポートされている機能については、Web サイト(https://www.hpe.com/support/ilo-docs)にあ るライセンス文書を参照してください。
- リカバリセット権限

### 手順

- 管理ページに移動し、ファームウェア検証タブをクリックします。
- 2. 隔離セクションで、削除するファイルの横にある面をクリックします。 iLO が要求を確認するように求めます。
- はい、削除をクリックします。

# フルシステムリカバリの開始

別の管理ツールを起動してフルシステムリカバリを開始するリカバリイベントを、iLO を使用して生成す ることができます。リカバリは、サーバーオペレーティングシステムのイメージの再構築に続き、システ ムリカバリセットのインストールを含めます。

▲ 注意: サーバーのイメージの再構築によって、既存のデータが失われる場合があります。

### 前提条件

- iLO の設定を構成する権限
- 仮想メディア権限
- この機能をサポートするライセンスがインストールされている。使用可能なライセンスタイプ、およ びサポートされている機能については、Web サイト(https://www.hpe.com/support/ilo-docs)にあ るライセンス文書を参照してください。
- システムリカバリセットが iLO レポジトリに存在する。
- サポートされる管理ツール (iLO Amplifier Pack 1.15 以降など) がサーバーを管理するように構成され ている。

- 1. リカバリプロセスに、サーバーのシャットダウンが必要なコンポーネントが含まれている場合は、サー バーをシャットダウンします。
- 2. 管理ページに移動し、ファームウェア検証タブをクリックします。
- 3. リカバリイベントを送信をクリックします。
- リカバリイベントを送信ペインで、はい、リカバリイベントを作成しますチェックボックスを選択し て、**リカバリイベントを送信**をクリックします。 リカバリイベントは、リカバリイベントをリスンするように構成されている管理ツールに送信されま す。

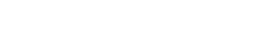

イベントが正常に送信されると、以下の情報イベントが IML に記録されます。

Firmware recovery is requested by Administrator.(管理者がファームウェアリカバリを 要求しています。)

### 詳しくは

<u>システムリカバリセット</u>

# HPE Smart Update Manager を使用して Windows 上でカス タム ISO を作成する

**注記:** HPE Smart Update Manager(SUM)は、http サーバーを起動し、そのサーバーと通信するための ブラウザーを開始します。ポート 63001~63002 をブロックしないでください。

詳しくは、<u>Smart Update Manager ユーザーガイド</u>を参照してください。

- サポートされる HPE Service Pack for ProLiant、HPE Synergy Service Pack、または HPE Synergy カスタム SPP をダウンロードしてベースラインとして使用します。 ファームウェアバンドルを仮 想 CD ドライブにマウントします。
- 必要なすべての追加コンポーネント(ファームウェアとドライバー)を、必要な署名ファイルと一緒 にダウンロードします。
- **3.** ダウンロードしたファイルを1つのローカルフォルダーにコピーします。
- 4. マウントされたファームウェアバンドルの最上位フォルダーから、. \launch\_sum.bat コマンドを 実行します。Smart Update Manager がブラウザーで開きます。
- メインメニューから、ベースラインライブラリを選択します。ベースラインインベントリが自動的に 開始されます。ベースラインインベントリが完了するのを待ちます(ローカルシステムからこのバン ドルのインベントリを初めて作成するときはさらに時間がかかります)。
   ベースラインインベントリが自動的に開始されなかった場合:
  - a. ベースラインを追加をクリックし、位置の詳細に、マウントされたファームウェアバンドルからのパッケージパスを入力します。(例:F:\packages)。
  - b. 追加をクリックします。ベースラインインベントリが追加されます。
- 6. ベースラインを追加をクリックして、追加コンポーネントフォルダーを(カスタムではなく)ベース ラインとして追加します。
- 7. 位置の詳細で、追加コンポーネントフォルダーの場所を入力し、追加をクリックします。 期待されるすべての追加コンポーネントとバージョンが存在することを確認します。
- 8. メニューから**アクション**、次にカスタムを作成オプションを選択します。
- 9. 以下のオプションを入力します:
  - 説明
  - ・ バージョン
  - ターゲットの位置(空のフォルダーが必要)

- ブート可能な ISO ファイルの作成(はい チェック済み)
- - **注記:** バージョン文字列では日付が必須です。日付をクリックして日付を編集します。
- **10.** ステップ1-ベースラインのソースで、元のベースラインと追加のベースラインの両方が選択されて いることを確認します。
- 11. () 重要: カスタム ISO が使用できなくなる可能性があるため、他のコンポーネントを削除しない でください。

オプションで、ステップ3-レビューで、フィルター適用をクリックして、追加ファームウェアとド ライバーが選択されていることを確認します。元のベースラインに競合するパッケージがある場合 は、それらをクリアできます。

ISO の作成をクリックし、次にクリックしますべースラインの保存をクリックします。このプロセスは、完了するまでにかなりの時間がかかります。
 このプロセスが完了すると、次のメッセージが表示されます。

ベースラインは正常に保存されました。ISOの作成は成功しました。ベースラインは正常に追加されました。

変更を失うことなくダイアログボックスを閉じることができます。ISO ファイルが作成された後:

- SUM は、新しく作成されたファームウェアバンドルのインベントリを作成します。
- ISO ファイル名は bp-date-version.iso になります。得られた ISO ファイルの名前を変更で きます。内容を保持する必要はありません。マウントされた ISO のタイトルは、元のファーム ウェアバンドル名を保持します。
- ISO ファイルはターゲットの位置にその構成内容と一緒にあります。オプションで、キーワード またはバージョンを検索して、追加コンポーネントが ISO インベントリの一部であることを確認 します。

この時点で、仮想 CD をマウントしてコンテンツを調べることができます。適切なコンピュート モジュールを使用して ISO を起動することもできます。

# iLO のセキュリティ機能の使用

# セキュリティガイドライン

iLO をセットアップして使用する場合は、セキュリティを最大化するために、次のガイドラインを考慮し てください。

専用の管理ネットワーク上に iLO を構成します。

Hewlett Packard Enterprise では、データネットワークとは別のプライベート管理ネットワークを確立 することをお勧めします。管理ネットワークは、管理者のみがアクセスできるように構成します。 共有ネットワークに iLO デバイスを接続する場合、iLO デバイスを個々のサーバーと考え、それらのデ バイスをセキュリティおよびネットワークの監査対象に含まれるようにします。

• iLO は、インターネットに直接接続しないでください。

iLO プロセッサーは、運用管理ツールであり、インターネットのゲートウェイではありません。ファイ アウォール保護を提供する企業 VPN を使用してインターネットに接続します。

- 重要: iLO がインターネットに直接接続されている場合、iLO ユーザーアカウントのパスワードを すぐに変更してください。
- 認証機関(CA)によって署名された SSL 証明書をインストールして、デフォルトの自己署名証明書を 置き換えてください。

SSL 証明書情報ページでこのタスクを実行できます。

- 信頼済み CA 証明書をインストールして、LDAP などの外部サービスの証明書の検証を有効にします。
- デフォルトのユーザーアカウントを含め、ユーザーアカウントのパスワードを変更します。
   サーバーの管理者パスワードと同じガイドラインに従って iLO 管理パスワードを変更してください。
   このタスクは、ユーザー管理ページからも実行できます。
  - ・重要: ユーザーアカウントを作成およびアップデートする場合、iLO ユーザーアカウントのパス <u>ワードに関するガイドライン</u>に従います。
- すべての権限を持つユーザーアカウントを作成する代わりに、権限の数が少ないアカウントを複数作成します。
- iLO およびサーバーファームウェアを常に最新の状態に保持します。
- できれば Two-Factor 認証の認証サービス(Active Directory や OpenLDAP など)を使用します。

この機能により、ネットワーク全体で同じログインプロセスを使用して認証および承認を行うことができます。同時に複数のiLOデバイスを制御する方法を提供します。ディレクトリは、時刻と位置に基づく非常に特殊なロールおよび権限で、iLOへのロールベースのアクセスを提供します。

Two-Factor 認証を実装します。

この機能により、さらにセキュリティが強化されます。特に、リモートで、またはローカルネットワークの外で接続できる場合に有効です。

• SNMP トラフィックを保護します。

管理パスワードと同じガイドラインに従ってコミュニティストリングをリセットします。また、特定の送信元と送信先のアドレスのみを受け入れるようにファイアウォールまたはルーターを設定します。必要ない場合は、サーバーで SNMP を無効にします。

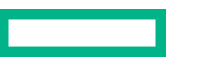

- 使用しないポートおよびプロトコル(SNMP や IPMI/DCMI over LAN など)を無効にします。
   アクセス設定ページでこのタスクを実行できます。
- .NET リモートコンソールに HTTPS を使用します。

このオプションを構成するには、認証局(CA)によって署名された信頼できる SSL 証明書をインス トールし、**IRC は iLO 内の信頼済みの証明書を要求します**設定を有効にします。

これらの構成手順は、それぞれ、セキュリティタブの SSL 証明書情報ページとリモートコンソール& メディアページで完了することができます。

使用しない機能(リモートコンソールなど)を無効にします。

**アクセス設定ページ**でこのタスクを実行できます。

サーバー OS コンソールを自動的にロックするようにリモートコンソールを構成します。
 ニのナポションを構成するには、リエートコンソールタイディアページのセキュリティクブに

このオプションを構成するには、**リモートコンソール&メディア**ページの**セキュリティ**タブにある、**リ モートコンソールのコンピューターロック**設定を構成します。

- ・ 暗号化設定ページで、より高いセキュリティ状態を構成してください。
- UEFI システムユーティリティで iLO 5 構成ユーティリティを無効にするか、ユーザーがアクセスする 場合にログイン認証情報を要求するように iLO を構成します。

**アクセス設定ページ**でこのタスクを実行できます。

- 認証エラーを記録するよう iLO を構成します。
   アクセス設定ページでこのタスクを実行できます。
- ファームウェア検証スキャンを有効にします。
   このタスクは、ファームウェア検証ページで実行できます。
- ・ セキュリティダッシュボードページを使用して、セキュリティリスクと推奨事項を監視します。
- ・ セキュリティログを使用して、セキュリティ関連のイベントを監視します。
- ホスト認証が必要機能を有効にします。
   アクセス設定ページでこのタスクを実行できます。
- ダウングレードポリシーを、ダウングレードにはリカバリセットの権限が必要ですに設定します。
   アクセス設定ページでこのタスクを実行できます。
- リカバリセットを最新の状態に保ちます。
- HTTP 接続経由のアクセスを防ぐように iLO を構成します。

この動作を構成するには、認証局(CA)によって署名された信頼できる SSL 証明書をインストールし、IRC は iLO 内の信頼済みの証明書を要求します設定を有効にします。

これらの構成手順は、それぞれ、セキュリティタブの SSL 証明書情報ページとリモートコンソール& メディアページで完了することができます。

この構成では、iLO Web インターフェイスにアクセスすると、iLO が応答ヘッダーで HTTP Strict Transport Security(HSTS)フラグを返します。これにより、ブラウザーは HTTP 要求を HTTPS に自 動的にリダイレクトできます。

詳しくは、次を参照してください。

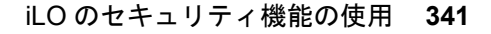

- ・ 口 <u>HPE iLO 5 の上位 10 のセキュリティ設定</u>。
- □1 HPE iLO 5 の推奨されるセキュリティ設定。
- 次の Web サイトにある HPE Gen10 以降セキュリティリファレンスガイド: <u>https://www.hpe.com/</u> <u>support/ilo-docs</u>

# 重要なセキュリティ機能

次の Web インターフェイスページで、iLO セキュリティ機能を設定します。

### アクセス設定

- iLO インターフェイスおよび機能を有効または無効にします。
- iLO が使用する TCP/IP ポートをカスタマイズします。
- 認証失敗ログおよび遅延を設定します。
- iLO5構成ユーティリティを保護します。

### iLO サービスポート

iLO サービスポートの可用性、認証、およびサポートされるデバイスを構成します。

#### セキュアシェルキー

SSH キーを iLO ユーザーアカウントに追加し、セキュリティを強化します。

#### 証明書マッピングおよび CAC スマートカード

CAC スマートカード認証を設定して、ローカルユーザーのスマートカード証明書を設定します。

#### SSL 証明書

X.509 CA 署名証明書をインストールして、暗号化通信を有効にします。

#### ディレクトリ

Kerberos 認証とディレクトリ統合を構成します。

iLOは、ディレクトリサービスを使用してユーザーの認証や権限付与を行えるように設定することができます。この構成により、ユーザーの数の制限がなくなります。また、この構成は、エンタープライズ内のiLOデバイスの数に合わせて、簡単に拡張できます。ディレクトリによりiLOデバイスとユーザーを集中的に管理することもでき、より強力なパスワードポリシーを適用できます。

### 暗号化

iLO のセキュリティ状態をデフォルト値(製品)から強力な設定に変更して、高度なセキュリティ環 境を実装します。

## HPE SSO

サポートされているツールで、iLO によるシングルサインオンを設定します。

#### ログインセキュリティバナー

次の場合に表示されるセキュリティ通知を追加します。

- iLO Web インターフェイスログインページに移動します。
- ・ HTML5 スタンドアロンリモートコンソールを起動します。
- SSH 接続を介して iLO に接続します。

# iLO の機能によって使用されるポート

ネットワーク設定とポート

<u>表 2: iLO 経由で構成可能なネットワーク設定とポート</u>にリストされている値を、サイトの要件またはセキュリティのイニシアチブに適合するように構成できます。これらの設定は、<u>iLO アクセス設定</u>ページで 構成できます。

# 表 2: iLO 経由で構成可能なネットワーク設定とポート

| 説明                                                | デフォルト設定またはポ<br>ート            | プロトコルタイプ |
|---------------------------------------------------|------------------------------|----------|
| IPMI/DCMI over LAN ポート                            | 623                          | UDP      |
| IPMI/DCMI over LAN                                | デフォルトは、無効です。                 |          |
| LAN 経由の iLO との IPMI/DCMI通信を許可するか<br>どうかを指定します。    |                              |          |
| リモートコンソールポート                                      | 17990                        | ТСР      |
| リモートコンソール                                         | 初期設定では有効になっ                  |          |
| iLO リモートコンソール経由のアクセスを有効ま<br>たは無効にすることができます。       | C U & 9 。                    |          |
| セキュアシェル(SSH)ポート                                   | 22                           | ТСР      |
| セキュアシェル(SSH)                                      | 初期設定では有効になっ                  |          |
| SSH 機能を有効または無効にすることができま<br>す。                     | C い ま 9 。                    |          |
| SSH は、iLO コマンドラインプロトコル(CLP)に<br>暗号化されたアクセスを提供します。 |                              |          |
| SNMP ポート                                          | 161                          | UDP      |
| SNMP Trap Port                                    | SNMP アラートの場合<br>は 162(送信のみ)。 | UDP      |
| SNMP                                              | 初期設定では有効になっ                  |          |
| iLO が外部の SNMP 要求に応答するかどうかを指<br>定します。              | <b>しい</b> ます 。               |          |
| 仮想メディアポート                                         | 17988                        | ТСР      |
|                                                   |                              |          |

表は続く

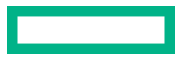

| デフォルト設定またはポ | プロトコルタイプ |
|-------------|----------|
| <b>-</b> ト  |          |

| 1- +8 | .1 | _~ | - |
|-------|----|----|---|

説明

仮想メディア

てし 仮想メディアを有効にするか無効にするかを指定

初期設定では有効になっています。

| 仮想メディアを有効にするか無効にするかを指定 |  |
|------------------------|--|
| できます。                  |  |
|                        |  |

| Web サーバー非 SSL ポート(HTTP)               | 80                   | ТСР |
|---------------------------------------|----------------------|-----|
| Web サーバーの SSL ポート(HTTPS) <sup>1</sup> | 443                  | ТСР |
| Web サーバー                              | 初期設定では有効になっ<br>ています。 |     |

iLO Web サーバー経由のアクセスを有効または無 効にすることができます。

<sup>1</sup> Direct Connect Remote Support では、この値を 443 に設定する必要があります。

## その他の発信ポート

セキュリティ管理者は、<u>表 3: iLO が使用するその他のポート</u>にリストされているポートを知っておく必要がある場合があります。これらのポートは、サードパーティの送信サービス用です。

# 表 3: iLO が使用するその他のポート

| 説明                         | 既定のポート | プロトコルタイ<br>プ | iLO の Web インターフェイスの<br>場所 |
|----------------------------|--------|--------------|---------------------------|
| DNS 解決                     | 53     | UDP          | 該当なし                      |
| iLO 連携/SSDP マルチキャスト        | 1900   | UDP          | 該当なし                      |
| DHCPv4                     | 67、68  | UDP          | 該当なし                      |
| DHCPv6                     | 547    | UDP          | 該当なし                      |
| NTP                        | 123    | UDP          | 該当なし                      |
| WINS                       | 42     | UDP          | 該当なし                      |
| Kerberos KDC サーバーポート       | 88     | TCP、UDP      | セキュリティ > ディレクトリ           |
| ディレクトリサーバー LDAP<br>SSL ポート | 636    | ТСР          | セキュリティ > ディレクトリ           |
| アラートメール SMTP ポート           | 25     | ТСР          | マネジメント > アラートメール          |
| Remote Syslog Port         | 514    | UDP          | マネジメント > リモート Syslog      |
|                            |        |              |                           |

表は続く

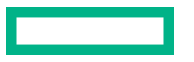

| 説明           | 既定のポート | プロトコルタイ<br>プ | iLO の Web インターフェイスの<br>場所 |
|--------------|--------|--------------|---------------------------|
| キーマネージャーのポート | 9000   | TCP          | マネジメント > キーマネー<br>ジャー     |
| リモートサポートのポート | 7906   | ТСР          | Remote Support > 登録       |

iLO でサポートされていないポート

iLO は、<u>表 4: サポートされていないポート</u>にリストされている一般的に使用されるポートをサポートして いません。

# 表 4: サポートされていないポート

| 説明                                      | ポート  | プロトコルタイプ | 注記                              |
|-----------------------------------------|------|----------|---------------------------------|
| セキュリティ保護されていない<br>LDAP                  | 389  | TCP/UDP  | iLO は発信<br>LDAP 接続にセ            |
| • 接続(TCP)                               |      |          | キュアホート<br>636 を使用しま             |
| ・ コネクションレス(UDP)                         |      |          | す。                              |
|                                         |      |          |                                 |
| グローバルカタログに対してセ<br>キュリティ保護されていない<br>LDAP | 3268 | TCP/UDP  | iLO はセキュア<br>LDAP 接続を使<br>用します。 |
| • 接続(TCP)                               |      |          |                                 |
| ・ コネクションレス(UDP)                         |      |          |                                 |
|                                         |      |          |                                 |

# サーバー ID

サーバー ID(DevID)は、ネットワーク全体でサーバーを一意に識別するための標準(IEEE 802.1AR に 基づく)方法です。DevID はサーバーに一意にバインドされているため、サーバーは、通信デバイスを認 証、プロビジョニング、および権限付与するさまざまな業界標準およびプロトコルでその ID を証明でき ます。

iLO は、工場出荷時にプロビジョニングされたサーバー ID(iLO IDevID)およびユーザー定義のサーバー ID(iLO LDevID)を使用することをサポートしています。iLO は、システム証明書(システム IDevID お よびシステム IAK)も保存します。

次は、さまざまなサーバー管理 ID です。

- <u>iLO IDevID</u>
- iLO LDevID
- ・ <u>システム IDevID 証明書</u>

# iLO IDevID

iLO は、工場でサーバー ID を使用してプロビジョニングできます。この工場でプロビジョニングされた サーバー ID は iLO IDevID と呼ばれます。HPE サーバーは、802.1X 認証用の IDevID を使用して、顧客 ネットワークに安全にオンボーディングできます。iLO IDevID は生涯有効であり、不変です。

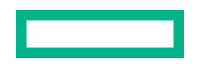

サーバーに IDevID をプロビジョニングするように、HPE ファクトリに指示するには、SKU P41905-B21 (TPM2.0 モジュールがない場合)または P42104-B21 (TPM2.0 モジュールがある場合)のいずれかを注 文に含めます。

## iLO IDevID の機能

iLO IDevID は不変であるため、アップデートまたは削除することはできません。

iLO IDevID 証明書は、RESTful API GET コマンドを使用して表示できます。

"/redfish/v1/Managers/1/SecurityService/iLOIDevID/Certificates/1"

# iLO LDevID

IDevID は、iLO LDevID と呼ばれるユーザー定義のサーバー ID で補完できます。iLO LDevID は、サーバー が使用される管理ドメインで一意のものです。HPE サーバーは、802.1X 認証用の LDevID を使用して、 顧客ネットワークに安全にオンボーディングできます。iLO LDevID は、iLO IDevID を持たないサーバー で使用できます。

LDevID は、ローカルネットワーク管理者による登録(認証情報の認証および認可)を容易にするのに役 立ちます。iLO では、ファクトリ外で LDevID をインポート、表示、および削除できます。

## LDevID 証明書のインポート

## 手順

**1.** LDevID の証明書署名リクエスト(CSR)を生成します。iLO では、RESTful API POST コマンドを使用して、LDevID の PEM 形式で CSR を作成できます。

"/redfish/v1/CertificateService/Actions/CertificateService.GenerateCSR"

```
{
    "Action": "CertificateService.GenerateCSR",
    "CertificateCollection": {
        "@odata.id": "/redfish/v1/Managers/1/SecurityService/iLOLDevID/Certificates/"
    }
}
```

- 2. この CSR を認証機関に送信して、信頼済みの証明書を取得します。
- 3. 信頼済みの LDevID 証明書を iLO にインポートします。iLO を使用すると、RESTful API POST コマン ドを使用して、LDevID 証明書を PEM 形式でインポートできます。

"/redfish/v1/Managers/1/SecurityService/iLOLDevID/Certificates/"

```
{
    "CertificateType": "PEM",
    "CertificateString": <Contents of the trusted certificate>
}
インポートする前に、iLOは、次のパラメーターを使用して入力証明書を検証します。
```

- 証明書の公開キーは、対応する CSR で生成されたものと一致します。
- 証明書で使用される署名およびハッシュアルゴリズムは FIPS に準拠しています。

注記: iLO は、サイズが最大 16KB の LDevID 証明書のインポートをサポートします。

# インポートされた LDevID 証明書の表示

インポートされた LDevID 証明書を表示するには、次の RESTful API GET コマンドを使用します。

"/redfish/v1/Managers/1/SecurityService/iLOLDevID/Certificates/1"

# インポートされた LDevID 証明書の削除

インポートされた LDevID 証明書を削除するには、次の RESTful API DELETE コマンドを使用します。

"/redfish/v1/Managers/1/SecurityService/iLOLDevID/Certificates/1"

## LDevID 証明書の置き換え

LDevID 証明書をアップデートすることはできません。証明書を置き換えるには、既存の LDevID 証明書 を削除して、新しい証明書を生成する必要があります。LDevID 証明書のインポート を参照してください。

注記: One-button セキュア消去が原因で LDevID 証明書が失われた場合は、バックアップとリストア機能を使用してリストアするか、置き換えることができます。

# システム IDevID 証明書

iLO は、サーバーホスト ID を使用してプロビジョニングでき、オペレーティングシステムで使用できま す。この工場でプロビジョニングされたシステム ID はシステム IDevID と呼ばれ、対応する秘密キーが TPM に保存されます。システム IDevID は、IDevID の TPM2.0 インプリメンテーションに関する TCG 提 案に従います。システム IDevID を取得するには、特定のサーバー SKU(P42104-B21)を注文する必要 があります。

iLO では、証明書をアップデートまたは削除することはできません。証明書は、RESTful API GET コマン ドを使用してのみ表示できます。

"/redfish/v1/Managers/1/SecurityService/SystemIDevID/Certificates/1"

# システム IAK 証明書

iLO は、工場でシステム初期認証キー(IAK)証明書を使用してプロビジョニングできます。これはシス テム IDevID に似ていますが、TPM ベースの認証に使用されます。対応する秘密キーは TPM に保存され ます。システム IAK は、IDevID の TPM2.0 インプリメンテーションに関する TCG 提案に従います。シス テム IAK 証明書を取得するには、特定のサーバー SKU(P42104-B21)を注文する必要があります。

iLO では、証明書をアップデートまたは削除することはできません。証明書は、RESTful API GET コマン ドを使用してのみ表示できます。

"/redfish/v1/Managers/1/SecurityService/SystemIAK/Certificates/1"

**注記:** iLOIDevID、iLO LDevID、システム IDevID、およびシステム IAK は、iLO セキュリティ状態の遷移 全体で保持され、工場出荷時のデフォルト値にリセットされます。

# プラットフォーム証明書

iLO は、サプライチェーンの改ざんを検出するために使用されるハードウェアシャーシまたは構成の署名 付きマニフェストとして機能する属性証明書であるプラットフォーム証明書を使用してプロビジョニン グできます。この証明書は TCG に準拠しています。プラットフォーム証明書を取得するには、特定の サーバー SKU(P42104-B21)を注文する必要があります。

iLO では、証明書をアップデートまたは削除することはできません。証明書は、RESTful API GET コマン ドを使用してのみ表示できます。

"/redfish/v1/Managers/1/SecurityService/PlatformCert/Certificates/1"

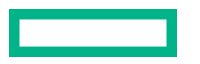

# DevID とシステム IAK の One-button セキュア消去

iLO IDevID、iLO LDevID、システム IDevID、システム IAK は、One-button セキュア消去後に削除されます。

Hewlett Packard Enterprise は、iLO の手動バックアップを実行して、One-button セキュア消去後の iLO IDevID、iLO LDevID、システム IDevID、およびシステム IAK の損失の影響を最小限に抑えることをお勧めします。手動バックアップでは、iLO のバックアップサービスにすべての証明書が含まれます。これらの証明書は、バックアップファイルから復元できます。

# システムボードの交換

ボードを交換すると、iLO IDevID、iLO LDevID、システム IDevID、およびシステム IAK が無効になりま す。新しいボードでこれらをすべて交換する必要があります。工場出荷時にプロビジョニングされた証 明書(iLO IDevID、システム IDevID、およびシステム IAK)は、工場外では新しいボード上で交換できま せん。

ボードを交換する場合、新しい LDevID を作成できます。詳しくは、LDevID 証明書のインポートを参照 してください。新しいボードでは、iLO LDevID は、認証と認可のための唯一のサーバー ID になります。

# 802.1X および iLO

IEEE 802.1X は、ポートベースのネットワークアクセス制御のメカニズムであり、ネットワークへのアク セスを規制し、ネットワークにアクセスする身元不明および認可を受けていない関係者から保護します。

802.1X は、認証プロセス中のメッセージ交換に拡張認証プロトコル(EAP)を使用します。EAP-トラン スポート層セキュリティ(EAP-TLS)は、認証に証明書またはスマートカードを使用する EAP タイプで す。

HPE iLO 5 は、802.1X アクセス制御ネットワークへのオンボーディングのための EAP-TLS ベースの認証 をサポートします。ファクトリでプロビジョニングされたサーバー ID (iLO IDevID) を使用して、HPE サーバーは、802.1X 認証用に、ゼロタッチ(無人自律操作)で安全にオンボードして ID を確立できま す。iLO は、ユーザーが 802.1X 認証用にプロビジョニングしたサーバー ID (iLO LDevID) もサポートし ています。iLO IDevID と iLO LDevID の両方がシステムに存在する場合、iLO LDevID は EAP-TLS 認証に 使用されます。

802.1X 認証のデフォルト設定は「有効」です。ただし、システムに iLO IDevID または iLO LDevID がない場合、iLO 5 は EAP-TLS 認証を開始したり、認証要求に応答したりしません。

詳しくは、<u>iLO IDevID</u> および <u>iLO LDevID</u> を参照してください。

# 802.1X 認証の前提条件

- ・ 安全なデバイス ID (iLO IDevID または iLO LDevID) がプリインストールされています。
- iLO DevID 証明書を受け入れるように認証、認可、およびアカウンティング(AAA) サーバーを構成し ます(たとえば、EAP-TLS をサポートするように構成し、RADIUS サーバーに DevID 発行者証明書を インストールします)。

# iLO アクセス設定

アクセス設定のデフォルト値は、ほとんどの環境に適しています。アクセス設定ページで変更できる値を 使用すると、特殊環境向けの iLO 外部アクセス方法をカスタマイズできます。

アクセス設定ページに入力された値は、すべての iLO ユーザーに適用されます。

# iLO アクセス設定の構成

この手順は、iLO機能を除くすべてのアクセス設定を対象とします。iLO機能を無効にするには、iLO機 能の無効化を参照してください。

### 前提条件

- すべてのアクセス設定の変更に関する前提条件:
  - iLO の設定を構成する権限
- ・ アップデートサービス設定の変更に関する追加の前提条件:
  - 。 リカバリセット権限
  - この機能をサポートするライセンスがインストールされている。使用可能なライセンスタイプ、およびサポートされている機能については、Web サイト(<u>https://www.hpe.com/support/ilo-docs</u>)にあるライセンス文書を参照してください。
- ダウンロード可能な仮想シリアルポートログまたは仮想シリアルポートログ over CLI 設定を変更するための追加の前提条件は、以下の通りです。
  - この機能をサポートするライセンスがインストールされている。使用可能なライセンスタイプ、およびサポートされている機能については、Web サイト(<u>https://www.hpe.com/support/ilo-docs</u>)にあるライセンス文書を参照してください。

### 手順

- ナビゲーションツリーでセキュリティをクリックします。
   アクセス設定ページが表示されます。
- - ・ <u>サーバー</u>
  - ・ <u>アカウントサービス</u>
  - <u>iLO</u>
  - ・ <u>アップデートサービス</u>
  - ・ <u>ネットワーク</u>

編集設定タイプページが開きます。

- 必要に応じて、設定をアップデートし、OK をクリックします。
   変更した設定のタイプに応じて、以下が実行される場合があります。
  - iLO が、アップデートが完了したことを通知します。
  - iLO が、保留中の変更を有効にするにはリセットを必要であることを通知します。

設定によっては、リセットが完了する前に、設定の変更時に即座に影響することがあります。たと えば、リモートコンソールを介したアクセスを無効にした場合、**OK**をクリックするとリモートコ ンソールセッションを開始できません。構成の変更を完了するには、リセットが必要です。

リセットが必要なその他の設定では、リセットを行わずに手動で構成を元の状態に戻すことができます。これらの設定の場合は、手動で変更を元に戻して、Xをクリックして、リセットメッセージ

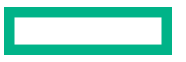

を無視します。たとえば、仮想 NIC 機能を有効にした場合、保留中の変更にリセットが必要である ことが、iLO から通知されます。仮想 NIC オプションを無効にリセットして手動でこの変更を元に 戻すと、保留中のリセットメッセージは残され、Xをクリックして、メッセージを無視できます。

画面またはダイアログボックスでXをクリックすると、リセットメッセージは破棄されますが、iLO 構成が前の設定に戻されることはありません。変更を元に戻す場合は、手動で変更を元に戻す必要 があります。

- 4. (オプション) 2~3の手順を繰り返して、追加のアクセス設定をアップデートします。
- 5. リセットが必要な場合、アクセス設定のアップデートが完了したら、iLO をリセットをクリックしま す。

iLO が要求を確認するように求めます。

はい、iLOをリセットしますをクリックします。
 接続が再確立されるまでに、数分かかることがあります。

## 詳しくは

<u>iLO 機能の無効化</u>

# iLO 機能の無効化

iLO機能設定は、iLO機能が使用可能かどうかを制御します。

- この設定が有効(デフォルト)になっている場合、iLOネットワークを使用でき、オペレーティングシ ステムドライバーとの通信がアクティブです。
- この設定が無効になっている場合、iLO ネットワークと、オペレーティングシステムドライバーとの通信が切断されます。

iLO 機能は、ProLiant サーバーブレードまたは Synergy コンピュートモジュールでは無効にできません。

この手順を使用して、iLO 機能の設定を変更します。他の iLO アクセス設定をアップデートするには、<u>iLO</u> アクセス設定の構成を参照してください。

### 前提条件

iLOの設定を構成する権限

- ナビゲーションツリーでセキュリティをクリックします。
   アクセス設定ページが表示されます。
- 2. 𝖉(iLO セクションの横)をクリックします。
   iLO 設定の編集ページが表示されます。
- 3. アドバンスト設定を表示をクリックします。
- iLO 機能セクションで無効をクリックします。
   iLO が要求を確認するように求めます。
- 5. iLO の機能の無効の確認チェックボックスを選択します。
- 6. はい、iLO の機能を無効にしますをクリックします。

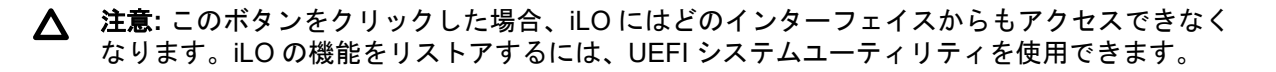

iLO はセッションを終了します。iLO 機能設定を再度有効にするまで、どの iLO インターフェイスから も接続できません。

7. (オプション) <u>iLO 機能を再度有効にする</u>には、UEFI システムユーティリティまたはシステムメンテ ナンススイッチを使用します。

Hewlett Packard Enterprise では、UEFI システムユーティリティを使用してこの作業を実行することをお勧めします。

### 詳しくは

<u>iLO アクセス設定の構成</u>

<u>iLO セキュリティを無効にする理由</u>

## iLO 機能を有効にする方法

iLO 機能が無効になっている場合、iLO Web インターフェイスから機能を再度有効にすることはできません。UEFI システムユーティリティまたはシステムメンテナンススイッチを使用して、iLO 機能を再度有効にすることができます。

### UEFI システムユーティリティ

Hewlett Packard Enterprise では、UEFI システムユーティリティを使用して **iLO 機能**を再度有効にすることをお勧めします。

詳しくは、UEFI システムユーティリティドキュメントを参照してください。

### システムメンテナンススイッチ

iLO 機能をリストアする別の方法は、システムメンテナンススイッチを使用して iLO セキュリティを無効 にするというものです。

iLO セキュリティを無効にすると、iLO のネットワーク構成が工場出荷時のデフォルト設定にリセットされます。工場出荷時のデフォルトネットワークインターフェイスがネットワークに接続されている場合、 iLO はネットワーク上で利用可能です。この変更は iLO セキュリティをリストアした後も持続します。

▲ 注意: セキュリティを無効にし、iLO が本番環境のセキュリティ状態を使用している場合、どのユー ザーも iLO にアクセスして構成を変更することができます。システムメンテナンススイッチを使用 してセキュリティを無効にする場合、Hewlett Packard Enterprise では、この構成で iLO を使用する 時間をできるだけ短くすることを強くお勧めします。

# サーバーアクセス設定オプション

**アクセス設定ページのサーバー**セクションでは、以下の設定を構成できます。

サーバー名

ホストサーバー名を指定することができます。この値を手動で割り当てることができますが、オペレーティングシステムをロードするとホストソフトウェアによって上書きされることがあります。

最大49バイトのサーバー名を入力できます。

### サーバーの FQDN/IP アドレス

サーバーの FQDN または IP アドレスを指定できます。この値を手動で割り当てることができます が、オペレーティングシステムをロードするとホストソフトウェアによって上書きされることがあり ます。

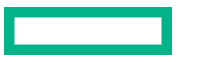

最大 255 バイトの FQDN または IP アドレスを入力できます。

# アカウントサービスのアクセス設定オプション

**アクセス設定ページのアカウントサービス**セクションでは、以下の設定を構成できます。

#### 遅延前の認証の失敗時

iLO がログイン遅延を課すまでに許容されるログインの失敗数を設定できます。 有効な値は次のとおりです。

- ・毎回の失敗時でも遅延なし―ログイン試行の最初の失敗後、ログイン遅延が発生します。
- 1回目の失敗時では遅延なし(デフォルト)—ログイン試行に2回失敗するまで、ログイン遅延は 発生しません。
- ・3回目の失敗時では遅延なし―ログイン試行に4回失敗するまで、ログイン遅延は発生しません。
- 5回目の失敗時では遅延なし―ログイン試行に6回失敗するまで、ログイン遅延は発生しません。

#### 認証の失敗時の遅延時間

ログインに失敗した後の iLO ログイン遅延の継続期間を構成できます。

有効な値は2、5、10、および30秒です。デフォルト値は10秒です。

### 認証失敗ログ

認証失敗のログ記録条件を構成できます。すべてのログインタイプがサポートされ、それぞれのログ インタイプは個別に動作します。

以下の設定が有効です。

- 有効-毎回失敗時— ログインに失敗するたびに、失敗したログインログエントリーが記録されます。
- 有効-2回の失敗ごと— ログイン試行に2回失敗するごとに、ログインの失敗のログエントリーが 記録されます。
- 有効-3回の失敗ごと(デフォルト) ログイン試行に3回失敗するごとに、ログインの失敗のロ グエントリーが記録されます。
- 有効-5回の失敗ごと— ログイン試行に5回失敗するごとに、ログインの失敗のログエントリーが 記録されます。
- **無効** ログインの失敗のログエントリーは記録されません。

#### 最小パスワード長

ユーザーパスワードの設定または変更の際に許可される文字の最小数を指定します。

指定する文字数は、0~39文字の値でなければなりません。デフォルト値は8です。

パスワードの複雑さ設定を有効にした場合、iLOは、最小パスワード長を満たすパスワードを許可しないことがあります。たとえば、最小パスワード長を1に設定した場合、1文字のパスワードはパスワードの複雑さ要件を満たさないため無効になります。

#### パスワードの複雑さ

ユーザーアカウントおよび iLO 連携グループを作成するときのパスワードの複雑さチェックの動作を 制御します。

この設定を有効にすると、新しいまたはアップデートしたユーザーアカウントパスワードには、次の 特性のうちの3つが含まれる必要があります。

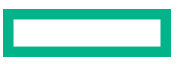

- 少なくとも1つの大文字 ASCII 文字
- 少なくとも1つの小文字 ASCII 文字
- 少なくとも1つの ASCII 数字
- 少なくとも1つの他の文字タイプ(記号、特殊文字、句読点など)

この設定を無効(デフォルト)にした場合、これらのパスワード特性は適用されません。

# iLO アクセス設定オプション

**アクセス設定ページの iLO** セクションでは、以下の設定を構成できます。

#### ダウンロード可能な仮想シリアルポートログ

iLO Web インターフェイスを介してダウンロードできるファイルに仮想シリアルポートのログを収 集する機能を有効または無効にします。

この設定を有効にすると、仮想シリアルポートのアクティビティが、アクセス設定ページからダウン ロードできるファイルに記録されます。

この設定は、デフォルトでは無効になっています。

この機能にはライセンスが必要です。この機能をサポートするライセンスがインストールされていない場合、このオプションは表示されません。使用可能なライセンスタイプ、およびサポートされている機能については、Web サイト(<u>https://www.hpe.com/support/ilo-docs</u>)にあるライセンス文書を参照してください。

CLI で表示できるファイルに仮想シリアルポートを記録する方法については、<u>ネットワークアクセス</u> <u>設定オプション</u>を参照してください。

#### アイドル接続タイムアウト(分)

iLO セッションで、ユーザーの操作がないまま経過し、自動的に終了するまでの時間を指定します。

各接続は別個のセッションであるため、iLO Web インターフェイスおよび.NET IRC および Java IRC は、アイドル時間を別々に追跡します。アイドル接続タイムアウトに達すると、アイドル状態のセッ ションのみが終了します。

iLO Web インターフェイスと HTML5 コンソールは、1 つの iLO セッションを共有します。アイドル 接続タイムアウトに達すると、共有セッションは終了します。

有効な値は次のとおりです。

- 15、30、60、120 分間 デフォルト値は 30 分です。
- 無限 非アクティブなユーザーはログアウトされません。

異なるサイトにアクセスしたりブラウザーウィンドウを閉じたりすることによって iLO からログアウトしなかった場合も、アイドル接続になります。iLO ファームウェアがサポートする接続数には制限があります。無限タイムアウトオプションを乱用すると、他のユーザーが iLO にアクセスできなくなる場合があります。アイドル接続は、期限が切れると再利用されます。

この設定は、ローカル/ディレクトリのユーザーに適用されます。ディレクトリサーバータイムアウト 設定は、iLO設定を優先的に使用する場合があります。

設定を変更しても、現在のユーザーセッションでただちに有効にならない場合がありますが、すべての新しいセッションでただちに強制設定されます。

#### iLO 機能

この設定については、iLO機能の無効化を参照してください。

### iLO RIBCL インターフェイス

iLO との通信に RIBCL コマンドを使用できるかどうかを指定します。

この設定は、デフォルトで有効になっています。

この機能を無効にすると、HTTP/HTTPS を介した RIBCL、インバンド通信経由の RIBCL、および OA ポート経由の RIBCL は機能しません。

HPE OneView から Insight Remote Support Central Connect またはリモートサポートにサーバーを 登録する場合、このオプションを有効にする必要があります。

無効の場合、RIBCLを使用しようとすると次のメッセージが表示されます。

<?xml version="1.0"?> <RIBCL VERSION="2.23">

<RESPONSE STATUS="0x00FC" MESSAGE='RIBCL is disabled.' /> </RIBCL>

この値を変更するときは、iLO をリセットする必要があります。

注記: Synergy コンピューティングモジュールのデフォルト設定を変更することはできません。デフォルト設定を変更しようとすると、エラーメッセージが表示されます。

RIBCL は、HPE OneView と iLO の間の適切な通信のために有効にする必要があります。

### iLO ROM ベースセットアップユーティリティ

UEFI システムユーティリティの iLO 構成オプションを有効または無効にします。

- この設定が有効(デフォルト)になっている場合、UEFIシステムユーティリティへのアクセス時に iLO 構成オプションを使用できます。
- この設定が無効になっている場合、UEFI システムユーティリティへのアクセス時に iLO 構成オプションを使用できません。

システム BIOS でオプション ROM のプロンプトが無効になっている場合、この設定を有効にできま せん。

### iLO Web インターフェイス

iLO と通信するために iLO Web インターフェイスを使用できるかどうかを指定します。

この設定は、デフォルトで有効になっています。

この値を変更するときは、iLO をリセットする必要があります。リセットの完了後は、UEFI システム ユーティリティまたは iLO RESTful API を使用してこの設定を再度有効にするまで、Web ブラウザー 経由で iLO インターフェイスにアクセスすることはできません。

リモートコンソールサムネイル

iLO でリモートコンソールのサムネイルイメージの表示を有効または無効にします。

サムネイルを無効にしても、リモートコンソール機能は無効になりません。

この設定を無効にすると、Web インターフェイスがサムネイルの表示を中止するのに約 30 秒かかり ます。

この設定を有効にする場合は、ブラウザーウィンドウを更新してサムネイルを表示します。iLOからログアウトしてからログインし直して、サムネイルを表示することもできます。

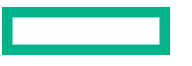

管理プロセッサーにアクセスするホストベースの構成ユーティリティを使用するために、iLO ユー ザー認証情報が必要かどうかを決定します。これらのユーティリティは、管理者または root のホスト コンテキストで、ホスト OS のコマンドラインから実行します。

- この設定を有効にすると、すべてのコマンドで有効な資格情報が必要になります。
- この設定を無効にした場合は、有効な認証情報は必要でなく、管理者権限でコマンドは実行します。

iLO が本番環境または高セキュリティより高いセキュリティ状態を使用するように構成されている場合、この設定は無効にできません。

### iLO RBSU へのログインが必要

UEFI システムユーティリティの iLO 構成オプションにユーザーがアクセスしたときに、ユーザー認 証情報が必要かどうかを決定します。

この設定が無効(デフォルト)になっている場合、UEFIシステムユーティリティのiLO構成オプションにユーザーがアクセスするときに、ログインは不要です。

この設定が無効になっている場合でも、iLOのセキュリティ状態が本番環境または高セキュリティ よりも高い場合、UEFIシステムユーティリティのiLO構成オプションにアクセスするには、ユー ザー資格情報が必要です。

 この設定が有効になっている場合、UEFIシステムユーティリティのiLO構成オプションにユー ザーがアクセスするときに、ログインダイアログボックスが開きます。

## シリアルコマンドラインインターフェイス速度

CLI機能のシリアルポートの速度を変更できます。

以下の速度(ビット/秒)が有効です。

• **9600** (デフォルト)

Synergy コンピュートモジュールの場合のみ: Synergy コンソールおよび Composer CLI で、この 値を 9600 に設定する必要があります。

- · 19200
- 38400 UEFI システムユーティリティの iLO 構成オプションではこの値はサポートされていません。
- 57600
- · 115200

正常に動作させるには、シリアルポート構成をパリティなし、データビット8、ストップビット1(N/ 8/1)に設定する必要があります。

この値は、UEFI システムユーティリティで構成されたシリアルポート速度と一致するように設定します。

シリアルコマンドラインインターフェイスステータス

シリアルポート経由での CLI 機能のログインモデルを変更できます。

以下の設定が有効です。

- 有効-認証が必要(デフォルト) ホストシリアルポートに接続された端末から SMASH CLP にア クセスできます。有効な iLO ユーザー証明書が必要です。
- **有効-認証は不要** ホストシリアルポートに接続された端末から SMASH CLP にアクセスできま す。iLO ユーザー証明書は不要です。
- 無効 ホストシリアルポートから SMASH CLP へのアクセスを無効にします。物理シリアルデバイスを使用する予定の場合は、このオプションを使用してください。

### POST 中に iLO IP を表示

ホストサーバーの POST 中に iLO のネットワーク IP アドレスを表示できます。

- この設定が有効(デフォルト)になっている場合、POST 実行中に iLO の IP アドレスが表示されます。
- この設定が無効になっている場合、POST 実行中に iLO の IP アドレスが表示されません。

#### 外部モニターにサーバーヘルスを表示

外部モニターでサーバーヘルスサマリー画面の表示を有効にします。

- この設定が有効になっている場合は、サーバーの UID ボタンを押して放して、外部モニターにサー バーヘルスサマリー画面を表示できます。
- この設定が無効になっている場合は、サーバーの UID ボタンを押して放しても、サーバーヘルス サマリー画面は開きません。
- ▲ 注意: この機能を使用するには、UID ボタンを押して放します。5 秒以上押し続けると、適切な iLO の再起動またはハードウェア iLO の再起動を開始します。ハードウェア iLO の再起動中に データの損失や NVRAM の破損が発生する可能性があります。

この機能は、Synergy コンピュートモジュールではサポートされません。

サーバーヘルスサマリー画面について詳しくは、HPE iLO 5 トラブルシューティングガイドを参照し てください。

### VGA ポート検出オーバーライド

システムのビデオポートに接続されているデバイスの検出方法を制御します。動的検出によってシス テムが異常なポート電圧から保護されます。

- この設定が有効になっている場合(デフォルト)、iLOファームウェアは、ビデオ出力の使用を開 始する前に、接続されているデバイスを検出します。
- この設定が無効になっている場合、iLO ハードウェアは、ビデオ出力の使用を開始する前に、接続 されているデバイスを検出します。

この設定は、ディスプレイ、KVM コンセントレーター、またはアクティブなドングルへのビデオ出力 がない場合のトラブルシューティングで使用できます。

この設定は、Synergy コンピュートモジュールではサポートされません。

### 仮想 NIC

USB サブシステム経由で仮想 NIC を使用してホストオペレーティングシステムから iLO にアクセス できるかどうかを決定します。

この設定が有効になっている場合は、以下のことができます。

- ホスト OS で動作している RESTful インターフェイスツールまたは別のクライアントから iLO RESTful API コマンドを開始する。
- ホスト OS で動作している SSH クライアントで iLO に接続する。
- ホスト OS で動作しているサポート対象のブラウザーを使用して iLO Web インターフェイス にアクセスする。
- 概要ページで仮想 NIC の IP アドレスを表示する。
- この設定が無効になっている場合、仮想 NIC を使用して iLO にアクセスすることはできません。

工場出荷時のデフォルトの仮想 NIC 設定は、iLO のほとんどのバージョンで無効になっています。 iLO 5 v2.10 では、この設定はデフォルトで有効になっています。iLO を工場出荷時のデフォルト 設定にリセットすると、仮想 NIC 設定は、iLO のインストールされているバージョンのデフォルト 設定に戻ります。ファームウェアのアップグレードまたはダウングレードでは、この設定は変更さ れません。

# サービスアクセス設定オプションのアップデート

ダウングレードポリシー

iLO からアップデートできるファームウェアタイプをダウングレードする要求をiLO がどのようにし て処理するかを指定します。

この機能にはライセンスが必要です。この機能をサポートするライセンスがインストールされていな い場合、このオプションは表示されません。使用可能なライセンスタイプ、およびサポートされてい る機能については、Web サイト(<u>https://www.hpe.com/support/ilo-docs</u>)にあるライセンス文書を 参照してください。

以下の値から選択します。

- ダウングレードの許可(デフォルト)-iLO 設定の構成権限を持つすべてのユーザーがファームウェアをダウングレードできます。
- **ダウングレードにはリカバリセットの権限が必要です**-iLO 設定の構成権限とリカバリセット権限 を持つユーザーのみがファームウェアをダウングレードできます。
- ・ ダウングレードを永遠に不許可-ユーザーはファームウェアをダウングレードできません。
  - ▲ 注意: この設定を構成すると iLO に対して永続的な変更が行われます。永遠にダウングレードを禁止するよう iLO を構成した後は、iLO のどのインターフェイスやユーティリティからもこの設定の構成を変更することができなくなります。iLO を出荷時のデフォルト設定に設定しても、この値はリセットされません。

## サードパーティーのファームウェアアップデートパッケージの受け入れ

iLO で、デジタル署名されていないサードパーティのファームウェアアップデートパッケージを受け 入れるかどうかを指定します。Platform Level Data Model (PLDM) ファームウェアパッケージがサ ポートされています。

この設定は、デフォルトでは無効になっています。

# ネットワークアクセス設定オプション

**アクセス設定ページのネットワーク**セクションでは、iLOの機能を有効および無効にしたり、それらの機能で使用するポートを構成したりできます。

iLO が使用する TCP/IP ポートは構成可能であり、ポート設定に関する任意のサイト要件およびセキュリ ティのイニシアチブに適合できます。これらの設定は、ホストシステムには影響しません。iLO で有効な

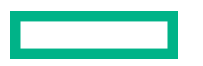

ポートの値の範囲は 1~65535 です。使用されているポートの番号を入力すると、iLO により別の値を入 力するよう求められます。

通常、これらの設定を変更するには、標準の通信と SSL 通信に使用される Web ブラウザーの設定を変更 する必要があります。

# 匿名データ

この設定は、以下を制御します。

- 基本システム情報の匿名要求への応答で iLO が提供する XML オブジェクト。
- /redfish/v1 に対する Redfish の匿名呼び出しへの応答で提供される情報。

この設定が有効になっている(デフォルト)場合は、次のようになります。

- 他のソフトウェアは、ネットワーク上の iLO システムを検出および特定できます。iLO が提供する XML 応答を表示するには、XML を表示をクリックします。
- /redfish/v1に対する Redfishの匿名呼び出しには、次のような情報が含まれます。

"ManagerFirmwareVersion": "1.40",
"ManagerType": "iLO 5",
"Status": {"Health": "OK"}

 iLO のヘルスステータスが劣化の場合は、iLO のヘルスステータスと問題の説明がログインページ に表示されます。iLO ヘルスステータスは、iLO 診断セルフテストを組み合わせた結果に基づいて います。セキュリティ侵害の可能性があるセルフテスト障害は、説明には表示されません。

このオプションが無効になっている場合は、次のようになります。

- iLO は空の XML オブジェクトを使用して要求に応答します。
- iLO のバージョン情報はログインページに表示されません。
- /redfish/v1に対する Redfish の匿名呼び出しに次の情報は含まれません。
   ManagerFirmwareVersion、ManagerType、および Status。

本番環境または高セキュリティより高いセキュリティ状態を有効にすると、この設定は自動的に無効 になります。

#### IPMI/DCMI over LAN

業界標準の IPMI および DCMI コマンドを LAN 経由で送信できます。

この設定は、デフォルトでは無効になっています。

この設定が無効になっていると、iLO は LAN 経由で IPMI/DCMI を無効にします。この機能が無効に されても、サーバー側の IPMI/DCMI アプリケーションは依然として機能します。

この設定が有効になっている場合、iLO では、クライアント側のアプリケーションを使用して LAN 経 由で IPMI/DCMI コマンドを送信できます。

IPMI/DCMI over LAN が無効にされている場合、ポートスキャナーを使用して、セキュリティの脆弱 性をスキャンするセキュリティ監査で、設定されている IPMI/DCMI over LAN ポートが検出されません。

本番環境または高セキュリティより高いセキュリティ状態を有効にすると、この設定は自動的に無効 になります。

### IPMI/DCMI over LAN ポート

IPMI/DCMI ポート番号を設定します。

デフォルト値は UDP 623 です。

リモートコンソール

iLO リモートコンソール経由のアクセスを有効または無効にすることができます。

このオプションを無効にすると、グラフィカルリモートコンソールとテキストベースのリモートコン ソールが無効になります。ポートスキャナーを使用して、セキュリティの脆弱性をスキャンするセ キュリティ監査で、設定されているリモートコンソールポートが検出されません。

リモートコンソールを無効にしても、リモートコンソールサムネイルは無効になりません。リモート コンソールサムネイルを無効にするには、iLO のアクセス設定セクションでリモートコンソールサム ネイルオプションを編集します。

この設定は、デフォルトで有効になっています。

リモートコンソールポート

リモートコンソールポートを設定します。

デフォルト値は TCP 17990 です。

#### セキュアシェル(SSH)

SSH 機能を有効または無効にすることができます。

SSHは、iLOコマンドラインプロトコル(CLP)に暗号化されたアクセスを提供します。

この設定は、デフォルトで有効になっています。

セキュアシェル(SSH)ポート

SSH ポートを設定します。

デフォルト値は TCP 22 です。

#### SNMP

iLO が外部の SNMP 要求に応答するかどうかを指定します。

SNMP アクセスを無効にすると、iLO はそのまま動作を続行し、iLO Web インターフェイスに表示される情報はアップデートされます。この状態では、警告は生成されず、SNMP アクセスは許可されません。

SNMP アクセスが無効になっている場合、SNMP 設定ページのほとんどのボックスは使用できません。

本番環境または高セキュリティより高いセキュリティ状態を有効にすると、この設定は自動的に無効 になります。

### SNMP ポート

SNMP ポートを設定します。

SNMP アクセスのデフォルト値は UDP 161 です。

**SNMP ポート**の値をカスタマイズすると、標準以外の SNMP ポートの使用をサポートしない一部の SNMP クライアントが、iLO で正しく動作しない場合があります。

SNMP オプションが無効になっている場合、この値をアップデートすることはできません。

### SNMP トラップポート

SNMP トラップポートを設定します。

SNMP アラート(またはトラップ)のデフォルト値は UDP 162 です。

SNMP トラップポートをカスタマイズすると、標準以外の SNMP トラップポートの使用をサポートしない一部の SNMP 監視アプリケーションが、iLO で正しく動作しない場合があります。

HPE SIM 7.2 以降で SNMP v3 を使用するには、SNMP トラップポートの値を 50005 に変更します。

SNMP オプションが無効になっている場合、この値をアップデートすることはできません。

### 仮想メディア

iLO 仮想メディア機能を有効または無効にすることができます。

このオプションを無効にすると、仮想メディア機能が無効になります。ポートスキャナーを使用して セキュリティの脆弱性をスキャンするセキュリティ監査で、構成されている仮想メディアポートが検 出されません。

#### 仮想メディアポート

iLO が着信ローカル仮想メディア接続をリスンするために使用するポート。

デフォルト値は TCP 17988 です。

#### 仮想シリアルポートログ over CLI

CLI を使用して表示できる仮想シリアルポートの記録を有効または無効にします。

この設定が有効になっている場合、仮想シリアルポートの動作が iLO メモリ内の 150 ページの循環 バッファーに記録されます。CLI コマンド vsp log を使用して、記録された情報を表示できます。仮 想シリアルポートのバッファーサイズは 128 KB です。

この設定は、デフォルトでは無効になっています。

この機能にはライセンスが必要です。この機能をサポートするライセンスがインストールされていな い場合、このオプションは表示されません。使用可能なライセンスタイプ、およびサポートされてい る機能については、次の Web サイトにあるライセンス文書を参照してください:<u>https://</u> www.hpe.com/support/ilo-docs。

iLO Web インターフェイスを介してダウンロードできるファイルに仮想シリアルポートを記録する 方法については、<u>iLO アクセス設定オプション</u>を参照してください。

Web サーバー

iLO Web サーバー経由のアクセスを有効または無効にすることができます。

▲ 注意: この値を無効に設定した場合、iLO は、構成済みの Web サーバー非 SSL ポート (HTTP) または Web サーバー SSL ポート (HTTPS) での通信をリスンしません。

Web サーバーが無効になっている場合、次の機能は正常に動作しません。

- iLO の Web インターフェイス
- ・ リモートコンソール
- iLO RESTful API
- iLO 連携
- RIBCL

このオプションを無効にすると、ポートスキャナーを使用してセキュリティ脆弱性をスキャンするセ キュリティ監査で、構成されている Web サーバー非 SSL ポート(HTTP) および Web サーバー SSL ポート(HTTPS) が検出されません。

### Web サーバー非 SSL ポート(HTTP)

HTTP ポートを設定します。

デフォルト値は TCP 80 です。

Web サーバー SSL ポート (HTTPS)

HTTPS ポートを設定します。
デフォルト値は TCP 443 です。

**注記:** Synergy コンピューティングモジュールのデフォルト設定を変更することはできません。デ フォルト設定を変更しようとすると、エラーメッセージが表示されます。

このオプションを無効にすると、iLO は構成済みの Web サーバーからの通信の検出に失敗し、RIBCL が無効になります。

RIBCL は、HPE OneView と iLO の間の適切な通信のために有効にする必要があります

#### 802.1X サポート

iLO が DevID 証明書を使用した 802.1X EAP-TLS 認証をサポートするかどうかを指定します。

# SSH クライアントによる iLO ログイン

SSH クライアントで iLO にログインすると、表示されるログインプロンプトの回数は、認証失敗ログオ プションの値(無効の場合は3)に一致します。SSH クライアントはログインが失敗すると実装も遅延す るため、SSH クライアント設定は、プロンプトの回数に影響を与える場合があります。

たとえば、デフォルト値(有効-3回目の失敗時)で SSH 認証失敗ログを生成するには、SSH クライアントが、3回に設定されたパスワードプロンプトで構成されている場合、連続した3回のログイン失敗が次のように発生します。

1. SSH クライアントを起動し、正しくないログイン名とパスワードでログインします。

パスワードプロンプトが3回表示されます。正しくないパスワードを3回入力すると、接続が終了し、 最初のログイン失敗が記録されます。SSH ログイン失敗カウンターが1に設定されます。

2. SSH クライアントを起動し、正しくないログイン名とパスワードでログインします。

パスワードプロンプトが3回表示されます。正しくないパスワードを3回入力すると、接続が終了し、 2番目のログイン失敗が記録されます。SSH ログイン失敗カウンターが2に設定されます。

3. SSH クライアントを起動し、正しくないログイン名とパスワードでログインします。

パスワードプロンプトが3回表示されます。正しくないパスワードを3回入力すると、接続が終了し、 3番目のログイン失敗が記録されます。SSH ログイン失敗カウンターが3に設定されます。

iLO ファームウェアは、失敗した SSH ログインログエントリーを記録し、SSH ログイン失敗カウンターを0に設定します。

# iLO サービスポート

サービスポートは、サポートされているサーバーおよびコンピュートモジュールで iLO のラベルが付けら れている USB ポートです。

お使いのサーバーまたはコンピュートモジュールがこの機能に対応しているか調べるには、次の Web サイト(<u>https://www.hpe.com/info/qs</u>)にあるサーバーの仕様ドキュメントを参照してください。

サーバーに物理的にアクセスできる場合、サービスポートを使用して次のことができます。

- サポートされている USB フラッシュドライブに Active Health System ログをダウンロードします。
   この機能を使用する場合、接続されている USB フラッシュドライブにホストオペレーティングシステムはアクセスできません。
- サポートされる USB イーサーネットアダプターにクライアント(ノートパソコンなど)を接続して以下にアクセスします。

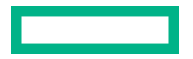

- 。 iLO の Web インターフェイス
- 。 リモートコンソール
- iLO RESTful API
- CLI
- 。 RIBCL スクリプト

XL170r など、サーバーによっては、アダプターを使用して USB を iLO サービスポートからイーサー ネットアダプターに接続する必要があります。

iLOサービスポートを使用すると、次のようになります。

- 操作がiLOイベントログに記録されます。
- サービスポートのステータスを示すようにサーバーの UID が点滅します。
   REST クライアントと iLO RESTful API を使用してサービスポートのステータスを取得することもできます。
- サービスポートを使用してサーバー内のデバイスまたはサーバー自体を起動することはできません。
- サービスポートに接続してサーバーにアクセスすることはできません。
- 接続されているデバイスにサーバーからアクセスすることはできません。

口詳しくは、HPE ProLiant Gen10 サーバーへの Anywhere アクセスのビデオをご覧ください。

# iLO サービスポート経由での Active Health System ログのダウンロード

## 前提条件

iLO サービスポートおよび USB フラッシュドライブオプションが iLO サービスポートページで有効に なっている。

### 手順

- 1. command.txt という名前のテキストファイルを作成し、Active Health System ログをダウンロードするための<u>必須の内容</u>を記述します。
- サポートされている USB フラッシュドライブのルートディレクトリにファイルを保存します。
- USB フラッシュドライブをiLO サービスポート(サーバーの前面にある、iLO のラベルが付けられている USB ポート)に接続します。

ファイルシステムがマウントされ、command.txt ファイルが読み込まれて実行されます。

iLO サービスポートのステータスがビジーに変わり、UID が中速で4回点滅してから1秒オフを繰り返します。

コマンドが成功した場合は、iLO サービスポートのステータスが完了に変わり、UID が高速で1回点滅してから3秒オフを繰り返します。

コマンドが失敗した場合は、iLO サービスポートのステータスがエラーに変わり、UID が高速で 8 回点 滅してから 1 秒オフを繰り返します。

ファイルシステムがマウント解除されます。

**4.** USB フラッシュドライブを取り外します。

iLO サービスポートのステータスが準備完了に変わります。UID は点滅を停止するか、リモートコン ソールアクセスやファームウェアアップデートの進行中などの状態を示して点滅します。

5. (オプション) ファイルを HPE InfoSight for Servers にアップロードします。

HPE InfoSight for Servers で Analyze Logs ページにアクセスするには、Infrastructure を選択し、 Compute 見出しの下の Analyze Logs を選択します。

詳しくは、次の Web サイトにある HPE InfoSight for Servers ユーザーガイドを参照してください: https://www.hpe.com/support/infosight-servers-docs。

## 詳しくは

<u>iLO サービスポート設定の構成</u> <u>iLO サービスポートのサポート対象デバイス</u> <u>iLO サービスポートを通じた Active Health System ログダウンロードのサンプルテキストファイル</u>

# iLO サービスポートを通じて iLO にクライアントを接続する

## 前提条件

- iLO サービスポートおよび USB イーサネットアダプターオプションが iLO サービスポートページで 有効になっている。
- クライアント NIC がサービスポート機能をサポートするように構成されている。
- サーバーに物理的にアクセスできる。

#### 手順

- サポートされている USB イーサーネットアダプターを使用して、クライアントをサービスポート (サーバーの前面にある、iLO のラベルが付けられている USB ポート)に接続します。 クライアント NIC にリンクローカルアドレスが割り当てられます。このプロセスには、数秒かかるこ とがあります。
- 2. IPv4 アドレス 169.254.1.2 を使用して、iLO に接続します。

サービスポートを介してサーバーにクライアントを接続するときは、同じ IP アドレスが使用されます。このアドレスを変更することはできません。

サービスポートのステータスがビジーに変わり、UIDが中速で4回点滅してから1秒オフを繰り返します。

3. 作業を終了したら、クライアントをサービスポートから外します。

サービスポートのステータスが準備完了に変わります。UID は点滅を停止するか、リモートコンソー ルアクセスやファームウェアアップデートの進行中などの状態を示して点滅します。

## 詳しくは

<u>iLO サービスポート設定の構成</u>

iLO サービスポートを通じて接続するクライアントを設定する

# iLO サービスポート設定の構成

## 前提条件

iLOの設定を構成する権限

#### 手順

- ナビゲーションツリーでセキュリティクリックして、iLO サービスポートタブをクリックします。
   以下の設定を行います。
  - ・ iLO サービスポート
  - ・ USB フラッシュドライブ
  - 認証が必要
  - ・ USB イーサーネットアダプター
- 3. 適用をクリックします。

アップデートされた設定はすぐに有効になり、構成変更に関する情報が iLO イベントログに記録され ます。

# iLO サービスポートオプション

- iLO サービスポート iLO サービスポートを有効または無効にすることができます。デフォルト設定は有効です。この機能を無効にすると、このページのマスストレージオプションセクションまたはネットワークオプションセクションの機能を構成することはできません。
   使用中の iLO サービスポートを無効にしないでください。データがコピーされているときにこのポートを無効にすると、データが破損する可能性があります。
- USB フラッシュドライブ USB フラッシュドライブを iLO サービスポートに接続して Active Health System ログをダウンロードできます。デフォルト設定は有効です。

iLO サービスポートを使用しているときにこの設定を無効にしないでください。データがコピーされているときに USB フラッシュドライブを無効にすると、データが破損する可能性があります。

この設定が無効のときに USB フラッシュドライブを iLO サービスポートに挿入した場合、デバイスは 無視されます。

 認証が必要 - iLO サービスポートを使用して Active Health System ログをダウンロードするときに iLO ユーザー認証情報を command.txt ファイルに入力する必要があります。デフォルト設定は、無 効です。

iLO セキュリティを無効にするようシステムメンテナンススイッチが設定されている場合、ユーザー認 証情報は不要です。

 USB イーサーネットアダプター - USB イーサーネットアダプターを使用してノートパソコンを iLO サービスポートに接続し、統合リモートコンソールにアクセスできます。デフォルト設定は有効です。
 この設定が無効な場合にノートパソコンを接続すると、デバイスは無視されます。

# iLO サービスポートを通じて接続するクライアントを設定する

#### 手順

- IPv4 自動構成アドレスを自動的に取得するクライアント NIC を構成します。
   詳しくは、オペレーティングシステムのドキュメントを参照してください。
- 2. 次のいずれかを実行します。

- プロキシ例外を追加します。次のいずれかの形式を使用します。
  - Edge, Chrome, Internet Explorer : 169.254.\*
  - Firefox : 169.254.0.0/16
- クライアント上で Web プロキシ設定を無効にします。

プロキシ設定について詳しくは、オペレーティングシステムのドキュメントを参照してください。

# iLO サービスポートのサポート対象デバイス

# 大容量ストレージデバイス

iLO サービスポートは、以下の特性を持つ USB キーをサポートします。

- 高速 USB 2.0 準拠。
- FAT32 フォーマット(512 バイトブロックを推奨)。
- 1つの LUN。
- ・ 最大サイズ 127 GB の 1 つのパーティションと、Active Health System ログをダウンロードするのに十 分な空き領域。
- 有効な FAT32 パーティションテーブル。

USB キーのマウントに失敗した場合、無効なパーティションテーブルがあることが考えられます。 Microsoft DiskPart などのユーティリティを使用して、パーティションを削除して再作成してください。

- 読み取り保護されていない。
- ブート可能ではない。

NAND が搭載されていないサーバーでは、大容量ストレージデバイスはサポートされません。

### USB イーサーネットアダプター

iLO サービスポートは、ASIX Electronics Corporation の次のいずれかのチップを内蔵した USB イーサー ネットアダプターをサポートします。

- AX88772
- AX88772A
- AX88772B
- AX88772C

Hewlett Packard Enterprise は、HPE USB イーサーネットアダプター(部品番号 Q7Y55A)を使用することをお勧めします。

**注記:** XL170r など、サーバーによっては、アダプターを使用して USB を iLO サービスポートから Ethernet アダプターに接続する必要があります。それらのサーバーについては、Hewlett Packard Enterprise は、 HPE Micro USB を使用して USB アダプターに接続することをお勧めします(部品番号 789904-B21)。

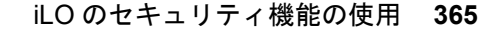

# iLO サービスポートを通じた Active Health System ログダウンロードのサンプ ルテキストファイル

iLO サービスポートを使用して Active Health System ログをダウンロードする場合は、command.txt と いうテキストファイルを作成し、サポートされている USB デバイス にファイルを保存します。USB デバ イスをサーバーに接続すると、command.txt ファイルが実行され、ログファイルがダウンロードされま す。

## command.txt ファイルのファイルテンプレート

command.txt ファイルのテンプレートとして、次の例を使用します。

```
{
    "/ahsdata/" : {
        "POST" : {
            "downloadAll" : "0",
            "from" : "2016-08-25",
            "to" : "2016-08-26",
            "case_no" : "ABC0123XYZ",
            "contact_name" : "My Name",
            "company" : "My Company, Inc.",
            "phone" : "281-555-1234",
            "email" : "my_name@mycompany.com",
            "UserName" : "my_username",
            "Password" : "my_password"
        }
    }
}
```

command.txt ファイルのパラメーター

以下の値をカスタマイズできます。

- downloadAll ダウンロード範囲を制御します。日付の範囲のログをダウンロードするには、0 を入 カします。ログ全体をダウンロードするには、1 を入力します。
- from 日付範囲に対応するログをダウンロードする場合の開始日。
- to-日付範囲に対応するログをダウンロードする場合の終了日。
- case\_no(オプション) 開いている HPE サポートケースのケース番号。この値の最大長は 14 文字です。この値を入力すると、それがダウンロードしたファイルに含まれます。
- contact\_name(オプション) このサーバーの連絡担当者。この値を入力すると、それがダウンロードしたファイルに含まれます。この値の最大長は255文字です。
- company(オプション) このサーバーを所有する会社。この値を入力すると、それがダウンロード したファイルに含まれます。この値の最大長は 255 文字です。
- phone(オプション) このサーバーの連絡担当者の電話番号。この値を入力すると、それがダウン ロードしたファイルに含まれます。この値の最大長は 39 文字です。
- email(オプション) このサーバーの連絡担当者のメールアドレス。この値を入力すると、それが ダウンロードしたファイルに含まれます。この値の最大長は255文字です。

- UserName iLO が大容量ストレージデバイスでの iLO サービスポートのアクションに認証を要求するように構成されている場合は、iLO アカウントのユーザー名を入力します。iLO セキュリティを無効にするようシステムメンテナンススイッチが設定されている場合、ユーザー名は不要です。
- Password iLO が大容量ストレージデバイスでの iLO サービスポートのアクションに認証を要求するように構成されている場合は、入力したユーザー名のパスワードを入力します。iLO セキュリティを 無効にするようシステムメンテナンススイッチが設定されている場合、パスワードは不要です。

#### command.txt ファイルのファイル要件

ファイルは、有効な JSON 形式でなければなりません。

Hewlett Packard Enterprise は、オンラインの JSON フォーマッターを使用して、ファイルの構文を確認することをおすすめします。Web サイト <u>http://www.freeformatter.com/json-formatter.html</u> で無料のユーティリティを入手できます。

- ファイル内にコメントを含めないでください。
- ファイル内のテキストでは大文字と小文字が区別されます。
- ファイルではプレーンテキストのみサポートされます。追加の書式設定プロパティを埋め込むアプリケーションを使用してファイルを作成しないでください。

# SSH キーの管理

# Web インターフェイスを使用した新しい SSH キーの認証

#### 前提条件

ユーザーアカウント管理権限

#### 手順

1. ssh-keygen、puttygen.exe、または別の SSH キーユーティティを使用して、2,048 ビットの DSA キーまたは RSA キーを生成します。

iLO が CNSA セキュリティ状態を使用するように構成されている場合、NIST P-384 曲線を使用する ECDSA 384 ビットキーが必要です。

- **2.** key.pub という名前で公開キーを保存します。
- **3.** key.pub ファイルの内容をコピーします。
- 4. ナビゲーションツリーでセキュリティをクリックして、セキュアシェルキータブをクリックします。
- 5. SSH キーを追加するユーザーアカウントの左にあるチェックボックスを選択します。

各ユーザーアカウントに割り当てられるキーは1つだけです。

- 6. 新しいキーの認証をクリックします。
- 7. 公開キーボックスに公開キーを貼り付けます。
- 8. 公開キーのインポートをクリックします。

認証済み SSH キーテーブルがアップデートされ、ユーザーアカウントに関連付けられた SSH 公開 キーのハッシュが表示されます。

iLOのセキュリティ機能の使用 367

# CLI を使用した新しい SSH キーの認証

### 前提条件

ユーザーアカウント管理権限

#### 手順

1. ssh-keygen、puttygen.exe、または別の SSH キーユーティリティを使用して、2,048-bit DSA または RSA SSH キーを生成します。

iLO が CNSA セキュリティ状態を使用するように構成されている場合、NIST P-384 曲線を使用する ECDSA 384 ビットキーが必要です。

- 2. key.pub ファイルを生成します。
- 3. アクセス設定ページでセキュアシェル (SSH) アクセスが有効になっていることを確認します。
- 4. putty.exe を使用して、ポート 22 を使用した SSH セッションを開きます。
- 5. /Map1/Config1 ディレクトリに変更します。
- 6. 次のコマンドを入力します。

load sshkey type "oemhpe\_loadSSHkey -source <protocol://username:password@hostname:port/filename>"

このコマンドを使用するときは次の点に留意してください。

- protocol の値は必須で、HTTP または HTTPS を指定します。
- hostname および filename の値は必須です。
- username:password および port の値は省略可能です。

CLI では、入力した値の構文は大まかにしか検証されません。よく見て、URL が正しいことを確認してください。次の例でコマンド構造を示します。

oemhpe loadSSHkey -source http://192.168.1.1/images/path/sshkey.pub

# SSH キーの削除

SSH キーを1つ以上のユーザーアカウントから削除するには、以下の手順を使用します。

SSH キーを iLO から削除すると、SSH クライアントは、iLO に対して、対応するプライベートキーを使用して認証できなくなります。

## 前提条件

ユーザーアカウント管理権限

## 手順

- ナビゲーションツリーでセキュリティをクリックして、セキュアシェルキータブをクリックします。
- 認証済み SSH キーリストで、1 つまたは複数のユーザーアカウントの左にあるチェックボックスを選択します。
- 3. 選択したキーの削除をクリックします。 iLO が要求を確認するように求めます。
- 4. はい、削除しますをクリックします。

選択した SSH キーが iLO から削除されます。

# HPE SIM サーバーからの SSH キーを認証するための要件

mxagentconfig ユーティリティを使用すると、HPE SIM サーバーから SSH キーを認証できます。

- キーを認証するには、mxagentconfigを使用する前に、iLOでSSHが有効になっている必要があります。
- mxagentconfigに入力したユーザー名とパスワードは、iLO設定の構成権限を持つユーザーアカウントに対応する必要がありますこのユーザーは、ディレクトリユーザーであってもローカルユーザーであってもかまいません。
- キーは、iLO で認証され、mxagentconfig コマンドで指定されるユーザー名に対応します。

mxagentconfigについて詳しくは、iLO スクリプティング/CLI ガイドを参照してください。

# SSH ホストキーの表示

iLOによって報告される SSH ホストキーを表示するには、以下の手順に従ってください。

手順

ナビゲーションツリーでセキュリティをクリックして、セキュアシェルキータブをクリックします。
 SSH ホストキーが表示されます。

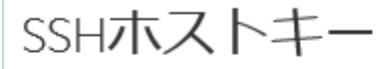

ssh-rsa AAAAB3NzaC1yc2EAAAADAQABAAABAQDhXdQUiTtYPq+KWZN4uJp2/Qónu42TwwE36E4fuQUwSnyqkdxq3c2NnJYPIFKSccMtZr3DOEv BcibCqK0Acb0AUyvUCbd04kes/t1KeYvyGoYfUILsaONie+eyG5sl60gpsbDfeWZ8z3t1ahJuSkJn8nte4RGxsu9lq3pvOOdBt/pRS1ckRUIM09SWRzOai2 kZ11C8x6g04+tzT+5J84Fy35nQkVEwcujzusr/xtX0MBDBQjE5j0g0Ty+5un9gIH0LiiYX+JfnVDn4Ba2wp5Gf8QS1gntDHSPMd9fdW01ihoFluVXtDeV jLVDifLMMJyi9m4PzXmf0+rlVpU/veuYB

2. (オプション) ホスト名/IP アドレスと SSH ホストキーを SSH クライアント構成ファイルに追加します。

以下に例を示します。

- Linux の OpenSSH ユーザー:.ssh/known hosts ファイルをアップデートします。
- WindowsのPuTTYユーザー: Windowsレジストリ(HKEY\_CURRENT\_USER\SoftWare \SimonTatham\PuTTY\SshHostKeys)をアップデートします。
- (オプション) 接続が安全であることを確認するには、SSH ホストキーの値を SSH クライアントから 報告された値と比較します。

以下に例を示します。

| Linux-client:~                                                                             |
|--------------------------------------------------------------------------------------------|
| ilo.example.com, ssh-rsa                                                                   |
| $\tt AAAAB3NzaC1yc2EAAAADAQABAAABAQC9E/XDH9xPU+NdMyTu5Oy1w9AN6mJ1H7woMqcf791da6DeS1D+vX1I$ |
| Wg3GwDKFUobabQ+gZtkBrxWFzwAf51CPitsybQCK2hvLztsypb/W3p+MPZ9zU6/voCHzL2v0bAxeXuX8ack/8RA    |
| w0l1agB5xY6B3pjP/qaeFJb29sGqPwoaXps6g5t/YFhxIQ8is8N+LnfuTzMtQDj74rfq6pcXGnXq+ErmbkcfHn     |
| AdSMveT6rXPM1U+Je1B9V0VS23fUL7mfoshLnSHrJJtP7XkZ1rKf1QPKCChWLfpdmTprsaJrxDrwCNxX4+pPh      |
| UXaHYLT]vPA8xsaaPxPZfHxZWTZrCp                                                             |

4. キーが一致しない場合は、一致しない理由を確認してから続行してください。

369

考えられる理由のいくつかを以下に示します。

- 手順<u>1</u>で表示した iLO システムが、SSH クライアントで接続したシステムと同じではない。
- SSH 接続はリダイレクトされている。ネットワークが接続をリダイレクトするよう構成されているか管理者に尋ねてください。ネットワークが接続をリダイレクトするように構成されていない場合、ネットワークセキュリティが低下する可能性があります。
- iLO が出荷時のデフォルト設定にリセットされたために、アクセスしようとしているシステムの iLO SSH ホストキーが変更された。あなたは自分の SSH クライアント構成を変更していません。

# 認証済み SSH キーの表示

#### 手順

- ナビゲーションツリーでセキュリティをクリックして、セキュアシェルキータブをクリックします。
   認証済み SSH キーテーブルには、各ユーザーアカウントに関連付けられた SSH 公開キーのハッシュ が表示されます。
- **2.** (オプション)テーブルの列でソートするには、列見出しをクリックします。

ソート順を昇順または降順に変更するには、列見出しをもう一度クリックするか、列見出しの横にあ る矢印アイコンをクリックします。

# SSH +-

SSH キーを iLO に追加すると、iLO ファームウェアによってキーがローカルユーザーアカウントに関連付けられます。

### サポートされている SSH キーフォーマット

- RFC 4716
- OpenSSH キー形式
- レガシー iLO 形式

#### SSH キーの操作

- iLO Web インターフェイスおよび CLI では、サポートされている SSH キー形式がサポートされます。
- RIBCL スクリプトでは、レガシー iLO 形式のみがサポートされています。
- 対応するプライベートキーを使用して認証される SSH 接続は、キーの所有者として認証され、同じ権 限を持ちます。
- iLO ファームウェアは、最大 1,366 バイトの長さの SSH キーをインポートすることができます。キーの長さが 1,366 バイトを超える場合、認証に失敗することがあります。認証に失敗する場合は、SSHクライアントソフトウェアを使用して、より短いキー生成してください。
- iLO の Web インターフェイスを使用してパブリックキーを入力する場合は、パブリックキーに関連付けられたユーザーを選択します。
- iLO RESTful API を使用してパブリックキーを入力する場合は、パブリックキーとともにユーザー名が POST 本文で提供されます。
- CLI を使用してパブリックキーを入力する場合は、パブリックキーが、iLO にログインするために入力 したユーザーに結び付けられます。

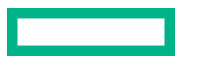

- HPQLOCFG および RIBCL スクリプトを使用してパブリックキーを入力する場合は、パブリックキー データに iLO ユーザー名を追加します。パブリックキーは、ユーザー名とともに格納されます。
- ユーザーに対して SSH キーが認証された後にそのユーザーが削除されると、SSH キーが削除されます。

# サポートされている SSH キー形式の例

#### **RFC 4716**

---- BEGIN SSH2 PUBLIC KEY ---- CRUP Comment: "Administrator"CRUP AAAAB3NzaC1kc3MAAACAT27C04Dy2zr7fWhUL7TwHDKQdEdyuAlNLIivLFP3IoKZCRUP ZtzF0VInP5x2VFVYmTvdVjSupD92CT1xxAtarOPON2qUqoOajKRtBWLmxcfqsLCTCRUP 3wI3ldxQvPYnhTYyhPQuoeJ/vYhoam+y0zi8D03pDv9KaeNA3H/zEL5mf9Ktgts8CRUP /UAAAAVAJ4efo8ffq0hg4a/eTGEuHPCb3INAAAAgCbnhADYXu+Mv4xuXccXWP0PcCRUP j477Yi2gos3jt/Z0ezFX6/cN/RwwZwPC1HCsMuwsVBIqi7bvn1XczFPKOt06gVWcCRUP jFteBY3/bKpQkn61SGPC8AhSu8ui0KjyUZrxL4LdBrtp/K2+1m1fqXHnzDIEJ0RHCRUP g8ZJazhY920PpkD4hNbAAAgDN31ba1qFV10U1Rjj21MjXgr6em9TETSOO5b7SQ8CRUP hX/Z/axobbrHCj/2s66VA/554chkVimJT2IDRRKVkcV80VC3nb4ckpfFEZvKkAWYCRUP aiFDLqRbHhh4qyRBIfBKQpvvhDj1aecdFba02Uv21tMir4n8/E0hh19nfi3tjXAtCRUP

---- END SSH2 PUBLIC KEY ---- CRLE

### OpenSSH キー形式

ssh-dss

AAAAB3NzaC1kc3MAAACAYjEd8Rk8HLCLqDIII+RkA1UXjVS28hNSk8YDljTaJpw1VOlBirrLGPdSt0avN Sz0DNQuU7gTPfjj/8cXyHe3y950a3Rics1fARyLiNFGqFjr7w2ByQuoYUaXBzzghIYMQcmpc/W/kDMC0d V0f2XnfcLpcVDIm3ahVPRkxFV9WKkAAAAVAI3J61F+oVKrbNovhoHh8pFfUa9LAAAAgA8pU5/M9F0s5Qx qkEWPD6+FVz9cZ0GfwIbiuAI/9ARsizkbwRtpA1xAp6eDZKFvj3ZIyNjcQODeYYqOvVU45AkSkLBMGjpF 05cVtnWEGEvrW7mAvtG2zwMEDFSREw/V526/jR9TKzSNXTH/wqRtTc/oLotHeyV2jFZFGpxD0vNWAAAAg Ff6pvWaco3CDELmH0jT3yUkRSaDztpqtoo4D7ev7VrNPPjnKKKmpzHPmAKRxz3g5S80SfWSnWM3n/pekB a9QI91H1r3Lx4JoOVwTpkbwb0by4eZ2cqDw20KQ0A5J84iQE9TbPNecJ0HJtZH/K8YnFNwwYy2NSJyjLw A0TSmQEOW AdministratorCRIM

## レガシー iLO 形式

iLO レガシー形式のキーは、RIBCL で必要な BEGIN および END ヘッダーで囲まれた OpenSSH キーで す。

この形式は、BEGIN SSH KEY のテキストと END SSH KEY のテキストの間に1行で記す必要があります。

#### ----BEGIN SSH KEY---- CRLE

ssh-dss

AAAAB3NzaC1kc3MAAACBANA45qXo9cM1asav6ApuCREt1UvP7qcMbw+sTDrx9lV22XvonwijdFiOM/0Vv uzVhM9oKdGMC7sCGQrFV3zWDMJc1b5ZdYQSDt44X6bv1sQcAR0wNGBN9zHL6YsbXvNAsXN7uBM7jXwHwr ApWVuGAI0QnwUYvN/dsE8fbEYtGZCRAAAAFQDofA47q8pIRdr6epnJXSNrwJRvaQAAAIBY7MKa2uH82I0 KKYTbNMi0o5mOqmqy+tg5s9GC+HvvYy/S7agpIdfJzqkpHF5EPhm0jKzzVxmsanO+pjju71rE3xUxojev lokTERSCMxLa+OVVbNcgTe0xpvc/cF6ZvsHs0UWz6gXIMCQ9Pk118VMOw/tyLp42YXOaLZzGfi5pKAAAA IEA17Fs07sDbPj02a5j03qFXa7621Wvu5iPRZ9cEt5WJEYwMO/ICaJVDWV0pqF9spoNb53W11pUARJg1s s8Ruy7YBv8Z1urWWAF3fYy7R/S1QqrsRYDPLM5eBkkL028B8C6++HjLuc+hBvj90tsqeNVhpCf09qrjYo mYwnDC4m1IT4= ASmith CRUS

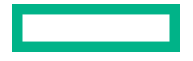

# CAC Smartcard 認証

Common Access Card (CAC)とは、米国防総省(DoD)の多要素認証スマートカードです。Common Access Card は、現役軍人、予備員、軍属、DoD 外政府職員、州兵、指定業者社員の標準 ID として発行 されます。ID カードとして使用されるだけでなく、共通アクセスカードは官庁施設やコンピューターネッ トワークへアクセスする際に必要です。

各 CAC に埋め込まれているスマートカード証明書は、iLO Web インターフェイスでローカルユーザーア カウントと関連付けられなければなりません。証明書マップページのコントロールを使用して、スマート カード証明書をアップロードし、アカウントと関連付けます。

LDAP ディレクトリサポートを備えた CAC 認証ではディレクトリサービスに対して認証するサービスア カウントを使用し、ユーザーアカウントは設定されたディレクトリサーバーと同じドメイン内に存在する 必要があります。さらに、ユーザーアカウントは、設定されたグループまたは拡張スキーマロールの直接 メンバーでなければなりません。クロスドメイン認証とネスト化グループはサポートされません。

## Two-Factor 認証

連邦政府認証を満たすために必要な要件の一部が Two-Factor 認証です。Two-Factor 認証は、CAC の二重 認証です。たとえば CAC では、実際にカードを所有していてそのカードに関連付けられた PIN 番号を 知っていなければならないことで、Two-Factor 認証が成立します。CAC 認証に対応するためには、スマー トカードが PIN を必要とするように構成されていなければなりません。

# CAC Smartcard 認証設定の構成

# 前提条件

- この機能をサポートするライセンスがインストールされている。使用可能なライセンスタイプ、およびサポートされている機能については、Web サイト(<u>https://www.hpe.com/support/ilo-docs</u>)にあるライセンス文書を参照してください。
- (オプション) LDAP サーバー CA 証明書がディレクトリ統合のためにインストールされている。
- (オプション)LDAP ディレクトリ統合がディレクトリデフォルトスキーマモードで構成されている。

### 手順

- 1. ナビゲーションツリーでセキュリティをクリックし、CAC/Smartcard タブをクリックします。
- 2. <u>信頼済み CA 証明書のインポート</u>

この証明書は、iLOに提示される証明書の検証に使用します。証明書は構成されている iLO セキュリティ状態に準拠していなければなりません。

3. 以下の認証オプションを設定します。

a. CAC Smartcard 認証を有効にします。

**b.** (オプション) CAC 厳密モードを有効にします。

- **4.** (オプション) **CAC 厳密モード**の有効時にセキュリティを強化するために、Hewlett Packard Enterprise では、次を有効にすることをお勧めします。
  - ホスト認証が必要 この設定はアクセス設定ページで構成できます。
  - FIPS セキュリティ状態 この設定は暗号化ページで構成できます。
- 5. (オプション)ディレクトリ統合を使用している場合は、ディレクトリユーザー証明書名マッピング セクションでオプションを選択します。

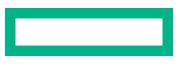

この設定は、ユーザー証明書のどの部分がディレクトリユーザーアカウントの識別に使用されるかを 特定します。

6. 認証オプションおよびディレクトリユーザー証明書名マッピング設定を保存するには、適用をクリックします。

**CAC 厳密モード**を有効にした場合、iLO では、iLO のリセットを必要とする要求の確認が求められます。

**CAC 厳密モード**を有効にしていない場合、iLO では、変更が保存されたことが通知されます。

- 変更を確認してリセットを開始するように iLO から求められたら、はい、適用およびリセットをクリックします。
- 8. (オプション)<u>証明書失効リスト(CRL)をインポートします</u>
- (オプション)オンライン証明書ステータスプロトコル(OCSP)を使用してユーザー証明書を確認 するには、OCSP 設定セクションに HTTP または HTTPS URL を入力して、適用をクリックします。
- <u>スマートカード証明書をアップロードして</u>ローカル iLO ユーザーアカウントにマップします (iLO を ローカルユーザー認証で使用する場合のみ)。
- 詳しくは

<u>CAC Smartcard 認証用の信頼済み証明書の管理</u> 新しいローカルユーザー証明書の承認 スキーマフリーディレクトリ認証

## CAC スマートカード認証設定

CAC スマートカード認証

共通アクセススマートカードを使用した認証を有効または無効にします。

CAC 厳密モード

iLO への接続ごとにクライアント証明書を要求する CAC 厳密モードを有効または無効にします。このモードが有効になっている場合、iLO はユーザー名やパスワードを受け付けず、キーベースの認証 方法のみが許可されます。

**注記:** 信頼済みの証明書がない場合、iLO にアクセスできません。iLO Web インターフェイスにアク セスしようとすると、エラーが生成されます。

ディレクトリユーザー証明書名マッピング

**ディレクトリユーザー名の場合**を設定すると、ユーザー証明書の部分を選択して、ご自分のディレクトリのユーザー名として使用できます。

- ・ 証明書 SAN UPN を使用 サブジェクト代替名(SAN)の、userPrincipalName(UPN)タイプの 最初のフィールドをユーザー名として使用します。これには、ユーザー名とドメイン名がメールア ドレス形式で含まれています。たとえば、upn:testuser@domain.comの場合、 testuser@domain.comとなります。
- ・ 証明書件名 CN を使用 サブジェクトの CN または CommonName の部分だけをユーザー名として使用します。たとえば、cn = test user, ou = users, dc = domain, dc = com という DN では、共通名は test user です。

- 完全な証明書の Subject DN を使用 ディレクトリサービスでユーザーを検索するとき、完全な識別名をユーザー名として使用します。たとえば、識別名は cn = test user, ou = users, dc = domain, dc = comと表されます。
- ・ 証明書 SAN RFC822 名を使用 SAN の、rfc822Name タイプの最初のフィールドをユーザー名として使用します。これにはメールアドレスが含まれています。たとえば、 rfc822Name:testuser@domain.comの場合、ユーザー名はtestuser@domain.comとなります。

### OCSP 設定

この機能を使用すると、オンライン証明書ステータスプロトコル(OCSP)を使用してユーザー証明 書をチェックできます。

HTTP および HTTPS URL が受け付けられます。

応答が不明または失効状態の場合、認証は失敗します。

# CAC Smartcard 認証用の信頼済み証明書の管理

# 信頼済み CA 証明書のインポート

#### 前提条件

- iLO の設定を構成する権限
- この機能をサポートするライセンスがインストールされている。使用可能なライセンスタイプ、およびサポートされている機能については、Web サイト(<u>https://www.hpe.com/support/ilo-docs</u>)にあるライセンス文書を参照してください。
- 信頼済み CA 証明書を取得している。
   証明書は、PEM でエンコードされた Base64 フォーマットでなければなりません。

## 手順

- 1. ナビゲーションツリーでセキュリティをクリックし、CAC/Smartcard タブをクリックします。
- 2. ダイレクトインポートセクションに信頼済み CA 証明書を貼り付けます。
- 3. 適用をクリックします。

操作が正常に実行されていないように思われる場合は、ページの上部にスクロールして、エラーメッ セージが表示されていないかどうかを確認します。

# 信頼済み CA 証明書の削除

## 前提条件

- iLO の設定を構成する権限
- この機能をサポートするライセンスがインストールされている。使用可能なライセンスタイプ、およびサポートされている機能については、Web サイト(<u>https://www.hpe.com/support/ilo-docs</u>)にあるライセンス文書を参照してください。

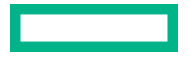

#### 手順

- 1. ナビゲーションツリーでセキュリティをクリックし、CAC/Smartcard タブをクリックします。
- 2. 信頼できる CA 証明書を管理セクションまでスクロールします。
- 3. 削除する証明書の横にあるチェックボックスを選択します。
- **4. 削除**をクリックします。
  - iLO が要求を確認するように求めます。
- 5. はい、削除しますをクリックします。
  - 証明書が削除されます。

操作が正常に実行されていないように思われる場合は、ページの上部にエラーメッセージが表示され ていないかどうかを確認します。

## 証明書失効リスト(CRL)を URL からインポート

取り消された発行済み証明書を無効にするには、CRL をインポートします。

## 前提条件

- iLO の設定を構成する権限
- この機能をサポートするライセンスがインストールされている。使用可能なライセンスタイプ、およびサポートされている機能については、Web サイト(<u>https://www.hpe.com/support/ilo-docs</u>)にあるライセンス文書を参照してください。

## 手順

- 1. ナビゲーションツリーでセキュリティをクリックし、CAC/Smartcard タブをクリックします。
- 2. 失効リストのインポートセクションに URL を入力するか貼り付けます。 CRL のサイズ制限は 100 KB であり、CRL は DER フォーマットでなければなりません。
- 3. 適用をクリックします。

CRL の変更は、将来の CAC ログインセッションに適用されます。 既存の CAC ログインセッションに CRL の変更を強制的に適用するには、次のいずれかを実行します。

- iLO をリセットします。
- アクティブセッションリストで目的の CAC セッションを特定し、それらの接続を解除します。

証明書失効リスト(CRL)セクションに、CRLの説明とシリアル番号が表示されます。

## 証明書失効リストの削除

### 前提条件

- iLO の設定を構成する権限
- この機能をサポートするライセンスがインストールされている。使用可能なライセンスタイプ、およびサポートされている機能については、Web サイト(<u>https://www.hpe.com/support/ilo-docs</u>)にあるライセンス文書を参照してください。

手順

- 1. ナビゲーションツリーでセキュリティをクリックし、CAC/Smartcard タブをクリックします。
- 2. 証明書失効リスト(CRL) セクションまで下にスクロールします。
- **3. 削除**をクリックします。

iLO が要求を確認するように求めます。

4. はい、削除しますをクリックします。

# 証明書マッピング

**証明書マッピング**ページには、システムのローカルユーザーと、それぞれに関連付けられた SHA-256 証 明書指紋が表示されます。このページのコントロールを使用して、証明書を追加または削除します。

スマートカードまたは CAC 環境では、スマートカードへのアクセスを有効にするには、ローカルユーザー はスマートカード証明書を保存してもらい、かつ自分のユーザーアカウントにマップしてもらう必要があ ります。

# 新しいローカルユーザー証明書の承認

#### 前提条件

- ・ ユーザーアカウント管理権限
- 証明書が埋め込まれたスマートカードまたはその他の共通アクセスカード(CAC)を所持していること。

証明書は設定されている iLO セキュリティ状態に準拠していなければならない。

- CAC Smartcard 認証が CAC/Smartcard タブで有効である。
- この機能をサポートするライセンスがインストールされている。使用可能なライセンスタイプ、およびサポートされている機能については、Web サイト(<u>https://www.hpe.com/support/ilo-docs</u>)にあるライセンス文書を参照してください。

### 手順

- ナビゲーションツリーでセキュリティをクリックしてから、証明書マップタブをクリックします。
   iLO で、ローカルユーザーアカウントとそれぞれに関連付けられている SHA 256 証明書指紋のリスト が表示されます。
- 2. ログイン名の横にあるチェックボックスをクリックして、ユーザーアカウントを選択します
- 3. 新しい証明書の承認をクリックします。

証明書インポートデータ貼り付けボックスが表示されます。

- 4. 選択したユーザーアカウントの証明書を PEM にエンコードされた Base64 形式でエクスポートします。
- 5. 証明書をテキストエディターで開きます。
- 6. 証明書をコピーして、証明書ボックスに貼り付けます。
- 7. 証明書のインポートをクリックします。

# ローカルユーザー証明書の削除

### 前提条件

- ユーザーアカウント管理権限
- 証明書が関連付けられた1つまたは複数のローカルユーザーアカウントがシステムに存在する。

#### 手順

- ナビゲーションツリーでセキュリティをクリックしてから、証明書マップタブをクリックします。
   iLO で、ローカルユーザーアカウントとそれぞれに関連付けられている SHA 256 証明書指紋のリスト が表示されます。
- 1つまたは複数のローカルユーザーアカウントを、ログイン名の横にあるチェックボックスをクリックして選択します。
- 3. 選択された証明書の削除をクリックします。

証明書はすぐに削除されて、証明書が削除されました。のメッセージが表示されます。

## 認定された証明書の表示

手順

- ナビゲーションツリーでセキュリティをクリックしてから、証明書マップタブをクリックします。
   認定された証明書テーブルには、各ユーザーアカウントに関連付けられた証明書の拇印が表示されます。
- 2. (オプション) テーブルの列でソートするには、列見出しをクリックします。

ソート順を昇順または降順に変更するには、列見出しをもう一度クリックするか、列見出しの横にあ る矢印アイコンをクリックします。

# SSL 証明書の管理

SSL (Secure Sockets Layer) プロトコルは、データがネットワークを移動しているときに、他人がデー タを見たり、変更したりできないようにデータを暗号化するための規格です。SSL 証明書は、暗号化キー (サーバーの公開キー) とサーバー名をデジタル的に結合した小さなコンピューターファイルです。対応 するプライベートキーを所有するサーバーのみが、ユーザーとサーバー間で認証済みの双方向通信を実現 できます。

証明書は署名がないと有効になりません。認証機関(CA)によって署名され、その CA が信頼される場 合、CA によって署名されるすべての証明書も信頼されます。自己署名証明書は、証明書の所有者がそれ 自身の CA として機能する証明書です。

iLOは、SSL接続で使用するために自己署名の電子証明書をデフォルトで作成します。この電子証明書により、構成手順を追加することなく、iLOの動作を有効にすることができます。

重要:自己署名証明書を使用するよりも、信頼済み証明書をインポートするほうが安全です。
 Hewlett Packard Enterprise では、信頼済み証明書をインポートして iLO ユーザーアカウント認証情報を保護することをお勧めします。

iLO のバックアップおよびリストア機能を使用する場合、証明書が含まれます。

#### 手順

ナビゲーションツリーでセキュリティをクリックし、SSL 証明書タブをクリックします。

## SSL 証明書の詳細

- 発行先 証明書の発行先の名前。
   iLO 自己署名証明書を表示する際、この値は、Hewlett Packard Enterprise ヒューストンオフィスに関する情報を表示します。
- 発行元 証明書を発行した CA。
   iLO 自己署名証明書を表示する際、この値は、Hewlett Packard Enterprise ヒューストンオフィスに関する情報を表示します。
- 有効期間の開始 証明書の有効期限の開始日。
- 有効期間の終了 証明書の有効期限の終了日。
- シリアル番号 証明書に割り当てられたシリアル番号。この値は、自己署名証明書の場合は iLO に よって生成され、信頼済み証明書の場合は CA によって生成されます。

# SSL 証明書の取得とインポート

iLO では、iLO にインポートする信頼済みの SSL 証明書を取得するために認証機関(CA)に送信できる 証明書署名要求(CSR)を作成できます。

iLO は、最大 20 KB のサイズの SSL 証明書チェーン(PEM 形式)のインポートをサポートします。

SSL 証明書は、対応する CSR を使用して生成されたキーがないと動作しません。iLO が工場出荷時のデフォルト設定にリセットされる場合、または前の CSR に対応する証明書がインポートされる前に別の CSR が生成される場合、証明書は動作しません。その場合には、CA から新しい証明書を取得するため に、新しい CSR を生成する必要があります。

### 前提条件

iLO の設定を構成する権限

#### 手順

- 1. CAから信頼済みの証明書を取得します。
- 2. 信頼済みの証明書をiLO にインポートします。

# CA からの信頼済み証明書の取得

## 前提条件

iLOの設定を構成する権限

#### 手順

- 1. ナビゲーションツリーでセキュリティをクリックし、SSL 証明書タブをクリックします。
- 証明書のカスタマイズをクリックします。
- 3. 次の値を入力します。

- ・国(C)
- ・ 州(ST)
- 都市または地域(L)
- ・ 組織名(O)
- ・ 組織ユニット(OU)
- ・ 共通名(CN)
- **4.** (オプション) iLO IP アドレスを CSR に含めるには、iLO の IP アドレスを含みますチェックボック スを選択します。

**注記:** 多くの認証機関(CA)では、この入力を受け入れることができません。使用中の CA でこの入力を受け入れることがわかっていない場合は、このオプションを選択しないでください。

このオプションが有効な場合、iLOの IP アドレスが CSR サブジェクト代替名(SAN)の拡張子に含まれます。

5. CSR の生成をクリックします。

CSR を生成中であり、その処理に最大で 10 分かかる可能性があることを伝えるメッセージが表示されます。

- 数分(最大 10 分)後に、CSR の生成を再度クリックします。
   <u>CSR</u>が表示されます。
- 7. CSR テキストを選択してコピーします。
- 8. ブラウザーウィンドウを開き、第三者認証機関に移動します。
- **9.** 画面の指示に従って、CSR を CA に送信します。
  - 証明書の目的を選択するように求められたら、必ずサーバー証明書のオプションを選択してください。
  - CSR を CA に送信するときに、ご使用の環境でサブジェクト代替名の指定が要求される可能性が あります。必要に応じて、iLO DNS 名を入力します。

CA は証明書を生成します。証明書署名ハッシュは、CA によって決定されます。

10. 証明書を取得したら、以下の事項を確認してください。

- ・ CN が iLO FQDN と一致している。この値は、概要ページに iLO ホスト名として表示されます。
- 証明書が Base64 でエンコードされた X.509 証明書である。
- 証明書に開始行と終了行が含まれている。

# CSR 入力の詳細

CSR を作成するときは、次の詳細情報を入力します。

- ・ 国(C) この iLO サブシステムを所有する会社または組織が存在する国を識別する2文字の国番号。
   2文字の省略表記を大文字で入力します。
- 州(ST) この iLO サブシステムを所有する会社または組織が存在する州または県。

- 都市または地域(L) この iLO サブシステムを所有する会社または組織が存在する市町村。
- 組織名(O) この iLO サブシステムを所有する会社または組織の名前。
- ・ 組織ユニット(OU) (省略可能) この iLO サブシステムを所有する会社または組織の中の単位。
- ・ 共通名(CN) この iLO サブシステムの FQDN。
   FQDN は、共通名(CN) ボックスに自動的に入力されます。
   iLO が CSR に FQDN を入力できるように、ネットワーク共通設定ページでドメイン名を設定します。
- iLOのIPアドレスを含みます CSR に iLO IP アドレスを含めるには、このチェックボックスを選択します。

**注記:** 多くの CA では、この入力を受け入れられません。使用中の CA でこの入力を受け入れることが わかっていない場合は、このオプションを選択しないでください。

# 証明書署名要求

CSR には、クライアントブラウザーと iLO 間の通信を検証するパブリックキーとプライベートキーのペ アが含まれています。iLO は、SHA-256 を使用して署名された 2048 ビット RSA キーまたは CNSA 準拠 キーを生成します。生成された CSR は、新しい CSR が生成されるか、iLO が工場出荷時のデフォルト設 定にリセットされるか、または証明書がインポートされるまで、メモリに保持されます。

# 信頼済みの証明書のインポート

#### 前提条件

iLOの設定を構成する権限

### 手順

- 1. ナビゲーションツリーでセキュリティをクリックし、SSL 証明書タブをクリックします。
- 2. 証明書のカスタマイズをクリックします。
- 3. 証明書のインポートをクリックします。
- 証明書のインポートウィンドウで、テキストボックスに証明書を貼り付けて、インポートをクリックします。

iLO が要求を確認して iLO をリセットするように求めます。

はい、適用およびリセットをクリックします。
 iLOは、証明書をインポートしてからリセットします。

# SSL 証明書の削除

この機能を使用して、SSL 証明書を削除し、iLO 自己署名証明書を再生成します。 次の理由から、証明書を削除する場合があります。

- 証明書の有効期限が切れた。
- 証明書に無効な情報が含まれている。
- 証明書に関してセキュリティ上の問題がある。
- 実績のあるサポート組織から証明書を削除するよう勧められた。

### 前提条件

iLO 設定の構成権限

### 手順

1. ナビゲーションツリーでセキュリティをクリックし、SSL 証明書タブをクリックします。

 削除をクリックします。
 iLO が既存の証明書を削除し、iLO をリセットしてから、新しい自己署名証明書を生成することを確認 するように求めます。

はい、削除をクリックします。
 iLO がカスタム SSL 証明書を削除し、リセットしてから、新しい自己署名証明書を生成します。
 iLO で新しい証明書を生成するには数分かかる場合があります。

4. 推奨:信頼済みの証明書を取得してインポートします。

Hewlett Packard Enterprise では、信頼済みの証明書をインポートすることをおすすめします。

#### 詳しくは

<u>SSL 証明書の取得とインポート</u>

# iLO のディレクトリの認証と認可設定

iLO ファームウェアは、Microsoft Active Directory による Kerberos 認証をサポートします。また、Active Directory や OpenLDAP ディレクトリサーバーとのディレクトリ統合もサポートします。

ディレクトリ統合を構成するときに、スキーマフリー構成と HPE 拡張スキーマ構成を選択できます。 HPE 拡張スキーマは、Active Directory の場合のみサポートされます。iLO ファームウェアは、ディレク トリサービスに接続する場合に、SSL 接続を使用してディレクトリサーバーの LDAP ポートに接続しま す。

ディレクトリサーバー証明書検証機能は、CA 証明書をインポートすると有効にできます。この機能により、iLO が LDAP 認証時に正しいディレクトリサーバーに接続できます。

iLOの認証およびディレクトリサーバー設定の構成は、ディレクトリまたは Kerberos 認証を使用するための iLO 構成プロセスの手順の1つです。これらの機能を使用するように環境をセットアップするには、 追加の手順が必要です。

# 認証およびディレクトリサーバー設定を構成するための前提条件

#### 手順

- 1. ご使用の iLO ユーザーアカウントに iLO 設定の構成権限があることを確認します。
- 2. この機能をサポートするライセンスをインストールします。
- 3. Kerberos 認証またはディレクトリ統合をサポートするように環境を構成します。

# 詳しくは

<u>Kerberos 認証の設定</u>

<u>ディレクトリ統合の設定(スキーマフリー構成)</u> <u>ディレクトリ統合の設定(HPE 拡張スキーマ構成)</u>

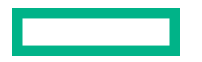

# iLO で Kerberos 認証の設定を構成します

## 前提条件

- ご使用の環境がこの機能を使用するための前提条件を満たしていること。
- 環境のセットアップタスク中に作成した Kerberos キータブファイルを使用できること。

## 手順

- 1. ナビゲーションツリーでセキュリティをクリックし、ディレクトリタブをクリックします。
- 2. Kerberos 認証を有効にします。
- Kerberos 認証と同時にローカルユーザーアカウントを使用する場合は、ローカルユーザーアカウント を有効に設定します。
- 4. Kerberos レルムの名前を入力します。
- 5. Kerberos KDC サーバーアドレスを入力します。
- 6. Kerberos KDC サーバーポートを入力します。
- 7. Kerberos キータブファイルを追加するには、**参照**またはファイルを選択(ブラウザーによって異なる) をクリックして、画面の指示に従います。
- 8. 設定の適用をクリックします。
- 9. ディレクトリグループを構成するには、ディレクトリグループリンクをクリックします。

# 詳しくは

<u>認証およびディレクトリサーバー設定を構成するための前提条件</u> <u>Kerberos 認証の設定</u> iLO ディレクトリグループ

# Kerberos の設定

- Kerberos 認証 Kerberos ログインを有効または無効にします。Kerberos ログインが有効で、正しく 構成されている場合、ログインページにゼロサインインボタンが表示されます。
- Kerberos レルム iLO プロセッサーが動作している Kerberos レルムの名前。この値は最大 127 文字です。レルム名は、通常、大文字に変換された DNS 名です。レルム名は、大文字と小文字が区別されます。
- Kerberos KDC サーバーアドレス Key Distribution Center (KDC)のIP アドレスまたは DNS 名。この値は最大 127 文字です。各レルムには、認証サーバーおよびチケット交付サーバーを含む1つ以上の Key Distribution Center (KDC)がある必要があります。これらのサーバーは、結合させることができます。
- Kerberos KDC サーバーポート KDC がリスンしている TCP または UDP ポート番号。デフォルト 値は 88 です。
- Kerberos キータブ サービスプリンシパル名と暗号化されたパスワードのペアが含まれているバイ ナリファイル。Windows 環境下では、ktpass ユーティリティを使用してキータブファイルを生成し ます。

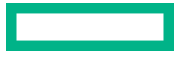

# iLO におけるスキーマフリーディレクトリ設定の構成

## 前提条件

ご使用の環境がこの機能を使用するための前提条件を満たしていること。

#### 手順

- 1. ナビゲーションツリーでセキュリティをクリックし、ディレクトリタブをクリックします。
- 2. LDAP ディレクトリ認証メニューでディレクトリデフォルトスキーマを使用を選択します。
- 3. ディレクトリ統合と同時にローカルユーザーアカウントを使用する場合は、ローカルユーザーアカウ ントを有効に設定します。
- OpenLDAP ユーザーのみ: 汎用 LDAP を有効にします。
   この設定は、ディレクトリデフォルトスキーマを使用を選択している場合のみ使用可能です。
- CAC/Smartcard 認証が有効な構成では、CAC LDAP サービスアカウントとパスワードを iLO オブ ジェクト識別名 CAC LDAP サービスアカウントおよび iLO オブジェクトパスワードボックスに入 力します。
- 6. ディレクトリサーバーアドレスボックスに、ディレクトリサーバーの FQDN または IP アドレスを入 力します。
- 7. ディレクトリサーバー LDAP ポートボックスにディレクトリサーバーのポート番号を入力します。
- 8. (オプション)新しい CA 証明書をインポートします。
  - a. 証明書ステータスボックスでインポートをクリックします。
  - b. Base64 でエンコードされた X.509 証明書データを**証明書のインポート**ウィンドウに貼り付けて インポートをクリックします。
- 9. (オプション)既存の CA 証明書を置き換えます。
  - a. 証明書ステータスボックスで一覧をクリックします。
  - b. 証明書詳細ウィンドウで新規をクリックします。
  - c. Base64 でエンコードされた X.509 証明書データを**証明書のインポート**ウィンドウに貼り付けて インポートをクリックします。
- 10. 1 つまたは複数のディレクトリユーザーコンテキストボックスに有効な検索コンテキストを入力します。
- 11. 設定の適用をクリックします。
- 12. ディレクトリサーバーと iLO 間の通信をテストするには、設定のテストをクリックします。
- 13. ディレクトリグループを構成するには、ディレクトリグループリンクをクリックします。

## 詳しくは

<u>ディレクトリユーザーコンテキスト</u> <u>ディレクトリサーバー CA 証明書</u> Kerberos 認証およびディレクトリ統合によるローカル ユーザー アカウント 認証およびディレクトリサーバー設定を構成するための前提条件 <u>ディレクトリテストの実行</u> <u>ディレクトリ統合の設定(スキーマフリー構成)</u>

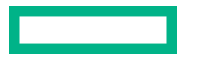

iLO ディレクトリグループ

# スキーマフリーディレクトリの設定

ディレクトリデフォルトスキーマを使用 — ディレクトリ内のユーザーアカウントを使用するディレクトリ認証および権限付与を選択します。ユーザーの認証と権限付与には、ユーザーアカウントとグループメンバーシップが使用されます。

この構成では、Active Directory および OpenLDAP がサポートされます。

- 汎用 LDAP この構成では OpenLDAP でサポートされている BIND メソッドを使用することを指定します。
- iLO オブジェクト識別名/CAC LDAP サービスアカウント CAC/Smartcard 認証が構成され、スキー マフリーディレクトリオプションで使用される場合の、CAC LDAP サービスアカウントを指定します。
   iLO がディレクトリサーバーにアクセスするときに、ユーザー検索コンテキストは iLO オブジェクト DN に適用されません。
- iLO オブジェクトパスワード CAC/Smartcard 認証が構成され、スキーマフリーディレクトリオプションで使用される場合の、CAC LDAP サービスアカウントのパスワードを指定します。
- ディレクトリサーバーアドレス ディレクトリサーバーのネットワーク DNS 名または IP アドレスを 指定します。ディレクトリサーバーアドレスは最大 127 文字です。

FQDN を入力する場合、iLO で DNS 設定が構成されていることを確認します。

Hewlett Packard Enterprise は、ディレクトリサーバーを定義するときに DNS ラウンドロビンを使用 することをおすすめします。

- ディレクトリサーバー LDAP ポート サーバー上の安全な LDAP サービス用のポート番号を指定します。デフォルト値は 636 です。ディレクトリサービスが別のポートを使用するように構成されている場合は、別の値を指定できます。セキュリティ保護された安全な LDAP ポートを入力することを確認します。iLO セキュリティ保護されていない LDAP ポートには接続できません。
- ディレクトリユーザーコンテキスト これらのボックスを使用して、ユーザーがログイン時に完全な DN を入力する必要がないように、共通のディレクトリサブコンテキストを指定できます。すべての ディレクトリユーザーコンテキストの合計で1904 文字の制限があります。
- 証明書ステータス ディレクトリサーバーの CA 証明書がロードされているかどうかを示します。

ステータスが**ロード済**の場合は、**一覧**をクリックすると CA 証明書の詳細が表示されます。CA 証明書 がロードされていない場合、ステータスは**未ロード**と表示されます。iLO は、7 KB までのサイズの SSL 証明書をサポートしています。

# iLO における HPE 拡張スキーマディレクトリ設定の構成

# 前提条件

ご使用の環境がこの機能を使用するための前提条件を満たしていること。

### 手順

- 1. ナビゲーションツリーでセキュリティをクリックし、ディレクトリタブをクリックします。
- 2. LDAP ディレクトリ認証メニューで HPE 拡張スキーマを使用を選択します。
- ディレクトリ統合と同時にローカルユーザーアカウントを使用する場合は、ローカルユーザーアカウ ントを有効に設定します。
- ディレクトリツリー内のこの iLO インスタンスの位置を iLO オブジェクト識別名/CAC LDAP サー ビスアカウントボックスに入力します。

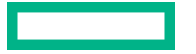

- ディレクトリサーバーアドレスボックスに、ディレクトリサーバーの FQDN または IP アドレスを入 力します。
- 6. ディレクトリサーバー LDAP ポートボックスにディレクトリサーバーのポート番号を入力します。
- 7. (オプション)新しい CA 証明書をインポートします。

a. 証明書ステータステキストボックスでインポートをクリックします。

- b. Base64 でエンコードされた X.509 証明書データを**証明書のインポート**ウィンドウに貼り付けて インポートをクリックします。
- 8. (オプション)既存の CA 証明書を置き換えます。
  - a. 証明書ステータステキストボックスで一覧をクリックします。
  - **b. 証明書詳細**ウィンドウで**新規**をクリックします。
  - c. Base64 でエンコードされた X.509 証明書データを**証明書のインポート**ウィンドウに貼り付けて インポートをクリックします。
- 9. 1 つまたは複数のディレクトリユーザーコンテキストボックスに有効な検索コンテキストを入力します。
- 10. 設定の適用をクリックします。
- 11. ディレクトリサーバーと iLO 間の通信をテストするには、設定のテストをクリックします。

#### 詳しくは

<u>ディレクトリユーザーコンテキスト</u> Kerberos 認証およびディレクトリ統合によるローカル ユーザー アカウント 認証およびディレクトリサーバー設定を構成するための前提条件 <u>ディレクトリテストの実行</u> ディレクトリ統合の設定(HPE 拡張スキーマ構成)

# HPE 拡張スキーマディレクトリの設定

- HPE 拡張スキーマを使用 HPE 拡張スキーマで作成されたディレクトリオブジェクトを使用する ディレクトリ認証および権限付与を選択します。HPE 拡張スキーマを使用してディレクトリが拡張さ れている場合は、このオプションを選択します。HPE 拡張スキーマは、Microsoft Windows のみで動 作します。この構成では、Active Directory をサポートしています。
- iLO オブジェクト識別名/CAC LDAP サービスアカウント HPE 拡張スキーマ構成で、この設定はこの iLO インスタンスがディレクトリツリーのどこにリストされるかを指定します。例:

cn=Mail Server iLO,ou=Management Devices,o=ab

iLO がディレクトリサーバーにアクセスするときに、ユーザー検索コンテキストはiLO オブジェクト DN に適用されません。

 ディレクトリサーバーアドレス - ディレクトリサーバーのネットワーク DNS 名または IP アドレスを 指定します。ディレクトリサーバーアドレスは最大 127 文字です。

FQDN を入力する場合、iLO で DNS 設定が構成されていることを確認します。

Hewlett Packard Enterprise は、ディレクトリサーバーを定義するときに DNS ラウンドロビンを使用 することをおすすめします。

ディレクトリサーバー LDAP ポート - サーバー上の安全な LDAP サービス用のポート番号を指定します。デフォルト値は 636 です。ディレクトリサービスが別のポートを使用するように構成されている

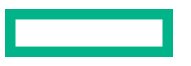

場合は、別の値を指定できます。セキュリティ保護された安全な LDAP ポートを入力することを確認 します。iLO セキュリティ保護されていない LDAP ポートには接続できません。

• 証明書ステータス - ディレクトリサーバーの CA 証明書がロードされているかどうかを示します。

ステータスが**ロード済**の場合は、**一覧**をクリックすると CA 証明書の詳細が表示されます。CA 証明書 がロードされていない場合、ステータスは**未ロード**と表示されます。iLO は、7 KB までのサイズの SSL 証明書をサポートしています。

 ディレクトリユーザーコンテキスト - これらのボックスを使用して、ユーザーがログイン時に完全な DN を入力する必要がないように、共通のディレクトリサブコンテキストを指定できます。すべての ディレクトリユーザーコンテキストの合計で1904 文字の制限があります。

# ディレクトリユーザーコンテキスト

固有 DN を使用すると、ディレクトリに表示されるすべてのオブジェクトを識別できます。ただし、DN が長かったり、ユーザーが自分の DN を知らなかったり、ユーザーが異なるディレクトリコンテキストに アカウントを持っている場合があります。ユーザーコンテキストを使用した場合、iLO は DN でディレク トリサービスへの接続を試みたあと、ログインに成功するまで順番に検索コンテキストを適用します。

- 例1-検索コンテキスト ou=engineering, o=ab を入力すると、cn=user, ou=engineering, o=ab の代わりにユーザーとしてログインできます。
- 例2-IM、サービス、およびトレーニング部門がシステムを管理している場合、次の検索コンテキストを使用することでこれらの部門のユーザーが彼らの共通名を使用してログインすることが可能となります。
  - 。 ディレクトリユーザーコンテキスト 1:ou=IM, o=ab
  - ディレクトリユーザーコンテキスト 2:ou=Services, o=ab
  - ディレクトリユーザーコンテキスト 3:ou=Training, o=ab

ユーザーが IM 部門とトレーニング部門の両方に所属する場合は、最初に cn=user, ou=IM, o=ab としてログインが試みられます。

- 例3(Active Directory 専用) Microsoft Active Directory では、代替ユーザー認証情報フォーマット を使用できます。ユーザーは、user@domain.example.com としてログインすることができます。 検索コンテキスト@domain.example.com を入力すると、ユーザーとしてログインできます。成功し たログイン試行のみが、この形式の検索コンテキストをテストできます。
- 例4(OpenLDAP ユーザー) ユーザーが DN UID=user, ou=people, o=ab を持っており、かつ 検索コンテキストを ou=people, o=ab を入力した場合、ユーザーは DN を入力する代わりにユー ザーとしてログインすることができます。

この形式を使用するには、セキュリティ - ディレクトリページで汎用 LDAP を有効にする必要があります。

# ディレクトリサーバー CA 証明書

LDAP 認証時に iLO がディレクトリサーバー証明書を、CA 証明書がすでにインポートされている場合に 検証します。証明書が正しく検証されるように、必ず正しい CA 証明書をインポートしてください。証明 書の検証が失敗すると、iLO ログインが拒否されてイベントが記録されます。CA 証明書がインポートさ れていない場合、ディレクトリサーバー証明書の検証手順はスキップされます。

ディレクトリサーバーと iLO 間の SSL 通信を検証するには、設定のテストをクリックします。

# ディレクトリサーバー CA 証明書の削除

## 前提条件

iLOの設定を構成する権限

### 手順

- 1. ナビゲーションツリーでセキュリティをクリックし、ディレクトリタブをクリックします。
- 2. 証明書ステータステキストボックスで一覧をクリックします。
- 3. 証明書詳細ウィンドウで削除をクリックします。 iLO が要求を確認するように求めます。
- 4. OK をクリックします。

証明書が削除されたことがiLOによって通知されます。

# Kerberos 認証およびディレクトリ統合によるローカル ユーザー アカウント

iLO がディレクトリまたは Kerberos 認証を使用するように設定した場合、ローカルユーザーアカウント をアクティブにすることができます。この構成では、ローカルおよびディレクトリベースのユーザーアク セスを使用できます。

以下事項に留意してください。

- ローカルユーザーアカウントが有効になっている場合、設定されているユーザーはローカルに保存されたユーザー認証情報を使用してログインできます。
- ローカルアカウントが無効になっている場合、ユーザーアクセスは有効なディレクトリ認証情報に制限されます。
- Kerberos またはディレクトリを介して有効なアクセスを確保するまでは、ローカルユーザーアクセス を無効にしないでください。
- Kerberos 認証またはディレクトリの統合を使用する場合、Hewlett Packard Enterprise は、ローカル ユーザーアカウントを有効にして管理者権限を持つユーザーアカウントを構成することをおすすめし ます。iLO がディレクトリサーバーと通信できない場合、このアカウントを使用できます。
- ローカルユーザーアカウントを介したアクセスは、ディレクトリサポートが無効になっている場合、 またはライセンスが取り消された場合に有効になります。

# ディレクトリテストの実行

ディレクトリテストを使用すると、設定が済んだディレクトリの設定を検証できます。ディレクトリテストの結果は、ディレクトリ設定が保存されるとき、またはディレクトリテストが開始されるときにリセットされます。

#### 手順

- 1. ナビゲーションツリーでセキュリティをクリックし、ディレクトリタブをクリックします。
- 2. ディレクトリページの下部にある設定のテストをクリックします。

iLOにより、ディレクトリ設定の有効性を確認するために設計された一連の簡単なテストの結果が表示 されます。ディレクトリ設定を正しく構成した後にこれらのテストを再実行する必要はありません。 ディレクトリテストページでは、ディレクトリユーザーとしてログインする必要はありません。

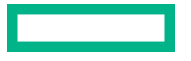

3. ディレクトリテスト制御セクションで、ディレクトリ管理者識別名ボックスとディレクトリ管理者パ スワードボックスに、ディレクトリ管理者の DN およびパスワードを入力します。

Hewlett Packard Enterprise は、ディレクトリ内に iLO オブジェクトを作成する際に使用するものと同 じ識別名とパスワードを使用することをおすすめします。これらの識別名とパスワードは、iLO によっ て保存されるものではなく、iLO オブジェクトとユーザー検索コンテキストを確認するために使用され ます。

- ディレクトリテスト制御セクションで、テストユーザー名ボックスとテストユーザーパスワードボックスに、テストユーザーの名前およびパスワードを入力します。
- 5. テストの開始をクリックします。

複数のテストがバックグラウンドで開始し、最初にサーバーとの SSL 接続を確立し、ユーザー権限を 評価して、ネットワーク経由でのディレクトリユーザーに対する Ping が実行されます。

テストの実行中、ページは定期的に更新されます。テストはいつでも停止でき、ページを手動で更新 することもできます。

# ディレクトリテストの入力値

ディレクトリテストを実行するときに次の値を入力します。

- ディレクトリ管理者識別名 iLO オブジェクト、ロール、および検索コンテキストについてディレクト リを検索します。このユーザーは、ディレクトリ読み取り権限を持っている必要があります。
- ディレクトリ管理者パスワード ディレクトリ管理者を認証します。
- テストユーザー名およびテストユーザーパスワード iLO へのログインとアクセス権をテストします。
   ユーザー検索コンテキストを適用できるため、ユーザー名は完全修飾である必要はありません。この
   ユーザーは、この iLO のロールに関連付けられている必要があります。

通常、このアカウントは、テスト対象の iLO プロセッサーへのアクセスに利用します。これはディレ クトリ管理者アカウントでも構いませんが、スーパーユーザーアカウントではテストでユーザー認証 を検証できません。iLO には、これらの認証情報が保存されません。

注記:

- 。ディレクトリ管理者識別名とテストユーザー名の最大長は 128 文字です。
- 。ディレクトリ管理者識別名とテストユーザーパスワードの最大長は 64 文字です。

## ディレクトリテストのステータス値と制御

iLOに以下のディレクトリテストのステータス値が表示されます。

• 実行中 - ディレクトリテストが現在バックグラウンドで実行されていることを示します。

現在のテストを取り消すには、テストの中止をクリックします。最新の結果でページの内容をアップ デートするには、更新をクリックします。テストの中止ボタンを使用しても、テストがただちに終了 されない場合があります。

未テスト - ディレクトリテストは最新であり、新しいパラメーターを指定してテストを再度実行できることを示します。

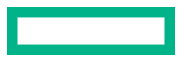

**テストの開始**ボタンを使用してテストを開始し、現在のテスト制御値を使用することができます。 ディレクトリテストは、すでに実行中の場合には、開始できません。

 停止中 - ディレクトリテストがまだ停止できる段階に達していないことを示します。ステータスが未 テストに変わるまでは、テストを再開できません。テストが完了したかどうかを確認するには、更新 ボタンを使用してください。

## ディレクトリテスト結果

**ディレクトリテスト結果**セクションには、ディレクトリテストのステータスが最後のアップデート日時と ともに表示されます。

- **全体のステータス** テストの結果の要約が示されます。
  - ・ 未実行-テストは実行されていません。
  - **不明** 結果は報告されませんでした。
  - 。 パス エラーは報告されませんでした。
  - 。 問題が見つかりました 問題が報告されました。
  - ・ 失敗 特定のサブテストが失敗しました。問題を特定するには、画面上のログを調べます。
  - · 警告 1 つ以上のディレクトリテストが、警告ステータスを報告しました。
- テスト 各テストの名前。
- 結果 特定のディレクトリ設定のステータス、または1つまたは複数のディレクトリ設定による動作のステータスが報告されます。これらの結果は、テストシーケンスを実行すると生成されます。結果は次の場合に停止します。
  - テストが完了するまで実行した。
  - テストの障害によって進行が妨げられた。
  - テストが停止した。

テスト結果は次のようになります。

- パス テストは正常に実行されました。複数のディレクトリサーバーがテストされた場合は、テストを実行したすべてのサーバーで成功しています。
- 。 **未実行** テストは実行されませんでした。
- 失敗 1 つまたは複数のディレクトリサーバーについてテストが成功しませんでした。それらの サーバーでは、ディレクトリサポートを使用できない可能性があります。
- 注意 ディレクトリテストのさまざまな段階の結果を示します。データは、エラーの詳細と、ディレクトリサーバー証明書のサブジェクトや、評価されたロールなどの情報によってアップデートされます。

# iLO ディレクトリテスト

## ディレクトリサーバー DNS 名

ディレクトリサーバーが FQDN フォーマット(directory.company.com)で定義されている場合、iLO は、名前を FQDN フォーマットから IP フォーマットに解決し、設定された DNS サーバーに問い合わ せます。

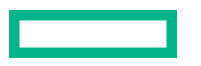

iLO が、構成されたディレクトリサーバーの IP アドレスを取得した場合、テストは成功します。iLO がディレクトリサーバーの IP アドレスを取得できない場合、このテストと以後のテストすべてが失敗 します。

ディレクトリサーバーが IP アドレスで構成されている場合、iLO はこのテストを省略します。

#### ディレクトリサーバーへの Ping

iLO は、設定されたディレクトリサーバーに対する ping を開始します。

iLO が ping 応答を受信する場合、テストは成功します。ディレクトリサーバーが iLO に応答しない場合、テストは失敗します。

テストが失敗した場合、iLO は以後のテストを続行します。

#### ディレクトリサーバーへの接続

iLOは、ディレクトリサーバーとの LDAP 接続交渉を試みます。

iLO が接続を開始できた場合、テストは成功します。

指定したディレクトリサーバーとの LDAP 接続を iLO が開始できなかった場合、テストは失敗しま す。以後のテストは、停止します。

#### SSL を使用しての接続

iLO は、ポート 636 経由で SSL ハンドシェーク、交渉、およびディレクトリサーバーとの LDAP 通信 を開始します。

iLO とディレクトリサーバー間の SSL ハンドシェークと交渉が成功した場合、テストは成功します。

LDAP サーバー証明書の検証エラーはこのテストの結果に報告されます。

#### ディレクトリサーバーへのバインド

このテストでは、接続は、テストコントロールに指定したユーザー名とバインドされます。ユーザー を指定しない場合、 iLO は匿名バインドを実行します。

ディレクトリサーバーがバインドを受け付けると、テストは成功します。

#### ディレクトリ管理者のログイン

ディレクトリ管理者識別名とディレクトリ管理者パスワードを指定した場合、iLOは、これらの値を 使用して、管理者としてディレクトリサーバーにログインします。これらの値の指定は省略できます。

ユーザー認証

iLO は、指定したユーザー名とパスワードでディレクトリサーバーに認証されます。

提供したユーザー認証情報が正しい場合、テストは成功します。

ユーザー名および/またはパスワードが正しくない場合、テストは失敗します。

#### ユーザー承認

このテストは、指定したユーザー名が指定したディレクトリグループに属し、ディレクトリサービスの設定中に指定したディレクトリ検索コンテキストに含まれることを確認します。

#### ディレクトリユーザーコンテキスト

ディレクトリ管理者識別名を指定した場合、iLOは、指定したコンテキストを検索しようと試みます。 iLOが管理者認証情報を使用し、ディレクトリ内のコンテナーを検索してコンテキストを見つけると、 テストは成功します。

@記号で始まるコンテキストをテストできる唯一の方法はユーザーログインです。

失敗は、コンテナーが見つからなかったことを示します。

LOM オブジェクトの存在

このテストは、**セキュリティ - ディレクトリ**ページで構成された **iLO オブジェクト識別名**を使用して、 ディレクトリサーバー内の iLO オブジェクトを検索します。

iLO がそれ自体を表現するオブジェクトを見つけると、テストは成功します。

このテストは、LDAP ディレクトリ認証が無効になっていても実行されます。

# iLO 暗号化設定

すべての Gen10 以降のサーバーに付属している HPE iLO Standard によって、お客様は次の3つのセキュ リティ状態のいずれかでサーバーを構成することができます。iLO Advanced のライセンスでは、CNSA の最上位レベルの暗号化機能を必要とするお客様は4つ目のセキュリティ状態を利用できます。

セキュリティの段階が上がると、サーバーは、Webページ、SSH、およびネットワーク通信に対してより強力な暗号化規則を適用します。各ネットワーク接続の両端が暗号化規則をサポートしている必要があることに注意してください。そうでないと通信はできず、インターフェイスによっては潜在的なセキュリティ上の脅威を制限するためにシャットダウンされます。

次のセキュリティ状態を利用できます。

- 本番環境
- 高セキュリティ
- FIPS
- CNSA

# 製品または「高セキュリティ」セキュリティ状態の有効化

## 前提条件

iLO の設定を構成する権限

手順

- (オプション)必要に応じてファームウェアおよびソフトウェアのアップデートをインストールします。
- ナビゲーションツリーでセキュリティをクリックして、暗号化タブをクリックします。
- 3. セキュリティ状態メニューで本番環境または高セキュリティを選択します。
- **4. 適用**をクリックします。

iLOは、新しい設定を適用するためにiLOの再起動を確認するよう要求します。

5. 使用中のブラウザー接続を終了し、iLO を再起動するには、はい、適用してリセットしますをクリックします。

接続が再確立されるまでに、数分かかることがあります。

**6.** 開いているブラウザー ウィンドウをすべて閉じます。

ブラウザーセッションが開いたままになっていると、設定されたセキュリティ状態に誤った暗号が使用される場合があります。

7. (オプション)「高セキュリティ」セキュリティ状態を有効にした場合は、アクセス設定ページの匿名 データが無効になっていることを確認します。

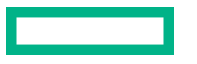

<u>iLO アクセス設定の構成</u> iLO セキュリティ状態

# FIPS および CNSA セキュリティ状態を有効にする

この手順は、FIPS または CNSA のセキュリティ状態を構成するためのものです。iLO を FIPS 承認済み環 境に構成するには、iLO による FIPS 承認済み環境の構成</u>を参照してください。

## 前提条件

- iLO の設定を構成する権限
- オプションの CNSA セキュリティ状態を有効にする予定の場合は、この機能をサポートするライセン スがインストールされていること。
- デフォルトの iLO ユーザー認証情報があること。

#### 手順

- (オプション)現在の iLO 構成をバックアップします。
   HPONCFG を使用して、この手順を実行できます。
- (オプション)必要に応じてファームウェアおよびソフトウェアのアップデートをインストールします。
- 3. ナビゲーションツリーでセキュリティをクリックして、暗号化タブをクリックします。
- セキュリティ状態メニューで FIPS を選択して、適用をクリックします。
   iLO が要求を確認するように求めます。
  - ▲ 注意: FIPS セキュリティ状態を有効にするとiLO が工場出荷時のデフォルト設定にリセットされます。ユーザーデータとほとんどの構成設定を含むすべてのiLO 設定が消去されます。iLO イベントログ、IML、セキュリティログも消去されます。インストール済みのライセンスキーは保持されます。
    FIPS セキュリティ状態を無効にする唯一の方法は、iLO を工場出荷時のデフォルト設定にリセットすることです。
- FIPS セキュリティ状態を有効にする要求を確認するためには、はい、適用およびリセットをクリックします。

iLO が FIPS セキュリティ状態を有効にした状態で再起動します。接続の再確立が試みられるまでに 90 秒以上かかります。

- 6. (オプション) CNSA セキュリティ状態を有効にします。
  - a. デフォルトのユーザー認証情報を使用して iLO にログインします。
  - b. ナビゲーションツリーでセキュリティをクリックして、暗号化タブをクリックします。
  - **c. セキュリティ状態**メニューで **CNSA** を選択して、**適用**をクリックします。 iLO が要求を確認するように求めます。
  - **d.** CNSA セキュリティ状態を有効にする要求を確認するためには、**はい、適用およびリセット**をク リックします。

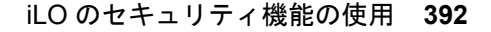

iLO が CNSA セキュリティ状態を有効にした状態で再起動します。接続の再確立が試みられるまでに 90 秒以上かかります。

e. デフォルトの iLO 認証情報を使用して iLO に再度ログインします。

CNSA のセキュリティ状態を有効にした後、ライセンスが期限切れになるか、ライセンスをダウング レードした場合、iLO は構成されたセキュリティ状態で引き続き動作します。期限切れになったライ センス、またはダウングレードしたライセンスによってアクティブ化された他のすべての機能は使用 できなくなります。

7. 信頼済みの証明書をインストールします。

FIPS セキュリティ状態が有効な場合、デフォルトの自己署名 SSL 証明書は許可されません。それまでにインストールされていた信頼済みの証明書は、iLO が FIPS セキュリティ状態を使用するように 設定されると、削除されます。

- 8. アクセス設定ページで IPMI/DCMI over LAN アクセス、匿名データ、および SNMP アクセスオプションを無効にします。
  - ① 重要: IPMI および SNMP の標準準拠実装など、一部の iLO インターフェイスは、FIPS に準拠しておらず、FIPS 準拠にすることはできません。

構成が FIPS に準拠しているかどうかを確認するには、構成を iLO FIPS 妥当性確認プロセスの一部 であったセキュリティポリシードキュメントと照合してください。

検証済みバージョンの iLO のセキュリティポリシードキュメントは、<u>NIST の Web サイト</u>にありま す。iLO 5 FIPS 情報にアクセスするには、検証済みモジュールの検索ページで証明書番号 3122 を入 力します。

9. (オプション)iLO 構成をバックアップしている場合は、それをリストアします。

HPONCFG を使用して、この手順を実行できます。

- **10.** (オプション)構成をリストアした場合は、ローカル iLO ユーザーアカウントに新しいパスワードを 設定します。
- 11. (オプション)構成をリストアした場合は、アクセス設定ページで IPMI/DCMI over LAN アクセス、 匿名データ、および SNMP アクセスが無効になっていることを確認します。 これらの設定は、構成をリストアするとリセットされる可能性があります。
- **12.**(オプション)<u>ログインセキュリティバナーを構成して</u>iLO ユーザーにシステムが FIPS セキュリ ティ状態を使用していることを知らせます。

## 詳しくは

<u>iLO のバックアップとリストア</u> <u>iLO アクセス設定の構成</u> <u>SSL 証明書の取得とインポート</u> <u>ログインセキュリティバナーの構成</u> iLO のデフォルトの DNS 名とユーザーアカウント

# 高いセキュリティ状態を使用する場合の iLO への接続

デフォルト値(本番環境)よりも高いセキュリティ状態を有効にすると、iLO は、AES 暗号を使用して安 全なチャネルを通じて接続することを要求します。

iLOが CNSA セキュリティ状態を使用するように構成されている場合、AES 256 GCM 暗号が必要です。

ブラウザーが TLS 1.2 および AES 暗号をサポートするよう設定します。ブラウザーが AES 暗号を使用していない場合、iLO に接続できません。

ブラウザーが異なると、交渉済み暗号を選択する方法も異なります。詳しくは、ブラウザーのドキュ メントを参照してください。

ブラウザーの暗号設定を変更する前に、現在のブラウザーを通じて iLO からログアウトしてください。 iLO にログインしている間に行った暗号設定の変更により、ブラウザーで AES 以外の暗号がそのまま 使用できる場合があります。

## SSH 接続

使用可能な暗号の設定については、SSH ユーティリティのドキュメントを参照してください。

# RIBCL

HPQLOCFG は、以下のような暗号詳細を出力表示します。

Detecting iLO... Negotiated cipher: 256-bit Aes256 with 0-bit Sha384 and 384-bit 44550

 HPONCFGでは、「高セキュリティ」、FIPS、または CNSA のセキュリティ状態が有効なときユー ザー認証情報が必要になります。必要なユーザーの権限が割り当てられていない場合は、エラー メッセージが表示されます。

ホスト認証が必要のアクセス設定は、ホストベースの構成ユーティリティに次の影響を与えます。

- 有効 すべての iLO セキュリティ状態のホストベースの構成ユーティリティを使用するには、
   有効な認証情報が必要です。
- 無効-iLOが製品または高セキュリティのセキュリティ状態を使用するように設定されている場合、有効な認証情報は必要ありません。

**ホスト認証が必要**の設定は、FIPS または CNSA セキュリティ状態が使用されている場合は無効に することはできません。

### iLO RESTful API

TLS 1.2 と AES 暗号をサポートするユーティリティを使用します。

# iLO による FIPS 承認済み環境の構成

以下の手順を使用して、iLO を FIPS 検証済み環境で操作します。FIPS セキュリティ状態を iLO で使用するには、FIPS および CNSA セキュリティ状態を有効にするを参照してください。

重要なのは、FIPS 検証済みバージョンの iLO がご使用の環境に必要かどうか、あるいは iLO を FIPS セ キュリティ状態を有効にして実行することで十分かどうかを判断することです。検証プロセスに時間が かかるため、FIPS 検証済みバージョンの iLO が、新機能とセキュリティ強化が加わった非検証バージョ ンに置き換えられている場合があります。このような状況では、FIPS 検証済みバージョンの iLO が最新 バージョンよりも安全性が低くなる場合があります。

#### 手順

FIPS 検証済みバージョンの iLO による環境をセットアップするには、iLO FIPS 承認プロセスの一部で あったセキュリティポリシードキュメントの手順に従ってください。

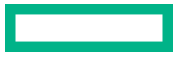

検証済みのセキュリティポリシードキュメントは、NIST の Web サイトにあります。iLO 5 FIPS 情報にア クセスするには、検証済みモジュールの検索ページで証明書番号 3122 を入力します。

# FIPS セキュリティ状態の無効化

## 手順

FIPS セキュリティ状態を無効にするには(たとえばサーバーを運用停止する場合)、iLO を工場出荷時のデフォルト設定に設定します。

このタスクを実行するには、RIBCL スクリプト、iLO RESTful API、または iLO 5 構成ユーティリティ を使用します。

- ▲ 注意: iLO を工場出荷時のデフォルト設定にリセットすると、すべての iLO 設定が消去されます。 消去される設定は、ユーザーデータ、ライセンスデータ、構成設定、ログなどです。サーバーに 工場でインストールされたライセンスキーがある場合、このライセンスキーは保持されます。 この手順により iLO ログ内のすべてのデータが消去されるため、リセットに関するイベントはロ グに記録されません。
- 2. サーバーのオペレーティングシステムを再起動します。

工場出荷時のデフォルト設定へのリセット中に、SMBIOS レコードはクリアされます。メモリおよび ネットワーク情報は、サーバー OS の再起動が完了するまで iLO Web インターフェイスに表示されま せん。

#### 詳しくは

iLOの工場出荷時デフォルト設定へのリセット(iLO5構成ユーティリティ)

# CNSA セキュリティ状態の無効化

手順

- 1. CNSA セキュリティ状態を無効にするには、次のいずれかを実行します。
  - CNSA セキュリティ状態を無効にして、FIPS セキュリティ状態を引き続き使用するには、セキュリティ状態を CNSA から FIPS に変更します。
  - CNSA および FIPS セキュリティ状態を無効にするには、iLO を工場出荷時のデフォルト設定に設定します。

このタスクを実行するには、RIBCL スクリプト、iLO RESTful API、または iLO 5 構成ユーティリティを使用します。

▲ 注意: iLO を工場出荷時のデフォルト設定にリセットすると、すべての iLO 設定が消去されます。消去される設定は、ユーザーデータ、ライセンスデータ、構成設定、ログなどです。サーバーに工場でインストールされたライセンスキーがある場合、このライセンスキーは保持されます。

この手順により iLO ログ内のすべてのデータが消去されるため、リセットに関するイベント はログに記録されません。

iLO を工場出荷時のデフォルト設定にリセットした場合、サーバーのオペレーティングシステムを再起動します。

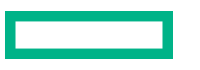

工場出荷時のデフォルト設定へのリセット中に、SMBIOS レコードはクリアされます。メモリおよび ネットワーク情報は、サーバー OS の再起動が完了するまで iLO Web インターフェイスに表示されま せん。

## 詳しくは

iLOの工場出荷時デフォルト設定へのリセット(iLO5構成ユーティリティ)

# iLO セキュリティ状態

## 本番環境(デフォルト)

iLOがこのセキュリティ状態に設定されている場合、次のようになります。

- iLO は工場出荷時のデフォルトの暗号化設定を使用します。
- iLO セキュリティをバイパスするためのシステムメンテナンススイッチ設定(iLO セキュリティオー バーライドスイッチと呼ばれる場合もある)は、iLO へのログインに関するパスワード要件を無効にし ます。
- ・ リモートコンソールデータは、AES-128 双方向暗号化を使用します。

## 高セキュリティ

iLO がこのセキュリティ状態に設定されている場合、次のようになります。

- iLO は、以下を経由した安全な HTTP 伝送を含め、安全なチャネル経由の AES 暗号の使用を強制します。
  - 。 ブラウザー
  - SSH ポート
  - iLO RESTful API
  - RIBCL

サポートされている暗号を使用してこの安全なチャネル経由でiLOに接続します。このセキュリティ 状態は、安全でないチャネル経由の通信と接続には影響しません。

- ホストシステムから実行される次のコマンドに対するユーザー名とパスワードの制限が適用されます。
  - iLO RESTful API
  - RIBCL
- リモートコンソールデータは、AES-128 双方向暗号化を使用します。
- HPQLOCFG ユーティリティは、iLO との SSL 接続をネゴシエーションした後、利用可能な最強の暗号を使用して RIBCL スクリプトをネットワーク経由で iLO に送信します。
- TLS 1.2 をサポートしていないネットワークベースのツールを使用してサーバーに接続することはできません。
- iLO セキュリティをバイパスするためのシステムメンテナンススイッチ設定(iLO セキュリティオー バーライドスイッチと呼ばれる場合もある)は、iLO へのログインに関するパスワード要件を無効にし ません。

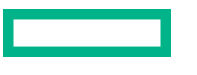
#### FIPS

Common Criteria コンプライアンス、Payment Card Industry コンプライアンス、またはその他の標準には FIPS セキュリティ状態が必要になる場合があります。

iLO がこのセキュリティ状態に設定されている場合、次のようになります。

• iLO は、FIPS 140-2 レベル 1 の要件への準拠を目的とするモードで動作します。

FIPS は、米国政府機関および契約業者によって適用を義務付けられている一連のコンピューターセキュリティ規格です。

FIPS のセキュリティ状態は、FIPS 承認済みと同じではありません。FIPS 承認済みは、Cryptographic Module Validation Program を完了することにより承認を受けたソフトウェアを意味します。

- iLOは、以下を経由した安全な HTTP 伝送を含め、安全なチャネル経由の AES 暗号の使用を強制します。
  - 。 ブラウザー
  - SSH ポート
  - iLO RESTful API
  - RIBCL

サポートされている暗号を使用してこの安全なチャネル経由でiLOに接続します。このセキュリティ 状態は、安全でないチャネル経由の通信と接続には影響しません。

- ホストシステムから実行される次のコマンドに対するユーザー名とパスワードの制限が適用されます。
  - iLO RESTful API
  - RIBCL
- ・ リモートコンソールデータは、AES-128 双方向暗号化を使用します。
- HPQLOCFG ユーティリティは、iLO との SSL 接続をネゴシエーションした後、利用可能な最強の暗号を使用して RIBCL スクリプトをネットワーク経由で iLO に送信します。
- TLS 1.2 をサポートしていないネットワークベースのツールを使用してサーバーに接続することはできません。
- iLO セキュリティをバイパスするためのシステムメンテナンススイッチ設定(iLO セキュリティオー バーライドスイッチと呼ばれる場合もある)は、iLO へのログインに関するパスワード要件を無効にし ません。

#### **CNSA**

CNSA セキュリティ状態(SuiteB モードとも呼ばれる)は、FIPS セキュリティ状態が有効になっている 場合にのみ使用できます。

iLO がこのセキュリティ状態に設定されている場合、次のようになります。

- iLO は、NSA によって定義された CNSA 要件への準拠を目的とするモードで動作します。
- iLOは、米国政府機密として分類されたデータを保持するシステムの保護を目的とするモードで動作します。
- TLS 1.2 をサポートしていないネットワークベースのツールを使用してサーバーに接続することはできません。

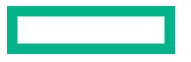

- iLO セキュリティをバイパスするためのシステムメンテナンススイッチ設定(iLO セキュリティオー バーライドスイッチと呼ばれる場合もある)は、iLO へのログインに関するパスワード要件を無効にし ません。
- iLOへの接続に使用するソフトウェアまたはユーティリティはすべて、CNSAに準拠している必要があります。

以下に例を示します。

- ファームウェアアップデートユーティリティ
- 。 SSH クライアント
- HPE および他社製のスクリプティングツールとコマンドラインツール
- HPE および他社製の管理ツール
- アラートメール、syslog、LDAP、またはキーマネージャーサーバー
- Remote Support ソフトウェア
- HTML5 リモートコンソールを使用していることを確認してください。このコンソールでは、AES-256 ビット CNSA 準拠の暗号の使用が強制されます。.NET IRC と Java IRC は CNSA に準拠していません。

準拠を確認するには、ソフトウェアのベンダーに確認するか、Wireshark などのユーティリティを使用し ます。

#### Synergy セキュリティモード

サポートされるデバイスで使用される特別なセキュリティ状態。このモードを使用するデバイスのセ キュリティ状態は変更できません。

# SSH 暗号、キー交換、および MAC のサポート

iLO は、安全な CLP トランザクションのために、SSH ポート経由の強化された暗号化を提供します。 設定されているセキュリティ状態に基づいて、iLO は以下をサポートします。

#### 本番稼働

- AES256-CBC、AES128-CBC、3DES-CBC、および AES256-CTR 暗号
- ・ diffie-hellman-group14-sha1 および diffie-hellman-group1-sha1 キー交換
- ・ hmac-sha1 または hmac-sha2-256 MAC

#### FIPS または高セキュリティ

- AES256-CTR、AEAD\_AES\_256\_GCM、および AES256-GCM 暗号
- ・ diffie-hellman-group14-sha1 キー交換
- ・ hmac-sha2-256 または AEAD\_AES\_256\_GCM MAC

#### **CNSA**

- AEAD\_AES\_256\_GCM および AES256-GCM 暗号
- ・ ecdh-sha2-nistp384 キー交換
- AEAD\_AES\_256\_GCM MAC

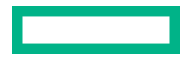

#### Synergy セキュリティモード

- AEAD\_AES\_256\_GCM および AES256-GCM 暗号
- ecdh-sha2-nistp384 キー交換
- AEAD\_AES\_256\_GCM MAC

# SSL 暗号および MAC のサポート

iLO は、分散型 IT 環境でのリモート管理用に強化されたセキュリティを提供します。SSL 暗号化により、 Web ブラウザーのデータが保護されます。SSL で提供される HTTP データの暗号化により、データが ネットワーク経由で転送されるときのデータの安全性が保証されます。

ブラウザーから iLO にログインすると、ブラウザーと iLO は、セッション中に使用する暗号設定をネゴシ エートします。ネゴシエートされた暗号は**暗号化ペ**ージに表示されます。

サポートされている暗号の次の一覧は、LDAP サーバー、キーマネージャーサーバー、SSO サーバー、 Insight Remote Support サーバー、仮想メディアで使用される https:// URL、iLO RESTful API、CLI コマ ンド、iLO 連携グループのファームウェアアップデートへの接続など、すべての iLO SSL 接続に適用され ます。

構成されているセキュリティ状態に基づいて、iLO は以下の暗号をサポートします。

#### 本番稼働

- ・ RSA、ECDH、および AEAD MAC (ECDHE-RSA-AES256-GCM-SHA384) による 256 ビット AES-GCM
- ・ RSA、ECDH、および SHA384 MAC(ECDHE-RSA AES256-SHA384)による 256 ビット AES
- RSA、ECDH、および SHA1 MAC(ECDHE-RSA-AES256-SHA)による 256 ビット AES
- RSA、DH、および AEAD MAC (DHE-RSA-AES256-GCM-SHA384) による 256 ビット AES-GCM
- RSA、DH、および SHA256 MAC(DHE-RSA AES256-SHA256) による 256 ビット AES
- RSA、DH、および SHA1 MAC (DHE-RSA-AES256-SHA) による 256 ビット AES
- ・ RSA および AEAD MAC(AES256-GCM-SHA384)による 256 ビット AES-GCM
- RSA および SHA256 MAC (AES256-SHA256) による 256 ビット AES
- RSA および SHA1 MAC (AES256-SHA) による 256 ビット AES
- ・ RSA、ECDH、および AEAD MAC (ECDHE-RSA-AES128-GCM-SHA256) による 128 ビット AES-GCM
- ・ RSA、ECDH、および SHA256 MAC(ECDHE-RSA-AES128-SHA256) による 128 ビット AES
- ・ RSA、ECDH、および SHA1 MAC(ECDHE-RSA-AES128-SHA) による 128 ビット AES
- ・ RSA、DH、および AEAD MAC (DHE-RSA-AES128-GCM-SHA256) による 128 ビット AES-GCM
- ・ RSA、DH、および SHA256 MAC(DHE-RSA-AES128-SHA256) による 128 ビット AES
- ・ RSA、DH、および SHA1 MAC(DHE-RSA-AES128-SHA)による 128 ビット AES
- ・ RSA および AEAD MAC (AES128-GCM-SHA256) による 128 ビット AES-GCM
- RSA、および SHA256 MAC (AES128-SHA256) による 128 ビット AES
- ・ RSA および SHA1 MAC(AES128-SHA)による 128 ビット AES

- ・ RSA、ECDH、および SHA1 MAC (ECDHE-RSA-DES-CBC3-SHA) による 168 ビット 3DES
- ・ RSA、DH、および SHA1 MAC (EDH-RSA-DES-CBC3-SHA) による 168 ビット 3DES
- ・ RSA および SHA1 MAC (DES-CBC3-SHA) による 168 ビット 3DES

#### FIPS または高セキュリティ

これらのセキュリティ状態には TLS 1.2 が必要です。

- ・ RSA、ECDH、および AEAD MAC (ECDHE-RSA-AES256-GCM-SHA384) による 256 ビット AES-GCM
- ・ RSA、ECDH、および SHA384 MAC(ECDHE-RSA AES256-SHA384)による 256 ビット AES
- ・ RSA、DH、および AEAD MAC (DHE-RSA-AES256-GCM-SHA384) による 256 ビット AES-GCM
- RSA、DH、および SHA256 MAC(DHE-RSA AES256-SHA256) による 256 ビット AES
- ・ RSA、ECDH、および AEAD MAC (ECDHE-RSA-AES128-GCM-SHA256) による 128 ビット AES-GCM
- ・ RSA、ECDH、および SHA256 MAC(ECDHE-RSA-AES128-SHA256) による 128 ビット AES
- ・ RSA、DH、および AEAD MAC (DHE-RSA-AES128-GCM-SHA256) による 128 ビット AES-GCM
- RSA、DH、および SHA256 MAC (DHE-RSA-AES128-SHA256) による 128 ビット AES

#### CNSA

このセキュリティ状態には TLS 1.2 が必要です。

- ECDSA、ECDH、および AEAD MAC (ECDHE-ECDSA-AES256-GCM-SHA384) による 256 ビット AES-GCM
- クライアントのみ:RSA、ECDH、および AEAD MAC(ECDHE\_RSA\_AES256\_GCM\_SHA384)
   による 256 ビット AES-GCM

#### Synergy セキュリティモード

- ECDSA、ECDH、および AEAD MAC (ECDHE-ECDSA-AES256-GCM-SHA384) による 256 ビット AES-GCM
- クライアントのみ:RSA、ECDH、およびAEAD MAC(ECDHE\_RSA\_AES256\_GCM\_SHA384)
   による 256 ビット AES-GCM

# HPE SSO

HPE SSO を使用すると、HPE SSO 準拠アプリケーションから、ログイン手順を間に挟むことなく iLO に直接接続できます。

この機能を使用するには、以下の手順に従ってください。

- サポートされるバージョンの、HPE SSO に準拠したアプリケーションが必要です。
- SSO 準拠アプリケーションを信頼するように iLO を構成します。
- CAC 厳密モードが有効な場合は、信頼済み証明書をインストールします。

iLO には、HPE SSO 証明書の最小要件を決定するために HPE SSO アプリケーションのサポートが含ま れます。HPE SSO 準拠アプリケーションの中には、iLO に接続したときに自動的に信頼証明書をイン ポートするものがあります。この機能を自動的に実行しないアプリケーションの場合は、HPE SSO ペー ジを使用して SSO 設定を構成してください。

# HPE SSO 用の iLO の設定

#### 前提条件

iLO の設定を構成する権限

#### 手順

- 1. ナビゲーションツリーでセキュリティをクリックし、HPE SSO タブをクリックします。
- 2. SSO 信頼モード設定を構成します。

Hewlett Packard Enterprise では証明書による信頼モードを使用することをおすすめします。

- 3. 各役割の iLO 権限は、シングルサインオン設定セクションで設定します。
- 4. 適用をクリックします。
- 5. 証明書による信頼または名前による信頼を選択した場合は、信頼済みの証明書または DNS 名を iLO に 追加します。

手順については、**信頼済みの証明書の追加**または直接 DNS 名のインポートを参照してください。

6.(オプション)HPE SSO 準拠アプリケーションにログインし、iLO をブラウズして、SSO 接続をテストします。

たとえば、HPE SIM にログインし、システムページに移動して iLO プロセッサーを見つけて、詳細情報セクションの iLO リンクをクリックします。

SSO 信頼モードが信頼なしに設定されている場合、信頼できるサーバーのリストは使用されません。 iLO は SSO サーバー証明書失効を強制しません。

### シングルサインオン信頼モードオプション

シングルサインオン信頼モードは、HPE SSO 要求に対する iLO の応答方法に影響します。

- 信頼なし(SSO 無効)(デフォルト) すべての SSO 接続要求を拒否します。
- ・ 証明書による信頼(最も安全) iLO に事前にインポートされている証明書と一致させて、HPE SSO 対応アプリケーションから SSO 接続を有効にします。
- 名前による信頼 直接インポートされた IP アドレスまたは DNS 名を一致させて、HPE SSO 準拠アプリケーションから SSO 接続を有効にします。
- すべて信頼(最も安全性が低い) どの HPE SSO 対応アプリケーションから開始された SSO 接続 も、すべて受け入れます。

#### SSO ユーザー権限

HPE SSO 準拠アプリケーションにログインする場合、HPE SSO 準拠アプリケーションの役割割り当てに基づいて認可されます。割り当てられている役割は、SSO が試みられるときに、iLO に渡されます。

SSOはシングルサインオン設定セクションで割り当てられた権限のみを受け入れようとします。iLO ディレクトリ設定は適用されません。

デフォルトの権限設定は以下のとおりです。

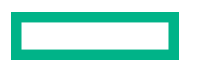

- **ユーザー** ログインのみ
- オペレーター ログイン、リモートコンソール、仮想電源およびリセット、仮想メディア、およびホ スト BIOS 構成
- 管理者 ログイン、リモートコンソール、仮想電源およびリセット、仮想メディア、ホスト BIOS 構成、iLO の設定の構成、ユーザーアカウント管理、ホスト NIC 構成、およびホストストレージ構成

### 信頼済みの証明書の追加

証明書レポジトリは、標準的な証明書を5つ保持できます。標準的な証明書が発行されない場合、証明書 のサイズは一定ではありません。割り当てられた保管領域がすべて使われると、それ以上のインポートは 受け付けられません。

特定の HPE SSO 対応アプリケーションから証明書を抽出する方法については、HPE SSO 対応アプリ ケーションのドキュメントを参照してください。

#### 前提条件

iLO の設定を構成する権限

#### 手順

- 1. ナビゲーションツリーでセキュリティをクリックし、HPE SSO タブをクリックします。
- 2. インポートをクリックします。
- 3. 次のいずれかの方法を使用して、信頼済み証明書を追加します。
  - ダイレクトインポート Base64 でエンコードされた証明書の X.509 データをコピーし、ダイレクトインポートセクションのテキストボックスに貼り付けてから、適用をクリックします。
  - インダイレクトインポート DNS 名、IP アドレス、または証明書 URL を URL からのインポート セクションのテキストボックスに入力してから、適用をクリックします。
     iLO はネットワーク経由で HPE SSO 対応アプリケーションに接続して、証明書を取得して保存します。

### HPE SIM SSO 証明書の取得

次の方法で HPE SIM SSO 証明書を取得できます。詳しくは、HPE SIM のドキュメントを参照してくだ さい。

#### 前提条件

HPE SIM 7.4 以降

手順

- Web ブラウザーで次のリンクの1つを入力します。
  - http://<HPE SIM name or network address>:280/GetCertificate?certtype=sso
  - https://<HPE SIM name or network address>:50000/GetCertificate? certtype=sso

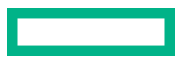

すべての要求パラメーターは大文字と小文字が区別されます。小文字の certtype パラメーターを大 文字にすると、このパラメーターは読み込まれず、HPE SIM は信頼済みの証明書ではなくデフォルト の HPE SIM サーバー証明書を返します。

HPE SIM から証明書をエクスポートするには、以下の手順に従ってください。

この手順を完了するには、オプション > セキュリティ > 証明書 > HPE Systems Insight Manager シ ングルサインオンサーバー証明書の順に選択して、エクスポートをクリックします。

# 直接 DNS 名のインポート

#### 前提条件

iLO 設定の構成権限

#### 手順

- 1. ナビゲーションツリーでセキュリティをクリックし、HPE SSO タブをクリックします。
- 2. インポートをクリックします
- 直接 DNS 名のインポートセクションに DNS 名または IP アドレスを入力し (最大 64 文字)、適用をク リックします。

### 信頼済みの証明書とレコードの表示

信頼済み証明書および記録を管理テーブルに、現在の iLO 管理プロセッサーで SSO を使用するように構成されている信頼済みの証明書およびレコードのステータスが表示されます。

#### 手順

ナビゲーションツリーでセキュリティをクリックし、HPE SSO タブをクリックします。

#### 信頼済みの証明書およびレコードの詳細

#### ステータス

証明書またはレコードのステータス。以下のステータス値が表示されます。

- ▲証明書またはレコードに問題があります。考えられる原因は、以下のとおりです。
  - レコードに DNS 名が含まれており、信頼モードが証明書による信頼に設定されています(証明書のみが有効)。
  - 証明書が構成されており、信頼モードが名前による信頼に設定されています(直接インポート された IP アドレスまたは DNS 名のみが有効)。
  - 。 信頼なし(SSO 無効)が選択されています。
  - 証明書は構成されている iLO セキュリティ状態に準拠していません。
- ◆証明書またはレコードが無効です。考えられる原因は、以下のとおりです。

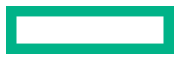

- 証明書の期限が切れています。証明書の詳細で詳細情報を確認してください。
- iLOのクロックが設定されていないか、正しく設定されていません。iLOのクロックは、証明書の発効日と有効期限で示される範囲内に含まれている必要があります。

#### 証明書

レコードに証明書が保存されていることを示します。アイコンの上にマウスカーソルを移動すると、 証明書の詳細情報(サブジェクト(被認証者)、発行元、日付など)が表示されます。

#### 説明

サーバーの名前または証明書のサブジェクト(被認証者)。

### 信頼済みの証明書とレコードの削除

#### 前提条件

iLO 設定の構成権限

手順

- 1. ナビゲーションツリーでセキュリティをクリックし、HPE SSO タブをクリックします。
- 2. 信頼済みの証明書および記録を管理テーブルから1つ以上の信頼済みの証明書またはレコードを選択します。
- 3. 削除をクリックします。

iLO に、選択した証明書またはレコードの削除を確認するプロンプトが表示されます。

リモート管理システムの証明書を削除すると、iLO でリモート管理システムを使用する際に正常に機能 しないことがあります。

4. はい、削除しますをクリックします。

# ログインセキュリティバナーの構成

ログインセキュリティバナー機能を使用すると、iLO Web インターフェイスと HTML5 スタンドアロンリ モートコンソールログインページに表示されるセキュリティバナーを構成できます。このセキュリティ バナーは、SSH 接続を介して iLO に接続したときにも表示されます。たとえば、メッセージとサーバー 所有者の連絡先情報を入力できます。

#### 前提条件

iLO の設定を構成する権限

手順

- ナビゲーションツリーでセキュリティをクリックして、ログインセキュリティバナーをクリックします。
- 2. ログインセキュリティバナーを有効設定を有効にします。

iLOは、ログインセキュリティバナーに以下のデフォルトテキストを使用します。

This is a private system. It is to be used solely by authorized users and may be monitored for all lawful purposes. By accessing this system, you are consenting to such monitoring.

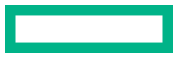

 (オプション)セキュリティメッセージをカスタマイズするには、セキュリティメッセージテキスト ボックスにカスタムメッセージを入力します。

テキストボックスの上にあるバイトカウンターに、メッセージに使用できる残りのバイト数が表示されます。最大は 1,500 バイトです。

空白スペースまたは空白行をセキュリティメッセージに追加しないでください。空白スペースと空白 行はバイト数にカウントされ、ログインページのセキュリティバナーには表示されません。

4. 適用をクリックします。

次のログイン時にセキュリティメッセージが表示されます。

# システムメンテナンススイッチ

Hewlett Packard Enterprise サーバーには、サーバーセキュリティのさまざまな側面を制御する、ハード ウェアのシステムメンテナンススイッチがあります。

システムメンテナンススイッチは、サーバー内部にあるため、サーバーエンクロージャーを開かないとア クセスできません。システムメンテナンススイッチを操作するときは、サーバーの電源がオフであり、電 源から切り離されていることを確認します。

#### iLO セキュリティ(位置 1)

システムメンテナンススイッチのiLO セキュリティ設定により、管理者は、サーバーのシステムボードを物理的に制御して、緊急時にアクセスすることができます。

iLO セキュリティを制御するシステムメンテナンススイッチ位置は、iLO セキュリティオーバーライ ドスイッチと呼ばれることがあります。

iLO セキュリティを無効にすると、次の影響があります。

- iLO が本番環境セキュリティ状態を使用するように構成されている場合、すべてのセキュリティ認 証確認が無効になります。
- iLOが、高セキュリティ、FIPS、または CNSA のセキュリティ状態を使用するように構成されている場合:
  - ホストシステムから実行される iLO RESTful API および RIBCL コマンドに対してユーザー名とパスワードの制限が適用されます。
  - iLO セキュリティをバイパスするためのシステムメンテナンススイッチ設定によって、iLO への ログインに関するパスワード要件は無効になりません。

ホストサーバーがリセットされると、UEFIシステムユーティリティソフトウェアが実行されます。

- iLOのネットワーク構成が工場出荷時のデフォルト設定にリセットされます。工場出荷時のデフォルトネットワークインターフェイスがネットワークに接続されている場合、iLOはネットワーク上で利用可能です。この変更は、iLOセキュリティが無効に設定され、iLO機能が無効になった場合でも行われます。
- iLO Web インターフェイスページに、iLO セキュリティが無効であることを示す警告メッセージが 表示される。

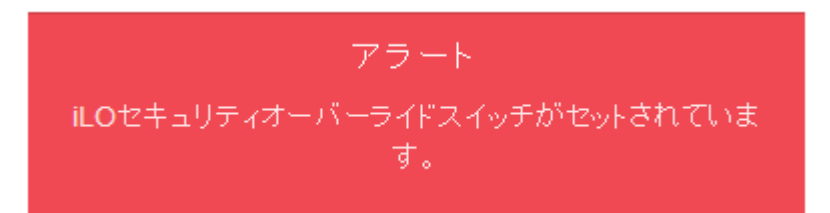

- iLO のログに、iLO セキュリティの変更を記録するエントリーが追加される。
- SNMP アラートの送信先が構成されている場合、iLO が iLO セキュリティ構成の変更後に起動する とアラートが送信される。
- システムリカバリ権限が必要なアクションは実行できません。

iLO にログインすると、既存のアカウントと一致するユーザー名とパスワードを入力した場合でも、匿名アカウントが使用される。

システムメンテナンススイッチの仕様について詳しくは、ご使用のサーバーのハードウェアガイドを参照 してください。

# iLO セキュリティを無効にする理由

次の状況で、システムメンテナンススイッチを使用して、iLO セキュリティを無効にすることができま す。

- ユーザーアカウント管理権限を持つすべてのユーザーアカウントがロックアウトされた。
- 不適切な設定により、ネットワーク上に iLO が表示されず、ROM ベースの構成ユーティリティが無効 になっている。
- iLO に、iLO の NIC がオフになっているか、iLO ネットワーク構成が正しくないため、ネットワーク経 由で到達できない。UEFI システムユーティリティを使用して構成を修正することが不可能であるか、 または不便である。

iLO セキュリティを無効にすると、iLO のネットワーク構成が工場出荷時のデフォルト設定にリセット されます。

- ほとんどのサーバーでは、このアクションによって DHCP および iLO 専用ネットワークポートが有効になります。
- iLO専用ネットワークポートがオプションのアドオンカードであるサーバーでは、このアクション によって DHCP および共有ネットワークポートが有効になります。
- iLO ネットワーク有効化モジュールのあるサーバーでは、このアクションによって DHCP および iLO 専用ネットワークポートが有効になります。
- 設定されたユーザー名は1つのみで、パスワードを忘れてしまった。
- バッテリ駆動の SRAM メモリデバイスに保存されている構成情報を消去したい。

iLO を起動すると、バッテリ駆動の SRAM メモリデバイスに保存されている構成情報が不揮発性フラッシュメモリ(NAND)にバックアップされます。SRAM が削除されると、構成が自動的にリストアされます。iLO セキュリティを無効にすると、SRAM データが自動的にリストアされません。

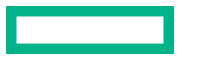

# iLO マネジメント設定の構成

# Agentless Management と AMS

Agentless Management は、セキュリティと安定性を強化するためにアウトオブバンド通信を使用します。 Agentless Management では、ヘルス監視とアラート通知機能がシステムに内蔵され、サーバーに電源コー ドを接続するとただちに動作を開始します。この機能は iLO ハードウェアで動作し、オペレーティングシ ステムやプロセッサーに依存しません。

iLO と直接通信できないデバイスおよびコンポーネントから情報を収集するには、<u>Agentless</u> <u>Management Service (AMS)</u>をインストールします。

AMS がある場合と AMS がない場合の Agentless Management により提供される情報

| コンポーネント | Agentless Management(AMS がない場<br>合)                                                                                                    | AMS がインストールされている場合に提<br>供される追加情報                                                                                                    |
|---------|----------------------------------------------------------------------------------------------------|----------------------------------------------------------------------------------------------------|
| サーバーヘルス | <ul> <li>ファン</li> <li>温度</li> <li>電源装置</li> <li>メモリ</li> <li>CPU</li> <li>NVDIMM</li> </ul>                                                                                                    | 該当なし                                                                                                    |
| ストレージ   | <ul> <li>Smart アレイ</li> <li>SMART ドライブ監視 (Smart アレイに<br/>接続)</li> <li>Smart アレイに接続されている内蔵お<br/>よび外付けドライブ</li> <li>Smart Storage Energy Pack 監視(サ<br/>ポート対象のサーバーのみ)</li> <li>MCTP をサポートする NVMe ドライブ</li> </ul>                          | <ul> <li>SMART ドライブ監視(AHCI および<br/>Gen10 Smart アレイ MR に接続)</li> <li>iSCSI (Windows)</li> <li>NVMe ドライブ</li> </ul>                                                                                                    |
| ネットワーク  | <ul> <li>NC-SI over MCTP をサポートしている<br/>内蔵 NIC の MAC アドレス</li> <li>NC-SI over MCTP をサポートしている<br/>NIC の物理リンク接続性およびリンク<br/>アップ/リンクダウントラップ</li> <li>Hewlett Packard Enterprise ベンダー定<br/>義の MCTP コマンドをサポートする<br/>ファイバーチャネルアダプター</li> </ul> | <ul> <li>独立型および内蔵 NIC の MAC アドレ<br/>スおよび IP アドレス</li> <li>リンクアップ/リンクダウントラップ</li> <li>NIC チーミングおよびブリッジング情報(Windows および Linux)</li> <li>サポートされるファイバーチャネルア<br/>ダプター</li> <li>仮想 LAN 情報(Windows および<br/>Linux)</li> </ul> |

| コンポーネント    | Agentless Management(AMS がない場<br>合) | AMS がインストールされている場合に提<br>供される追加情報  |
|------------|-------------------------------------|-----------------------------------|
| その他        | ・ iLO データ                           | ・ OS 情報(ホスト SNMP MIB)             |
|            | ・ ファームウェアインベントリ                     | ・ ドライバー/サービスインベントリ                |
|            | ・ デバイスインベントリ                        | ・ OS ログへのイベントの記録 <sup>1、2、3</sup> |
| 事前障害警告アラート | ・ メモリ                               |                                   |
|            | <ul> <li>ドライブ(物理および論理)</li> </ul>   |                                   |

- <sup>1</sup> Linux の場合、AMS ベースの OS ログ記録(Red Hat Enterprise Linux および SUSE Linux Enterprise Server では/var/ log/messages、VMware では/var/log/syslog)。 Windows の場合、Windows システムログ。
- <sup>2</sup> Smart アレイのログ記録はサポートされます。
- <sup>3</sup> iLO 5 2.40 以降を備えたサーバーでは、IML およびセキュリティログイベントが、OS ログに記載されます。

# **Agentless Management Service**

- AMS を Windows システムにインストールすると、Agentless Management Service のコントロールパネルがインストールされます。コントロールパネルを使用すると、SNMP の設定を行い、AMS を有効化/無効化を行い、AMS の削除を行うことができます。
- AMS は、オペレーティングシステムの構成情報およびクリティカルイベントを Active Health System ログに記録します。
- AMS をインストールする前に、iLO ドライバーをインストールします。
- iLO 5 では、AMS にオプションの <u>System Management Assistant</u> が含まれます。iLO Agentless Management と AMS によって提供される情報を処理するために OS ベースの SNMP サービスを使用 する場合は、System Management Assistant を使用できます。
- AMS がインストールされていない場合:
  - iLOは、ナビゲーションツリーのシステム情報およびファームウェア&OS ソフトウェアセクションに含まれるコンポーネント情報ページにすべてのデータを表示するとは限りません。
  - iLOは、OS固有の情報にはアクセスできません。

#### 詳しくは

<u>System Management Assistant</u> iLO ドライバーのインストール

# AMS のインストール

#### 手順

1. 次のいずれかのソースから AMS を取得します。

- SPP (Windows, Red Hat Enterprise Linux, SUSE Linux Enterprise Server) を SPP ダウンロード ページ <u>https://www.hpe.com/servers/spp/download</u> からダウンロードします。
- <u>https://www.hpe.com/support/hpesc</u>の Hewlett Packard Enterprise サポートセンター (Windows、Red Hat Enterprise Linux、SUSE Linux Enterprise Server、VMware) からソフトウェ アをダウンロードします。
- Software Delivery Repository の Web サイト <u>https://vibsdepot.hpe.com</u> (VMware) の vibsdepot セクションからソフトウェアをダウンロードします。

AMS は、Hewlett Packard Enterprise 独自の VMware ISO イメージ (<u>https://www.hpe.com/info/</u> <u>esxidownload</u>) にも含まれています。

2. ソフトウェアをインストールします。

SPP の使用方法については、<u>https://www.hpe.com/info/spp/documentation</u> にある SPP のドキュメ ントを参照してください。

他のダウンロードタイプの場合、ソフトウェアに付属のインストール手順を実行します。

#### AMS のインストールの確認

#### AMS ステータスの確認:iLO Web インターフェイス

#### 手順

1. ナビゲーションツリーでシステム情報をクリックします。

AMS が**ヘルスサマリー**ページの**サブシステムとデバイス**テーブルにリストされています。値には、以下のものがあります。

- 利用不可 AMS が検出されなかった、サーバーが POST を実行している、またはサーバーの電源 が入っていないため、AMS は使用できません。
- OK AMS がインストールされており、実行中です。

#### AMS ステータスの確認:Windows

#### 手順

1. Windows のコントロールパネルを開きます。

AMS コントロールパネルがあると、AMS はインストールされています。

**2.** AMS コントロールパネルを開きます。

サービスタブをクリックします。
 AMS が有効になっている場合は、次のメッセージが表示されます。
 Agentless Management Service (AMS) は有効です。

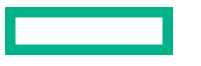

### AMS ステータスの確認:SUSE Linux Enterprise Server および Red Hat Enterprise Linux

#### 手順

- 1. AMS がインストールされていることを確認するには、コマンド rpm -qi amsd を入力します。
- 2. AMS が動作していることを確認するには、コマンド systemctl status amsd smad [cpqIde cpqFca cpqScsi cpqiScsi mr\_cpqScsi]を入力します。

### AMS ステータスの確認: VMware

#### 手順

- 1. AMS がインストールされていることを確認します。
  - a. VMware vSphere クライアントから VMware ホストにアクセスします。
  - b. サーバーのインベントリ > 構成 > 健全性ステータスタブに移動します。
  - c. ソフトウェアコンポーネントの横にあるプラス記号(+)をクリックします。

ホストにインストールされているソフトウェアのリストが表示されます。AMS コンポーネントに は、amsd という文字列が含まれています。

AMS コンポーネントのフルネームは、サポートされる ESX/ESXi バージョンごとに異なります。

2. AMS が動作していることを確認するには、コマンド/etc/init.d/ams.sh status を入力します。

### AMS の再起動

#### 手順

- Windows Windows のサービスページに移動して、AMS を再起動します。
- SUSE Linux Enterprise Server および Red Hat Enterprise Linux コマンドとして systemctl restart amsd smad を入力します。
- VMware 次のコマンドを入力します。
  - ESXi 6.x および 7.0 の場合:/etc/init.d/amsd.sh restart
  - 。 ESXi 7.0 U1 以降の場合: esxcli daemon control restart -s amsd

### System Management Assistant

iLO 5 では、OS ベースの SNMP エージェントはサポートされていません。System Management Assistant(SMA)は、OS から SNMP 情報を取得するアプリケーションを実行するユーザー向けの Agentless Management Service 機能です。

### セキュリティ

SMA はセキュアな iLO チャネル経由で通信します。

- AMS(フォワードモード) AMSの標準構成では、OSからiLOに情報が転送されます。
- SMA(リバースモード) SMA が有効な場合は、iLO から OS に情報が転送されます。

インストール

SMA は AMS パッケージの一部としてインストールされ、デフォルトで無効になっています。

#### SMA の有効化

OSからiLOに情報を転送するには、デフォルトのAMS構成を使用します。iLOからOSに情報を転送するには、SMAを有効にします。AMSの標準構成とSMAは、同時に有効にすることができます。

#### SMA 機能

SMA が有効になっている場合は、次のように処理されます。

- Linux iLO とホストベースの SNMP マスター間で AgentX プロトコル要求がプロキシ転送されます。
- Windows、Linux iLO とホストベースの SNMP サービス間で SNMP プロトコル要求がプロキシ 転送されます。

この方法は、ホストベースの SNMP サービスで AgentX サブエージェントがサポートされていな い場合に使用されます。

 VMware - iLO および AMS からの SNMP トラップを、ESXi ホスト OS の SNMP サービスを通じ て構成されているトラップの宛先に提供します。

#### SNMP マスター

デフォルトの AMS 構成では、AMS は SNMP マスターとして iLO を使用します。SMA では、SNMP マスターとして動作するホストベースのサービスが必要です。

#### SMA が有効になっている場合に提供される情報

- Windows および Linux SMA は、<u>AMS がある場合と AMS がない場合の Agentless</u> <u>Management により提供される情報</u>テーブルの Agentless Management (AMS がある場合)列 で一覧表示されている情報と同じものを提供します。
- VMware SMA は SNMP トラップのみを提供します。

#### System Management Assistant の使用(Windows)

AMS の対話型インストール時に SMA を有効にするかどうかを選択できます。サイレントインストール 時には、SMA が有効になりません。

SMA を使用するには、SMA サービスを起動し、Windows SNMP サービスがインストールされ、構成さ れていることを確認します。

#### 前提条件

AMS がインストールされています。

#### 手順

- Windows SNMP サービスをインストールします。
  - a. サーバーマネージャーを開きます。
  - b. 役割と機能の追加を選択します。

- c. 開始する前にセクションで次へをクリックします。
- d. インストールの種類セクションで次へをクリックします。
- e. サーバーの選択セクションで次へをクリックします。
- f. サーバーの役割セクションで次へをクリックします。
- g. リモートサーバー管理セクションを展開します。
- h. 機能管理ツールを展開します。
- i. SNMP ツールが選択されていることを確認します。
- j. SNMP サービスオプションの左側にあるチェックボックスを選択します。
- **k. 次へ**をクリックします。
- I. インストールをクリックし、インストールが完了するまで待機します。
- **2.** Windows SNMP サービスを構成します。
  - a. Windows のサービスウィンドウに移動します。
  - b. SNMP サービスを右クリックします。
  - c. セキュリティタブをクリックします。
  - d. 受け付けるコミュニティ名セクションで追加をクリックします。
  - e. コミュニティの権利セクションでアクセスタイプを選択します。
  - f. コミュニティ名セクションでコミュニティ名を入力します。
  - g. 追加をクリックします。
  - h. トラップタブをクリックします。
  - i. コミュニティ名セクションでコミュニティ名を入力し、一覧に追加をクリックします。
  - j. トラップ先セクションで、追加をクリックし、トラップ送信先の IP アドレスを入力します。
  - **k. OK** をクリックします。
- **3.** SMA サービスを開始します。
  - a. Windows のサービスウィンドウに移動します。
  - b. System Management Assistant を右クリックし、プロパティを選択します。
  - c. スタートアップの種類メニューで自動を選択し、OK をクリックします。
  - d. System Management Assistant を右クリックし、開始を選択します。

注記:次の方法でも、SMA サービスを開始できます。

- <Program Files>\OEM\AMS\Service に移動して、次のコマンドを実行します。
   EnableSma.bat /f
- コマンドプロンプトウィンドウでコマンド sc config sma start=auto および net start sma を入力します。

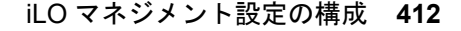

### System Management Assistant の無効化(Windows)

#### 手順

- 1. Windows のサービスウィンドウに移動します。
- 2. System Management Assistant を右クリックし、プロパティを選択します。
- 3. スタートアップの種類メニューで無効を選択し、OK をクリックします。
- 4. System Management Assistant を右クリックし、停止をクリックします。

**注記:** <Program Files>\OEM\AMS\Service に移動し、DisableSma.bat /f コマンドを実行して、SMA サービスを無効化することもできます。

#### VMware 用 System Management Assistant の使用

#### 前提条件

AMS がインストールされています。

#### 手順

ホスト上で SNMP を有効にし、トラップ先を指定します。
 例:

#### esxcli system snmp set -e 1 -c public -t <trap dest IP address>@162/public

- 次のコマンドを入力して、SNMP が有効になっていることを確認します。
   esxcli system snmp get
- **3.** 次のコマンドを入力して、SMA を有効にして起動します。 esxcli sma enable
- **4.** 次のコマンドを入力して、SMA が動作していることを確認します。 esxcli sma status
- 5. SMA プロセス (smad\_rev) が動作していることを確認します。

#### System Management Assistant の無効化(VMware)

#### 手順

次のコマンドを実行します。esxcli sma disable

### Linux 用 System Management Assistant の使用

### 前提条件

- AMS がインストールされています。
- ホスト SNMP サービスが構成されています。
- ホストと SNMP クライアント間で SNMP パケットが転送されるようにネットワークが構成されています。

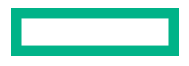

#### 手順

1. /etc/snmp/snmpd.conf ファイルに最初の非コメント行として次の行を追加して、AgentX サブエー ジェントがサポートされるようにホストを構成します。

master agentx

2. System Management Assistant を有効にします。

SuSE Linux Enterprise Server および Red Hat Enterprise Linux - コマンドとして systemctl enable smad rev; systemctl start smad rev を入力します。

3. Agentless Management Service を有効にして、起動します。

SuSE Linux Enterprise Server および Red Hat Enterprise Linux - コマンドとして systemctl enable amsd rev; systemctl start amsd rev を入力します。

# SNMP 設定の構成

このページで構成する設定は、デフォルトの Agentless Management と AMS 構成用です。System Management Assistant と OS ベースの SNMP サービスを使用する場合は、ホストで同様の設定を構成しなければなりません。

#### 前提条件

iLOの設定を構成する権限

#### 手順

ナビゲーションツリーのマネジメントをクリックします。
 SNMP 設定ページが表示されます。

2. SNMP 設定セクションに次の値を入力します。

- ・ システムの位置
- ・ システム連絡先
- ・ システムの役割
- ・ システムの役割詳細
- ・ 読み込みコミュニティ1
- ・ 読み込みコミュニティ2
- ・ 読み込みコミュニティ3

このページの SNMP ポート値および SNMP ステータス値は読み取り専用です。この値は、アクセス設 定ページで変更できます。

3. 構成を保存するには、適用をクリックします。

詳しくは

<u>System Management Assistant</u> iLO アクセス設定の構成

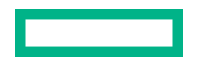

SNMP オプション

- システムの位置 サーバーの物理的位置を指定する最大 49 文字の文字列。
- システム連絡先 システム管理者またはサーバーの所有者を指定する最大 49 文字の文字列。文字列 には、名前、メールアドレス、または電話番号を含めることができます。
- ・ システムの役割 サーバーの役割または機能を記述する最大 64 文字の文字列。
- システムの役割詳細 サーバーが実行する場合がある具体的なタスクを記述する最大 512 文字の文字 列。
- 読み込みコミュニティ 1、読み込みコミュニティ 2、および読み込みコミュニティ 3 構成されている SNMP 読み取り専用コミュニティ文字列。

次の形式がサポートされています。

- コミュニティ文字列(たとえば、public)。
- コミュニティ文字列とそれに続く IP アドレスまたは FQDN (たとえば、public 192.168.0.1)。
   指定した IP アドレスまたは FQDN からの SNMP アクセスが許可されることを指定するには、この オプションを使用します。

IPv4 アドレス、IPv6 アドレス、または FQDN を入力できます。

これらの値は、SNMP アラートセクションで SNMPv1 が有効になっている場合にのみ編集できます。

ステータス - SNMP アクセス設定のステータス(有効または無効)。この値は読み取り専用ですが、アクセス設定ページで変更できます。

アクセス設定ページに移動するには、ステータスリンクをクリックします。

 SNMP ポート - SNMP 通信に使用されるポート。この値は読み取り専用ですが、アクセス設定ページ で変更できます。

**アクセス設定**ページに移動するには、SNMP ポートリンクをクリックします。

# SNMPv3 認証

SNMPv3の次のセキュリティ機能によって、iLO SNMP エージェントから安全にデータ収集できます。

- メッセージの整合性により、パケット送信中の改ざんを防ぎます。
- 暗号化により、パケットののぞき見を防ぎます。
- 認証により、パケットが有効なソースから送信されたものであることを確認します。

デフォルトでは、SNMPv3 はユーザーベースのセキュリティモデルをサポートします。このモデルでは、 セキュリティパラメーターが SNMP エージェントレベル(iLO)と SNMP マネージャーレベル(クライ アントシステム)の両方で構成されます。SNMP エージェントとマネージャーの間でやり取りされるメッ セージは、データ整合性チェックおよびデータ発信元認証で管理されます。

iLO は、8 つのユーザープロファイルをサポートしており、ユーザーはこのプロファイル内で SNMPv3 USM パラメーターを設定できます。

# SNMP アラートの送信先の追加

iLO では、最大 8 つの SNMP アラート送信先をサポートしています。

#### 前提条件

- iLO の設定を構成する権限
- SNMPv1 アラートの送信先を構成する場合、SNMPv1 が有効であること。
- SNMPv3 アラートの送信先を構成する場合、少なくとも1人の SNMPv3 ユーザーが構成されていること。

#### 手順

- ナビゲーションツリーのマネジメントをクリックします。
   SNMP 設定ページが表示されます。
- 2. SNMP アラートの送信先セクションで新規をクリックします。
- 3. 以下の値を入力します。
  - ・ SNMP アラートの送信先
  - ・ トラップコミュニティ (SNMPv1 アラートの送信先のみ)
  - ・ SNMP プロトコル
  - ・ SNMPv3 ユーザー

4. 追加をクリックします。

# SNMP アラートの送信先のオプション

 SNMP アラートの送信先 - iLO から SNMP アラートを受信する管理システムの IP アドレスまたは FQDN。この値の最大長は 255 文字です。

FQDN を使用して SNMP アラートの送信先を構成し、DNS が FQDN に対して IPv4 と IPv6 の両方の アドレスを提供する場合、iLO は、IPv6 ページの iLO クライアントアプリケーションは IPv6 を最初に 使用設定で指定されたアドレスにトラップを送信します。iLO クライアントアプリケーションは IPv6 を最初に を最初に使用を有効にすると、トラップは IPv6 アドレス(使用可能な場合)に送信されます。iLO ク ライアントアプリケーションは IPv6 を最初に使用を無効にすると、トラップは IPv4 アドレス(使用 可能な場合)に送信されます。

- トラップコミュニティ 構成されている SNMP トラップコミュニティ文字列。
- SNMP プロトコル 構成されているアラート送信先で使用される SNMP プロトコル (SNMPv1 トラッ プ、SNMPv3 トラップ、または SNMPv3 通知)。
   SNMP アラートセクションで SNMPv1 が無効になっている場合、SNMPv1 トラップオプションは利用 できません。
- SNMPv3 ユーザー 構成されているアラート送信先と関連付けられている SNMPv3 ユーザー。
   この値は SNMP プロトコルが SNMPv3 に設定されている場合にのみ使用できます。

# SNMP アラート送信先の編集

iLO では、最大 8 つの SNMP アラート送信先をサポートしています。

#### 前提条件

- iLO の設定を構成する権限
- SNMPv1 トラッププロトコルオプションを使用するようにアラート送信先を変更する場合、SNMPv1 が有効になっていること。
- SNMPv3 トラッププロトコルオプションまたは SNMPv3 通知プロトコルオプションを使用するよう にアラート送信先を変更する場合、少なくとも1人の SNMPv3 ユーザーが構成されていること。

#### 手順

1. ナビゲーションツリーのマネジメントをクリックします。

SNMP 設定ページが表示されます。

- SNMP アラートの送信先セクションで、アラート送信先の横のチェックボックスを選択して、編集を クリックします。
- 3. 以下の値をアップデートします。
  - ・ SNMP アラートの送信先
  - ・ トラップコミュニティ (SNMPv1 アラートの送信先のみ)
  - ・ SNMP プロトコル
  - ・ SNMPv3 ユーザー
- 4. アップデート をクリックします。

# SNMP アラート送信先の削除

#### 前提条件

iLO 設定の構成権限

#### 手順

ナビゲーションツリーのマネジメントをクリックします。

SNMP 設定ページが表示されます。

- SNMP アラート送信先セクションで、削除する SNMP アラート送信先の横のチェックボックスを選択し、削除をクリックします。
- 3. 要求を確認するメッセージが表示されたら、はい、削除しますをクリックします。

# SNMPv3 ユーザーの構成

iLO では、最大 8 人の SNMPv3 ユーザーをサポートしています。

#### 前提条件

iLO 設定の構成権限

#### 手順

1. ナビゲーションツリーのマネジメントをクリックします。

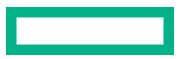

SNMP 設定ページが表示されます。

- 2. SNMPv3 ユーザーセクションで、次のいずれかの操作を実行します。
  - SNMPv3 ユーザーを追加するには、新規をクリックします。
  - 構成済みの SNMPv3 ユーザーを編集するには、ユーザーの横のチェックボックスを選択し、編集を クリックします。
- 3. 以下の値を入力します。
  - ・ セキュリティ名
  - ・ 認証プロトコル
  - 認証パスフレーズ
  - ・ プライバシプロトコル
  - ・ プライバシーパスフレーズ
  - ・ ユーザーエンジン ID
- 4. ユーザープロファイルを保存するには、次のいずれかの操作を実行します。
  - 新規ユーザープロファイルを保存するには、追加をクリックします。
  - 編集したユーザープロファイルを保存するには、アップデートをクリックします。

### SNMPv3 ユーザーオプション

- セキュリティ名 ユーザープロファイルの名前。1~32 文字の範囲で英数字の文字列を入力します。
- 認証プロトコル 認証パスフレーズのエンコーディングに使用するメッセージダイジェストアルゴリズムを設定します。メッセージダイジェストは SNMP メッセージの該当部分を対象に算出され、受信者に送信するメッセージの一部として、メッセージに含まれます。

MD5、SHA、または SHA256 を選択します。

FIPS または CNSA セキュリティ状態を使用するよう iLO を構成すると、MD5 がサポートされません。

- 認証パスフレーズ 署名操作に使用するパスフレーズを設定します。8~49 文字の範囲で値を入力します。
- プライバシープロトコル プライバシーパスフレーズのエンコーディングに使用する暗号化アルゴリズムを設定します。SNMPメッセージの一部は、送信前に暗号化されます。AES または DES を選択します。

FIPS または CNSA セキュリティ状態を使用するよう iLO を構成すると、DES がサポートされません。

- プライバシーパスフレーズ 暗号化操作に使用するパスフレーズを設定します。8~49 文字の範囲で 値を入力します。
- ユーザーエンジン ID SNMPv3 通知パケット用のユーザーエンジン ID を設定します。この値は、 「INFORM」メッセージで使用されるリモートアカウントの作成のみに使用されます。

この値が設定されていない場合、「INFORM」メッセージはデフォルト値または構成された SNMPv3 エンジン ID で送信されます。

この値は 10~64 文字で構成される 16 進数文字列で、文字数は先頭の 2 文字の 0x を除いて偶数でなければなりません。

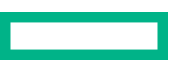

# SNMPv3 ユーザーの削除

#### 前提条件

iLO 設定の構成権限

#### 手順

1. ナビゲーションツリーのマネジメントをクリックします。

SNMP 設定ページが表示されます。

 SNMPv3 ユーザーセクションで、削除するユーザープロファイルの横のチェックボックスを選択し、 削除をクリックします。

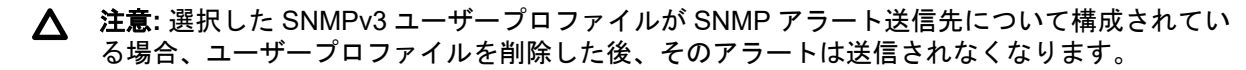

3. 要求を確認するメッセージが表示されたら、はい、削除しますをクリックします。

# SNMPv3 設定の構成

SNMPv3 エンジン ID および SNMPv3 通知設定を構成するには、SNMPv3 設定セクションを使用します。

iLO では、業界標準の SNMPv3 通知機能をサポートしています。SNMPv3 通知を送信する際、通知は保 存され、受信者が肯定応答を iLO に送信するまで、または最大再試行回数に達するまで定期的に再送信さ れます。

#### 前提条件

iLO 設定の構成権限

#### 手順

- ナビゲーションツリーのマネジメントをクリックします。
   SNMP 設定ページが表示されます。
- SNMPv3 エンジン ID ボックスに値を入力します。
   値を指定しない場合は、このボックスを空白にすることができます。
- 3. SNMPv3 通知設定を構成するには、以下の値を入力します。
  - ・ SNMPv3 通知リトライ
  - ・ SNMPv3 通知時間間隔
- 4. 適用をクリックします。

### SNMPv3 の設定オプション

SNMPv3 エンジン ID

SNMP エージェントエンティティに属する SNMP エンジンの一意の識別子。

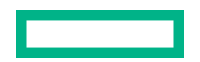

この値は 6~48 文字で構成される 16 進数文字列で(先頭の 0x はカウントしない)、文字数は偶数で なければなりません(例: 0x01020304abcdef)。この設定を構成しない場合、値はシステムで生成 されます。

#### SNMPv3 通知リトライ

受信者が肯定応答を iLO に送信しない場合に iLO がアラートを再送する回数。

0~5の値を入力します。デフォルト値は2です。

#### SNMP 通知時間間隔

SNMPv3 通知アラートの再送を試行する時間間隔の秒数。

5~120 秒の範囲で値を入力します。デフォルト値は 15 秒です。

# SNMP アラートの構成

#### 前提条件

iLO の設定を構成する権限

#### 手順

1. ナビゲーションツリーのマネジメントをクリックします。

SNMP 設定ページが表示されます。

- SNMP アラートセクションで、iLO ホスト名または OS ホスト名を選択して、トラップソース識別子 を構成します。
- **3.** 以下の値を構成します。
  - ・ iLO SNMP アラート
  - SNMPv1
  - ・ コールドスタートトラップブロードキャスト
  - ・ 定期的な HSA トラップ構成
- (オプション)テストアラートを作成し、構成済みの SNMP アラート送信先にこれを送信するには、テ ストアラートの送信をクリックします。

テストアラートは、構成済みの SNMP アラート送信先アドレスとの iLO のネットワーク接続を確認するために使用されます。アラートが生成されたら、アラート送信先でアラートの受信を確認します。

5. 構成を保存するには、適用をクリックします。

### SNMP アラートの設定

トラップソース識別子

iLO が SNMP トラップを生成するときに SNMP で定義された sysName 変数に使用されるホスト名 を決定します。デフォルト設定は、iLO ホスト名です。

ホスト名は OS の構成要素です。ハードドライブが新しいサーバープラットフォームに移動される場 合など、サーバーに固定されているわけではありません。ただし、iLO の sysName は、システムボー ドに固定されています。

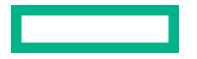

#### iLO SNMP アラート

ホストオペレーティングシステムとは関係なく iLO によって検出されたアラート状態は、指定された SNMP アラート送信先に送信できます。このオプションが無効になっている場合、トラップは構成さ れた SNMP アラートの送信先に送信されません。

#### SNMPv1

iLO を有効にすると、外部 SNMPv1 要求を受信し、アラート送信先に構成されているリモート管理シ ステムに SNMPv1 トラップを送信します。

コールドスタートトラップブロードキャスト

次の条件のいずれかを満たす場合、コールドスタートトラップは、サブネットブロードキャストアド レスにブロードキャストされます。

- SNMP アラートの送信先が構成されていない。
- SNMP アラートの送信先は構成されているが、SNMP プロトコルが無効である。
- ・ iLO が一部の SNMP アラートの送信先を IP アドレスに解決できなかった。

IPv4 ホストのサブネットブロードキャストアドレスは、サブネットマスクとホスト IP アドレスの ビット成分間のビット論理 OR 演算を実行することで取得されます。たとえば、サブネットマスクが 255.255.252.0 のホスト 192.168.1.1 のブロードキャストアドレスは、192.168.1.1 | 0.0.3.255 = 192.168.3.255 になります。

#### 定期的な HSA トラップ構成

デフォルト構成では、iLO はコンポーネントのステータスが変更された場合(たとえば、ファンステータスが障害に変更された場合)に限り、ヘルスステータスアレイ(HSA)トラップを送信します。

サポートされているコンポーネントが障害または機能低下状態のとき、HSA トラップを定期的に(日次、週次、月次)送信するよう iLO を構成できます。この設定は、デフォルトでは無効になっています。

# AMS コントロールパネルを使用した SNMP および SNMP ア ラートの設定(Windows 専用)

#### 手順

- 1. Agentless Management Service のコントロールパネルを開きます。
- 2. SNMP タブをクリックします。
- 3. SNMP 設定をアップデートします。
- (オプション)テストアラートを作成し、構成済みのトラップの宛先にこれを送信するには、テストト ラップの送信をクリックします。

テストアラートは、iLO の**トラップ先**アドレスとのネットワーク接続を確認するために使用されます。 アラートが生成されたら、アラート送信先でアラートの受信を確認します。

5. 構成を保存するには、適用をクリックします。

# SNMP トラップ

次の表に、(対応するインテグレーテッドマネジメントログまたは iLO イベントログのクラスおよびコードとともに) iLO 5 およびサポートされる ProLiant サーバーおよび Synergy Compute Module によってサポートされている SNMP トラップを示します。

SNMP トラップと REST アラート情報を相互参照するには、REST アラートを参照してください。

イベントのトラブルシューティング情報を確認するには、イベントクラスおよびイベントコードの値を、 Web サイト <u>https://www.hpe.com/support/ilo-docs</u> にある IML メッセージおよびトラブルシューティ ングガイドの値と照合してください。

| トラップ ID | イベントク<br>ラス | イベント<br>コード | トラップ名と説明                                          | トラップの深<br>刻度 |
|---------|-------------|-------------|---------------------------------------------------|--------------|
| 0       | 該当なし        | 該当なし        | Cold Start Trap                                   | 該当なし         |
|         |             |             | SNMP が初期化され、システムで POST が完了した、<br>または AMS が起動しました。 |              |
| 4       | 該当なし        | 該当なし        | Authentication Failure Trap                       | 該当なし         |
|         |             |             | SNMP が認証失敗を検出しました。                                |              |
| 1006    | 5h          | 3h          | cpqSeCpuStatusChange                              | メジャー         |
|         |             |             | 訂正不可能なマシンチェック例外がプロセッサーで<br>検出されました。               |              |
| 1010    | 28h         | 2h          | cpqSeUSBStorageDeviceReadErrorOccurred            | ОК           |
|         |             |             | 接続されている USB ストレージデバイスで読み取り<br>エラーが発生しました。         |              |
| 1011    | 28h         | 3h          | cpqSeUSBStorageDeviceWriteErrorOccurred           | ОК           |
|         |             |             | 接続されている USB ストレージデバイスで書き込み<br>エラーが発生しました。         |              |
| 1012    | 28h         | 4h          | cpqSeUSBStorageDeviceRedundancyLost               | 警告           |
|         |             |             | USB ストレージデバイスの冗長性が失われました。                         |              |
| 1013    | 28h         | 4h          | cpqSeUSBStorageDeviceRedundancyRestored           | ОК           |
|         |             |             | USB ストレージデバイスの冗長性が回復しました。                         |              |
| 1014    | 28h         | 5h          | cpqSeUSBStorageDeviceSyncFailed                   | 警告           |
|         |             |             | USB ストレージデバイスの冗長性を回復するための<br>同期操作に失敗しました。         |              |

| トラップ ID | イベントク<br>ラス | イベント<br>コード | トラップ名と説明                                 | トラップの深<br>刻度 |
|---------|-------------|-------------|------------------------------------------|--------------|
| 1015    | 33h         | 5h          | cpqSePCIeDiskTemperatureFailed           | クリティカル       |
|         |             |             | PCle ディスクの温度が上限クリティカルしきい値を<br>超えました。     |              |
| 1016    | 33h         | 5h          | cpqSePCIeDiskTemperatureOk               | ОК           |
|         |             |             | PCle ディスクの温度は正常です。                       |              |
| 1017    | 33h         | 2h          | cpqSePCIeDiskConditionChange             | クリティカル       |
|         |             |             | PCle ディスクのステータスが変化しました。                  |              |
| 1018    | 33h         | 3h          | cpqSePCIeDiskWearStatusChange            | クリティカル       |
|         |             |             | PCle ディスク消耗ステータスが変化しました。                 |              |
| 1019    | 33h         | 4h          | cpqSePciDeviceAddedOrPoweredOn           | OK           |
|         |             |             | PCI デバイスが追加されたか、電源がオンになりまし<br>た。         |              |
| 1020    | 33h         | 5h          | cpqSePciDeviceRemovedOrPoweredOff        | ОК           |
|         |             |             | PCI デバイスが削除されたか、電源がオフになりました。             |              |
| 1021    | Ah          | 3152h       | cpqSeNVMeSecureEraseFailed               | クリティカル       |
|         |             |             | NVMe ドライブのセキュア消去に失敗しました。                 |              |
| 1022    | 32h         | 3020h       | cpqSePcieTrainingFailed                  | クリティカル       |
|         |             | 3021h       | PCI Express スロットは、連結に失敗しました。             |              |
| 1023    | Ah          | 3158h       | cpqSePciResetFail                        | クリティカル       |
|         |             |             | システムはスロットの PCI コントローラーでリセッ<br>トを実行できません。 |              |
| 2014    | 2h          | 2Dh         | cpqSiIntrusionInstalled                  | ОК           |
|         |             |             | システム侵入ハードウェアが取り付けられました。                  |              |
| 2015    | 2h          | 2Eh         | cpqSiIntrusionRemoved                    | ОК           |
|         |             |             | システム侵入ハードウェアが取り外されました。                   |              |

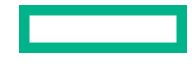

| トラップ ID | イベントク<br>ラス | イベント<br>コード | トラップ名と説明                                                   | トラップの深<br>刻度 |
|---------|-------------|-------------|------------------------------------------------------------|--------------|
| 2016    | 2h          | 30h         | cpqSiHoodReplaced                                          | ОК           |
|         |             |             | システムフードが交換されました。                                           |              |
| 2017    | Ah          | 401h        | cpqSiHoodRemovedOnPowerOff                                 | メジャー         |
|         |             |             | サーバーの電源オフ時にシステムフードが取り外さ<br>れました。                           |              |
| 2018    | 35h         | 1h          | cpqSiSysTelemetryThresholdAlert                            | 情報           |
|         |             |             | システムテレメトリのメトリック値が上限しきい値<br>を超過したか、または下限しきい値より低くなってい<br>ます。 |              |
| 3033    | 13h         | 12h         | cpqDa6CntlrStatusChange                                    | クリティカル       |
|         |             |             | Smart アレイコントローラーのステータスの変化が検<br>出されました。                     |              |
| 3034    | 13h         | 21h         | cpqDa6LogDrvStatusChange                                   | クリティカル       |
|         |             |             | Smart アレイ論理ドライブのステータスの変化が検出<br>されました。                      |              |
| 3038    | 13h         | 17h         | cpqDa6AccelStatusChange                                    | クリティカル       |
|         |             |             | Smart アレイキャッシュモジュールのステータスの変<br>化が検出されました。                  |              |
| 3039    | 13h         | 23h         | cpqDa6AccelBadDataTrap                                     | クリティカル       |
|         |             |             | Smart アレイキャッシュモジュールのバックアップ電<br>源が失われました。                   |              |
| 3040    | 13h         | 24h         | cpqDa6AccelBatteryFailed                                   | クリティカル       |
|         |             |             | Smart アレイキャッシュモジュールのバックアップ電<br>源が故障しました。                   |              |
| 3046    | 13h         | 14h         | cpqDa7PhyDrvStatusChange                                   | クリティカル       |
|         |             |             | Smart アレイ物理ドライブのステータスの変化が検出<br>されました。                      |              |
| 3047    | 13h         | 2Ch         | cpqDa7SpareStatusChange                                    | クリティカル       |
|         |             |             | Smart アレイスペアドライブのステータスの変化が検<br>出されました。                     |              |

| トラップ ID | イベントク<br>ラス | イベント<br>コード | トラップ名と説明                                                    | トラップの深<br>刻度 |
|---------|-------------|-------------|-------------------------------------------------------------|--------------|
| 3049    | 13h         | 15h         | cpqDaPhyDrvSSDWearStatusChange                              | クリティカル       |
|         |             |             | Smart アレイ物理ドライブの SSD Wear ステータス<br>の変化が検出されました。             |              |
| 3903    | Ah          | 3151h       | cpqDaSmartArraySecureEraseFailed                            | クリティカル       |
|         |             |             | Smart アレイのセキュア消去に失敗しました。                                    |              |
| 5022    | 13h         | 1Eh         | cpqSasPhyDrvStatusChange                                    | クリティカル       |
|         |             |             | AMS が、SAS または SATA 物理ドライブのステータ<br>スが変化したことを検出しました。          |              |
| 5026    | 13h         | 1Fh         | cpqSasPhyDrvSSDWearStatusChange                             | クリティカル       |
|         |             |             | AMS が、SAS または SATA 物理ドライブの SSD<br>Wear ステータスが変化したことを検出しました。 |              |
| 6026    | 2h          | 38h         | cpqHe3ThermalConfirmation                                   | ОК           |
|         |             |             | 温度上昇のためにサーバーがシャットダウンされま<br>したが、現在は稼働しています。                  |              |
| 6027    | Ah          | 101h        | cpqHe3PostError                                             | 警告           |
|         |             |             | 1 つまたは複数の POST エラーが発生しました。                                  |              |
| 6032    | Bh          | 36h         | cpqHe3FltTolPowerRedundancyLost                             | メジャー         |
|         |             |             | 指定されたシャーシのフォールトトレラント電源装<br>置の冗長性が失われました。                    |              |
| 6033    | Bh          | 31h         | cpqHe3FltTolPowerSupplyInserted                             | ОК           |
|         |             |             | フォールトトレラント電源装置が取り付けられまし<br>た。                               |              |
| 6034    | Bh          | 2Ch         | cpqHe3FltTolPowerSupplyRemoved                              | メジャー         |
|         |             |             | フォールトトレラント電源装置が取り外されました。                                    |              |
| 6035    | 2h          | 1Ah         | cpqHe3FltTolFanDegraded                                     | クリティカル       |
|         |             |             | フォールトトレラントファン状態が、劣化に設定され<br>ました。                            |              |

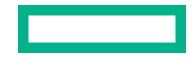

| トラップ ID | イベントク<br>ラス | イベント<br>コード | トラップ名と説明                                                                        | トラップの深<br>刻度 |
|---------|-------------|-------------|---------------------------------------------------------------------------------|--------------|
| 6036    | 2h          | 17h         | cpqHe3FltTolFanFailed                                                           | クリティカル       |
|         |             |             | フォールトトレラントファン状態が、障害に設定され<br>ました。                                                |              |
| 6037    | 2h          | 23h         | cpqHe3FltTolFanRedundancyLost                                                   | メジャー         |
|         |             |             | フォールトトレラントファンの冗長性が失われまし<br>た。                                                   |              |
| 6038    | 2h          | 1Fh         | cpqHe3FltTolFanInserted                                                         | ОК           |
|         |             |             | フォールトトレラントファンが取り付けられました。                                                        |              |
| 6039    | 2h          | 1Bh         | cpqHe3FltTolFanRemoved                                                          | メジャー         |
|         |             |             | フォールトトレラントファンが取り外されました。                                                         |              |
| 6040    | 2h          | 27h         | cpqHe3TemperatureFailed                                                         | クリティカル       |
|         |             |             | サーバーの温度を超えました。                                                                  |              |
| 6041    | 2h          | 14h         | cpqHe3TemperatureDegraded                                                       | クリティカル       |
|         |             |             | 温度ステータスが劣化に設定され、温度が正常な動作<br>範囲にありません。システム構成によっては、このシ<br>ステムがシャットダウンされる可能性があります。 |              |
| 6042    | 2h          | 13h         | cpqHe3TemperatureOk                                                             | ОК           |
|         |             |             | 温度ステータスが、OK に設定されました。                                                           |              |
| 6048    | Bh          | 28h         | cpqHe4FltTolPowerSupplyOk                                                       | ОК           |
|         |             |             | フォールトトレラント電源装置の状態が OK に設定さ<br>れました。                                             |              |
| 6049    | Bh          | 15h         | cpqHe4FltTolPowerSupplyDegraded                                                 | クリティカル       |
|         |             |             | フォールトトレラント電源装置の状態が、劣化に設定<br>されました。                                              |              |
| 6050    | Bh          | 28h         | cpqHe4FltTolPowerSupplyFailed                                                   | クリティカル       |
|         |             |             | フォールトトレラント電源装置の状態が、障害に設定<br>されました。                                              |              |

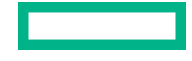

| トラップ ID | イベントク<br>ラス | イベント<br>コード | トラップ名と説明                                                         | トラップの深<br>刻度 |
|---------|-------------|-------------|------------------------------------------------------------------|--------------|
| 6051    | 該当なし        | 該当なし        | cpqHeResilientMemMirroredMemoryEngaged                           | メジャー         |
|         |             |             | アドバンストメモリプロテクションサブシステムが、<br>メモリ障害を検出しました。ミラーメモリがアク<br>ティブになりました。 |              |
| 6054    | Bh          | 36h         | cpqHe3FltTolPowerRedundancyRestore                               | ОК           |
|         |             |             | フォールトトレラント電源装置が冗長化の状態に回<br>復しました。                                |              |
| 6055    | 2h          | 23h         | cpqHe3FltTolFanRedundancyRestored                                | ОК           |
|         |             |             | フォールトトレラントファンが冗長化の状態に回復<br>しました。                                 |              |
| 6061    | 該当なし        | 該当なし        | cpqHeManagementProcInReset                                       | マイナー         |
|         |             |             | 管理プロセッサーはリセット中です。                                                |              |
| 6062    | 該当なし        | 該当なし        | cpqHeManagementProcReady                                         | 情報           |
|         |             |             | 管理プロセッサーは使用可能です。                                                 |              |
| 6064    | 該当なし        | 該当なし        | cpqHe5CorrMemReplaceMemModule                                    | メジャー         |
|         |             |             | メモリエラーが訂正されました。メモリモジュール<br>を取り付けます。                              |              |
| 6069    | Bh          | 52h         | cpqHe4FltTolPowerSupplyACpowerloss                               | クリティカル       |
|         |             |             | 指定されたシャーシおよびベイのフォールトトレラ<br>ント電源装置が AC 電源の消失を報告しました。              |              |
| 6070    | Bh          | 3Eh         | cpqHeSysBatteryFailed                                            | 警告           |
|         |             |             | HPE Smart ストレージバッテリが故障しました。                                      |              |
| 6071    | Bh          | 1Eh         | cpqHeSysBatteryRemoved                                           | 警告           |
|         |             |             | HPE Smart ストレージバッテリが取り外されました。                                    |              |
| 6072    | 27h         | 4h          | cpqHeSysPwrAllocationNotOptimized                                | 警告           |
|         |             |             | iLO は所要電力を特定できませんでした。サーバーの<br>電力割り当てが最適化されていません。                 |              |

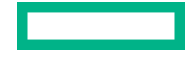

| トラップ ID | イベントク<br>ラス | イベント<br>コード | トラップ名と説明                                                               | トラップの深<br>刻度 |
|---------|-------------|-------------|------------------------------------------------------------------------|--------------|
| 6073    | Bh          | 24h         | cpqHeSysPwrOnDenied                                                    | クリティカル       |
|         |             |             | ハードウェアを識別できないために、サーバーの電源<br>をオンにできませんでした。                              |              |
| 6074    | 14h         | 7h          | cpqHePowerFailureError                                                 | クリティカル       |
|         |             |             | デバイスの電源障害が検出されました。                                                     |              |
| 6075    | 29h         | 1h          | cpqHeInterlockFailureError                                             | クリティカル       |
|         |             |             | デバイスがシステムボードにない、または適切に取り<br>付けられていません。                                 |              |
| 6076    | Ah          | 340h        | cpqHeNvdimmBackupError                                                 | クリティカル       |
|         |             |             | NVDIMM バックアップエラーが検出されました。                                              |              |
| 6077    | Ah          | 341h        | cpqHeNvdimmRestoreError                                                | クリティカル       |
|         |             |             | NVDIMM の復元エラーが検出されました。                                                 |              |
| 6078    | Ah          | 342h        | cpqHeNvdimmUncorrectableMemoryError                                    | クリティカル       |
|         |             |             | 訂正不能なメモリエラーが検出されました。                                                   |              |
| 6079    | Ah          | 343h        | cpqHeNvdimmBackupPowerError                                            | クリティカル       |
|         |             |             | NVDIMM のバックアップ電源エラーが発生しました。<br>バックアップ電源を使用できません。これ以上の<br>バックアップは不可能です。 |              |
| 6080    | Ah          | 344h        | cpqHeNvdimmNVDIMMControllerError                                       | クリティカル       |
|         |             |             | NVDIMM コントローラーのエラーが発生しました。<br>OS では NVDIMM は使用されません。                   |              |
| 6081    | Ah          | 345h        | cpqHeNvdimmEraseError                                                  | クリティカル       |
|         |             |             | NVDIMM を消去できませんでした。これ以上のバッ<br>クアップは不可能です。                              |              |
| 6082    | Ah          | 346h        | cpqHeNvdimmArmingError                                                 | クリティカル       |
|         |             |             | NVDIMM を取り付けることができませんでした。こ<br>れ以上のバックアップは不可能です。                        |              |

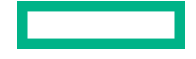

| トラップ ID | イベントク<br>ラス | イベント<br>コード | トラップ名と説明                                                                              | トラップの深<br>刻度 |
|---------|-------------|-------------|---------------------------------------------------------------------------------------|--------------|
| 6083    | Ah          | 355h        | cpqHeNvdimmSanitizationOk                                                             | ОК           |
|         |             |             | この NVDIMM-N がサニタイズ/消去の対象として選択<br>されました。NVDIMM に保存されているデータはす<br>べて消去されました。             |              |
| 6084    | Ah          | 356h        | cpqHeNvdimmSanitizationError                                                          | クリティカル       |
|         |             |             | この NVDIMM-N はサニタイズ/消去の対象として選択<br>されましたが、このプロセスが正常に終了しませんで<br>した。                      |              |
| 6085    | Ah          | 364h        | cpqHeNvdimmControllerFirmwareError                                                    | クリティカル       |
|         |             |             | NVDIMM コントローラーファームウェアのエラーが<br>発生しました。コントローラーファームウェアが壊<br>れているため、OS で NVDIMM は使用されません。 |              |
| 6086    | Ah          | 374h        | cpqHeNvdimmErrorInterleaveOn                                                          | クリティカル       |
|         |             |             | メモリの初期化エラーまたは訂正不能エラーが発生<br>しました。プロセッサーの NVDIMM はすべて無効で<br>す。                          |              |
| 6087    | Ah          | 375h        | cpqHeNvdimmInterleaveOff                                                              | クリティカル       |
|         |             |             | メモリの初期化エラーまたは訂正不能エラーが発生<br>しました。NVDIMM は無効になっています。                                    |              |
| 6088    | Ah          | 394h        | cpqHeNvdimmEventNotifyError                                                           | クリティカル       |
|         |             |             | この NVDIMM のイベント通知を設定できません。                                                            |              |
| 6089    | Ah          | 395h        | cpqHeNvdimmPersistencyLost                                                            | クリティカル       |
|         |             |             | NVDIMM の持続性が失われました。これ以上のデー<br>タバックアップは不可能です。                                          |              |
| 6090    | Ah          | 396h        | cpqHeNvdimmPersistencyRestored                                                        | 情報           |
|         |             |             | NVDIMM の持続性が復元されました。これ以上の<br>データバックアップが可能です。                                          |              |
| 6091    | Ah          | 397h        | cpqHeNvdimmLifecycleWarning                                                           | メジャー         |
|         |             |             | NVDIMM ライフサイクルの警告。NVDIMM の寿命に<br>達しました。                                               |              |
|         |             |             |                                                                                       |              |

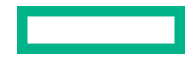

| トラップ ID | イベントク<br>ラス | イベント<br>コード | トラップ名と説明                                                                                        | トラップの深<br>刻度 |
|---------|-------------|-------------|-------------------------------------------------------------------------------------------------|--------------|
| 6092    | Ah          | 430h        | cpqHeNvdimmLogicalNvdimmError<br>論理 NVDIMM のエラーが発生しました。                                         | メジャー         |
| 6093    | Ah          | 354h        | cpqHeNvdimmConfigurationError<br>NVDIMM 構成エラーが発生しました。                                           | クリティカル       |
| 6094    | Ah          | 351h        | cpqHeNvdimmBatteryNotChargedwithWait<br>スマートバッテリは、取り付けられた NVDIMM をサ<br>ポートするほど十分に充電されていません。     | ОК           |
| 6095    | Ah          | 352h        | cpqHeNvdimmBatteryNotChargedwithNoWait<br>スマートバッテリは、取り付けられた NVDIMM をサ<br>ポートするほど十分に充電されていません。   | ОК           |
| 6096    | Ah          | 388h        | cpqHeDimmMemoryMapChanged<br>訂正不能なメモリエラー-障害が発生しているメモリ<br>モジュールを判別できませんでした。                      | 警告           |
| 6097    | Ah          | 440h        | cpqHeNvdimmPersistantMemoryAddressError<br><b>Persistent Memory アドレス範囲スクラブでエラーが</b><br>検出されました。 | クリティカル       |
| 6098    | Ah          | 483h        | cpqHeNvdimmInitializationError<br>内部エラーのため、1 つまたは複数の NVDIMM を初期<br>化できません。                      | 警告           |
| 6099    | Bh          | 54h         | cpqHePwrSupplyError<br>システム電源装置のエラーが発生しました。                                                     | 警告           |
| 6100    | Bh          | 54h         | cpqHePwrSupplyErrorRepaired<br>システム電源装置のエラーが修復されました。                                            | ок           |
| 6101    | Bh          | 55h         | cpqHeBbuError<br>バッテリバックアップユニットのエラーが発生しま<br>した。                                                 | 警告           |
| 6102    | Bh          | 55h         | cpqHeBbuErrorRepaired<br>バッテリバックアップユニットのエラーが修復され<br>ました。                                        | ОК           |

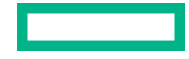

| トラップ ID | イベントク<br>ラス | イベント<br>コード | トラップ名と説明                                                         | トラップの深<br>刻度 |
|---------|-------------|-------------|------------------------------------------------------------------|--------------|
| 6103    | Bh          | 1Ch         | cpqHeNoPowerSupplyDetected                                       | メジャー         |
|         |             |             | 電源装置または電源バックプレーンは検出されませ<br>んでした。                                 |              |
| 6104    | Bh          | 1Bh         | cpqHePowerProtectionFault                                        | クリティカル       |
|         |             |             | システムボードの電源保護障害が発生しました。                                           |              |
| 6105    | 14h         | 9h          | cpqHePowerFuseDegraded                                           | クリティカル       |
|         |             |             | 電源の劣化が検出され、サーバーシステムボードを交<br>換する必要があります。                          |              |
| 6106    | Ah          | 3134h       | cpqHeTPMSecureEraseFailed                                        | クリティカル       |
|         |             |             | Trusted Platform Module のセキュア消去に失敗しま<br>した。                      |              |
| 6107    | Ah          | 3140h       | cpqHeSPISecureEraseFailed                                        | クリティカル       |
|         |             |             | システムファームウェア構成のセキュア消去に失敗<br>しました。                                 |              |
| 6108    | Ah          | 3137h       | cpqHeNvdimmSecureEraseFailed                                     | クリティカル       |
|         |             |             | HPE Persistent Memory のセキュア消去に失敗しまし<br>た。                        |              |
| 6109    | 28h         | 6h          | cpqHeNANDSecureEraseFailed                                       | クリティカル       |
|         |             |             | 管理プロセッサーの内蔵メディアデバイスのセキュ<br>ア消去に失敗しました。                           |              |
| 6110    | Ah          | 3143h       | cpqHeSedPassphrasefail                                           | クリティカル       |
|         |             | 3145h       | デバイスの暗号化エラー。暗号化の有効化または無<br>効化あるいはパスフレーズの変更に失敗しました                |              |
|         |             | 3146h       |                                                                  |              |
| 6111    | Ah          | 3148h       | cpqHeSedUnlockfail                                               | メジャー         |
|         |             |             | 自己暗号化デバイスのロックを解除する不正な試行<br>が3回実行されました。デバイスは次回のリブート<br>までロックされます。 |              |
| 6116    | 0xA         | 0x460       | cpqHePMMCorrErrThreshold                                         | メジャー         |
|         |             |             | 訂正可能なメモリエラーのしきい値を超過した                                            |              |

| トラップ ID | イベントク<br>ラス | イベント<br>コード | トラップ名と説明                              | トラップの深<br>刻度 |
|---------|-------------|-------------|---------------------------------------|--------------|
| 6118    | 2h          | 39h         | cpqHeInletAmbientPreCautionThresAlert | マイナー         |
|         |             |             | インレット周囲センサーの読み取り値がユーザー定<br>義の値以上です。   |              |
| 6119    | 0x2         | 0x3C        | cpqHeCoolingModuleDegraded            | メジャー         |
|         |             |             | 指定されたシャーシの冷却モジュールの状態が劣化<br>に設定されています。 |              |
| 6120    | 0x2         | 0x3B        | cpqHeCoolingModuleFailed              | クリティカル       |
|         |             |             | 指定されたシャーシの冷却モジュールの状態が失敗<br>に設定されています。 |              |
| 6121    | 0x2         | 0x3D        | cpqHeCoolingModuleRedundancyLost      | メジャー         |
|         |             |             | 冷却モジュールは、指定されたシャーシの冗長性を失<br>いました。     |              |
| 6122    | 0x2         | 0x3D        | cpqHeCoolingModuleRedundancyRestored  | 情報           |
|         |             |             | 冷却モジュールは、指定されたシャーシの冗長化の状<br>態に戻りました。  |              |
| 6123    | 0xB         | 0x90        | cpqHeUnsupportedPwrSupplyDetected     | クリティカル       |
|         |             |             | サポートされない電源装置構成です。                     |              |
| 6124    | 0xB         | 0x90        | cpqHeUnSupportedPwrSupplyRemoved      | 情報           |
|         |             |             | サポートされない電源装置が取り外されました。                |              |
| 6125    | 0x2         | 0x3F        | cpqHeUserTempThreshWarning            | マイナー         |
|         |             |             | ユーザー定義の注意温度しきい値を超えました。                |              |
| 6126    | 0x2         | 0x40        | cpqHeUserTempThreshCritical           | クリティカル       |
|         |             |             | ユーザー定義のクリティカル温度しきい値を超えま<br>した。        |              |
| 8029    | 13h         | 28h         | cpqSs6FanStatusChange                 | クリティカル       |
|         |             |             | ストレージエンクロージャーのファンステータスが<br>変化しました。    |              |
|         |             |             |                                       |              |

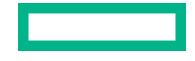
| トラップ ID | イベントク<br>ラス | イベント<br>コード | トラップ名と説明                                              | トラップの深<br>刻度 |
|---------|-------------|-------------|-------------------------------------------------------|--------------|
| 8030    | 13h         | 29h         | cpqSs6TempStatusChange                                | クリティカル       |
|         |             |             | ストレージエンクロージャーの温度ステータスが変<br>化しました。                     |              |
| 8031    | 13h         | 2Ah         | cpqSs6PwrSupplyStatusChange                           | クリティカル       |
|         |             |             | ストレージエンクロージャーの電源ステータスが変<br>化しました。                     |              |
| 8032    | 13h         | 2Bh         | cpqSsConnectionStatusChange                           | クリティカル       |
|         |             |             | ストレージエンクロージャーのステータスが変化し<br>ました。                       |              |
| 9001    | 23h         | 5h          | cpqSm2ServerReset                                     | クリティカル       |
|         |             |             | サーバー電源がリセットされました。                                     |              |
| 9003    | 23h         | 1100h       | cpqSm2UnauthorizedLoginAttempts                       | 情報           |
|         |             |             | 認証されないログイン試行回数の最大値を超えまし<br>た。                         |              |
| 9005    | 23h         | 1101h       | cpqSm2SelfTestError                                   | クリティカル       |
|         |             |             | iLO がセルフテストエラーを検出しました。                                |              |
| 9012    | 23h         | 104h        | cpqSm2SecurityOverrideEngaged                         | 情報           |
|         |             |             | iLO が、セキュリティオーバーライドジャンパーが接<br>続位置に切り替えられていることを検出しました。 |              |
| 9013    | 23h         | 105h        | cpqSm2SecurityOverrideDisengaged                      | 情報           |
|         |             |             | iLO が、セキュリティオーバーライドジャンパーが切<br>断位置に切り替えられていることを検出しました。 |              |
| 9017    | 23h         | 3h          | cpqSm2ServerPowerOn                                   | ОК           |
|         |             |             | サーバーの電源が入れられました。                                      |              |
| 9018    | 23h         | 1h          | cpqSm2ServerPowerOff                                  | ОК           |
|         |             |             | サーバーの電源が切られました。                                       |              |
| 9019    | 23h         | 1102h       | cpqSm2ServerPowerOnFailure                            | クリティカル       |
|         |             |             | 電源オン要求がありましたが、サーバーが障害状態に<br>あったために電源を入れることができませんでした。  |              |

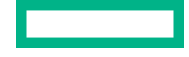

| トラップ ID | イベントク<br>ラス | イベント<br>コード | トラップ名と説明                                                                                 | トラップの深<br>刻度 |
|---------|-------------|-------------|------------------------------------------------------------------------------------------|--------------|
| 9020    | 23h         | 1138h       | cpqSm2IrsCommFailure                                                                     | 警告           |
|         |             |             | Insight Remote Support または Insight Online との通信に失敗しました。                                   |              |
| 9021    | 32h         | 3h          | cpqSm2FirmwareValidationScanFailed                                                       | クリティカル       |
|         |             |             | ファームウェア検証エラーが発生しました(iLO、IE、<br>または SPS ファームウェア)。                                         |              |
| 9022    | 32h         | 3h          | cpqSm2FirmwareValidationScanErrorRepair<br>ed                                            | ОК           |
|         |             |             | 報告されたファームウェア整合性スキャンの問題は<br>修復されました。                                                      |              |
| 9023    | 32h         | 4h          | cpqSm2FirmwareValidationAutoRepairFaile<br>d                                             | 警告           |
|         |             |             | ファームウェアのリカバリ時にエラーが発生しまし<br>た。                                                            |              |
| 9024    | 14h         | 2h          | cpqSm2AutoShutdownInitiated                                                              | メジャー         |
|         |             |             | iLO がオペレーティングシステムの自動シャットダウ<br>ンを開始しました。                                                  |              |
| 9025    | 14h         | 2h          | cpqSm2AutoShutdownCancelled                                                              | ОК           |
|         |             |             | オペレーティングシステムの自動シャットダウンが<br>キャンセルされました。                                                   |              |
| 9026    | 23h         | 448h        | cpqSm2FwUpdateUploadFailed                                                               | 警告           |
|         |             |             | ファームウェアアップデートまたはアップロードに<br>失敗しました。                                                       |              |
| 9027    | 23h         | 464h        | cpqSm2SecurityStateChange                                                                | ОК           |
|         |             |             | iLO セキュリティの状態が変化しました。                                                                    |              |
| 9028    | 23h         | B3h         | cpqSm2WDTimerReset                                                                       | メジャー         |
|         |             |             | iLO がウォッチドッグ タイマーのタイムアウトを検<br>出しました。オペレーティングシステムに装備され<br>た後は、フェイルセーフタイマーは定期的に扱われま<br>せん。 |              |

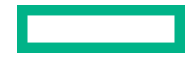

| トラップ ID | イベントク<br>ラス | イベント<br>コード | トラップ名と説明                                                                                                    | トラップの深<br>刻度 |
|---------|-------------|-------------|----------------------------------------------------------------------------------------------------|--------------|
| 9029    | 23h         | 491h        | cpqSm2OverallSecStateAtRisk                                                                                                    | メジャー         |
|         |             |             | システムセキュリティ状態にリスクがあります。                                                                                                    |              |
| 9030    | 23h         | 490h        | cpqSm2OverallSecStatusChange                                                                                                    | メジャー         |
|         |             |             | 全体セキュリティステータスが変更されました。                                                                                                    |              |
| 11003   | 1h          | 1h          | cpqHo2GenericTrap                                                                                                    | 情報           |
|         |             |             | 汎用トラップ。SNMP 設定、クライアント SNMP コ<br>ンソール、およびネットワークが正しく動作している<br>ことを確認します。iLO の Web インターフェイスを<br>使用すると、このアラートを生成して、SNMP コン<br>ソールでアラートが受信されることを確認できます。 |              |
| 11018   | 23h         | CEh         | cpqHo2PowerThresholdTrap                                                                                                    | メジャー         |
|         |             |             | 電力しきい値を超えました。                                                                                                    |              |
| 11020   | 該当なし        | 該当なし        | cpqHoMibHealthStatusArrayChangeTrap                                                                                                    | 該当なし         |
|         |             |             | サーバーのヘルスステータスが変化しました。                                                                                                    |              |
| 14004   | 13h         | 20h         | cpqIdeAtaDiskStatusChange                                                                                                    | クリティカル       |
|         |             |             | AMS が、ATA ディスクドライブのステータスが変化し<br>たことを検出しました。                                                                                                    |              |
| 14007   | Ah          | 3150h       | cpqIdeAtaSecureEraseFailed                                                                                                    | クリティカル       |
|         |             |             | SATA ドライブのセキュア消去に失敗しました。                                                                                                    |              |
| 16028   | 11h         | Bh          | cpqFca3HostCntlrStatusChange                                                                                                    | クリティカル       |
|         |             |             | AMS が、ファイバーチャネルホストコントローラーの<br>ステータスが変化したことを検出しました。                                                                                                |              |
| 18011   | 11h         | Ah          | cpqNic3ConnectivityRestored                                                                                                    | ОК           |
|         |             |             | 論理ネットワークアダプターとの接続が回復しまし<br>た。                                                                                                    |              |
| 18012   | 11h         | Ah          | cpqNic3ConnectivityLost                                                                                                    | 警告           |
|         |             |             | 論理ネットワークアダプターのステータスが障害に<br>変化しました。                                                                                                    |              |

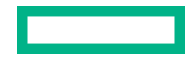

| トラップ ID    | イベントク<br>ラス          | イベント<br>コード         | トラップ名と説明                                                                                       | トラップの深<br>刻度 |
|------------|----------------------|---------------------|------------------------------------------------------------------------------------------------|--------------|
| 18013      | 11h                  | Ch                  | cpqNic3RedundancyIncreased                                                                     | ОК           |
|            |                      |                     | AMS が、接続されている論理アダプターグループ内の<br>障害が発生していた物理アダプターが良好ステータ<br>スに復帰したことを検出しました。                      |              |
| 18014      | 11h                  | Ch                  | cpqNic3RedundancyReduced                                                                       | 警告           |
|            |                      |                     | AMS が、論理アダプターグループ内の物理アダプター<br>が障害ステータスに変化したが、少なくとも1台の物<br>理アダプターが OK ステータスで残っていることを検<br>出しました。 |              |
| 18015      | 11h                  | Dh                  | cpqNicAllLinksDown                                                                             | メジャー         |
|            |                      |                     | ネットワークアダプターのすべてのリンクがダウン<br>しています。                                                              |              |
| 18016      | Bh                   | Eh                  | cpqNicAllLinksDownRepaired                                                                     | ОК           |
|            |                      |                     | ネットワークアダプターの1つまたは複数のリンク<br>が修復されました。                                                           |              |
| 18017      | 32h                  | 3023h               | cpqNicFlexLomTrainingFailed                                                                    | クリティカル       |
|            |                      |                     | Flexlom スロットは、連結に失敗しました。                                                                       |              |
| 169001     | 12h                  | 1h                  | cpqiScsiLinkUp                                                                                 | ОК           |
|            |                      |                     | iSCSI リンクがアップしています。                                                                            |              |
| 169002     | 12h                  | 2h                  | cpqiScsiLinkDown                                                                               | メジャー         |
|            |                      |                     | iSCSI リンクがダウンしています。                                                                            |              |
| これら<br>トに含 | らの SNMP ト<br>含まれている以 | ラップについ<br>以下の MIB I | いて詳しくは、HPE SIM 用の Insight Management MIB ア<br>ファイルを参照してください。                                   | ップデートキッ      |
| cpqida.mib | )                    |                     | ドライブアレイ                                                                                        |              |
| cpqhost.mi | .b                   | -                   | サーバーホストシステムの詳細                                                                                 |              |
| cpqhlth.mi | .b                   |                     | サーバーヘルスシステム                                                                                    |              |
| cpqsm2.mib | )                    |                     | Remote Insight/Integrated Lights-Out                                                           |              |
| cpqide.mib | )                    |                     | DE サブシステム                                                                                      |              |

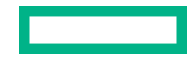

| cpqscsi.mib  | SCSI システム         |
|--------------|-------------------|
| cpqiscsi.mib | iSCSI システム        |
| cpqnic.mib   | システム NIC          |
| cpqstsys.mib | ストレージシステム         |
| cpqstdeq.mib | サーバー標準装置          |
| cpqfca.mib   | ファイバーチャネルアレイ      |
| cpqsinfo.mib | システム情報            |
| cpqstsys.mib | Smart Array ストレージ |

## REST アラート

次の表に、iLO 5 およびサポートされる ProLiant サーバーおよび Synergy コンピュートモジュールによっ てサポートされている REST アラートを示します。REST アラートと SNMP トラップ情報を相互参照す るには、SNMP トラップを参照してください。

| トラップ ID | REST アラート ID                       | REST の重大度 |
|---------|------------------------------------|-----------|
| 0       | 該当なし                               | 該当なし      |
| 4       | SNMPAuthenticationFailure          | ОК        |
| 1006    | ProcessorStatusUnknown             | 警告        |
|         | ProcessorStatusOK                  | OK        |
|         | ProcessorStatusDegraded            | 警告        |
|         | ProcessorStatusDisabled            | <u> </u>  |
|         | ProcessorStatusFailed              | クリティカル    |
| 1010    | USBStorageDeviceReadError          | ОК        |
| 1011    | USBStorageDeviceWriteError         | ОК        |
| 1012    | USBStorageDeviceRedundancyLost     | 警告        |
| 1013    | USBStorageDeviceRedundancyRestored | ОК        |
| 1014    | USBStorageDeviceSyncFailed         | 警告        |

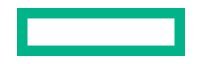

| トラップ ID | REST アラート ID                            | REST の重大度 |
|---------|-----------------------------------------|-----------|
| 1015    | PCIeDiskTemperatureFailed               | クリティカル    |
| 1016    | PCIeDiskTemperatureOk                   | ОК        |
| 1017    | PCIeDriveConditionOk                    | ОК        |
|         | PCIeDriveConditionDegraded              | 警告        |
|         | PCIeDriveConditionFailed                | クリティカル    |
| 1018    | PCIeDriveWearStatusOk                   | ОК        |
|         | PCIeDriveWearStatusFiftySixDayThreshold | 警告        |
|         | PCIeDriveWearStatusFivePercentThreshold | 警告        |
|         | PCIeDriveWearStatusTwoPercentThreshold  | 警告        |
|         | PCIeDriveWearStatusWearOut              | クリティカル    |
| 1019    | PCIeDriveAddedOrPowerOn                 | ОК        |
| 1020    | PCIeDriveRemovedOrPowerOff              | ОК        |
| 1021    | NVMeSecureEraseFailed                   | クリティカル    |
| 1022    | 該当なし                                    | 該当なし      |
| 1023    | PciResetFail                            | クリティカル    |
| 1193    | BIOSSafeModeEngaged                     | ОК        |
| 1194    | 該当なし                                    | 該当なし      |
| 1197    | IntelligentDiagnosticsEnabled           | ОК        |
| 1198    | IntelligentDiagnosticsExit              | ОК        |
| 1328    | BIOSSafeModeExit                        | ОК        |
| 1329    | 該当なし                                    | 該当なし      |
| 2014    | IntrusionHWInstalled                    | ОК        |
| 2015    | IntrusionHWRemoved                      | ОК        |
| 2016    | HoodReplaced                            | ОК        |
|         |                                         |           |

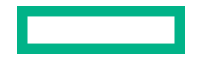

| トラップ ID | REST アラート ID                                                        | REST の重大度    |
|---------|---------------------------------------------------------------------|--------------|
| 2017    | HoodRemovedOnPowerOff                                               | 警告           |
| 2018    | MetricValueExceededUpperThreshold<br>MetricValueBelowLowerThreshold | 警告           |
| 3033    | DrvArrControllerFailed<br>DrvArrControllerOK                        | クリティカル<br>OK |
|         |                                                                     |              |

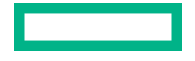

| トラップ ID | REST アラート ID             |
|---------|--------------------------|
| 3034    | DrvArrLogDrvFailed       |
|         | DrvArrLogDrvUnconfigured |

| 3034 | DrvArrLogDrvFailed                                     | クリティカル |
|------|--------------------------------------------------------|--------|
|      | DrvArrLogDrvUnconfigured                               | クリティカル |
|      | DrvArrLogDrvRecovering                                 | 警告     |
|      | DrvArrLogDrvReadyRebuild                               | 警告     |
|      | DrvArrLogDrvRebuilding                                 | 警告     |
|      | DrvArrLogDrvWrongDrive                                 | クリティカル |
|      | DrvArrLogDrvBadConnect                                 | クリティカル |
|      | DrvArrLogDrvOverheating                                | 警告     |
|      | DrvArrLogDrvShutdown                                   | クリティカル |
|      | DrvArrLogDrvExpanding                                  | OK     |
|      | DrvArrLogDrvNotAvailable                               | 警告     |
|      | DrvArrLogDrvQueuedForExpansion                         | 警告     |
|      | DrvArrLogDrvMultiPathAccessDegraded                    | 警告     |
|      | DrvArrLogDrvErasing                                    | 警告     |
|      | DrvArrLogDrvPredictiveSpareRebuildReady                | OK     |
|      | DrvArrLogDrvRapidParityInitializationInProgress        | 警告     |
|      | DrvArrLogDrvRapidParityInitializationPending           | 警告     |
|      | DrvArrLogDrvNoAccessEncryptedMissingKey                | クリティカル |
|      | DrvArrLogDrvUnencryptedToEncryptedTransformationInProg | 警告     |
|      | Less                                                   | 警告     |
|      | DrwArriagDrwNoAccessEncruptedWithControllerEncruptionN | クリティカル |
|      | otEnabled                                              | OK     |
|      | DrvArrLogDrvUnencryptedToEncryptedTransformationNotSta | OK     |
|      | rted                                                   | OK     |
|      | DrvArrLogDrvNewLogDrvKeyRekeyRequestReceived           |        |
|      | DrvArrLogDrvOK                                         |        |

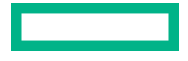

#### トラップ ID REST アラート ID

| 3038 | DrvArrayAccBoardInvalid                                             | 警告     |
|------|---------------------------------------------------------------------|--------|
|      | DrvArrayAccBoardEnabled                                             | ОК     |
|      | DrvArrayAccBoardTempDisabled_BadConfiguration                       | クリティカル |
|      | DrvArrayAccBoardTempDisabled_LowBatteryPower                        | クリティカル |
|      | ${\tt DrvArrayAccBoardTempDisabled\_DisableCommandIssued}$          | 警告     |
|      | DrvArrayAccBoardTempDisabled_NoResourcesAvailable                   | 警告     |
|      | DrvArrayAccBoardTempDisabled_BoardNotConnected                      | クリティカル |
|      | DrvArrayAccBoardPermDisabled_BadMirrorData                          | 警告     |
|      | DrvArrayAccBoardPermDisabled_ReadFailure                            | 警告     |
|      | DrvArrayAccBoardPermDisabled_WriteFailure                           | 警告     |
|      | DrvArrayAccBoardPermDisabled_ConfigCommand                          | 警告     |
|      | DrvArrayAccBoardTempDisabled_ExpandInProgress                       | ОК     |
|      | DrvArrayAccBoardTempDisabled_SnapshotInProgress                     | ОК     |
|      | DrvArrayAccBoardTempDisabled_RedundantLowBattery                    | ОК     |
|      | ${\tt DrvArrayAccBoardTempDisabled\_RedundantSizeMismatch}$         | ОК     |
|      | DrvArrayAccBoardTempDisabled_RedundantCacheFailure                  | 警告     |
|      | DrvArrayAccBoardPermDisabled_ExcessiveECCErrors                     | クリティカル |
|      | DrvArrayAccBoardTempDisabled_RAID_ADG_EnablerModuleMis              | クリティカル |
|      | DrulrraulcoBoardDermDisabled DostECCErrors                          | OK     |
|      | Druk rrauk coBoard Dorm Di achi od Backup Bouor Source Hot Bomou    | クリティカル |
|      | ed                                                                  | クリティカル |
|      | DrvArrayAccBoardPermDisabled_CapacitorChargeLow                     | 警告     |
|      | DrvArrayAccBoardPermDisabled_NotEnoughBatteries                     | 警告     |
|      | DrvArrayAccBoardPermDisabled_NotSupportedByFirmware                 | クリティカル |
|      | DrvArrayAccBoardPermDisabled_BatteryNotSupported                    | クリティカル |
|      | DrvArrayAccBoardPermDisabled_NoCapacitorAttached                    | 警告     |
|      | ${\tt DrvArrayAccBoardPermDisabled}_{\tt FlashBackedBackupFailed}$  | クリティカル |
|      | ${\tt DrvArrayAccBoardPermDisabled}_{\tt FlashBackedRestoreFailed}$ | クリティカル |
|      | DrvArrayAccBoardPermDisabled_FlashBackedHardwareFailur              | クリティカル |
|      | e                                                                   | クリティカル |

| トラップ ID | REST アラート ID                                         | REST の重大度 |
|---------|------------------------------------------------------|-----------|
|         | DrvArrayAccBoardPermDisabled_CapacitorFailedToCharge | クリティカル    |
|         | DrvArrayAccBoardPermDisabled_IncompatibleCacheModule | クリティカル    |
|         | DrvArrayAccBoardPermDisabled_ChargerCircuitFailure   | 警告        |
|         | DrvArrayAccBoardTempDisabled_MegaCellNotCabled       |           |
|         | DrvArrAcceleratorFlashMemoryNotAttached              |           |
| 3039    | DrvArrayAccBoardBadData                              | クリティカル    |
| 3040    | DrvArrayAccBoardBatteryFailed                        | クリティカル    |
| 3046    | DrvArrPhysDrvFailed                                  | クリティカル    |
|         | DrvArrPhysDrvPredictiveFailure                       | 警告        |
|         | DrvArrPhysDrvWearOut                                 | 警告        |
|         | DrvArrPhysDrvErasing                                 | 警告        |
|         | DrvArrPhysDrvNotAuthenticated                        | 警告        |
|         | DrvArrPhysDrvEraseDone                               | 警告        |
|         | DrvArrPhysDrvEraseQueued                             | 警告        |
|         | DrvArrPhysDrvOK                                      | ОК        |
| 3047    | DrvArrSpareDriveFailed                               | クリティカル    |
|         | DrvArrSpareDriveInactive                             | ОК        |
|         | DrvArrSpareDriveBuilding                             | クリティカル    |
|         | DrvArrSpareDriveActive                               | ОК        |
| 3049    | DrvArrSolidStateDiskFiftySixDayThresholdPassed       | 警告        |
|         | DrvArrSolidStateDiskFivePercentThresholdPassed       | 警告        |
|         | DrvArrSolidStateDiskTwoPercentThresholdPassed        | 警告        |
|         | DrvArrSolidStateDiskWearOut                          | クリティカル    |
|         | DrvArrSolidStateDiskWearOK                           | ОК        |
| 3903    | SmartArraySecureEraseFailed                          | クリティカル    |
| 5022    | 該当なし                                                 | 該当なし      |
| 5026    | 該当なし                                                 | 該当なし      |
|         |                                                      |           |

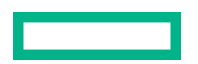

| トラップ ID | REST アラート ID                     | REST の重大度 |
|---------|----------------------------------|-----------|
| 6026    | ServerOperational                | 警告        |
| 6027    | POSTErrorsOccurred               | 警告        |
| 6032    | PowerRedundancyLost              | 警告        |
| 6033    | PowerSupplyInserted              | ОК        |
| 6034    | PowerSupplyRemoved               | 警告        |
| 6035    | FanDegraded                      | クリティカル    |
| 6036    | FanFailed                        | クリティカル    |
| 6037    | FanRedundancyLost                | 警告        |
| 6038    | FanInserted                      | ОК        |
| 6039    | FanRemoved                       | 警告        |
| 6040    | ThermalStatusFailure             | クリティカル    |
| 6041    | ThermalStatusDegradedSysShutdown | クリティカル    |
|         | ThermalStatusDegradedSysContinue | クリティカル    |
| 6042    | ThermalStatusOK                  | ОК        |
| 6048    | PowerSupplyOK                    | ОК        |
| 6049    | PowerSupplyDegraded              | クリティカル    |
| 6050    | PowerSupplyFailed                | クリティカル    |
| 6051    | MirroredMemoryEngaged            | 警告        |
| 6054    | PowerRedundancyRestored          | ОК        |
| 6055    | FanRedundancyRestored            | ОК        |
| 6061    | 該当なし                             | 該当なし      |
| 6062    | 該当なし                             | 該当なし      |
|         |                                  |           |

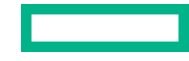

| トラップ ID | REST アラート ID                           | REST の重大度 |
|---------|----------------------------------------|-----------|
| 6064    | CorrectableOrUncorrectableMemoryErrors | 警告        |
| 6069    | PowerSupplyACPowerLoss                 | クリティカル    |
| 6070    | SystemBatteryFailed                    | 警告        |
| 6071    | SystemBatteryRemoved                   | 警告        |
| 6072    | SystemPowerAllocationNotOptimized      | クリティカル    |
| 6073    | SystemPowerOnDenied                    | クリティカル    |
| 6074    | PowerFailureErrorTempAboveCritical     | クリティカル    |
|         | PowerFailureErrorInputPowerLoss        | クリティカル    |
|         | PowerFailureErrorBadFuse               | クリティカル    |
|         | PowerFailureStandby                    | クリティカル    |
|         | PowerFailureRuntime                    | クリティカル    |
|         | PowerFailurePowerOn                    | クリティカル    |
|         | PowerFailureUnknown                    | クリティカル    |
|         | PowerFailureCpuThermalTrip             | クリティカル    |
| 6075    | InterlockFailureErrorStandby           | クリティカル    |
|         | InterlockFailureErrorRuntime           | クリティカル    |
|         | InterlockFailureErrorPowerOn           | クリティカル    |
|         | InterlockFailureErrorUnknown           | クリティカル    |
| 6076    | NvdimmBackupError                      | クリティカル    |
| 6077    | NvdimmRestoreError                     | クリティカル    |
| 6078    | NvdimmUncorrectableMemoryError         | クリティカル    |
| 6079    | NvdimmBackupPowerError                 | クリティカル    |
| 6080    | NvdimmControllerError                  | クリティカル    |
| 6081    | NvdimmEraseError                       | クリティカル    |
| 6082    | NvdimmArmingError                      | クリティカル    |
|         |                                        |           |

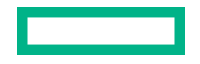

| トラップ ID | REST アラート ID                       | REST の重大度 |
|---------|------------------------------------|-----------|
| 6083    | HeNvdimmSanitizationOk             | 警告        |
| 6084    | NvdimmSanitizationError            | クリティカル    |
| 6085    | HeNvdimmControllerFirmwareError    | クリティカル    |
| 6086    | NvdimmInterleaveOn                 | クリティカル    |
| 6087    | NvdimmInterleaveOff                | クリティカル    |
| 6088    | NvdimmEventNotifyError             | クリティカル    |
| 6089    | NvdimmPersistencyLost              | クリティカル    |
| 6090    | NvdimmPersistencyRestored          | ОК        |
| 6091    | HeNvdimmLifecycleWarning           | 警告        |
| 6092    | NvdimmLogicalNvdimmError           | 警告        |
| 6093    | NvdimmConfigurationError           | クリティカル    |
| 6094    | NvdimmBatteryNotChargedwithWait    | 警告        |
| 6095    | NvdimmBatteryNotChargedwithNoWait  | 警告        |
| 6096    | NvdimmMemoryMapChanged             | 警告        |
| 6097    | NvdimmPersistantMemoryAddressError | クリティカル    |
| 6098    | NvdimmInitializationError          | 警告        |
| 6099    | PwrSupplyError                     | 警告        |
| 6100    | PwrSupplyErrorRepaired             | ОК        |
| 6101    | BatteryBackupUnitError             | クリティカル    |
| 6102    | BatteryBackupUnitErrorRepaired     | ОК        |
| 6103    | NoPowerSupplyDetected              | クリティカル    |
| 6104    | PowerProtectionFault               | クリティカル    |
|         |                                    |           |

| トラップ ID | REST アラート ID                     | REST の重大度 |
|---------|----------------------------------|-----------|
| 6105    | PowerDegradedEventDetected       | クリティカル    |
| 6106    | TPMSecureEraseFailed             | クリティカル    |
| 6107    | SPISecureEraseFailed             | クリティカル    |
| 6108    | AEPSecureEraseFailed             | クリティカル    |
| 6109    | EmbeddedMediaSecureEraseFailed   | クリティカル    |
| 6110    | SEDPassPhraseFailed              | クリティカル    |
| 6111    | SEDUnlockFailed                  | 警告        |
| 6118    | InletAmbientPreCautionThresAlert | ОК        |
| 8029    | StorageSystemFanFailed           | クリティカル    |
|         | StorageSystemNoFan               | 警告        |
|         | StorageSystemFanDegraded         | クリティカル    |
|         | StorageSystemFanOK               | OK        |
| 8030    | StorageSystemTemperatureFailed   | クリティカル    |
|         | StorageSystemTemperatureDegraded | クリティカル    |
|         | StorageSystemNoTemperature       | 警告        |
|         | StorageSystemTemperatureOK       | OK        |
| 8031    | StorageSystemPwrSupplyDegraded   | クリティカル    |
|         | StorageSystemNoPwrSupply         | 警告        |
|         | StorageSystemPwrSupplyOK         | OK        |
| 8032    | 該当なし                             | 該当なし      |
| 9001    | ServerResetDetected              | 警告        |
| 9003    | UnauthorizedLoginAttempts        | ОК        |
| 9005    | 該当なし                             | 該当なし      |
| 9012    | SecurityOverrideEngaged          | ОК        |
|         |                                  |           |

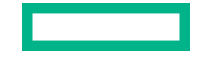

| トラップ ID | REST アラート ID                                  | REST の重大度 |
|---------|-----------------------------------------------|-----------|
| 9013    | SecurityOverrideDisengaged                    | ОК        |
| 9017    | ServerPoweredOn                               | ОК        |
| 9018    | ServerPoweredOff                              | ОК        |
| 9019    | ServerPowerOnFailure                          | クリティカル    |
| 9020    | ILOToInsightRemoteSupportCommunicationFailure | 警告        |
| 9021    | FirmwareValidationScanFailed                  | クリティカル    |
| 9022    | FirmwareValidationScanErrorRepaired           | ОК        |
| 9023    | FirmwareValidationAutoRepairFailed            | 警告        |
| 9024    | AutoShutdownInitiated                         | クリティカル    |
| 9025    | AutoShutdownCancelled                         | OK        |
| 9026    | 該当なし                                          | 該当なし      |
| 9027    | 該当なし                                          | 該当なし      |
| 9028    | IPMIWatchdogTimerReset                        | 警告        |
| 9029    | OverallSecStateAtRisk                         | 警告        |
| 9030    | OverallSecStatusChange                        | 警告        |
| 11003   | TestAlert                                     | ОК        |
| 11018   | PowerThresholdBreach                          | 警告        |
| 11020   | 該当なし                                          | 該当なし      |
| 14004   | 該当なし                                          | 該当なし      |
| 14007   | IdeAtaSecureEraseFailed                       | クリティカル    |
| 16028   | 該当なし                                          | 該当なし      |
| 18011   | NicConnectivityRestored                       | ОК        |
|         |                                               |           |

| トラップ ID | REST アラート ID                          | REST の重大度 |
|---------|---------------------------------------|-----------|
| 18012   | NicConnectivityLost                   | 警告        |
| 18013   | 該当なし                                  | 該当なし      |
| 18014   | 該当なし                                  | 該当なし      |
| 18015   | NicAllLinksDown                       | クリティカル    |
| 18016   | NicAllLinksDownRepaired               | ОК        |
| 18017   | 該当なし                                  | 該当なし      |
| 169001  | 該当なし                                  | 該当なし      |
| 169002  | 該当なし                                  | 該当なし      |
| 999927  | EnclosureManagerFirmwareMismatch      | クリティカル    |
| 80321   | StorageSystemNotConnected             | クリティカル    |
| 80323   | StorageSystemConnected                | ОК        |
| 80322   | StorageSystemNotSupported             | 警告        |
| 6120    | LiquidCoolingModuleFailed             | クリティカル    |
| 6119    | LiquidCoolingModuleDegraded           | クリティカル    |
| 6121    | LiquidCoolingModuleRedundancyLost     | 警告        |
| 6122    | LiquidCoolingModuleRedundancyRestored | ОК        |
| 6123    | UnsupportedPowerSupplyUnitDetected    | クリティカル    |
| 6124    | UnsupportedPowerSupplyUnitRemoved     | ОК        |
| 140083  | DriveSmartError                       | クリティカル    |
| 140084  | DriveFailed                           | クリティカル    |
| 140085  | DriveWearOut                          | 警告        |
| 140082  | DriveOk                               | ОК        |
|         |                                       |           |

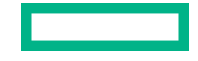

| トラップ ID | REST アラート ID  | REST の重大度 |
|---------|---------------|-----------|
| 140086  | DriveRemoved  | 警告        |
| 140087  | DriveInserted | 警告        |
| 140096  | SsdWearOut    | クリティカル    |

## IPMI アラート

| #      | 名前                  | IPMI SEL<br>イベント<br>(Y/N) | IPMI SEL イベントの<br>詳細                                                     | SNMP の<br>サポート<br>(Y/N) | OID                                |
|--------|---------------------|---------------------------|--------------------------------------------------------------------------|-------------------------|------------------------------------|
| 1      | CPU 障害              | Y                         | IERR   訂正不能なマ                                                            | Y                       | cpqSeCpuUncorrectableError         |
|        |                     |                           | シンチェックの例外<br>がアサートされた <br>構成エラーがアサー<br>トされた アサート<br>済み                   |                         | cpqSeCpuStatusChange               |
| 3      | メモリ ECC<br>エラー      | Y                         | 訂正不能な ECC   ア<br>サート済み                                                   | Y                       | cpqHe5CorrMemReplaceMemModule      |
| 4      | 訂正可能なメ<br>モリエラー     | Y                         | 訂正可能な ECC   ア<br>サート済み                                                   | Ν                       | 該当なし                               |
| 5      | メモリ障害               | Υ                         | メモリデバイスが無<br>効になっている   構<br>成エラーがアサート<br>された   アサート済<br>み                | Υ                       | cpqHe5CorrMemReplaceMemModule      |
| 9      | 電源装置で障              | Y                         | 障害が検出された                                                                 | Y                       | cpqHe4FltTolPowerSupplyFailed      |
|        | 害が完全している            | が光 <u>土して</u><br>る        | 電源 AC の損天がア<br>サートされた   ア<br>サート済み                                       | ,                       | cpqHePwrSupplyError                |
|        |                     |                           |                                                                          |                         | cpqHe4FltTolPowerSupplyACpowerloss |
|        |                     |                           |                                                                          |                         | cpqHeNoPowerSupplyDetected         |
| 1<br>0 | 電源装置が取<br>り外された     | Y                         | 存在が検出された <br>ディアサート済み                                                    | Y                       | cpqHe3FltTolPowerSupplyRemoved     |
| 1<br>4 | ー<br>ハードディス<br>クの障害 | Y                         | ドライブの障害   事<br>前障害がアサートさ<br>れた   In Failed Array<br>がアサートされた  <br>アサート済み | Y                       | cpqDa7PhyDrvStatusChange           |

| #      | 名前           | IPMI SEL<br>イベント<br>(Y/N) | IPMI SEL イベントの<br>詳細                                                                                                    | SNMP の<br>サポート<br>(Y/N) | OID                                                                                                    |
|--------|--------------|---------------------------|----------------------------------------------------------------------------------------------------|-------------------------|----------------------------------------------------------------------------------------------------|
| 1<br>6 | ファン障害        | Y                         | OK に移行   OK から<br>重大でないへの移行<br>がアサートされた  <br>軽度から回復不能へ<br>の移行がアサートさ<br>れた   より深刻から<br>重大でないへの移行<br>がアサートされた  <br>アサート済み | Y                       | cpqHe3FltTolFanDegraded<br>cpqHe3FltTolFanFailed<br>cpqHe3FltTolFanRedundancyLost<br>cpqHe3FltTolFanInserted |
| 1<br>7 | ファンの取り<br>外し | Ν                         | -                                                                                                    | Y                       | cpqHe3FltTolFanRemoved                                                                                       |

## iLO アラートメール

iLO アラートメールを使用すると、ホストオペレーティングシステムとは関係なく検出されたアラート条件を、1 つ以上のメールアドレスに送信するように iLO を構成することができます。iLO アラートメールのメッセージには、ML に表示される主要なホストシステムイベントが含まれます。たとえば、ファン障害が発生すると、イベントが IML に記録され、メールメッセージが詳細とともに構成されたメールアドレスに送信されます。

ー部のメールサービスプロバイダーでは、スパム、商用コンテンツ、不要な容量など、問題のあるメール をブロックするためのフィルターやルールが確立されています。これらのツールによって、iLOで生成さ れたメッセージを受け取れない場合があります。この問題を回避するには、Hewlett Packard Enterprise ではセキュアな SMTP 接続(SSL/TLS)を有効にし、構成された SMTP サーバーによって認識された送 信者のメールアドレスを構成することをお勧めします。

#### アラートメールを有効にする

#### 前提条件

- iLO の設定を構成する権限
- この機能をサポートするライセンスがインストールされている。使用可能なライセンスタイプ、およびサポートされている機能については、Web サイト(<u>https://www.hpe.com/support/ilo-docs</u>)にあるライセンス文書を参照してください。
- SMTP 認証を有効が有効になっている構成の場合は、メールアカウントのユーザー名とパスワードが SMTP サーバーに表示されます。
- SMTP セキュア接続(SSL/TLS)を有効が有効になっている構成の場合は、SSL/TLS がサーバーで有効になっています。
- パブリックまたは ISP の SMTP サーバーを使用する場合、受信者アドレスに使用するメールアドレス が、安全性が低いアプリケーションを許可するように構成されていることを確認します。

手順

- 1. ナビゲーションツリーで管理をクリックしてから、アラートメールタブをクリックします。
- 2. iLO アラートメールを有効オプションを有効に設定します。
- 3. 次の情報を入力します。

- ・ 受信者のメールアドレス
- 送信ドメインまたはメールアドレス
- ・ SMTP ポート

SMTP セキュア接続(SSL/TLS)を有効オプションを使用する場合、Hewlett Packard Enterprise ではこの値を 587 に設定することをお勧めします。

- ・ SMTP サーバー
- セキュアな接続を介してアラートメールメッセージを送信するには、SMTP セキュア接続(SSL/TLS) を有効オプションを有効にします。
- 5. メールアカウントのユーザー名とパスワードで SMTP 接続を認証するには、SMTP 認証を有効オプ ションを有効にします。
- 6. SMTP セキュア接続(SSL/TLS)を有効および SMTP 認証を有効が有効になっている場合:
  - a. SMTP ユーザー名ボックスに、構成されている SMTP サーバー上のメールアカウントのユーザー名 を入力します。
  - b. SMTP パスワードの変更チェックボックスを選択します。
  - c. 新しい SMTP パスワードボックスと SMTP パスワードの確認ボックスにメールアカウントのユー ザー名のパスワードを入力します。
- 7. 変更を保存するには、適用をクリックします。
- 8. (オプション)構成したメールアドレスにテストメッセージを送信するには、テストアラートメールを送信をクリックします。

このボタンは、アラートメールが有効な場合にのみ使用できます。

テストアラートメールが送信されます。

 (オプション)テストメッセージを送信した場合は、iLOイベントログで正常に送信されたかどうかを 確認します。

#### アラートメールのオプション

#### 受信者のメールアドレス

iLO メールアラートを受信する1つ以上の宛先メールアドレス。複数の電子メールアドレスをセミコ ロンで区切って入力できます。標準メールアドレス形式でアドレスを入力します。受信者のメールア ドレスボックスには最大260文字まで入力できます。

パブリックまたは ISP の SMTP サーバーを使用する場合、入力するメールアドレスが、安全性が低い アプリケーションを許可するように構成されていることを確認します。

#### 送信ドメインまたはメールアドレス

送信者(送信元)のメールアドレス(最大 63 文字)。この値は、以下の方法を使用して構成できます。

- iLOホスト名に統合する送信ドメインを入力します。この方法を使用すると、送信者のメールアドレスは<iLO Hostname>@<Sender Domain>になります。
- 内部ネットワークドメインを含むカスタムのメールアドレスを入力します。たとえば、
   <name>@<internal domain>.comのように入力します。
- パブリックメールサーバーを使用するカスタムメールアドレスを入力します。たとえば、
   <name>@<email provider>.comのように入力します。

このアドレスは、構成済みの SMTP サーバーで認識される有効なメールアドレスである必要があります。

#### SMTP ポート

SMTP サーバーが認証済みまたは未認証の SMTP 接続に使用するポート。デフォルト値は 25 です。 セキュアな接続のために、Hewlett Packard Enterprise ではポート 587 を使用することをお勧めしま す。

#### SMTP サーバー

SMTP サーバーまたはメール送信エージェントの IP アドレスまたは DNS 名。このサーバーは、メー ル転送エージェントと連携して電子メールを配信します。IPv4 アドレス、IPv6 アドレス、または FQDN を入力できます。この文字列は最大 63 文字です。

#### SMTP セキュア接続(SSL/TLS)を有効

このオプションを有効にして、セキュアな接続を介してアラートメールメッセージを送信します。 メッセージが送信されると、iLO および構成済みの SMTP サーバーが共通の SSL/TLS 接続を選択す るようにネゴシエートします。

iLO は明示的/便宜的 TLS SMTP サーバー(STARTTLS SMTP サーバー)のみをサポートします。

この値はデフォルトで有効になっています。

#### SMTP 認証を有効

このオプションを有効にして、セキュアな接続経由で接続した後に構成済みの SMTP サーバーに対し て認証します。このオプションを使用するには、SMTP セキュア接続(SSL/TLS)を有効が有効に なっているほか、SMTP サーバー上のメールアカウントのユーザー名とパスワードを指定する必要が あります。

#### SMTP ユーザー名

構成済みの SMTP サーバー上のアカウントのユーザー名 (最大 63 文字)。SMTP 認証を有効が有効に なっている場合はこの値が必要です。

この値をクリアするには、SMTP 認証を有効オプションを無効にし、このボックス内のテキストを削除してから、適用をクリックします。

#### SMTP パスワードの変更

このチェックボックスをクリックし、SMTP ユーザー名のアカウントのパスワードを入力またはアッ プデートして確認します。SMTP 認証を有効が有効になっている場合はこの値が必要です。入力でき る値は 63 文字までです。

iLO Web インターフェイスからパスワードの値を表示またはコピーすることはできません。

パスワードをクリアするには、SMTP 認証を有効オプションを無効にし、パスワードおよびパスワー ド再入力の値を入力せずに適用をクリックします。

#### アラートメールを無効にする

#### 前提条件

- この機能をサポートするライセンスがインストールされている。使用可能なライセンスタイプ、およびサポートされている機能については、Web サイト(<u>https://www.hpe.com/support/ilo-docs</u>)にあるライセンス文書を参照してください。
- iLO の設定を構成する権限

#### 手順

- 1. ナビゲーションツリーで管理をクリックしてから、アラートメールタブをクリックします。
- 2. iLO アラートメールを有効オプションを無効に設定します。
- 3. 変更を保存するには、適用をクリックします。

## リモート syslog

リモート syslog 機能を使用すると、iLO はイベント通知メッセージを syslog サーバーに送信できます。 iLO ファームウェアのリモート syslog には、IML および iLO イベントログが含まれます。

リモート syslog 形式は RFC5242 に準拠しています。syslog は、iLO タイムスタンプで始まり、その後に iLO ホスト名、サブシステム名(ログ生成元)、およびログテキストが続く必要があります。以下に例を 示します。

2020-08-26T15:26:43Z ILO7CE712P2K6 DriveArray Smart Array - Drive is failed: Port Box 0 Bay 0 ACTION:1. Be sure all cables are connected properly and securely. 2. Be sure all drives are fully seated. 3 Replace the defective cables, drive, or both.

#### iLO リモート syslog の有効化

#### 前提条件

- iLO の設定を構成する権限
- この機能をサポートするライセンスがインストールされている。使用可能なライセンスタイプ、およびサポートされている機能については、Web サイト(<u>https://www.hpe.com/support/ilo-docs</u>)にあるライセンス文書を参照してください。
- リモート syslog サーバーは、UDP を使用するように構成されます。

#### 手順

- 1. ナビゲーションツリーでマネジメントをクリックしてから、リモート Syslog タブをクリックします。
- 2. iLO リモート Syslog を有効オプションを有効に設定します。
- **3.** 次の情報を入力します。
  - ・ リモート Syslog ポート
  - ・ リモート Syslog サーバー

- 4. 変更を保存するには、適用をクリックします。
- 5. (オプション)構成した Syslog サーバーにテストメッセージを送信するには、テスト Syslog を送信を クリックします。

このボタンは、iLO リモート syslog が有効な場合のみ使用できます。

#### リモート syslog オプション

- リモート Syslog ポート syslog サーバーがリスンしているポート番号。このボックスに入力できる ポート番号は1つだけです。複数のリモート syslog サーバーを入力する場合、それらは同じポートを 使用する必要があります。デフォルト値は、514 です。
- リモート Syslog サーバー syslog サービスを実行しているサーバーの IP アドレス、FQDN、IPv6 名、 または省略名。複数のサーバーを入力するには、サーバーの IP アドレス、FQDN、IPv6 名、または短い名前をセミコロンで区切ります。リモート Syslog サーバーボックスには最大 511 文字まで入力で きます。

Linux システムでは、システムイベントは「syslog」というツールによって記録されます。iLO システムの中央ログシステムとして機能するリモートシステムに Syslog サーバーを設定することができます。iLO リモート syslog 機能を有効にした場合、そのログを syslog サーバーに送信できます。

#### iLO リモート syslog の無効化

#### 前提条件

- この機能をサポートするライセンスがインストールされている。使用可能なライセンスタイプ、およびサポートされている機能については、Web サイト(<u>https://www.hpe.com/support/ilo-docs</u>)にあるライセンス文書を参照してください。
- iLO の設定を構成する権限

#### 手順

1. ナビゲーションツリーで**マネジメント**をクリックしてから、**リモート Syslog** タブをクリックします。

2. iLO リモート Syslog を有効オプションを無効に設定します。

3. 変更を保存するには、適用をクリックします。

#### リモート Syslog アラートレベル(Linux)

iLO の一部のステータス値は、標準の Linux rsyslog ステータス値とは異なります。次の表に、同等の値を 示します。

| iLO ステータス | Linux rsyslog ステータス |
|-----------|---------------------|
| クリティカル    | クリティカル              |
| 注意        | 警告                  |
| 修正済み      | 通知                  |
| 情報        | 情報                  |

# ライフサイクル管理機能の使用

## **Always On Intelligent Provisioning**

Always On Intelligent Provisioning は、OSの展開の実行やハードウェア構成の詳細の確認に使用できる Web インターフェイスです。

## iLO からの Intelligent Provisioning の起動

#### 前提条件

- リモートコンソール権限
- ホスト BIOS 構成権限
- Intelligent Provisioning がサーバーにインストールされている。

#### 手順

1. ナビゲーションツリーのライフサイクル管理をクリックします。

Intelligent Provisioning ページが表示されます。

インストールされている Intelligent Provisioning のバージョンが Intelligent Provisioning ページに 表示されます。

2. Always On をクリックして、Intelligent Provisioning を起動します。

Intelligent Provisioning Web インターフェイスが新しいブラウザーウィンドウで起動します。

Intelligent Provisioning の使用方法については、Web サイトにある Intelligent Provisioning のドキュメ ントを参照してください(<u>https://www.hpe.com/info/intelligentprovisioning/docs</u>)。

## One-button セキュア消去

サーバーを運用廃止するか、または別の用途で準備する場合、One-button セキュア消去機能を使用できます。

One-button セキュア消去は、NIST Special Publication 800-88 Revision 1 のメディアサニタイズのガイド ラインに準拠しています。

仕様について詳しくは、<u>https://www.ipa.go.jp/files/000025355.pdf</u>(日本語訳)を参照してください。仕様 のセクション 2.5 では、サニタイズのレベルについて説明しています。付録では、メディアの最小サニタ イズレベルを提示しています。

One-button セキュア消去は、ユーザーデータの**パージ**に対する NIST SP 800-88 Revision 1 のサニタイズ に関する勧告を実装しており、サーバーおよびサポートされたコンポーネントをデフォルトの状態に戻し ます。この機能は、サーバーの揮発性に関する報告のドキュメントでユーザーが行う多くのタスクを自動 化します。

### One-button セキュア消去アクセス方式

次の製品から One-button セキュア消去プロセスを開始できます。

- iLO 5 2.30 以降
- Intelligent Provisioning 3.30 以降
- iLO RESTful API

#### iLO から One-button セキュア消去プロセスを開始するための前提条件

手順

- 自分の iLO ユーザーアカウントにすべての iLO ユーザーアカウント権限が割り当てられていることを 確認します。
- 2. この機能をサポートする iLO ライセンスをインストールします。

使用可能なライセンスタイプ、およびサポートされている機能については、Web サイト(<u>https://</u> <u>www.hpe.com/support/ilo-docs</u>)にあるライセンス文書を参照してください。

- 3. 消去するサーバーが SPP バージョン 2019.03.0 以降でアップデートされています。
- 4. 次の機能が有効になっている場合は、無効にします。
  - サーバー構成ロック

手順については、HPE ProLiant Gen10 サーバーおよび HPE Synergy 用 UEFI システムユーティリ ティユーザーガイドを参照してください。

• Smart アレイ暗号化

手順については、HPE Smart アレイ SR Secure Encryption インストール/ユーザーガイドの「暗号 化構成のクリア」セクションを参照してください。

• Intel VROC 暗号化

手順については、インテル Virtual RAID on CPU for HPE Gen10 Plus ユーザーガイドのセキュリティと暗号化の構成をクリーンアップするセクションを参照してください。

- 5. c-Class および HPE Synergy システムでは、HPE OneView またはシステムに割り当てられている Virtual Connect プロファイルを削除します。
- 6. システムメンテナンススイッチの iLO セキュリティ設定の位置が OFF であることを確認します。
- 7. 消去するストレージドライブで、ネイティブのサニタイズ方式をサポートしています。

たとえば、SATA および SAS ドライブには SANITIZE コマンド、NVM Express ドライブには FORMAT などです。NIST 文書では、上記のデバイスタイプでデータをパージするには上記のコマンドを勧めて います。これらのコマンドを使用するほうが、ソフトウェアを使用してストレージドライブ上のデー タを上書きするよりも安全です。

8. HPE 拡張スキーマで LDAP ディレクトリ認証を使用している場合、One-button セキュア消去プロセス を開始するために、iLO にログインする別の方法があります。

サポートされている方法には、ローカルアカウント、Kerberos 認証、CAC スマートカード、およびス キーマフリーディレクトリアカウントが含まれます。

HPE 拡張スキーマでは、One-button セキュア消去プロセスを開始するために必要なユーザー権限をサポートしていません。

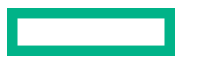

#### iLO からの One-button セキュア消去プロセスの開始

#### 前提条件

ご使用の環境が iLO から One-button セキュア消去プロセスを開始するための前提条件を満たしている。

#### 手順

1. 消去しないストレージデバイスを切断またはデタッチします。

Hewlett Packard Enterprise では、データ損失の可能性を低減するため、消去しないドライブを切断ま たはデタッチすることをお勧めします。この手順には、着脱可能なドライブや、外付けストレージ、 共有ストレージが含まれます。

接続されたストレージデバイスがネイティブのサニタイズ方式をサポートしていない場合、そのスト レージデバイスは One-button セキュア消去プロセス中に消去されません。インテグレーテッドマネ ジメントログ(IML)エントリーにより、デバイスの消去の障害が報告されます。

2. (オプション) SNMP、アラートメール、または iLO RESTful API アラートを構成します。

Hewlett Packard Enterprise では、この手順を完了することをお勧めします。

各コンポーネントが消去されるときにエラーが発生した場合は、各エラーについて、IML エントリー が記録されます。アラートを構成している場合、通知を受け取ります。IML は、One-button セキュア 消去プロセス中に消去されます。IML が消去されると、セキュア消去レポートテーブルに高レベルの ステータス情報が表示されます。

iLO 5 2.30 以降がインストールされている Gen10 サーバーの場合、セキュア消去レポートには、内蔵 NAND フラッシュと NVRAM のステータスのみが含まれます。Gen10 Plus サーバーでは、レポート に、サポートされているすべてのデバイスが含まれます。

- ナビゲーションツリーでライフサイクル管理をクリックし、廃棄タブをクリックします。
- システムを消去をクリックします。

iLO が要求を確認するように求めます。

- ▲ 注意: この機能は、システムを廃棄する場合、または別の目的で使用する場合にのみ使用してください。このプロセスは、サーバーおよびサポートされるコンポーネントを工場出荷時の状態にリセットします。ストレージ容量によっては、サーバーとコンポーネントのセキュア消去が完了するまでに1日以上かかる場合があります。このプロセスはいったん開始すると、元に戻すことはできません。プロセスが完了するまで、構成の変更やシステムの電源オフに関係する iLO またはシステムとの対話は避けてください。
- セキュア消去の意味を理解し、このシステムを廃棄する準備ができましたチェックボックスをオンにして、はい、システムを永久に消去しますをクリックします。

サーバーが再起動し、One-button セキュア消去プロセスが開始します。

One-button セキュア消去の進捗は、すべての iLO Web インターフェイスページのバナー領域に表示されます。表示される情報には、完了率と推定の残り時間が含まれます。個々のハードウェアまたはソフトウェアコンポーネントの詳細は、セキュア消去ステータステーブルに表示されます。

One-button セキュア消去プロセス中に、構成を変更しないでください。このプロセス中は、iLO によってファームウェアアップデートが妨げられ、iLO がリセットされます。

One-button セキュア消去が完了すると iLO がリセットされ、ネットワーク上で使用できなくなります。

c-Class サーバーおよび HPE Synergy コンピュートモジュールでは、プロセスの完了後に iLO のネットワーク設定が再割り当てされることがあり、システムの電源がオンになる場合があります。

- 6.(オプション)システムを稼働状態に戻します。
- 7. (オプション) One-button セキュア消去レポートを表示、保存、または削除します。

Hewlett Packard Enterprise では、この手順を完了することをお勧めします。

- 8. (オプション) デバイスが消去プロセスに失敗した場合、またはデバイスがネイティブのサニタイズ方 式をサポートしていない場合は、次のいずれかを実行します。
  - これらのデバイスを分離し、他の方式を使用してデータを削除します。
  - 組織のセキュリティポリシーに従ってデバイスを安全に廃棄します。

Hewlett Packard Enterprise では、この手順を完了することをお勧めします。

#### One-button セキュア消去ステータス値

One-button セキュア消去プロセスを開始すると、全体の進捗が iLO バナーに表示されます。個々のコン ポーネントのステータスは、 セキュア消去ステータステーブルに表示されます。

- ・ **〇アイドル** プロセスは開始されていません。
- **夕開始** プロセスは開始されました。
- 〇進行中 消去が進行中です。
- ◆エラー プロセスが完了しましたが、エラーが発生しています。
- 令障害 プロセスは失敗しました。

**注記: セキュア消去ステータス**テーブル内の iLO 設定には、内蔵 NAND フラッシュと NVRAM の結果 が含まれています。これらのコンポーネントのいずれかで消去の障害が発生すると、iLO 設定の全体 的な障害になります。

セキュア消去ステータステーブル内の BIOS 設定には、UEFI 構成ストアと RTC (システム日付時刻) の結果が含まれます。これらのコンポーネントのいずれかで消去の障害が発生すると、BIOS 設定の全体的な障害になります。

#### One-button セキュア消去後にシステムを動作状態に戻す

One-button セキュア消去プロセスでシステムが消去された後に、次の手順を使用して操作状態に戻しま す。

#### 手順

- 1. iLO ネットワーク設定を構成します。
- Intelligent Provisioning リカバリイメージを使用して Intelligent Provisioning をインストールします。
   詳しくは、Intelligent Provisioning のユーザーガイドを参照してください。
- 3. オペレーティングシステムをインストールします。
- 4. オプション:iLO ライセンスをインストールします。
- 5. BIOS 設定および環境に適用される iLO 設定を構成します。
- 6. (オプション)システムリカバリセットを作成します。

#### One-button セキュア消去レポートの表示

#### 前提条件

- サーバーで One-button セキュア消去プロセスが完了している。
- One-button セキュア消去プロセスの完了後、iLO が IP アドレスで構成されている。

#### 手順

- ナビゲーションツリーでライフサイクル管理をクリックし、廃棄タブをクリックします。
   サーバーで One-button セキュア消去プロセスが完了したら、最新の消去レポートの参照ボタンが使用できます。
- 2. 最新の消去レポートの参照をクリックします。

セキュア消去レポートが表示されます。

- (オプション)テーブルの列でソートするには、列見出しをクリックします。
   ソート順を昇順または降順に変更するには、列見出しをもう一度クリックするか、列見出しの横にある矢印アイコンをクリックします。
- 4. (オプション) One-button セキュア消去レポートを保存します。
   Hewlett Packard Enterprise では、今後の参照用に消去レポートのコピーを保存することをお勧めします。
- 5.(オプション) One-button セキュア消去レポートを削除します。

Hewlett Packard Enterprise では、サーバーを廃棄するか、または別の目的で使用する前に、消去レポートを削除することをお勧めします。

#### One-button セキュア消去レポートの詳細

- ・ サーバーシリアル番号 サーバーのシリアル番号。
- 次によって開始 One-button セキュア消去プロセスを開始したユーザー。

次の情報がデバイスごとにリストされます。

デバイスタイプ - 消去されたデバイスタイプ。
 影響を受けるデバイスタイプについては、One-button セキュア消去の完了後のシステムへの影響を参照してください。

iLO 5 2.30 以降がインストールされている Gen10 サーバーの場合、セキュア消去レポートには、内蔵 NAND フラッシュと NVRAM のステータスのみが含まれます。Gen10 Plus サーバーでは、レポート に、サポートされているすべてのデバイスが含まれます。

- 位置 サーバー内のデバイスの位置。
- ・ シリアル番号 デバイスのシリアル番号。
- ステータス デバイスの One-button セキュア消去ステータス。
- 消去タイプ 消去操作のタイプ。実行された操作について詳しくは、One-button セキュア消去の FAQ を参照してください。

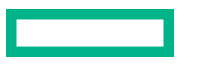

- 開始時刻 特定のデバイスの One-button セキュア消去の開始時刻。
- 終了時間 特定のデバイスの One-button セキュア消去の終了時間。

#### CSV ファイルへの One-button セキュア消去レポートの保存

One-button セキュア消去機能を使用する場合、Hewlett Packard Enterprise では、今後の参照用に消去レポートのコピーを保存することをお勧めします。

#### 前提条件

- サーバーで One-button セキュア消去プロセスが完了している。
- One-button セキュア消去プロセスの完了後、iLO が IP アドレスで構成されている。

#### 手順

- 1. ナビゲーションツリーで**ライフサイクル管理**をクリックし、廃棄タブをクリックします。
- 終了ボックスにある國をクリックします。
   CSV アウトプットウィンドウが表示されます。
- 3.保存をクリックし、ブラウザーのプロンプトに従ってファイルを保存するか、ファイルを開きます。

#### One-button セキュア消去レポートの削除

サーバーを廃棄または再利用する場合、iLO Web インターフェイスで One-button セキュア消去レポート を使用可能なままにしたくない場合があります。

Hewlett Packard Enterprise では、サーバーを廃棄するか、または別の目的で使用する前に、消去レポートを削除することをお勧めします。

#### 前提条件

- iLO の設定を構成する権限
- サーバーで One-button セキュア消去プロセスが完了している。
- One-button セキュア消去プロセスの完了後、iLO が IP アドレスで構成されている。
- 後で参照するために One-button セキュア消去レポートのコピーが必要な場合に、レポートを保存している。

#### 手順

1. ナビゲーションツリーでライフサイクル管理をクリックし、廃棄タブをクリックします。

サーバーで One-button セキュア消去プロセスが完了したら、**最新の消去レポートの参照**ボタンが使用 できます。

2. 最新の消去レポートの参照をクリックします。

セキュア消去レポートが表示されます。

①をクリックします。
 iLOによって、レポートファイルがセキュア消去され、すぐにリセットされます。

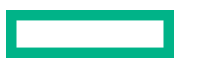

この時点までに作成されたイベントログ、IML、セキュリティログ、および構成設定が、工場出荷時の デフォルト設定にリセットされます。iLOは、起動時に自動リストア操作を試みる場合があります。詳 しくは、iLOのバックアップとリストアを参照してください。

#### One-button セキュア消去の完了後のシステムへの影響

One-button セキュア消去機能は、システムおよびサポートされたコンポーネントを工場出荷時の状態に戻 します。システムを使用するには、再度サーバーをプロビジョニングします。

影響を受けたストレージドライブおよび不揮発性メモリ上にあるすべてのデータは消去され、回復可能ではありません。

すべての RAID 設定、ディスクパーティション、および OS インストールは削除されます。

- 以下の BIOS および iLO 5 設定は消去されるか、工場出荷時デフォルト設定にリセットされます。
  - 工場出荷時に設定されたサーバー ID(iLO IDevID)、ユーザー定義のサーバー ID (iLO LDevID)、 工場出荷時に設定された TCG 準拠のシステム ID (System IDevID) は消去されます。
  - プラットフォーム証明書、システム IAK 証明書、その他すべての登録済み証明書(工場出荷時にプリインストールされている UEFI セキュアブート証明書を除く)は消去されます。
  - iLO ネットワークやその他の設定は消去され、再構成が必要となります。
  - インストールされた iLO ライセンスは削除され、ライセンスのステータスは iLO Standard に戻ります。

工場で iLO Advanced ライセンスが#0D1 オプションでプリインストールされている場合、Onebutton セキュア消去プロセスが終了するとライセンスは再インストールされます。このライセン スオプションについて詳しくは、HPE iLO ライセンスガイドを参照してください。

- システムリカバリセットは削除され、再作成が必要となります。
- iLOのユーザーアカウントが削除されます。プロセスが完了したら、デフォルトの工場出荷時の管理者アカウントとパスワードを使用してログインします。
- Active Health System、インテグレーテッドマネジメントログ、セキュリティログ、および iLO イベントログは消去されます。
- ◎ BIOS および SmartStorage Redfish API データの削除され、次回のブート時に再作成されます。
- セキュアブートは無効になり、工場出荷時にインストールされている証明書を除き、登録された証明書は削除されます。
- ブートオプションとユーザーが定義した BIOS のデフォルトは削除されます。
- ◎ TPM または BIOS に格納されたパスワード、パスフレーズ、および暗号化キーは削除されます。
- 日付、時刻、DST、およびタイムゾーンはリセットされます。
- システムは、BIOSの最新リビジョンがフラッシュされた状態で起動されます。
- Intelligent Provisioning は起動せず、再インストールする必要があります。

#### 工場出荷時の状態に戻されるハードウェアコンポーネント

次のコンポーネントは、One-button セキュア消去プロセス中に、工場出荷時の状態に戻されます。

- UEFI 構成ストア
- RTC (システムの日付と時刻)

- Trusted Platform Module
- NVRAM
  - 。 BIOS 設定
  - iLO 構成設定
  - 。 iLO イベントログ
  - インテグレーテッドマネジメントログ
  - 。 セキュリティログ
- 内部ポートに接続された HPE Smart アレイ SR コントローラーおよびドライブ。たとえば、31:1:1 です。
- ・ HPE Smart アレイ S100i ソフトウェア RAID
- ドライブデータ(ネイティブのサニタイズ方式をサポートするドライブの場合)
  - SATA、SAS ドライブ (SSD および HDD)
  - NVM Express
- 不揮発性メモリ
  - NVDIMM-N
  - 。 インテル Optane DC 不揮発性メモリ
- 内蔵フラッシュ
  - ◎ iLO RESTful API データ
  - Active Health System
  - 。ファームウェアレポジトリ

#### 工場出荷時の状態に戻されないハードウェアコンポーネント

次のコンポーネントは One-button セキュア消去プロセスの影響を受けません。

- ・ USB ドライバー
- SD カード
- iLO 仮想メディア
- PCI コントローラー上の構成
- HPE Smart アレイ MR コントローラーおよび接続されたストレージ
- HPE Smart アレイ SR コントローラー上の外部ポートに接続されたドライブ、たとえば 1E:1:1 です。
- SAS HBA および接続されたドライブ
- ネイティブのサニタイズ方式をサポートしていない SATA、SAS、および NVM Express ドライブ。 たとえば、Gen9 以前のサーバーで使用されるほとんどのドライブです。
- FCoE、iSCSI ストレージ

- GPGPU
- その他の FPGA、アクセラレータ、キーまたはストレージを持つオフロードエンジン

#### One-button セキュア消去の FAQ

One-button セキュア消去は USB デバイスおよび内部 SD カードをパージしますか。

いいえ。One-button セキュア消去は USB デバイスおよび内部 SD カードをパージしません。

HDD がパージ機能をサポートしていない場合、One-button セキュア消去はパージを試みますか。

いいえ。One-button セキュア消去はパージ機能をサポートしていないドライブをスキップします。

One-button セキュア消去は Smart アレイコントローラーをサポートしていますか。

One-button セキュア消去をサポートするのは、HPE Smart アレイ「SR」コントローラーのみです。

Smart アレイはパージをサポートしていないドライブを消去しますか。

Smart アレイは、パージ操作をサポートしていないドライブをワイプ(あるパターンで上書きする) できます。One-button セキュア消去では、Smart アレイでこのセキュリティ保護されていないワイプ を実行する必要はありません。Intelligent Provisioning の「システムの消去およびリセット」機能を使 用して、このようなドライブのデータをワイプします。

One-button セキュア消去はバッテリバックアップ式キャッシュを消去しますか。

詳しくは、次の表を参照してください。

One-button セキュア消去は消去コマンドをどのように処理しますか。

One-button セキュア消去がデータをパージまたは上書きする方法に関する情報については、次の表を 参照してください。

One-button セキュア消去を起動するために必要な権限は何ですか。

One-button セキュア消去を起動するには、すべての iLO 権限が必要です。

One-button セキュア消去はシリアル番号とプロダクト ID を削除しますか。

いいえ、これらの項目は One-button セキュア消去によって消去されません。

この処理はどの程度かかりますか。

ハードウェアによって異なります。HDD のサニタイズは SSD よりも時間がかかります。

One-button セキュア消去はサポートされたドライブにどのように作用しますか。

| デバイス          | 必要な操作                                                                                                    | 結果                                           |
|---------------|----------------------------------------------------------------------------------------------------|----------------------------------------------|
| NVRAM         | 3パス書き込み:0x5a、0xa5、0xff                                                                                                  | すべてのバッテリバックアップ式<br>iLO SRAM メモリが上書きされま<br>す。 |
| 内蔵フラッシュ(NAND) | 拡張 CSD レジスタの<br>SECURE_REMOVAL_TYPE が物<br>理メモリ消去に設定されている<br>eMMC 5.1(JEDEC 84-B51)セ<br>キュア消去コマンド(デバイスで<br>サポートされている場合)。 | 物理メモリ内のデータが消去され<br>ます。                       |

| デバイス               | 必要な操作                                                                    | 結果                                                                                                    |
|--------------------|--------------------------------------------------------------------------|----------------------------------------------------------------------------------------------------|
| インテル Optane DC PMM | 完全消去 + DIMM を上書き                                                         | 暗号化キーが削除され、すべての<br>物理メモリブロック内のデータ<br>(ユーザーがアクセス可能なデー<br>タとスペアブロック内の両方の<br>データ)がゼロで上書きされます。<br>すべての構成とメタデータを含む<br>PCD 領域も上書きされます。 |
| NVDIMM-N           | JEDEC JESD245B 工場出荷時設<br>定                                               | 保証情報を除く、すべての物理メ<br>モリブロック内のデータが消去さ<br>れます。読み取り可能なすべてレ<br>ジスターはデフォルト設定にリ<br>セットされます。                                              |
| UEFI 構成ストア         | 3 パス : チップ消去(0xff)、<br>0x00、チップ消去(0xff)                                  | すべての物理セクターが上書きさ<br>れます。                                                                                                    |
| RTC                | 時刻を 01-01-2001 00:00:00 にリ<br>セット                                        | 日付、時刻、タイムゾーン、およ<br>び DST がデフォルト設定にリ<br>セットされます。                                                                                  |
| ТРМ                | TPM クリア + NV インデックス<br>をクリア + プラットフォーム対<br>象キーを削除 + PPS を変更 +<br>EPS を変更 | すべての不揮発性情報を含む、<br>TPM のすべてのデータがクリア<br>されます。                                                                                      |

| デバイス                                | 必要な操作                                                                                                    | 結果                                                                                                    |
|-------------------------------------|----------------------------------------------------------------------------------------------------|----------------------------------------------------------------------------------------------------|
| HPE Smart アレイ SR コント<br>ローラー        | <ul> <li>論理ドライブを削除+構成のメ<br/>タデータをクリア+工場出荷時<br/>設定へのリセット+物理ドライ<br/>ブのサニタイズ</li> <li>注意: One-button セキュア消去を<br/>開始する前に、HPE Smart<br/>Storage Administrator を介して、<br/>セキュリティリセット機能を手動<br/>で実行する必要があります<br/>(Smart アレイ Secure Encryption<br/>が有効化されていた場合)。</li> </ul> | <ul> <li>セキュリティリセット機能は、<br/>リモートキー管理のために<br/>キーマネージャーに保存され<br/>ているドライブキーを削除し<br/>ます。コントローラーおよび<br/>ドライブのすべてのシーク<br/>レット、キー、およびパスワー<br/>ドがクリアされます。この操<br/>作は、キーマネージャー上のコ<br/>ントローラーキーを削除しま<br/>せん。</li> <li>すべてのアレイ構成、論理ドラ<br/>イブ、およびメタデータが削除<br/>されます。すべてのコント<br/>ローラー設定は工場出荷時の<br/>設定にリセットされます。</li> <li>フラッシュバックアップはク<br/>リアされ、DRAMのライト<br/>バックキャッシュ内のデータ<br/>は電源が取り外されたときに<br/>失われます。</li> </ul> |
|                                     |                                                                                                    | 接続されたすべてのドライブをサ<br>ニタイズする必要があります。ド<br>ライブ上で必要な操作について<br>は、以下を参照してください。                                                                                                    |
| HPE Smart アレイ S100i ソフト<br>ウェア RAID | SATA AHCI モードにリセット +<br>物理ドライブのサニタイズ                                                                                                    | コントローラーは、デフォルトの<br>SATA AHCI モードにリセットさ<br>れます。すべてのアレイ構成、論<br>理ドライブ、およびメタデータが<br>削除されます。接続されたすべて<br>の SATA ドライブを以下のように<br>サニタイズする必要があります。                                                                                                    |
| SATA HDD <sup>1</sup>               | ATA SANITIZE with CRYPTO<br>SCRAMBLE EXT(サポートされ<br>ている場合)                                                                                                    | CRYPTO SCRAMBLE EXT コマ<br>ンドは、ユーザーデータに使用さ<br>れる内部暗号化キーを変更するた<br>め、ユーザーデータを元に戻すこ<br>とはできません。                                                                                                    |
|                                     | シングルパスの ATA SANITIZE<br>with OVERWRITE EXT オプショ<br>ン                                                                                                    | ユーザーがアクセスできない物理<br>セクターを含む、すべての物理セ<br>クターがゼロで上書きされます。<br>キャッシュ内のすべての旧データ<br>もアクセスできなくなります。                                                                                                    |

| デバイス                  | 必要な操作                                                                    | 結果                                                                                                    |
|-----------------------|--------------------------------------------------------------------------|----------------------------------------------------------------------------------------------------|
| SATA SSD <sup>1</sup> | ATA SANITIZE with CRYPTO<br>SCRAMBLE EXT(サポートされ<br>ている場合)                | CRYPTO SCRAMBLE EXT コマ<br>ンドは、ユーザーデータに使用さ<br>れる内部暗号化キーを変更するた<br>め、ユーザーデータを元に戻すこ<br>とはできません。                         |
|                       | シングルパスの ATA SANITIZE<br>with BLOCK ERASE オプション                           | ユーザーがアクセスできない物理<br>メモリブロックを含む、すべての<br>物理メモリブロック内の旧データ<br>は元に戻すことができなくなりま<br>す。キャッシュ内のすべての旧<br>データもアクセスできなくなりま<br>す。 |
| SAS HDD <sup>2</sup>  | シングルパスの SCSI SANITIZE<br>with OVERWRITE EXT オプショ<br>ン                    | ユーザーがアクセスできない物理<br>セクターを含む、すべての物理セ<br>クターが上書きされます。キャッ<br>シュ内のすべてのデータもサニタ<br>イズされます。                                 |
| SAS SSD <sup>2</sup>  | シングルパスの SCSI SANITIZE<br>with BLOCK ERASE オプション                          | ユーザーがアクセスできない物理<br>メモリブロックを含む、すべての<br>物理メモリブロックがベンダー固<br>有値に設定されます。キャッシュ<br>内のすべてのデータもサニタイズ<br>されます。                |
| NVM Express           | NVM Express FORMAT with<br>Secure Erase Setting(SES)= 2<br>(サポートされている場合) | これは、暗号化キーを削除するこ<br>とで行われる暗号による消去で<br>す。                                                                             |
|                       | シングルパスの NVM Express<br>FORMAT with SES = 1                               | すべてのネームスペースに関連付<br>けられているすべてのデータとメ<br>タデータは破棄されます。NVM<br>サブシステムに存在するユーザー<br>のすべての内容は消去されます。                         |

<sup>1</sup> これらのドライブは、HPE Smart アレイ「SR」コントローラーまたはチップセット SATA コントローラーに接続される場合があります。

<sup>2</sup> HPE Smart アレイ「SR」コントローラーにのみに接続された SAS ドライブがサポートされます。

消去プロセスが失敗するサポート済みデバイス、およびサポートされていないデバイスの消去は安全では ありません。これらのデバイスに機密データが含まれている可能性があります。消去されないデバイス を分離し、他の方法を使用してデータを削除するか、所属する組織のセキュリティポリシーに従ってデバ イスを安全に破棄します。

## iLO のバックアップとリストア

#### 自動でのバックアップとリストア

iLOの初期化プロセスが終了すると、バッテリ駆動のSRAMメモリデバイスに保存されている構成情報が 不揮発性フラッシュメモリ(NAND)にバックアップされます。

SRAM が消去された、またはデータ破壊が検出された場合、iLO はバックアップファイルから構成情報を リストアしようとします。自動リストア操作は IML に記録されます。

システムメンテナンススイッチを使用して iLO セキュリティを無効にすると、SRAM データは自動的にリ ストアされません。

自動でのバックアップとリストアのプロセスによって作成されたバックアップファイルには、ユーザーは アクセスできません。手動リストア操作を実行するために使用することはできません。

#### 手動でのバックアップとリストア

iLO では、バッテリ駆動の SRAM メモリデバイスに保存された構成情報の手動リストアがサポートされて います。この機能は、バックアップされたシステムと同じハードウェア構成を持つシステムで使用するた めのものです。構成を複製して別の iLO システムに適用するものではありません。

Hewlett Packard Enterprise では、リストア操作を実行する理由が生じることは想定されていません。ただし、構成のバックアップを取っておくことで、通常の動作環境にすばやく戻ることができる場合があります。

あらゆるコンピューターシステムと同様に、データをバックアップして障害の影響を最小限に抑えること をお勧めします。Hewlett Packard Enterprise は、iLO ファームウェアをアップデートするたびにバック アップを実行することをお勧めします。

バックアップとリストアのための iLO ファームウェア要件

- iLO5ファームウェアバージョン 2.10 以降では、iLOファームウェアのバージョンが同じシステムや 異なるシステムでバックアップおよびリストアのタスクが実行される、バックアップおよびリストア 操作がサポートされています。
- 2.10より前のiLO5ファームウェアバージョンでは、iLOファームウェアのバージョンが同じシステムでバックアップおよびリストアのタスクが実行される、バックアップおよびリストア操作がサポートされています。

#### バックアップとリストアの操作中にリストアされる情報

iLO 構成には、電源、ネットワーク、セキュリティ、ライセンスキー、ユーザーデータベースなど、多くのカテゴリが含まれます。ほとんどの構成情報は、バッテリ駆動の SRAM メモリデバイスに保存されており、バックアップとリストアが可能です。

**注記:**環境変数をリストアしたときは、リストアした設定を有効にするためにサーバーのリセットが必要です。

たとえば、パフォーマンス設定はリストアされてもサーバーリセットが完了するまで有効になりません。

#### バックアップとリストアの操作中にリストアされない情報

一部の情報は、バックアップとリストアの操作中にリストアするのに適していません。リストアできない 情報は iLO 構成には含まれません。その情報は iLO またはサーバーのシステム状態に関連します。

以下の情報は、バックアップまたはリストアされません。

#### セキュリティ状態

リストア操作によってiLOのセキュリティ状態を変更することを許可すると、セキュリティの原則が 破られ、セキュリティの適用が無効になります。

#### インテグレーテッドマネジメントログ

バックアップから、リストアが必要になったイベントまでに発生したイベントの情報を保持するため、 この情報はリストアされません。

#### iLO イベントログ

バックアップから、リストアが必要になったイベントまでに発生したイベントの情報を保持するため、 この情報はリストアされません。

#### セキュリティログ

バックアップから、リストアが必要になったイベントまでに発生したセキュリティイベントの情報を 保持するため、この情報はリストアされません。

#### Active Health System データ

バックアップおよびリストアプロセス中に記録された情報を保持するため、この情報はリストアされ ません。

#### サーバーの状態情報

- ・ サーバーの電源状態(オン/オフ)
- サーバーの UID LED の状態
- iLO およびサーバーのクロック設定

#### iLO 構成を手動でリストアする理由

次のような状況では iLO 構成のリストアが必要になる場合があります。

#### バッテリの障害または取り外し

さまざまな構成パラメーターがバッテリ駆動の SRAM に保存されています。まれですが、バッテリ障 害が発生する場合があります。状況によっては、バッテリの取り外しと交換が必要になる場合があり ます。構成情報の消失を避けるために、バッテリの交換後にバックアップファイルから iLO 構成をリ ストアします。

#### デフォルト設定へのリセット

場合によっては、iLOを工場出荷時のデフォルト設定にリセットし、iLO以外の設定を消去すること が必要になることがあります。iLOを工場出荷時の設定にリセットすると、iLOの構成は消去されま す。iLO構成をすばやく復旧するには、工場出荷時設定へのリセットが完了した後、バックアップファ イルから構成をリストアします。

#### 構成の偶発的または不適切な変更

場合によって、iLO構成が不適切に変更され、重要な設定が消失することがあります。iLOを工場出 荷時のデフォルト設定に設定したり、ユーザーアカウントを削除したりした場合にこのような状況が 発生することがあります。元の構成を回復するには、バックアップファイルから構成をリストアしま す。

#### システムボードの交換

ハードウェアの問題に対処するためにシステムボードの交換が必要な場合、この機能を使用して iLO 構成を元のシステムボードから新しいシステムボードに転送できます。
ライセンスキーが誤って置き換えられた、または iLO を工場出荷時のデフォルトの設定にリセットした場合に、インストールするキーがわからないときは、ライセンスキーと他の構成設定をバックアップファイルからリストアできます。

### iLO 構成のバックアップ

前提条件

- iLO の設定を構成する権限
- iLOは、本番環境または高度なセキュリティのセキュリティ状態を使用するように構成されています。
   iLOが高いセキュリティ状態を使用するように構成されている場合、構成のバックアップとリストアは サポートされていません。

#### 手順

- ナビゲーションツリーでライフサイクル管理をクリックし、バックアップとリストアをクリックします。
- 2. バックアップをクリックします。
- (オプション) バックアップファイルをパスワード保護するには、バックアップファイルパスワード ボックスにパスワードを入力します。
   パスワードは最大 32 文字です。
- ダウンロードをクリックします。
   ファイルがダウンロードされ、この動作がイベントログに記録されます。
   ファイル名は、次の形式を使用します。
   マサーバーシリアル番号> 
   (YYYYMMDD> 
   (HHMM>.bak.

### iLO 構成のリストア

### 前提条件

- iLO の設定を構成する権限
- ・ ユーザーアカウント管理権限
- バックアップファイルが存在する。
- 以前に iLO を工場出荷時のデフォルト設定にリセットした場合は、デフォルトの iLO アカウント認証 情報を使用できる。
- 使用する iLO セキュリティ状態が構成されている。

本番環境または高セキュリティよりも高いセキュリティ状態を構成すると、iLOは工場出荷時のデフォルト設定にリセットされます。これらのセキュリティ状態を構成せずにリストアを実行した場合、リストアされた情報はセキュリティ状態のアップデート時に削除されます。

#### 手順

- ナビゲーションツリーでライフサイクル管理をクリックし、バックアップとリストアをクリックします。
- 2. リストアをクリックします。

- 3. 使用しているブラウザーに応じて**参照**または**ファイルを選択**をクリックし、バックアップファイルに 移動します。
- 4. バックアップファイルがパスワードで保護されている場合、パスワードを入力します。
- アップロードおよびリストアをクリックします。
   iLO が要求を確認するように求めます。
- リストアをクリックします。
   iLOが再起動され、ブラウザー接続が閉じます。接続が再確立されるまでに、数分かかることがあります。

### 詳しくは

<u>iLO のバックアップとリストア</u> <u>iLO 暗号化設定</u> iLO のデフォルトの DNS 名とユーザーアカウント

### システムボード交換後の iLO 構成のリストア

システムボードを交換する場合、交換前のシステムボードから構成をリストアできます。

#### 前提条件

- iLO の設定を構成する権限
- ・ ユーザーアカウント管理権限
- バックアップファイルが存在する。
- 以前に iLO を工場出荷時のデフォルト設定にリセットした場合は、デフォルトの iLO アカウント認証 情報を使用できる。
- 使用する iLO セキュリティ状態が構成されている。

本番環境または高セキュリティよりも高いセキュリティ状態を構成すると、iLOは工場出荷時のデフォルト設定にリセットされます。これらのセキュリティ状態を構成せずにリストアを実行した場合、リストアされた情報はセキュリティ状態のアップデート時に削除されます。

#### 手順

- システムボードを交換し、ハードウェアコンポーネントを古いシステムボードから新しいシステム ボードに転送します。
- 2. システムの電源を入れ、すべてのコンポーネントが正常に動作していることを確認します。
- 3. 新しいシステムボードのデフォルトのユーザー認証情報を使用して iLO にログインします。
- 4. <u>バックアップファイルから構成をリストアします。</u>

### 詳しくは

<u>iLO のバックアップとリストア</u> <u>iLO 暗号化設定</u> iLO のデフォルトの DNS 名とユーザーアカウント

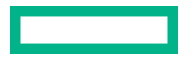

# エンクロージャー、フレーム、およびシャーシ の操作

# **Onboard Administrator**

OA は、エンクロージャー管理プロセッサー、サブシステム、ファームウェアベースです。 HPE BladeSystem と、エンクロージャー内部のすべての管理対象デバイスをサポートします。

**アクティブ Onboard Administrator** ページでは、iLO プロセッサーがあるエンクロージャーのプライマ リ OA に関する全般的な情報が提供されます。エンクロージャー情報の表示、OA Web インターフェイス の起動、サーバーまたはエンクロージャー UID LED の切り替えができます。このページは、エンクロー ジャーが存在する場合のみ表示されます。

### OA 情報の表示

手順

1. ナビゲーションツリーで BL c-Class をクリックします。

2. (オプション) サーバーの詳細を表示するには、エンクロージャー図のサーバーの上でカーソルを動か します。

表示される詳細は、ヘルスステータス、ホスト名、モデル、および UID ステータスです。

3. (オプション) エンクロージャーのヘルスステータスまたは UID LED ステータスを表示するには、エンクロージャー図のエンクロージャーアイコン上でカーソルを動かします。

### エンクロージャーおよびサーバーの詳細

- エンクロージャーヘルス OA から報告されるアクティブな OA のヘルス。
   不明という値は、OA のヘルス情報が iLO に報告されていないことを示します。
   このステータスはエンクロージャー図にも表示されます。
- エンクロージャー UID ライト エンクロージャーの UID LED の状態。UID LED を使用すると、エンクロージャーを特定して確認できます。
   このステータスはエンクロージャー図にも表示されます。
- サーバー位置 現在の iLO セッションをホスティングしているブレードの位置(エンクロージャーベイ)。
- ・ 割り当てられた電力 サーバーの電源が入っているときのサーバーの最大割り当て電力。
- ・ エンクロージャーシリアル番号 エンクロージャーのシリアル番号。
- ・ エンクロージャーユニーク ID (UUID) エンクロージャーの UUID。
- エンクロージャー名 アクティブな OA が管理しているエンクロージャー。この値は、OA を通じて変更できます。

### OA アドレス

- MAC アドレス アクティブな OA の MAC アドレス。
- IPv4、IPv6 SLAAC、静的 IPv6、および IPv6 DHCP OA の Web インターフェイスへのアクセスに使用できるアドレス。使用できるアドレスの種類は、OA の構成によって異なります。

## OA Web インターフェイスの起動

### 手順

- 1. ナビゲーションツリーで BL c-Class をクリックします。
- Onboard Administrator アドレスセクションのリンクをクリックします。
   構成に応じて、以下のオプションを利用できる可能性があります。
  - IPv4
  - IPv6 SLAAC
  - ・ IPv6 (静的)
  - IPv6 (DHCP)

OA Web インターフェイスが新しいブラウザーウィンドウで起動します。

### サーバーまたはエンクロージャー UID LED の切り替え

### 手順

- 1. ナビゲーションツリーで BL c-Class をクリックします。
- 2. エンクロージャーまたはサーバー UID LED の状態を変更するには、エンクロージャー図にある<sup>の</sup>をクリックします。

iLO がステータス変更を検知すると、**アクティブ Onboard Administrator** ページの UID LED ステータ ス値は自動的にアップデートされます。ステータスをすぐにアップデートするには、ページを更新し ます。

### iLO オプション

OAのiLO-デバイスベイ <XX>ページには、以下のリンクがあります。

- Web 管理 iLO の Web インターフェイスを起動します。
- ・ 統合リモートコンソール .NET IRC を起動します。
- ・ リモートコンソール Java IRC を起動します。

#### iLOリモート管理

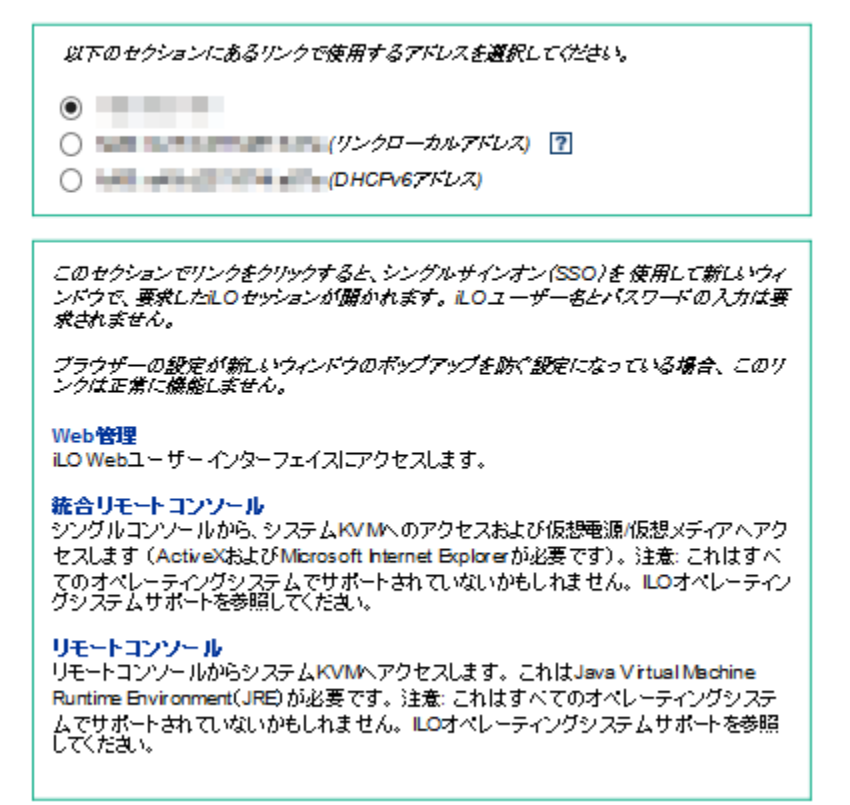

このページのリンクをクリックすると、SSOを使用して新しいウィンドウに要求した iLO セッションが 開きます。この場合、iLO ユーザー名やパスワードは不要です。ブラウザーの設定によって新しいウィン ドウを表示できない場合は、これらのリンクは正常に動作しません。

## フレーム情報の表示

**フレーム情報**ページには、iLO プロセッサーを搭載した Synergy コンピュートモジュールを格納するフレームに関する情報が表示されます。

#### 手順

- 1. ナビゲーションツリーで Synergy フレームをクリックします。
- (オプション) コンピュートモジュール詳細を表示するには、フレーム図のコンピュートモジュール上でカーソルを動かします。

コンピュートモジュールについての以下の詳細を表示できます:ヘルスステータス、ホスト名、モデル、および UID ステータス。

3. (オプション) フレームのヘルスステータスまたは UID LED ステータスを表示するには、フレーム図のフレームアイコン上でカーソルを動かします。

### フレームの詳細

・ フレームヘルス - フレームのヘルスステータス。

このステータスはフレーム図にも表示されます。

 フレーム UID ライト - フレームの UID LED の状態。UID LED を使用すると、フレームを特定して確認 できます。

このステータスはフレーム図にも表示されます。

- ・ サーバー位置 フレーム内のコンピュートモジュールのベイ番号。
- 割り当てられた電力 コンピュートモジュールの電源が入っているときのコンピュートモジュールの 最大割り当て電力。
- ・フレームシリアル番号 フレームのシリアル番号。
- フレームユニーク ID (UUID) フレームの UUID。

### フレームまたはコンピュートモジュール UID の切り替え

#### 手順

- 1. ナビゲーションツリーで Synergy フレームをクリックします。
- フレームまたはコンピュートモジュール UID LED の状態を変更するには、フレーム図にある<sup>の</sup>をクリックします。
   iLO がステータス変更を検知すると、フレーム情報ページの UID LED ステータス値は自動的にアップ

デートされます。ステータスをすぐにアップデートするには、ページを更新します。

# シャーシ情報の表示

シャーシ情報ページに表示される情報は、シャーシのモデルと構成によって異なります。サポートされていない情報は、表示されません。

#### 手順

- 1. ナビゲーションツリーでシャーシ情報をクリックします。
- 2. (オプション) 詳細をさらに表示するには、電源装置のリストをクリックします。
- 3. (オプション) 詳細をさらに表示するには、Smart Storage Energy Pack のリストをクリックします。

### シャーシ情報

すべてのシャーシタイプについて、次の詳細が表示されます。

- ・ シャーシ名 サーバーノードを内蔵するシャーシの名前。
- ・ シャーシシリアル番号 サーバーノードを内蔵するシャーシのシリアル番号。
- ・ シャーシ部品番号 サーバーノードを内蔵するシャーシの部品番号。

### Apollo システム

Apollo システムについて、以下の詳細が表示されます。

- ・ ノード番号 サーバーノード番号。
- ・ シャーシの電源(ワット) シャーシによって使用される電力。

この値は 10 秒ごとにアップデートされます。最新の値を表示するには、ブラウザーウィンドウを更新 します。

ノード電源(ワット) - シャーシ内の現在のノードによって使用される電力。
 この値には、シャーシ内の他のノードやデバイスは含まれません。
 この値は 15 秒ごとにアップデートされます。最新の値を表示するには、ブラウザーウィンドウを更新します。

#### Edgeline システム

HPE ProLiant m750 サーバーブレードを備えた HPE Edgeline EL1000 および HPE Edgeline EL4000 シ ステムについて、以下の詳細が表示されます。

- シャーシスロット ID シャーシのサーバースロット。
- ・ シャーシ CPLD バージョン シャーシ CPLD ファームウェアのバージョン。
- シャーショントローラーファームウェアバージョン シャーショントローラーファームウェアのバー ジョン。
- ・ シャーシコントローラー抽象化リビジョン シャーシ抽象化データバージョン。
- ネットワークスイッチ A ファームウェアバージョン EL4000 Enterprise SKU のネットワークスイッチ A のファームウェアバージョン。
- ネットワークスイッチ B ファームウェアバージョン EL4000 Enterprise SKU のネットワークスイッチ B のファームウェアバージョン。

### シャーシ時刻

シャーシ時刻セクションには、構成されたシャーシの日付時刻が ISO8601 形式で表示されます。

### シャーシ時刻の構成

#### 手順

- ナビゲーションツリーでシャーシ情報をクリックします。
- シャーシ時刻を入力し、OK をクリックします。
   シャーシ時刻は ISO8601 形式で入力する必要があります。

### 電源装置のリスト

シャーシ情報ページには、シャーシ内の電源装置に関する以下の詳細が表示されます。

このページの一部の値について情報を提供しない電源装置もあります。ある値について電源装置からの 情報がない場合は、N/A が表示されます。

### ベイ

シャーシの電源装置のベイ番号。

#### 設置

電源装置が搭載されているかどうかを示します。表示される値は、OK およびなしです。

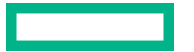

#### ステータス

電源装置のステータス。表示される値は、ステータスアイコン(OK、劣化、障害、またはその他)、 および詳細情報を提供するテキストを示します。値には、以下のものがあります。

- 不明
- ・ 良好、使用中
- ・ 良好、スタンバイ
- 一般障害
- 過電圧障害
- 過電流障害
- 過熱障害
- 入力電圧消失
- ・ ファン障害
- ・ 高入力 A/C 警告
- ・ 低入力 A/C 警告
- 高出力警告
- ・ 低出力警告
- 入口温度警告
- 内部温度警告
- 高電圧補助電源警告
- 低電圧補助電源警告
- ・ 電源装置の不一致

### 容量

電源装置の容量 (W)。

ファームウェア

電源装置のファームウェアバージョン。

### 各電源装置の詳細

電源装置セクションでリストをクリックすると、次の情報が表示されます。

設置

電源装置が搭載されているかどうかを示します。表示される値は、OK およびなしです。

### ステータス

電源装置のステータス。表示される値は、ステータスアイコン(OK、劣化、障害、またはその他)、 および詳細情報を提供するテキストを示します。値には、以下のものがあります。

- 不明
- ・ 良好、使用中

- ・ 良好、スタンバイ
- 一般障害
- ・ 過電圧障害
- 過電流障害
- 過熱障害
- 入力電圧消失
- ・ ファン障害
- ・ 高入力 A/C 警告
- ・ 低入力 A/C 警告
- 高出力警告
- 低出力警告
- 入口温度警告
- 内部温度警告
- 高電圧補助電源警告
- 低電圧補助電源警告
- ・ 電源装置の不一致

### 容量

電源装置の容量(W)。

ファームウェア

電源装置のファームウェアバージョン。

#### PDS

搭載された電源装置が Power Discovery Service (電力情報検出機能)用に有効になっているかどうか。

Power Discovery Service は、iPDU テクノロジーの拡張機能です。シャーシの電源装置が iPDU に接続されている場合、インテリジェントパワーディストリビューションユニットセクションに追加情報が表示されます。

ホットプラグ

電源装置ベイがシャーシの電源が入った状態での電源装置の交換をサポートするかどうか。値が**はい** で、電源装置が冗長化されている場合は、シャーシの電源がオンのときに電源装置を取り外したり、 交換したりすることができます。

### モデル

電源装置のモデル番号。

### スペア

スペア電源装置の部品番号。

シリアル番号

電源装置のシリアル番号。

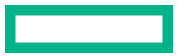

### インテリジェント PDU の詳細

**Intelligent Power Distribution ユニット**セクションは、シャーシの電源装置が iPDU に接続されている場合にのみ表示されます。

iLO をリセットしてから、または iPDU を接続してから、iLO Web インターフェイスに Intelligent Power Distribution ユニットテーブルが表示されるまで約2分かかります。この遅延は、iPDU 検出プロセスに よるものです。

テーブルには以下の情報が表示されます。

- ID 電源装置のベイ番号。
- 製品番号 iPDU の製品番号。
- ・ シリアル番号 iPDU のシリアル番号。
- IP アドレス iPDU の IP アドレス。
- **SSL ポート** iPDU の SSL ポート。
- MAC アドレス iPDU ネットワークポートの MAC アドレス。各 iPDU が固有の MAC アドレスを持っているため、この値を参照すると接続されている各 iPDU を特定できます。

### Smart Storage Energy Pack のリスト

**シャーシ情報**ページには、Smart Storage Energy Pack をサポートするサーバーに関する以下の情報が表示されます。

#### 索引

Energy Pack 索引番号です。

### 装着

Energy Pack の装着状態。表示される値は、OK および未装着です。

### ステータス

Energy Packのステータス。表示される値は、OK、劣化、障害、またはその他です。

### タイプ

Energy Pack のタイプ。

ファームウェア

インストールされている Energy Pack ファームウェアのバージョン。

### 個々の Energy Pack の詳細

Smart Storage Energy Pack セクションでリストをクリックすると、次の情報が表示されます。

### 設置

Energy Pack の装着状態。指定できる値は、OK および未インストールです。

### ステータス

Energy Pack のステータス。指定できる値は、OK、劣化、障害、またはその他です。

タイプ

Energy Pack のタイプ。

ファームウェア

インストールされている Energy Pack ファームウェアのバージョン。

モデル

モデル番号。

### スペア

スペア Energy Pack の部品番号。

シリアル番号

Energy Pack のシリアル番号。

# パワーレギュレーション

パワーレギュレーションページでは、Apollo シャーシとこれに含まれるサーバーのパワーレギュレーション設定を構成できます。

### 電力レギュレーターモード設定の構成

前提条件

- iLO の設定を構成する権限
- ユーザー構成可能モードオプションを有効にするユーザーの場合のみ:このモードをサポートするライセンスがインストールされている。使用可能なライセンスタイプ、およびサポートされている機能については、Webサイト(<u>https://www.hpe.com/support/ilo-docs</u>)にあるライセンス文書を参照してください。
- シャーシが、APM 消費電力上限モードを使用するように構成されていないこと。シャーシがこのモー ドに設定されている場合は、この手順を実行する前に APM を別のモードに変更してください。

手順

- ナビゲーションツリーでシャーシ情報をクリックし、パワーレギュレーションタブをクリックします。
- 2. 以下のパワーレギュレーターモードからいずれかを選択します。
  - ・ スロットル付き AC 冗長化モード
  - ・ ユーザー構成可能モード
  - ・ 電源フィード保護モード

APM 消費電力上限モードを構成するには、APM ソフトウェアを使用します。

3. 適用をクリックします。

iLOが、電力レギュレーターモード設定が変更されたことを通知します。

次のイベントが iLO イベントログに追加されます。

Chassis power zone configuration updated by user name. (シャーシの電力ゾーン構成がユーザー名で アップデートされました。)

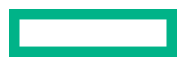

### 電力レギュレーターモードオプション

- スロットル調整付き AC 冗長化モード このモードは、シャーシから取り出した電力がアクティブな電源装置によってサポートされた負荷を超えようとした場合、消費電力上限機能により最大数のノードを実行できます。このモードでは、1つまたは複数の電源装置で予期しない電力損失が起こっても、(パフォーマンスの低下なしで)システムの存続が見込まれます。このモードは、データセンターの電力インフラストラクチャコストを最小限に抑え、電力の浪費によるコストのかかる影響を軽減しながら、より低い IT コストで N+N の可用性を提供します。
- ユーザー構成可能モード ユーザーは、事前定義された範囲から有効な消費電力上限値を指定できます。上限を最小値より小さくしたり、最大値より大きくしたりすることはできません。上限には、すべてのサーバーのノード、ファン、およびドライブが含まれます。

このオプションにはライセンスが必要です。このオプションをサポートするライセンスがインストールされていない場合、このオプションは表示されません。使用可能なライセンスタイプ、およびサポートされている機能については、次の Web サイトにあるライセンス文書を参照してください:<u>https://</u>www.hpe.com/support/ilo-docs。

• APM 消費電力上限モード – ユーザーは APM と組み合わせることで、ラック全体または最多 10 台の シャーシで構成されるグループの最大電力容量を指定できます。これは、複数のラックにまたがる場 合にも有効です。APM では、使用可能な電力が指定された場合にパフォーマンスが最大になるよう に、ラック内の適用可能なシャーシに電力が動的に割り当てられます。このモードでは、ラックまた は行の所要電力が軽減され、コストのかかるデータセンターの浪費電力が排除されます。

このモードを構成できるのは、APMを使用した場合のみです。iLO でこのモードを構成することはできません。

 ・ 電力フィード保護モード - このモードを A+B 電力供給構成とともに使用すると、システムが完全に調整されます。この動作により、電力供給の損失が発生した場合に、ノードが完全な停止状態になります。完全な調整は、電力供給がオンラインに戻るまで継続します。このモードでは、半数の電源装置への電力供給全体で予期しない損失が起こっても、システムの存続が見込まれます。

### グローバルパワーレギュレーション設定の構成

### 前提条件

- iLO の設定を構成する権限
- 電力較正アクションが進行中でないこと。
- シャーシが、APM 消費電力上限モードを使用するように構成されていないこと。シャーシがこのモー ドに設定されている場合は、この手順を実行する前に APM を別のモードに変更してください。

#### 手順

ナビゲーションツリーでシャーシ情報をクリックし、パワーレギュレーションタブをクリックします。

2. 以下のオプションを有効または無効にします。

- ・ パワーレギュレーションを有効化
- EEPROM 保存/リストアを有効化
- 3. 適用をクリックします。

グローバル設定が変更されたことが iLO によって通知されます。

次のイベントが iLO イベントログに追加されます。

Chassis Power Regulation setting changed by user name. (シャーシのパワーレギュレーション設定がユー ザー名によって変更されました。)

### グローバル設定オプション

- ・ パワーレギュレーション有効 パワーレギュレーション機能が有効です。
- EEPROM 保存/リストア有効 電源情報は EEPROM に保存され、リストアすることができます。

### ゾーンマッピングの構成

**ゾーンマッピング**セクションで、シャーシ全体でグループ化されるか、既存のユーザー定義ゾーンでグ ループ化されるように各ノードを設定します。

iLO の Web インターフェイスを使用してゾーンを作成することはできません。

### 前提条件

- iLO の設定を構成する権限
- この機能をサポートするライセンスがインストールされている。使用可能なライセンスタイプ、およびサポートされている機能については、Web サイト(<u>https://www.hpe.com/support/ilo-docs</u>)にあるライセンス文書を参照してください。

この機能をサポートするライセンスがインストールされていない場合、この機能は iLO Web インター フェイスに表示されません。

- ・ **パワーレギュレーションを有効にする**オプションが無効になっていること。
- 電力較正アクションが進行中でないこと。
- シャーシが、APM 消費電力上限モードを使用するように構成されていないこと。シャーシがこのモー ドに設定されている場合は、この手順を実行する前に APM を別のモードに変更してください。

#### 手順

- ナビゲーションツリーでシャーシ情報をクリックし、パワーレギュレーションタブをクリックします。
- 2. ノードごとに、シャーシまたはゾーンの数値をゾーンメニューで選択します。
- 3. 適用をクリックします。

次のイベントが iLO イベントログに追加されます。

Chassis power zone configuration updated by user name. (シャーシの電力ゾーン構成がユーザー名で アップデートされました。)

- 4.(オプション)**ゾーンマッピング**セクションでデータの更新方法を選択します。
  - スロットルおよび警告ステータスを即座に更新するには、Cをクリックします。
  - スロットルおよび警告ステータスの値の更新を自動的に開始するには、更新アイコンの横にある▷ をクリックします。スロットルおよび警告ステータスの値は、停止アイコン□をクリックするか、 別のページに移動するまで、ページは自動的に更新されます。

詳しくは

### <u>グローバルパワーレギュレーション設定の構成</u>

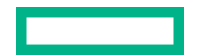

### ゾーンマッピングの詳細

シャーシ内の各ノードに対して、以下の詳細が表示されます。

- ノード-ノード番号。
- スロットル CPU 周波数上の電力管理設定の影響。

以下に例を示します。

- 0%は、CPUのスロットル調整が実行されていないこと、また最大周波数で稼働していることを意味します。
- 50%は、CPU のスロットル調整が実行されていること、また最大周波数の 50%で稼働していることを意味します。
- 100%は、CPUのスロットル調整が実行されていること、またサポートされる最小周波数で稼働していることを意味します。
- **警告ステータス** ノードの警告ステータス。CPU のスロットル調整が 50%以上で 5 分間実行されて いる場合に、警告の状態が発生します。
- ・ ゾーン ゾーンの割当(シャーシ、またはユーザー定義のゾーン)。

### ゾーンの優先度設定の構成

ゾーンを構成すると、各ゾーンのパワーレギュレーションの優先順位を設定できます。消費電力上限が設 定されている場合、優先順位が高いゾーンには、優先順位が低い設定があるゾーンよりも多くの電力が割 り当てられます。

設定可能な優先順位の値は1~5です。最も優先順位の高いものは1、最も優先順位の低いものは5です。 デフォルトでは、各ゾーンは、優先順位5に設定されます。同じ優先順位を複数のゾーンに設定できま す。

### 前提条件

- iLO の設定を構成する権限
- この機能をサポートするライセンスがインストールされている。使用可能なライセンスタイプ、およびサポートされている機能については、Web サイト(<u>https://www.hpe.com/support/ilo-docs</u>)にあるライセンス文書を参照してください。

この機能をサポートするライセンスがインストールされていない場合、この機能は iLO Web インター フェイスに表示されません。

- ゾーンが構成されていること。
- パワーレギュレーションを有効にするオプションが無効になっていること。
- 電力較正アクションが進行中でないこと。
- シャーシが、APM 消費電力上限モードを使用するように構成されていないこと。シャーシがこのモー ドに設定されている場合は、この手順を実行する前に APM を別のモードに変更してください。

#### 手順

1. ナビゲーションツリーでシャーシ情報をクリックし、パワーレギュレーションタブをクリックします。

2. ゾーンマッピングセクションで、優先度設定をクリックします。

3. 各ゾーンまたは個々のノードの優先度の値(1~5)を入力します。

### 4. 適用をクリックします。

次のイベントが iLO イベントログに追加されます。

Chassis power zone configuration updated by user name. (シャーシの電力ゾーン構成がユーザー名で アップデートされました。)

詳しくは

<u>グローバルパワーレギュレーション設定の構成</u>

### 消費電力上限値設定の構成

### 前提条件

- iLO の設定を構成する権限
- この機能をサポートするライセンスがインストールされている。使用可能なライセンスタイプ、およびサポートされている機能については、Web サイト(<u>https://www.hpe.com/support/ilo-docs</u>)にあるライセンス文書を参照してください。

この機能をサポートするライセンスがインストールされていない場合、この機能は iLO Web インター フェイスに表示されません。

パワーレギュレーションが有効で、iLOが、パワーレギュレーターのユーザー構成可能モードを使用するように構成されていること。

#### 手順

- 1. ナビゲーションツリーで**シャーシ情報**をクリックし、**パワーレギュレーション**タブをクリックします。
- 消費電力上限値設定をクリックします。

このオプションは、新しいゾーンを構成するまでは利用できません。

- **3.** 以下のいずれかを実行します。
  - シャーシまたはゾーンの消費電力上限を追加または変更するには、上限値をワット単位で入力します。

ゾーンの消費電力上限の合計は、構成済みのシャーシの消費電力上限を超えることはできません。 消費電力上限値は、シャーシやゾーンの最小上限値および最大上限値との間で設定する必要があり ます。

**最小上限**列および最大上限列に不明と表示された場合は、電力較正が構成されていないことを意味 します。電力使用量の要件がわかっている場合は、電力較正を構成することなく消費電力上限を設 定できます。

- シャーシまたはゾーンの消費電力上限を解除するには、既存の値を削除します。
- 4. 適用をクリックします。

構成済みの消費電力上限が変更されたことが iLO によって通知されます。

最小消費電力上限値および最大消費電力上限値が不明の場合は、消費電力上限が有効にならない可能 性があることが iLO によって通知されます。

パワーレギュレーションが有効ではなく、ユーザー構成可能なモードに設定されている場合は、iLO に よって、構成がアップデートされるまで消費電力上限値設定がアップデートされないことが通知され ます。

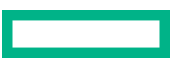

消費電力上限を追加したか削除したかに関係なく、iLO イベントログには次のイベントのいずれかが記 録されます。

Power Cap for *scope* set to *value (watts)* by *user name*. (範囲の消費電力上限のワット単位の値が ユーザー名で設定されました。)

Power Cap for *scope* disabled by *user name*. (範囲の消費電力上限がユーザー名で無効に されました。)

### 詳しくは

#### <u>電力レギュレーターモード設定の構成</u>

### 消費電力上限の詳細

- **スコープ**-スコープ(シャーシまたはユーザー定義のゾーン)。
- 最小上限 構成可能な最小電力量(ワット)。不明という値は、電力較正が構成されていないことを意味します。
- 最大上限 電源定格(ワット)。不明という値は、電力較正が構成されていないことを意味します。
- 上限 構成されている消費電力上限(ワット)。
- ・ 実際の上限 実際の消費電力上限。この値は、構成されている消費電力上限未満の場合があります。

### 電力較正の構成

#### 前提条件

- iLO の設定を構成する権限
- この機能をサポートするライセンスがインストールされている。使用可能なライセンスタイプ、およびサポートされている機能については、Web サイト(<u>https://www.hpe.com/support/ilo-docs</u>)にあるライセンス文書を参照してください。

この機能をサポートするライセンスがインストールされていない場合、この機能は iLO Web インターフェイスに表示されません。

- パワーレギュレーションが有効になっていないこと。
- シャーシが、APM 消費電力上限モードを使用するように構成されていないこと。シャーシがこのモー ドに設定されている場合は、この手順を実行する前に APM を別のモードに変更してください。

### 手順

- 1. ナビゲーションツリーでシャーシ情報をクリックし、パワーレギュレーションタブをクリックします。
- 2. 電力較正をクリックします。
- 3. 較正の構成オプションを設定します。
  - ・スコープ
  - ・ アクション
  - 秒
  - 保存

4. 実行をクリックします。

次のイベントが iLO イベントログに追加されます。

Chassis power zone configuration updated by user name. (シャーシの電力ゾーン構成がユーザー名で アップデートされました。)

### 詳しくは

<u>グローバルパワーレギュレーション設定の構成</u>

### 電力較正の構成オプション

- スコープ
   一較正設定が適用される範囲。
  - AllZone—Chassis Manager は、すべてのゾーンの較正を行います。消費電力上限値の最小値と最 大値が計算され、消費電力上限値設定テーブルに表示されます。
  - シャーシ—Chassis Manager は、シャーシ全体の較正を行います。スロットルピーク電力データ (0~100%)が計算され、較正データグラフに表示されます。
  - ゾーン番号—Chassis Manager は、選択されたゾーンの較正を行います。スロットルピーク電力 データ(0~100%)が計算され、較正データグラフに表示されます。
- 操作—シャーシまたは指定されたゾーンの較正の起動または停止を選択します。
   進行中の場合は、較正を停止できます。
- ・ 秒一較正データに含める秒数。60~3600 秒の範囲で値を入力します。
   デフォルト値は 60 です。
- 保存—この設定を有効または無効にして、構成設定を保存するかどうを制御します。

### 較正データの表示

手順

- ナビゲーションツリーでシャーシ情報をクリックし、パワーレギュレーションタブをクリックします。
- 2. <u>較正を設定します</u>。
- 3. ロードをクリックします。

### 較正の詳細

較正グラフは、選択した期間における電力使用量(ワット)と選択した較正スコープに使用された利用可 能な電力の割合を示します。

- スコープ 較正設定を構成したときに選択されたスコープ。
- ステータス iLO が有効な電力データを受信したかどうか。表示される値は、OK および無効です。
- 開始時間 データサンプルの開始時刻。
- 終了時間 データサンプルの終了時刻。

# ドライブベイのマッピング

HPE Apollo r2800 Gen10 シャーシを備えた HPE Apollo 2000 Gen10 システム (SAS エキスパンダーバッ クプレーンおよび SAS エキスパンダードーターボードを含む) は、24 台のスモールフォームファクタ

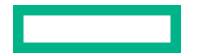

(2.5 型) ドライブをサポートしています。2.5 型ドライブベイは特定のサーバーノードに割り当てることができます。

デフォルト構成では、24 台の 2.5 型ドライブベイをシャーシ内のサーバーホストポートの数で割っていま す。4 台の 1U サーバーで構成されている場合は、6 台のドライブベイが 4 つのサーバースロットにそれ ぞれ割り当てられている形がデフォルトドライブベイ構成になります。2 台の 2U サーバーで構成されて いる場合は、12 台のドライブベイが 2 つのサーバースロットにそれぞれ割り当てられている形がデフォ ルトドライブベイ構成になります。

### ドライブベイのマッピング情報の表示

### 前提条件

- iLO ファームウェア 1.20 以降
- ストレージェンクロージャーのプロセッサーファームウェア 1.00 以降
- シャーシファームウェア 1.2.10 以降

#### 手順

ナビゲーションツリーで**シャーシ情報**をクリックし、**ドライブベイのマッピング**タブをクリックします。

### バックプレーンの詳細

SEP ファームウェアバージョン

ストレージエンクロージャー プロセッサーバックプレーンのファームウェアバージョン。

#### **SEP WWID**

ストレージエンクロージャー プロセッサーの World Wide 識別子。

### システム構成タイプ

構成タイプ 現時点で、iLO ではタイプ1(1 つのストレージエンクロージャー プロセッサー(複数の ベイを搭載)を複数のノードで共有)をサポートしています。

#### トータルベイ

ストレージエンクロージャー プロセッサーに取り付けられているストレージベイの合計数。

#### 開始ベイ番号

ストレージベイ範囲の開始番号。

### 終了ベイ番号

ストレージベイ範囲の終了番号。

### ホストポートトポロジの詳細

**ホストポートトポロジ**セクションには、ノード番号と各サーバーホストポートに関連付けられている SAS Controller が表示されます。

### ドライブベイのマッピングの詳細

**ドライブベイのマッピング**セクションには、ホストポートに割り当てられていない場合でも、マッピング されている場合でも、すべてのドライブベイが表示されます。

- 緑色のアイコンは、ドライブベイがホストポートにマップされていることを示します。
- 赤色のアイコンは、ドライブベイの割り当てが保留中のステータスであることを示します。

シャーシがリセットされるか、すべてのシャーシノードの電源が少なくとも5秒間オフになると、変 更が有効になります。

たとえば、**ドライブベイ1**で、ポート1に緑色のアイコン、ポート2に赤色のアイコンが表示される 場合があります。これらのアイコンは、シャーシがリセットされるか、シャーシノードの電源が少な くとも5秒間オフになると、**ドライブベイ1**がポート2に割り当てられることを示します。

### ドライブベイのマッピングの構成

### 前提条件

- iLO の設定を構成する権限
- iLO ファームウェア 1.20 以降
- ストレージェンクロージャーのプロセッサーファームウェア 1.00 以降
- シャーシファームウェア 1.2.10 以降

#### 手順

ナビゲーションツリーでシャーシ情報をクリックし、ドライブベイのマッピングタブをクリックします。

各ドライブベイは、選択できるホストポート番号とともにテーブルに表示されます。

- ホストポートにドライブベイを割り当てるには、〇(ホストポート番号列内)をクリックします。
   複数の割り当てをアップデートするには、Shift キーを押したまま、アップデートする各割り当ての選択アイコンをクリックします。
- 3. (オプション)選択した値をクリアするには、〇(**未割当て**列内)をクリックします。
- 4. (オプション) すべての値の割り当てを解除するには、すべてを未割当をクリックします。
- 5. 適用をクリックします。

iLOは、ドライブベイのマッピング構成を変更すると、データ損失またはデータ破壊が発生する可能性があることを通知します。

- ▲ 注意:ドライブベイのマッピング構成を変更すると、データ損失やデータ破壊の原因となることがあります。たとえば、ドライブベイ 1~6 からノード 1 に割り当てられ、ドライブが RAID0 ボリュームとして設定されているような構成を検討してください。ドライブベイのマッピングを変更して構成済みのドライブが利用できなくなると、データ破壊が発生する可能性があります。
- 6. はい、ドライブベイマッピングを適用しますをクリックします。

保留中の変更は、**ドライブベイのマッピング**テーブル内で赤く表示されます。

- 7. シャーシ内のすべてのサーバーノードをシャットダウンします。
- シャーシファームウェアによってストレージエキスパンダーバックプレーンがリセットされるまで、 少なくとも5秒間お待ちください。
- 9. サーバーノードを再起動します。

### ドライブベイのマッピング構成をデフォルト構成に設定

### 前提条件

- iLO の設定を構成する権限
- iLO ファームウェア 1.20 以降
- ストレージェンクロージャーのプロセッサーファームウェア 1.00 以降
- シャーシファームウェア 1.2.10 以降

#### 手順

ナビゲーションツリーでシャーシ情報をクリックし、ドライブベイのマッピングタブをクリックします。

各ドライブベイは、選択できるホストポート番号とともにテーブルに表示されます。

2. デフォルトにリセットをクリックします。

iLOは、ドライブベイのマッピング構成を変更すると、データ損失またはデータ破壊が発生する可能性があることを通知します。

- ▲ 注意:ドライブベイのマッピング構成を変更すると、データ損失やデータ破壊の原因となることがあります。たとえば、ドライブベイ 1~6 からノード 1 に割り当てられ、ドライブが RAID0 ボリュームとして設定されているような構成を検討してください。ドライブベイのマッピングを変更して構成済みのドライブが利用できなくなると、データ破壊が発生する可能性があります。
- 3. はい、ドライブベイマッピングを適用しますをクリックします。 保留中の変更は、ドライブベイのマッピングテーブル内で赤く表示されます。
- 4. シャーシ内のすべてのサーバーノードをシャットダウンします。
- 5. シャーシファームウェアによってストレージエキスパンダーバックプレーンがリセットされるまで、 少なくとも5秒間お待ちください。
- 6. サーバーノードを再起動します。

### ドライブベイのマッピング構成のエクスポートとインポート

iLO では、ローカルファイルまたはiLO 不揮発性メモリを使用した、ドライブベイのマッピング構成のエ クスポートとインポートがサポートされています。

ドライブベイのマッピング構成をエクスポートするとき、データには現在の構成が含まれますが、保留中の変更は含まれません。

### ドライブベイのマッピング構成をローカルファイルにエクスポートする

#### 前提条件

- iLO の設定を構成する権限
- iLO ファームウェア 1.20 以降
- ストレージェンクロージャーのプロセッサーファームウェア 1.00 以降
- シャーシファームウェア 1.2.10 以降

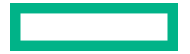

- ナビゲーションツリーでシャーシ情報をクリックし、ドライブベイのマッピングタブをクリックします。
- ローカルファイルへエクスポートをクリックします。
   JSON 出力ウィンドウが表示されます。
- 3.保存をクリックし、ブラウザーのプロンプトに従ってファイルを保存するか、ファイルを開きます。

### ドライブベイのマッピング構成を iLO 不揮発性メモリにエクスポートする

### 前提条件

- iLO の設定を構成する権限
- iLO ファームウェア 1.20 以降
- ストレージェンクロージャーのプロセッサーファームウェア 1.00 以降
- シャーシファームウェア 1.2.10 以降

#### 手順

- ナビゲーションツリーでシャーシ情報をクリックし、ドライブベイのマッピングタブをクリックします。
- 2. iLO ベイにエクスポートをクリックします。

バックアップが成功したことが iLO から通知されます。

### ローカルファイルからドライブベイのマッピング構成をインポートする

### 前提条件

- iLO の設定を構成する権限
- iLO ファームウェア 1.20 以降
- ストレージェンクロージャーのプロセッサーファームウェア 1.00 以降
- シャーシファームウェア 1.2.10 以降
- ドライブベイのマッピング構成がローカルファイルにエクスポート済みであること。

#### 手順

- ナビゲーションツリーでシャーシ情報をクリックし、ドライブベイのマッピングタブをクリックします。
- **2. データからインポート**をクリックします。

**データからインポート**インターフェイスが開きます。

- 3. エクスポートされたドライブベイマッピングファイルの内容をクリップボードにコピーします。
- 内容をデータからインポートテキストボックスに貼り付けて、インポートをクリックします。
   ドライブベイのマッピングテーブルは、ローカルファイルにバックアップされたドライブベイのマッ ピング構成でアップデートされます。

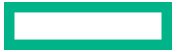

5. 適用をクリックします。

iLOは、ドライブベイのマッピング構成を変更すると、データ損失またはデータ破壊が発生する可能性があることを通知します。

- ▲ 注意:ドライブベイのマッピング構成を変更すると、データ損失やデータ破壊の原因となることがあります。たとえば、ドライブベイ1~6からノード1に割り当てられ、ドライブがRAID0ボリュームとして設定されているような構成を検討してください。ドライブベイのマッピングを変更して構成済みのドライブが利用できなくなると、データ破壊が発生する可能性があります。
- 6. はい、ドライブベイマッピングを適用しますをクリックして、変更を確認します。 保留中の変更は、ドライブベイのマッピングテーブル内で赤く表示されます。
- 7. シャーシ内のすべてのサーバーノードをシャットダウンします。
- シャーシファームウェアによってストレージエキスパンダーバックプレーンがリセットされるまで、 少なくとも5秒間お待ちください。
- 9. サーバーノードを再起動します。

iLO 不揮発性メモリからドライブベイのマッピング構成をインポートする

### 前提条件

- iLO の設定を構成する権限
- iLO ファームウェア 1.20 以降
- ストレージェンクロージャーのプロセッサーファームウェア 1.00 以降
- シャーシファームウェア 1.2.10 以降
- ドライブベイのマッピング構成が iLO 不揮発性メモリにバックアップ済みであること。

#### 手順

- ナビゲーションツリーでシャーシ情報をクリックし、ドライブベイのマッピングタブをクリックします。
- 2. iLO からインポートをクリックします。

**ドライブベイのマッピング**テーブルは、iLO 不揮発性メモリにバックアップされたドライブベイのマッ ピング構成でアップデートされます。

3. 適用をクリックします。

iLO は、ドライブベイのマッピング構成を変更すると、データ損失またはデータ破壊が発生する可能性 があることを通知します。

▲ 注意:ドライブベイのマッピング構成を変更すると、データ損失やデータ破壊の原因となることがあります。たとえば、ドライブベイ1~6からノード1に割り当てられ、ドライブがRAID0ボリュームとして設定されているような構成を検討してください。ドライブベイのマッピングを変更して構成済みのドライブが利用できなくなると、データ破壊が発生する可能性があります。

- はい、ドライブベイマッピングを適用しますをクリックします。
   保留中の変更は、ドライブベイのマッピングテーブル内で赤く表示されます。
- 5. シャーシ内のすべてのサーバーノードをシャットダウンします。

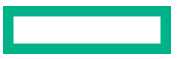

- 6. シャーシファームウェアによってストレージエキスパンダーバックプレーンがリセットされるまで、 少なくとも5秒間お待ちください。
- 7. サーバーノードを再起動します。

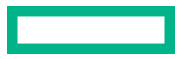

# iLOと他のソフトウェア製品およびツールとの 使用

# iLO およびリモート管理ツール

iLO 5 では、HPE OneView などのサポート対象ツールによるリモート管理がサポートされます。

iLO とリモート管理ツールの関連付けは、リモート管理ツールを使用して構成します。手順については、 リモート管理ツールのドキュメントを参照してください。

iLO がリモート管理ツールで制御されているとき、iLO の Web インターフェイスには次の拡張機能が含まれます。

• iLO ログインページに、以下のようなメッセージが表示されます。

このシステムは以下によって管理されています:<リモート管理ツール名>。 iLO内でローカルで変更すると、その変更は、集中管理された設定と同期が取れなくなります。

・ <リモート管理ツール名>というページが、iLO ナビゲーションツリーに追加されます。

### リモート管理ツールの iLO からの起動

iLO がリモート管理ツールで制御されているときは、以下の手順に従って iLO からリモートマネージャーのユーザーインターフェイスを開きます。

#### 手順

- 1. ナビゲーションツリーで<リモート管理ツールの名前>をクリックします。
- 2. 起動をクリックします。

リモート管理ツールが、独立したブラウザーウィンドウで起動します。

### 詳しくは

ログインページからのリモート管理ツールの起動

### リモートマネージャー構成の削除

ネットワークでリモート管理ツールの使用を停止する場合は、ツールと iLO 間の関連付けを削除できま す。

この機能は、Synergy コンピュートモジュールではサポートされません。

重要: Hewlett Packard Enterprise では、iLO でリモートマネージャーの構成を削除する前に、リモート管理ツールからサーバーを削除することをお勧めします。ネットワーク上で使用中のツールのうち、現在の iLO システムを含んでいるサーバーを管理しているツールのリモートマネージャー構成を削除しないでください。

手順

- 1. ナビゲーションツリーで<リモート管理ツール名>をクリックします。
- この iLO からリモートマネージャー構成を削除しますセクションで、削除ボタンをクリックします。

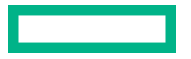

管理対象サーバーをリモート管理ツールで管理しなくなった場合のみ先へ進むよう iLO が警告します。

OK をクリックします。
 <->
 <->
 <->

 **<->

 <b><->> <->> <->> 3.** OK をクリックします。

 **<->> >> >> >> >> >> >> >> >> >> >> >> >> >> >> >> >> >> >> >> >> >> >> >> >> >> >> >> >> >> >> >> >> >> >> >> >> >> >> >> >> >> >> >>** 

 <l

### iLO を HPE OneView と一緒に使用する

HPE OneView は、iLO 管理プロセッサーとやり取りして、サポート対象のサーバーの構成、監視、および管理を行います。また、iLO のリモートコンソールへのシームレスなアクセスを設定します。これにより、HPE OneView ユーザーインターフェイスから iLO リモートコンソールを1回のクリックで起動できるようになります。iLO 権限は、アプライアンスアカウントに割り当てられた役割によって決まります。 HPE OneView は、以下の iLO 設定を管理します。

- リモート管理ツール
- SNMP v1 トラップ宛先
- SNMP v1 読み取りコミュニティ
- SSO 証明書 信頼された証明書が HPE SSO ページに追加されます。
- NTP (タイムサーバー)構成
- ユーザーアカウント 管理者ユーザーアカウントが iLO に追加されます。
- ファームウェアバージョン サーバーを HPE OneView に追加するときに、サポートされているバージョンの iLO ファームウェアがまだインストールされていない場合、iLO ファームウェアが自動的にアップデートされます。詳しくは、HPE OneView のサポートマトリックスを参照してください。
- iLO RESTful API イベントの宛先としてアプライアンスが追加されます。
- リモートサポートの登録
- ① 重要: HPE OneView を iLO 5 と使用するときに最高のパフォーマンスを得るために、Hewlett Packard Enterprise は、iLO Web インターフェイスを使用してこれらの設定を削除したり変更しな いことをおすすめします。iLO ファームウェアからデバイス構成を変更すると、デバイス構成が HPE OneView と同期しなくなる可能性があります。

### サーバー署名(Synergy コンピュートモジュール)

HPE OneView が Synergy コンピュートモジュールを管理する場合、iLO では、HPE OneView が固有の ネットワーク設定、仮想識別子、およびアダプター設定を管理できるサーバーの署名を生成します。

iLO が起動するたびに、サーバーの署名が更新され、適合について検証されます。これには、フレームベイと UUID、HPE OneView ドメインの IP アドレス、サーバーのデバイスの署名などの情報が含まれます。

サーバーが別のフレームまたはベイに移動したり、サーバーをベイに挿入したときにそのハードウェア構成が変わったりした場合は、サーバーの署名が変わります。この変更が発生した場合、HPE OneView によって構成された設定は消去され、iLO イベントログにイベントのログが記録され、iLO RESTful API イベントが生成されます。このプロセスによって、アドレスの重複が回避され、HPE OneView はサーバーが固有のプロファイルを確実に持つことができます。

ほとんどの場合、HPE OneView は自動的にサーバーを再検出して、構成します。この検出と構成が実行 されなかった場合は、HPE OneView ソフトウェアを使用してサーバーを含むフレームを更新します。

サーバーの署名データは iLO Web インターフェイスで表示または編集できませんが、REST クライアント を使用した読み取りができます。詳しくは、<u>https://www.hpe.com/support/restfulinterface/docs</u> を参 照してください。

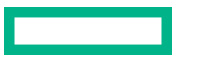

### ホットフィックスを追加して HPE OneView カスタムファームウェアバンドル を作成する

ホットフィックスを追加して、ベースラインとして使用するための(およびオプションで SUT インストー ル用の) HPE OneView カスタムファームウェアバンドルを作成するには、次の手順に従います。

### 手順

- 1. 必要なすべてのアップデートパッケージをローカルシステムにダウンロードします。
- HPE OneView メインメニューから、アプライアンスを選択し、次にファームウェアバンドルを選択します。
   サービスパックベースラインパッケージがリストされます。

**注記:** 少なくとも1つの**サービスパック**ベースラインがロードされる必要があります。そうでない場合は、先に進む前に互換性のある Service Pack for ProLiant、HPE Synergy カスタム SPP、または HPE Synergy Service Pack をダウンロードし、HPE OneView にロードします。

- 3. ファームウェアバンドルの追加をクリックします。ファームウェアバンドルの追加ダイアログボックスが表示されます。
- ファームウェアバンドルの追加ダイアログで、参照をクリックし、次にステップ1でダウンロードしたアップデートパッケージの1つを選択します。
   一度に選択できるファイルは1つだけです。ファイルタイプはscexe、exe、rpm、zip、またはfwpkgである必要があります。

**注記:** HPE Smart Update Manager (SUM) バージョン 8.7.0 以降は、fwpkg ファイルタイプをサポートしています。2020 年 10 月より前にリリースされたベースラインサービスパックがある場合は、fwpkg 以外のサポートされるファイルタイプを選択します。

- 5. OK をクリックしてファイルをアップロードします。
- ファイルがアップロードされた後、署名ファイルがないことを示すエラーが HPE OneView に表示される場合があります。これは、Gen10 アップデートパッケージで予想される動作です。 不足している署名ファイルをアップロードするには:
  - a. エラーメッセージを展開し、**署名ファイルのアップロード**リンクをクリックします。または、メ ニューから**アクション**を選択し、次に**署名ファイルのアップロード**を選択します。署名ファイル のアップロードダイアログボックスが表示されます。
  - b. 参照をクリックし、パッケージに含まれていた署名ファイルを選択します。署名ファイルの拡張 子は.compsigです。
     一部のアップデートパッケージには、複数の署名ファイルが必要です。各署名ファイルを個別に アップロードする必要があります。
  - c. OK をクリックして署名ファイルをアップロードします。
     HPE OneView が署名ファイルを処理して関連付けるまで待機します。プロセスが完了すると、
     HPE OneView はアップデートファイルを検証し、ホットフィックスが正常なステータスであることを示します。
- 7. ファームウェアバンドルのアクションメニューからカスタムファームウェアバンドルの作成を選択します。カスタムファームウェアバンドルの作成ダイアログボックスが表示されます。
- 8. カスタムファームウェアバンドルの名前を選択します。カスタムファームウェアバンドルには1つ 以上のホットフィックスパッケージが含まれている場合があることに注意してください。

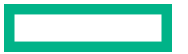

- カスタムファームウェアバンドルを作成するために1つ以上のホットフィックスパッケージを追加 するベースファームウェアバンドルを選択します。
- 10. ホットフィックスの追加をクリックします。ホットフィックスの追加ダイアログボックスが表示されます。
- このカスタムファームウェアバンドルに必要なすべてのホットフィックスパッケージを選択します。
   複数のホットフィックスパッケージを選択できます。
- 必要なホットフィックスパッケージをすべて選択したら、追加をクリックします。
   選択したホットフィックスパッケージがカスタムファームウェアバンドルの作成ダイアログボック スに表示されます。
- OK をクリックします。カスタムファームウェアバンドルの作成ダイアログが閉じ、HPE OneView がファームウェアバンドルを作成します。新しいファームウェアバンドルには、ベースファームウェ アバンドルとこれまでに追加されたホットフィックスパッケージが含まれます。 カスタムファームウェアバンドルが作成されたら、それを新しい論理エンクロージャファームウェア ベースラインとして選択できます。また、サーバープロファイルおよびサーバープロファイルテンプ レートのファームウェアベースラインとしても使用できます。
- **14.** HPE Smart Update Tools を使用してオンラインでアップデートをインストールするには:

サーバープロファイルのファームウェアベースラインオプションをカスタムベースラインに設定 してから、ファームウェアと OS ドライバー (Smart Update Tools を使用) インストール方法を 選択します。

これにより、HPE Smart Update Tools を使用してオペレーティングシステムにドライバーパッケー ジをインストールできるようになります。

HPE **Smart Update Tools** の使用について詳しくは、HPE OneView オンラインヘルプ、および <u>Hewlett Packard Enterprise サポートセンター - Smart Update Manager Software</u> にある SUT ド キュメントを参照してください。

# IPMI サーバー管理

IPMI によるサーバー管理は、サーバーを制御し、監視するための標準的な方法です。iLO ファームウェア は、以下を定義する IPMI バージョン 2.0 仕様に基づくサーバー管理を提供します。

- ファン、温度、パワーサプライなどのシステム情報の監視
- システムのリセットおよび電源オン/オフ操作などのリカバリ機能
- 温度上昇読み取りやファン障害などの異常なイベントのロギング機能
- 障害のあるハードウェアコンポーネントの特定などのインベントリ機能

IPMI 通信は、BMC と SMS に依存します。BMC は、SMS とプラットフォーム管理ハードウェアの間の インターフェイスを管理します。iLO ファームウェアは BMC 機能をエミュレートし、各種業界標準ツー ルで SMS 機能が提供されます。詳しくは、Intel の Web サイト <u>http://www.intel.com</u> の IPMI 仕様を参照 してください。

iLO ファームウェアは、SMS 通信に KCS インターフェイスまたはオープンインターフェイスを提供しま す。KCS インターフェイスは、1 組の I/O マップ通信レジスタを提供します。I/O マップ SMS インター フェイスのデフォルトシステムベースアドレスは、0xCA2 で、このシステムアドレスでバイトアラインさ れています。

KCS インターフェイスは、ローカルシステムで動作する SMS ソフトウェアにアクセス可能です。互換性のある SMS ソフトウェアアプリケーションの例は、次のとおりです。

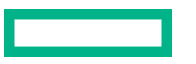

- IPMI バージョン 2.0 Command Test Tool ローレベル MS-DOS コマンドラインツールです。KCS インターフェイスを実装した IPMI BMC に、16 進数形式の IPMI コマンドを送信できるようにします。
   このツールは Intel の Web サイト http://www.intel.com からダウンロードできます。
- IPMItool IPMI バージョン 1.5 およびバージョン 2.0 仕様をサポートするデバイスを管理したり設定 するためのユーティリティです。IPMItool は、Linux 環境で使用できます。このツールは IPMItool の Web サイト <u>http://ipmitool.sourceforge.net/index.html</u> からダウンロードできます。
- FreeIPMI IPMI バージョン 1.5 およびバージョン 2.0 仕様をサポートするデバイスを管理したり設定 するためのユーティリティです。FreeIPMI は Web サイト <u>http://www.gnu.org/software/freeipmi/</u>か らダウンロードできます。
- IPMIUTIL IPMI バージョン 1.0、1.5 およびバージョン 2.0 仕様をサポートするデバイスを管理したり 設定するためのユーティリティです。IPMIUTIL は、次のサイトからダウンロードできます。<u>http://</u> ipmiutil.sourceforge.net/

IPMI インターフェイスに対する BMC をエミュレートする場合に、iLO は、IPMI バージョン 2.0 仕様にリ ストされている必須コマンドをすべてサポートします。SMS は、その仕様に記述された方法を使用して BMC 内で有効または無効にする IPMI 機能を決定する必要があります(たとえば、Get Device ID コマ ンドを使用)。

サーバーの OS が動作中で iLO ドライバーが有効な場合は、KCS インターフェイスを介した IPMI のデー タ通信量が iLO のパフォーマンスとシステムヘルスに影響を与える可能性があります。KCS インター フェイスを介して IPMI コマンドを実行しないでください。これは IPMI サービスに悪影響を与えること があります。この制限には、IPMI パラメーター(たとえば、Set Watchdog Timer および Set BMC Global Enabled)を設定または変更するあらゆるコマンドが含まれています。単にデータを返す IPMI コマンド(たとえば、Get Device ID および Get Sensor Reading)は、どれでも安全です。

### Linux 環境での IPMI ツールの高度な使用方法

Linux の IPMI ツールは、IPMI 2.0 RMCP+プロトコルを使用して iLO ファームウェアと安全に通信できま す。この機能は、ipmitool lanplus プロトコル機能です。

次に例を示します。iLO のイベントログを取得するには、次のコマンドを入力します。

ipmitool -I lanplus -H <iLO IPアドレス> -U <ユーザー名> -P <パスワード> sel list 出力例:

נימיני ונו

```
1 | 03/18/2000 | 00:25:37 | Power Supply #0x03 | Presence detected | Deasserted
2 | 03/18/2000 | 02:58:55 | Power Supply #0x03 | Presence detected | Deasserted
3 | 03/18/2000 | 03:03:37 | Power Supply #0x04 | Failure detected | Asserted
4 | 03/18/2000 | 03:07:35 | Power Supply #0x04 | Failure detected | Asserted
```

# HPE SIM での iLO の使用

iLO ファームウェアは主なオペレーティング環境で HPE SIM と統合され、標準の Web ブラウザーから単 ーの管理コンソールを提供します。オペレーティングシステムの動作中、HPE SIM を使用することで iLO への接続を確立することができます。

HPE SIM と統合すると、以下を実現できます。

### HPE SIM コンソールへの SNMP トラップの配信サポート

HPE SIM コンソールを構成して、SNMP トラップをポケットベルや電子メールアドレスに転送することができます。

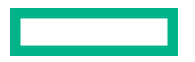

### 管理プロセッサーのサポート

ネットワーク上のサーバーにインストールされたすべての iLO デバイスは、HPE SIM では管理プロ セッサーとして検出されます。

#### iLO 管理プロセッサーのグループ化

すべての iLO デバイスを、論理的なグループとしてまとめて 1 つのページに表示することができます。

### **Agentless Management**

iLO を Agentless Management と組み合わせると、iLO の Web インターフェイス経由でシステム管理 情報にリモートアクセスできます。

### SNMP 管理のサポート

HPE SIM は、iLO 経由で SNMP 情報にアクセスできます。

### HPE SIM の機能

HPE SIM では以下を実行できます。

- ・ iLO プロセッサーの識別
- iLO プロセッサーとそのサーバーの関連付け
- iLO プロセッサーとそのサーバー間のリンクの作成
- iLO とサーバーの情報およびステータスの表示
- iLO について表示する情報の量の制御

以下の項で、これらの機能について説明します。詳しくは、HPE SIM ユーザーガイドを参照してください。

### HPE SIM での SSO の確立

#### 手順

- 1. HPE SIM SSO 用に iLO を設定し、HPE SIM 信頼済みサーバーを追加します。
- 前の手順で指定した HPE SIM サーバーにログインし、iLO プロセッサーを検出します。
   検出プロセスが完了したら、iLO に対して SSO が有効になります。
   HPE SIM 検出タスクについて詳しくは、HPE SIM ユーザーガイドを参照してください。

### iLO の識別および関連付け

HPE SIM は、iLO プロセッサーを識別し、iLO とサーバーを関連付けます。iLO が HPE SIM の識別要求 に応答するように設定するには、アクセス設定ページで匿名データ設定を有効にします。

### 詳しくは

<u>iLO アクセス設定の構成</u>

### HPE SIM での iLO ステータスの表示

HPE SIM は、iLO デバイスを管理プロセッサーとして識別します。HPE SIM は、**すべてのシステム**ペー ジに管理プロセッサーのステータスを表示します。

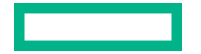

iLO 管理プロセッサーは、そのホストサーバーと同じ行にアイコンとして表示されます。管理プロセッ サーのステータスは、アイコンの色で示されます。

デバイスステータスのリストについては、HPE SIM ユーザーガイドを参照してください。

### HPE SIM での iLO リンク

HPE SIM は、管理を簡単にするために、次の位置へのリンクを作成します。

- ・ 任意のシステムリストから iLO およびホストサーバーへ
- ・ iLO のシステムページからサーバーへ
- ・ サーバーのシステムページから iLO へ

**システム**リストページには、iLO、サーバー、およびその関係が表示されます。

- iLOのWebインターフェイスを表示するには、ステータスアイコンをクリックします。
- デバイスのシステムページを表示するには、iLOまたはサーバー名をクリックします。

### HPE SIM のシステムリストでの iLO の表示

iLO 管理プロセッサーを HPE SIM に表示できます。完全な設定権限を持つユーザーは、管理プロセッ サーをグループにまとめて、カスタマイズされたシステムの集合を作成し、使用することができます。詳 しくは、HPE SIM ユーザーガイドを参照してください。

### HPE SIM での SNMP アラートの受信

HPE SIM では、SNMP を完全に管理できます。iLO は、HPE SIM への SNMP トラップ送信をサポートします。ユーザーは、イベントログを表示し、イベントを選択し、アラートについての詳細情報を表示できます。

#### 手順

- 1. SNMP トラップを送信するように iLO を有効にするには、以下のようにします。
  - a. ナビゲーションツリーのマネジメントをクリックします。
  - **b. SNMP 設定**および SNMP アラートを構成します。

SNMP アラートの送信先ボックスに、HPE SIM コンピューターの IP アドレスを入力します。

2. HPE SIM で iLO を検出するには、HPE SIM の管理対象デバイスとして iLO を設定します。

この構成により、iLO上の NIC インターフェイスが専用の管理ポートとして機能するようになり、管理トラフィックはリモートのホストサーバーの NIC インターフェイスから分離されます。手順については、HPE SIM ユーザーガイドを参照してください。

主要な、クリアされていないイベントについて、iLO トラップが**すべてのイベント**に表示されます。イ ベントについて詳しくは、**イベントタイプ**をクリックしてください。

### 詳しくは

<u>SNMP アラートの送信先の追加</u>

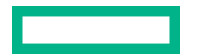

### iLOとHPE SIMのHTTPポート一致要件

HPE SIM は、デフォルトの Web サーバー非 SSL ポート(ポート 80) で、HTTP セッションを開始して iLO を確認するように設定されています。ポート番号を変更する場合は、iLO と HPE SIM の両方で変更す る必要があります。

- iLO でポートを変更するには、アクセス設定ページで Web サーバー非 SSL ポート値をアップデートします。
- HPE SIM でポート番号を変更するには、ポートを、HPE SIM のインストールディレクトリの config \identification\additionalWsDisc.props ファイルに追加します。

ポートエントリーは1行でなければならず、最初にポート番号を指定し、以後の他のすべての項目は (大文字を含めて)次の例と同じです。次の例は、ポート 55000 で iLO を検出するための正しいエント リーを示しています。

55000=iLO 5, ,true,false,com.hp.mx.core.tools.identification.mgmtproc.MgmtProcessorParser

### 詳しくは

<u>iLO アクセス設定の構成</u>

### HPE SIM での iLO ライセンス情報の確認

HPE SIM は、iLO 管理プロセッサーのライセンスステータスを表示します。この情報を使用すると、どの iLO デバイスに、また何台の iLO デバイスにライセンスがインストールされているかを確認できます。

ライセンス情報を表示するには、展開 > ライセンスマネージャーを選択します。

データが最新であることを確認するには、管理プロセッサーに対して**システム識別**タスクを実行します。 詳しくは、HPE SIM ユーザーガイドを参照してください。

# Kerberos 認証とディレクトリサービスの設定

# iLO での Kerberos 認証

Kerberos のサポートにより、ユーザーはユーザー名とパスワードを入力する代わりに、ログインページ の Zero サインインボタンをクリックして、iLO にログインすることができます。正常にログインするに は、クライアントワークステーションがドメインにログインし、ユーザーが、iLO が設定されているディ レクトリグループのメンバーでなければなりません。ワークステーションがドメインにログインしてい ない場合でも、ユーザーは、Kerberos UPN とドメインパスワードを使用して iLO にログインできます。

システム管理者はユーザーサインオンの前に iLO とドメイン間の信頼関係を確立するため、(Two-Factor 認証を含む)任意の形式の認証がサポートされます。Two-Factor 認証をサポートするようにユーザーアカ ウントを設定する方法については、サーバーオペレーティングシステムのドキュメントを参照してください。

### Kerberos 認証の設定

### 手順

1. iLO ホスト名およびドメイン名を設定します。

- 2. iLO ライセンスをインストールして Kerberos 認証を有効にします。
- 3. <u>ドメインコントローラーで Kerberos サポートを準備します</u>。
- 4. Kerberos キータブファイルを生成します。
- 5. ご使用の環境が Kerberos 認証の時刻要件を満たしていることを確認します。
- 6. <u>iLO で Kerberos パラメーターを設定します</u>。
- 7. <u>iLO ディレクトリグループを設定します</u>。
- 8. <u>サポートされるブラウザーでシングルサインオンを設定します</u>

### Kerberos 認証用の iLO ホスト名とドメイン名の構成

使用したいドメイン名または DNS サーバーが DHCP サーバーによって提供されない場合は、次の手順を 使用します。

### 手順

- 1. ナビゲーションツリーで iLO 専用ネットワークポートをクリックします。
- 2. IPv4 タブをクリックします。
- 3. 次のチェックボックスの選択を解除して、送信をクリックします。
  - ・ DHCPv4 のドメイン名の使用
  - ・ DHCPv4 の DNS サーバーの使用
- 4. IPv6 タブをクリックします。
- 5. 次のチェックボックスの選択を解除して、送信をクリックします。

- ・ DHCPv6 のドメイン名の使用
- ・ DHCPv6 の DNS サーバーの使用
- 6. 全般タブをクリックします。
- 7. (オプション) iLO サブシステム名 (ホスト名) をアップデートします。
- 8. ドメイン名をアップデートします。
- 9. 送信をクリックします。
- **10.** iLO を再起動するには、**リセット**をクリックします。

### 詳しくは

<u>iLO ホスト名の設定</u> <u>iLO ホスト名とドメイン名の制限</u> Kerberos 認証の iLO ホスト名とドメイン名の要件

### Kerberos 認証の iLO ホスト名とドメイン名の要件

- ドメイン名 iLO ドメイン名の値は、通常大文字に変換されたドメイン名である Kerberos レルム名と 一致している必要があります。たとえば、親ドメイン名が somedomain.net である場合、Kerberos レルム名は、SOMEDOMAIN.NET になります。
- iLO サブシステム名(ホスト名) 設定された iLO ホスト名は、キータブファイルを生成するときに使用する iLO ホスト名と同じでなければなりません。iLO ホスト名は大文字小文字が区別されます。

### ドメインコントローラーでの Kerberos サポートの準備

Windows Server 環境で、Kerberos サポートはドメインコントローラーに含まれ、Kerberos レルム名は通常、大文字に変換されたドメイン名になります。

### 手順

1. iLO システムごとにドメインディレクトリにコンピューターアカウントを作成して有効にします。

Active Directory ユーザーとコンピュータースナップインでユーザーアカウントを作成します。例:

- iLO ホスト名 : myilo
- 親ドメイン名:somedomain.net
- iLO ドメイン名 (完全修飾): myilo.somedomain.net
- **2.** iLO へのログインが許可されている各ユーザーについて、ドメインディレクトリにユーザーアカウント が存在していることを確認します。
- 3. ドメインディレクトリにユニバーサルおよびグローバルユーザーグループを作成します。

iLO で権限を設定するには、ドメインディレクトリにセキュリティグループを作成する必要がありま す。iLO にログインするユーザーには、そのユーザーがメンバーとなっているすべてのグループの一切 の権限が付与されます。権限の設定には、グローバルユーザーグループおよびユニバーサルユーザー グループのみを使用できます。ドメインローカルグループは、サポートされていません。

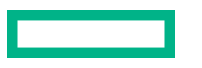

### Windows 環境での iLO 用キータブファイルの生成

### 手順

- 1. Ktpass.exe ツールを使用して、キータブファイルを生成し、共有秘密を設定します。
- 2. (オプション) Setspn コマンドを使用して、Kerberos SPN を iLO システム用 SPN を表示します。
- **3.** (オプション) Setspn -L <iLO name>コマンドを使用して、iLO システム用 SPN を表示します。 HTTP/myilo.somedomain.net サービスが表示されることを確認します。

### 詳しくは

<u>Ktpass</u> Setspn

### **Ktpass**

### 構文

Ktpass [options]

### 説明

Ktpassは、Kerberos認証用のサービスプリンシパル名と暗号化されたパスワードのペアが含まれている キータブファイルと呼ばれるバイナリファイルを生成します。

### パラメーター

### +rndPass

ランダムパスワードを指定します。

#### -ptype KRB5\_NT\_SRV\_HST

プリンシパルタイプ。ホストサービスインスタンス(KRB5\_NT\_SRV\_HST)タイプを使用します。

#### -princ <principal name>

大文字と小文字が区別されるプリンシパル名を指定します。たとえば、HTTP/ myilo.somedomain.net@SOMEDOMAIN.net などです。

- サービスタイプは大文字を使用する必要があります(HTTP)。
- iLO ホスト名は小文字を使用する必要があります (myilo.somedomain.net)。
- レルム名は大文字を使用する必要があります(@SOMEDOMAIN.NET)。

### -mapuser <user account>

プリンシパル名を iLO システムドメインアカウントにマップします。

#### -out <file name>

.keytab ファイルのファイル名を指定します。

### -crypto <encryption>

.keytab ファイルに生成されるキーの暗号化を指定します。

iLO で、高度なセキュリティ、FIPS、または CNSA セキュリティ状態を使用するように構成されている場合、AES Kerberos キータイプを使用する必要があります。

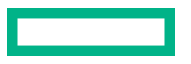

kvno

キーバージョン番号を上書きします。

(!) 重要: このパラメーターは使用しないでください。このオプションを使用すると、キータブファ イルの kvno と Active Directory の kvno が同期しなくなります。

### コマンド例

```
Ktpass +rndPass -ptype KRB5 NT SRV HST -princ
HTTP/myilo.somedomain.net@SOMEDOMAIN.NET -mapuser myilo$@somedomain.net
-out myilo.keytab
```

### 出力例

Targeting domain controller: domaincontroller.example.net Using legacy password setting method Successfully mapped HTTP/iloname.example.net to iloname. WARNING: pType and account type do not match. This might cause problems. Key created. Output keytab to myilo.keytab: Keytab version: 0x502 keysize 69 HTTP/iloname.example.net@EXAMPLE.NET ptype 3 (KRB5 NT SRV HST) vno 3 etype 0x17 (RC4-HMAC) keylength 16 (0x5a5c7c18ae23559acc2 9d95e0524bf23)

Ktpass コマンドでは、UPN を設定できないことに関するメッセージが表示される場合があります。この 結果は、iLO がユーザーではなくサービスであるため、問題ありません。コンピューターオブジェクト で、パスワード変更を確認するように求められる場合があります。ウィンドウを閉じ、キータブファイル の作成を続行するには、OKをクリックします。

### Setspn

### 構文

Setspn [options]

### 説明

Setspn コマンドは、SPN を表示、修正、および削除します。

### パラメーター

### -A <SPN>

追加する SPN を指定します。

-L

システムの現在の SPN を一覧表示します。

#### コマンド例

SetSPN -A HTTP/myilo.somedomain.net myilo

SPN コンポーネントでは大文字と小文字が区別されます。プライマリ(サービスタイプ)は、たとえば HTTP のように大文字でなければなりません。インスタンス(iLO ホスト名)は、たとえば myilo.somedomain.net のように小文字でなければなりません。

SetSPN コマンドでは、UPN を設定できないことに関するメッセージが表示される場合があります。この 結果は、iLOがユーザーではなくサービスであるため、問題ありません。コンピューターオブジェクト

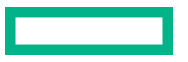

で、パスワード変更を確認するように求められる場合があります。OK をクリックしてウィンドウを閉じ、 キータブファイルの作成を続行します。

### ご使用の環境が Kerberos 認証の時刻要件を満たしていることの確認

Kerberos 認証が正常に機能するには、iLO プロセッサー、KDC、およびクライアントワークステーションの間で日付と時刻が同期している必要があります。サーバーで iLO の日付および時刻を設定するか、iLO 内で SNTP 機能を有効にしてネットワークから日付および時刻を取得してください。

### 手順

1. 以下の日付と時間が互いに5分以内で設定されていることを確認します。

- iLO の日付と時刻の設定
- Web ブラウザーを実行するクライアント
- ・ 認証を実行するサーバー

### サポートされるブラウザーでのシングルサインオンの設定

ユーザーが iLO にログインするには、権限が割り当てられたグループのメンバーになっている必要があり ます。Windows クライアントの場合、ワークステーションのロックまたはロック解除によって、iLO への ログインに使用される認証情報が更新されます。Home バージョンの Windows オペレーティングシステ ムは、Kerberos ログインをサポートしていません。

iLO に関して Active Directory が適切に設定されており、Kerberos ログインに関して iLO が適切に設定さ れている場合には、このセクションの手順によって、ログインが有効になります。

### 詳しくは

<u>サポートされているブラウザー</u>

### Microsoft Internet Explorer でのシングルサインオンの有効化

### 手順

- 1. Internet Explorer で認証を有効にします。
  - a. ツール > インターネットオプションの順に選択します。
  - **b. 詳細構成**タブをクリックします。
  - c. セキュリティセクションで、統合 Windows 認証を使用するオプションが選択されていることを確認します。
  - d. OK をクリックします。
- 2. iLO ドメインをイントラネットゾーンに追加します。
  - a. ツール > インターネットオプションの順に選択します。
  - **b. セキュリティ**タブをクリックします。
  - c. ローカルイントラネットアイコンをクリックします。
  - d. サイトボタンをクリックします。
  - e. 詳細設定ボタンをクリックします。
  - f. この Web サイトをゾーンに追加するボックスに、追加するサイトを入力します。
企業ネットワークでは、\*.example.net で十分です。

- g. 追加をクリックします。
- h. 閉じるをクリックします。
- i. ローカルイントラネットダイアログボックスを閉じるには、OK をクリックします。
- j. インターネットオプションダイアログボックスを閉じるには、OK をクリックします。
- 3. イントラネットゾーンでのみ自動的にログオンする設定を有効にします。
  - a. ツール > インターネットオプションの順に選択します。
  - b. セキュリティタブをクリックします。
  - c. ローカルイントラネットアイコンをクリックします。
  - d. レベルのカスタマイズをクリックします。
  - e. ユーザー認証セクションで、イントラネットゾーンでのみ自動的にログオンするオプションが選択 されていることを確認します。
  - f. セキュリティ設定 ローカルイントラネットゾーンウィンドウを閉じるには、OK をクリックします。
  - g. インターネットオプションダイアログボックスを閉じるには、OK をクリックします。
- 4. 手順<u>1~3</u>でオプションを変更した場合は、Internet Explorer を閉じて再起動します。
- 5. シングルサインオンの設定を確認します。

## Mozilla Firefox でのシングルサインオンの有効化

#### 手順

- ブラウザーの場所ツールバーに about: config と入力して、ドメインの設定ページを開きます。 Firefox には次のメッセージが表示されます。 動作保証対象外になります!
- 2. 危険性を承知の上で使用するボタンをクリックします。
- **3. 検索**ボックスに network.negotiate と入力します。
- 4. network.negotiate-auth.trusted-uris をダブルクリックします。
- 5. iLO の DNS ドメイン名を入力し(たとえば、example.net)、OK をクリックします。
- 6. シングルサインオンの設定を確認します。

## Google Chrome でのシングルサインオン

Google Chrome では設定は必要ありません。

### Microsoft Edge でのシングルサインオンの有効化

Microsoft Edge では設定は必要ありません。

## シングルサインオン(Zero サインイン)設定の確認

#### 手順

**1. iLO ログインページ**(例:http://iloname.example.net)に移動します。

2. Zero サインインボタンをクリックします。

## 名前によるログインが動作していることの確認

#### 手順

**1.** iLO ログインページに移動します。

- 2. Kerberos UPN 形式のユーザー名 (例: user@EXAMPLE.NET) を入力します。
- 3. 関連付けられているドメインパスワードを入力します。
- 4. ログイン をクリックします。

# ディレクトリ統合の利点

- スケーラビリティ ディレクトリサービスを利用して、数千台の iLO プロセッサー上で数千のユー ザーをサポートできます。
- セキュリティ ディレクトリサービスから強力なユーザーパスワードポリシーが継承されます。ポリシーには、ユーザーパスワードの複雑度、ローテーション頻度、有効期限などがあります。
- **ユーザーの責任** 環境によっては、ユーザーが iLO アカウントを共有することがあり、その場合、操作を実行したユーザーの特定が困難になります。
- ロールベースの管理(HPE 拡張スキーマ) ロール(たとえば、事務処理、ホストのリモート制御、 完全な制御)を作成して、ユーザーやユーザーグループに関連付けることができます。1つのロールで 変更が行われると、その変更は、そのロールに関連付けられたすべてのユーザーおよび iLO デバイス に適用されます。
- 集中管理(HPE 拡張スキーマ) MMC などオペレーティングシステム固有の管理ツールを使用して、 iLO ユーザーを管理できます。
- 緊急性 ディレクトリでの1つの変更が、関連付けられたiLO プロセッサーにただちに公開されます。
   この機能により、このプロセスをスクリプト化する必要がなくなります。
- 認証情報の簡素化 ディレクトリでは、iLO 用の新しい認証情報を記録せずに、既存のユーザーアカウントとパスワードを使用できます。
- 柔軟性(HPE 拡張スキーマ) 企業の環境に合わせて、1 台の iLO プロセッサーについて1 ユーザー を対象に1つのロールを作成することも、複数の iLO プロセッサーについて複数のユーザーを対象に 1つのロールを作成することも、ロールを組み合わせて使用することもできます。HPE 拡張スキーマ 構成では、アクセスを特定の時間だけに制限したり、特定の IP アドレス範囲に制限したりすることが できます。
- 互換性 iLO ディレクトリ統合は、Active Directory および OpenLDAP をサポートします。
- ・ 規格 iLO ディレクトリサポートは、安全なディレクトリアクセスに関する LDAP 2.0 規格に基づいて います。iLO の Kerberos サポートは LDAP v3 に基づいています。

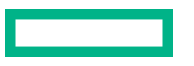

# iLO で使用するディレクトリ構成の選択

ディレクトリに対して iLO を構成する前に、スキーマフリー構成オプションか HPE 拡張スキーマ構成オ プションかを選択します。

以下の質問について検討します。

#### 1. 使用するディレクトリにスキーマ拡張を適用できますか。

- ・「はい」の場合 質問 2 に進みます。
- 「いいえ」の場合 Active Directory を使用しており、お客様の会社のポリシーにより拡張を適用できません。

「いいえ」の場合 - OpenLDAP を使用しています。HPE 拡張スキーマは、現時点では OpenLDAP でサポートされていません。

「いいえ」の場合 - お使いの環境には、HPE 拡張スキーマとのディレクトリ統合は適しません。

グループベースのスキーマフリーディレクトリ統合を使用します。試用版のサーバーをインス トールして、HPE 拡張スキーマ構成とのディレクトリ統合の利点を検討してみるとよいでしょう。

2. スケーラブルな設定を使用していますか。

次の質問に回答すると、設定がスケーラブルかどうかがわかります。

- ディレクトリユーザーのグループの権限を変更する可能性がありますか。
- iLOの変更を定期的にスクリプト化するつもりですか。
- iLO 権限の制御に 6 つ以上のグループを使用しますか。

これらの質問に対する答えに応じて、次のオプションから選択します。

- 「いいえ」の場合 スキーマフリーディレクトリ統合のインスタンスをインストールして、この方式 がお使いのポリシーおよび手順の要件に合っているかどうかを検討してみましょう。必要に応じ て、後で、HPE 拡張スキーマ構成を展開できます。
- •「はい」の場合 HPE 拡張スキーマ構成を使用します。

#### 詳しくは

<u>スキーマフリーディレクトリ認証</u> HPE 拡張スキーマディレクトリ認証

# スキーマフリーディレクトリ認証

スキーマフリーディレクトリ認証を使用すると、ユーザーおよびグループがディレクトリに存在し、グ ループ権限が iLO の設定に存在します。iLO はディレクトリログイン証明書を使用してディレクトリ内 のユーザーオブジェクトを読み取り、ユーザーグループのメンバーシップを取得します。これらのグルー プは、iLO のグループ構成と比較されます。ディレクトリユーザーアカウントが、構成されている iLO ディレクトリグループのメンバーとして確認されると、iLO のログインに成功します。

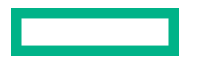

#### スキーマフリーディレクトリ統合の利点

- ディレクトリスキーマを拡張する必要がありません。
- ディレクトリ内のユーザーについては、設定はほとんど必要ありません。設定が存在しない場合、 ディレクトリは既存のユーザーおよびグループメンバーシップを使用して iLO にアクセスします。 たとえば、User1 というドメイン管理者がいるとすると、このドメイン管理者のセキュリティグ ループの DN を iLO にコピーして、フル権限を与えます。すると、User1 は iLO にアクセスできる ようになります。

#### スキーマフリーディレクトリ統合の欠点

グループ権限は、各 iLO システムで管理されます。この欠点は、グループ権限がほとんど変更されないため最小限に抑えられ、グループのメンバーシップを変更するタスクは、各 iLO システムでなく、ディレクトリで管理されます。Hewlett Packard Enterprise は、同時に複数の iLO システムを構成できるツールを提供しています。

#### 構成オプション

スキーマフリーのセットアップオプションは、ディレクトリ用の設定にどの方法を用いても同じです。最 も柔軟でないログイン、より柔軟なログイン、または非常に柔軟なログインのディレクトリ設定を構成で きます。

 最も柔軟でないログイン - この構成を使用すると、完全 DN とパスワードを入力して iLO にログイン できます。iLO が認識するグループのメンバーでなければなりません。

この構成を使用するには、次の設定を入力します。

- ディレクトリサーバーの DNS 名または IP アドレスと LDAP ポート。通常、SSL 接続用の LDAP ポートは、636 です。
- 少なくとも1つのグループのDN。このグループは、セキュリティグループ(例: Active Directory の場合は CN=Administrators, CN=Builtin, DC=EXAMPLE, DC=COM、OpenLDAP の場合は UID=username, ou=People, dc=hpe, dc=com)、または目的の iLO ユーザーがグループメンバー であれば、別のどのグループでもかまいません。
- より柔軟なログイン この構成を使用すると、ログイン名とパスワードを入力して iLO にログインで きます。iLO が認識するグループのメンバーでなければなりません。ログイン時に、ログイン名とユー ザーコンテキストが結合されて、ユーザー DN になります。

この構成を使用するには、最も柔軟でないログインの設定と少なくとも1つのディレクトリユーザー コンテキストを入力します。

たとえば、ユーザーが JOHN.SMITH としてログインし、ユーザーコンテキスト CN=USERS, DC=EXAMPLE, DC=COM が構成されている場合は、iLO で CN=JOHN.SMITH, CN=USERS, DC=EXAMPLE, DC=COM という DN が使用されます。

 非常に柔軟なログイン - この構成を使用すると、完全な DN とパスワード、ディレクトリに表示される 名前、NetBIOS 形式(domain/login\_name)、または電子メール形式(login\_name@domain)を使用 して iLO にログインできます。

この構成を使用するには、IP アドレスの代わりにディレクトリの DNS 名を入力して、iLO にディレクトリサーバーアドレスを構成します。DNS 名は、iLO およびクライアントシステムの両方から、IP アドレスに解決できなければなりません。

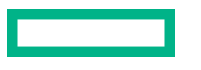

## ディレクトリ統合の設定(スキーマフリー構成)

#### 手順

- 1. ご使用の環境がスキーマフリーのディレクトリ統合を使用するための前提条件を満たしていることを 確認します。
- 2. iLO スキーマフリーディレクトリのパラメーターを設定します。
- 3. <u>ディレクトリグループを設定します。</u>

## スキーマフリーディレクトリ統合を使用するための前提条件

#### 手順

- 1. Active Directory および DNS をインストールします。
- 2. ルート CA をインストールして、SSL を有効にします。

iLO は、安全な SSL 接続でのみ、ディレクトリと通信します。

Active Directory での証明書サービスの使用について詳しくは、Microsoft のドキュメントを参照してください。

- 少なくとも1人のユーザーのディレクトリDNとそのユーザーが含まれているセキュリティグループのDNが、使用可能であることを確認します。この情報は、ディレクトリのセットアップを検証するために使用されます。
- 4. ディレクトリサービス認証を有効にする iLO ライセンスをインストールします。
- iLO ネットワーク設定の IPv4 または IPv6 のページで、正しい DNS サーバーが指定されていることを 確認します。

# HPE 拡張スキーマディレクトリ認証

HPE 拡張スキーマディレクトリ認証オプションを使用すると、以下のことを行うことができます。

- 統合されたスケーラブルな共有ユーザーデータベースからユーザーを認証します。
- ディレクトリサービスを使用して、ユーザーの権限を制御(権限付与)します。
- ディレクトリサービスでは、iLO 管理プロセッサーおよび iLO ユーザーのグループレベルの管理にロールを使用します。

#### HPE 拡張スキーマディレクトリ統合の利点

- グループが各 iLO 上ではなく、ディレクトリ内で維持管理されます。
- 柔軟なアクセス制御 アクセスを特定の時間だけに制限したり、特定の IP アドレス範囲に制限したり することができます。

## ディレクトリサービスのサポート

iLO ソフトウェアは、Microsoft Active Directory ユーザーとコンピュータースナップイン内で動作するように設計されており、ユーザーは、ディレクトリ経由でユーザーアカウントを管理できます。

iLO は、HPE 拡張スキーマ構成で Microsoft Active Directory をサポートします。

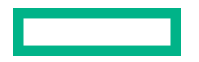

ディレクトリ統合の設定(HPE 拡張スキーマ構成)

#### 手順

## 計画

- 1. 以下の内容を確認してください。
  - ・ ディレクトリ対応リモート管理(HPE 拡張スキーマ構成)
  - ・ <u>ディレクトリサービススキーマ</u>

インストール

- 2. 次のように操作します。
  - a. <u>ご使用の環境が Active Directory と HPE 拡張スキーマを構成するための前提条件を満たしている</u> <u>ことを確認します。</u>
  - b. ディレクトリサービス認証を有効にする iLO ライセンスをインストールします。
  - c. ProLiant マネジメントプロセッサー用のディレクトリサポートパッケージをダウンロードし、ご使 用の環境に必要なユーティリティをインストールします。

Schema Extender、スナップイン、および ProLiant マネジメントプロセッサー用のディレクトリサ ポートユーティリティをインストールすることができます。

d. <u>スキーマエクステンダーを使用してスキーマを拡張します。</u>

 iLO の Web インターフェイスで、管理プロセッサーオブジェクトのディレクトリサーバー設定と DN を設定します。

このステップは、ProLiant 管理プロセッサーのディレクトリサポートソフトウェアを使用して実行することもできます。

- ロールとオブジェクトの管理
- 4. <u>HPE Active Directory スナップインを使用して、デバイスオブジェクトとロールオブジェクトを設定</u> します。
  - a. マネジメントデバイスオブジェクトとロールオブジェクトを作成します。
  - b. 必要に応じて、ロールオブジェクトに権限を割り当て、役割を管理デバイスオブジェクトと関連付けます。
  - **c.** ユーザーをロールオブジェクトに追加します。

例外の取り扱い

5. <u>複雑なロール関連付けについては、ディレクトリスクリプティングユーティリティの使用を検討して</u> ください。

iLO ユーティリティは、単一のロールで簡単に使用できます。ディレクトリに複数の役割を作成することを計画している場合は、LDIFDE または VBScript ユーティリティのようなディレクトリスクリプ ティングユーティリティを使用することができます。これらのユーティリティは複雑なロールの関係 を作成します。

#### 詳しくは

<u>Active Directory と HPE 拡張スキーマの構成(構成例)</u>

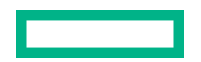

アップデート

## HPE 拡張スキーマ構成で Active Directory を設定するための前提条件

#### 手順

- 1. Active Directory および DNS をインストールします。
- 2. ルート CA をインストールして、SSL を有効にします。

iLO は、安全な SSL 接続でのみ、ディレクトリと通信します。

Active Directory での証明書サービスの使用について詳しくは、Microsoft のドキュメントを参照してください。

iLO には、ディレクトリサービスと通信するためにセキュリティ保護された接続が必要です。この接続 には、Microsoft CA をインストールする必要があります。詳しくは、Microsoft Knowledge Base の Article ID 番号 321051 を参照してください。サードパーティの証明機関が SSL 経由で LDAP を有効 にする方法

3. .NET Framework のバージョン 3.5 以降がインストールされていることを確認します。

iLO LDAP コンポーネントはこのソフトウェアを必要とします。

Windows Server Core 環境では LDAP コンポーネントを使用できません。

次の Microsoft Knowledge Base の記事を参照してください。299687 MS01-036: LDAP over SSL の機能によりパスワードの変更が可能になる

## iLO ディレクトリサポートソフトウェアのインストール

#### 手順

- **1.** ProLiant マネジメントプロセッサー用のディレクトリサポートパッケージを Web サイト <u>https://</u> <u>www.hpe.com/support/ilo5</u> からダウンロードします。
- 2. .NET Framework 3.5 以降をターゲットサーバーにインストールします。

.NET Framework 3.5 以降は、ProLiant マネジメントプロセッサーソフトウェア用のディレクトリサ ポートをインストールするために使用します。

- 3. ダウンロードした EXE ファイルをダブルクリックします。
- 4. 次へをクリックします。
- 6. ディレクトリサポートウィンドウで、スキーマエクステンダーをクリックし、スキーマエクステンダー ソフトウェアをインストールします。
  - a. スキーマエクステンダーセットアップウィザードウィンドウで、次へをクリックします。
  - b. ライセンス契約ウィンドウで、同意するを選択し、次へをクリックします。
  - c. インストール先フォルダの選択ウィンドウで、インストールディレクトリとユーザー設定を選択し、 次へをクリックします。
  - d. インストール要求を確認するメッセージが表示されたら、次へをクリックします。 インストールの完了ウィンドウが開きます。
  - e. 閉じるをクリックします。
- 7. コンソールのスナップインをインストールするには、MMC コンソールが閉じられていることを確認してから、Snap-ins (x86)または Snap-ins (x64)をクリックします。

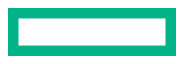

- a. スナップインセットアップウィザードウィンドウで、次へをクリックします。
- b. ライセンス契約ウィンドウで、同意するを選択し、次へをクリックします。
- c. 情報ウィンドウで詳細を読んで、次へをクリックします。
- d. インストール要求を確認するメッセージが表示されたら、次へをクリックします。 インストールの完了ウィンドウが開きます。
- e. 閉じるをクリックします。

スナップインのインストール後、iLO オブジェクトと iLO ロールをディレクトリ内で作成できます。 ディレクトリオブジェクトの管理に使用される各コンピューターにスナップインをインストールしま す。詳しくは、**ディレクトリサービスオブジェクト**を参照してください。

- 8. ProLiant 管理プロセッサー用のディレクトリサポートソフトウェアをインストールするには、 ProLiant マネジメントプロセッサー用のディレクトリサポートをクリックします。
  - a. ようこそウィンドウで、次へをクリックします。
  - b. ライセンス契約ウィンドウで、同意するを選択し、次へをクリックします。
  - c. インストール先フォルダの選択ウィンドウで、インストールディレクトリとユーザー設定を選択し、 次へをクリックします。
  - d. インストール要求を確認するメッセージが表示されたら、次へをクリックします。
     インストールの完了ウィンドウが開きます。
  - e. 閉じるをクリックします。

#### 詳しくは

<u>Schema Extender の実行</u> <u>ProLiant 管理プロセッサー用のディレクトリサポート(HPLOMIG)</u> <u>HPE Active Directory スナップインによって追加される管理オプション</u>

### ProLiant 管理プロセッサー用のディレクトリサポートのインストールオプション

Schema Extender - Schema Extender とバンドルされている.xml ファイルには、ディレクトリに追加されるスキーマが格納されます。通常、これらのファイルのうち1つに、サポートされているすべてのディレクトリサービスに共通のコアスキーマが格納されます。他のファイルには、製品固有のスキーマが格納されます。スキーマインストーラーには、.NET Framework が必要です。

Windows Server Core をホストするドメインコントローラー上でスキーマインストーラーを実行する ことはできません。セキュリティおよびパフォーマンス上の理由から、Windows Server Core は、GUI を使用しません。スキーマインストーラーを使用するには、ドメインコントローラーに GUI をインス トールするか、より古いバージョンの Windows をホストするドメインコントローラーを使用する必要 があります。

 Snap-ins (x86)または Snap-ins (x64) - マネジメントスナップインインストーラーは、Microsoft Active Directory Users and Computers ディレクトリまたは Novell ConsoleOne ディレクトリで、iLO オブ ジェクトを管理するためのスナップインをインストールします。

iLO スナップインは、iLO ディレクトリを作成する際に次のタスクを実行するために使用されます。

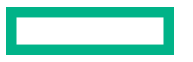

- iLO オブジェクトとロールオブジェクトを作成して管理する
- iLO オブジェクトとロールオブジェクトとの関連を作成する
- ProLiant 管理プロセッサー用のディレクトリサポート このユーティリティでは、iLO での Kerberos 認証およびディレクトリサービスを設定できます。

HPLOMIG.exe ファイル、必要な DLL、ライセンス契約、およびその他のファイルが、C:\Program Files (x86)\Hewlett Packard Enterprise\Directories Support for ProLiant Management Processors ディレクトリにインストールされます。別のディレクトリを選択することもできます。インストーラーが、スタートメニューに ProLiant 管理プロセッサー用のディレクトリ サポートへのショートカットを作成します。

インストールユーティリティは、.NET Framework がインストールされていないことを検出すると、エラーメッセージを表示して終了します。

## Schema Extender の実行

#### 手順

- 1. Windows のスタートメニューから Management Devices Schema Extender を起動します。
- 2. Lights Out Management が選択されていることを確認してから、次へを選択します。
- 3. Preparation ウィンドウの情報を読んでから、次へを選択します。
- 4. Schema Preview ウィンドウで次へをクリックします。
- 5. Setup ウィンドウで、
  - ディレクトリサーバーの種類、名前、およびポートを入力します。
  - ディレクトリログイン情報と SSL の設定

Results ウィンドウには、スキーマを拡張できたかどうかや変更された属性など、インストールの結果 が表示されます。

#### Schema Extender で必要な情報

ディレクトリサーバー

- ・ **タイプ** ディレクトリサーバーのタイプ。
- 名前 ディレクトリサーバーの名前。
- ポート LDAP 通信に使用するポート。

ディレクトリログイン

• ログイン名 - ディレクトリにログインするユーザーの名前。

スキーマの拡張を完了するためにディレクトリユーザーの名前とパスワードが必要である場合が あります。

認証情報を入力するときに、Administrator ログインをドメイン名とともに使用する必要があり ます(例: Administrator@domain.com または domain\Administrator)。

Active Directory でスキーマを拡張するには、ユーザーが認証されているスキーマ管理者でなけれ ばなりません。また、スキーマが書き込み禁止であってはなりません。さらに、そのディレクトリ

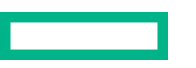

がツリー内で FSMO ロールオーナでなければなりません。インストーラーは、ターゲットディレ クトリサーバーをフォレストの FSMO スキーママスターにしようとします。

- ・ パスワード ディレクトリにログインするためのパスワード。
- Use SSL for this Session 使用する安全な認証の形式を設定します。このオプションを選択すると、SSL 経由でのディレクトリ認証が使用されます。このオプションを選択せず、Active Directory を選択すると、Windows 認証が使用されます。

# ディレクトリサービスオブジェクト

ディレクトリベースの管理で大切なことの1つは、ディレクトリサービス内の管理対象デバイスを正しく 仮想化することです。この仮想化によって、管理者は、ディレクトリサービス内の管理対象デバイスと ユーザーまたはグループとを関連付けることができます。iLOのユーザー管理では、ディレクトリサービ ス内に以下の基本オブジェクトが必要です。

- Lights-Out Management オブジェクト
- Role オブジェクト
- User オブジェクト

各オブジェクトは、ディレクトリベースの管理に必要なデバイス、ユーザー、関連を意味します。

スナップインのインストール後、iLO オブジェクトと iLO ロールを、ディレクトリ内で作成できます。次のタスクは、Active Directory Users and Computers ツールを使用して行います。

- iLO オブジェクトとロールオブジェクトの作成
- ロールオブジェクトへのユーザーの追加
- ロールオブジェクトの権限と制限の設定

#### 詳しくは

<u>ディレクトリ対応リモート管理(HPE 拡張スキーマ構成)</u> 組織構造に基づいたロール <u>ロールアクセス制限の適用方法</u> <u>ユーザーアクセス制限</u> <u>ロールアクセス制限</u> <u>Active Directory と HPE 拡張スキーマの構成(構成例)</u> HPE Active Directory スナップインによって追加される管理オプション

## HPE Active Directory スナップインによって追加される管理オプション

Hewlett Packard Enterprise スナップインをインストールした後、Active Directory ユーザーとコンピュー ターで次の管理オプションが使用できるようになります。

| ilorole Properties     |                      |                  |                 | ?                  | ×                |
|------------------------|----------------------|------------------|-----------------|--------------------|------------------|
| General<br>HPE Devices | Members<br>Role Rest | Memb<br>rictions | er Of<br>Lights | Manag<br>Out Manag | jed By<br>gement |
| Role Member Dev        | vices                |                  |                 |                    |                  |
| La UN=ilodev           | vice,UN=Users,D      | C=iloqa,DC       | =com            |                    |                  |
|                        |                      |                  |                 |                    |                  |
|                        |                      |                  |                 |                    |                  |
|                        |                      |                  |                 |                    |                  |
|                        |                      |                  |                 |                    |                  |
|                        |                      |                  |                 |                    |                  |
|                        |                      |                  |                 |                    |                  |
| Add                    | Remove               |                  |                 | Versi              | ion 5.30         |
|                        |                      | ОК               | Cance           | 1                  | Apply            |

このタブでは、ロール内で管理する Hewlett Packard Enterprise デバイスを追加できます。Add をクリッ クすると、デバイスにアクセスして、そのデバイスをメンバーデバイスのリストに追加することができま す。既存のデバイスを選択して、Remove をクリックすると、そのデバイスは有効なメンバーのデバイス リストから削除されます。

#### Members タブ

| ilorole Properties |              |            |            | ?                     | ,       | ×  |
|--------------------|--------------|------------|------------|-----------------------|---------|----|
| HPE Devices        | Role Restr   | ictions    | Lights     | Lights Out Management |         | nt |
| General            | Members      | Memb       | er Of      | Mana                  | iged Bj | /  |
| Members:           |              |            |            |                       |         | _  |
| Name               | Active Direc | tory Domai | n Services | Folder                |         |    |
| 👗 ilouser          | iloqa.com/L  | lsers      |            |                       |         |    |
|                    |              |            |            |                       |         |    |
|                    |              |            |            |                       |         |    |
|                    |              |            |            |                       |         |    |
|                    |              |            |            |                       |         |    |
|                    |              |            |            |                       |         |    |
|                    |              |            |            |                       |         |    |
|                    |              |            |            |                       |         |    |
|                    |              |            |            |                       |         |    |
| Add                | Remove       |            |            |                       |         |    |
|                    |              | ОК         | Cance      | el                    | Appl    | у  |

ユーザーオブジェクトが作成された後、このタブを使用してロール内でユーザーを管理できます。Add を クリックすると、追加するユーザーにアクセスできます。既存ユーザーを強調表示して、Remove をク リックすると、そのユーザーは有効なメンバーのリストから削除されます。

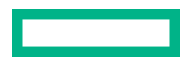

| role Properties                        |                                   |                               |                    | ?                      | ×            |
|----------------------------------------|-----------------------------------|-------------------------------|--------------------|------------------------|--------------|
| General<br>HPE Devices                 | Members<br>Role Restri            | Membe                         | er Of<br>Lights (  | Managed<br>Out Manager | l By<br>nent |
| I ime Hestrictions:<br>Effective Hours |                                   |                               |                    |                        |              |
| P Network Address                      | Restrictions:                     |                               |                    |                        |              |
| 3y Default, Grant                      | <ul> <li>acce<br/>thos</li> </ul> | ess from all<br>e listed belo | clients, EXI<br>w. | CEPT                   |              |
|                                        |                                   |                               |                    |                        |              |
|                                        |                                   |                               |                    |                        |              |

このタブでは、以下のタイプのロールの制限を設定できます。

- Time restrictions Effective Hours をクリックして、曜日ごとにログオンできる時間を 30 分単位で選択します。1 つの四角形を変更するには、クリックして変更できます。複数の四角形のボックスをまとめて変更するには、マウスボタンを押したまま、ボックス上でカーソルをドラッグして、マウスボタンを離してください。デフォルトでは、常時アクセスできるように設定されています。
- ・ IP/マスク、IP 範囲、および DNS 名を含む IP ネットワークアドレス制限。

#### Lights Out Management タブ

| ilorole Properties                                                                                    | ;                                                                                                    |                                             |                 | ?                    | ×              |
|----------------------------------------------------------------------------------------------------|----------------------------------------------------------------------------------------------------|---------------------------------------------|-----------------|----------------------|----------------|
| General<br>HPE Devices                                                                                | Members<br>Role Rest                                                                                                    | Memb<br>rictions                            | er Of<br>Lights | Manage<br>Out Manage | ed By<br>ement |
| Manage<br>모<br>모<br>모<br>모<br>모<br>모<br>모<br>모<br>모<br>모<br>모<br>모<br>모<br>모<br>모<br>모<br>모<br>모<br>모 | ment Processor Rij<br>Login<br>Remote Console<br>Virtual Media<br>Server Reset and<br>Administer Local U<br>Administer Local U | ghts<br>Power<br>ser Accour<br>evice Settii | Its             |                      |                |
|                                                                                                    |                                                                                                    | ОК                                          | Cance           |                      | Apply          |

ロールを作成した後で、このタブを使用してロールの権限を選択できます。ユーザーオブジェクトおよび グループオブジェクトをロールのメンバーにすることにより、ユーザーまたはユーザーグループにロール が付与する権限を与えることができます。

iLO に対するユーザー権限は、そのユーザーがメンバーとして所属し、その iLO が管理対象デバイスと なっているすべてのロールによって割り当てられたすべての権限の和とみなされます。Active Directory

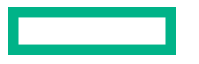

内で、iLOで使用するために、ディレクトリオブジェクトを作成して設定するの例では、あるユーザーが remoteAdmins ロールと remoteMonitors ロールの両方に所属する場合、remoteAdmins ロールがす べての権限を持っているため、そのユーザーは使用できるすべての権限を持つことになります。 使用できる権限は、次のとおりです。

- Login 関連付けられたデバイスにユーザーがログインできるかどうかを制御します。
- Remote Console ユーザーが iLO リモートコンソールにアクセスできるようにします。
- Virtual Media ユーザーが iLO 仮想メディア機能にアクセスできるようにします。
- Server Reset and Power ユーザーが iLO 仮想電源ボタンを使用できるようにします。
- Administer Local User Accounts ユーザーがユーザーアカウントを管理できるようにします。ユー ザーは、自身および他のユーザーのアカウント設定の変更、ユーザーの追加と削除を行うことができ ます。
- Administer Local Device Settings ユーザーが iLO 管理プロセッサーを設定できるようにします。

**注記:** システムリカバリ、ホスト NIC、ホストストレージ、およびホスト BIOS 権限は、Schema Extender で使用できません。

## クライアント IP アドレスまたは DNS 名の制限の設定

#### 手順

- 1. Role Restrictions タブ上の By Default リストで、指定した IP アドレスを除くすべてのアドレス、IP アドレス範囲、および DNS 名からのアクセスを、許可するか取り消すかを選択します。
- 2. 次の制限タイプのいずれかを選択し、追加をクリックします。
  - **DNS Name** 単一の DNS 名またはサブドメインベースでアクセスを制限できます。入力は、 host.company.com または\*.domain.company.com という形式で行います。
  - IP/MASK IP アドレスまたはネットワークマスクを入力できます。
  - IP Range IP アドレス範囲 を入力できます。
- 制限の設定ウィンドウで必要な情報を入力して、OK をクリックします。
   次の例では、New IP/Mask Restriction ウィンドウを示します。

| ilorole Properties |                   |              |          | ?          | ×    |
|--------------------|-------------------|--------------|----------|------------|------|
|                    |                   |              |          |            |      |
| General            | Members           | Memb         | er Of    | Managed    | By   |
| HPE Devices        | Role Restr        | rictions     | Lights O | ut Manager | nent |
|                    |                   |              |          |            |      |
| Manageme           | nt Processor Rig  | jhts         |          |            |      |
|                    | ain               |              |          |            |      |
|                    | ym<br>            |              |          |            |      |
| M He               | emote Console     |              |          |            |      |
| Vir                | tual Media        |              |          |            |      |
| 🔽 Se               | rver Reset and F  | Power        |          |            |      |
| 🔽 Ad               | lminister Local U | ser Accour   | its      |            |      |
| V Ad               | lminister Local D | evice Settir | ngs      |            |      |
|                    |                   |              |          |            |      |
|                    |                   |              |          |            |      |
|                    |                   |              |          |            |      |
|                    |                   |              |          |            |      |
|                    |                   |              |          |            |      |
|                    |                   |              |          |            |      |
|                    | _                 | 014          |          |            |      |
|                    |                   | OK           | Cancel   | Ap         | oply |

4. OK をクリックします。

変更が保存されると、iLORole Properties ダイアログボックスが閉じます。

## ディレクトリ対応リモート管理(HPE 拡張スキーマ構成)

ディレクトリ対応リモート管理により、以下の作業を実行できます。

#### Lights-Out Management オブジェクトの作成

ディレクトリサービスを使用してユーザーの認証や権限付与を行うデバイスごとに、そのデバイスを 表す LOM デバイスオブジェクトを1つ作成する必要があります。Hewlett Packard Enterprise ス ナップインを使用して LOM オブジェクトを作成することができます。

Hewlett Packard Enterprise は、LOM デバイスオブジェクトに意味のある名前を付けることをおすす めします。たとえば、デバイスのネットワークアドレス、DNS 名、ホストサーバー名、シリアル番号 などを使用できます。

#### Lights-Out マネジメントデバイスの設定

ユーザーの認証や権限付与にディレクトリサービスを使用するすべての LOM デバイスは、適切な ディレクトリ設定を使用して設定する必要があります。一般に、各デバイスを、適切なディレクトリ サーバーアドレス、LOM オブジェクト DN、およびユーザーコンテキストを使用して設定します。 サーバーアドレスは、ローカルディレクトリサーバーの IP アドレスまたは DNS 名です。冗長性を高 くするために、マルチホスト DNS 名を使用できます。

### 組織構造に基づいたロール

組織内の管理者は、下級管理者が上級管理者から独立して権限を割り当てなければならない階層体制に属 している場合があります。このような場合、上級管理者によって割り当てられる権限を表すロールを1つ 作成するとともに、下級管理者が独自のロールを作成して管理することを許可すると便利です。

#### 既存のグループの使用

多くの組織では、ユーザーや管理者をグループ分けしています。多くの場合、既存のグループを使用し、 そのグループを1つまたは複数のLOMロールオブジェクトに関連付けると便利です。デバイスがロール オブジェクトに関連付けられている場合、管理者は、グループのメンバーを追加または削除することに よって、そのロールに関連付けられたLights-Out デバイスへのアクセスを制御します。

Microsoft Active Directory を使用する場合は、あるグループを別のグループ内に配置できます(つまり、 入れ子型のグループを使用できます)。ロールオブジェクトはグループとみなされ、他のグループを直接 含むことができます。既存の入れ子型グループを直接ロールに追加し、適切な権限と制限を割り当ててく ださい。新しいユーザーを、既存のグループまたはロールのいずれかに追加できます。

トラスティまたはディレクトリ権限割り当てを使用してロールのメンバーシップを拡張する場合、ユー ザーは、LOM デバイスを表す LOM オブジェクトを読み出すことができる必要があります。一部の環境で は、正常なユーザー認証を行うために、ロールのトラスティが、オブジェクトの読み出すトラスティでも ある必要があります。

#### 複数のロールの使用

ほとんどのデプロイメントでは、同じユーザーが、同じデバイスを管理する複数のロールに入っている必要はありません。ただし、これらの構成は、複雑な権限関係を構築する際には便利です。ユーザーが複数のロールの関係を構築すると、そのユーザーには、該当する各ロールによって割り当てられるすべての権限が付与されます。ロールは、権限を付与することしかできず、権限を取り消すことはできません。あるロールがユーザーに権限を付与する場合、そのユーザーは、その権限を付与しない別のロールに入っていても、その権限を持ちます。

ー般に、ディレクトリ管理者は、最小の数の権限が割り当てられたベースロールを作成し、追加のロール を作成して権限を追加します。これらの追加権限は、特定の状況で、またはベースロールユーザーの特定 のサブセットに追加されます。

たとえば、組織は、LOM デバイスまたはホストサーバーの管理者とLOM デバイスのユーザーという2つ のタイプのユーザーを持つことがあります。この状況では、管理者のロールとユーザーのロールという2 つのロールを作成することが有効です。両方のロールにはいくつかの同じデバイスが含まれますが、これ らのロールは異なる権限を付与します。より小さなロールに包括的な権限を割り当てて、LOM 管理者を そのロールと管理者ロールに入れると便利な場合があります。

図6:複数の(重複する) ロールには、管理者ユーザーがユーザーロールからログイン権限を取得し、管理者ロールから高度な権限が割り当てられる例を示します。

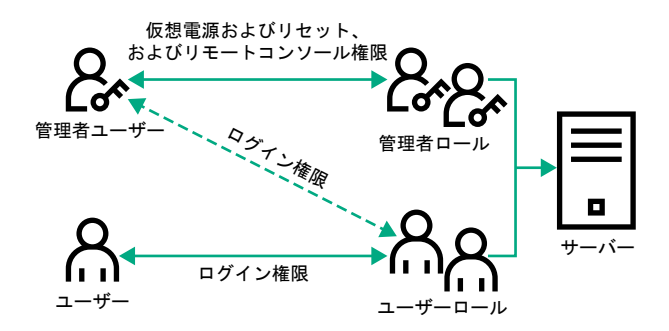

#### 図 6: 複数の(重複する)ロール

重複するロールを使用しない場合は、図7:複数の(独立した)ロールに示すように、ログイン、仮想電源およびリセット、およびリモートコンソール権限を管理者ロールに割り当て、ログイン権限をユーザーロールに割り当てることがあります。

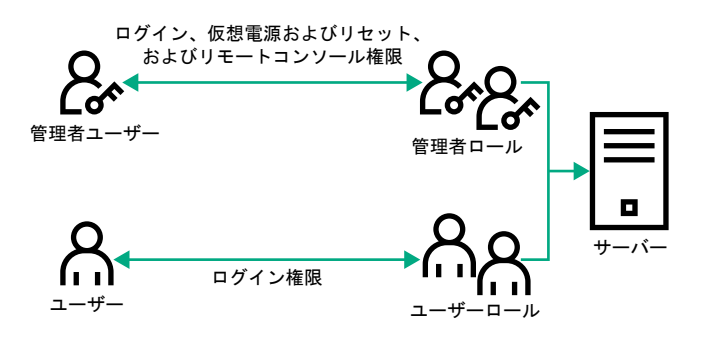

図 7: 複数の(独立した)ロール

### ロールアクセス制限の適用方法

ディレクトリユーザーによる LOM デバイスへのアクセスは、2 段階の制限によって限定することができます。

- ・ ユーザーアクセス制限は、ディレクトリへの認証を受けるためのユーザーアクセスを限定します。
- <u>ロールアクセス制限</u>は、1つまたは複数のロールでの指定に基づいて LOM 権限を受けることができる
   認証済みユーザーの機能を限定します。

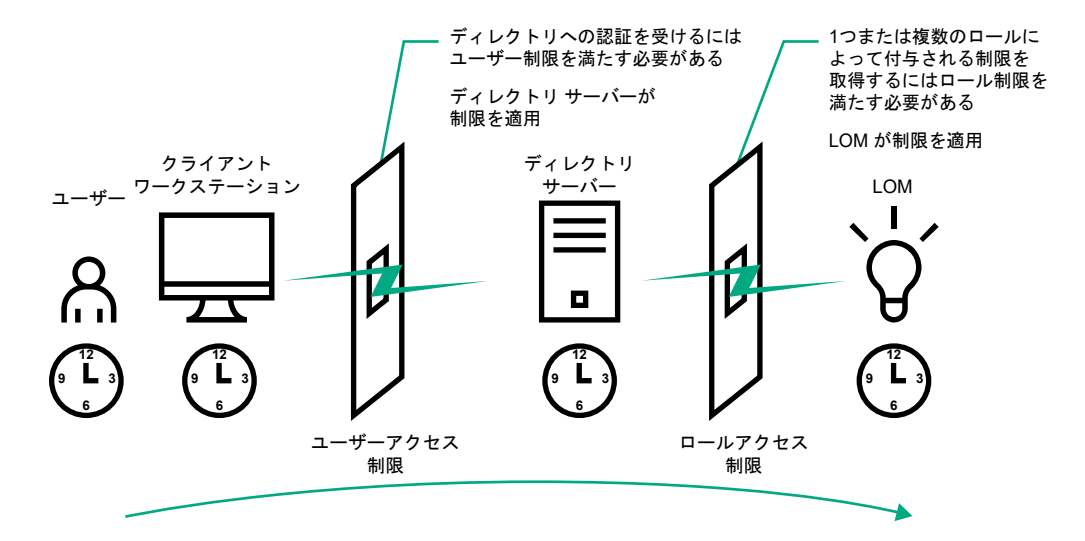

図 8: ディレクトリのログイン制限

#### ユーザーアクセス制限

#### アドレス制限

管理者は、ディレクトリユーザーアカウントにネットワークアドレス制限を設定できます。ディレクトリ サーバーには、これらの制限が適用されます。

LDAP クライアント (LOM デバイスへのユーザーのログインなど) へのアドレス制限の適用について詳し くは、ディレクトリサービスのドキュメントを参照してください。

ディレクトリのユーザーに設定したネットワークアドレス制限は、ディレクトリユーザーがプロキシサー バー経由でログインする場合は、予期したとおりに適用されない場合があります。ユーザーがディレクト リユーザーとして LOM デバイスにログインする場合は、LOM デバイスが、そのユーザーとしてのディレ クトリへの認証を試みます。つまり、ユーザーアカウントに設定されたアドレス制限が、LOM デバイス へのアクセス時に適用されます。プロキシサーバーが使用される場合は、認証が試みられるネットワーク アドレスがクライアントワークステーションのものではなく、LOM デバイスのものになります。

#### **IPv4 アドレス範囲制限**

IP アドレス範囲制限によって、管理者は、アクセスを許可または拒否するネットワークアドレスを指定することができます。

アドレス範囲は、一般に、「最小-最大」範囲フォーマットで指定します。アドレス範囲を指定して、単一のアドレスのアクセスを許可または拒否することもできます。「最小-最大」IP アドレス範囲内のアドレス には、IP アドレス制限が適用されます。

#### IPv4 アドレスおよびサブネットマスク制限

IP アドレスおよびサブネットマスク制限によって、管理者は、アクセスを許可または拒否するアドレスの 範囲を指定することができます。

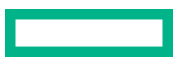

このフォーマットは、IPアドレス範囲制限に似ていますが、ご使用のネットワーク環境によっては特有の ものになる場合があります。IPアドレスおよびサブネットマスク範囲は、一般に、同じ論理ネットワーク 上のアドレスを特定するサブネットアドレスおよびアドレスビットマスクによって指定します。

2 進数演算で、クライアントマシンのアドレスのビットにサブネットマスクのビットを加えたものが制限 にあるサブネットアドレスと一致する場合、クライアントは制限を満たします。

#### DNS ベース制限

DNS ベース制限では、ネットワークネームサービスを使用して、クライアント IP アドレスに割り当てら れたマシン名を検出することによって、クライアントマシンの論理名を調べます。DNS 制限には、正常 に動作しているネームサーバーが必要です。ネームサービスがダウンしていたり、利用できなかったりす ると、DNS 制限が満たされず、クライアントマシンは制限を満たすことができなくなります。

DNS ベース制限を使用すると、特定マシン名や、共通のドメインサフィックスを共有するマシンへのア クセスを制限できます。たとえば、www.example.com という DNS 制限は、www.example.com という ドメイン名が割り当てられているホストによって満たされ、\*.example.com という DNS 制限は、 example 社が提供元になっているすべてのマシンによって満たされます。

マルチホームホストを使用している場合があるので、DNS 制限では、あいまいさが発生する可能性があります。DNS 制限は、必ずしも単一のシステムに一対一で適用されるわけではありません。

DNS ベース制限を使用すると、セキュリティが複雑になる場合があります。ネームサービスプロトコル は、安全ではありません。ネットワークにアクセスできる悪意を持ったユーザーは、誰でも、不正な DNS サーバーをネットワークに配置して偽のアドレス制限基準を作成することができます。DNS ベースのア ドレス制限を実装している場合は、組織的なセキュリティポリシーを考慮に入れてください。

#### ユーザーの時間制限

時間制限によって、ディレクトリへのユーザーのログイン(認証)が限定されます。通常、時間制限は、 ディレクトリサーバーの時間を使用して適用されます。ディレクトリサーバーが異なるタイムゾーンに ある場合または異なるタイムゾーンにあるレプリカサーバーにアクセスしている場合は、管理対象オブ ジェクトからのタイムゾーン情報を使用して相対的な時間を調整することができます。

ディレクトリサーバーは、ユーザーの時間制限を確認しますが、判定方法は、タイムゾーンの変化や認証 メカニズムによって複雑になる場合があります。

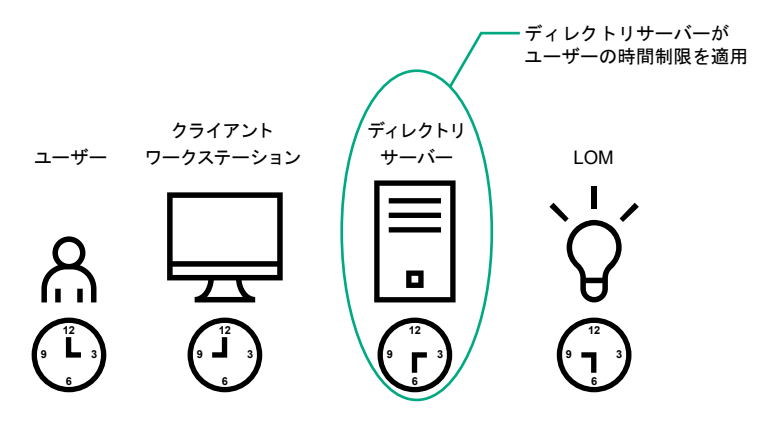

#### 図 9: ユーザーの時間制限

#### ロールアクセス制限

制限によって、管理者は、ロールの範囲を限定することができます。ロールは、ロールの制限を満たす ユーザーだけに権限を付与します。制限付きロールを使用することによって、ユーザーに、時間帯やクラ イアントのネットワークアドレスによって変化する動的権限を付与することができます。

ディレクトリが有効な場合、iLO システムへアクセス可能かどうかは、該当するiLO オブジェクトを含む ロールオブジェクトへの読み取りアクセス権が、ユーザーにあるかどうかによって決まります。このユー ザーには、ロールオブジェクトで許可されているメンバーも含まれますが、そのメンバーに限定されませ

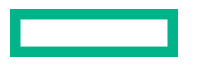

ん。継承可能な権限を親から伝達できるようにロールを設定すると、読み出し権限を持つ親のメンバーも iLO にアクセスできます。

アクセス制御リストを表示するには、Active Directory Users and Computers に移動し、ロールオブジェ クトのプロパティページを開き、セキュリティタブをクリックします。セキュリティタブを表示するに は、MMC で Advanced View を有効にする必要があります。

#### ロールベースの時間制限

管理者は、LOM ロールに時間制限を設定することができます。ユーザーには、そのユーザーがロールの メンバーであり、そのロールの時間制限を満たしている場合にのみ、そのロールに示されている LOM デ バイスについて、指定された権限が付与されます。

ロールベースの時間制限は、LOM デバイスで時間が設定されている場合にのみ、機能します。LOM デバ イスは、ローカルホストの時間に従って、時間制限を適用します。LOM デバイスの時計が設定されてい ない場合、ロールに対して時間制限が指定されていない限り、ロールベースの時間制限は適用されませ ん。時間は、通常、ホストの起動時に設定されます。

時間設定は、SNTPを設定することで維持できます。SNTPによって、LOMデバイスでうるう年を補正することや、ホストとの時間のずれを最小限に抑えることができます。予定外の停電やLOMファームウェアのフラッシュなどのイベントによって、LOMデバイスの時計が設定されないことがあります。また、LOMデバイスがファームウェアをフラッシュする時間の設定を保持するために、ホストの時間は正確でなければなりません。

#### ロールベースのアドレス制限

LOM ファームウェアでは、クライアントの IP ネットワークアドレスに基づいてロールベースのアドレス 制限が適用されます。ロールのアドレス制限が満たされる場合、そのロールによって付与される権利が適 用されます。

ファイアウォールの外からのアクセスやネットワークプロキシ経由のアクセスが試みられる場合、アドレス制限は、管理が困難になる場合があります。これらの方式のアクセスが可能な場合、クライアントの見かけ上のネットワークアドレスが変更されることがあるので、アドレス制限の予期しない適用が発生する場合があります。

#### 複数の制限およびロール

権限の適用される状況が限定されるように1つまたは複数のロールを制限したい場合には、多数のロール を作成すると非常に便利です。他のロールが、異なる権限を異なる制限で付与します。複数の制限とロー ルを使用すると、管理者は、任意の複雑な権限関係を最小限のロールで作成できます。

たとえば、組織が、LOM 管理者について、「企業ネットワーク内から LOM デバイスを使用できるが通常の業務時間外にはサーバーのリセットしかできない」というセキュリティポリシーを設定しているとします。

ディレクトリ管理者は、2 つのロールを作成してこの状況に対応しようと考えるかもしれませんが、この 場合には特別の注意が必要です。必要なサーバーリセット権限を付与するロールを作成し、このロールを 業務時間外に制限すると、管理者が企業ネットワークの外からサーバーをリセットできるようになる場合 があり、多くの場合セキュリティポリシーに反します。

図10:制限およびロールの作成では、セキュリティポリシーで、一般的な使用を企業サブネット内のクラ イアントに制限しており、サーバーリセット操作を業務時間外に制限していることを示しています。

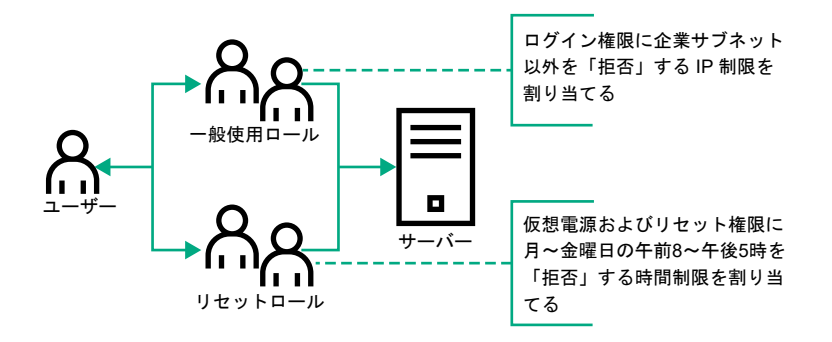

#### 図 10: 制限およびロールの作成

また、ディレクトリ管理者は、ログイン権限を付与するロールを作成し、このロールを企業ネットワーク に制限した後、サーバーリセット権限だけを付与する別のロールを作成し、これを業務時間外に制限しよ うと考えるかもしれません。この設定では管理が簡単になりますが、継続的な管理によって企業ネット ワーク外部のアドレスからのユーザーにログイン権限を付与する別のロールが作成される場合があるた め、危険性が増します。サーバーリセットロールに属する LOM 管理者がロールの時間制限を満たす場合、 このロールは意図せずに、この LOM 管理者にどこからでもサーバーをリセットできる権限を付与する可 能性があります。

図 10: 制限およびロールの作成に示されている設定は、企業のセキュリティ要件を満たしています。ただ し、ログイン権限を付与する別のロールを追加することによって、間違って、業務時間外に企業サブネッ トの外からサーバーをリセットする権限を付与する可能性があります。図11: リセットロールと一般使 用ロールの制限で示すように、リセットロールと一般使用ロールを制限することによって、より管理しや すいソリューションを実現できます。

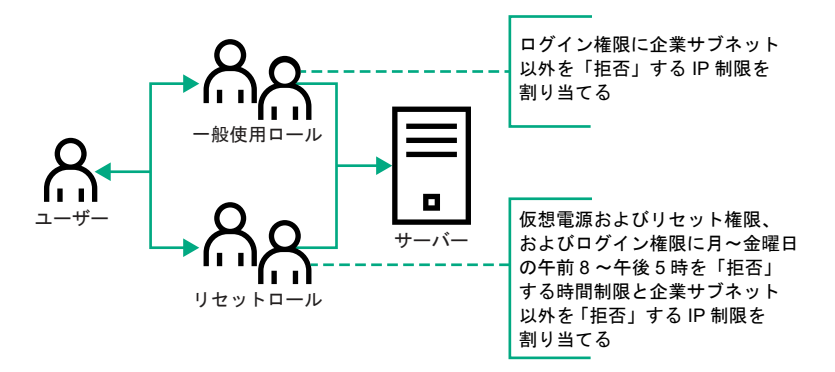

図 11: リセットロールと一般使用ロールの制限

## Active Directory と HPE 拡張スキーマの構成(構成例)

この手順では、HPE 拡張スキーマを使用して Active Directory を構成する方法の例を示します。

手順

- 1. <u>ご使用の環境が HPE Active Directory と拡張スキーマを構成するための前提条件を満たしているこ</u> <u>とを確認します</u>。
- 2. ディレクトリサービス認証を有効にする iLO ライセンスをインストールします。
- 3. iLO ディレクトリサポートソフトウェアをインストールします。
- 4. <u>Schema Extender を使用してスキーマを拡張します。</u>
- 5. <u>デバイスオブジェクトとロールオブジェクトを設定します</u>。

- 6. <u>iLO にログインし、ディレクトリページで、ディレクトリ設定を入力します。</u>
- iLO ネットワーク設定の IPv4 または IPv6 のページで、正しい DNS サーバーが指定されていることを 確認します。

Active Directory 内で、iLO で使用するために、ディレクトリオブジェクトを作成して設定す る

次の例は、ドメイン testdomain.local があるエンタープライズディレクトリでロールと Hewlett Packard Enterprise デバイスをセットアップする方法を示します。このドメインは、2 つの組織単位(Roles および iLOs) で構成されます。このセクションの手順は、Hewlett Packard Enterprise Active Directory Users and Computers スナップインを使用して完了します。

#### 手順

- 1. iLOs 組織単位を作成し、LOM オブジェクトを追加します。
- 2. <u>Roles 組織単位を作成し、ロールオブジェクトを追加します</u>。
- 3. <u>ロールに権限を割り当て、ロールをユーザーおよびデバイスと関連付けます</u>。

#### 詳しくは

<u>HPE Active Directory スナップインによって追加される管理オプション</u> ディレクトリサービスオブジェクト

#### iLOs 組織ユニットの作成および LOM オブジェクトの追加

#### 手順

- 1. ドメインによって管理される iLO デバイスを含む、iLOs という組織単位を作成します。
- 2. testdomain.local ドメイン内にある組織単位 iLOs を右クリックして、New HPE Object を選択します。
- 3. 新しいオブジェクトの作成ダイアログボックスで、デバイスを選択します。
- 4. Name ボックスに該当する名前を入力します。

この例では、iLO デバイスの DNS ホスト名 **rib-email-server** が Lights-Out Management オブジェクト 名として使用されます。

**5. OK** をクリックします。

### Roles 組織ユニットの作成およびロールオブジェクトの追加

#### 手順

- **1. Roles** という組織単位を作成します。
- 2. Roles 組織単位を右クリックし、New HPE Object を選択します。
- 3. 新しい管理オブジェクトの作成ダイアログボックスで、役割を選択します。
- 4. Name ボックスに該当する名前を入力します。

この例では、ロールには、リモートサーバーの管理を行うことのできる信頼されるユーザーを所属させるので、remoteAdminsと名付けます。

- 5. OK をクリックします。
- 6. 手順を繰り返して、リモートサーバーの監視を行う remoteMonitors という名前のロールを作成します。

## ロールへの権限の割り当てとロールのユーザーおよびデバイスへの関連付け

#### 手順

- testdomain.local ドメインの Roles 組織単位の remoteAdmins ロールを右クリックして、 Properties を選択します。
- remoteAdmins Properties ダイアログボックスで、HPE Devices タブをクリックし、Add をクリックします。
- 3. Select Users ダイアログボックスで、testdomain.local/iLOs フォルダーに作成した Lights-Out Management オブジェクト rib-email-server を入力します。
- 4. OK をクリックして、Apply をクリックします。
- 5. Members タブをクリックし、Add ボタンを使用してユーザーを追加します。
- OK をクリックして、Apply をクリックします。
   これで、デバイスとユーザーが関連付けられます。
- Lights Out Management タブをクリックします。
   ロールに所属するすべてのユーザーとグループが、ロールによって管理されるすべての iLO デバイス 上でロールに割り当てられた権限を所有します。
- 各権限の横のチェックボックスを選択して、適用をクリックします。
   この例では、remoteAdmins ロール内のユーザーに iLO の機能へのフルアクセス権限が付与されます。
- 9. OK をクリックします。
- 10. remoteMonitors ロールを編集するには、手順を繰り返します。
  - a. HPE Devices タブのリストに、rib-email-server デバイスを追加します。
  - **b.** Members タブの remoteMonitors ロールにユーザーを追加します。
  - c. Lights Out Management タブで、Login 権限を選択します。

この権限を設定すると、remoteMonitors ロールのメンバーは、サーバーステータスへのアクセスの認証を受けることができ、サーバーステータスを表示できます。

## iLO の構成および Lights-Out Management オブジェクトとの関連付け

#### 手順

#### ディレクトリページで、次のような設定を入力します。

LOM Object Distinguished Name = cn=rib-emailserver,ou=ILOs,dc=testdomain,dc=local Directory User Context 1 = cn=Users,dc=testdomain,dc=local

## 詳しくは

iLO における HPE 拡張スキーマディレクトリ設定の構成

# ディレクトリサービスによるユーザーログイン

iLO ログインページの Login Name ボックスでは、ディレクトリユーザーとローカルユーザーを受け入れ ます。

ログイン名の最大長は、ローカルユーザーの場合が 39 文字、ディレクトリユーザーの場合が 127 文字で す。

LDAP ユーザーログインの最大パスワード長は 63 です。

(ブレードサーバー上の)診断ポート経由で接続すると、Zero サインインおよびディレクトリユーザーロ グインがサポートされず、ローカルアカウントを使用する必要があります。

#### ディレクトリユーザー

次の形式がサポートされています。

・ LDAP 完全識別名(Active Directory と OpenLDAP)

例: CN=John Smith, CN=Users, DC=HPE, DC=COM、または@HPE.com

ログイン名の短い形式は、アクセスしようとしているドメインをディレクトリに通知しません。ドメイン名を入力するか、またはアカウントの LDAP DN を使用します。

• ドメイン\ユーザー名形式 (Active Directory)

**例**:HPE\jsmith

• ユーザー名@ドメイン形式 (Active Directory)

例:jsmith@hpe.com

@検索可能形式を使用して指定されるディレクトリユーザーは、3つの検索可能コンテキストのいずれかに配置できます。このコンテキストは、ディレクトリページで構成します。

ユーザー名形式 (Active Directory)

例: John Smith

ユーザー名形式を使用して指定されるディレクトリユーザーは、3つの検索可能コンテキストのいずれかに配置できます。このコンテキストは、ディレクトリページで構成します。

#### ローカルユーザー

iLO ローカルユーザーアカウントのログイン名を入力します。

# 一度に複数の iLO システムを構成するためのツール

Kerberos 認証およびディレクトリサービスに多数の LOM オブジェクトを構成すると時間がかかります。 次のユーティリティを使用すると、一度に複数の LOM オブジェクトを構成できます。

#### ProLiant 管理プロセッサー用のディレクトリサポート

このソフトウェアには、多数の管理プロセッサーを使用した Kerberos 認証およびディレクトリサービスを構成する段階的なアプローチを提供する GUI が含まれています。Hewlett Packard Enterprise は、複数の管理プロセッサーを構成するときに、このツールを使用することをおすすめします。

#### 従来のインポートユーティリティ

LDIFDE や NDS Import/Export Wizard などのツールを熟知している管理者は、これらのユーティリ ティを使用して、LOM デバイスディレクトリオブジェクトをインポートまたは作成できます。管理者 はデバイスを手動で構成する必要がありますが、いつでもこの構成を行うことができます。プログラ マチックインターフェイスまたはスクリプティングインターフェイスを使用して、LOM デバイスオブ ジェクトをユーザーオブジェクトや他のオブジェクトと同じように作成できます。LOM オブジェク

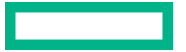

トを作成する際の属性や属性データフォーマットについては、ディレクトリサービススキーマを参照 してください。

#### 詳しくは

<u>ディレクトリサービススキーマ</u>

<u>HPLOMIG によるディレクトリ認証の設定</u>

<u>ProLiant 管理プロセッサー用のディレクトリサポート(HPLOMIG)</u>

# ProLiant 管理プロセッサー用のディレクトリサポート (HPLOMIG)

HPLOMIG は、iLO プロセッサーをディレクトリによる管理に簡単に移行したいお客様向けです。このソ フトウェアは、管理プロセッサーがディレクトリサービスをサポートするために必要な手順の一部を自動 化します。

HPLOMIG は、次の Web サイトで入手できます。https://www.hpe.com/support/ilo5

#### オペレーティングシステムのサポート

HPLOMIG は、Microsoft Windows で動作し、Microsoft .NET Framework バージョン 3.5 以降を必要とします。次のオペレーティングシステムがサポートされています。

- Microsoft Windows Server 2019
- Microsoft Windows Server 2016
- Windows Server 2012 R2
- Windows Server 2012
- Windows Server 2008 R2
- Windows 10
- Windows 8.1
- Windows 8
- Windows 7

#### 要件

拡張セキュリティ機能(FIPS、CNSA、または高セキュリティセキュリティ状態など)を HPLOMIG を使用して iLO システムで構成できるようになっている場合、HPLOMIG クライアントは以下の要件を満たす必要があります。

- Windows .NET Framework v4.5 がインストールされている。
- ・ オペレーティングシステムで TLS v1.1 または v1.2 がサポートされている。

HPLOMIG を使用する場合の OS および Windows .NET Framework の要件を次の表に示します。

| オペレーティングシステム                     | Windows .NET<br>Framework | iLO で製品セキュリ<br>ティ状態が有効になっ<br>ている HPLOMIG。 | iLO で高セキュリ<br>ティ、FIPS、または<br>CNSA セキュリティ状<br>態が有効になっている<br>HPLOMIG。 |
|----------------------------------|---------------------------|-------------------------------------------|---------------------------------------------------------------------|
| Windows Server 2008 <sup>1</sup> | 4.0 またはそれ以前               | サポート                                      | 未サポート                                                               |
|                                  | 4.5                       | サポート                                      | 未サポート                                                               |
| Windows 7                        | 4.0 またはそれ以前               | サポート                                      | 未サポート                                                               |
| Windows Server 2008 R2           | 4.5                       | サポート                                      | サポート                                                                |
| Windows 8                        | 4.0 またはそれ以前               | サポート                                      | 未サポート                                                               |
| Windows 8.1                      | 4.5                       | サポート                                      | サポート                                                                |
| Windows 10                       | -                         |                                           |                                                                     |
| Windows Server 2012              |                           |                                           |                                                                     |
| Windows Server 2012 R2           |                           |                                           |                                                                     |
| Microsoft Windows Server 2016    |                           |                                           |                                                                     |
| Microsoft Windows Server 2019    |                           |                                           |                                                                     |

<sup>1</sup> NET Framework バージョン 4.5 がインストールされている場合でも、Windows Server 2008 では、TLS v1.1 または v1.2 はサポートされません。

# HPLOMIG によるディレクトリ認証の設定

## 手順

- 1. <u>ネットワーク内の iLO マネジメントプロセッサーを検出します</u>。
- 2. (オプション)マネジメントプロセッサーで iLO ファームウェアをアップデートします。
- 3. ディレクトリ構成設定を指定します。
- 4. ご使用の構成に固有の手順を完了します。
  - a. <u>マネジメントプロセッサーに名前を付けます(HPE 拡張スキーマのみ)</u>
  - b. <u>ディレクトリを構成します(HPE 拡張スキーマのみ)</u>
  - c. <u>デフォルトスキーマを使用するようにマネジメントプロセッサーを設定します(スキーマフリーの</u> <u>み)</u>
- 5. iLO とディレクトリの間の通信を設定します。

6. LDAP CA 証明書をインポートします。

7. (オプション) iLO ディレクトリテストを実行します。

# 管理プロセッサーの検出

#### 手順

- スタート > すべてのプログラム > Hewlett-Packard Enterprise > ProLiant マネジメントプロセッ サー用のディレクトリサポートの順に選択します。
- 2. ようこそページで、Next をクリックします。
- Find Management Processors ウィンドウで、Addresses ボックスに、管理プロセッサーの検索条件 を入力します。
  - **・ ヒント**: また、Import をクリックしてからファイルを選択して、ファイルから管理プロセッサーのリストを入力することもできます。
- 4. iLO の Login Name と Password を入力して、Find をクリックします。

検出時に次へや Back をクリックするかユーティリティを終了すると、現在のネットワークアドレスでの作業は完了しますが、次のネットワークアドレスでの作業はキャンセルされます。

検索が完了すると、管理プロセッサーが表示され、Find ボタンが Verify に変化します。

| Directories Supp<br>Find Manage | ort for Prement Pr | oLiant Manage<br><b>ocessors</b> | ment Processors      |                                       | ? ×                           |
|---------------------------------|--------------------|----------------------------------|----------------------|---------------------------------------|-------------------------------|
| Scan network add<br>configure.  | dresses ar         | nd subnets to fin                | d all management pro | ocessors that you wish to             | Hewlett Packard<br>Enterprise |
| Network Address                 | Product            | F/W Version                      | DNS Name             | LDAP Status                           | Kerberos Status               |
|                                 | iLO 5              | 1.10                             |                      | Default Schema                        | Kerberos Disabled             |
|                                 |                    |                                  |                      |                                       |                               |
|                                 |                    |                                  |                      |                                       |                               |
|                                 |                    |                                  |                      |                                       |                               |
|                                 |                    |                                  |                      |                                       |                               |
|                                 |                    |                                  |                      |                                       |                               |
|                                 |                    |                                  |                      |                                       |                               |
|                                 |                    |                                  |                      |                                       |                               |
| Import Expo                     | rt Cl              | ear                              | Verify Done          |                                       |                               |
| Addresses                       |                    |                                  | Manage<br>Login      | ement Processor Login -<br>Name susan |                               |
|                                 |                    |                                  | Pass                 | word                                  |                               |
|                                 |                    |                                  |                      | < Back Next                           | > Cancel                      |

## HPLOMIG 管理プロセッサーの検索条件

DNS 名、IP アドレス、または IP アドレスワイルドカードを使用して管理プロセッサーを検索することが できます。

Addresses ボックスに値を入力する場合、以下のルールが適用されます。

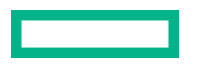

- DNS 名、IP アドレス、および IP アドレスワイルドカードは、セミコロンまたはカンマのいずれかで 区切る必要があり、区切り文字として両方を使用することはできません。
- IPアドレスワイルドカードでは、3番目と4番目のオクテットフィールドでアスタリスク(\*)文字を使用します。たとえば、16.100.\*.\*という IP アドレスは有効ですが、16.\*.\*.\*という IP アドレスは無効です。
- ハイフンを使用して範囲を指定することができます。たとえば、192.168.0.2-10は有効な範囲です。ハイフンは、一番右のオクテットフィールドでのみ使用できます。
- Find をクリックすると、HPLOMIG は、ping とポート 443 (デフォルト SSL ポート) への接続を開始 します。この動作の目的は、ターゲットネットワークアドレスが管理プロセッサーであるかどうかを 判定することです。ping に対するデバイスからの応答がなく、ポート 443 に適切に接続できなかった 場合、ユーティリティは、ターゲットが管理プロセッサーではないと判定します。

## HPLOMIG マネジメントプロセッサーのインポートリストの要件

各行に1つのマネジメントプロセッサーを記載した単純なテキストファイルをインポートできます。 セミコロンで区切られた、サポートされる各列は次のとおりです。

- Network Address
- Product
- F/W Version
- DNS Name
- TPM Status
- User Name
- Password
- LDAP Status
- Kerberos Status
- License Type
- · FIPS Status

#### たとえば、テキストファイルのある行に次の情報が含まれる場合があります。

16.100.225.20;iLO;1.10;ILOTPILOT2210;Not Present;user;password;Default
Schema;Kerberos Disabled;iLO Advanced;Enabled

ユーザー名とパスワードを(セキュリティ上の理由で)ファイル内に含めることができない場合は、それ らの列を空白にして、セミコロンだけを入れてください。

# (オプション)管理プロセッサーのファームウェアのアップグレード (HPLOMIG)

Find Management Processors ウィンドウの次へをクリックしたら、次のタスクは、必要に応じて iLO ファームウェアをアップデートすることです。選択した管理プロセッサーの数によっては、アップグレー ドプロセスに長い時間がかかる場合があります。単一の管理プロセッサーのファームウェアアップグ レードは、約5分で完了します。

① 重要: Hewlett Packard Enterprise は、本番環境ネットワークで HPLOMIG を実行する前に、テスト 環境でアップグレードプロセスをテストし、結果を確認することをおすすめします。管理プロセッ サーへのファームウェアイメージの不完全な転送によって、管理プロセッサーをローカルで再プロ グラミングしなければならなくなる場合があります。

#### 前提条件

管理プロセッサーのファームウェアのバイナリイメージは、HPLOMIG を実行しているシステムからアク セスできる必要があります。これらのバイナリイメージは <u>https://www.hpe.com/support/ilo5</u> からダウ ンロードできます。

#### 手順

1. Upgrade Firmware on Management Processors ウィンドウがまだ開いていない場合は移動します。

| Directories Support for ProL                         | iant Mana             | gement Process      | iors                        |                  | ?                        | ×      |
|------------------------------------------------------|-----------------------|---------------------|-----------------------------|------------------|--------------------------|--------|
| Upgrade Firmware on I<br>Select the management proce | Managen<br>ssors that | will have their fir | <b>nrs</b><br>mware upgrade | d.               | Hewlett Pa<br>Enterprise | ackard |
| Network Address                                      | Product               | Firmware Versi      | on TPM                      | Results          |                          |        |
|                                                      | iLO 5                 | 1.10                | Not Pre                     | sent             |                          |        |
|                                                      |                       |                     |                             |                  |                          |        |
|                                                      |                       |                     |                             |                  |                          |        |
|                                                      |                       |                     |                             |                  |                          |        |
|                                                      |                       |                     |                             |                  |                          |        |
|                                                      |                       |                     |                             |                  |                          |        |
|                                                      |                       |                     |                             |                  |                          |        |
| <                                                    |                       |                     |                             |                  |                          | >      |
| Check All Uncheck All                                | 1                     |                     |                             |                  |                          | 1      |
|                                                      |                       |                     |                             |                  |                          |        |
| iLO 3 Firmware                                       |                       |                     | Browse                      | Upgrade          | Firmware                 |        |
| iLO 4 Firmware                                       |                       |                     | Browse                      | Do not exit this | s application            | or     |
| iLO 5 Firmware                                       |                       |                     | Browse                      | has s            | tarted.                  |        |
| L                                                    |                       |                     |                             |                  | _                        |        |
|                                                      |                       |                     | < B                         | ack Next >       | Car                      | icel   |

- 2. アップグレードするマネジメントプロセッサーを選択します。
- 3. 選択した管理プロセッサーごとに、**参照**をクリックし、ファームウェアイメージファイルを選択しま す。また、手動でファームウェアイメージのパスを入力することもできます。
- 4. ファームウェアのアップグレードをクリックします。

ファームウェアアップグレードプロセス時は、すべてのボタンが非アクティブになり、操作できません。

選択したマネジメントプロセッサーがアップグレードされます。HPLOMIG を使用すると、数百の管理 プロセッサーをアップグレードできますが、同時にアップグレードできるのは最大 25 の管理プロセッ サーです。このプロセス時には、大量のネットワーク動作が発生します。

アップグレードに失敗すると、Results欄にメッセージが表示され、ユーティリティは、選択された他の管理プロセッサーのアップグレードを継続します。

5. アップグレードが完了したら、Next をクリックします。

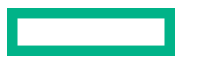

# ディレクトリ構成オプションの選択

**Upgrade Firmware on Management Processors** ウィンドウで**次へ**をクリックした後の次のタスクは、 構成する管理プロセッサーの選択と有効にするディレクトリオプションの指定です。

手順

1. Select the Desired Configuration ウィンドウに移動します(開いていない場合)。

| I Directories Support for Pr                                                   | oLiant Management                                                  | Processor                  | rs                                         |                        | ? ×                       |
|--------------------------------------------------------------------------------|--------------------------------------------------------------------|----------------------------|--------------------------------------------|------------------------|---------------------------|
| Select the Desired C<br>NOTE: An unlicensed user<br>settings. However, Directo | configuration<br>with Configure iLO Se<br>ry support will not be e | ettings priv<br>enabled un | ileges can change<br>til a license is inst | Directory He<br>alled. | wlett Packard<br>terprise |
| DNS Name                                                                       | Network Address                                                    | Product                    | LDAP Status                                | Kerberos Status        | License Info              |
|                                                                                |                                                                    | iLO 5                      | Default Schema                             | Kerberos Disabled      | iLO Advance               |
|                                                                                |                                                                    |                            |                                            |                        |                           |
|                                                                                |                                                                    |                            |                                            |                        |                           |
| <                                                                              |                                                                    |                            |                                            |                        | >                         |
| Select devices from the list a indicated below:                                | bove by checking the                                               | box in the                 | name field or sele                         | ct a group of device   | es as                     |
| Devices that have direc                                                        | tories disabled                                                    |                            | Devices                                    | that have Kerberos     | enabled                   |
| Devices that are current<br>directory's default scher                          | tly configured to use th<br>ma.                                    | le                         | Devices                                    | that have Kerberos     | disabled                  |
| Devices that are current<br>HPE extended schema.                               | tly configured to use th                                           | ie                         |                                            |                        |                           |
| Select access method for dir                                                   | ectory services or ker                                             | beros auth                 | entication, local a                        | ccount access.         |                           |
| Directory Configuration                                                        |                                                                    | Ker                        | beros authenticati                         | on Loca                | al Accounts –             |
| C Disable Directories su                                                       | ipport                                                             | С                          | Enable                                     | G                      | Enabled                   |
| C Use HPE Extended sc                                                          | hema                                                               | C                          | Disable                                    | C                      | Disabled                  |
| Use Directory's default                                                        | tschema 🥅 Generio                                                  | LDAP                       |                                            |                        |                           |
|                                                                                |                                                                    |                            | < Back                                     | Next >                 | Cancel                    |

- 2. 構成する iLO 管理プロセッサーを選択します。
- (オプション)選択フィルターを使用して、Kerberos 認証またはディレクトリサービス用にすでに構成 されている iLO 管理プロセッサーを除外します。Kerberos 認証とディレクトリサービスが無効になっ ている管理プロセッサーを除外することもできます。
- 4. Directory Configuration、Kerberos authentication、および Local accounts セクションで、ディレクトリ、Kerberos、およびローカルアカウントの設定を選択します。
- 5. 次へをクリックします。

このページでの選択によって、次へをクリックしたときに表示されるウィンドウが決まります。

6. スキーマフリー構成を選択した場合は、**管理プロセッサーの設定(スキーマフリー構成のみ)**に進み ます。HPE 拡張スキーマ構成を選択した場合は、マネジメントプロセッサーの命名(HPE 拡張スキー マのみ)を続行します。

#### 管理プロセッサーの選択方法

次の方法で構成する iLO 管理プロセッサーを選択します。

- 構成するリスト内の各管理プロセッサーの横のチェックボックスをクリックします。
- 特定のステータスに一致する iLO 管理プロセッサーを選択するには、次のいずれかのフィルターの横 にあるチェックボックスをクリックします。

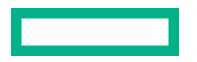

- Devices that have directories disabled
- Devices that are currently configured to use the directory's default schema
- Devices that are currently configured to use the HPE Extended Schema
- Devices that have Kerberos enabled
- Devices that have Kerberos disabled

## ディレクトリアクセス方法および設定

- Disable Directories support 選択したシステムでディレクトリサポートを無効にします。
- Use HPE Extended Schema 選択したシステムのディレクトリで HPE 拡張スキーマを使用します。
- Use Directory's default schema 選択したシステムでスキーマフリーディレクトリを使用します。
- Generic LDAP 選択したシステムで OpenLDAP がサポートする BIND 方式を使用します。
- Kerberos authentication 選択したシステムで Kerberos 認証を有効または無効にします。
- Local Accounts 選択したシステムでローカルユーザーアカウントを有効または無効にします。

## マネジメントプロセッサーの命名(HPE 拡張スキーマのみ)

Select the Desired Configuration ウィンドウの次へをクリックしたら、次のタスクはディレクトリ内の iLO 管理デバイスオブジェクトに名前を付けることです。

以下の1つまたは複数のコンポーネントを使用して名前を作成できます。

- ネットワークアドレス
- DNS 名
- ・ インデックス
- 名前の手動作成
- すべてにプレフィクスを追加
- すべてにサフィックスを追加

マネジメントプロセッサーに名前を付けるには、Object Name 列をクリックして名前を入力するか、以下の手順に従ってください。

#### 手順

- 1. Use iLO Names、Create Name Using Index、または Use Network Address を選択します。
- 2. (オプション) すべての名前の先頭または末尾に追加するテキストを入力します。
- 3. Create Names をクリックします。

|                    | Network Address                                      | Product                                                      | (III) Name                                                                                              |                                                                                                    |
|--------------------|------------------------------------------------------|--------------------------------------------------------------|----------------------------------------------------------------------------------------------------|----------------------------------------------------------------------------------------------------|
|                    |                                                      | 10.5                                                         | ILO INAINE                                                                                              |                                                                                                    |
|                    |                                                      |                                                              |                                                                                                    |                                                                                                    |
|                    |                                                      |                                                              |                                                                                                    |                                                                                                    |
|                    |                                                      |                                                              |                                                                                                    |                                                                                                    |
|                    |                                                      |                                                              |                                                                                                    |                                                                                                    |
|                    |                                                      |                                                              |                                                                                                    |                                                                                                    |
| ncheck All         | Cle                                                  | ar Names                                                     | First Name L                                                                                            | Jsed By All                                                                                                    |
| ames               |                                                      | ,                                                            | Each management proc<br>can be configured for d<br>here. Please select tho<br>put into the directory by | cessor device that<br>irectories is listed<br>se which are to be<br>placing a                                                                                                    |
| iLO Names          |                                                      |                                                              | checkmark next to it.                                                                                   |                                                                                                    |
| ate Name Using I   | ndex                                                 |                                                              | Nothing is done to the d                                                                                | directory in this ste                                                                                                    |
| Mathematic Address | s                                                    |                                                              | You can create and cle                                                                                  | ar names as many                                                                                                    |
| Network Addres     | -                                                    |                                                              | times as you like until y                                                                               | /ou are sausiled wi                                                                                                    |
|                    | Incheck All<br>ames<br>iLO Names<br>ate Name Using I | Incheck All Cle<br>ames<br>iLO Names<br>ate Name Using Index | Incheck All Clear Names ames iLO Names ate Name Using Index                                             | Incheck All Clear Names First Name I<br>ames Each management proc<br>can be configured for d<br>here. Please select tho<br>iLO Names<br>ate Name Using Index Nothing is done to the or |

生成された名前が Object Name 欄に表示されます。この時点では、名前は、ディレクトリやマネジメ ントプロセッサーに書き込まれていません。名前は、次の ProLiant マネジメントプロセッサー用の ディレクトリサポートウィンドウが表示されるまで保存されます。

- (オプション)名前を変更するには、Clear Names をクリックしてマネジメントプロセッサーの名前を 修正します。
- 5. 名前が正しい場合は、 Next をクリックします。

Configure Directory ウィンドウが開きます。 <u>HPE 拡張スキーマを選択したときのディレクトリの設</u> 定に進みます。

## HPE 拡張スキーマを選択したときのディレクトリの設定

Name the management processors ウィンドウで Next をクリックした後、Configure Directory ウィンドウでは、検出された各管理プロセッサー用のデバイスオブジェクトを作成し、新しいデバイスオブジェクトを定義済みのロールに関連付けることができます。たとえば、ディレクトリは、ユーザーを、特定のデバイスオブジェクトに対するいくつかの権限を持つロール(管理者など)のメンバーとして定義します。

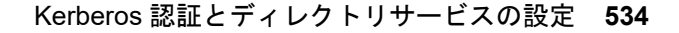

| Configure Dir      | rectory              | the previously select | ed managemen  | t processors will | Hewl    | ett Pac  | kard |
|--------------------|----------------------|-----------------------|---------------|-------------------|---------|----------|------|
| be created and a   | ssociated with a rol | le.                   | cu managemen  | n processors will | Enter   | prise    |      |
| Network Address    | Name                 | Product               | Distinguished | d Name            |         |          |      |
|                    |                      | iLO 5                 |               |                   |         |          |      |
|                    |                      |                       |               |                   |         |          |      |
|                    |                      |                       |               |                   |         |          |      |
|                    |                      |                       |               |                   |         |          |      |
|                    |                      |                       |               |                   |         |          |      |
| <                  |                      |                       |               |                   |         |          | >    |
| Directory Server   |                      |                       |               |                   |         |          |      |
| Network Address    |                      |                       | Port          | 636               |         |          | -    |
| Login Name         | ·                    |                       | Password      |                   |         |          | -    |
|                    |                      |                       |               | 1                 |         |          | _    |
| Directory Server S | ettings              |                       |               |                   | _       |          |      |
| Container DN       |                      |                       |               |                   | E       | Browse   |      |
| Role(s) DN         |                      |                       |               |                   | <u></u> | Browse   |      |
| Password           |                      |                       |               |                   | _       |          |      |
| 1 assword          | 1                    |                       |               |                   |         |          |      |
|                    |                      |                       |               |                   |         |          |      |
|                    |                      |                       |               | ~                 | Update  | Director | y    |
|                    |                      |                       |               |                   |         |          |      |

## 手順

- **1. Directory Server** セクションで、指定されたディレクトリサーバーの Network Address、Login Name、および Password を入力します。
- 2. Container DN の値を入力するか、Browse をクリックしてコンテナー DN を選択します。

| 🚛 Directories Support for ProLiant Management Processors                                                                                                    |          | ?          | $\times$ |
|----------------------------------------------------------------------------------------------------|----------|------------|----------|
| Configure Directory                                                                                                    |          |            |          |
| In this step objects corresponding to the previously selected management process                                                                                                    | ors will | Hewlett Pa | ckar     |
| Open                                                                                                    |          |            |          |
| [                                                                                                    | [        | 6          |          |
| OU=gxensg05_nst_ou_03       CN=ForeignSecurityPrincipal         OU=gxensg05_nst_ou_02       CN=Computers         OU=gxensg02_ou_1       OU=gxensg02_ou_1         OU=gxensg02_not_1       CN=Users         CN=Users       CN=Users         CN=System       CN=Program Data         CN=Managed Service Accounts       CN=Keys | S        |            |          |
|                                                                                                    |          | >          |          |
| Selected Role                                                                                                    |          |            | 1        |
| Object:                                                                                                    | Add to   | Role List  |          |
| I ype: HPE Roles                                                                                                    |          |            |          |
| Role List CN=llorole.CN=Users,DC=lloqa,DC=com                                                                                                    |          |            |          |
| Clear Item                                                                                                    | Cle      | ar List    |          |
| Cancel                                                                                                    | D        | one        |          |

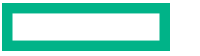

3. Role(s) DN の値を入力するか、Browse をクリックしてロール DN を選択します。

| ben                                         |                  |  |            |                                  |
|---------------------------------------------|------------------|--|------------|----------------------------------|
|                                             |                  |  |            |                                  |
|                                             |                  |  |            |                                  |
| OU=Domain Co                                | ntrollers        |  |            |                                  |
| CN=Users                                    |                  |  |            |                                  |
| CN=System                                   |                  |  |            |                                  |
| CN=Program Da                               | ata              |  |            |                                  |
| CN=Managed S                                | Service Accounts |  |            |                                  |
| CN=ForeignSec                               | urityPrincipals  |  |            |                                  |
| CN=Computers                                |                  |  |            |                                  |
|                                             |                  |  |            |                                  |
|                                             |                  |  |            |                                  |
|                                             |                  |  |            |                                  |
|                                             |                  |  |            |                                  |
| I                                           |                  |  |            |                                  |
| -Selected Role -                            |                  |  |            |                                  |
|                                             |                  |  |            |                                  |
| Object:                                     |                  |  | _          | Add to Polo List                 |
| Object:                                     |                  |  | •          | Add to Role List                 |
| Object:<br>Type:                            | HP Roles         |  | <br>•<br>• | Add to Role List                 |
| Object:<br>Type:                            | HP Roles         |  | •          | Add to Role List                 |
| Object:<br>Type:<br>Role List               | HP Roles         |  | •          | Add to Role List                 |
| Object:<br>Type:<br>Role List               | HP Roles         |  | •          | Add to Role List                 |
| Object:<br>Type:<br>Role List               | HP Roles         |  | •          | Add to Role List                 |
| Object:<br>Type:<br>Role List               | HP Roles         |  | <br>•<br>• | Add to Role List                 |
| Object:<br>Type:<br>- Role List             | HP Roles         |  | •          | Add to Role List                 |
| Object:<br>Type:<br>- Role List             | HP Roles         |  | •<br>•     | Add to Role List                 |
| Object:<br>Type:<br>- Role List             | HP Roles         |  | •          | Add to Role List                 |
| Object:<br>Type:<br>Role List               | HP Roles         |  | •<br>•     | Add to Role List                 |
| Object:<br>Type:<br>Role List<br>Clear Item | HP Roles         |  | •<br>•     | Add to Role List                 |
| Object:<br>Type:<br>Role List<br>Clear Item | HP Roles         |  | <b>•</b>   | Add to Role List Clear List Done |

4. Update Directory をクリックします。

HPLOMIG は、ディレクトリに接続し、管理プロセッサーオブジェクトを作成して、それらを選択されたロールに追加します。

5. デバイスオブジェクトがロールに関連付けられたら、Next をクリックします。

入力した値は、Configure Directory ウィンドウに表示されます。

| letwork Address        | Name             | Product   | Distinguished    | Name    |        |   |
|------------------------|------------------|-----------|------------------|---------|--------|---|
|                        |                  | iLO 5     |                  |         |        |   |
|                        |                  |           |                  |         |        |   |
|                        |                  |           |                  |         |        |   |
|                        |                  |           |                  |         |        |   |
| Directory Server       |                  |           | Deat             |         |        |   |
| Login Name             | Administrator    |           | Port<br>Password | 636<br> |        | _ |
| Directory Server S     | ettings          |           |                  | ,       |        |   |
| Container DN           | CN=Users         |           |                  |         | Brows  | . |
|                        | CN=RemoteAdmin,( | CN=Users, |                  |         | Browse | • |
| Role(s) DN             |                  |           |                  |         | _      |   |
| Role(s) DN<br>Password |                  |           |                  |         |        |   |

6. 次へをクリックします。

Set up Management Processors for Directories ウィンドウが開きます。

7. ディレクトリ用の管理プロセッサーのセットアップに進みます。

## Configure Directory ウィンドウのオプション

**Configure Directory** ウィンドウには以下のボックスがあります。

- Network Address ディレクトリサーバーのネットワークアドレス(有効な DNS 名または IP アドレ ス)です。
- Port ディレクトリへの SSL ポートです。デフォルトポートは 636 です。マネジメントプロセッサーは、SSL を使用してのみディレクトリと通信できます。
- Login Name および Password ディレクトリへのドメイン管理者アクセスを持つアカウントのログ イン名とパスワードを入力します。
- Container DN ネットワークアドレス、ポート、およびログイン情報を入力したら、Browse をクリックして、コンテナー DN を検索できます。コンテナーとは、マイグレーションユーティリティがディレクトリ内のマネジメントプロセッサーオブジェクトを作成する場所です。
- Role(s) DN ネットワークアドレス、ポート、およびログイン情報を入力したら、Browse をクリック して、ロール DN を検索できます。ロールとは、デバイスオブジェクトに関連付けられるロールが存 在する場所です。ロールは、このユーティリティの実行前に作成する必要があります。
- Password CAC/Smartcard 認証がスキーマフリーディレクトリオプションで使用される場合の、 CAC LDAP サービスアカウントのパスワードを指定します。

## 管理プロセッサーの設定(スキーマフリー構成のみ)

Select the Desired Configuration ウィンドウで Next をクリックした後、次のタスクは、選択したマネ ジメントプロセッサーをデフォルトのディレクトリスキーマを使用するように設定することです。

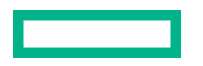

**1. Configure Management Processors** ウィンドウがまだ開いていない場合は、そのウィンドウに移動します。

| Directories Support for ProLiant Management                                        | Processors 2 S           |
|------------------------------------------------------------------------------------|--------------------------|
| Configure Management Processors<br>Configure management processors to use the dire | ectory's default schema. |
| Directory Server                                                                   |                          |
| Network Address                                                                    | Password                 |
|                                                                                    |                          |
| Security Group Distinguished Name Privileges  Administer User Accounts             | Browse Drowse            |
| Remote Console Access                                                              | Configure iLO Settings   |
| ✓ Virtual Power and Reset                                                          | ✓ Login                  |
|                                                                                    |                          |
|                                                                                    |                          |
|                                                                                    | < Back Next > Cancel     |

- 2. ディレクトリサーバー設定を入力します。
- 3. セキュリティグループ DN を入力します。
- 4. セキュリティグループと関連付ける iLO 権限を選択します。
- 5. 次へをクリックします。

Set up Management Processors for Directories ウィンドウが開きます。

6. <u>ディレクトリ用の管理プロセッサーのセットアップ</u>に進みます。

### 管理プロセッサー設定

- Network Address ディレクトリサーバーのネットワークアドレス(有効な DNS 名または IP アドレ ス)です。
- Login Name および Password ディレクトリへのドメイン管理者アクセスを持つアカウントのログ イン名(DN)とパスワードを入力します。
- Security Group Distinguished Name 共通の権限を持つ一連の iLO ユーザーを含むディレクトリ内のグループの DN です。ディレクトリ名、ログイン名、およびパスワードが正しい場合は、Browse をクリックしてグループにアクセスし、選択することができます。
- **Privileges** 選択されたグループに関連付けられた iLO 権限です。ユーザーがグループのメンバーである場合は、ログイン権限が暗黙に設定されています。

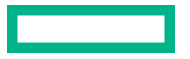

# ディレクトリ用の管理プロセッサーのセットアップ

**Configure Directory** または **Configure Management Processors** ウィンドウで **Next** をクリックした後の次の手順は、ディレクトリと通信するマネジメントプロセッサーのセットアップです。

#### 手順

- Set up Management Processors for Directories ウィンドウがまだ開いていない場合は、そのウィン ドウに移動します。
- 2. ユーザーコンテキストを定義します。

| Directories Sup                                     | port for ProLiant                    | t Managem                | ent Processors                           |                  |         | ?                               | ×      |
|-----------------------------------------------------|--------------------------------------|--------------------------|------------------------------------------|------------------|---------|---------------------------------|--------|
| Set up Mana<br>On this page the<br>directory via LD | gement Proc<br>management pro<br>AP. | essors fo<br>ocessors wi | r Directories<br>II be configured to com | municate with th | e E     | <b>lewlett Pa</b><br>Enterprise | kard   |
| Network Address                                     | iLO Name                             | Product                  | Distinguished Name                       |                  | Results |                                 |        |
|                                                     |                                      | iLO 5                    | CN=system174,CN=L                        | sers,            |         |                                 |        |
|                                                     |                                      |                          |                                          |                  |         |                                 |        |
|                                                     |                                      |                          |                                          |                  |         |                                 |        |
|                                                     |                                      |                          |                                          |                  |         |                                 |        |
|                                                     |                                      |                          |                                          |                  |         |                                 |        |
|                                                     |                                      |                          |                                          |                  |         |                                 |        |
|                                                     |                                      |                          |                                          |                  |         |                                 |        |
|                                                     |                                      |                          |                                          |                  |         |                                 |        |
| User Context 1                                      | CN=Users,                            |                          |                                          |                  |         | Browse                          |        |
| User Context 2                                      |                                      |                          |                                          |                  |         | Browse                          |        |
| User Context 3                                      |                                      |                          |                                          |                  |         | Browse                          | 2      |
| User Context 4                                      |                                      |                          |                                          |                  |         | Browse                          | 3      |
| User Context 5                                      |                                      |                          |                                          |                  |         | Browse                          | -<br>- |
| <                                                   |                                      |                          |                                          |                  |         |                                 | >      |
|                                                     |                                      |                          |                                          |                  |         | Configure                       |        |
|                                                     |                                      |                          |                                          |                  |         |                                 |        |
|                                                     |                                      |                          |                                          |                  |         |                                 |        |
|                                                     |                                      |                          |                                          | < Back           | Next >  | Cano                            | el     |

ユーザーコンテキストは、iLO にログインするユーザーの LDAP 構造内の位置を定義します。User Context ボックス組織単位の DN を入力するか、Browse をクリックしてユーザーコンテキストを選択 することができます。

最大 15 個のユーザーコンテキストがサポートされています。

- 3.構成をクリックします。
- 4. プロセスが完了したら、Next をクリックします。

LDAP CA Certificate Import ウィンドウが開きます。

- 5. LDAP CA 証明書のインポートに進みます。
- 詳しくは

<u>ディレクトリユーザーコンテキスト</u>

# LDAP CA 証明書のインポート

**Set up Management Processors for Directories** で**次へ**をクリックしたら、次の手順は LDAP CA 証明 書をインポートすることです。

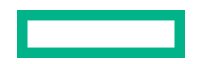

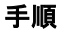

1. LDAP CA Certificate Import ウィンドウがまだ開いていなければ、移動します。

| Check All Uncheck All Copy LDAP CA Certificate to be imported here | Network Address  | iLO Name                   | Product | LDAP CA Certificate | Results  |
|--------------------------------------------------------------------|------------------|----------------------------|---------|---------------------|----------|
| Check All Uncheck All Copy LDAP CA Certificate to be imported here | <b>Y</b>         |                            | iLO 5   | Not Loaded          |          |
| Check All Uncheck All Copy LDAP CA Certificate to be imported here |                  |                            |         |                     |          |
| Check All Uncheck All Copy LDAP CA Certificate to be imported here |                  |                            |         |                     |          |
| Check All Uncheck All Copy LDAP CA Certificate to be imported here |                  |                            |         |                     |          |
| Check All Uncheck All Copy LDAP CA Certificate to be imported here |                  |                            |         |                     |          |
| Check All Uncheck All Copy LDAP CA Certificate to be imported here | C                |                            |         |                     |          |
|                                                                    | Check All Und    | heck All                   |         |                     |          |
|                                                                    | COPY LUAP CA Cer | tificate to be imported he | ere     |                     | <u>^</u> |
|                                                                    |                  |                            |         |                     |          |
|                                                                    |                  |                            |         |                     |          |

- 2. 証明書をインポートする対象の iLO システムを選択します。
- 3. テキストボックスに証明書を貼り付け、インポートをクリックします。
- 証明書のインポートが完了したら、次へをクリックします。
   ディレクトリテストウィンドウが開きます。
- 5. (オプション) HPLOMIG を使用したディレクトリテストの実行に進みます。

# (オプション) HPLOMIG を使用したディレクトリテストの実行

LDAP CA Certificate Import で次へをクリックした後の次の手順は、ディレクトリ構成のテストです。

#### 手順

1. ディレクトリテストウィンドウに移動します(開いていない場合)。

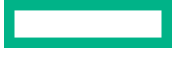
| Directory Tests<br>Directory tests enal<br>results are reset wh | ble you to validate t<br>en directory tests a | he configured dir<br>are started. Doub | ectory settings. The dire<br>le click to view detailed | ectory test Enterprise   |
|-----------------------------------------------------------------|-----------------------------------------------|----------------------------------------|--------------------------------------------------------|--------------------------|
| Network Address                                                 | iLO Name                                      | Product                                | Overall Status                                         |                          |
|                                                                 | demoilo                                       | iLO 5                                  | Warning                                                |                          |
|                                                                 |                                               |                                        |                                                        |                          |
|                                                                 |                                               |                                        |                                                        |                          |
|                                                                 |                                               |                                        |                                                        |                          |
|                                                                 |                                               |                                        |                                                        |                          |
| •                                                               | III                                           |                                        |                                                        |                          |
| Check All Unche                                                 | eck All                                       |                                        |                                                        |                          |
| Directory Test Contro                                           | bls                                           |                                        |                                                        |                          |
| Directory Administrat                                           | or Distinguished Na                           | ame ILOTEST                            | Administrator                                          |                          |
| Directory Administrat                                           | or Password                                   |                                        |                                                        |                          |
| Test User Name                                                  |                                               | kuser                                  |                                                        | Abort Test               |
|                                                                 |                                               |                                        |                                                        | Start Test               |
| Directory Administrat                                           | or Password                                   | kuser                                  |                                                        | Abort Test<br>Start Test |

- 2. ディレクトリ設定をテストします。
  - a. 1 つまたは複数の iLO システムを選択します。
  - b. ディレクトリテスト制御セクションで、以下を入力します。
    - ディレクトリ管理者識別名およびディレクトリ管理者パスワード iLO オブジェクト、ロール、および検索コンテキストについてディレクトリを検索します。このユーザーは、ディレクトリ読み取り権限を持っている必要があります。

Hewlett Packard Enterprise では、ディレクトリ内に iLO オブジェクトを作成する際に使用する ものと同じ識別名とパスワードを使用することをおすすめします。これらの識別情報は、iLO に 保存されるものではなく、iLO オブジェクトとユーザー検索コンテキストを確認するために使用 されます。

テストユーザー名およびテストユーザーパスワード - iLO へのログインとアクセス権をテストします。ユーザー検索コンテキストを適用できるため、ユーザー名は完全修飾である必要はありません。このユーザーは、このiLO のロールに関連付けられている必要があります。

通常、このアカウントは、テスト対象の iLO プロセッサーへのアクセスに利用します。これは ディレクトリ管理者アカウントでも構いませんが、スーパーユーザーアカウントではテストで ユーザー認証を検証できません。iLO には、これらの認証情報が保存されません。

c. テストの開始をクリックします。

複数のテストがバックグラウンドで開始します。最初のテストでは、サーバーとの SSL 接続を確立 し、ユーザー権限を評価して、ネットワーク経由でのディレクトリユーザーに対するネットワーク Ping が実行されます。

3. 個々のテスト結果を表示するには、iLO システムをダブルクリックします。

| The directory test resul<br>directory tests are start | ts are reset v<br>ted. See iLO | when directory settings are saved, or when the Enterprise                      | CK          |
|-------------------------------------------------------|--------------------------------|--------------------------------------------------------------------------------|-------------|
| )verall Statue:                                       | Warning                        |                                                                                |             |
| irectory Tests results capture                        | ed at 6/16/20                  | 9<br>17 10:50:10 AM                                                            |             |
| Test                                                  | Result                         | Notes                                                                          |             |
| Directory Server DNS Name                             | Success                        | Directory Server address resolved to:                                          |             |
| Ping Directory Server                                 | Success                        | Response received from:                                                        |             |
| Connect to Directory Server                           | Success                        |                                                                                |             |
| Connect using SSL                                     | Warning                        | Certificate subject Mismatch, verify OK<br>Subject /CN=ilotestsys1.ILOTEST.COM | <b>S</b> 1. |
| Bind to Directory Server                              | Success                        | User kuser                                                                     |             |
| Directory Administrator login                         | Success                        |                                                                                |             |
| User Authentication                                   | Success                        | Cumulative rights gained:                                                      |             |
|                                                       |                                | Login                                                                          |             |
|                                                       |                                | Administer User Accounts                                                       |             |
|                                                       |                                | Kemote Console Access                                                          |             |
|                                                       |                                | Vitual Fower and Nesel                                                         |             |
|                                                       |                                | Configure il O Settings                                                        |             |
| User Authorization                                    | Success                        | User Group memberships:                                                        |             |
|                                                       |                                | CN=kgroup,CN=Users,DC=ILOTEST,DC=COM                                           |             |
|                                                       |                                |                                                                                |             |
|                                                       |                                |                                                                                |             |
|                                                       |                                |                                                                                |             |
| <                                                     |                                |                                                                                | Þ.          |

詳しくは、ディレクトリテストの実行を参照してください。

**4. 完了**をクリックします。

## ディレクトリサービススキーマ

ディレクトリサービススキーマでは、Hewlett Packard Enterprise Lights-Out マネジメント権限付与データ をディレクトリサービスに保存するために使用されるクラスおよび属性について説明します。

## HPE Management コア LDAP OID クラスおよび属性

スキーマのセットアッププロセスでスキーマに加える変更には、次の変更が含まれます。

- ・ コアクラス
- コア属性

コアクラス

| クラス名      | 割り当てられる OID                  |
|-----------|------------------------------|
| hpqTarget | 1.3.6.1.4.1.232.1001.1.1.1.1 |
| hpqRole   | 1.3.6.1.4.1.232.1001.1.1.1.2 |
| hpqPolicy | 1.3.6.1.4.1.232.1001.1.1.1.3 |

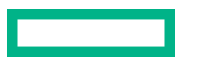

### コア属性

| 属性名                         | 割り当てられる OID                  |
|-----------------------------|------------------------------|
| hpqPolicyDN                 | 1.3.6.1.4.1.232.1001.1.1.2.1 |
| hpqRoleMembership           | 1.3.6.1.4.1.232.1001.1.1.2.2 |
| hpqTargetMembership         | 1.3.6.1.4.1.232.1001.1.1.2.3 |
| hpqRoleIPRestrictionDefault | 1.3.6.1.4.1.232.1001.1.1.2.4 |
| hpqRoleIPRestrictions       | 1.3.6.1.4.1.232.1001.1.1.2.5 |
| hpqRoleTimeRestriction      | 1.3.6.1.4.1.232.1001.1.1.2.6 |

## コアクラスの定義

以下の表に、Hewlett Packard Enterprise Management コアクラスの定義を示します。

| hpqTarget |                                                                                        |
|-----------|----------------------------------------------------------------------------------------|
| OID       | 1.3.6.1.4.1.232.1001.1.1.1.1                                                           |
| 説明        | このクラスは、ターゲットオブジェクトを定義し、ディレク<br>トリ対応管理を使用する Hewlett Packard Enterprise 製品の<br>基礎を提供します。 |
| クラスのタイプ   | Structural                                                                             |
| スーパークラス   | user                                                                                   |
| 属性        | hpqPolicyDN - 1.3.6.1.4.1.232.1001.1.1.2.1                                             |
|           | hpqRoleMembership - 1.3.6.1.4.1.232.1001.1.1.2.2                                       |
| 注意事項      | なし                                                                                     |
| hpqRole   |                                                                                        |
| OID       | 1.3.6.1.4.1.232.1001.1.1.1.2                                                           |
| 説明        | このクラスは、ロールオブジェクトを定義し、ディレクトリ対<br>応管理を使用する Hewlett Packard Enterprise 製品の基礎を提<br>供します。   |
| クラスのタイプ   | Structural                                                                             |

## 表は続く

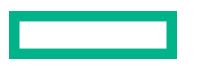

| スーパークラス   | group                                                                                 |
|-----------|---------------------------------------------------------------------------------------|
| 属性        | hpqRoleIPRestrictions - 1.3.6.1.4.1.232.1001.1.1.2.5                                  |
|           | hpqRoleIPRestrictionDefault - 1.3.6.1.4.1.232.1001.1.1.2.4                            |
|           | hpqRoleTimeRestriction - 1.3.6.1.4.1.232.1001.1.1.2.6                                 |
|           | hpqTargetMembership - 1.3.6.1.4.1.232.1001.1.1.2.3                                    |
| 注意事項      | なし                                                                                    |
| hpqPolicy |                                                                                       |
| OID       | 1.3.6.1.4.1.232.1001.1.1.1.3                                                          |
| 説明        | このクラスは、ポリシーオブジェクトを定義し、ディレクトリ<br>対応管理を使用する Hewlett Packard Enterprise 製品の基礎を<br>提供します。 |
| クラスのタイプ   | Structural                                                                            |
| スーパークラス   | top                                                                                   |
| 属性        | hpqPolicyDN - 1.3.6.1.4.1.232.1001.1.1.2.1                                            |
| 注意事項      | なし                                                                                    |

## コア属性の定義

以下の表に、HPE Management コアクラス属性の定義を示します。

| hpqPolicyDN |                                     |
|-------------|-------------------------------------|
| OID         | 1.3.6.1.4.1.232.1001.1.1.2.1        |
|             | このターゲットの一般設定を制御するポリシーの識別名です。        |
| 構文          | 識別名 - 1.3.6.1.4.1.1466.115.121.1.12 |
| オプション       | 単一値                                 |
| 注意事項        | なし                                  |

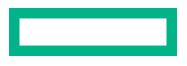

| hpqRoleMembership           |                                                                                                    |
|-----------------------------|----------------------------------------------------------------------------------------------------|
| OID                         | 1.3.6.1.4.1.232.1001.1.1.2.2                                                                       |
|                             | このオブジェクトに所属する hpqRole オブジェクトのリストを提<br>供します。                                                        |
| 構文                          | 識別名 - 1.3.6.1.4.1.1466.115.121.1.12                                                                |
| オプション                       | 複数値                                                                                                |
| 注意事項                        | なし                                                                                                 |
| hpqTargetMembership         |                                                                                                    |
| OID                         | 1.3.6.1.4.1.232.1001.1.1.2.3                                                                       |
|                             | このオブジェクトに所属する hpqTarget オブジェクトのリストを提<br>供します。                                                      |
| 構文                          | 識別名 - 1.3.6.1.4.1.1466.115.121.1.12                                                                |
| オプション                       | 複数値                                                                                                |
| 注意事項                        | なし                                                                                                 |
| hpqRoleIPRestrictionDefault |                                                                                                    |
| OID                         | 1.3.6.1.4.1.232.1001.1.1.2.4                                                                       |
|                             | IP ネットワークアドレス制限のもとでの権限の制限を部分的に指<br>定する未指定クライアントによるアクセスを表す Boolean 値。                               |
| 構文                          | Boolean 値 - 1.3.6.1.4.1.1466.115.121.1.7                                                           |
| オプション                       | 単一値                                                                                                |
| 注意事項                        | この属性が TRUE の場合、IP 制限が通常のネットワーククライアン<br>トに適用されます。この属性が FALSE の場合、IP 制限が通常の<br>ネットワーククライアントに適用されません。 |
| hpqRoleIPRestrictions       |                                                                                                    |
| OID                         | 1.3.6.1.4.1.232.1001.1.1.2.5                                                                       |
| 説明                          | IP ネットワークアドレス制限のもとでの権限の制限を部分的に指<br>定する IP アドレス、DNS 名、ドメイン、アドレス範囲、およびサ<br>ブネットのリストを提供します。           |

表は続く

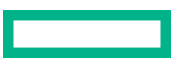

| 1# | _            |
|----|--------------|
| T포 | $\mathbf{T}$ |
| イ田 | x            |
|    |              |

| オプション                  | 複数値                                                                                                    |
|------------------------|----------------------------------------------------------------------------------------------------|
| 注意事項                   | この属性は、ロールオブジェクトについてのみ使用されます。                                                                                                    |
|                        | アドレスが一致し、一般アクセスが拒否される場合、IP 制限は適用<br>されます。アドレスが一致し、一般アクセスが許可される場合、IP<br>制限が適用されません。                                                                                                    |
|                        | 値には、ID バイトの後にネットワークアドレスを指定する (タイプ<br>別の数の) バイトを続けたものを使用します。                                                                                                    |
|                        | <ul> <li>IP サブネットの場合、ID バイトは&lt;0x01&gt;で、その後にネット<br/>ワーク順の IP ネットワークアドレスとネットワーク順の IP<br/>ネットワークサブネットマスクを続けます。たとえば、<br/>127.0.0.1/255.0.0.0 という IP サブネットの場合は、&lt;0x01 0x7F<br/>0x00 0x00 0x01 0xFF 0x00 0x00 0x00&gt;となります。IP 範囲の<br/>場合、ID バイトは&lt;0x02&gt;で、その後に下限の IP アドレスと上<br/>限の IP アドレスを続けます。両方とも範囲に含まれ、ネット<br/>ワーク順に指定します。たとえば、10.0.0.1~10.0.10.255 とい<br/>う IP 範囲の場合は、&lt;0x02 0x0A 0x00 0x00 0x01 0x0A 0x00<br/>0x0A 0xFF&gt;となります。</li> </ul> |
|                        | <ul> <li>DNS名またはドメインの場合、IDバイトは&lt;0x03&gt;で、その後にASCIIエンコードのDNS名を続けます。DNS名には、指定された文字列で終了するすべての名前と一致させるために、先頭に*(ASCIIコードでは0x2A)を付けることができます。たとえば、DNSドメイン*.acme.comは、&lt;0x030x2A0x2E0x610x630x6D0x650x2E0x630x6F0x6D&gt;となります。一般アクセスが許可されます。</li> </ul>                                                                                                    |
| hpgRoleTimeRestriction |                                                                                                    |

| OID | 1.3.6.1.4.1.232.1001.1.1.2.6                |
|-----|---------------------------------------------|
| 説明  | 時間制限のもとでの権限の制限を指定する1週間の時間枠(30分単<br>位)です。    |
| 構文  | オクテット文字列 {42}-1.3.6.1.4.1.1466.115.121.1.40 |

表は続く

| 注意事項 | この属性は、ロールオブジェクトについてのみ使用されます。                                                              |
|------|-------------------------------------------------------------------------------------------|
|      | デバイスがある場所の現在の現地時間に対応するビットが1の場<br>合には、時間制限が適用され、ビットが0の場合には、時間制限が<br>適用されません。               |
|      | <ul> <li>最初のバイトの最下位ビットは、日曜日の午前0時から午前0時</li> <li>30分に対応します。</li> </ul>                     |
|      | <ul> <li>最下位ビットよりも上位のビットおよび後続のバイトは、日曜日の午前0時30分以降の、1週間を30分ごとに区切った時間枠に、順番に対応します。</li> </ul> |
|      | <ul> <li>42番目のバイトの最上位ビット(8番目)は、土曜日の午後11</li> <li>時30分から日曜日の午前0時に対応します。</li> </ul>         |

## Lights-Out Management 固有の LDAP OID クラスおよび属性

以下のスキーマ属性およびクラスは、Hewlett Packard Enterprise Management コアクラスおよび属性で 定義される属性およびクラスに依存する場合があります。

### 表 5: Lights-Out Management クラス

| クラス名       | 割り当てられる OID                  |
|------------|------------------------------|
| hpqLOMv100 | 1.3.6.1.4.1.232.1001.1.8.1.1 |
|            |                              |

## Lights-Out Management 属性

| クラス名                         | 割り当てられる OID                  |
|------------------------------|------------------------------|
| hpqLOMRightLogin             | 1.3.6.1.4.1.232.1001.1.8.2.3 |
| hpqLOMRightRemoteConsole     | 1.3.6.1.4.1.232.1001.1.8.2.4 |
| hpqLOMRightVirtualMedia      | 1.3.6.1.4.1.232.1001.1.8.2.6 |
| hpqLOMRightServerReset       | 1.3.6.1.4.1.232.1001.1.8.2.5 |
| hpqLOMRightLocalUserAdmin    | 1.3.6.1.4.1.232.1001.1.8.2.2 |
| hpqLOMRightConfigureSettings | 1.3.6.1.4.1.232.1001.1.8.2.1 |

## Lights-Out Management クラスの定義

以下の表に、Lights-Out Management コアクラスの定義を示します。

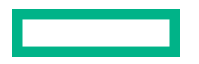

## 表 6: hpqLOMv100

| OID     | 1.3.6.1.4.1.232.1001.1.8.1.1                                |
|---------|-------------------------------------------------------------|
| 説明      | このクラスは、HPE Lights-Out Management 製品で使用される権<br>限と設定を定義します。   |
| クラスのタイプ | Auxiliary                                                   |
| スーパークラス | なし                                                          |
| 属性      | hpqLOMRightConfigureSettings - 1.3.6.1.4.1.232.1001.1.8.2.1 |
|         | hpqLOMRightLocalUserAdmin - 1.3.6.1.4.1.232.1001.1.8.2.2    |
|         | hpqLOMRightLogin - 1.3.6.1.4.1.232.1001.1.8.2.3             |
|         | hpqLOMRightRemoteConsole - 1.3.6.1.4.1.232.1001.1.8.2.4     |
|         | hpqLOMRightServerReset - 1.3.6.1.4.1.232.1001.1.8.2.5       |
|         | hpqLOMRightVirtualMedia - 1.3.6.1.4.1.232.1001.1.8.2.6      |
| 注意事項    | なし                                                          |

## Lights-Out Management 属性の定義

以下の表に、Lights-Out Management コアクラス属性の定義を示します。

| hpqLOMRightLogin         |                                                                       |
|--------------------------|-----------------------------------------------------------------------|
| OID                      | 1.3.6.1.4.1.232.1001.1.8.2.3                                          |
| 説明                       | Lights-Out Management 製品のログイン権限です。                                    |
| 構文                       | Boolean 値 - 1.3.6.1.4.1.1466.115.121.1.7                              |
| オプション                    | 単一値                                                                   |
| 注意事項                     | この属性は、ロールオブジェクトについてのみ有効です。TRUE の<br>場合は、ロールのメンバーに権限が付与されます。           |
| hpqLOMRightRemoteConsole |                                                                       |
| OID                      | 1.3.6.1.4.1.232.1001.1.8.2.4                                          |
| 説明                       | Lights-Out Management 製品のリモートコンソール権限です。こ<br>の属性は、ロールオブジェクトについてのみ有効です。 |

表は続く

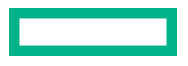

| 構文                        | Boolean 値 - 1.3.6.1.4.1.1466.115.121.1.7                         |
|---------------------------|------------------------------------------------------------------|
| オプション                     | 単一値                                                              |
| 注意事項                      | この属性は、ロールオブジェクトについてのみ使用されます。値<br>が TRUE の場合は、ロールのメンバーに権限が付与されます。 |
| hpqLOMRightVirtualMedia   |                                                                  |
| OID                       | 1.3.6.1.4.1.232.1001.1.8.2.6                                     |
| 説明                        | Lights-Out Management 製品の仮想メディア権限です。                             |
| 構文                        | Boolean 値 - 1.3.6.1.4.1.1466.115.121.1.7                         |
| オプション                     | 単一値                                                              |
| 注意事項                      | この属性は、ロールオブジェクトについてのみ使用されます。値が<br>TRUE の場合は、ロールのメンバーに権限が付与されます。  |
| hpqLOMRightServerReset    |                                                                  |
| OID                       | 1.3.6.1.4.1.232.1001.1.8.2.5                                     |
| 説明                        | Lights-Out Management 製品のリモートサーバーリセットおよび<br>電源ボタン権限です。           |
| 構文                        | Boolean 值 - 1.3.6.1.4.1.1466.115.121.1.7                         |
| オプション                     | 単一値                                                              |
| 注意事項                      | この属性は、ロールオブジェクトについてのみ使用されます。値が<br>TRUE の場合は、ロールのメンバーに権限が付与されます。  |
| hpqLOMRightLocalUserAdmin |                                                                  |
| OID                       | 1.3.6.1.4.1.232.1001.1.8.2.2                                     |
| 説明                        | Lights-Out Management 製品のローカルユーザーデータベース管<br>理権限です。               |
| 構文                        | Boolean 値 - 1.3.6.1.4.1.1466.115.121.1.7                         |
| オプション                     | 単一値                                                              |
| 注意事項                      | この属性は、ロールオブジェクトについてのみ使用されます。値が<br>TRUE の場合は、ロールのメンバーに権限が付与されます。  |

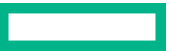

## hpqLOMRightConfigureSettings

| OID   | 1.3.6.1.4.1.232.1001.1.8.2.1                                    |
|-------|-----------------------------------------------------------------|
| 説明    | Lights-Out Management 製品のデバイス設定権限です。                            |
| 構文    | Boolean 値 - 1.3.6.1.4.1.1466.115.121.1.7                        |
| オプション | 単一値                                                             |
| 注意事項  | この属性は、ロールオブジェクトについてのみ使用されます。値が<br>TRUE の場合は、ロールのメンバーに権限が付与されます。 |

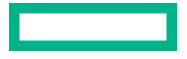

# iLO の工場出荷時設定へのリセット

場合によっては、iLOを工場出荷時のデフォルト設定にリセットする必要があることがあります。たとえば、FIPSのセキュリティ状態を無効にすると、iLOを工場出荷時設定にリセットする必要があります。

#### 工場出荷時設定へのリセット方法

- ・ iLO5構成ユーティリティ この機能には UEFI システムユーティリティからアクセスします。
- iLO RESTful API 詳しくは、次の Web サイトを参照してください。<u>https://www.hpe.com/support/</u> <u>restfulinterface/docs</u>
- コマンドラインとスクリプティングツール 手順については、HPE iLO 5 スクリプティング/コマンド ラインガイドを参照してください。

詳しくは

iLOの工場出荷時デフォルト設定へのリセット(iLO5構成ユーティリティ)

## iLO の工場出荷時デフォルト設定へのリセット(iLO 5 構成 ユーティリティ)

▲ 注意: iLO を工場出荷時のデフォルト設定にリセットすると、iLO のユーザーおよびライセンスデー タ、構成設定、およびログを含むすべての設定が消去されます。サーバーに工場でインストールさ れたライセンスキーがある場合、このライセンスキーは保持されます。

この手順によりログ内のすべてのデータが消去されるため、リセットに関するイベントはiLO イベントログおよびインテグレーテッドマネジメントログに記録されません。

#### 手順

- (オプション)サーバーにリモートアクセスする場合、iLO リモートコンソールセッションを開始します。
- 2. サーバーを再起動するかまたは電源を入れます。
- 3. サーバーの POST 画面で F9 キーを押します。 UEFI システムユーティリティが起動します。
- 4. システムユーティリティ画面で、システム構成、iLO5構成ユーティリティの順にクリックします。
- **工場出荷時のデフォルトにセット**メニューではいを選択します。
   iLO5構成ユーティリティに、要求の確認を求めるメッセージが表示されます。
- 6. OK をクリックします。
- 7. iLO が工場出荷時のデフォルト設定にリセットされます。iLO をリモートで管理している場合は、リ モートコンソールセッションが自動的に終了します。次にシステムを再起動するまで iLO 5 構成 ユーティリティに再びアクセスすることはできません。
- 8. ブートプロセスを再開します。
  - a. (オプション) iLO をリモート管理している場合は、iLO のリセットが完了するのを待ってから、 iLO リモートコンソールを起動します。

以前のセッションの iLO 5 構成ユーティリティ画面がまだ開いています。

- b. メインメニューが表示されるまで Esc キーを押します。
- c. システムを終了して再起動をクリックします。
- d. 要求の確認を求めるメッセージが表示されたら、OK をクリックして画面を終了し、ブートプロセスを再開します。
- 9. (オプション)リセット後にデフォルトの iLO アカウント情報を使用して、iLO にログインします。
- 10. サーバーのオペレーティングシステムを再起動します。

工場出荷時のデフォルト設定へのリセット中に、SMBIOS レコードはクリアされます。メモリおよび ネットワーク情報は、サーバー OS の再起動が完了するまで iLO Web インターフェイスに表示され ません。

パフォーマンス管理のプロセッサージッターコントロール最適化機能は、サーバー OS の再起動が完 了するまで使用できません。

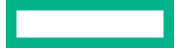

# iLO モバイルアプリの使用

## iLO モバイルアプリケーションの機能

- ・ サーバーの電源スイッチの操作
- BIOS や ROM の構成変更など、リモートコンソールを使用した OS の操作
- Web サーバーに保存されたイメージファイルからの ISO CD/DVD イメージのマウント (http または https)。サーバーでは、ディスクイメージは USB CD/DVD ドライブとして使用できます。CD/DVD イ メージから起動し、OS を展開できます。
- iLO スクリプトの起動およびスクリプトの進行状況の監視
- ・ iLO の Web インターフェイスへのアクセス
- ・ 管理したいサーバーのリストの保存

## iLO モバイルアプリの制限事項

- iLO 3 以降を搭載した ProLiant サーバーがサポートされます。Lights-Out 100i を搭載した ProLiant G7 100 シリーズサーバーを除き、すべての ProLiant G7 以降のサーバーがサポートされます。
- 管理する iLO システムにネットワークアクセスできる必要があります。セルラーネットワークから接続する場合は、ファイアウォールの再構成または VPN の構成が必要になる場合があります。

VPN を使用してファイアウォール経由で接続するか、以下のポートを開くか転送することができます。

- ▶ HTTP : ポート 80
- ▶ HTTPS : ポート 443
- **リモートコンソール**:ポート 17990

これらのポートは、デフォルト値です。これらのポート設定は、iLO の Web インターフェイスの**アク セス設定**ページで表示または変更できます。

モバイルデバイスで VPN 機能を使用する方法については、デバイスのユーザーガイドを参照してください。

- 以下の機能を使用するには、サーバー上に iLO ライセンスが必要です。
  - 。 iLO 仮想メディア
  - リモートコンソール この機能はブレードサーバーに含まれています。他のすべてのサーバーでは ライセンスが必要です。
  - スクリプティング この機能は、すべてのサーバーで使用できます。iLO 仮想メディアのような特定の機能のスクリプティングにはライセンスが必要です。

iLO のライセンスについて詳しくは、Web サイト <u>https://www.hpe.com/support/ilo-docs</u> にある iLO ライセンスガイドを参照してください。

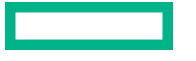

- iLO モバイルアプリは、かなりのネットワーク帯域幅を消費することがあります。携帯電話ネットワークを使用するときは、無制限データプランに加入していない場合、データ使用量を監視してください。
- リモートコンソールと共有リモートコンソールの取得は、モバイルアプリではサポートされていません。

## Android デバイスでの iLO モバイルアプリの使用

## モバイルアプリへの iLO システムの追加

#### 手順

- 1. iLO を選択ページで iLO の構成をタップします。
- iLO ネットワークアドレスを入力します。
   iLO の DNS 名または IP アドレスを使用できます。
- 3. iLO ユーザーアカウントのログイン名とパスワードを入力します。
- (オプション) ログイン認証情報を保存するには、ログイン情報を保存オプションをはいに設定します。

デフォルト値は**はい**です。

ログイン認証情報は、iLOとの接続が成功する場合のみ保存されます。

5. (オプション) この iLO をお気に入りリストに追加するには、お気に入りオプションをはいに設定しま す。

デフォルト値は**はい**です。

6. 完了をタップしてこの iLO を保存し、リストページに戻ります。

リストに iLO システムが表示されます。接続が成功すると、ネットワークアドレスの下にシステムの 説明が表示されます。

## QR コードのスキャンによるモバイルアプリへの iLO システムの追加

#### 手順

- 1. QR コードジェネレーターをダウンロードしてインストールします。
- 2. コードタイプがテキストに設定された QR コードを作成します。
- address;login\_name;passwordのフォーマットでiLOのネットワークアドレス、ログイン名、およびパスワードを入力します。
- **4.** QR コードイメージを保存します。
- 5. iLO モバイルアプリを起動します。
- 6. iLO を選択ページで iLO の構成をタップします。
- 7. スキャンをタップします。
- 8. デバイスのカメラを使用して QR コードをスキャンします。

QRコードのネットワークアドレス、ログイン名、パスワードがモバイルアプリに表示されます。

9. 完了をタップして、iLO システムの詳細を保存します。

リストに iLO システムが表示されます。接続が成功すると、表示名またはネットワークアドレスの下 にシステムの説明が表示されます。

### iLO システムのリストの編集

手順

- iLO を選択ページでリスト内の iLO システムをタップしたままにします。
   選択した iLO システムを編集するか、削除するかを求められます。
- 2.編集をタップします。
- iLO 情報を編集し、完了をタップします。
   アプリに、変更の確認を求めるメッセージが表示されます。
- 4. 上書きをタップします。

### リストからの iLO システムの削除

手順

- iLO を選択ページでリスト内の iLO システムをタップしたままにします。
   選択した iLO システムを編集するか、削除するかを求められます。
- 削除をタップします。
   iLO システムがリストから削除されます。

### iLO システムのリストの表示

#### 手順

- **1.** iLO モバイルアプリを開きます。
  - 表示されているすべての iLO システムのリスト。
- 2. (オプション) お気に入りリストの iLO システムのみを表示するには、お気に入りをタップします。
- 3. (オプション) アクセスしたことのある iLO システムを表示するには、履歴をタップします
- 4. (オプション)リストの順序を変更するには、水平バーアイコンをドラッグします。

### リモートコンソールの起動

#### 前提条件

リモートコンソールが使用中ではありません。

1. iLO を選択ページで iLO システムをタップします。

- 2. リモートコンソールをタップします。
- 3. プロンプトが表示されたら、iLOのログイン認証情報を入力します。

### リモートコンソールの使用方法

iLO モバイルアプリは、全画面モードで仮想マウスとキーボードのあるサーバーコンソールを表示します。

リモートコンソール機能は、ステータスバーアイコンから使用できます。デバイスでサポートされている 場合は、2本の指で一度タップすると、ステータスバーの表示/非表示を切り替えることができます。

• キーボードにアクセスするには、キーボードアイコンをタップします。

iLO Web インターフェイスにアクセスするには、サーバーヘルスアイコンをタップします。このアイコンは、灰色、緑色、黄色、または赤色でサーバーヘルスを表します。
 Web インターフェイスを開始するとき、追加のログインは不要です。
 リモートコンソールに戻るには、X をタップするか、戻るボタンをタップします。

- 仮想電源スイッチにアクセスするには、電源アイコンをタップします。
- 仮想メディア機能に使用するには、CD/DVD-ROM アイコンをタップします。
- iLO から切断するには、X をタップするか、戻るボタンをタップします。
   一定時間にわたって何も実行しないと、iLO はセッションを切断します。この時間は、iLO Web インターフェイスで設定できます。

#### 詳しくは

<u>iLO アクセス設定の構成</u> サブシステムおよびデバイスステータスの値

## モバイルアプリのキーボードの使用方法

- 以下のキーをタップすると、キーを押し続けるのと同じ効果があります。Ctrl、Alt、Shift。
   これらのキーのいずれかがアクティブ化されると、緑色で表示されます。
- Windows システムの Home (Windows) キーをタップすると、スタートメニューが開きます。
- ?123 をタップすると、次のキーが使用可能になります。
  - 数字と記号
  - カーソルの制御キー
  - ESC
  - DEL

標準キーボードに戻るには、FN をタップしてから、ABC をタップします。

- ?123 をタップしてから FN をタップすると、次のキーが使用可能になります。
  - 。 ファンクションキー

∘ SysRq

標準キーボードに戻るには、ABCをタップします。

標準キーボードで使用できない特殊キーコマンドを入力するには、モバイルアプリのキーボードを使用します。

たとえば、?123 をタップして拡張キーボードにアクセスしてから、Ctrl、Alt、および DEL キーをタッ プして Ctrl+Alt+Del を入力します。

## サポートされるリモートコンソールのジェスチャー

- クリックまたは左クリック タップします。
- マウスの左ボタンをダブルクリック ダブルタップします。
- ・ 右クリック 1 秒間押し続けます。
- 選択してドラッグ タッチしたまま、選択した項目をドラッグします。
- ズームインまたはズームアウト 画面をピンチします。
- ・ パン-2本の指でドラッグします。

### Web サーバーに保存されたスクリプトの起動

#### 手順

- 1. iLO を選択ページで iLO システムをタップします。
- スクリプトの起動をタップします。
   保存されたスクリプトは、スクリプトの選択ウィンドウにリストされます。
- 3. (オプション) スクリプトを追加します。
  - a. **スクリプトの追加**をタップします。

iLO RIBCL スクリプトの完全な URL の入力を求められます。

b. URL を入力してから、OK をタップしてスクリプトの選択ページに戻ります。

4. スクリプトの選択ページで、リスト内のスクリプト URL をタップします。

システムをモバイルアプリに追加したときに iLO ログイン情報を保存した場合、アプリは保存された 認証情報を使用します。iLO ログイン認証情報を保存しなかった場合、アプリは XML スクリプトで提 供されるログイン認証情報を使用します。

スクリプトの進行状況と結果が表示されます。

### iLO Web インターフェイスの起動

#### 手順

- 1. iLO を選択ページで iLO システムをタップします。
- 2. iLO Web インターフェイスをタップします。
- 3. Web インターフェイスの使用が終了したら、< iLO をタップして iLO リストページに戻ります。

### iLO モバイルアプリの履歴のクリア

#### 手順

- 1. 履歴をタップすると、モバイルアプリからアクセスされた iLO システムのリストが表示されます。
- 2. クリアをタップします。
- 3. 要求を確認するメッセージが表示されたら、OK をタップします。

## iOS デバイスでの iLO モバイルアプリの使用

## モバイルアプリへの iLO システムの追加

#### 手順

- 1. iLO リストページでのプラス記号(+)アイコンをタップします。
- iLO ネットワークアドレスを入力します。
   iLO の DNS 名または IP アドレスを使用できます。
- 3. (オプション) モバイルアプリ内でこの iLO システム用に使用する表示名を入力します。
- (オプション)表示名を使用するには、Use display name オプションを有効にします。
   デフォルト設定はオフです。
- 5. iLO ユーザーアカウントのログイン名とパスワードを入力します。
- (オプション) ログイン認証情報を保存するには、 ログイン情報を保存のオン/オフスイッチをタップ します。
   デフォルト設定はオフです。

ログイン認証情報は、iLOとの接続が成功する場合のみ保存されます。

7. (オプション) この iLO をお気に入りリストに追加するかどうかを指定するには、お気に入りのオン/オ フスイッチをタップします。

このデフォルト設定は、on です。

保存をタップしてこの iLO を保存し、リストページに戻ります。
 リストに iLO システムが表示されます。接続が成功すると、表示名またはネットワークアドレスの下にシステムの説明が表示されます。

### QR コードのスキャンによるモバイルアプリへの iLO システムの追加

#### 手順

- 1. QR コードジェネレーターをダウンロードしてインストールします。
- 2. コードタイプをテキストに設定した QR コードを作成します。
- address;login\_name;passwordのフォーマットでiLOのネットワークアドレス、ログイン名、およびパスワードを入力します。
- 4. QR コードイメージを保存します。
- 5. iLO モバイルアプリを起動します。

- 6. iLO リストページでのプラス記号(+) アイコンをタップします。
- 7. スキャンをタップします。
- デバイスのカメラを使用して QR コードをスキャンします。
   QR コードのネットワークアドレス、ログイン名、パスワードがモバイルアプリに表示されます。
- 保存をタップして、iLO システムの詳細を保存します。
   リストに iLO システムが表示されます。接続が成功すると、表示名またはネットワークアドレスの下にシステムの説明が表示されます。

## iLO システムのリストの編集

#### 手順

- **1.** iLO リストページで編集をタップします。
- 編集する iLO システムの行にある情報(i) アイコンをタップします。
   iLO の編集ウィンドウが開きます。
- 3. iLO の詳細をアップデートしてから、保存をクリックします。
- 4. 完了をクリックして、iLO システムのリストに戻ります。

### リストからの iLO システムの削除

#### 手順

- 1.編集をタップします。
- 2. 削除する各 iLO システムの行をタップします。
- ウィンドウの左下にあるごみ箱アイコンをタップします。
   アプリから要求を確認するように求められます。
- 4. 削除をタップします。
- 5. 完了をタップして、iLO システムのリストに戻ります。

### iLO システムのリストの表示

#### 手順

**1.** iLO モバイルアプリを開きます。

表示されているすべての iLO システムのリスト。

- 2. (オプション) お気に入りリストの iLO システムのみを表示するには、お気に入りをタップします。
- 3. (オプション) アクセスしたことのある iLO システムを表示するには、履歴をタップします
- (オプション)リストの順序を変更するには、編集をタップしてから、水平バーアイコンをドラッグします。

## リモートコンソールの起動

#### 前提条件

リモートコンソールが使用中ではありません。

#### 手順

- 1. iLO を選択ページで iLO システムをタップします。
- 2. リモートコンソールをタップします。
- 3. プロンプトが表示されたら、iLOのログイン認証情報を入力します。

### リモートコンソールの使用方法

iLO モバイルアプリは、全画面モードで仮想マウスとキーボードのあるサーバーコンソールを表示します。

リモートコンソール機能は、ステータスバーアイコンから使用できます。2本の指で一度タップすると、 ステータスバーの表示/非表示を切り替えることができます。

- キーボードにアクセスするには、キーボードアイコンをタップします。
- iLO Web インターフェイスにアクセスするには、サーバーヘルスアイコンをタップします。このアイ コンは、灰色、緑色、黄色、または赤色でサーバーヘルスを表します。
   Web インターフェイスを開始するとき、追加のログインは不要です。
   リモートコンソールに戻るには、X をタップします。
- 仮想メディア機能にアクセスするには、CD/DVD-ROM アイコンをタップします。
- 仮想電源スイッチにアクセスするには、電源ボタンアイコンをタップします。
- iLO から切断するには、X をタップします。
   一定時間にわたって何も実行しないと、iLO はセッションを切断します。この時間は、iLO Web イン ターフェイスで設定できます。

#### 詳しくは

<u>iLO アクセス設定の構成</u> サブシステムおよびデバイスステータスの値

## モバイルアプリのキーボードの使用方法

- 以下のキーをタップすると、キーを押し続けるのと同じ効果があります。Ctrl、Alt、Shift。
- Windows システムの Home (Windows) キーをタップすると、スタートメニューが開きます。
- 標準キーボードで使用できない特殊キーコマンドを入力するには、iLO モバイルアプリのキーボード機能を使用します。

たとえば、Ctrl+Alt+Del と入力するには、Ctrl と Alt をタップしてから、Del をタップします。

## サポートされるリモートコンソールのジェスチャー

- クリックまたは左クリック タップします。
- ・ ステータスパーの表示/非表示 2本の指で一度タップします。
- マウスの左ボタンをダブルクリック ダブルタップします。
- ・ 右クリック 1 秒間押し続けます。
- 選択してドラッグ タッチしたまま、選択した項目をドラッグします。
- ズームインまたはズームアウト 画面をピンチします。
- ・ パン-2本の指でドラッグします。

## Web サーバーに保存されたスクリプトの起動

#### 手順

- 1. iLO リストページで iLO システムをタップします。
- スクリプティングをタップします。
   保存されたスクリプトは、スクリプトの選択ウィンドウにリストされます。
- 3. (オプション) スクリプトを追加します。
  - a. プラス記号(+)アイコンをタップします。 iLO RIBCL スクリプトの完全な URL の入力を求められます。
  - b. URL を入力してから、完了をタップしてスクリプトの選択ページに戻ります。
- 4. スクリプトの選択ページで、リスト内のスクリプト URL をタップします。

システムをモバイルアプリに追加したときに iLO ログイン情報を保存した場合、アプリは保存された 認証情報を使用します。iLO ログイン認証情報を保存しなかった場合、アプリは XML スクリプトで提 供されるログイン認証情報を使用します。

スクリプトを実行することの確認が求められます。

5. 実行をタップします。

スクリプトの進行状況と結果が表示されます。

## iLO Web インターフェイスの起動

#### 手順

- 1. iLO リストページで iLO システムをタップします。
- 2. ホームページをタップします。
- 3. Web インターフェイスの使用が終了したら、戻るボタンをタップして iLO から切断します。

## iLO モバイルアプリの履歴のクリア

手順

1. 履歴をタップすると、モバイルアプリからアクセスされた iLO システムのリストが表示されます。

2. クリアをタップします。

3. 要求を確認するメッセージが表示されたら、はいをタップします。

## iLO モバイルアプリのフィードバック

iLO モバイルアプリについてのフィードバックを <u>iLO@hpe.com</u> に送信します。

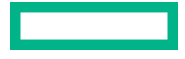

# Web サイト

```
iLO
  https://www.hpe.com/info/ilo
iLO 5 のドキュメント
  https://www.hpe.com/support/ilo-docs
iLO サポート
  https://www.hpe.com/support/ilo5
iLO の役立つリンクとリソース
  https://www.hpe.com/support/ilo-resource-ref-en
HPE iLO の無料オンライントレーニング
  https://www.hpe.com/ww/iloBundle
HPE ProLiant Gen10 サーバー
  https://www.hpe.com/info/proliantgen10-docs
HPE ProLiant Gen10 Plus サーバー
  https://www.hpe.com/info/proliantgen10plus-docs
HPE ProLiant のトレーニング
  https://www.hpe.com/ww/learnproliant
HPE Synergy
  https://www.hpe.com/info/synergy-docs
Apollo システムと APM
  https://www.hpe.com/info/docs に移動し、製品とソリューションセクションで Apollo システムを選
  択します。
UEFI システムユーティリティ
  https://www.hpe.com/info/ProLiantUEFI/docs
SUM
  https://www.hpe.com/info/sut-docs
SPP
  https://www.hpe.com/info/spp/documentation
Intelligent Provisioning
  https://www.hpe.com/info/intelligentprovisioning/docs
iLO RESTful API および RESTful インターフェイスツール
  https://www.hpe.com/support/restfulinterface/docs
リモートサポート
  https://www.hpe.com/info/insightremotesupport/docs
HPE InfoSight for Servers
```

https://www.hpe.com/servers/infosight

iLO Amplifier Pack

https://www.hpe.com/servers/iloamplifierpack

**HPE OneView** 

https://www.hpe.com/info/oneview/docs

### HPE SIM

https://www.hpe.com/info/insightmanagement/sim/docs

ΟΑ

http://www.hpe.com/support/BladeSystem/docs

# サポートと他のリソース

## Hewlett Packard Enterprise サポートへのアクセス

• ライブアシスタンスについては、Contact Hewlett Packard Enterprise Worldwide の Web サイトにアク セスします。

#### https://www.hpe.com/info/assistance

ドキュメントとサポートサービスにアクセスするには、Hewlett Packard Enterprise サポートセンターのWeb サイトにアクセスします。

https://www.hpe.com/support/hpesc

#### ご用意いただく情報

- テクニカルサポートの登録番号(該当する場合)
- 製品名、モデルまたはバージョン、シリアル番号
- オペレーティングシステム名およびバージョン
- ・ ファームウェアバージョン
- ・ エラーメッセージ
- 製品固有のレポートおよびログ
- アドオン製品またはコンポーネント
- ・ 他社製品またはコンポーネント

## アップデートへのアクセス

- 一部のソフトウェア製品では、その製品のインターフェイスを介してソフトウェアアップデートにア クセスするためのメカニズムが提供されます。ご使用の製品のドキュメントで、ソフトウェアの推奨 されるソフトウェアアップデート方法を確認してください。
- 製品のアップデートをダウンロードするには、以下のいずれかにアクセスします。

Hewlett Packard Enterprise サポートセンター

https://www.hpe.com/support/hpesc

Hewlett Packard Enterprise サポートセンター:ソフトウェアのダウンロード

https://www.hpe.com/support/downloads

マイ HPE ソフトウェアセンター

https://www.hpe.com/software/hpesoftwarecenter

eNewsletters およびアラートをサブスクライブするには、以下にアクセスします。

https://www.hpe.com/support/e-updates-ja

 お客様の資格を表示、アップデート、または契約や保証をお客様のプロファイルにリンクするには、 Hewlett Packard Enterprise サポートセンターの More Information on Access to Support Materials ページに移動します。

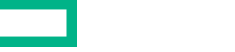

 重要: 一部のアップデートにアクセスするには、Hewlett Packard Enterprise サポートセンターから アクセスするときに製品資格が必要になる場合があります。関連する資格を使って HPE パスポー トをセットアップしておく必要があります。

## リモートサポート(HPE 通報サービス)

リモートサポートは、保証またはサポート契約の一部としてサポートデバイスでご利用いただけます。優れたイベント診断、Hewlett Packard Enterprise へのハードウェアイベント通知の自動かつ安全な送信を 提供します。また、お使いの製品のサービスレベルに基づいて高速かつ正確な解決方法を開始します。 Hewlett Packard Enterprise では、ご使用のデバイスをリモートサポートに登録することを強くお勧めし ます。

ご使用の製品にリモートサポートの追加詳細情報が含まれる場合は、検索を使用してその情報を見つけてください。

#### HPE 通報サービス

http://www.hpe.com/jp/hpalert

**HPE Pointnext Tech Care** 

https://www.hpe.com/jp/ja/services/tech-care

**HPE Complete Care** 

https://www.hpe.com/services/completecare

## 保証情報

ご使用の製品の保証情報を確認するには、以下のリンクを参照してください。

HPE ProLiant と IA-32 サーバーおよびオプション

https://www.hpe.com/support/ProLiantServers-Warranties

HPE Enterprise および Cloudline サーバー

https://www.hpe.com/support/EnterpriseServers-Warranties

HPE ストレージ製品

https://www.hpe.com/support/Storage-Warranties

HPE ネットワーク製品

https://www.hpe.com/support/Networking-Warranties

## 規定に関する情報

安全、環境、および規定に関する情報については、Hewlett Packard Enterprise サポートセンターからサー バー、ストレージ、電源、ネットワーク、およびラック製品の安全と準拠に関する情報を参照してください。

https://www.hpe.com/support/Safety-Compliance-EnterpriseProducts

#### 規定に関する追加情報

Hewlett Packard Enterprise は、REACH(欧州議会と欧州理事会の規則 EC No 1907/2006)のような法的 な要求事項に準拠する必要に応じて、弊社製品の含有化学物質に関する情報をお客様に提供することに全 カで取り組んでいます。この製品の含有化学物質情報レポートは、次を参照してください。

https://www.hpe.com/info/reach

RoHS、REACH を含む Hewlett Packard Enterprise 製品の環境と安全に関する情報と準拠のデータについては、次を参照してください。

#### https://www.hpe.com/info/ecodata

社内プログラム、製品のリサイクル、エネルギー効率などの Hewlett Packard Enterprise の環境に関する 情報については、次を参照してください。

https://www.hpe.com/info/environment

## ドキュメントに関するご意見、ご指摘

Hewlett Packard Enterprise では、お客様により良いドキュメントを提供するように努めています。ド キュメントの改善に役立てるために、Hewlett Packard Enterprise サポートセンターポータル(<u>https://</u> <u>www.hpe.com/support/hpesc</u>)にあるフィードバックボタンとアイコン(開いているドキュメントの下 部にあります)から、エラー、提案、またはコメントを送信いただけます。すべてのドキュメント情報 は、プロセスによってキャプチャーされます。

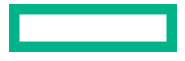